# cisco.

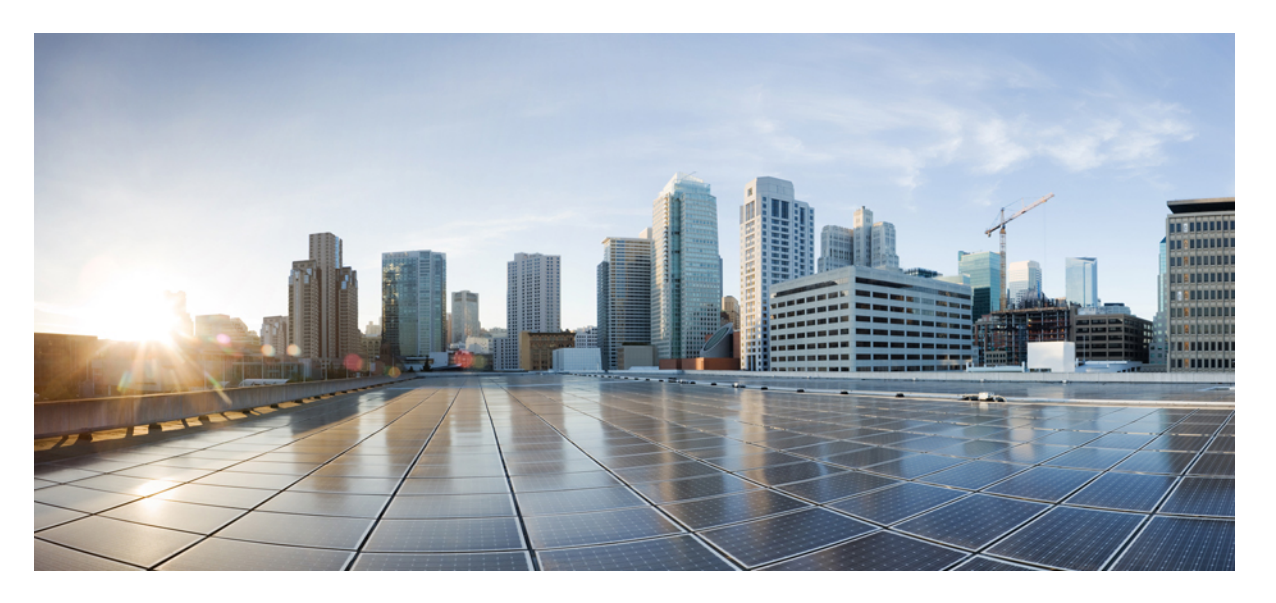

### **Cisco MDS 9000** シリーズ システム管理構成ガイド、リリース 9.x

**初版**:2021年8月16日 最終更新:2023年1月26日

#### シスコシステムズ合同会社

〒107-6227 東京都港区赤坂9-7-1 ミッドタウン・タワー http://www.cisco.com/jp お問い合わせ先:シスココンタクトセンター 0120-092-255 (フリーコール、携帯・PHS含む) 電話受付時間:平日10:00~12:00、13:00~17:00 http://www.cisco.com/jp/go/contactcenter/ © 2023 Cisco Systems, Inc. All rights reserved.

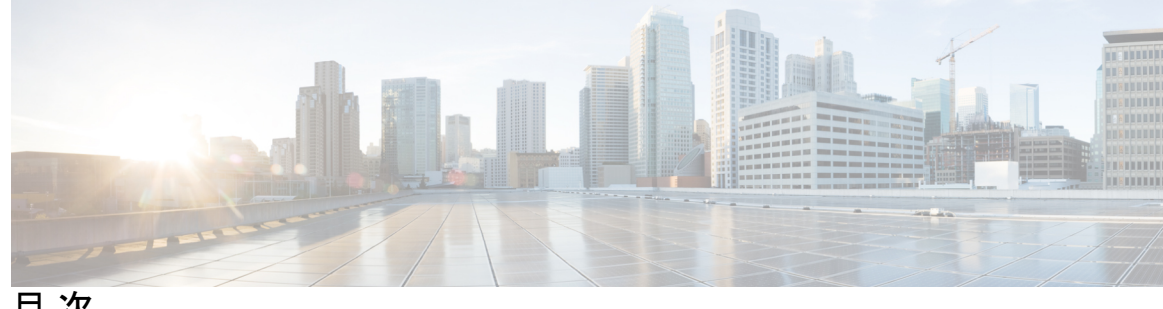

目次

はじめに:

はじめに xxiii 対象読者 xxiii 表記法 xxiii 関連資料 xxiv 通信、サービス、およびその他の情報 xxv

第1章 新機能と更新情報 1 変更点 1 変更点 5

第2章

システム管理の概要 7

Cisco Fabric Services 7 システムメッセージ 8 Call Home 8 スケジューラ 8 システムプロセスとログ 8 組み込まれている Event Manager 9 SNMP 9 RMON 9 パストレース 10 ドメイン パラメータ 10 SPAN 10 Fabric Configuration Server **10** 均一なタイムスタンプ 11 均一なタイムスタンプの構成 11 第3章

CFS インフラストラクチャの使用 13 CFS について 13 CFS を使用した Cisco MDS NX-OS 機能 13 CFS の機能 14 アプリケーションの CFS のイネーブル化 15 CFS プロトコル 15 CFS 配信のスコープ 15 CFS の配信モード 16 非協調型配信 16 協調型配信 16 無制限の非協調型配信 16 混合ファブリック内での CFS の接続性 16 ファブリックのロック 17 変更のコミット 17 CFS マージのサポート 18 IP を介した CFS 配信 18 CFS の静的 IP ピア 20 CFS リージョンの概要 21 注意事項と制約事項 22 デフォルト設定 22 CFS の設定 23 スイッチの CFS 配信のディセーブル化 23 変更のコミット 24 変更の破棄 24 設定の保存 24 ロック済みセッションのクリア 24 IP を介した CFS のイネーブル化 25 IPv4 を介した CFS の有効化または無効化 25 IPv6 を介した CFS の有効化または無効化 25 IPを介した CFSの IP マルチキャスト アドレスの設定 26 IPv6を介した CFS のIP マルチキャストアドレスの構成 27
CFS の静的 IP ピアの構成 27
CFS リージョンの設定 29
CFS リージョンの作成 29
CFS リージョンへのアプリケーションの割り当て 29
別の CFS リージョンへのアプリケーションの移動 29
リージョンからのアプリケーションの削除 30
CFS リージョンの削除 31

IPv4 を介した CFS のIP マルチキャストアドレスの構成 26

CFS 設定の確認 31

- CFS 配信ステータスの確認 32
- アプリケーション登録スターテスの確認 32
- CFS ロック ステータスの確認 33
- IP を介した CFS 構成の確認 33
- IP を介した CFS の IP マルチキャストアドレス構成の確認 34
- 静的 IP ピア構成の確認 34
- CFS リージョンの確認 34
- その他の参考資料 35

第4章

#### システムメッセージロギングの設定 37

- システム メッセージ ロギングの機能履歴 37
- システム メッセージ ロギングについて 37
  - システムメッセージロギング 40

#### SFP 診断 41

- 出力されるシステム メッセージ ロギング サーバ ファシリティ 42
- システムメッセージロギング設定の配信 43
- ファブリックのロックの上書き 43
- システム メッセージ ロギングの注意事項および制約事項 43
- デフォルト設定 44
- システムメッセージロギングの設定 45
  - システム メッセージ ロギングを設定するためのタスク フロー 45

コンソール重大度の設定 46
モニタ重大度の設定 47
モジュールロギングの設定 47
ファシリティ重大度の設定 48
オンボードログファイルの構成 48
リモートロギング先へのシステムメッセージロギングの構成 49
システムメッセージの送信元 ID の構成 50
システムメッセージロギング サーバの設定 51
システムメッセージロギングの配布の構成 51
変更の破棄 52
ファブリックのロックの上書き 53
システムメッセージロギング情報の表示 53

メッセージ ロギングのイネーブル化またはディセーブル化 45

その他の参考資料 59

#### 第5章 Call Home の設定 61

Call Home の概要 61
Call Home の機能 62
Smart Call Home の概要 63
Smart Call Home の取得 64
Call Home 宛先プロファイル 65
Call Home アラート グループ 65
カスタマイズされたアラート グループ メッセージ 65
Call Home のメッセージ レベル機能 66
Syslog ベースのアラート 66
HTTPS サポートを使用した一般的な EMail オプション 67
複数 SMTP サーバ サポート 67
定期的なインベントリ通知 68
重複するメッセージのスロットリング 68

目次

Call Home 設定の配信 68

ファブリックのロックの上書き 69

Call Home ネーム サーバ データベースのクリア 69

EMC Email Home 遅延トラップ 69

イベントトリガ 69

Call Home メッセージ レベル 72

メッセージの内容 75

注意事項と制約事項 84

Call Home データベースのマージに関する注意事項 84

Call Home の設定に関する注意事項 84

デフォルト設定 85

Call Home の設定 86

Call Home を設定するためのタスク フロー 86

連絡先情報の設定 86

DCNM-SAN を使用したコンタクト情報の構成 87

Call Home 機能のイネーブル化 88

DCNM-SAN を使用した Call Home 機能の有効化 89

宛先プロファイルの設定 90

DCNM-SAN を使用した事前定義済み接続先プロファイルの構成 92

新規接続先プロファイルの構成 92

DCNM-SAN を使用した新規接続先プロファイルの構成 93

アラートグループと宛先プロファイルのアソシエート 94

DCNM-SAN を使用したアラート グループの関連付け 95

アラート グループ メッセージのカスタマイズ 96

Call Home アラートのスクリプトの構成 97

Call Home アラートのスクリプトの構成例 98

DCNM-SAN を使用したアラート グループ メッセージのカスタマイズ 98

Call Home メッセージ レベルの設定 99

Syslog ベースのアラートの設定 99

DCNM-SAN を使用した Syslog ベースのアラートの構成 100

RMON アラートの設定 101

イベント トラップ通知の構成 102 一般的な EMail オプションの構成 102 DCNM-SAN を使用した一般的なEMail オプションの構成 103 HTTPS サポートの設定 103 トランスポートメソッドの有効化または無効化 104 HTTP プロキシ サーバの設定 105 DCNM-SAN を使用した HTTP プロキシサーバーの構成 106 Call Home ウィザードの設定 106 Call Home ウィザードを設定するためのタスク フロー 106 Call Home ウィザードの起動 107 SMTP サーバーおよびポートの構成 108 マルチ SMTP サーバー サポートの構成 108 定期的なインベントリ通知のイネーブル化 109 DCNM-SANを使用した定期的なインベントリ通知の有効化 110 重複メッセージスロットリングの構成 111 DCNM-SAN を使用した重複メッセージ スロットリングの構成 111 Call Home ファブリック配信のイネーブル化 112 Call Home 構成変更のコミット 112 Call Home 構成変更の破棄 113 DCNM-SAN を使用した Call Home ファブリック配信の有効化 113 ファブリックのロックの上書き 114 Call Home 通信テスト 114 DCNM-SAN を使用した Call Home 通信テスト 115 遅延トラップの設定 116 遅延トラップ機能の有効化 116 DCNM-SAN を使用した遅延トラップ機能の有効化 116 Cisco Device Manager を使用した遅延トラップのイネーブル化 117 イベントフィルタ通知の表示 117 Call Home コンフィギュレーションの確認 117

DCNM-SAN を使用した RMON アラートの構成 101

Call Home 情報の表示 118

遅延トラップ情報の表示 121 アラート グループのカスタマイズの確認 122 イベント通知トラップの確認 122 Call Home トランスポートの確認 122 Call Home  $\mathcal{O} \mathcal{T} = \mathcal{I} \mathcal{I} \mathcal{I} \mathcal{I}$  **123** フルテキスト形式の Syslog アラート通知の例 123 XML 形式での syslog アラート通知の例 123 XML 形式の RMON 通知の例 126 Call Home のフィールドの説明 128 Call Home 一般 128 Call Home 宛先 128 Call Home SMTP サーバ 129 Call Home 電子メール セットアップ 129 Call Home  $r \overline{7} - 129$ Call Home ユーザ定義コマンド 130 遅延トラップ 130 Call Home  $\mathcal{T} \Box \mathcal{T} \mathcal{T} \mathcal{T} \mathcal{V}$  130 イベント宛先アドレス 131 イベント宛先セキュリティ(詳細) 131 イベントフィルター般 132 イベントフィルタインターフェイス 133 イベントフィルタ制御 133 その他の参考資料 133 Call Home の機能履歴 134

第6章

メンテナンス ジョブのスケジューリング 137

コマンドスケジューラについて 137
スケジューラの用語 137
コマンドスケジューラのライセンス要件 138
注意事項と制約事項 138
デフォルト設定 139

コマンドスケジューラの設定 139
コマンドスケジューラを設定するためのタスクフロー 139
コマンドスケジューラのイネーブル化 139
例 140
リモートユーザ認証の設定 140
ジョブの定義 141
ジョブの削除 143
スケジュールの指定 143
例 144
一時的スケジュールの指定 145
スケジュールの削除 145
割り当てられたジョブの削除 146
スケジュール時刻の削除 146
実行ログの設定 147

実行ログファイルの内容のクリア 147

スケジューラ設定の確認 148

コマンド スケジューラの構成の確認 148

コマンドスケジューラの実行ステータスの確認 148

ジョブ定義の確認 149

実行ログファイルの内容の表示 149

実行ログファイルの内容のクリア 150

スケジューラのコンフィギュレーション例 150

#### 第 7 章 システム ステータス モニタリング 151

システム ステータス モニタリングの機能履歴 151 システム ステータス モニタリングについての情報 152 オンライン ヘルス管理システム 152 ループバック テストの設定頻度 153 ループバック テストのフレーム長の設定 153 ハードウェア障害時の処理 154 テストの実行要件 154

目次

- 特定モジュールのテスト 154
- 前回のエラーレポートのクリア 155
- 現在のステータスの説明 155
- オンボード障害ロギング 156
- コアファイル 157
  - 最初と最後のコア 157
- デフォルト設定 157
- システム ヘルスの設定 158
  - システムの正常性を構成するためのタスクフロー 158
  - システムの正常性開始の構成 158
  - ループバックテストの構成頻度の構成 159
  - ループバックテスト構成のフレーム長の構成 159
  - ハードウェア障害アクションの構成 160
  - テストの実行要件 161
  - 前回のエラーレポートのクリア 161
  - 内部ループバックテストの実行 162
  - 外部ループバックテストの実行 163
  - Serdes ループバックの実行 164
- オンボード障害ロギングの構成 165
  - スイッチの OBFL の構成 165
  - モジュールの OBFL の構成 166
- モジュール カウンタのクリア 167
  - すべてのモジュールのカウンタのリセット 167
- アラート、通知、およびカウンタのモニタリングの構成 168
  - CPU 使用率のモニタリング 168
  - RAM 使用量情報の取得 168
  - Rx および Tx トラフィック カウンタのモニタリング 168
  - インターフェイスのステータスのモニタリング 168
  - トランシーバしきい値のモニタリング 169
  - スーパバイザスイッチオーバー通知の構成 170
  - CRC および FCS エラーを含むカウンタの構成 170

アラートの Call Home の構成 171 ユーザ認証失敗のモニタリング 171 コアの構成 171 カーネルコア収集の構成 172 コアの手動コピー 172 コアの自動コピー 173 コアの削除 173 例:コアの構成 173 システム ステータスのモニタリング構成の確認 174 システム ヘルスの表示 174 ループバックテスト構成のフレーム長の確認 177 スイッチの OBFL の確認 177 モジュールの OBFL の確認 177 カーネルコア収集の確認 177 自動コアコピーの確認 178 OBFL ログの表示 178 モジュール カウンタ情報の表示 179 システム プロセスの表示 179 システムステータスの表示 182 プロセス障害ログの表示 184 その他の参考資料 185

第8章

EEM の機能の履歴 187 EEM について 188 EEM の概要 188 ポリシー 188 イベント文 190 アクション文 191 VSH スクリプトポリシー 192 環境変数 192

埋め込みイベントマネージャについて 187

目次

EEM イベント相関 193

高可用性 193

EEM のライセンス要件 193

EEM の前提条件 193

注意事項と制約事項 193

デフォルト設定 194

Embedded Event Manager の設定 194

CLIによるユーザポリシーの定義 194

イベント文の設定 195

アクション文の設定 200

VSH スクリプトによるポリシーの定義 205

VSH スクリプトポリシーの登録およびアクティブ化 205

ポリシーの上書き 206

環境変数の定義 207

EEM の設定確認 207

EEM の設定例 208

その他の参考資料 209

#### 第9章

#### RMON の設定 211

RMON について 211
RMON 設定情報 212
Threshold Manager を使用した RMON 設定 212
RMON アラーム設定情報 213
デフォルト設定 213
RMON の設定 214
SNMP での RMON トラップの構成 214
RMON アラームの構成 214
RMON イベントの構成 215
RMON 設定の確認 216
その他の参考資料 217
RMON の機能履歴 217

#### 第 10 章 オンライン診断の設定 219

- オンライン診断について 219
  - オンライン診断機能の概要 219
  - ブートアップ診断 220
  - ヘルスモニタリング診断 221
  - オンデマンド診断 225
- 指定されたヘルスモニタリング診断でのリカバリアクション 226
  - スーパーバイザの修正(リカバリ)アクション 227
  - Cisco MDS 48 ポート 32 Gbps ファイバチャネル モジュールの修正(リカバリ)アクショ ン 227
  - Cisco MDS 48 ポート16 Gbps ファイバチャネルモジュールの修正(リカバリ)アクショ ン 228
  - Cisco MDS 48 ポート 10 Gbps FCoE モジュールの修正(リカバリ) アクション 229
- 高可用性 229
- オンライン診断機能のライセンス要件 230
- デフォルト設定 230
- オンライン診断の設定 230
  - 起動診断レベルの設定 230
  - 利用可能なテストの一覧の表示 231
  - ヘルスモニタリング診断テストのアクティブ化 232
  - ヘルスモニタリング診断テストの非アクティブ化 233
  - オンデマンド診断テストの開始または中止 233
  - オンデマンドモードでのオンデマンド診断テストの開始 235
- 診断結果の消去 236
- 診断結果のシミュレーション 237
- 修正(リカバリ)アクションの有効化 237
- オンライン診断の確認 238
- オンライン診断のコンフィギュレーション例 238
- その他の参考資料 239

#### 第 11 章

スイッチ間リンク診断の構成 241

#### ISL 診断に関する情報 241

- サポートされるプラットフォーム 241
- 注意事項と制約事項 242
- 遅延テスト 243
- シングルホップトラフィックテスト 244
- マルチホップエンドツーエンドトラフィックテスト 245

#### ISL 診断の構成 246

Cisco MDS 9700 シリーズ スイッチでの遅延テストの構成 246

他のサポートされているプラットフォームでの遅延テストの構成 247

Cisco MDS 9700 シリーズ スイッチでのシングル ホップ トラフィック テストの構成 249 他のサポートされているプラットフォームでのシングル ホップ トラフィック テストの構

#### 成 250

Cisco MDS 9700 シリーズ スイッチでのマルチホップ トラフィック テストの構成 252
 サポートされている他のプラットフォームでのマルチホップ トラフィック テストの構成 255
 ISL 診断のデバッグ 257

その他の参考資料 260

#### 第12章 Pathtraceの使用 261

#### パストレース 261

Pathtrace に関する注意事項と制限事項 262

Pathtrace マルチパス 262

Pathtrace マルチパスに関する注意事項と制限事項 262

Pathtrace または Pathtrace マルチパスの使用 263

#### 第 13 章 HBA リンク診断の構成 269

概要 269 サポートされるプラットフォーム 269 注意事項と制約事項 270 目次

HBA リンク診断テスト 271
遅延テスト 271
ループバックトラフィックテスト 271
HBA リンク診断テストのレベル 272
リモートスイッチ 272
MAC 273
電気 273
オプティカル 273
HBA リンク診断の構成 273
ポートでのリンク診断モードの構成 273
ポートでのリンク診断テストの実行 275
ポートでのリンク診断テストの終了 276
HBA リンク診断のトラブルシューティング 277

第 14 章 SNMPの設定 279

SNMP セキュリティについて 279 SNMP バージョン1およびバージョン2c 280 SNMP バージョン 3 280 SNMPv3 CLI のユーザ管理および AAA の統合 281 CLI および SNMP ユーザの同期 281 SNMPv3 サーバーの AAA 排他動作 282 スイッチアクセスの制限 283 グループベースの SNMP アクセス 283 ユーザの作成および変更 283 AES 暗号ベースの機密保全 284 トラップ、通知、およびインフォーム 285 EngineID 285 スイッチの LinkUp/LinkDown 通知 285 LinkUp および LinkDown トラップ設定の範囲 286 デフォルト設定 287 SNMPの設定 287

| SNMP スイッチの連絡先および場所の情報の割り当て 287               |  |
|----------------------------------------------|--|
| CLI から SNMP ユーザの構成 288                       |  |
| パスワードの作成または変更 289                            |  |
| SNMPv3 メッセージ暗号化の適用 290                       |  |
| SNMPv3 メッセージ暗号化のグローバルでの適用 290                |  |
| SNMPv3 ユーザに対する複数のロールの割り当て 291                |  |
| コミュニティの追加 291                                |  |
| SNMP トラップとインフォーム通知の設定 292                    |  |
| SNMPv2c 通知の設定 293                            |  |
| IPv4 を使用した SNMPv2c 通知の構成 293                 |  |
| IPv6 を使用した SNMPv2c 通知の構成 293                 |  |
| DNS ネームを使用した SNMPv2c 通知の構成 294               |  |
| SNMPv3 通知の設定 295                             |  |
| IPv4 を使用した SNMPv3 通知の構成 295                  |  |
| IPv6 を使用した SNMPv3 通知の構成 295                  |  |
| DNS ネームを使用した SNMPv3 通知の構成 296                |  |
| 場所に基づく SNMPv3 ユーザの認証 297                     |  |
| SNMP 通知のイネーブル化 298                           |  |
| 通知ターゲットユーザの設定 300                            |  |
| スイッチの LinkUp/LinkDown 通知の構成 301              |  |
| インターフェイスの Up/Down SNMP リンクステート トラップの設定 302   |  |
| エンティティ(FRU)トラップの構成 303                       |  |
| AAA 同期時間の変更 304                              |  |
| SNMPの設定の確認 304                               |  |
| インターフェイスの SNMP リンクステート トラップの Up/Down の表示 305 |  |
| SNMP トラップの表示 306                             |  |
| SNMP セキュリティ情報の表示 307                         |  |
| その他の参考資料 310                                 |  |
|                                              |  |

第 15 章 ドメイン パラメータの構成 311

I

ファイバチャネルドメインの概要 311

ドメインの再起動 312 ドメインマネージャのすべての最適化 313 ドメインマネージャの高速再起動 313 ドメインマネージャのスケール再起動 314 ドメインマネージャの選択的再起動 314 スイッチの優先度 314 fcdomainの開始 315 着信 RCF 315 マージされたファブリックの自動再構成 315 ドメイン ID 315 static または preferred ドメイン ID の指定 318 許可ドメイン ID リスト 318 許可ドメイン ID リストの CFS 配信 318 連続ドメイン ID の割り当て 319 ファブリックのロック 319 変更のコミット 319 ファブリックのロックのクリア 319 FC ID 319 永続的 FC ID 320 固定的 FC ID 設定 320 HBAの固有エリア FC ID の概要 321 固定的 FC ID の選択消去 321 注意事項と制約事項 321 デフォルト設定 322 ファイバチャネルドメインの設定 322 ドメインの再起動 322 ドメインマネージャのすべての最適化を有効にする 323 ドメインマネージャの高速再起動の有効化 324 ドメインマネージャのスケール再起動の有効化 324 ドメインマネージャの選択的再起動の有効化 325 スイッチ優先順位の構成 325

ファブリック名の構成 326 着信 RCF の拒否 326 自動再構成の有効化 327 ドメイン ID の設定 327 static または preferred ドメイン ID の指定 328 許可ドメイン ID リストの構成 329 許可ドメイン ID 配信のイネーブル化 329 変更のコミット 330 変更の破棄 330 連続ドメイン ID 割り当ての有効化 331 FC ID の設定 331 永続的 FC ID 機能の有効化 331 永続的 FC ID の構成 332 HBA に対する一意のエリア FC ID の設定 333 永続的 FC ID の消去 335 ファブリックのロックのクリア 335 FC ドメイン設定の確認 336 CFS 配信ステータスの表示 336 保留中の変更の表示 337 セッションステータスの表示 337

fcdomain 情報の表示 337

第 16 章

SPAN を使用したネットワーク トラフィックのモニタリング 343

SPAN について 343
SPAN とついて 343
SPAN ソース 344
IPS 送信元ポート 345
使用可能な送信元インターフェイスタイプ 346
送信元としての VSAN 346
SPAN セッション 346
フィルタの指定 347
SD ポートの特性 347

#### SPAN 変換動作 348

ファイバチャネルアナライザによるトラフィックのモニタリング 350

SPAN を使用しないモニタリング 350

SPANを使用するモニタリング 351

単一 SD ポートによるトラフィックのモニタ 351

SD ポート設定 352

FC トンネルのマッピング 353

VSAN インターフェイスの作成 353

リモート SPAN 354

RSPAN の使用の利点 355

FC トンネルと RSPAN トンネル 355

ST ポート設定 355

ST ポートの特性 356

明示的なパスの作成 356

注意事項と制約事項 357

Cisco MDS 9700 シリーズ スイッチの注意事項 357

SPAN 設定時の注意事項 357

VSANを送信元として設定する場合の注意事項 358

フィルタを指定する場合の注意事項 359

RSPAN 設定時の注意事項 359

SPAN および RSPAN のデフォルト設定 360

SPANの設定 361

SPAN の SD ポートの設定 361

SPAN モニタリング用 SD ポートの構成 361

SPAN セッションの構成 362

SPAN フィルタの構成 363

第2世代ファブリックスイッチ用の SPAN の設定 364

入力 SPAN セッションの構成 364

出力 SPAN セッションの構成 365

例 365

SPAN シリーズの一時停止および再アクティベート 366

フレームのカプセル化 366 SPAN を使用したファイバ チャネル アナライザの設定 367 368 トラフィックのモニタの用シングル SD ポートの構成 368 送信元スイッチの設定 369 VSAN インターフェイスの作成 369 FC トンネルの有効化 369 FC トンネルの開始 370 ST ポートの構成 370 RSPAN セッションの構成 371 すべての中間スイッチの設定 372 VSAN インターフェイスの設定 372 IP ルーティングの有効化 373 宛先スイッチの設定 373 VSAN インターフェイスの設定 373 SD ポートの構成 373 FC トンネルのマッピング 374 明示的なパスの作成 374 明示的パスのリファレンス 375 RSPAN トラフィックのモニタリング 376 SPAN 構成の確認 376 SPAN 情報の表示 377 RSPAN 情報の表示 379 RSPAN の設定例 382 単一の送信元と1本の RSPAN トンネル 382 単一の送信元と複数の RSPAN トンネル 382 複数の送信元と複数の RSPAN トンネル 383

第 17 章

Fabric Configuration Server の設定 385 FCS についての情報 385

FCS の重要性 387

デフォルト設定 387

FCS の設定 387

FCS 名の指定 387

プラットフォーム属性の登録 388

FCS 設定の確認 389

FCS 要素の表示 390

その他の参考資料 393

第 18 章

#### ファブリック モジュール エラー モニタリング 395

ファブリック モジュール エラー モニタリングの機能履歴 395 ファブリック モジュール エラー モニタリングについて 395 ファブリック モジュール エラー モニタリングのガイドラインおよび制限事項 396 ファブリック モジュール エラー モニタリングの構成 397 設定例 398

第 19 章 Port Pacing の構成 399

Port Pacing についての情報 399 注意事項と制約事項 399 Port Pacer の構成 400 ポートペーシングの有効化 400 Port Pacing 構成の表示 400

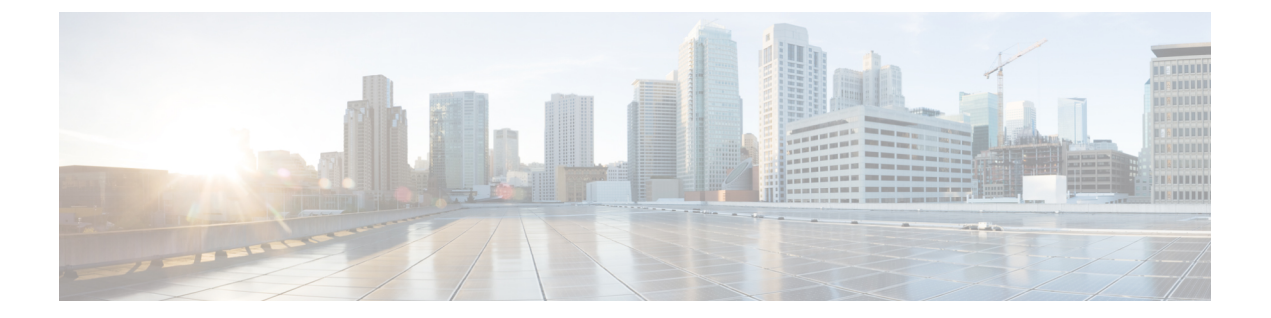

# はじめに

ここでは、『Cisco MDS 9000 Series Configuration Guideを使用している対象読者、構成、および 表記法について説明します。また、関連資料の入手方法の情報を説明し、次の章にも続きま す。

- 対象読者 (xxiii ページ)
- 表記法 (xxiii ページ)
- 関連資料 (xxiv ページ)
- 通信、サービス、およびその他の情報 (xxv ページ)

### 対象読者

このインストレーションガイドは、電子回路および配線手順に関する知識を持つ電子または電 気機器の技術者を対象にしています。

# 表記法

このマニュアルでは、次の表記法を使用しています。

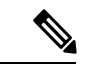

(注) 「注釈」です。役立つ情報やこのマニュアルに記載されていない参照資料を紹介しています。

#### $\Lambda$

**注意** 「要注意」の意味です。機器の損傷またはデータ損失を予防するための注意事項が記述 されています。

警告は、次のように表しています。

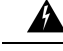

警告 「危険」の意味です。人身事故を予防するための注意事項が記述されています。装置の 取り扱い作業を行うときは、電気回路の危険性に注意し、一般的な事故防止策に留意し てください。各警告の最後に記載されているステートメント番号を基に、装置に付属の 安全についての警告を参照してください。ステートメント1071。

### 関連資料

Cisco MDS 9000 シリーズ スイッチのドキュメンテーションには、次のマニュアルが含まれます。

#### **Release Notes**

http://www.cisco.com/c/en/us/support/storage-networking/mds-9000-nx-os-san-os-software/products-release-notes-list.html

#### **[**Regulatory Compliance and Safety Information.]

http://www.cisco.com/c/en/us/td/docs/switches/datacenter/mds9000/hw/regulatory/compliance/RCSI.html

#### 互換性に関する情報

http://www.cisco.com/c/en/us/support/storage-networking/mds-9000-nx-os-san-os-software/products-device-support-tables-list.html

#### インストールおよびアップグレード

http://www.cisco.com/c/en/us/support/storage-networking/mds-9000-nx-os-san-os-software/products-installation-guides-list.html

#### Configuration

http://www.cisco.com/c/en/us/support/storage-networking/mds-9000-nx-os-san-os-software/products-installation-and-configuration-guides-list.html

#### CLI

http://www.cisco.com/c/en/us/support/storage-networking/mds-9000-nx-os-san-os-software/products-command-reference-list.html

#### トラブルシューティングおよび参考資料

http://www.cisco.com/c/en/us/support/storage-networking/mds-9000-nx-os-san-os-software/tsd-products-support-troubleshoot-and-alerts.html

オンラインでドキュメントを検索するには、次の Web サイトにある Cisco MDS NX-OS Documentation Locator を使用してください。

http://www.cisco.com/c/en/us/td/docs/storage/san\_switches/mds9000/roadmaps/doclocater.html

### 通信、サービス、およびその他の情報

- シスコからタイムリーな関連情報を受け取るには、Cisco Profile Manager でサインアップ してください。
- 重要な技術によりビジネスに必要な影響を与えるには、シスコサービスにアクセスしてく ださい。
- サービス リクエストを送信するには、シスコ サポートにアクセスしてください。
- •安全で検証済みのエンタープライズクラスのアプリケーション、製品、ソリューション、 およびサービスを探して参照するには、Cisco Marketplace にアクセスしてください。
- 一般的なネットワーク、トレーニング、認定関連の出版物を入手するには、Cisco Press に アクセスしてください。
- ・特定の製品または製品ファミリの保証情報を探すには、Cisco Warranty Finder にアクセス してください。

#### Cisco バグ検索ツール

Cisco バグ検索ツール(BST)は、シスコ製品とソフトウェアの障害と脆弱性の包括的なリストを管理する Cisco バグ追跡システムへのゲートウェイとして機能する、Web ベースのツールです。BST は、製品とソフトウェアに関する詳細な障害情報を提供します。

I

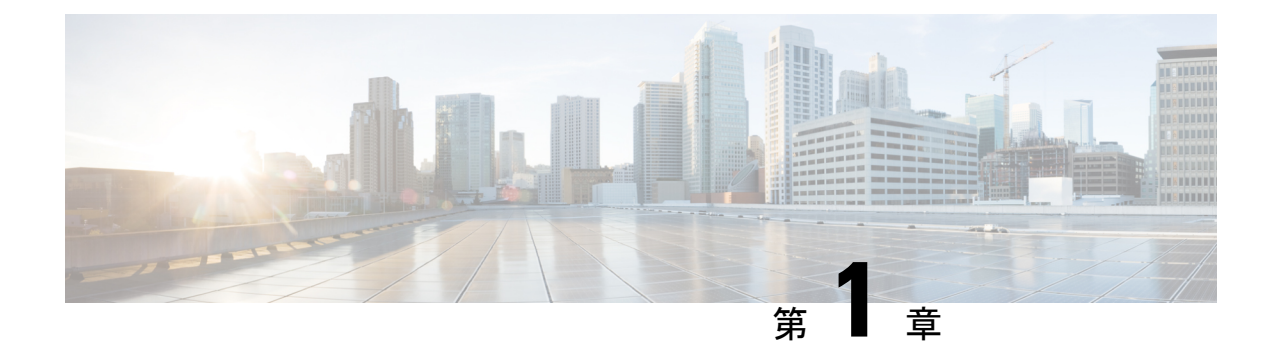

# 新機能と更新情報

- •変更点, on page 1
- •変更点, on page 5

# 変更点

| 機能名           | 説明                                                                                                    | リリース   | 参照先                                                    |
|---------------|----------------------------------------------------------------------------------------------------|--------|--------------------------------------------------------|
| Secure Syslog | Secure Syslog Servers 機<br>能を使用すると、シス<br>テムを安全にログ記録<br>できます。                                                  | 9.2(1) | システムメッセージロ<br>ギングの設定, on page<br>37                    |
|               | TLSを使用して、構成<br>されたリモートロギン<br>グサーバーにメッセー<br>ジを送信します。                                                           |        |                                                        |
| IPS 送信元ポート    | SD ポートとして構成<br>されているファイバ<br>チャネルポートに送信<br>されるトラフィック<br>は、FCIP インター<br>フェイスからスパンで<br>きます。                      | 8.5(1) | SPAN を使用したネッ<br>トワーク トラフィック<br>のモニタリング, on<br>page 343 |
| 均一なタイムスタンプ    | 均一なタイムスタンプ<br>機能では、複数のソフ<br>トウェアコンポーネン<br>トによって生成される<br>ログの RFC 5424<br>フォーマットのタイム<br>スタンプのサポートが<br>導入されています。 | 8.4(1) | システム管理の概要,<br>on page 7                                |

| 機能名       | 説明                                                                                                    | リリース   | 参照先                            |
|-----------|----------------------------------------------------------------------------------------------------|--------|--------------------------------|
| ISL 診断の構成 | 次のコマンドシンタッ<br>クスが変更されまし<br>た。                                                                                                    | 8.4(1) | スイッチ間リンク診断<br>の構成, on page 241 |
|           | diagnostic isl<br>multi_hop<br>reflector loop-back<br>interface interface<br>id enable vsan<br>vsan id<br>source-domain<br>source id                                                                                                    |        |                                |
|           | diagnostic isl<br>multi_hop<br>generator interface<br>interface id start<br>vsan vsan id<br>dest-domain dest id<br>frame-count<br>number rate value<br>frame_size min<br>minimum size max<br>maximum size step<br>num                              |        |                                |
|           | <ul> <li>diagnostic isl<br/>multi_hop<br/>generator interface<br/>interface id start<br/>vsan vsan id<br/>dest-domain dest id<br/>duration seconds<br/>rate value<br/>frame_size min<br/>minimum size max<br/>maximum size step<br/>num</li> </ul> |        |                                |
|           | <ul> <li>diagnostic isl<br/>multi_hop<br/>generator interface<br/>interface id stop</li> <li>system health isl<br/>multi_hop<br/>reflector loop-back<br/>interface interface<br/>idenable vsan vsan</li> </ul>                                     |        |                                |

| 機能名             | 説明                                                                                                    | リリース   | 参照先                            |
|-----------------|----------------------------------------------------------------------------------------------------|--------|--------------------------------|
|                 | <ul> <li>id source-domain<br/>source id</li> <li>system health isl<br/>multi_hop<br/>generator interface<br/>interface id start<br/>vsan vsan id<br/>dest-domain dest id<br/>frame_count<br/>number rate value<br/>frame_size min<br/>minimum size max<br/>maximum size step<br/>num</li> <li>system health isl<br/>multi_hop<br/>generator interface<br/>interface id start<br/>vsan vsan id<br/>dest-domain dest id<br/>duration seconds<br/>rate value<br/>frame_size min<br/>minimum size max<br/>maximum size step<br/>num</li> <li>system health isl<br/>multi_hop<br/>generator interface<br/>interface id stop</li> <li>system health isl<br/>multi_hop<br/>generator interface<br/>interface id stop</li> <li>system health isl<br/>multi_hop<br/>reflector loop-back<br/>interface interface<br/>id disable</li> </ul> |        |                                |
| Pathtrace マルチパス | Pathtrace マルチパス機<br>能は Pathtrace 機能を構<br>築し、すべての<br>Equal-Cost Multi-Path<br>(ECMP) パス、およ<br>び送信先と接続先のス<br>イッチ間の統計を収集<br>して表示します。                                                                                                    | 8.3(1) | スイッチ間リンク診断<br>の構成, on page 241 |

| 機能名              | 説明                                                                                                    | リリース   | 参照先                            |
|------------------|----------------------------------------------------------------------------------------------------|--------|--------------------------------|
| HBA リンク診断の構<br>成 | <ul> <li>Nポート仮想化モードでの HBA リンク診断機能のサポートが次のプラットフォームに追加されました。</li> <li>Cisco MDS 9396Sマルチレイヤファブリックスイッチ</li> <li>HBA リンク診断のサポートが次のプラットフォームに追加されました。</li> <li>Cisco MDS 9132Tマルチレイヤファブリックスイッチ</li> <li>Cisco MDS 9132Tマルチレイヤファブリックスイッチ</li> <li>Cisco MDS 9148Tマルチレイヤファブリックスイッチ</li> <li>Cisco MDS 9148Tマルチレイヤファブリックスイッチ</li> <li>Cisco MDS 9396Tマルチレイヤファブリックスイッチ</li> </ul> | 8.3(1) | HBA リンク診断の構<br>成, on page 269  |
| ISL 診断の構成        | 次のプラットフォーム<br>に ISL 診断サポートが<br>追加されました。<br>・Cisco MDS 9396S<br>マルチレイヤ<br>ファブリックス<br>イッチ<br>・Cisco MDS 9396T<br>マルチレイヤ<br>ファブリックス<br>イッチ<br>・Cisco MDS 9148T<br>マルチレイヤ                                                                                                    | 8.3(1) | スイッチ間リンク診断<br>の構成, on page 241 |

| リリース | 参照先 |
|------|-----|
|      |     |

| 機能名              | 説明                                                                                                 | リリース   | 参照先                           |
|------------------|----------------------------------------------------------------------------------------------------|--------|-------------------------------|
|                  | ファブリックス<br>イッチ<br>・Cisco MDS 9132T<br>マルチレイヤ                                                       |        |                               |
|                  | ファブリック ス<br>イッチ                                                                                    |        |                               |
| HBA リンク診断の構<br>成 | HBA リンク診断機能<br>は、ホスト バス アダ<br>プタ(HBA)とネット<br>ワーク内の Cisco MDS<br>スイッチ間のリンクの<br>正常性を検証するのに<br>役立ちます。 | 8.2(1) | HBA リンク診断の構<br>成, on page 269 |

## 変更点

Table 1: 新機能および変更された機能

| 特長                          | 追加または変更された内容                                                       | 変更が行われたリ<br>リース | 参照先                            |
|-----------------------------|--------------------------------------------------------------------|-----------------|--------------------------------|
| ISL 診断                      | この機能では、スイッチ間リンクの正常性を<br>テストするコマンドが導入されています。                        | 7.3(0)D1(1)     | スイッチ間リンク診断の<br>構成, on page 241 |
| Call Home アラートの<br>スクリプトの構成 | この機能を使用すると、アラートをトリガー<br>する Call Home アラート タイプにスクリプト<br>をマッピングできます。 | 7.3(1)DY(1)     | Call Home の設定, on page<br>61   |

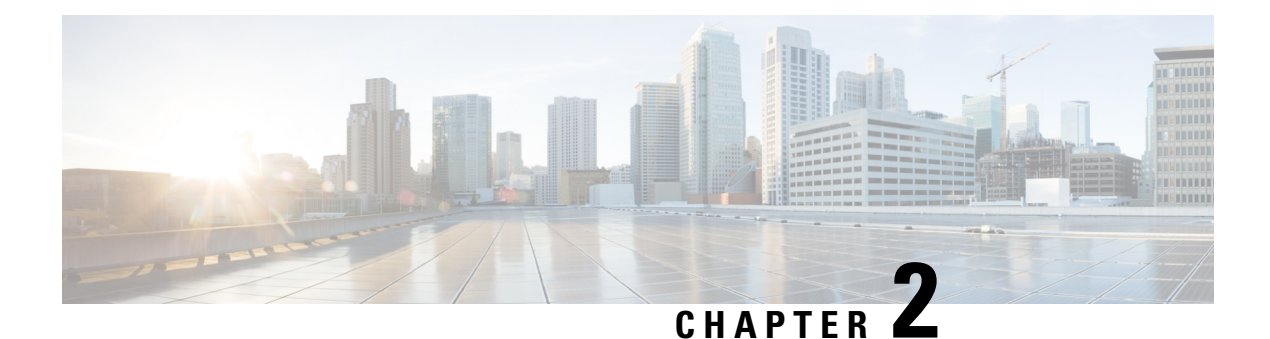

# システム管理の概要

システム管理機能を使用して、Cisco MDS NX-OS ソフトウェアを使用してスイッチをモニタお よび管理できます。そのような機能には、Call Home、SNMP、RMON、SPAN、およびEmbedded Event Manager (EEM) があります。

- Cisco Fabric Services, on page 7
- ・システムメッセージ, on page 8
- Call Home, on page 8
- スケジューラ, on page 8
- •システムプロセスとログ, on page 8
- ・組み込まれている Event Manager, on page 9
- SNMP, on page 9
- RMON, on page 9
- •パストレース (10ページ)
- ドメイン パラメータ, on page 10
- SPAN, on page 10
- Fabric Configuration Server, on page 10
- 均一なタイムスタンプ (11ページ)

### **Cisco Fabric Services**

Cisco MDS NX-OS ソフトウェアは、データベースを効率的に分散し、デバイスの柔軟性を高めるため、Cisco Fabric Services (CFS) インフラストラクチャを使用します。CFS により、ファブリック内のすべてのスイッチに設定情報を自動的に配信できるため、SANのプロビジョニングが簡単になります。

CFS の構成については、CFS インフラストラクチャの使用, on page 13を参照してください。

### システムメッセージ

システム メッセージは、Telnet、SSH、コンソール ポートのいずれかを通じてスイッチにアク セスするか、システム メッセージ ロギング サーバ上のログを参照することにより、リモート でモニタされます。ログ メッセージは、システム再起動後には消去されています。

システム メッセージ構成の詳細については、システムメッセージロギングの設定, on page 37 を参照してください。

### **Call Home**

Call Home は、重要なシステムイベントを電子メールで通知します。ポケットベルサービス、 通常の電子メール、または XML ベースの自動解析アプリケーションとの適切な互換性のため に、さまざまなメッセージのフォーマットが使用できます。この機能の一般的な用途として は、ネットワークサポート技術者を直接ポケットベルで呼び出したり、ネットワークオペレー ションセンター (NOC) に電子メールで通知したり、Technical Assistance Center で直接ケース を作成するために Cisco Smart Call Home サービスを使用することが挙げられます。

Call Home 構成の詳細については、Call Home の設定, on page 61を参照してください。

# スケジューラ

Cisco MDS コマンドスケジューラ機能を使用すると、Cisco MDS 9000 ファミリのすべてのス イッチで、設定およびメンテナンスジョブをスケジュールできます。この機能を使用して、一 度だけ実行するジョブや定期的に実行するジョブをスケジュールできます。Cisco NX-OS コマ ンドスケジューラは、将来の指定した時刻に1つ以上のジョブ(CLI コマンドのセット)をス ケジュールするための機構を提供します。ジョブは、将来の指定した時刻に一度だけ実行する ことも、定期的に実行することもできます。

Cisco MDS コマンド スケジューラ機能の構成については、メンテナンス ジョブのスケジュー リング, on page 137 を参照してください。

## システム プロセスとログ

スイッチの状態は、さまざまなシステムプロセスとログによってモニタできます。Online Health Management System(システム ヘルス)は、ハードウェア障害検出および復旧機能です。この Health Management System は、Cisco MDS 9000 ファミリの任意のスイッチング、サービス、 スーパーバイザ モジュールの全般的な状態を確認します。

スイッチの正常性のモニタリングについては、システム ステータス モニタリング, on page 151 を参照してください。

### 組み込まれている Event Manager

Embedded Event Manager (EEM) はデバイス上で発生するイベントをモニタし、構成に基づい て各イベントの回復またはトラブルシューティングのためのアクションを実行します。EEM は次の3種類の主要コンポーネントからなります。

- イベント文:別のCiscoNX-OSコンポーネントからモニタし、アクション、回避策、また は通知が必要になる可能性のあるイベント。
- アクションステートメント:電子メールの送信やインターフェイスの無効化などの、イベントから回復するために EEM が実行できるアクション。
- ・ポリシー:イベントのトラブルシューティングまたはイベントからの回復を目的とした1
   つまたは複数のアクションとペアになったイベント。

EEM の構成については、埋め込みイベントマネージャについて, on page 187を参照してください。

### **SNMP**

簡易ネットワーク管理プロトコル (SNMP) は、ネットワークデバイス間で管理情報をやり取 りするためのアプリケーション層プロトコルです。すべての Cisco MDS 9000 ファミリ スイッ チで、SNMPv1、SNMPv2c、および SNMPv3 の 3 つの SNMP バージョンが使用できます。CLI と SNMP は、Cisco MDS 9000 ファミリのすべてのスイッチで共通のロールを使用します。 SNMP を使用して CLI で作成したロールを変更したり、その逆を行うことができます。

CLI ユーザーと SNMP ユーザーのユーザー、パスワード、ロールは、すべて同じです。CLI を 通じて設定されたユーザは SNMP(たとえば、DCNM-SAN や Device Manager)を使用してス イッチにアクセスでき、その逆も可能です。

SNMP の構成については、SNMP の設定, on page 279 を参照してください。

### RMON

RMONは、各種のネットワークエージェントおよびコンソールシステムがネットワークモニ タリングデータを交換できるようにするための、Internet Engineering Task Force(IETF)標準 モニタリング仕様です。RMONのアラームとイベントを使用し、Cisco SAN-OS Release 2.0(1b) 以降または Cisco Release NX-OS 4.1(3)以降のソフトウェアが動作する Cisco MDS 9000 ファミ リスイッチをモニタできます。

RMON の構成については、RMON の設定, on page 211 を参照してください。

### パス トレース

Pathtrace 機能は Traceroute 機能に基づいて構築されており、ファブリック内の2つのデバイス 間のパスの各ホップで、入力および出力インターフェイス名、送受信されたフレームとエラー の数などのインターフェイスに関する情報を提供します。Pathtraceは、個々のスイッチに接続 してファブリックショートパスファースト(FSPF)トポロジをホップごとにチェックしなく ても、最短パスのエンドツーエンドビューを提供します。

Pathtrace 機能の使用については、Pathtraceの使用 (261 ページ) を参照してください。

### ドメイン パラメータ

ファイバチャネルドメイン (fcdomain)機能では、FC-SW-2標準で記述されているように、 主要スイッチ選択、ドメイン ID 配信、FC ID 割り当て、ファブリック再設定機能が実行され ます。ドメインは VSAN 単位で設定されます。ドメイン ID を設定しない場合、ローカルス イッチはランダムな ID を使用します。

ファイバチャネルドメイン機能の構成については、ドメインパラメータの構成, on page 311 を 参照してください。

### **SPAN**

スイッチドポートアナライザ(SPAN)機能は、Cisco MDS 9000 ファミリのスイッチ専用の機 能です。SPAN は、ファイバ チャネル インターフェイスを通じてネットワーク トラフィック をモニタします。任意のファイバ チャネル インターフェイスを通るトラフィックは、SPAN 宛先ポート(SDポート)という専用ポートに複製することができます。スイッチの任意のファ イバ チャネル ポートを SD ポートとして設定できます。SD ポート モードに設定したインター フェイスは、標準データ トラフィックには使用できません。ファイバ チャネル アナライザを SD ポートに接続して、SPAN トラフィックをモニタできます。

SPAN 機能の詳細については、SPAN を使用したネットワーク トラフィックのモニタリング, on page 343 を参照してください。

### **Fabric Configuration Server**

Fabric Configuration Server (FCS)を使用すると、トポロジ属性を検出したり、ファブリック要素の設定情報リポジトリを維持したりすることができます。通常、管理アプリケーションはNポートを通してスイッチのFCSに接続されます。Cisco MDS 9000ファミリスイッチ環境では、複数のVSANがファブリックを構成し、VSANごとに1つのFCSインスタンスが存在します。

FCS の構成については、Fabric Configuration Server の設定, on page 385 を参照してください。
# 均一なタイムスタンプ

スイッチの問題をデバッグするときは、問題の原因となったイベントの順序を理解するため に、ログを時系列順に並べることが重要です。MDS ログはさまざまな時間フォーマットを使 用しているため、イベントのタイムラインを理解するためにそれらをマージして並べ替えるの は面倒です。統一されたタイムスタンプ機能により、オンボードの syslog、アカウンティング ログ、およびさまざまな MDS ソフトウェア コンポーネントのログで統一されたタイムスタン プフォーマットを使用できます。これにより、複数のログをすばやくマージおよびソートし て、スイッチ上で複雑なタイムラインを構築できます。ログはスイッチから(show tech-support コマンドなどを使用して)エクスポートすることもでき、手動、スクリプト、またはデータマ イニング アプリケーションで簡単に処理できます。

この機能により、RFC 5424フォーマットのタイムスタンプが有効になります。このフォーマットは、他の多くのデバイスやベンダーでサポートされているため、ログを他の製品とマージして、ファブリックを通じてエンドツーエンドのタイムラインを構築することもできます。これを試みる前に、すべてのデバイスのクロックが同期されていることを確認してください。

この機能は、syslog プロトコルを介して外部の syslog サーバーにエクスポートされる syslog の フォーマットを変更しません。

詳細については、『Cisco MDS 9000 シリーズ コマンド リファレンス 8.x』の system timestamp format コマンドを参照してください。

## 均一なタイムスタンプの構成

ログで RFC 5424 準拠のタイムスタンプを有効にするには、次の手順を実行します。

### 手順

ステップ1 グローバル コンフィギュレーション モードを開始します。

### switch# configure terminal

ステップ2 ログで RFC 5424 準拠のタイムスタンプを有効にします。

switch# system timestamp format rfc5424

I

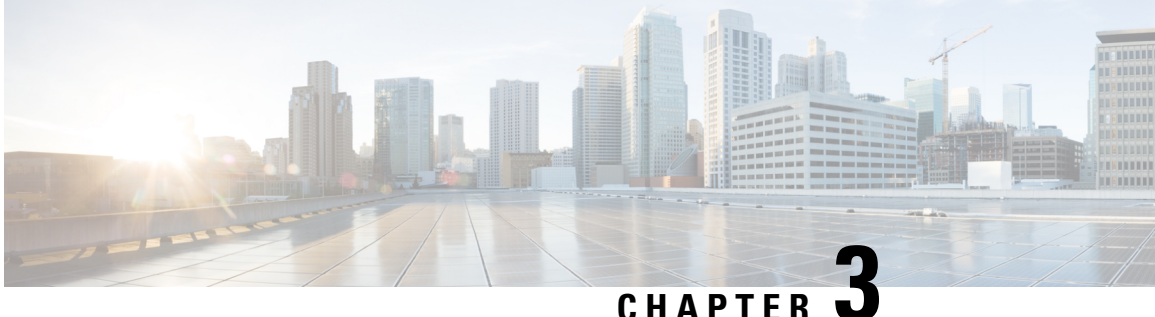

# **CFS** インフラストラクチャの使用

Cisco Fabric Service (CFS) は、ファブリック内で自動的に設定を同期化するための、共通のイ ンフラストラクチャを提供します。CFS は、転送機能と、さまざまな共通サービスをアプリ ケーションに提供します。CFS はファブリック内の CFS 対応スイッチを検出したり、すべて の CFS 対応スイッチのアプリケーション機能を検出したりできます。

- CFS について, on page 13
- 注意事項と制約事項, on page 22
- デフォルト設定, on page 22
- CFS の設定, on page 23
- CFS リージョンの設定, on page 29
- CFS 設定の確認, on page 31
- その他の参考資料, on page 35

## CFS について

Cisco MDS NX-OS ソフトウェアは Cisco Fabric Services (CFS) インフラストラクチャを使用し て、効率的なデータベース配信を実現し、デバイスの柔軟性を高めます。ファブリック内のす べてのスイッチに設定情報を自動的に配信できるため、SANプロビジョニングが簡単になりま す。

複数の Cisco MDS NX-OS アプリケーションが、CFS インフラストラクチャを使用して、特定 のアプリケーションのデータベースの内容を維持および配信します。

Cisco MDS スイッチの機能の多くでは、ファブリック内のすべてのスイッチで設定が同期して いる必要があります。ファブリック全体で設定を維持することは、ファブリックの一貫性を維 持するうえで重要です。共通のインフラストラクチャがない場合、そのような同期を行うに は、ファブリック内の各スイッチで手動で設定することになります。これは、退屈で誤りが起 きやすい作業です。

## CFS を使用した Cisco MDS NX-OS 機能

次の Cisco NX-OS の機能は、CFS インフラストラクチャを使用します。

- •Nポート仮想化
- FlexAttach 仮想 pWWN
- NTP
- ・ダイナミック ポート VLAN メンバーシップ
- 分散デバイス エイリアス サービス
- ・IVR トポロジ
- SAN デバイス バーチャライゼーション
- TACACS+ および RADIUS
- •ユーザおよび管理者ロール
- •ポートセキュリティ
- iSNS
- Call Home
- Syslog
- fctimer
- SCSI フロー サービス
- Fabric Startup Configuration Manager (FSCM)を使用した、保存されたスタートアップコン フィギュレーション
- 許可ドメイン ID リスト
- RSCN タイマー
- iSLB

## **CFS**の機能

CFS には次の機能があります。

- ・CFS レイヤでクライアント/サーバー関係を持たないピアツーピアプロトコル。
- •3つの配信スコープ
  - 論理スコープ:配信は、VSANのスコープ内で発生します。
  - ・物理スコープ:配信は、物理トポロジ全体におよびます。
  - 選択した VSAN セットを超える場合: Inter-VSAN Routing (IVR) などの一部のアプリケーションは、一部の特定のVSANを超えた設定の配信を必要とします。これらのアプリケーションは、配信を制限する VSAN セットを CFS に指定できます。

### ・3つの配信モード。

- ・協調型配信:ファブリック内で同時に1つの配信だけが許可されます。
- ・非協調型配信:協調型配信が進行中である場合を除いて、ファブリック内で複数の同時配信を実行できます。
- ・無制限の非協調型配信:既存の協調型配信がある場合でも、ファブリック内で複数の 同時配信が許可されます。無制限の非協調型配信は、他のすべての配信タイプの配信 と同時に実行できます。
- ファブリックマージイベント中(2つの独立したファブリックのマージ中)に、アプリケーション設定のマージを実行するマージプロトコルをサポートします。

## アプリケーションの CFS のイネーブル化

すべての CFS ベースのアプリケーションでは、配信機能をイネーブルまたはディセーブルに できます。Cisco SAN-OS Release 2.0(1b) よりも前に存在していた機能では、配信機能がデフォ ルトでディセーブルになっており、配信機能を明示的にイネーブルにする必要がありました。

Cisco SAN-OS Release 2.0(1b) 以降、または MDS NX-OS Release 4.1(1) 以降で採用されているア プリケーションでは、配信機能がデフォルトでイネーブルになっています。

アプリケーションで配信が明示的にイネーブルにされていない場合は、CFS はそのアプリケー ションの設定を配信しません。

## CFS プロトコル

CFS 機能は、下位層の転送には依存しません。現在、Cisco MDS スイッチでは、CFS プロトコ ルレイヤはファイバチャネル2(FC2)レイヤの上に存在し、クライアントとサーバの関係が ないピアツーピアのプロトコルになっています。CFS はFC2 転送サービスを使用して、他のス イッチに情報を送信します。CFS はすべての CFS パケットに対して独自の SW\_ILS (0x77434653)プロトコルを使用します。CFS パケットはスイッチ ドメイン コントローラ ア

ドレスで送受信されます。

CFS は、IP を使用して他のスイッチに情報を送信することもできます。

CFS を使用するアプリケーションは、下位層の転送をまったく認識しません。

## CFS 配信のスコープ

Cisco MDS 9000 ファミリ スイッチ上のさまざまなアプリケーションが、さまざまなレベルで 設定を配信する必要があります。

• VSAN レベル (論理スコープ)

VSANの範囲内で動作するアプリケーションは、設定の配信がVSANに限定されます。ア プリケーション例は、VSAN内だけでコンフィギュレーションデータベースを適用できる 場合のポート セキュリティです。

・物理トポロジレベル(物理スコープ)

アプリケーションは、複数のVSANにまたがる物理トポロジ全体に設定を配信しなければ ならない場合があります。そのようなアプリケーションとしては、NTPやDPVM(WWN ベースの VSAN)が挙げられます。これらは VSAN とは無関係です。

• 選択されたスイッチ間

アプリケーションは、ファブリック内の選択したスイッチ間だけで動作する可能性があり ます。アプリケーションの例としては、2台のスイッチ間で動作する SCSI フロー サービ スが挙げられます。

## CFS の配信モード

CFS は、さまざまなアプリケーション要件をサポートするため、協調型配信と非協調型配信の、2 種類の配信モードをサポートしています。2 つのモードは相互に排他的です。常に1 つのモードだけを適用できます。

### 非協調型配信

非協調型配信は、ピアからの情報と競合させたくない情報を配信する場合に使用されます。例 としては、iSNS などのローカル デバイス登録が挙げられます。1 つのアプリケーションで、 複数の非協調型配信が可能です。

### 協調型配信

協調型配信では、同時に1つのアプリケーション配信だけを実行できます。CFSはロックを使用してこの機能を実行します。ファブリック内のいずれかの場所にあるアプリケーションによってロックが取得されている場合、協調型配信を開始できません。協調型配信は、次の3段階で構成されています。

- 1. ファブリック ロックが取得されます。
- 2. 設定が配信され、コミットされます。
- 3. ファブリック ロックが解放されます。

協調型配信には、次の2種類があります。

- CFSによるもの:アプリケーションが介在することなく、アプリケーション要求に応じて CFS が各段階を実行します。
- アプリケーションによるもの:各段階がアプリケーションによって完全に管理されます。

協調型配信は、複数のスイッチから操作および配信が可能な情報を配信するのに使用されま す。たとえば、ポートセキュリティの設定です。

### 無制限の非協調型配信

無制限の非協調型配信では、既存の協調型配信がある場合でも、ファブリック内で複数の同時 配信が許可されます。無制限の非協調型配信は、他のすべての配信タイプの配信と同時に実行 できます。

## 混合ファブリック内での CFS の接続性

CFS は、Cisco Nexus 5000 シリーズ スイッチ上や Cisco MDS 9000 スイッチ上でも動作するイ ンフラストラクチャコンポーネントです。混合ファブリック内のさまざまなプラットフォーム (Cisco Nexus 7000 シリーズ、Cisco Nexus 5000 シリーズ、Cisco MDS 9000 スイッチなど)は、 相互に情報をやりとりすることができます。

CFSoIP と CFSoFC を使用して、各 CFS クライアントは他のプラットフォーム上で動作してい るそれぞれのインスタンスと通信することもできます。定義されたドメインと配信スコープの 範囲内で、CFSはクライアントのデータと構成を他のプラットフォーム上で動作しているピア に配信できます。

3 種類すべてのプラットフォームで CFSoIP と CFSoFC の両方がサポートされています。ただ し、Cisco Nexus 7000 シリーズと Cisco Nexus 5000 シリーズのスイッチでは、CFSoFC が動作す るために、FC または FCoE プラグインおよび対応する設定が必要になります。Cisco MDS 9000 スイッチでは、両方のオプションがデフォルトで使用可能になっています。

Note

一部のアプリケーションは、異なるプラットフォーム上で動作しているそれらのインス タンスと互換性がありません。そのため、設定をコミットする前に、CFS 配信に関する クライアントの注意事項を注意深く読むことを推奨します。

Cisco Nexus 5000 シリーズと Cisco MDS 9000 スイッチに対する CFS の詳細については、『Cisco Nexus 5000 Series NX-OS System Management Configuration Guide』と『Cisco MDS 9000 Family NX-OS System Management Configuration Guide』をそれぞれ参照してください。

## ファブリックのロック

CFS インフラストラクチャを使用する Cisco NX-OS 機能(またはアプリケーション)を初めて 設定する場合、この機能は CFS セッションを開始して、ファブリックをロックします。ファ ブリックがロックされると、Cisco NX-OS ソフトウェアは、ロックを保持しているスイッチ以 外のスイッチからこの Cisco NX-OS 機能への設定変更を許可せず、ロックされたステータスを ユーザに通知するためのメッセージを発行します。設定変更は、該当アプリケーションによっ て保留データベースに保持されます。

ファブリックのロックが必要なCFSセッションを開始した後に、セッションが終了されなかった場合、管理者はセッションをクリアできます。ファブリックをロックしたユーザの名前は、 再起動およびスイッチオーバーを行っても保持されます。(同じマシン上で)別のユーザーが 設定タスクを実行しようとしても、拒否されます。

CFS ロックステータスの確認については、CFS ロックステータスの確認, on page 33 を参照してください。

### 変更のコミット

コミット操作により、すべてのアプリケーションピアの保留データベースを保存し、すべての スイッチのロックを解除します。

一般に、コミット機能はセッションを開始しません。セッションを開始するのは、ロック機能 だけです。ただし、設定変更がこれまでに行われていなければ、空のコミットが可能です。こ の場合、コミット操作の結果として、ロックを取得し、現在のデータベースを配信するセッ ションが行われます。

CFSインフラストラクチャを使用して機能への設定変更をコミットすると、次のいずれかの応 答に関する通知が届きます。

- ・1 つ以上の外部スイッチが成功ステータスを報告:アプリケーションは変更をローカルに 適用し、ファブリックロックを解除します。
- ・どの外部スイッチも成功ステートを報告しない:アプリケーションはこのステートを失敗 として認識し、ファブリック内のすべてのスイッチに変更を適用しません。ファブリック ロックは解除されません。

**Note feature commit**の完了後、機能の配信に参加しているすべてのスイッチで実行構成が変更 されます。その後、**copy running-config startup-config fabric** コマンドを使用して、ファ ブリック内のすべてのスイッチで running-config を startup-config に保存できます。

### CFS マージのサポート

アプリケーションは CFS を通して、設定をファブリック内で継続的に同期します。このよう な2つのファブリック間で ISL を起動すると、これらのファブリックがマージされることがあ ります。これらの2つのファブリック内の設定情報セットが異なっている時は、マージイベン ト中に調停する必要があります。CFS は、アプリケーション ピアがオンラインになるたびに 通知を送信します。M 個のアプリケーション ピアがあるファブリックが N 個アプリケーショ ンピアがある別のファブリックとマージし、アプリケーションが通知のたびにマージ動作を行 う場合は、リンクアップイベントによりファブリック内で M\*N 回のマージがトリガーされま す。

CFSは、CFSレイヤでマージの複雑性に対処することで必要とされるマージ数を1つに減らす プロトコルをサポートしています。このプロトコルは、スコープ単位でアプリケーションごと に稼働します。プロトコルには、ファブリックのマージマネージャとしてそのファブリック内 から1つのスイッチを選択する作業が伴います。その他のスイッチは、マージプロセスで何も 役割を果たしません。

マージ時、2つのファブリック内のマージマネージャは相互にコンフィギュレーションデータ ベースを交換します。一方のアプリケーションが情報をマージし、マージが正常に行われたか どうかを判断し、結合されたファブリック内のすべてのスイッチにマージステータスを通知し ます。

マージに成功した場合、マージしたデータベースは結合ファブリック内のすべてのスイッチに 配信され、新規ファブリック全体が一貫したステートになります。

### IP を介した CFS 配信

ファイバ チャネルを介して到達できないスイッチを含むネットワークに対し、IP を介して情報を配信するように CFS を設定できます。IP を介した CFS 配信は次の機能をサポートしています。

- IP ネットワーク全体での物理的配信
- ファイバチャネルまたは IP を介して到達可能なすべてのスイッチに配信が到達する、ハイブリッドファイバチャネルおよび IP ネットワークでの物理的配信。

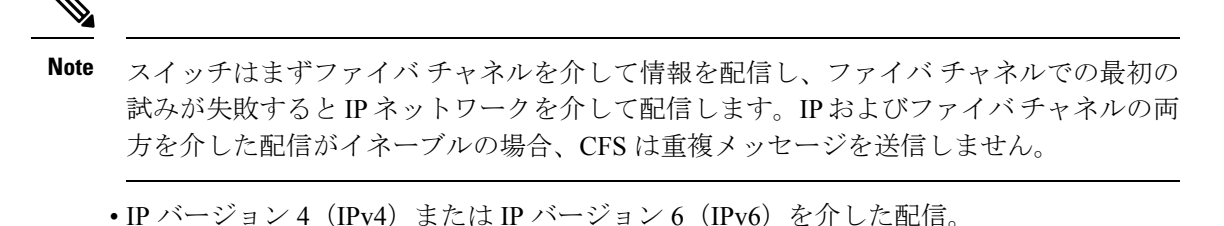

Note CFS は同じスイッチから IPv4 と IPv6 の両方を介しては配信できません。

- ・設定可能なマルチキャストアドレスを使用してネットワークトポロジの変更を検出する
   キープアライブメカニズム
- ・Cisco MDS SAN-OS Release 2.x との互換性
- 論理スコープアプリケーションに対する配信は、VSANの実装がファイバチャネルに制限されているため、サポートされません。

Figure 1: ファイバ チャネル接続と IP 接続を持つネットワーク例 1, on page 19 に、ファイバ チャネル接続と IP 接続の両方を持つネットワークを示します。ノード A はファイバ チャネル を介してノード B にイベントを転送します。ノード B はユニキャスト IP を使用してノード C とノード D にイベントを転送します。ノード C はファイバ チャネルを介してノード E にイベ ントを転送します。

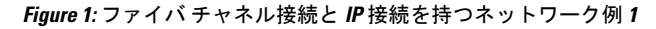

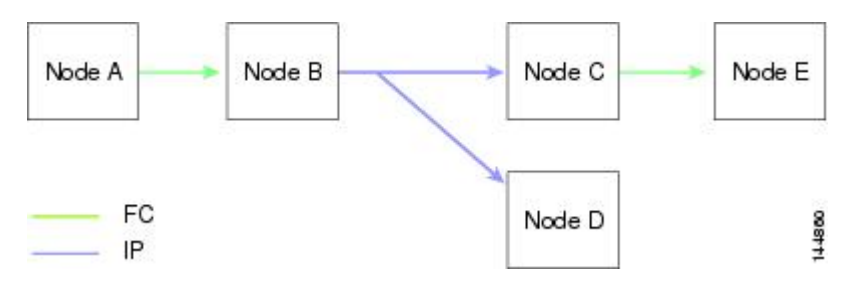

Figure 2: ファイバ チャネル接続と IP 接続を持つネットワーク例 2, on page 20 は、ノード D と ノード E がファイバ チャネルを使用して接続されていることを除き、Figure 1: ファイバ チャ ネル接続と IP 接続を持つネットワーク例 1, on page 19 と同じです。ノード B にはノード C と ノード D の IP 用配信リストがあるので、この例のすべてのプロセスは同じです。ノード D は すでにノード B からの配信リストに入っているため、ノード C はノード D に転送しません。

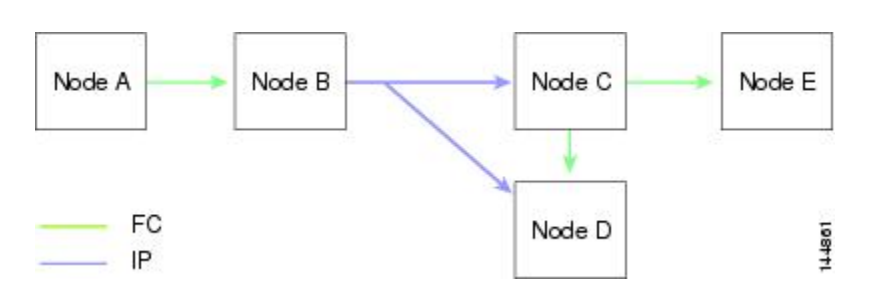

Figure 3: ファイバ チャネル接続と IP 接続を持つネットワーク例 3, on page 20 は、ノード D と ノード E が IP を使用して接続されていることを除き、Figure 2: ファイバ チャネル接続と IP 接 続を持つネットワーク例 2, on page 20 と同じです。ノード E はノード B からの配信リストに 入っていないため、ノード C とノード D はイベントをノード E に転送します。

Figure 3: ファイバ チャネル接続と IP 接続を持つネットワーク例 3

Figure 2: ファイバ チャネル接続と IP 接続を持つネットワーク例 2

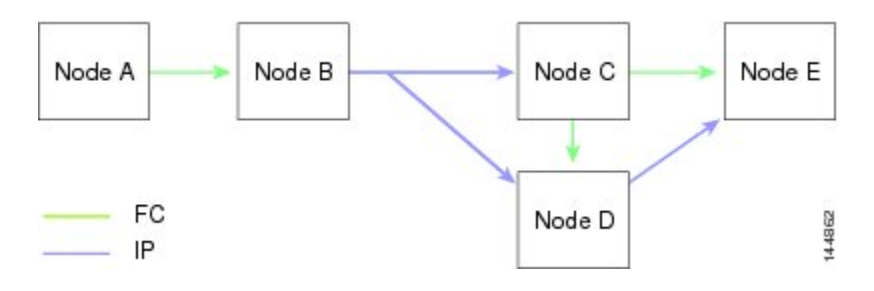

## CFS の静的 IP ピア

IP を介した CFS は、静的 IP ピアでも使用できます。この場合、IP マルチキャストを介したダイナミック検出は無効になり、CFS 配信は静的に構成されたピアでのみ実行されます。

CFS は、設定された IP アドレスのリストを使用して各ピアと通信し、ピア スイッチの WWN を学習します。ピア スイッチの WWN を学習した後、CFS はスイッチを CFS 対応とマークし、 アプリケーションレベルのマージとデータベース配信をトリガーします。

一部のデバイスでは、マルチキャストフォワーディングはデフォルトでディセーブルになっています。たとえば、IBM Blade シャーシでは、特に外部イーサネットポートでマルチキャストフォワーディングがディセーブルになっており、イネーブルにする方法はありません。Nポートバーチャライゼーションデバイスは、IP だけを転送メディアとして使用し、ISL 接続またはファイバチャネルドメインを持っていません。このようなデバイスは、CFS に静的 IP ピアを使用するとメリットがある場合があります。

次の MDS 9000 の機能では、IP を介した CFS 配信のために、スタティック IP ピア設定が必要です。

- •Nポートバーチャライゼーションデバイスは、通信チャネルとして IP を持っています。 これは、NPVスイッチにFC ドメインがないためです。NPV デバイスは、IP を介した CFS を転送メディアとして使用します。
- NPV 対応のスイッチだけをリンクする、CFS リージョン 201 上の FlexAttach 仮想 pWWN 配信。

### **CFS** リージョンの概要

CFSリージョンは、物理配信スコープにおける所定の機能またはアプリケーションに対するス イッチのユーザ定義のサブセットです。SANが広い範囲におよぶ場合、物理プロキシミティに 基づいてスイッチセット間で特定のプロファイルの配信をローカライズまたは制限しなければ ならない場合があります。MDS SAN-OS Release 3.2.(1) よりも前のバージョンでは、SAN 内の アプリケーションの配信スコープは、物理ファブリック全体におよんでおり、ファブリック内 の特定のスイッチのセットに配信を制限する機能はありませんでした。CFSリージョンの機能 では、CFSリージョンを作成することでこの制限を克服できます。CFSリージョンは、CFS機 能またはアプリケーションに対する、ファブリック内の複数の配信アイランドです。CFSリー ジョンは、機能の構成の配信をファブリックにおけるスイッチの特定のセットまたはグループ に制限するように設計されています。

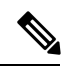

Note CFS リージョンは、SAN 内の物理スイッチに対してだけ設定できます。CFS リージョン の設定は、VSAN では行えません。

Example CFS Scenario: Call Home は、ある状況が発生した場合や、何らかの異常が発生した 場合にネットワーク管理者に対してアラートをトリガーするアプリケーションです。ファブ リックが広い範囲におよび、ファブリック内のスイッチのサブセットを担当するネットワーク 管理者が複数存在する場合、Call Home アプリケーションは、管理者のいる場所にかかわらず すべてのネットワーク管理者にアラートを送信します。Call Home アプリケーションは、メッ セージ アラートを選択してネットワーク管理者に送信するために、CFS リージョンを実装し てアプリケーションの物理スコープを調整するか絞り込む必要があります。

CFS リージョンは、0~200 の数字で識別されます。リージョン0 はデフォルトのリージョン として予約されており、ファブリック内のすべてのスイッチを含みます。1~200 のリージョ ンを設定できます。デフォルトリージョンでは下位互換性を維持しています。リリース 3.2(1) よりも前の SAN-OS が動作するスイッチが同じファブリック上にある場合、これらのスイッチ を同期化する際に、リージョン0の機能だけがサポートされます。これらのスイッチを同期化 する際、他のリージョンの機能は無視されます。

機能が移動される、つまり、機能が新しいリージョンに割り当てられると、機能のスコープは そのリージョンに制限されます。他のすべてのリージョンは、配信やマージの対象から外され ます。機能へのリージョンの割り当ては、配信において初期の物理スコープよりも優先されま す。

複数の機能の設定を配信するように CFS リージョンを設定できます。ただし、特定のスイッ チでは、一度に特定の機能設定を配信するように設定できる CFS リージョンは1つだけです。 機能を CFS リージョンに割り当てた場合、この設定を別の CFS リージョン内に配信できません。

# 注意事項と制約事項

ファブリック内のすべてのスイッチは CFS に対応している必要があります。Cisco MDS 9000 ファミリスイッチは、Cisco SAN-OS Release 2.0(1b)以降、または MDS NX-OS Release 4.1(1)以 降を実行している場合、CFSに対応しています。CFSに対応していないスイッチは配信を受信 できず、ファブリックの一部が目的の配信を受信できなくなります。

CFS には、次の注意事項と制限事項があります。

- ・暗黙的なCFSの使用:CFS対応アプリケーションにCFSタスクを初めて発行した場合は、 設定変更プロセスが開始し、アプリケーションによってファブリックがロックされます。
- ・保留データベース:保留データベースはコミットされていない情報を保持する一時的な バッファです。データベースがファブリック内の他のスイッチのデータベースと同期する ように、コミットされていない変更はすぐに適用されません。変更をコミットすると、保 留データベースはコンフィギュレーションデータベース(別名、アクティブデータベー スまたは有効データベース)を上書きします。
- アプリケーション単位でイネーブル化またはディセーブル化される CFS 配信: CFS 配信 ステートのデフォルト(イネーブルまたはディセーブル)は、アプリケーション間で異な ります。CFS配信がディセーブル化されたアプリケーションは、設定を配信せず、ファブ リック内の他のスイッチからの配信も受信しません。
- ・明示的なCFSコミット:大半のアプリケーションでは、新しいデータベースをファブリックに配信したりファブリックロックを解放したりするために一時的なバッファ内の変更をアプリケーションデータベースにコピーする明示的なコミット動作が必要です。コミット操作を実行しないと、一時的バッファ内の変更は適用されません。

# デフォルト設定

Table 2: デフォルトの CFS パラメータ, on page 22 に、CFS 設定のデフォルト設定値を示します。

| パラメータ         | デフォルト                    |
|---------------|--------------------------|
| スイッチでの CFS 配信 | イネーブル                    |
| データベース変更      | 最初の設定変更によって暗黙的にイネーブルにされる |
| アプリケーションの配信   | アプリケーションごとに異なる           |
| コミット          | 明示的な設定が必要                |
| IP を介した CFS   | ディセーブル                   |
| CFS の静的 IP ピア | ディセーブル                   |

Table 2: デフォルトの CFS パラメータ

| パラメータ           | デフォルト          |
|-----------------|----------------|
| IPv4マルチキャストアドレス | 239.255.70.83  |
| IPv6マルチキャストアドレス | ff15:efff:4653 |

# CFS の設定

ここでは、構成プロセスについて説明します。

## スイッチの CFS 配信のディセーブル化

デフォルトでは、CFS 配信はイネーブルに設定されています。アプリケーションは、ファブ リック内のアプリケーションが存在するすべての CFS 対応スイッチにデータと設定情報を配 信できます。この設定が操作の通常モードです。

物理接続を維持したまま、スイッチで IP を介した CFS を含む CFS をグローバルに無効化し、 CFSを使用するアプリケーションをファブリック全体への配信から隔離することができます。

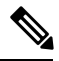

Note スイッチで CFS がグローバルにディセーブルになっている場合、CFS 動作はスイッチに 制限され、すべての CFS コマンドはスイッチが物理的に隔離されているかのように機能 し続けます。

スイッチ上で CFS 配信をグローバルにディセーブルまたはイネーブルにするには、次の手順を実行します。

### Procedure

ステップ1 switch# configure terminal

コンフィギュレーション モードに入ります。

ステップ2 switch(config)# no cfs distribute

IP を介した CFS を含む、スイッチ上のすべてのアプリケーションの CFS 配信をグローバルに 無効化します。

### ステップ3 switch(config)# cfs distribute

スイッチの CFS 配信をイネーブルにします(デフォルト)。

### 変更のコミット

commit コマンドを入力すると、指定した機能の変更をコミットできます。

### 変更の破棄

設定変更を廃棄する場合、アプリケーションは保留データベースを消去し、ファブリック内の ロックを解除します。中断とコミット機能の両方を使用できるのは、ファブリックロックが取 得されたスイッチだけです。

指定した機能に対して abort コマンドを使用すると、その機能の変更を廃棄できます。

### 設定の保存

まだ適用されていない変更内容(保留データベースにまだ存在する)は実行コンフィギュレー ションには表示されません。変更をコミットすると、保留データベース内の設定変更が有効 データベース内の設定を上書きします。

```
Æ
```

Caution 変更内容は、コミットしなければ、実行コンフィギュレーションに保存されません。

CISCO-CFS-MIB には CFS 関連機能の SNMP 設定情報が含まれます。この MIB の詳細につい ては、『*Cisco MDS 9000 Family MIB Quick Reference*』を参照してください。

### ロック済みセッションのクリア

アプリケーションによって保持されているロックは、ファブリック内の任意のスイッチからク リアできます。この方法は、ロックが取得されクリアされない状況から復帰するために提供さ れています。

CFS ロックをクリアするには、次の手順を実行します。

### Procedure

ステップ1 switch# configure terminal

コンフィギュレーション モードに入ります。

ステップ2 switch(config)# dpvm abort

以前に構成ロックを取得したスイッチから構成を終了します。この方法は、ファブリック全体の CFS ロックをクリアします。

ファブリック全体の DPVM アプリケーションの CFS ロックをクリアします。

### ステップ3 switch(config)# clear dpvm session

ファブリック内の任意のスイッチからセッションをクリアします。

DPVM アプリケーションの CFS ロックをクリアします。

## IP を介した CFS のイネーブル化

### IPv4 を介した CFS の有効化または無効化

IPv4 を介した CFS を有効または無効にするには、次の手順を実行します。

### Procedure

### ステップ1 switch# configure terminal

コンフィギュレーション モードに入ります。

### ステップ2 switch(config)# cfs ipv4 distribute

スイッチのすべてのアプリケーションに対して IPv4 を介した CFS をグローバルでイネーブル にします。

### ステップ3 switch(config)# no cfs ipv4 distribute

This will prevent CFS from distributing over IPv4 network. Are you sure? (y/n) [n]  ${\boldsymbol{\rm y}}$ 

スイッチの IPv4 を介した CFS をディセーブルにします(デフォルト)。

### IPv6 を介した CFS の有効化または無効化

IPv6 を介した CFS を有効または無効にするには、次の手順を実行します。

### Procedure

### ステップ1 switch# configure terminal

コンフィギュレーション モードに入ります。

ステップ2 switch(config)# cfs ipv6 distribute

スイッチのすべてのアプリケーションに対して IPv6 を介した CFS をグローバルでイネーブル にします。

ステップ3 switch(config)# no cfs ipv6 distribute

スイッチの IPv6 を介した CFS をディセーブルにします(デフォルト)。

## IP を介した CFS の IP マルチキャスト アドレスの設定

同様のマルチキャストアドレスを持つすべての CFS over IP 対応スイッチにより、1 つの CFS over IP ファブリックが構成されます。ネットワークトポロジ変更を検出するためのキープア ライブメカニズムのような CFS プロトコル特有の配信は、IP マルチキャストアドレスを使用 して情報を送受信します。

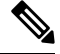

Note アプリケーション データの CFS 配信はダイレクト ユニキャストを使用します。

IP を介した CFS の IPv4 または IPv6 どちらかのマルチキャスト アドレス値を設定できます。 デフォルトの IPv4 マルチキャストアドレスは 239.255.70.83 で、デフォルトの IPv6 マルチキャ ストアドレスは ff15:efff:4653 です。

### IPv4 を介した CFS のIP マルチキャストアドレスの構成

IPv4 を介した CFS の IP マルチキャスト アドレスを構成するには、次の手順を実行します。

### Procedure

ステップ1 switch# configure terminal

コンフィギュレーション モードに入ります。

ステップ2 switch(config)# cfs ipv4 mcast-address 239.255.1.1

Distribution over this IP type will be affected Change multicast address for CFS-IP ?

IPv4 を介した CFS 配信の IPv4 マルチキャスト アドレスを設定します。有効な IPv4 アドレス の範囲は 239.255.00 ~ 239.255.255 および 239.192/16 ~ 239.251/16 です。

### ステップ3 switch(config)# no cfs ipv4 mcast-address 239.255.1.1

#### Example:

Distribution over this IP type will be affected Change multicast address for CFS-IP ?Are you sure? (y/n) [n]  ${\bf y}$ 

IPv4 を介した CFS 配信の デフォルトの IPv4 マルチキャスト アドレスに戻します。CFS のデ フォルトの IPv4 マルチキャスト アドレスは 239.255.70.83 です。

### IPv6 を介した CFS のIP マルチキャストアドレスの構成

IPv6 を介した CFS の IP マルチキャスト アドレスを構成するには、次の手順を実行します。

#### Procedure

### ステップ1 switch# configure terminal

コンフィギュレーション モードに入ります。

### ステップ2 switch(config)# cfs ipv6 mcast-address ff15::e244:4754

Distribution over this IP type will be affected Change multicast address for CFS-IP ? Are you sure? (y/n) [n]  ${\bf y}$ 

IPv6 を介した CFS 配信の IPv6 マルチキャスト アドレスを設定します。有効な IPv6 アドレス の範囲は ff15::/16 (ff15::0000:0000 ~ ff15::ffff:ffff) および ff18::/16 (ff18::0000:0000 ~ ff18::ffff) です。

### ステップ3 switch(config)# no cfs ipv6 mcast-address ff15::e244:4754

Distribution over this IP type will be affected Change multicast address for CFS-IP ? Are you sure? (y/n) [n]  ${\bf y}$ 

IPv6を介した CFS 配信のデフォルトの IPv6 マルチキャスト アドレスに戻します。IP を介した CFS のデフォルトの IPv6 マルチキャスト アドレスは ff15::efff:4653 です。

## **CFS**の静的 IP ピアの構成

IP を介した CFS 向けの静的 IP ピア アドレスを構成するには、次の手順に従ってください。

### Procedure

#### ステップ1 switch# configure terminal

コンフィギュレーション モードに入ります。

### ステップ2 switch(config)# cfs static-peers

WARNING: This mode will stop dynamic discovery and rely only on the static peers. For this mode to be in effect, at least one static peer will need to be configured. Do you wish to continue? (y/n) [n]  ${f y}$ 

#### switch(config-cfs-static)#

CFS静的ピアの構成モードを開始し、マルチキャスト転送を使用したピアのダイナミック検出 を無効化します。これを有効にするには、ステップ3で少なくとも1つの静的ピアを構成する 必要があります。

### ステップ3 switch(config)# no cfs static-peers

WARNING: This will remove all existing peers and start dynamic discovery. Do you wish to continue? (y/n) [n]  ${\bf y}$ 

すべてのスイッチで、CFSの静的ピア検出を無効にし、マルチキャスト転送を使用したダイナ ミック ピア検出を有効にします。

### ステップ4 switch(config-cfs-static)# ip address 1.2.3.4

switch(config-cfs-static)#ip address 1.2.3.5

switch(config-cfs-static)# end

switch#

IP アドレスを静的ピアリストに追加し、スイッチを CFS 対応としてマークします。静的 IP ピアリストを表示するには、show cfs static peers コマンドを使用します。

### ステップ5 switch(config-cfs-static)# no ip address 1.2.3.3

### switch(config-cfs-static)# end

静的ピア リストから IP アドレスを削除し、マルチキャスト転送を使用してスイッチをダイナ ミック ピア検出に移動します。

### ステップ6 switch# show cfs static peers

IP アドレス、WWN、および CFS 静的ピア要求のステータスを表示します。

- ディスカバリが進行中
- ローカル
- 到達可能
- 到達不能
- ローカル IP が存在しません
- 再検出と配布が無効になっています
- Note ローカル スイッチで IP アドレスと WWN を構成する必要があります。CFS がローカル スイッチ情報を受信しない場合、CFS はピア スイッチの検出を開始できません。

# CFS リージョンの設定

## CFS リージョンの作成

CFS リージョンを作成する手順は、次のとおりです。

### Procedure

ステップ1 switch# configure terminal コンフィギュレーション モードに入ります。

ステップ2 switch(config)# cfs region 4

たとえば、ナンバー4のリージョンを作成します。

# **CFS** リージョンへのアプリケーションの割り当て

スイッチでリージョンにアプリケーションを割り当てる手順は、次のとおりです。

### Procedure

ステップ1 switch# configure terminal

コンフィギュレーション モードに入ります。

ステップ2 switch(config)# cfs region 4

たとえば、ナンバー4のリージョンを作成します。

### ステップ3 switch(config-cfs-region)# ntp

switch(config-cfs-region)# callhome

アプリケーションを追加します。

## 別の CFS リージョンへのアプリケーションの移動

アプリケーションを別の CFS リージョンに移動できます。たとえば、NTP および Call Home アプリケーションを持つリージョン1(元のリージョン)からリージョン2(ターゲット リー ジョン)に移動できます。 アプリケーションを移動するには、次の手順を行います。

#### Procedure

ステップ1 switch# configure terminal

コンフィギュレーション モードに入ります。

ステップ2 switch(config)# cfs region 2

リージョン2に入ります。

### ステップ3 switch(config-cfs-region)# ntp

switch(config-cfs-region)# callhome

元々リージョン1に属していたアプリケーションをリージョン2に移動するよう指定します。 この例では、NTP および Call Home アプリケーションをリージョン2に移動します。

**Note** 同じリージョンにアプリケーションを複数回追加しようとすると、「Application already present in the same region.」というエラーメッセージが表示されます。

# リージョンからのアプリケーションの削除

リージョンからのアプリケーションの削除は、アプリケーションをデフォルトリージョンの リージョン0に戻す場合と同じです。したがって、ファブリック全体がアプリケーションの配 信の範囲になります。

リージョン1からアプリケーションを削除する手順は、次のとおりです。

### Procedure

ステップ1 switch# configure terminal

コンフィギュレーション モードに入ります。

ステップ2 switch(config)# cfs region 1

リージョン1に入ります。

ステップ3 switch(config-cfs-region)# no ntp

switch(config-cfs-region)# no callhome

移動する、リージョン1に属するアプリケーションを削除します。

## CFS リージョンの削除

リージョンの削除とは、リージョン定義を取り消すことです。リージョンを削除すると、リー ジョンによってバインドされているすべてのアプリケーションが解除されてデフォルトリー ジョンに戻ります。

たとえば、リージョン番号4というリージョンを削除する手順は、次のとおりです。

### Procedure

### ステップ1 switch# configure terminal

コンフィギュレーション モードに入ります。

### ステップ2 switch(config)# no cfs region 4

### Example:

WARNING: All applications in the region will be moved to default region. Are you sure? (y/n)  $\ \mbox{[n]}$ 

リージョン4を削除します。

**Note** ステップ2のあとに、「リージョン内のすべてのアプリケーションはデフォルトリー ジョンに移動されます。 (All the applications in the region will be moved to the default region.)」という警告が表示されます。

# CFS 設定の確認

CFS のコンフィギュレーション情報を表示するには、次の作業のいずれかを行います。

| コマンド                                               | 目的                                  |
|----------------------------------------------------|-------------------------------------|
| show cfs status                                    | スイッチの CFS 配信ステータスを表示します。            |
| show cfs application CFS に現在登録されているアプリケーションを表示します。 |                                     |
| show cfs lock                                      | アプリケーションによって現在取得されているすべてのロックを表示します。 |
| show cfs status                                    | IP を介した CFS 構成の確認                   |
| show cfs region brief CFS リージョンに関する簡単な情報を表示します。    |                                     |
| show cfs region                                    | CFS リージョンに関する詳細情報を表示します。            |

これらのコマンドの出力に表示される各フィールドの詳細については、『Cisco MDS 9000 Family Command Reference』を参照してください。

## CFS 配信ステータスの確認

show cfs status コマンドを実行すると、スイッチの CFS 配信ステータスが表示されます。

```
switch# show cfs status
Distribution : Enabled
Distribution over IP : Disabled
IPv4 multicast address : 239.255.70.83
IPv6 multicast address : ff15::efff:4653
```

## アプリケーション登録スターテスの確認

show cfs application コマンドは、CFS に現在登録されているアプリケーションを表示します。 最初のカラムには、アプリケーション名が表示されます。2番めのカラムは、アプリケーションの配信がイネーブルであるかディセーブルであるかを示します(enabled または disabled)。 最後のカラムは、アプリケーションの配信範囲を示します(論理、物理、またはその両方)。

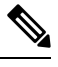

Note

show cfs application コマンドは、CFS に登録されているアプリケーションのみを表示しま す。CFS を使用するコンディショナル サービスは、これらのサービスが稼働していなけ れば出力には示されません。

#### switch# show cfs application

| Enabled   | Scope                                                                         |
|-----------|-------------------------------------------------------------------------------|
| No        | Physical-fc-ip                                                                |
| Yes       | Physical-fc                                                                   |
| No        | Physical-fc-ip                                                                |
| No        | Logical                                                                       |
| No        | Physical-fc-ip                                                                |
| No        | Physical-fc                                                                   |
| No        | Physical-fc-ip                                                                |
| No        | Physical-fc-ip                                                                |
| No        | Logical                                                                       |
| Yes       | Physical-fc                                                                   |
| Yes       | Physical-fc                                                                   |
| entries = | 11                                                                            |
|           | Enabled<br>No<br>Yes<br>No<br>No<br>No<br>No<br>No<br>Yes<br>Yes<br>entries = |

show cfs application name コマンドは、特定のアプリケーションの詳細を表示します。表示されるのは、イネーブル/ディセーブルステート、CFS に登録されているタイムアウト、結合可能であるか(結合のサポートに対して CFS に登録されているか)、および配信範囲です。

```
switch# show cfs application name ntp
Enabled : Yes
Timeout : 5s
Merge Capable : Yes
```

| Scope  |   | : Physical |
|--------|---|------------|
| Region | : | Default    |

## CFS ロック ステータスの確認

show cfs lock コマンドを実行すると、アプリケーションによって現在取得されているすべての ロックが表示されます。このコマンドにより、アプリケーションごとにアプリケーション名と ロックの取得範囲が表示されます。アプリケーション ロックが物理範囲で取得されている場 合、このコマンドはスイッチWWN、IPアドレス、ユーザ名、およびロック所有者のユーザタ イプを表示します。アプリケーションが論理範囲で取得されている場合、このコマンドはロッ クが取得された VSAN、ドメイン、IP アドレス、ユーザ名、およびロック所持者のユーザタ イプを表示します。

| switch# :<br>Applicat:<br>Scope           | show cfs<br>ion: ntp<br>: Phys               | lock<br>sical                               |                                |                |      |                      |          |         |
|-------------------------------------------|----------------------------------------------|---------------------------------------------|--------------------------------|----------------|------|----------------------|----------|---------|
| Switch N                                  | WWN                                          |                                             | IP Addr                        | ess            | Usei | Name                 | User     | Туре    |
| 20:00:00<br>Total n<br>Applicat:<br>Scope | 0:05:30:0<br>umber of<br>ion: port<br>: Logi | 00:6b:9e<br>entries =<br>t-security<br>ical | 10.76.1<br>= 1                 | .00.167        | admi | .n                   | CLI/S    | SNMP v3 |
| VSAN                                      | Domain                                       | IP Addres                                   | s                              | User Nam       | le   | User Typ             | e        |         |
| 1 2<br>2 Total n                          | 238<br>211<br>umber of                       | 10.76.100<br>10.76.100<br>entries =         | ).167<br>).167<br>).167<br>= 2 | admin<br>admin |      | CLI/SNMP<br>CLI/SNMP | v3<br>v3 |         |

show cfs lock name コマンドは、指定したアプリケーションに類似するロックの詳細情報を表示します。

### 指定アプリケーションのロック情報

| switch#<br>Scope   | show<br>:       | <b>cfs lock</b><br>Physical | name          | ntp                |           |             |
|--------------------|-----------------|-----------------------------|---------------|--------------------|-----------|-------------|
| Switch             | WWN             |                             |               | IP Address         | User Name | User Type   |
| 20:00:0<br>Total r | 0:05:<br>10:05: | 30:00:6b:<br>of entri       | 9e 1<br>.es = | 10.76.100.167<br>1 | admin     | CLI/SNMP v3 |

## IP を介した CFS 構成の確認

IP を介した CFS 構成を確認するには、 show cfs status コマンドを使用します。

```
switch# show cfs status
Distribution : Enabled
Distribution over IP : Disabled
```

```
IPv4 multicast address : 239.255.70.83
IPv6 multicast address : ff15::efff:4653
```

## IP を介した CFS の IP マルチキャストアドレス構成の確認

IP を介した CFS の IP マルチキャストアドレス構成を確認するには、 show cfs status コマンド を使用します。

```
switch# show cfs status
Fabric distribution Enabled
IP distribution Enabled mode ipv4
IPv4 multicast address : 10.1.10.100
IPv6 multicast address : ff13::e244:4754
```

## 静的IPピア構成の確認

IP ピアの構成を確認するには、show cfs status コマンドを使用します。

```
switch# show cfs status
Distribution: Enabled
Distribution over IP: Enabled - mode IPv4 (static)
IPv4 multicast address : 239:255:70:83
IPv6 multicast address : ff15::efff:4563
```

静的 IP ピア検出のステータスを表示するには、show cfs static peers コマンドを使用します。

```
switch# show cfs static peers
```

| IP Address | ИММ                     | Status                |
|------------|-------------------------|-----------------------|
|            |                         |                       |
| 192.0.2.4  | 00:00:00:00:00:00:00    | Discovery in progress |
| 192.0.2.5  | 20:00:00:0d:ec:06:55:b9 | Reachable             |
| 192.0.2.6  | 20:00:00:0d:ec:06:55:c0 | Local                 |

## CFS リージョンの確認

CFS リージョンを表示するには、次の作業を行います。

### Procedure

ステップ1 switch# configure terminal

コンフィギュレーション モードに入ります。

ステップ2 switch(config)# show cfs region brief

CFS リージョンに関する簡単な情報を表示します。

ステップ3 switch(config)# show cfs region

CFS リージョンに関する詳細情報を表示します。

Note CFS ピアを正常に形成するには、2つの異なる管理スイッチに接続されている2つの 異なるスイッチに共通の mcast IP を構成します。

# その他の参考資料

CFS の実装に関する詳細情報については、次の項を参照してください。

### MIB

| MIB                                           | MIB のリンク                                                                      |
|-----------------------------------------------|-------------------------------------------------------------------------------|
| • CISCO-CFS-CAPABILITY-MIB<br>• CISCO-CFS-MIB | MIB を検索およびダウンロードするには、次の URL にア<br>クセスしてください。                                  |
|                                               | http://www.cisco.com/en/US/products/ps5989/prod_technical_reference_list.html |

I

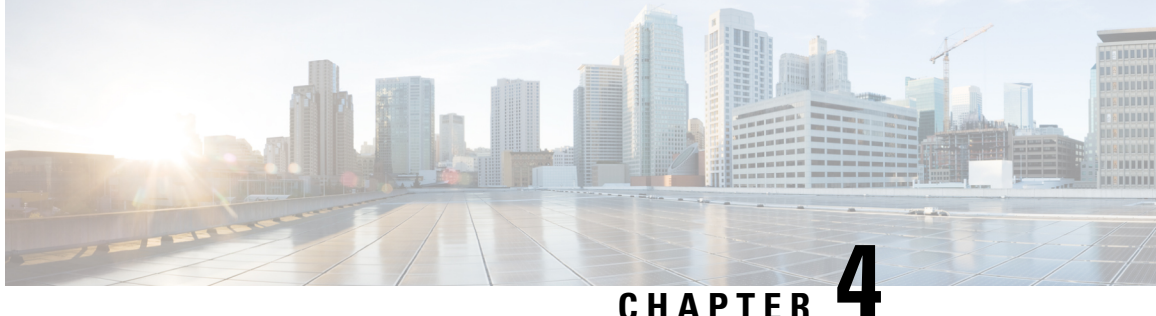

# システムメッセージロギングの設定

この章では、Cisco MDS 9000 シリーズ スイッチでシステム メッセージ ロギングを構成する方 法について説明します。

- ・システム メッセージ ロギングの機能履歴 (37ページ)
- ・システム メッセージ ロギングについて, on page 37
- システム メッセージ ロギングの注意事項および制約事項, on page 43
- デフォルト設定, on page 44
- ・システムメッセージロギングの設定, on page 45
- その他の参考資料, on page 59

# システム メッセージ ロギングの機能履歴

表 3: SAN アナリティクスの設定の機能履歴

| 機能名                           | リリー<br>ス | 機能情報                                                                                |
|-------------------------------|----------|-------------------------------------------------------------------------------------|
| セキュア リモート システム メッ<br>セージ ロギング | 9.2(2)   | <b>secure</b> オプションの CFS 配信のサポートが追加<br>されました。                                       |
| セキュア リモート システム メッ<br>セージ ロギング | 9.2(1)   | セキュアリモートシステムメッセージロギング<br>機能を使用すると、TLSを使用してシステムメッ<br>セージをリモートロギングサーバーに安全に記<br>録できます。 |

# システム メッセージ ロギングについて

システム メッセージ ロギング ソフトウェアでは、メッセージをログ ファイルに保存したり、 メッセージを他のデバイスに転送したりできます。デフォルトでは、スイッチにより、正常だ が重要なシステム メッセージがログ ファイルに記録され、それらのメッセージがシステム コ ンソールに送信されます。この機能には次の特徴があります。

- モニタリングおよびトラブルシューティングに使用するロギング情報を提供
- •取得したロギング情報のタイプが選択可能
- キャプチャされたロギング情報を適切に設定されたシステムメッセージロギングサーバ に転送するために宛先サーバを選択可能。

Note 最初にスイッチを初期化するとき、初期化が完了するまでネットワークは接続されません。そのため、メッセージはシステムメッセージロギングサーバに数秒間リダイレクトされます。

ログメッセージは、システム再起動後には消去されています。ただし、重大度が Critical 以下 (レベル 0、1、2)の最大 100 個のログメッセージは NVRAM に保存されます。

Table 4: 内部ロギング ファシリティ, on page 38 では、システム メッセージ ログでサポートさ れているファシリティの例について説明します。

| ファシリティキーワード | [説明(Description)]        | 標準であるか、または <b>Cisco MDS</b> 固有であるか |
|-------------|--------------------------|------------------------------------|
| acl         | ACL マネージャ                | Cisco MDS 9000 ファミリ固有              |
| all         | すべてのファシリティ               | Cisco MDS 9000 ファミリ固有              |
| auth        | 認証システム                   | 標準                                 |
| authpriv    | 認証(プライベート)システム           | 標準                                 |
| bootvar     | Bootvar                  | Cisco MDS 9000 ファミリ固有              |
| callhome    | Call Home                | Cisco MDS 9000 ファミリ固有              |
| cron        | cron ファシリティまたは at ファシリティ | 標準                                 |
| daemon      | システム デーモン                | 標準                                 |
| fcc         | FCC                      | Cisco MDS 9000 ファミリ固有              |
| fcdomain    | fcdomain                 | Cisco MDS 9000 ファミリ固有              |
| fcns        | ネーム サーバー                 | Cisco MDS 9000 ファミリ固有              |
| fcs         | FCS                      | Cisco MDS 9000 ファミリ固有              |
| flogi       | FLOGI                    | Cisco MDS 9000 ファミリ固有              |
| fspf        | FSPF                     | Cisco MDS 9000 ファミリ固有              |
| ftp         | File Transfer Protocol   | 標準                                 |

*Table 4*: 内部ロギング ファシリティ

I

| ファシリティ キーワード     | [説明(Description)]       | 標準であるか、または Cisco MDS 固有であるか |
|------------------|-------------------------|-----------------------------|
| ipconf           | IP 設定(IP configuration) | Cisco MDS 9000 ファミリ固有       |
| ipfc             | IPFC                    | Cisco MDS 9000 ファミリ固有       |
| kernel           | カーネル                    | 標準                          |
| local0 to local7 | ローカルに定義されたメッセージ         | 標準                          |
| lpr              | ライン プリンタ システム           | 標準                          |
| mail             | メール システム                | 標準                          |
| mcast            | マルチキャスト                 | Cisco MDS 9000 ファミリ固有       |
| module           | スイッチング モジュール            | Cisco MDS 9000 ファミリ固有       |
| news             | USENET ニュース             | 標準                          |
| ntp              | NTP                     | Cisco MDS 9000 ファミリ固有       |
| platform         | プラットフォーム マネージャ          | Cisco MDS 9000 ファミリ固有       |
| port             | ポート                     | Cisco MDS 9000 ファミリ固有       |
| port-channel     | PortChannel             | Cisco MDS 9000 ファミリ固有       |
| qos              | QoS                     | Cisco MDS 9000 ファミリ固有       |
| rdl              | RDL                     | Cisco MDS 9000 ファミリ固有       |
| rib              | RIB                     | Cisco MDS 9000 ファミリ固有       |
| rscn             | RSCN                    | Cisco MDS 9000 ファミリ固有       |
| securityd        | セキュリティ                  | Cisco MDS 9000 ファミリ固有       |
| syslog           | 内部システム メッセージ            | 標準                          |
| sysmgr           | システム マネージャ              | Cisco MDS 9000 ファミリ固有       |
| tlport           | TL ポート                  | Cisco MDS 9000 ファミリ固有       |
| user             | ユーザプロセス                 | 標準                          |
| ииср             | UNIX 間コピー プログラム         | 標準                          |
| vhbad            | 仮想ホスト ベース アダプタ デーモン     | Cisco MDS 9000 ファミリ固有       |
| vni              | 仮想ネットワーク インターフェイス       | Cisco MDS 9000 ファミリ固有       |
| vrrp_cfg         | VRRP の設定                | Cisco MDS 9000 ファミリ固有       |

| ファシリティキーワード | [説明(Description)] | 標準であるか、または Cisco MDS 固有であるか |
|-------------|-------------------|-----------------------------|
| vrrp_eng    | VRRP エンジン         | Cisco MDS 9000 ファミリ固有       |
| vsan        | VSAN システム メッセージ   | Cisco MDS 9000 ファミリ固有       |
| vshd        | vshd              | Cisco MDS 9000 ファミリ固有       |
| wwn         | WWN マネージャ         | Cisco MDS 9000 ファミリ固有       |
| xbar        | クロスバー システム メッセージ  | Cisco MDS 9000 ファミリ固有       |
| zone        | ゾーンサーバ            | Cisco MDS 9000 ファミリ固有       |

Table 5: エラー メッセージの重大度, on page 40 に、システム メッセージ ログでサポートされ ているシビラティ (重大度)を示します。

| level キーワード   | レベル | 説明           | システムメッセージ定義 |
|---------------|-----|--------------|-------------|
| emergencies   | 0   | システムが使用不可    | LOG_EMERG   |
| alerts        | 1   | 即時処理が必要      | LOG_ALERT   |
| critical      | 2   | クリティカルな状態    | LOG_CRIT    |
| errors        | 3   | エラー状態        | LOG_ERR     |
| warnings      | 4   | 警告状態         | LOG_WARNING |
| notifications | 5   | 正常だが注意を要する状態 | LOG_NOTICE  |
| informational | 6   | 情報メッセージだけ    | LOG_INFO    |
| debugging     | 7   | デバッグ メッセージ   | LOG_DEBUG   |

Table 5: エラーメッセージの重大度

### Ŵ

**Note** エラー ログ メッセージ フォーマットの詳細については、『*Cisco MDS 9000 Family System Messages Reference*』を参照してください。

## システム メッセージ ロギング

システム メッセージ ロギング機能を使用すると、後で参照できるようにシステム メッセージ をログに記録できます。この機能では、次のことができます。

モニタリングおよびトラブルシューティングのためにロギング情報を提供します。

ユーザが、キャプチャされたロギング情報のタイプを選択できます。

ユーザは、キャプチャされたロギング情報をリモートロギングサーバーに転送できます。

リアルタイムのデバッグおよびメッセージ管理を強化するために、メッセージにはタイムスタンプが付加されます。

デフォルトでは、スイッチにより、正常だが重要なシステムメッセージがオンボードログファ イルに記録され、それらのログ発生時にシステム コンソールに記録されます。オンボード ロ グファイルは循環型で、最大 1200 件のメッセージを保存できます。オンボード ログファイル に保存されているメッセージは、CLI を使用して表示できます。

システムメッセージは、ユーザのスイッチへのセッション中にリアルタイムで表示される場合 があります。これにより、トラブルシューティング時にスイッチイベントをリアルタイムでモ ニタリングできます。セッションに表示されるメッセージの最小シビラティ(重大度)は構成 可能です。

システム メッセージは、リモート ログ サーバーに記録される場合もあります。最大3 つのリ モート接続先を構成できます。これらは、IPv4 アドレスと IPv6 アドレスが混在している場合 があります。デフォルトでは、リモート ロギングの接続先が構成されている場合、システム メッセージは UDP を使用して送信されます。Cisco MDS NX-OS リリース 9.2(1) から、セキュ アな Transport Layer Security(TLS)接続と相互デバイス認証を介したロギングがサポートされ ます。Cisco MDS デバイスは TLS クライアントであり、リモート ロギング サーバーへの接続 を開始します。これにより、セキュリティで保護されていないネットワークを介したセキュリ ティで保護されたログの転送暗号化が可能になります。Cisco MDS NX-OS リリース 9.2(2) か ら、セキュアな syslog サーバー構成の Cisco Fabric Services(CFS)を介した配布がサポートさ れます。

### $\mathcal{P}$

Tp 複数のデバイスからのシステム メッセージを比較できるようにするには、すべてのデバ イスの時刻が正しいことを確認してください。これにより、複数のデバイスに関係する 一連のイベントを理解することができます。デバイス クロックは、NTP を使用して同期 できます。

各接続先に記録されるシステムメッセージは、ファシリティとシビラティ(重大度)に基づいてフィルタリングできます。

### SFP 診断

SFP 障害に関連したエラーメッセージは、Syslog に書き込まれます。SFP 障害に関連したイベントについて Syslog をリッスンできます。次のパラメータについて、値(下限または上限アラーム)と警告がチェックされます。

- TX 電力
- •RX 電力
- 温度
- 電圧

#### 電流

SFP通知トラップは、デジタル診断モニタリング情報に基づいて、すべてのセンサーのアラームおよび警告のモニタリングパラメータの最新ステータスを示します。この通知は、インターフェイス内のトランシーバ上でセンサーのモニタリングパラメータが1つでもステータスを変化させると生成されます。

SFP 通知トラップ情報は、CISCO-INTERFACE-XCVR-MONITOR-MIB に格納されます。この MIB の詳細については、『*Cisco MDS 9000 Family MIB Quick Reference*』を参照してください。

## 出力されるシステム メッセージ ロギング サーバ ファシリティ

すべてのシステムメッセージには、ロギングファシリティとレベルがあります。ロギングファ シリティはwhere を示し、レベルは what を示すものと考えることができます。

シングル システム メッセージ ロギング デーモン (syslogd) が、構成済みの facility オプショ ンに基づいて情報を送信します。ファシリティが指定されていない場合、local7 がデフォルト の送信ファシリティとなります。

内部ファシリティの一覧はTable 4: 内部ロギングファシリティ, on page 38 に記載されており、 送信ロギングファシリティの一覧はTable 6: 送信ロギングファシリティ, on page 42に記載さ れています。

| ファシリティキーワー<br>ド  | [説明(Description)]        | 標準であるか、または <b>Cisco</b><br>MDS 固有であるか |
|------------------|--------------------------|---------------------------------------|
| auth             | 認証システム                   | 標準                                    |
| authpriv         | 認証(プライベート)システム           | 標準                                    |
| cron             | cron ファシリティまたは at ファシリティ | 標準                                    |
| daemon           | システム デーモン                | 標準                                    |
| ftp              | File Transfer Protocol   | 標準                                    |
| kernel           | カーネル                     | 標準                                    |
| local0 to local7 | ローカルに定義されたメッセージ          | 標準(デフォルトは<br>local7)                  |
| lpr              | ライン プリンタ システム            | 標準                                    |
| mail             | メール システム                 | 標準                                    |
| news             | USENET ニュース              | 標準                                    |
| syslog           | 内部システム メッセージ             | 標準                                    |

Table 6: 送信ロギング ファシリティ

| ファシリティ キーワー<br>ド | [説明(Description)] | 標準であるか、または <b>Cisco</b><br>MDS 固有であるか |
|------------------|-------------------|---------------------------------------|
| user             | ユーザプロセス           | 標準                                    |
| uucp             | UNIX 間コピー プログラム   | 標準                                    |

## システム メッセージ ロギング設定の配信

ファブリック内のすべての Cisco MDS スイッチで、ファブリック配信をイネーブルにできま す。システム メッセージ ロギングを設定した場合、配信がイネーブルになっていると、その 設定がファブリック内のすべてのスイッチに配信されます。

スイッチでの配信をイネーブルにした後で最初のコンフィギュレーションコマンドを発行する と、ファブリック全体が自動的にロックされます。システムメッセージロギングサーバは、 有効/保留データベースモデルを使用して、設定をベースにコマンドを保存またはコミットし ます。設定の変更を確定すると、有効データベースが保留データベースの設定変更で上書きさ れ、ファブリック内のすべてのスイッチで設定が同じになります。構成変更を加えたあと、変 更内容をコミットする代わりに終了すると、この変更内容を廃棄できます。いずれの場合で も、ロックは解除されます。CFSアプリケーションの詳細については、CFSインフラストラク チャの使用, on page 13 を参照してください。

## ファブリックのロックの上書き

システム メッセージ ロギングで作業を行い、変更の確定か廃棄を行ってロックを解除するの を忘れた場合、管理者はファブリック内の任意のスイッチからロックを解除できます。管理者 がこの操作を行うと、ユーザーによる保留データベースの変更は廃棄され、ファブリックの ロックは解除されます。

### $\mathcal{P}$

Tip 変更は volatile ディレクトリだけで使用でき、スイッチを再起動すると廃棄されます。

# システムメッセージロギングの注意事項および制約事項

- •ファブリック全体でセキュアな syslog 構成を同期配信するには、CFS 配信を有効にする必要があります。
- Cisco MDS NX-OS リリース 9.2(1) では、リモート システム ロギング サーバーのセキュア オプションを構成するか、システム ロギング構成の CFS 配信を構成できます。両方を構 成することはできません。ロギング用の CFS 配信が有効になっているときにセキュアな リモート接続先を構成しようとすると、セキュアなリモート接続先を構成する前にロギン グ用の CFS 配信を無効化するよう求めるメッセージが表示されます。逆の場合も同様で す。

- TLS 接続を使用し、セキュアなリモート ロギング サーバー接続の相互認証を行うには、 CA証明書をインストールする必要があります。したがって、それぞれのセキュアな Syslog 構成コマンドの後に警告メッセージが表示されます。CA証明書の構成については、『Cisco MDS 9000 シリーズ セキュリティの設定ガイド、リリース 9.x』の「証明書認証およびデ ジタル証明書の構成」の章を参照してください。
- ・いずれかのリモート syslog サーバーに到達する前にログ記録されるシステム メッセージ (スーパーバイザアクティブメッセージやオンラインメッセージなど)は、syslog サー バーに送信できません。

システム メッセージ ロギング構成が異なる 2 つのファブリックを CFS とマージする場合は、 次のガイドラインに従ってください。

- マージされた構成は、ファブリック内のスイッチごとに存在する受信された構成を結合したものになることに注意してください。
- マージされた構成に、最大で3つの固有システムメッセージロギングサーバーしか含まれないことを確認してください。

### $\Lambda$

Caution マージされた構成に含まれるサーバーが3台を超えると、そのマージは失敗します。

CFS マージの詳細な概念については、CFS マージのサポート, on page 18 を参照してください。

# デフォルト設定

Table 7: システム メッセージ ログのデフォルト設定値, on page 44 に、システム メッセージ ロ ギングのデフォルト設定を示します。

| Table 7: システム メ | ッセージ | ログのデフ | 'オルト設定値 |
|-----------------|------|-------|---------|
|                 |      |       |         |

| パラメータ                  | デフォルト                           |
|------------------------|---------------------------------|
| コンソールへのシステム メッセージ ロギング | Critical 重大度のメッセージに対してイネーブ<br>ル |
| セッションへのシステム メッセージ ロギング | ディセーブル                          |
| オンボード ロギング ファイルのサイズ    | 4194304 バイト。                    |
| オンボード ロギング ファイル名       | メッセージ                           |
| リモート サーバー機能            | local7                          |
| リモートロギングの接続先           | 設定されていません。                      |

| パラメータ                      | デフォルト      |
|----------------------------|------------|
| 非セキュアなリモート サーバーの宛て先ポー<br>ト | UDP 514    |
| セキュアなリモート サーバーの宛て先ポート      | TCP 6514   |
| CA 証明書                     | 装着されていません。 |

# システムメッセージロギングの設定

システム ロギング メッセージは、デフォルトの(または設定された) ロギング ファシリティ と重大度に基づいてコンソールに送信されます。

## システム メッセージ ロギングを設定するためのタスク フロー

システム メッセージ ロギングを設定するには、次の手順を実行します。

### Procedure

- **ステップ1** メッセージロギングをイネーブルまたはディセーブルにします。
- ステップ2 コンソールシビラティ(重大度)レベルを構成します。
- ステップ3 モニタ重大度を設定します。
- ステップ4 モジュール ログのシビラティ(重大度)レベルを構成します。
- ステップ5 ファシリティ重大度を設定します。
- ステップ6 オンボードログファイルを構成します。
- ステップ1 システム メッセージ ロギング サーバを設定します。
- ステップ8 システム メッセージ ロギングの配布を構成します。

## メッセージ ロギングのイネーブル化またはディセーブル化

コンソールへのロギングをディセーブルにしたり、特定された Telnet セッションまたは SSH セッションへのロギングをイネーブルにできます。

- コンソールセッションへのロギングをディセーブルまたはイネーブルにすると、その状態 は将来のすべてのコンソールセッションに適用されます。セッションを終了して新しい セッションに再度ログインした場合、状態は保持されます。
- TelnetセッションまたはSSHセッションへのロギングをイネーブルまたはディセーブルにした場合、その状態はそのセッションだけに適用されます。セッションを終了して新しいセッションに再度ログインした場合、状態は保持されません。

Telnet セッションまたはSSH セッションのロギング状態をイネーブルまたはディセーブルにするには、次の手順を実行します。

### Procedure

### ステップ1 switch# terminal monitor

Telnet または SSH セッションへのロギングを有効にする。

Note コンソール セッションへのロギングは、デフォルトで有効になっています。

### ステップ2 switch# terminal no monitor

Telnet または SSH セッションのロギングを無効にします。

Note Telnet または SSH セッションは、デフォルトで無効になっています。

## コンソール重大度の設定

コンソールセッションに対するロギングがイネーブルになっている場合(デフォルト)、コン ソールに表示されるメッセージの重大度を設定できます。コンソールロギングのデフォルトの 重大度は2(Critical)です。

Note コンソールのボー レートが 9600 ボー(デフォルト)の場合、現在の Critical(デフォルト)ロギング レベルが維持されます。コンソール ロギング レベルを変更しようとすると、必ずエラーメッセージが生成されます。ロギング レベルを上げる(Critical よりも上に)には、コンソールのボー レートを 38400 ボーに変更する必要があります。

コンソールセッションのシビラティ(重大度)レベルを構成するには、次の手順に従ってくだ さい。

### Procedure

ステップ1 switch# configure terminal

コンフィギュレーション モードに入ります。

ステップ2 switch(config)# logging console 3

レベル3(エラー)でコンソールロギングを構成します。シビラティ(重大度)レベルが3以 上のロギングメッセージがコンソールに表示されます。

ステップ3 switch(config)# no logging console
コンソールロギングを工場出荷時のデフォルトのシビラティ(重大度)レベル2(クリティカル)に戻します。シビラティ(重大度)レベルが2以上のロギングメッセージがコンソールに 表示されます。

### モニタ重大度の設定

モニタセッションに対するロギングがイネーブルになっている場合(デフォルト)、モニタに 表示されるメッセージの重大度を設定できます。モニタロギングのデフォルトの重大度は5 (notifications)です。

モニタ セッションのシビラティ(重大度)を構成するには、次の手順を実行します。

#### Procedure

ステップ1 switch# configure terminal

コンフィギュレーション モードに入ります。

ステップ2 switch(config)# logging monitor 3

レベル3 (エラー) でモニタロギングを構成します。シビラティ(重大度)レベルが3以上の ロギングメッセージがモニタに表示されます。

#### ステップ3 switch(config)# no logging monitor

モニタロギングを工場出荷時のデフォルトのシビラティ(重大度)5(notifications)に戻しま す。シビラティ(重大度)レベルが5以上のロギングメッセージがコンソールに表示されま す。

# モジュール ロギングの設定

デフォルトでは、すべてのモジュールに対してレベル7でロギングが有効になっています。各 モジュールの対するロギングを、特定のレベルでイネーブルまたはディセーブルにできます。

モジュールのロギングを有効または無効にし、シビラティ(重大度)レベルを構成するには、 次の手順を実行します。

#### Procedure

ステップ1 switch# configure terminal

コンフィギュレーション モードに入ります。

ステップ2 switch(config)# logging module 1

すべてのモジュールのレベル1(アラート)でモジュールロギングを構成します。

#### ステップ3 switch(config)# logging module

スイッチのすべてのモジュールのモジュールロギングをデフォルトのレベル5 (notifications) に構成します。

ステップ4 switch(config)# no logging module

モジュールロギングを無効にします。

# ファシリティ重大度の設定

ロギングファシリティのシビラティ(重大度)レベルを構成するには(Table 4: 内部ロギングファシリティ, on page 38 を参照)、次の手順を実行します。

#### Procedure

ステップ1 switch# configure terminal

コンフィギュレーション モードに入ります。

ステップ2 switch(config)# logging level kernel 4

レベル4(warning) で、カーネルファシリティに関する Telnet または SSH ロギングを構成し ます。その結果、重大度レベルが4以上のロギングメッセージが表示されます。

ステップ3 switch(config)# no logging level kernel 4

カーネルファシリティの Telnet または SSH ロギングをデフォルトのシビラティ(重大度)レベル 6 (情報) に戻します。

Note show logging info コマンドを使用して、Table 4: 内部ロギングファシリティ, on page 38 にリストされているファシリティのデフォルトのロギングレベルを表示します。

# オンボードログファイルの構成

デフォルトでは、スイッチにより、正常だが重要なシステム メッセージがログ ファイルに記録され、それらのメッセージがシステム コンソールに送信されます。ログメッセージは、システム再起動後には消去されています。ロギングメッセージは生成時にログ ファイルに保存できます。必要に応じてこのファイルの名前を設定したり、そのサイズを制限できます。デフォルトのログ ファイル名は messages です。

ファイル名の最大文字数は80文字で、ファイルサイズの範囲は4096~4194304バイトです。 ログメッセージをファイルに送るには、次の手順を実行します。

#### Procedure

#### ステップ1 switch# configure terminal

コンフィギュレーション モードに入ります。

#### ステップ2 switch(config)# logging logfile messages 3

シビラティ(重大度)レベル3以上のエラーまたはイベントに関する情報のログを、messages という名前のデフォルトのログファイルに構成します。

#### ステップ3 switch(config)# logging logfile ManagerLog 3

デフォルトサイズ10,485,760 バイトを使用して、シビラティ(重大度) レベル3以上の errors または events の情報を ManagerLog という名前のファイルに記録するように構成します。

#### ステップ4 switch(config)# logging logfile ManagerLog 3 size 3000000

シビラティ(重大度) レベル3以上の errors または events の情報を ManagerLog という名前の ファイルに記録するように構成します。サイズの構成により、ファイル サイズを3,000,000 バ イトに制限しています。

#### ステップ5 switch(config)# no logging logfile

ログファイルへのメッセージのロギングを無効にします。

logging logfile コマンドを使用して、ログファイルの名前を変更できます。

ログファイルの場所は変更できません。show logging logfile および clear logging logfile コマン ドを使用して、このファイルの内容を表示および削除できます。dir log: コマンドを使用して、 ロギングファイルの統計を表示できます。 delete log: コマンドを使用して、ログファイルを 削除できます。

追加のコピー シンタックスを使用して **copy log:** コマンドを使用して、ログファイルを別の場 所にコピーできます。

# リモート ロギング先へのシステム メッセージ ロギングの構成

リモート ロギング先へのシステム メッセージ ロギングの構成を行うには、次の手順を行いま す。

手順

#### ステップ1 switch# configure terminal

コンフィギュレーションモードに入ります。

ステップ2 switch(config)# logging server name [severity-level] [port number] [secure [trustpoint client-identity name]] [facility facility-name]

指定されたホスト名、IPv4、または IPv6 アドレスのリモート接続先へのシステム メッセージ ロギングを構成します。severity-level パラメータを使用して、転送されるメッセージの最小シ ビラティ(重大度)を指定します。portオプションを使用して、デフォルトの宛て先ポート番 号を上書きします。secure オプションを使用して、TCPを使用し、セキュアな宛て先ポートを 使用し、TLS を使用してリモート ロギング サーバーへの接続を暗号化します。TLS 相互認証 を成功させるには、crypto コマンドを使用して、信頼できる CA によって署名された ID 証明 書をインストールする必要があります。デフォルトでは、認証が成功するまで、すべてのトラ ストポイントからの証明書が順番に試行されます。必要に応じて、trustpoint client-identity オ プションを指定することで、認証に使用される証明書を単一のトラストポイントに制限できま す。facility オプションを使用して、別のロギング カテゴリを指定します。

#### ステップ3 switch(config)# syslog priority 1 msg "test message"

(オプション) すべてのシステム メッセージ ロギングの接続先にテスト メッセージを記録し ます。これは、リモートの接続先へのロギングが機能していることを確認するために使用でき ます。

#### ステップ4 switch(config)# no logging server name

システムメッセージログの接続先として指定されたサーバーを削除します。

# システム メッセージの送信元 ID の構成

リモート Syslog サーバーに送信されるシステム メッセージでホスト名、IP アドレス、または テキスト文字列を指定するには、次の手順を実行します。

#### 手順

ステップ1 switch# configure

コンフィギュレーション モードに入ります。

ステップ2 switch(config)# logging origin-id {hostname | ip address | string word}

リモート Syslog サーバーに送信されるシステム メッセージでホスト名、IP アドレス、または テキスト文字列を指定します。

# システム メッセージ ロギング サーバの設定

最大3 台のシステム メッセージ ロギング サーバを設定できます。ログ メッセージを UNIX シ ステム メッセージロギング サーバに送るには、UNIX サーバ上でシステム メッセージロギン グデーモンを設定する必要があります。特権ユーザとしてログインし、次の手順に従います。

#### Procedure

ステップ1 次の行を /etc/syslog.conf ファイルに追加します。

#### local1.debug /var/log/ myfile .log

**Note local1.debug** および /var/log/myfile.log の間には必ず5個のタブ文字を追加してください。詳細な例については、/etc/syslog.conf ファイルのエントリを参照してください。

スイッチは、指定されたファシリティタイプと重大度に基づいて、メッセージを送信します。 local1 キーワードは、UNIX のロギングファシリティを使用することを指定します。スイッチ からのメッセージは、ユーザ プロセスによって生成されます。debug キーワードで、記録す る状況のシビラティ(重大度)を指定します。スイッチからのすべてのメッセージを受信する ように UNIX システムを設定できます。

ステップ2 UNIX シェル プロンプトに次のコマンドを入力して、ログ ファイルを作成します。

#### \$ touch /var/log/ myfile .log

#### \$ chmod 666 /var/log/ myfile .log

**ステップ3** 次のコマンドを実行して、システム メッセージ ロギング デーモンに新しい変更を読み込ませます。

\$ kill -HUP ~cat /etc/syslog.pid~

# システム メッセージ ロギングの配布の構成

システム メッセージ ロギング サーバー構成のファブリック配布を有効にするには、次の手順 を実行します。

#### Procedure

ステップ1 switch# configure terminal

コンフィギュレーション モードに入ります。

#### ステップ2 switch(config)# logging distribute

システム メッセージ ロギング サーバー構成をファブリック内のすべてのスイッチに配布できるようにし、ロックを取得して、今後のすべての構成変更を保留中のデータベースに保存します。

#### ステップ3 switch(config)# no logging distribute

ファブリック内のすべてのスイッチに対するシステム メッセージ ロギング サーバー構成の配 布を無効 (デフォルト)にします。

### 変更のコミット

システム メッセージ ロギング サーバーの構成変更をコミットするには、次の手順を実行します。

#### Procedure

ステップ1 switch# configure terminal

コンフィギュレーション モードに入ります。

ステップ2 switch(config)# logging commit

構成の変更をファブリック内のすべてのスイッチに配布し、ロックを解除して、保留中のデー タベースに加えられた変更で有効なデータベースを上書きします。

### 変更の破棄

システム メッセージ ロギング サーバーの構成変更を廃棄するには、次の手順を実行します。

#### Procedure

### ステップ1 switch# configure terminal

コンフィギュレーション モードに入ります。

ステップ2 switch(config)# logging abort

保留中のデータベースのシステムメッセージサーバーの構成変更を廃棄し、ファブリックロックを解除します。

# ファブリックのロックの上書き

管理者特権を使用して、ロックされたシステム メッセージ ロギング セッションを解除するに は、clear logging session コマンドを使用します。

switch# clear logging session

# システム メッセージ ロギング情報の表示

| コマンド                 | 目的                           |
|----------------------|------------------------------|
| show logging         | 現在のシステム メッセージ ロギングを表示します。    |
| show logging nvram   | NVRM ログの内容を表示します。            |
| show logging logfile | ログ ファイルを表示します。               |
| show logging level   | ロギングファシリティを表示します。            |
| show logging info    | ロギング情報を表示します。                |
| show logging last 2  | ログ ファイルの最後の数行を表示します。         |
| show logging module  | スイッチングモジュールのロギングステータスを表示します。 |
| show logging monitor | モニタ ロギング ステータスを表示します。        |
| show logging server  | サーバ情報を表示します。                 |

システム メッセージ ロギング情報を表示するには、次の作業のいずれかを行います。

これらのコマンドの出力に表示される各フィールドの詳細については、『*Cisco MDS 9000 Family Command Reference*』を参照してください。

show logging コマンドを使用して、現在のシステムメッセージロギングの構成を表示します。 例 現在のシステムメッセージロギング, on page 53 ~ リモートロギング サーバー情報, on page 58 を参照してください。

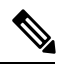

Note

show logging コマンドを使用すると、スイッチで構成されているロギングレベルがデフォルトのレベルと違う場合にだけ出力が表示されます。

現在のシステム メッセージ ロギング

次の例は、現在のシステム メッセージ ロギング設定とオンボード ログ ファイルの内 容を表示します。

switch# show logging

| Logging console<br>Logging monitor<br>Logging linecar<br>Logging server: | e:<br>c:<br>cd:<br>:   | enabled<br>enabled<br>enabled<br>enabled | (Severity:<br>(Severity:<br>(Severity: | critical)<br>debugging)<br>debugging) |
|--------------------------------------------------------------------------|------------------------|------------------------------------------|----------------------------------------|---------------------------------------|
| {10.77.202.88}                                                           | severity:<br>facility: | debuggir<br>local7                       | ng                                     |                                       |
| server<br>server<br>{10.77.202.149]                                      | severity:<br>facility: | debuggir<br>local7                       | ng                                     |                                       |
| server                                                                   | severity:              | debuggir                                 | ng                                     |                                       |
| server                                                                   | facility:              | local7                                   |                                        |                                       |
| Logging logfile                                                          | monanagoa, Souori      | enabled                                  | aging Sizo                             | - 1101301                             |
| Facility                                                                 | Default Severit        | v<br>v                                   | Current Se                             | ssion Severity                        |
|                                                                          |                        | _                                        |                                        |                                       |
| kern                                                                     | 6                      |                                          | 6                                      |                                       |
| user                                                                     | 3                      |                                          | 3                                      |                                       |
| mail                                                                     | 3                      |                                          | 3                                      |                                       |
| daemon                                                                   | 7                      |                                          | 7                                      |                                       |
| auth                                                                     | 0                      |                                          | ./                                     |                                       |
| sys⊥og                                                                   | 3                      |                                          | 3                                      |                                       |
| lpr                                                                      | 3                      |                                          | 3                                      |                                       |
| news                                                                     | 3                      |                                          | 3                                      |                                       |
| uucp                                                                     | 3                      |                                          | 3                                      |                                       |
| cron                                                                     | 3                      |                                          | 3                                      |                                       |
| auchpriv<br>ftp                                                          | 2                      |                                          | 7                                      |                                       |
| logalO                                                                   | 3                      |                                          | 3                                      |                                       |
| locall                                                                   | 3                      |                                          | 2                                      |                                       |
| local2                                                                   | 3                      |                                          | 3                                      |                                       |
| local3                                                                   | 3                      |                                          | 3                                      |                                       |
| local4                                                                   | 3                      |                                          | 3                                      |                                       |
| local5                                                                   | 3                      |                                          | 3                                      |                                       |
| local6                                                                   | 3                      |                                          | 3                                      |                                       |
| local7                                                                   | 3                      |                                          | 3                                      |                                       |
| vsan                                                                     | 2                      |                                          | 2                                      |                                       |
| fspf                                                                     | 3                      |                                          | 3                                      |                                       |
| fcdomain                                                                 | 2                      |                                          | 2                                      |                                       |
| module                                                                   | 5                      |                                          | 5                                      |                                       |
| sysmgr                                                                   | 3                      |                                          | 3                                      |                                       |
| zone                                                                     | 2                      |                                          | 2                                      |                                       |
| vni                                                                      | 2                      |                                          | 2                                      |                                       |
| ipconf                                                                   | 2                      |                                          | 2                                      |                                       |
| ipfc                                                                     | 2                      |                                          | 2                                      |                                       |
| xbar                                                                     | 3                      |                                          | 3                                      |                                       |
| fcns                                                                     | 2                      |                                          | 2                                      |                                       |
| fcs                                                                      | 2                      |                                          | 2                                      |                                       |
| acl                                                                      | 2                      |                                          | 2                                      |                                       |
| tlport                                                                   | 2                      |                                          | 2                                      |                                       |
| port                                                                     | 5                      |                                          | 5                                      |                                       |
| LLOGI                                                                    | 2                      |                                          | 2                                      |                                       |
| POLC_CHAINEL                                                             | с<br>С                 |                                          | 2                                      |                                       |
| fcc                                                                      | 2                      |                                          | 5<br>2                                 |                                       |
| 100                                                                      | 2                      |                                          | 2                                      |                                       |
| yrrp cfa                                                                 | 2                      |                                          | 2                                      |                                       |
| ntp                                                                      | 2                      |                                          | 2                                      |                                       |
| platform                                                                 | 5                      |                                          | .5                                     |                                       |
| vrrp ena                                                                 | 2                      |                                          | 2                                      |                                       |
| callhome                                                                 | 2                      |                                          | 2                                      |                                       |
| mcast                                                                    | 2                      |                                          | 2                                      |                                       |
|                                                                          |                        |                                          |                                        |                                       |

rdl 2 2 2 rscn 2 5 2 bootvar securitvd 2 2 2 2 vhbad rib 2 2 vshd 5 5 2(critical) 0(emergencies) 1(alerts) 3(errors) 4(warnings) 5(notifications) 6(information) 7(debugging) Feb 14 09:50:57 switchname %TTYD-6-TTYD MISC: TTYD TTYD started Feb 14 09:50:58 switchname %DAEMON-6-SYSTEM MSG: precision = 8 usec

show logging nvram コマンドを使用して、NVRAM に保存されているログ メッセージ を表示します。シビラティ(重大度)レベルが Critical 以下(レベル 0、1、2)のログ メッセージだけが NVRAM に保存されます。

#### NVRM ログの内容

次の例は、NVRM ログの内容を表示します。

#### switch# show logging nvram

Jul 16 20:36:46 switchname %KERN-2-SYSTEM\_MSG: unable to alloc and fill in a new mtsbuf (pid=2209, ret\_val = -105) Jul 16 20:36:46 switchname %KERN-2-SYSTEM\_MSG: unable to alloc and fill in a new mtsbuf (pid=2199, ret\_val = -105) Jul 16 20:36:46 switchname %KERN-2-SYSTEM\_MSG: unable to alloc and fill in a new mtsbuf (pid=2213, ret\_val = -105) Jul 16 20:36:46 switchname %KERN-2-SYSTEM\_MSG: unable to alloc and fill in a new mtsbuf (pid=2213, ret\_val = -105)

#### ログ ファイル

次の例は、オンボードログファイルを表示します。

#### switch# show logging logfile

Jul 16 21:06:50 %DAEMON-3-SYSTEM\_MSG: Un-parsable frequency in /mnt/pss/ntp.drift
Jul 16 21:06:56 %DAEMON-3-SYSTEM\_MSG: snmpd:snmp\_open\_debug\_cfg: no snmp\_saved\_dbg\_uri
;
Jul 16 21:06:58 switchname %PORT-5-IF\_UP: Interface mgmt0 is up
Jul 16 21:06:58 switchname %MODULE-5-ACTIVE\_SUP\_OK: Supervisor 5 is active
...

#### コンソール ロギング ステータス

次の例は、コンソールロギングステータスを表示します。

#### switch# show logging console

Logging console:

enabled (Severity: notifications)

#### ロギング ファシリティ

次の例は、各スイッチファシリティのログレベルを表示します。

#### switch# show logging level

| Facility              | Default Severity | Current Session Severity |
|-----------------------|------------------|--------------------------|
|                       |                  |                          |
| kern                  | 6                | 6                        |
| user                  | 3                | 3                        |
| mail                  | 3                | 3                        |
| daemon                | 7                | 7                        |
| auth                  | 0                | 7                        |
| svslog                | 3                | 3                        |
| lpr                   | 3                | 3                        |
| Thr                   | 3                | 3                        |
| ilew3                 | 3                | 3                        |
| aren                  | 2                | 2                        |
| croll                 | 3                | с<br>л                   |
| auchpriv              | 5                | 7                        |
| ITP                   | 3                | 3                        |
| localU                | 3                | 3                        |
| locall                | 3                | 3                        |
| local2                | 3                | 3                        |
| local3                | 3                | 3                        |
| local4                | 3                | 3                        |
| local5                | 3                | 3                        |
| local6                | 3                | 3                        |
| local7                | 3                | 3                        |
| vsan                  | 2                | 2                        |
| fspf                  | 3                | 3                        |
| fcdomain              | 2                | 2                        |
| module                | 5                | 5                        |
| sysmqr                | 3                | 3                        |
| zone                  | 2                | 2                        |
| vni                   | 2                | 2                        |
| ipconf                | 2                | 2                        |
| ipfc                  | 2                | 2                        |
| xbar                  | -                | 3                        |
| fons                  | 2                | 2                        |
| fcs                   | 2                | 2                        |
| acl                   | 2                | 2                        |
| tlport                | 2                | 2                        |
| nort                  | 5                | 5                        |
| flogi                 | 2                | 2                        |
| IIOGI<br>nent sheerel | <u>ک</u>         | Z.                       |
| port_channel          | 5                | 5                        |
| wwn                   | 3                | 3                        |
| ICC                   | 2                | 2                        |
| qos                   | 3                | 3                        |
| vrrp_cig              | 2                | Z                        |
| ntp                   | 2                | 2                        |
| platform              | 5                | 5                        |
| vrrp_eng              | 2                | 2                        |
| callhome              | 2                | 2                        |
| mcast                 | 2                | 2                        |
| rdl                   | 2                | 2                        |
| rscn                  | 2                | 2                        |
| bootvar               | 5                | 2                        |
| securityd             | 2                | 2                        |
| vhbad                 | 2                | 2                        |
| rib                   | 2                | 2                        |
| vshd                  | 5                | 5                        |
| 0(emergencies)        | 1(alerts)        | 2(critical)              |

| 3(errors)      | 4(warnings)  | 5(notifications) |
|----------------|--------------|------------------|
| 6(information) | 7(debugging) |                  |

### ログ情報

switch# show logging info

次の例は、現在のシステム メッセージ ロギング設定を表示します。

Logging console: enabled (Severity: critical) enabled (Severity: debugging) Logging monitor: enabled (Severity: debugging) Logging linecard: Logging server: enabled {192.168.1.34} server severity: debugging server facility: local7 {192.168.1.88} server severity: debugging server facility: local7  $\{192.168.1.149\}$ debugging local7 server severity: server facility: Logging logfile: enabled Name - messages: Severity - debugging Size - 4194304 Facility Default Severity Current Session Severity \_\_\_\_\_ \_\_\_\_\_ -----kern 6 6 user 3 3 3 mail 3 daemon 7 7 0 7 auth syslog 3 3 lpr 3 3 news 3 3 3 3 uucp 3 cron 3 authpriv 3 7 ftp 3 3 local0 3 3 local1 3 3 3 local2 3 local3 3 3 3 3 local4 3 local5 3 local6 3 3 3 3 local7 2 2 vsan fspf 3 3 2 2 fcdomain 5 5 module 3 sysmgr 3 2 2 zone vni 2 2 2 2 ipconf ipfc 2 2 xbar 3 3 2 2 fcns 2 2 fcs 2 2 acl tlport 2 2 5 5 port

| flogi          | 2            | 2                |
|----------------|--------------|------------------|
| port_channel   | 5            | 5                |
| wwn            | 3            | 3                |
| fcc            | 2            | 2                |
| qos            | 3            | 3                |
| vrrp_cfg       | 2            | 2                |
| ntp            | 2            | 2                |
| platform       | 5            | 5                |
| vrrp_eng       | 2            | 2                |
| callhome       | 2            | 2                |
| mcast          | 2            | 2                |
| rdl            | 2            | 2                |
| rscn           | 2            | 2                |
| bootvar        | 5            | 2                |
| securityd      | 2            | 2                |
| vhbad          | 2            | 2                |
| rib            | 2            | 2                |
| vshd           | 5            | 5                |
| 0(emergencies) | 1(alerts)    | 2(critical)      |
| 3(errors)      | 4(warnings)  | 5(notifications) |
| 6(information) | 7(debugging) |                  |

#### ログファイルの最後の数行

次の例は、ログファイルの最後の数行を表示します。

```
switch# show logging last 2
```

```
Nov 8 16:48:04 switchname %LOG_VSHD-5-VSHD_SYSLOG_CONFIG_I: Configuring console from
pts/1 (171.71.58.56)
Nov 8 17:44:09 switchname %LOG_VSHD-5-VSHD_SYSLOG_CONFIG_I: Configuring console from
pts/0 (171.71.58.72)
```

#### スイッチング モジュールのロギング ステータス

次の例は、スイッチングモジュールのロギングステータスを表示します。

switch# show logging module

Logging linecard:

enabled (Severity: debugging)

#### モニタ ロギング ステータス

次の例は、モニタロギングステータスを表示します。

switch# show logging monitor

Logging monitor: enabled (Severity: information)

#### リモート ロギング サーバー情報

次の例は、構成されたリモート ロギング サーバー情報を表示します。

| switch# show logging serve | er            |  |  |  |
|----------------------------|---------------|--|--|--|
| Logging server:            | enabled       |  |  |  |
| {192.168.113.1}            |               |  |  |  |
| server severity:           | notifications |  |  |  |
| server facility:           | local7        |  |  |  |
| server VRF:                | default       |  |  |  |
| server port:               | 55552         |  |  |  |
| server transport:          | secure        |  |  |  |
| {192.168.106.50}           |               |  |  |  |
| server severity:           | notifications |  |  |  |
| server facility:           | local7        |  |  |  |
| server VRF:                | default       |  |  |  |
| server port:               | 55551         |  |  |  |
| server transport:          | secure        |  |  |  |
| {192.168.229.220}          |               |  |  |  |
| server severity:           | notifications |  |  |  |
| server facility:           | local7        |  |  |  |
| server VRF:                | default       |  |  |  |
| server port:               | 55552         |  |  |  |

# その他の参考資料

システム メッセージ ロギングの実装に関する詳細情報については、次の項を参照してください。

#### MIB

| МІВ                                          | MIB のリンク                                                                      |
|----------------------------------------------|-------------------------------------------------------------------------------|
| • CISCO-SYSLOG-EXT-MIB<br>• CISCO-SYSLOG-MIB | MIBを検索およびダウンロードするには、次のURLにアクセスし<br>てください。                                     |
|                                              | http://www.cisco.com/en/US/products/ps5989/prod_technical_reference_list.html |

I

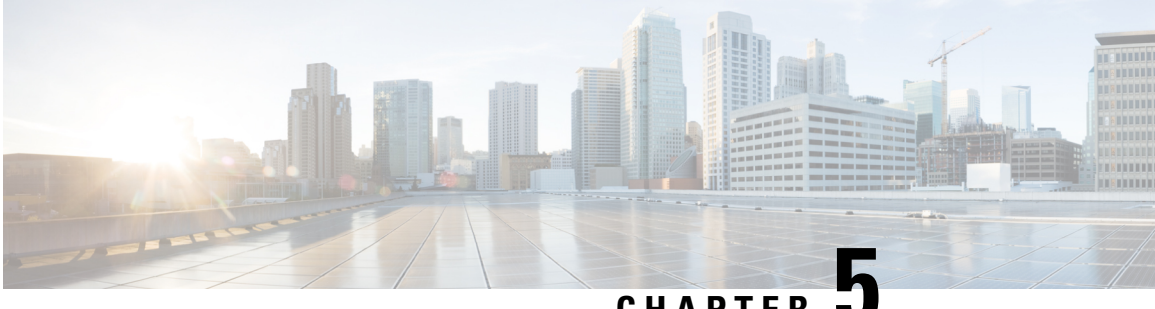

CHAPTER

# Call Home の設定

Call Homeは、重要なシステムイベントを電子メールで通知します。ポケットベルサービス、 通常の電子メール、または XML ベースの自動解析アプリケーションとの適切な互換性のため に、さまざまなメッセージのフォーマットが使用できます。

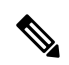

Note Cisco Autonotify は、Smart Call Home と呼ぶ新機能にアップグレードされています。Smart Call Home は、Autonotify に比べて機能が大幅に改良されており、シスコの製品レンジ全 体にわたって使用できます。Smart Call Homeの詳細については、Smart Call Homeのペー ジ(http://www.cisco.com/go/smartcall/)を参照してください。

この章は、次の項で構成されています。

- Call Home の概要, on page 61
- 注意事項と制約事項, on page 84
- デフォルト設定, on page 85
- Call Home の設定, on page 86
- Call Home ウィザードの設定, on page 106
- Call Home コンフィギュレーションの確認, on page 117
- Call Home のモニタリング, on page 123
- Call Home のフィールドの説明, on page 128
- その他の参考資料, on page 133
- Call Home の機能履歴, on page 134

# Call Home の概要

Call Home は、メッセージスロットリング機能を備えています。定期的なインベントリメッ セージ、ポート syslog メッセージ、および RMON アラート メッセージが、配信可能な Call Home メッセージのリストに追加されます。必要に応じて、Cisco Fabric Services アプリケーショ ンを使用して、Call Home 設定を、ファブリック内の他のすべてのスイッチに配信することも できます。

Call Home サービスでは、重要なシステムイベントに関する電子メールベースの通知が提供されます。ポケットベルサービス、通常の電子メール、または XML ベースの自動解析アプリケーションとの適切な互換性のために、さまざまなメッセージのフォーマットが使用できます。

一般的な機能として次のものがあります。

- ・ポケットベルによるネットワーク サポート技術者の呼び出し
- ネットワークオペレーションセンターへの電子メールの送信
- Technical Assistance Center の直接ケースの提出

Call Home 機能は、Cisco MDS 9000 シリーズスイッチと Cisco Nexus 5000 シリーズスイッチから直接利用できます。複数の Call Home メッセージが提供され、それぞれに個別の宛先があります。事前に定義されたプロファイルに加えて、独自の接続先プロファイルを定義できます。 各接続先プロファイルには最大 50 件の電子メール アドレスを構成できます。柔軟なメッセージの配信オプションとフォーマットオプションにより、個別のサポート要件を簡単に統合できます。

Call Home 機能には、次の利点があります。

- スイッチ上のトリガーイベント用に事前に定義された一連の固定のアラート。
- ・関連するコマンドの自動的な実行と出力の添付。

### **Call Home**の機能

Call Home 機能は、Cisco MDS 9000 シリーズスイッチと Cisco Nexus 5000 シリーズスイッチから直接利用できます。複数の Call Home プロファイル (*Call Home* 接続先プロファイル とも呼びます)が提供され、それぞれに個別の接続先があります。事前に定義されたプロファイルに加えて、独自の宛先プロファイルを定義できます。

Call Home 機能では、シスコまたは別のサポートパートナーによるサポートも利用できます。 柔軟なメッセージの配信オプションとフォーマットオプションにより、個別のサポート要件を 簡単に統合できます。

Call Home 機能には、次の利点があります。

- •スイッチ上の固定の事前に定義されたアラートおよびトリガーイベント。
- 関連するコマンドの自動的な実行と出力の添付。
- 複数のメッセージフォーマットオプション
  - ショートテキスト:ポケットベルまたは印刷形式のレポートに最適。
  - プレーンテキスト:人間が読むのに適した形式に完全整形されたメッセージ情報。
  - XML: Extensible Markup Language (XML) と、Messaging Markup Language (MML) と呼ぶ Document Type Definitions (DTD) を使用した、機械で読み取り可能なフォー マット。MML DTD は、Cisco.com の Web サイト http://www.cisco.com/ で公開されて

います。XML 形式は、シスコ Technical Assistance Center とのやり取りの中でも使用 されます。

- ・複数のメッセージ宛先への同時配信が可能。各宛先プロファイルには最大50件の電子メール宛先アドレスを設定できます。
- システム、環境、スイッチングモジュールハードウェア、スーパーバイザモジュール、 ハードウェア、インベントリ、syslog、RMON、テストなど、複数のメッセージカテゴリ。
- ・お使いのデバイスから直接、またはHTTPプロキシサーバやダウンロード可能な転送ゲートウェイ(TG)を介した、セキュアなメッセージ転送。TG集約ポイントは、複数のデバイスをサポートする場合またはセキュリティ要件によって、デバイスをインターネットに直接接続できない場合に使用できます。

Note

- e Cisco MDS リリース 7.3(0)D1(1) 以降、すべてのアラートはタイプ「環境」、およびサブ タイプ「マイナー」に分類されます。
  - SUP\_FAILURE、POWER\_SUPPY\_FAILURE、LINECARD\_FAILURE アラートは、タイプ 「環境」、およびサブタイプ「メジャー」に分類されます。

### Smart Call Home の概要

Smart Call Home は、Cisco SMARTnet Service のコンポーネントであり、選択したシスコデバイ ス上での予防的診断、リアルタイム アラート、パーソナライズされた Web ベースのレポート 機能を提供します。

Smart Call Home は、デバイスから送信された Call Home メッセージを解析し、シスコ カスタ マーサポートへの直接通知パスを提供することにより、システムの問題を迅速に解決します。

Smart Call Home には、次の機能があります。

- ・連続的なデバイスのヘルスモニタリングとリアルタイム診断アラート。
- ・使用しているデバイスからの Call Home メッセージの分析と、必要に応じた自動的なサー ビス リクエストの生成と適切な TAC チームへの送信。これには、すばやい問題解決のた めの詳細な診断情報が含まれます。
- Call Home メッセージと推奨事項、すべての Call Home デバイスのコンポーネントと設定 情報への Web アクセス。関連付けられた Field Notice、セキュリティアドバイザリ、およ びサポート終了日情報にアクセスできます。

Table 8: Smart Call Home の Autonotify と比較した利点, on page 64 に Smart Call Home の利点の一覧を示します。

| 機能                | Smart Call Home                                                                                                    | Autonotify                                                         |
|-------------------|----------------------------------------------------------------------------------------------------|--------------------------------------------------------------------|
| 簡単な登録             | 登録処理が大幅に簡素化されます。デバイスシリ<br>アル番号や連絡先情報を知っている必要はありま<br>せん。デバイスからメッセージを送信すること<br>で、シスコの手動の介入なしにデバイスを登録で<br>きます。手順の概要については<br>www.cisco.com/go/smartcallを参照してください。 | 各シリアル番号をデータ<br>ベースに追加するようにシ<br>スコに依頼する必要があり<br>ます。                 |
| 推奨事項              | Smart Call Home は、SR が提起された問題や、SR が該当しないものの、お客様による対処が必要となる可能性がある、既知の問題に対する推奨事項を提供します。                                                                         | Autonotifyは、一連の障害<br>状況に対する SR を提起し<br>ますが、それらの対する推<br>奨事項は提供しません。 |
| デバイス レポート         | デバイスレポートには、完全なインベントリと設<br>定の詳細が含まれています。使用可能になると、<br>これらのレポートの情報は Field Notice、PSIRT、<br>EoX 通知、設定のベスト プラクティス、および<br>バグにマッピングされます。                             | 数                                                                  |
| 履歴レポート            | 履歴レポートは、メッセージとその内容を探すために使用できます。これには、過去3か月の間に送信されたすべてのメッセージに対する、show<br>コマンド、メッセージ処理、分析結果、推奨事項とサービスリクエスト番号が含まれます。                                              | 基本的なレポートが使用で<br>きますが、メッセージの内<br>容は含まれていません。                        |
| ネットワーク<br>要約レポート  | カスタマーネットワーク内のデバイスとモジュー<br>ルの構成の要約を示すレポート(Smart Call Home<br>に登録されているデバイスが対象です)。                                                                               | 数                                                                  |
| シスコ デバイ<br>スのサポート | デバイスのサポートはシスコの製品レンジ全体に<br>拡張されます。サポートされている製品の表につ<br>いては、www.cisco.com/go/smartcall を参照してく<br>ださい。                                                             | Smart Call Home への移行<br>を推進するため、2008 年<br>10 月に廃止されました。            |

#### Table 8: Smart Call Home の Autonotify と比較した利点

### Smart Call Home の取得

シスコと直接サービス契約を結んでいる場合は、Smart Call Home サービスに登録することで、 Technical Assistance Center から自動的なケース生成を受け取ることができます。

次の項目を登録する必要があります。

- ・ご使用のスイッチの SMARTnet 契約番号
- •電子メールアドレス
- •お使いの Cisco.com ID

Smart Call Home の詳細と、クイック スタート コンフィギュレーションおよび登録手順については、次の場所にある Smart Call Home のページを参照してください。

http://www.cisco.com/go/smartcall/

# Call Home 宛先プロファイル

宛先プロファイルには、アラート通知に必要な配信情報が入っています。宛先プロファイル は、一般にネットワーク管理者によって設定されます。

アラートグループを使用して、(定義済みまたはユーザ定義の)宛先プロファイルで受信され る Call Home アラートのセットを選択できます。アラート グループは、Call Home アラートの 事前に定義されたサブセットであり、Cisco MDS 9000 シリーズと Cisco Nexus 5000 シリーズの すべてのスイッチでサポートされています。Call Home アラートはタイプごとに別のアラート グループにグループ化されます。ネットワークの必要性に応じて、1つ以上のアラートグルー プを各プロファイルに関連付けることができます。

### Call Home アラート グループ

アラート グループは、事前に定義された Call Home アラートのサブセットで、Cisco MDS 9000 シリーズと Cisco Nexus 5000 シリーズのすべてのスイッチでサポートされています。アラート グループを使用することで、(定義済みまたはユーザ定義の)宛先プロファイルで受信される Call Home アラートのセットを選択できます。Call Home アラートが、接続先プロファイル内の 電子メールの宛先に送信されるのは、その Call Home アラートが、その接続先プロファイルに 関連付けられているいずれかのアラート グループに属する場合だけです。

定義済みの Call Home アラート グループを使用して、スイッチに特定のイベントが発生したと きに通知メッセージを生成できます。定義済みのアラートグループは、特定のイベントが発生 した際に追加の show コマンドを実行したり、定義済みの show コマンド以外からの出力を通 知したりするようにカスタマイズできます。

### カスタマイズされたアラート グループ メッセージ

アラートグループは、事前に定義された Call Home アラートのサブセットで、Cisco MDS 9000 シリーズと Cisco Nexus 5000 シリーズのすべてのスイッチでサポートされています。アラート グループを使用することで、(定義済みまたはユーザ定義の)宛先プロファイルで受信される Call Home アラートのセットを選択できます。定義済みの Call Home アラート グループは、ス イッチ上で特定のイベントが発生したときに通知メッセージを生成します。定義済みのアラー トグループをカスタマイズして、特定のイベントが発生したときに、show コマンドを追加で 実行できます。

これらの追加のshowコマンドの出力は、定義済みのshowコマンドの出力とともに、通知メッ セージに格納されます。

### Call Home のメッセージ レベル機能

Call Home のメッセージ レベル機能を使用すると、緊急度に基づいてメッセージをフィルタで きます。各宛先プロファイル(定義済みおよびユーザ定義)は、Call Home メッセージレベル しきい値に関連付けられます。緊急度しきい値よりも値が小さいメッセージは送信されませ ん。Call Home の重大度は、システム メッセージロギングの重大度とは異なります。

### Syslog ベースのアラート

特定の syslog メッセージを Call Home メッセージとして送信するようにスイッチを設定できま す。これらのメッセージは、宛先プロファイルとアラート グループ マッピングの間のマッピ ング、および生成された Syslog メッセージの重大度に基づいて送信されます。

Syslog ベースの Call Home アラートを受信するには、宛先プロファイルと Syslog アラート グループを関連付けて(現在は syslog-group-port という1つの Syslog アラート グループだけが存在する)、適切なメッセージレベルを設定する必要があります。

syslog-group-port アラート グループは、そのポート ファシリティの syslog メッセージを選択します。Call Home アプリケーションは、syslog のシビラティ(重大度)を対応する Call Home のシビラティ(重大度)にマッピングします(Table 9: イベント トリガ, on page 70を参照)。 たとえば、Call Home メッセージ レベルに対してレベル 5 を選択すると、レベル 0、1、2 の syslog メッセージが Call Home ログに追加されます。

syslog メッセージが生成されるたびに、Call Home アプリケーションは、宛先プロファイルと アラート グループ マッピングの間のマッピングに従い、生成された syslog メッセージの重大 度に基づいて、Call Home メッセージを送信します。Syslog ベースの Call Home アラートを受 信するには、接続先プロファイルと Syslog アラート グループを関連付けて(現在は syslog-group-port という 1 つの Syslog アラート グループだけが存在する)、適切なメッセージ レベルを構成する必要があります(Table 9: イベント トリガ, on page 70を参照)。

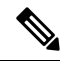

**Note** Call Home は、メッセージテキストで Syslog メッセージレベルを変更しません。Call Home ログ内の syslog メッセージテキストは、『*Cisco MDS 9000 Series System Messages* Reference』 の記載どおりに出力されます。

### RMON ベースのアラート

RMON アラート トリガーに対応する Call Home 通知を送信するようにスイッチを設定できま す。RMON ベースの Call Home メッセージのメッセージ レベルは、すべて NOTIFY (2) に設 定されます。RMON アラート グループは、すべての RMON ベースの Call Home アラートに対 して定義されます。RMON ベースの Call Home アラートを受信するには、宛先プロファイルを RMON アラート グループに関連付ける必要があります。

# HTTPS サポートを使用した一般的な EMail オプション

Call HomeのHTTPS サポートは、HTTP と呼ばれる転送方式を提供します。HTTPS サポートは セキュアな通信で使用され、HTTP はノンセキュアな通信で使用されます。Call Home 宛先プ ロファイルに対し、HTTP URL を宛先として設定できます。URL リンクは、セキュア サーバ でもノンセキュアサーバでも構いません。HTTP URL を使用して設定された宛先プロファイル では、Call Home メッセージは、HTTP URL リンクにポストされます。

Note

Call Home HTTP 設定は、NX-OS Release 4.2(1) 以降が動作するスイッチに、CFS を通じて 配信できます。Call Home HTTP 設定は、配信不可能な HTTP 設定をサポートしているス イッチには配布できません。NX-OS Release 4.2(1) よりも前のバージョンが動作している スイッチでは、HTTP 設定は無視されます。

# 複数 SMTP サーバ サポート

Cisco MDS NX-OS および Cisco NX-OS 5000 シリーズスイッチは、Call Home 用に複数の SMTP サーバーをサポートします。各 SMTP サーバーには 1 ~ 100 の優先順位が構成されており、1 が最高の優先順位、100 が最低です。優先順位を指定しない場合、デフォルト値の 50 が使用されます。

Call Home に対して最大5つの SMTP サーバを設定できます。サーバーは優先順位に基づいて 接続されます。最も優先順位の高いサーバーが最初に接続されます。メッセージが送信できな い場合、制限に達するまでリスト内の次のサーバーが接続されます。2つのサーバーの優先順 位が同じ場合は、先に構成された方が最初に接続されます。

優先度の高いSMTPサーバーに障害が発生すると、他のサーバーに接続されます。メッセージ の送信中に遅延が発生する場合があります。最初のSMTPサーバー経由でメッセージを送信す る試みが成功した場合、遅延は最小限に抑えられます。異なるSMTPサーバーで失敗した試行 の数に応じて、遅延が増加する場合があります。

Note 新しい構成プロセスは、古い構成とは関係ありません。ただし、SMTPサーバーが古いス キームと新しいスキームの両方を使用して構成されている場合、古い構成が最優先され ます。

複数の SMTP サーバーは、リリース 5.0(1a) 以降を実行する任意の MDS 9000 シリーズ スイッ チ、Cisco Nexus 5000 シリーズ スイッチ、および Cisco Nexus 7000 シリーズ スイッチで構成で きます。

新しい構成は、複数のSMTPサーバーを持つスイッチにのみ配布されます。ファブリック内の 古いスイッチは、CFS 経由で受信した新しい構成を無視します。

CFS が有効になっている混合ファブリックでは、NX-OS リリース 5.0 を実行しているスイッチ は新しい機能を構成し、新しい構成を CFS 経由でファブリック内のリリース 5.0 を持つ他のス イッチに配布できます。ただし、NX-OS リリース4.xを実行している既存のスイッチがリリース 5.0 にアップグレードされた場合、アップグレード時に CFS マージがトリガーされないため、新しい構成はそのスイッチに配布されません。アップグレードには2つのオプションがあります。

- ファブリック内のすべてのスイッチがそれらをサポートしている場合にのみ、新しい構成 を適用します(推奨オプション)
- ・新しい構成を持つ既存のNX-OSリリース 5.0 スイッチから空のコミットを実行します。

### 定期的なインベントリ通知

スイッチ上で現在イネーブルかつ動作中のすべてのソフトウェア サービスの一覧と、ハード ウェアインベントリ情報とともに、定期的にメッセージを送信するようにスイッチを設定でき ます。インベントリは、スイッチを停止せずに再起動するたびに変更されます。

### 重複するメッセージのスロットリング

同じイベントに対して受信する Call Home メッセージの数を制限するために、スロットリング メカニズムを設定できます。短時間のうちにスイッチから何度も同じメッセージが送信される 場合、重複する多数のメッセージであふれることがあります。

### Call Home 設定の配信

ファブリック内のすべての Cisco MDS 9000 シリーズ スイッチと Cisco Nexus 5000 シリーズス イッチに対して、ファブリック配信を有効にできます。Call Home を設定した場合、配信がイ ネーブルになっていると、その設定がファブリック内のすべてのスイッチに配信されます。た だし、スイッチ プライオリティと Syscontact 名は配信されません。

スイッチで配信をイネーブルにしてから初めてコンフィギュレーションコマンド操作を入力す るとき、ファブリック全体が自動的にロックされます。Call Home アプリケーションは、設定 の変更を保存または確定するために、有効および保留データベースモデルを使用します。設定 の変更を確定すると、有効データベースが保留データベースの設定変更で上書きされ、ファブ リック内のすべてのスイッチで設定が同じになります。構成変更を加えたあと、変更内容をコ ミットする代わりに終了すると、この変更内容を廃棄できます。いずれの場合でも、ロックは 解除されます。CFS アプリケーションの詳細については、CFS インフラストラクチャの使用, on page 13 を参照してください。

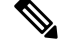

Note スイッチ プライオリティと Syscontact 名は配信されません。

# ファブリックのロックの上書き

 $\mathcal{P}$ 

Call Home で作業を行い、変更の確定か廃棄を行ってロックを解除するのを忘れた場合、管理 者はファブリック内の任意のスイッチからロックを解除できます。管理者がこの操作を行う と、ユーザーによる保留データベースの変更は廃棄され、ファブリックのロックは解除されま す。

**Tip** 変更は volatile ディレクトリだけで使用でき、スイッチを再起動すると廃棄されます。

# Call Home ネーム サーバ データベースのクリア

Call Home ネーム サーバ データベースが一杯になると、新しいエントリを追加できなくなりま す。デバイスがオンラインになることはできません。ネーム サーバ データベースをクリアす るには、データベースサイズを増やすか、使用していないデバイスを削除してクリーンアップ を実行します。合計 20,000 個のネーム サーバ エントリがサポートされています。

### EMC Email Home 遅延トラップ

DCNM-SAN は、EMC E-mail Home XML 電子メール メッセージを生成するように構成できま す。SAN-OS Release 3.x およびそれよりも前のリリースでは、DCNM-SAN はインターフェイ ストラップを受信し、EMC E-mail Home 電子メール メッセージを生成します。リンクトラッ プは、インターフェイスがアップからダウンに移行する場合、またはその逆の場合に生成され ます。たとえば、サーバーのリブートがスケジュールされている場合、リンクがダウンし DCNM-SAN が電子メール通知を生成します。

Cisco NX-OS Release4.1(3) には、生成される電子メール メッセージの数を減らすために、遅延 トラップを生成する機能が備わっています。この方法は、サーバーのリブートをフィルタし、 無駄な EMC E-mail Home 電子メール メッセージの生成を回避します。NX-OS Release 4.1(3) で は、ユーザは既存の機能か、もしくはこの新しい遅延トラップ機能を選択できます。

### イベント トリガ

ここでは、Call Homeのトリガーイベントについて説明します。トリガーイベントは複数のカ テゴリにわかれており、各カテゴリには、イベントが発生したときに実行されるCLIコマンド が割り当てられています。転送されるメッセージにはコマンド出力が含まれます。Table 9: イ ベントトリガ, on page 70 はトリガーイベントをリストしています。

#### *Table 9*: イベント トリガ

| イベント         | アラート グループ                                              | イベント名                        | 説明                                                           | Call Home    |
|--------------|--------------------------------------------------------|------------------------------|--------------------------------------------------------------|--------------|
|              |                                                        |                              |                                                              | メッセーシレ<br>ベル |
| Call<br>Home | システムおよび<br>CISCO_TAC                                   | SW_CRASH                     | ソフトウェア プロセスがス<br>テートレス再起動を伴ってク<br>ラッシュしました。サービスの<br>中断を示します。 | 5            |
| Call<br>Home | システムおよび<br>CISCO_TAC                                   | CRASH_PROC                   | ソフトウェア プロセスがス<br>テートレス再起動を伴ってク<br>ラッシュしました。サービスの<br>中断を示します。 | 5            |
| Call<br>Home | システムおよび<br>CISCO_TAC                                   | SW_SYSTEM_INCONSISTENT       | ソフトウェアまたはファイル<br>システムで不整合が検出されま<br>した。                       | 5            |
| Call<br>Home | 環境および<br>CISCO_TAC                                     | TEMPERATURE_ALARM            | 温度センサーが、温度が動作し<br>きい値に達したことを示してい<br>ます。                      | 6            |
|              | 環境および<br>CISCO_TAC                                     | POWER_SUPPLY_FAILURE         | 電源が障害になりました。                                                 | 6            |
|              | 環境および<br>CISCO_TAC                                     | FAN_FAILURE                  | 冷却ファンが障害になりまし<br>た。                                          | 5            |
| Call<br>Home | ラインカード ハード<br>ウェアおよび<br>CISCO_TAC                      | LINECARD_FAILURE             | ラインカード ハードウェアが<br>障害になりました。                                  | 7            |
|              | ラインカード ハード<br>ウェアおよび<br>CISCO_TAC                      | POWER_UP_DIAGNOSTICS_FAILURE | ラインカード ハードウェアの<br>電源投入診断に失敗しました。                             | 7            |
| Call<br>Home | ラインカード ハード<br>ウェアおよび<br>CISCO_TAC                      | PORT_FAILURE                 | インターフェイス ポートの<br>ハードウェア障害。                                   | 6            |
| Call<br>Home | ラインカード ハード<br>ウェア、スーパーバ<br>イザ ハードウェア、<br>および CISCO_TAC | BOOTFLASH_FAILURE            | ブート コンパクト フラッシュ<br>カードの障害。                                   | 6            |

| イベント         | アラート グループ                          | イベント名                                    | 説明                                                                                                    | Call Home<br>メッセージレ<br>ベル |
|--------------|------------------------------------|------------------------------------------|----------------------------------------------------------------------------------------------------|---------------------------|
| Call<br>Home | スーパーバイザ ハー<br>ドウェアおよび<br>CISCO_TAC | NVRAM_FAILURE                            | スーパーバイザ ハードウェア<br>上の NVRAM のハードウェア<br>障害。                                                                                                    | 6                         |
| Call<br>Home | スーパーバイザ ハー<br>ドウェアおよび<br>CISCO_TAC | FREEDISK_FAILURE                         | スーパーバイザ ハードウェア<br>上の空きディスク スペースが<br>しきい値未満。                                                                                                    | 6                         |
| Call<br>Home | スーパーバイザ ハー<br>ドウェアおよび<br>CISCO_TAC | SUP_FAILURE POWER_UP_DIAGNOSTICS_FAILURE | <ul> <li>スーパーバイザ ハードウェアの動作失敗。</li> <li>Note アクティブなスーパーバイザが削除されると、スイッチオーバーが発生します。このイベントのCall Home 通知は送信されません。</li> <li>スーパーバイザ ハードウェアの雪頂切入診断に失敗しまし。</li> </ul> | 7<br>7<br>7               |
| Call<br>Home | スーパーバイザ ハー<br>ドウェアおよび<br>CISCO_TAC | INBAND_FAILURE                           | た。 インバンド通信パスの障害。                                                                                                    | 7                         |
| Call<br>Home | スーパーバイザ ハー<br>ドウェアおよび<br>CISCO_TAC | EOBC_FAILURE                             | イーサネット アウトオブバン<br>ド チャネル通信障害。                                                                                                    | 6                         |
| Call<br>Home | スーパーバイザ ハー<br>ドウェアおよび<br>CISCO_TAC | MGMT_PORT_FAILURE                        | 管理イーサネット ポートの<br>ハードウェア障害。                                                                                                    | 5                         |
|              | ライセンス                              | LICENSE_VIOLATION                        | 使用中の機能のライセンスがな<br>く、猶予期間の後にオフになり<br>ます。                                                                                                    | 6                         |

I

| イベント          | アラート グループ              | イベント名              | 説明                                            | Call Home<br>メッセージレ<br>ベル |
|---------------|------------------------|--------------------|-----------------------------------------------|---------------------------|
| インベン<br>トリ    | インベントリおよび<br>CISCO_TAC | COLD_BOOT          | スイッチの電源が投入され、<br>コールド ブート シーケンスに<br>リセットされます。 | 2                         |
|               |                        | HARDWARE_INSERTION | シャーシに新しいハードウェア<br>が挿入されました。                   | 2                         |
|               |                        | HARDWARE_REMOVAL   | シャーシからハードウェアが除<br>去されました。                     | 2                         |
| テスト           | テストおよび<br>CISCO_TAC    | TEST               | ユーザがテストを生成しまし<br>た。                           | 2                         |
| ポート<br>syslog | Syslog グループ ポート        | SYSLOG_ALERT       | ポート ファシリティに対応す<br>る syslog メッセージ。             | 2                         |
| RMON          | RMON                   | RMON_ALERT         | RMON アラート トリガーメッ<br>セージ。                      | 2                         |

# Call Home メッセージ レベル

Table 10: イベント カテゴリと実行されるコマンド

| [イベントカテゴリ(Event Category)]         | 説明                      | 実行されるコマンド                |
|------------------------------------|-------------------------|--------------------------|
| システム                               | 装置の動作に必要なソフトウェア システムの障害 | show tech-supportshow    |
| show module                        | によって生成されたイベント。          | system redundancy status |
| show version                       |                         |                          |
| show tech-support platform         |                         |                          |
| show tech-support sysmgr           |                         |                          |
| show hardware                      |                         |                          |
| show sprom all                     |                         |                          |
| 環境                                 | 電源、ファン、温度アラームなどの環境センシング | show moduleshow          |
| show module                        | 要素に関連するイベント。            | environment              |
| show version                       |                         |                          |
| show environment                   |                         |                          |
| show logging logfile   tail -n 200 |                         |                          |

| [イベントカテゴリ(Event Category)] | 説明                                                  | 実行されるコマンド         |
|----------------------------|-----------------------------------------------------|-------------------|
| ラインカード ハードウェア              | 標準またはインテリジェント ラインカード ハード                            | show tech-support |
| show module                | シェアに関連するイベンド。                                       |                   |
| show version               |                                                     |                   |
| show tech-support platform |                                                     |                   |
| show tech-support sysmgr   |                                                     |                   |
| show hardware              |                                                     |                   |
| show sprom all             |                                                     |                   |
| スーパーバイザ ハードウェア             | スーパーバイザモジュールに関連するイベント。                              | show tech-support |
| show module                |                                                     |                   |
| show version               |                                                     |                   |
| show tech-support platform |                                                     |                   |
| show tech-support sysmgr   |                                                     |                   |
| show hardware              |                                                     |                   |
| show sprom all             |                                                     |                   |
| インベントリ                     | インベントリステータスは、ユニットがコールド                              | show version      |
| show module                | ブートされる場合や、FRUが挿入または除去された<br>ときに提供されます。これは、重大でけないイベン |                   |
| show version               | トと見なされ、情報はステータスと資格設定に使用                             |                   |
| show hardware              | される                                                 |                   |
| show inventory             |                                                     |                   |
| show system uptime         |                                                     |                   |
| show sprom all             |                                                     |                   |
| show license usage         |                                                     |                   |
| テスト                        | ユーザがテスト メッセージを生成しました。                               | show version      |
| show module                |                                                     |                   |
| show version               |                                                     |                   |

Call Home メッセージ (syslog アラート グループに対して送信) には、Call Home メッセージ レベルにマッピングされた syslog 重大度があります (Syslog ベースのアラート, on page 66を参照)。

ここでは、Cisco MDS 9000 シリーズと Cisco Nexus 5000 シリーズのスイッチを1つ以上使用する場合の Call Home メッセージの重大度について説明します。Call Home メッセージレベルは、 イベント タイプごとに事前に割り当てられています。 重大度の範囲は $0 \sim 9$ で、9の緊急度が最も高くなっています。各 syslog レベルには、Table 11: 重大度と syslog レベルのマッピング, on page 74 に示すように、キーワードと対応する syslog レベルがあります。

**Note** Call Home は、メッセージテキストで Syslog メッセージレベルを変更しません。Call Home ログ内の syslog メッセージテキストは、『*Cisco MDS 9000 Series System Messages* Reference』 の記載どおりに出力されます。

**Note** Call Home のシビラティ(重大度)は、システム メッセージ ロギングのシビラティ(重 大度)と同じではありません(『*Cisco MDS 9000 Series System Messages* Reference』を参 照)。

| Call Home レベ<br>ル | 使用されるキーワー<br>ド | Syslog レベル  | 説明                                             |
|-------------------|----------------|-------------|------------------------------------------------|
| Catastrophic (9)  | Catastrophic   | 該当なし        | ネットワーク全体の破滅的な障害。                               |
| Disaster (8)      | Disaster       | 該当なし        | ネットワークに重大な影響が及びま<br>す。                         |
| Fatal (7)         | Fatal          | 緊急(0)       | システムが使用不可能な状態。                                 |
| Critical (6)      | Critical       | アラート<br>(1) | クリティカルな状態、ただちに注意が<br>必要。                       |
| Major (5)         | Major          | 重要(2)       | 重大な状態。                                         |
| Minor (4)         | Minor          | エラー (3)     | 軽微な状態。                                         |
| Warning (3)       | Warning        | 警告 (4)      | 警告状態。                                          |
| Notify (2)        | Notification   | 通知 (5)      | 基本的な通知および情報メッセージで<br>す。他と関係しない、重要性の低い障<br>害です。 |
| Normal (1)        | Normal         | 情報(6)       | 標準状態に戻ることを示す標準イベン<br>トです。                      |
| Debug (0)         | Debugging      | デバッグ<br>(7) | デバッグ メッセージ。                                    |

#### Table 11: 重大度と syslog レベルのマッピング

# メッセージの内容

スイッチ上で次の連絡先情報を設定できます。

- ・連絡先担当者の名前
- •連絡先担当者の電話番号
- ・連絡先担当者の電子メールアドレス
- 交換部品の送付先の住所(必要な場合)
- ・サイトが展開されているネットワークのサイト ID
- ・お客様とサービスプロバイダーの間のサービス契約を識別するコンタクト ID

Table 12: ショートテキストメッセージ, on page 75 に、すべてのメッセージタイプのショートテキストフォーマットオプションを示します。

Table 12: ショート テキスト メッセージ

| データ項目      | 説明                              |
|------------|---------------------------------|
| デバイス ID    | 設定されたデバイス名                      |
| 日時スタンプ     | 起動イベントのタイム スタンプ                 |
| エラー判別メッセージ | 起動イベントの簡単な説明(英語)                |
| アラームの緊急度   | エラーレベル(システムメッセージに適用されるエラーレベルなど) |

Table 13: 対処的イベント メッセージ フォーマット, on page 75、Table 14: インベントリ エラー メッセージのフォーマット, on page 78、およびTable 15: ユーザが生成したテスト メッセージ のフォーマット, on page 81 に、プレーンテキスト メッセージおよび XML メッセージに含ま れる情報を示します。

*Table 13*: 対処的イベント メッセージ フォーマット

| データ項目(プレーンテ<br>キストおよび XML) | 説明(プレーンテキストと XML)                                                       | XML タグ(XML に限る)                 |
|----------------------------|-------------------------------------------------------------------------|---------------------------------|
| タイム スタンプ                   | <b>ISO</b> 時刻表記によるイベントの日付とタイムスタン<br>プ: <b>YYYY-MM-DDTHH:MM:SS</b> 。     | /mml/header/time - ch:EventTime |
|                            | Note UTCからの時間帯または夏時間(DST)オ<br>フセットは、すでに適用済みです。Tは、<br>ハードコードされた時刻の区切りです。 |                                 |
| メッセージ名                     | メッセージの名前。具体的なイベント名のリストは<br>イベント トリガ, on page 69に示されています。                | /mml/header/name                |
| メッセージタイプ                   | 「Call Home」を指定。                                                         | /mml/header/type - ch:Type      |

| データ項目(プレーンテ<br>キストおよび XML) | 説明(プレーンテキストと XML)                                                                                                    | XML タグ(XML に限る)                         |
|----------------------------|----------------------------------------------------------------------------------------------------|-----------------------------------------|
| メッセージ グループ                 | 「reactive」を指定。                                                                                                    | /mml/header/group                       |
| 重大度                        | メッセージの重大度(Table 11: 重大度と syslog レベルのマッピング, on page 74 を参照)。                                                                                                 | /mml/header/level - aml-block:Severity  |
| 送信元 ID                     | ルーティングのための製品タイプ                                                                                                    | /mml/header/source - ch:Series          |
| デバイス ID                    | メッセージを生成するエンド デバイスの Unique<br>Device Identifier(UDI)。メッセージがファブリック<br>スイッチ専用でない場合、このフィールドは空白に<br>なります。フォーマットは、 <i>type@Sid@serial</i> です。<br>各項目の意味は次のとおりです。 | /mml/ header/deviceId                   |
|                            | • type は、バックプレーン SEEPROM から取得し<br>た製品モデル番号です。                                                                                                    |                                         |
|                            | <ul> <li>• @ 区切り文字です。</li> </ul>                                                                                                    |                                         |
|                            | • SidはCで、シリアルIDをシャーシシリアル番<br>号として特定します。                                                                                                    |                                         |
|                            | • serial は、Sid フィールドによって識別される番号です。                                                                                                    |                                         |
|                            | 例:DS-C9509@C@12345678                                                                                                    |                                         |
| カスタマー ID                   | 任意のサポートサービスによって、連絡先情報また<br>はその他のIDに使用される、オプションのユーザ設<br>定可能フィールド。                                                                                            | /mml/header/customerID - ch:CustomerId  |
| 連絡先 ID                     | 任意のサポートサービスによって、連絡先情報また<br>はその他のIDに使用される、オプションのユーザ設<br>定可能フィールド。                                                                                            | /mml/header/contractId - ch:ContractId> |
| サイト ID                     | シスコが提供したサイトIDまたは別のサポートサー<br>ビスにとって意味のあるその他のデータに使用され<br>るオプションのユーザ設定可能なフィールド                                                                                 | /mml/header/siterId - ch:SiteId         |

I

| データ項目(プレーンテ<br>キストおよび XML)    | 説明(プレーンテキストと XML)                                                        | XML タグ(XML に限る)                                                       |
|-------------------------------|--------------------------------------------------------------------------|-----------------------------------------------------------------------|
| Server ID                     | メッセージがファブリックスイッチから生成される<br>場合、そのスイッチの Unique Device Identifier<br>(UDI)。 | /mml/header/serverIdblank-                                            |
|                               | フォーマットは、type@Sid@serialです。各項目の意<br>味は次のとおりです。                            |                                                                       |
|                               | • type は、バックプレーン SEEPROM から取得し<br>た製品モデル番号です。                            |                                                                       |
|                               | <ul> <li>• @ 区切り文字です。</li> </ul>                                         |                                                                       |
|                               | • Sid は C で、シリアル ID をシャーシ シリアル番<br>号として特定します。                            |                                                                       |
|                               | • serial は、Sid フィールドによって識別される番<br>号です。                                   |                                                                       |
|                               | 例:DS-C9509@C@12345678                                                    |                                                                       |
| メッセージの説明                      | エラーを説明する短い文章。                                                            | /mml/body/msgDesc -<br>ch:MessageDescription                          |
| デバイス名                         | イベントが発生するノード。これは、デバイスのホ<br>スト名です。                                        | /mml/body/sysName - ch:SystemInfo/Name                                |
| 担当者名                          | イベント発生中のノードに関する問題の問い合わせ<br>先の担当者名。                                       | /mml/body/sysContact -<br>ch:SystemInfo/Contact                       |
| [連絡先電子メール<br>(Contact email)] | このユニットの連絡先である人物の電子メールアド<br>レス。                                           | /mml/body/sysContacte-mail -<br>ch:SystemInfo/Contact email           |
| 連絡先電話番号                       | このユニットの連絡先である人物の電話番号                                                     | /mml/body/sysContactPhoneNumber -<br>ch:SystemInfo/ContactPhoneNumber |
| 住所                            | このユニットに関連した RMA 部品の送付先住所を<br>格納しているオプションのフィールド。                          | /mml/body/sysStreetAddress -<br>ch:SystemInfo/StreetAddress           |
| モデル名                          | スイッチのモデル名。製品シリーズ名の一部である<br>固有モデルです。                                      | /mml/body/chassis/name -<br>rme:Chassis/Model                         |
| シリアル番号                        | ユニットのシャーシのシリアル番号                                                         | /mml/body/chassis/serialNo -<br>rme:Chassis/SerialNumber              |
| シャーシの部品番号                     | シャーシの最上アセンブリ番号                                                           | /mml/body/fru/partNo -<br>rme:chassis/Card/PartNumber                 |
| シャーシのハードウェア<br>バージョン          | シャーシのハードウェア バージョン。                                                       | /mml/body/chassis/hwVersion -<br>rme:Chassis/HardwareVersion          |

I

| データ項目(プレーンテ<br>キストおよび XML)        | 説明(プレーンテキストと XML)                                               | XML タグ(XML に限る)                                                          |
|-----------------------------------|-----------------------------------------------------------------|--------------------------------------------------------------------------|
| スーパーバイザモジュー<br>ルのソフトウェア バー<br>ジョン | トップ レベル ソフトウェア バージョン。                                           | /mml/body/fru/swVersion -<br>rme:chassis/Card/SoftwareIdentity           |
| 影響のある FRU の名前                     | イベント メッセージを生成する、影響のある FRU<br>の名前。                               | /mml/body/fru/name -<br>rme:chassis/Card/Model                           |
| 影響のある FRU のシリ<br>アル番号             | 影響のある FRU のシリアル番号。                                              | /mml/body/fru/serialNo -<br>rme:chassis/Card/SerialNumber                |
| 影響のある FRU の製品<br>番号               | 影響のある FRU の製品番号。                                                | /mml/body/fru/partNo -<br>rme:chassis/Card/PartNumber                    |
| FRUスロット                           | イベント メッセージを生成している FRU のスロッ<br>ト番号。                              | /mml/body/fru/slot -<br>rme:chassis/Card/LocationWithinContainer         |
| FRU ハードウェア バー<br>ジョン              | 影響のある FRU のハードウェア バージョン。                                        | /mml/body/fru/hwVersion -<br>rme:chassis/Card/SoftwareIdentity           |
| FRU ソフトウェア バー<br>ジョン              | 影響のあるFRU上で動作しているソフトウェアバー<br>ジョン。                                | /mml/body/fru/swVersion -<br>rme:chassis/Card/SoftwareIdentity           |
| Command output name               | 実行されたコマンドの正確な名前。                                                | /mml/attachments/attachment/name -<br>aml-block:Attachment/Name          |
| 添付ファイルの種類                         | コマンド出力を指定します。                                                   | /mml/attachments/attachment/type -<br>aml-block:Attachment type          |
| MIME タイプ                          | 通常は、テキスト、プレーン、符号化タイプのいず<br>れか。                                  | /mml/attachments/attachment/mime -<br>aml-block:Attachment/Data encoding |
| コマンド出力テキスト                        | 自動的に実行されるコマンドの出力 Table 10: イベン<br>トカテゴリと実行されるコマンド, on page 72)。 | /mml/attachments/attachment/atdata -<br>aml-block:Attachment/Data        |

#### Table 14: インベントリ エラー メッセージのフォーマット

| データ項目(プレーン<br>テキストと XML) | 説明(プレーンテキストと XML)                                                            | XMLタグ(XMLのみ)                    |
|--------------------------|------------------------------------------------------------------------------|---------------------------------|
| タイム スタンプ                 | <b>ISO</b> 時刻表記によるイベントの日付とタイムスタン<br>プ: <i>YYYY-MM-DD</i> T <i>HH:MM:SS</i> 。 | /mml/header/time - ch:EventTime |
|                          | Note UTC からの時間帯または夏時間(DST)<br>フセットは、すでに適用済みです。Tは、<br>ハードコードされた時刻の区切りです。      | *                               |

| データ項目(プレーン<br>テキストと XML) | 説明(プレーンテキストと XML)                                                                                                    | XML タグ(XMLのみ)                                  |
|--------------------------|----------------------------------------------------------------------------------------------------|------------------------------------------------|
| メッセージ名                   | メッセージの名前。「Inventory Update」となります。<br>具体的なイベント名については、イベントトリガ, on<br>page 69を参照してください。                                                                                                    | /mml/header/name                               |
| メッセージタイプ                 | 具体的には「インベントリの更新」。                                                                                                    | /mml/header/type - ch-inv:Type                 |
| メッセージ グループ               | 具体的には「proactive」。                                                                                                    | /mml/header/group                              |
| 重大度                      | インベントリイベントの重大度はレベル2です(Table 11: 重大度と syslog レベルのマッピング, on page 74 を参照)。                                                                                                    | /mml/header/level - aml-block:Severity         |
| 送信元 ID                   | シスコでのルーティングのための製品タイプ。具体<br>的には「MDS 9000」。                                                                                                    | /mml/header/source - ch-inv:Series             |
| デバイス ID                  | メッセージを生成するエンドデバイスのUnique Device<br>Identifier (UDI) 。メッセージがファブリックスイッ<br>チ専用でない場合、このフィールドは空白になりま<br>す。フォーマットは、type@Sid@serialです。各項目<br>の意味は次のとおりです。<br>・typeは、バックプレーン SEEPROM から取得し<br>た製品モデル番号です。<br>・@ 区切り文字です。<br>・Sid は C で、シリアル ID をシャーシ シリアル番<br>号として特定します。<br>・serial は、Sid フィールドによって識別される番<br>号です。<br>例:DS-C9509@C@12345678 | /mml/ header /deviceId                         |
| カスタマー ID                 | 任意のサポートサービスによって、連絡先情報また<br>はその他のIDに使用される、オプションのユーザ設<br>定可能フィールド。                                                                                                    | /mml/header/customerID -<br>ch-inv:CustomerId  |
| 連絡先 ID                   | 任意のサポート サービスによって、連絡先情報また<br>はその他の ID に使用される、オプションのユーザ設<br>定可能フィールド。                                                                                                    | /mml/header/contractId -<br>ch-inv:ContractId> |
| サイト ID                   | シスコが提供するサイト ID で使用されるオプション<br>のユーザ設定可能フィールドか、他のサポートサー<br>ビスにとって意味のあるその他のデータ。                                                                                                    | /mml/header/siterId - ch-inv:SiteId            |

I

| データ項目(プレーン<br>テキストと XML)      | 説明(プレーンテキストと XML)                                                         | XML タグ(XMLのみ)                                                             |
|-------------------------------|---------------------------------------------------------------------------|---------------------------------------------------------------------------|
| Server ID                     | メッセージがファブリック スイッチから生成される<br>場合、そのスイッチの Unique Device Identifier<br>(UDI)。 | /mml/header/serverIdblank-                                                |
|                               | フォーマットは、 <i>type@Sid@serial</i> です。各項目の意味は次のとおりです。                        |                                                                           |
|                               | <ul> <li><i>type</i>は、バックプレーン SEEPROM から取得した製品モデル番号です。</li> </ul>         |                                                                           |
|                               | <ul> <li>• @ 区切り文字です。</li> </ul>                                          |                                                                           |
|                               | • Sid は C で、シリアル ID をシャーシ シリアル番<br>号として特定します。                             |                                                                           |
|                               | • serial は、Sid フィールドによって識別される番号です。                                        |                                                                           |
|                               | 例:DS-C9509@C@12345678                                                     |                                                                           |
| メッセージの説明                      | エラーを説明する短い文章。                                                             | /mml/body/msgDesc -<br>ch-inv:MessageDescription                          |
| デバイス名                         | イベントが発生するノード。                                                             | /mml/body/sysName -<br>ch-inv:SystemInfo/Name                             |
| 担当者名                          | イベント発生中のノードに関する問題の問い合わせ<br>先の担当者名。                                        | /mml/body/sysContact -<br>ch-inv:SystemInfo/Contact                       |
| [連絡先電子メール<br>(Contact email)] | このユニットの連絡先である人物の電子メールアド<br>レス。                                            | /mml/body/sysContacte-mail -<br>ch-inv:SystemInfo/Contact email           |
| 連絡先電話番号                       | このユニットの連絡先である人物の電話番号                                                      | /mml/body/sysContactPhoneNumber -<br>ch-inv:SystemInfo/ContactPhoneNumber |
| 住所                            | このユニットに関連したRMA部品の送付先住所を格<br>納しているオプションのフィールド。                             | /mml/body/sysStreetAddress -<br>ch-inv:SystemInfo/StreetAddress           |
| モデル名                          | ユニットのモデル名。製品シリーズ名の一部である<br>固有モデルです。                                       | /mml/body/chassis/name -<br>rme:Chassis/Model                             |
| シリアル番号                        | ユニットのシャーシのシリアル番号                                                          | /mml/body/chassis/serialNo -<br>rme:Chassis/SerialNumber                  |
| シャーシの部品番号                     | シャーシの最上アセンブリ番号                                                            | /mml/body/fru/partNo -<br>rme:chassis/Card/PartNumber                     |
| シャーシのハードウェ<br>ア バージョン         | シャーシのハードウェア バージョン。                                                        | /mml/body/fru/hwVersion -<br>rme:chassis/Card/SoftwareIdentity            |

| データ項目(プレーン<br>テキストと XML)           | 説明(プレーンテキストと XML)                                         | XML タグ(XMLのみ)                                                            |
|------------------------------------|-----------------------------------------------------------|--------------------------------------------------------------------------|
| スーパーバイザ モ<br>ジュールのソフトウェ<br>ア バージョン | トップ レベル ソフトウェア バージョン。                                     | /mml/body/fru/swVersion -<br>rme:chassis/Card/SoftwareIdentity           |
| FRU name                           | イベントメッセージを生成する、影響のある FRU の<br>名前。                         | /mml/body/fru/name -<br>rme:chassis/Card/Model                           |
| FRU s/n                            | FRU のシリアル番号。                                              | /mml/body/fru/serialNo -<br>rme:chassis/Card/SerialNumber                |
| FRU 製品番号                           | FRUの製品番号。                                                 | /mml/body/fru/partNo -<br>rme:chassis/Card/PartNumber                    |
| FRUスロット                            | FRU のスロット番号。                                              | /mml/body/fru/slot -<br>rme:chassis/Card/LocationWithinContainer         |
| FRU ハードウェア バー<br>ジョン               | FRU のハードウェア バージョン。                                        | /mml/body/fru/hwVersion -<br>rme:chassis/Card/SoftwareIdentity           |
| FRU ソフトウェア バー<br>ジョン               | FRU 上で動作しているソフトウェア バージョン。                                 | /mml/body/fru/swVersion -<br>rme:chassis/Card/SoftwareIdentity           |
| Command output name                | 実行されたコマンドの正確な名前。                                          | /mml/attachments/attachment/name -<br>aml-block:Attachment/Name          |
| 添付ファイルの種類                          | コマンド出力を指定します。                                             | /mml/attachments/attachment/type -<br>aml-block:Attachment type          |
| MIME タイプ                           | 通常は、テキスト、プレーン、符号化タイプのいず<br>れか。                            | /mml/attachments/attachment/mime -<br>aml-block:Attachment/Data encoding |
| コマンド出力テキスト                         | イベントカテゴリに従って自動的に実行されるコマ<br>ンドの出力(イベントトリガ, on page 69を参照)。 | /mml/attachments/attachment/atdata -<br>aml-block:Attachment/Data        |

### Table 15: ユーザが生成したテスト メッセージのフォーマット

I

| データ項目(プレーン<br>テキストおよび <b>XML</b> ) | 説明(プレーンテキストと XML)                                                 | XML タグ(XMLのみ)                   |
|------------------------------------|-------------------------------------------------------------------|---------------------------------|
| タイム スタンプ                           | ISO 時刻表記によるイベントの日付とタイムスタンプ:<br>YYYY-MM-DDTHH:MM:SS。               | /mml/header/time - ch:EventTime |
|                                    | Note UTCからの時間帯または夏時間 (DST) オフセットは、すでに適用済みです。Tは、ハードコードされた時刻の区切りです。 |                                 |

| データ項目(プレーン<br>テキストおよび <b>XML</b> ) | 説明(プレーンテキストと XML)                                                                                                    | XML タグ(XMLのみ)                             |
|------------------------------------|----------------------------------------------------------------------------------------------------|-------------------------------------------|
| メッセージ名                             | メッセージの名前。特に、テストタイプメッセージのテス<br>トメッセージ。具体的なイベント名については、イベント<br>トリガ, on page 69を参照してください。                                                                                                    | /mml/header/name                          |
| メッセージタイプ                           | 具体的には「Test Call Home」。                                                                                                    | /mml/header/type - ch:Type                |
| メッセージ グループ                         | このフィールドは、受信側の Call Home プロセス アプリ<br>ケーションによって無視されますが、「proactive」または<br>「reactive」を入力できます。                                                                                                    | /mml/header/group                         |
| 重大度                                | メッセージ、テスト Call Home メッセージの重大度(Table 11: 重大度と syslog レベルのマッピング, on page 74 を参照)。                                                                                                    | /mml/header/level -<br>aml-block:Severity |
| 送信元 ID                             | ルーティングのための製品タイプ                                                                                                    | /mml/header/source - ch:Series            |
| デバイス ID                            | メッセージを生成するエンドデバイスの Unique Device<br>Identifier (UDI) 。メッセージがファブリック スイッチに<br>固有のものでない場合、このフィールドは空です。フォー<br>マットは、 <i>type@Sid@serial</i> です。各項目の意味は次のと<br>おりです。<br>・ <i>type</i> は、バックプレーン SEEPROM から取得した製品<br>モデル番号です。<br>・@ は区切り文字です。<br>・ <i>Sid</i> はCで、シリアル ID をシャーシシリアル番号とし<br>て特定します。<br>・ <i>serial</i> は、Sid フィールドによって識別される番号で<br>す。<br>例:DS-C9509@C@12345678 | /mml/ header /deviceId                    |
| カスタマー ID                           | 任意のサポートサービスによって、連絡先情報またはその<br>他のIDに使用される、オプションのユーザ設定可能フィー<br>ルド。                                                                                                    | /mml/header/customerID -<br>ch:CustomerId |
| 連絡先 ID                             | 任意のサポートサービスによって、連絡先情報またはその<br>他のIDに使用される、オプションのユーザ設定可能フィー<br>ルド。                                                                                                    | /mml/header/contractId -<br>ch:ContractId |
| サイト ID                             | シスコが提供したサイト ID または別のサポート サービス<br>にとって意味のあるその他のデータに使用されるオプショ<br>ンのユーザ設定可能なフィールド                                                                                                    | /mml/header/siterId - ch:SiteId           |
I

| データ項目(プレーン<br>テキストおよび <b>XML</b> ) | 説明(プレーンテキストと XML)                                                                  | XML タグ(XMLのみ)                                                         |
|------------------------------------|------------------------------------------------------------------------------------|-----------------------------------------------------------------------|
| Server ID                          | メッセージがファブリックスイッチから生成される場合、<br>そのスイッチの Unique Device Identifier(UDI)。               | /mml/header/serverIdblank-                                            |
|                                    | フォーマットは、type@Sid@serialです。各項目の意味は<br>次のとおりです。                                      |                                                                       |
|                                    | • type は、バックプレーン SEEPROM から取得した製品<br>モデル番号です。                                      |                                                                       |
|                                    | <ul> <li>         ・         <i>(</i>)は区切り文字です。         </li> </ul>                 |                                                                       |
|                                    | • Sid はCで、シリアル ID をシャーシ シリアル番号とし<br>て特定します。                                        |                                                                       |
|                                    | • serial は、Sid フィールドによって識別される番号で<br>す。                                             |                                                                       |
|                                    | 例:DS-C9509@C@12345678                                                              |                                                                       |
| メッセージの説明                           | エラーを説明する短い文章。                                                                      | /mml/body/msgDesc -<br>ch:MessageDescription                          |
| 装置名                                | イベントが発生したスイッチ。                                                                     | /mml/body/sysName -<br>ch:SystemInfo/Name                             |
| 担当者名                               | イベント発生中のノードに関する問題の問い合わせ先の担<br>当者名。                                                 | /mml/body/sysContact -<br>ch:SystemInfo/Contact                       |
| [連絡先電子メール<br>(Contact email)]      | このユニットの連絡先である人物の電子メールアドレス。                                                         | /mml/body/sysContacte-mail -<br>ch:SystemInfo/Contact email           |
| 連絡先電話番号                            | このユニットの連絡先である人物の電話番号                                                               | /mml/body/sysContactPhoneNumber<br>- ch:SystemInfo/ContactPhoneNumber |
| 住所                                 | このユニットに関連した RMA 部品の送付先住所を格納し<br>ているオプションのフィールド。                                    | /mml/body/sysStreetAddress -<br>ch:SystemInfo/StreetAddress           |
| モデル名                               | スイッチのモデル名。製品シリーズ名の一部である固有モ<br>デルです。                                                | /mml/body/chassis/name -<br>rme:Chassis/Model                         |
| シリアル番号                             | ユニットのシャーシのシリアル番号                                                                   | /mml/body/chassis/serialNo -<br>rme:Chassis/SerialNumber              |
| シャーシの部品番号                          | シャーシの最上アセンブリ番号例:800-xxx-xxxx                                                       | /mml/body/fru/partNo -<br>rme:chassis/Card/PartNumber                 |
| コマンド出力テキスト                         | イベントカテゴリに従って自動的に実行されるコマンドの<br>出力(Table 10: イベントカテゴリと実行されるコマンド,<br>on page 72 を参照)。 | /mml/attachments/attachment/atdata -<br>aml-block:Attachment/Data     |

| データ項目(プレーン<br>テキストおよびXML) | 説明(プレーンテキストと XML)          | XML タグ(XMLのみ)                                                            |
|---------------------------|----------------------------|--------------------------------------------------------------------------|
| MIME タイプ                  | 通常は、テキスト、プレーン、符号化タイプのいずれか。 | /mml/attachments/attachment/mime -<br>aml-block:Attachment/Data encoding |
| 添付ファイルの種類                 | コマンド出力を指定します。              | /mml/attachments/attachment/type -<br>aml-block:Attachment type          |
| Command output name       | 実行されたコマンドの正確な名前。           | /mml/attachments/attachment/name -<br>aml-block:Attachment/Name          |

# 注意事項と制約事項

### Call Home データベースのマージに関する注意事項

2つの Call Home データベースをマージする場合は、次の注意事項に従ってください。

- •マージされたデータベースには次の情報が格納されることに注意してください。
  - マージプロトコルに参加する、上位スイッチと下位スイッチのすべての宛先プロファ イルのスーパーセット。
  - ・接続先プロファイルの電子メールアドレスとアラートグループ。
  - マージ前に上位スイッチ内に存在した、スイッチからのその他の設定情報(メッセージスロットリング、定期的インベントリなど)。

概念の詳細については、CFS マージのサポート, on page 18を参照してください。

### Call Home の設定に関する注意事項

Call Home を設定する場合は、次の注意事項に従ってください。

- ・電子メールサーバーと少なくとも1つの接続先プロファイル(事前定義またはユーザ定義)が構成されている必要があります。使用する接続先プロファイルは、受信エンティティがポケットベル、電子メール、Cisco Smart Call Homeのような自動サービスのいずれであるかによって異なります。
- スイッチは、イベント(SNMPトラップ/インフォーム)を、最大10件の宛先に転送できます。
- Call Home をイネーブルにする前に、連絡先名(SNMP サーバの連絡先)、電話、住所の 情報を設定する必要があります。この設定は、受信したメッセージの送信元を特定するた めに必要です。

- Cisco MDS 9000 シリーズ スイッチと Cisco Nexus 5000 シリーズ スイッチは、電子メール サーバーへの IP 接続が確立されている必要があります。
- Cisco Smart Call Home を使用する場合、設定しようとしているデバイスが、アクティブ サービス契約の対象になっている必要があります。

# デフォルト設定

Table 16: Call Home のデフォルト設定, on page 85 に Call Home のデフォルト設定の一覧を示します。

Table 16: Call Home のデフォルト設定

| パラメータ                                                    | デフォルト                                 |
|----------------------------------------------------------|---------------------------------------|
| フル テキスト形式で送信されるメッセージの宛先メッセージ<br>サイズ。                     | 500,000                               |
| XML形式で送信されるメッセージの宛先メッセージサイズ。                             | 500,000                               |
| ショートテキスト形式で送信されるメッセージの宛先メッセー<br>ジサイズ。                    | 4000                                  |
| ポートが指定されていない場合にサーバに到達するための、<br>SMTP サーバの DNS または IP アドレス | 25                                    |
| プロファイルとのアラート グループの関連付け                                   | すべて                                   |
| 形式タイプ                                                    | XML                                   |
| Call Home メッセージ レベル。                                     | 0 (ゼロ)                                |
| HTTP プロキシ サーバの使用。                                        | ディセーブルであり、プロキ<br>シ サーバは設定されていませ<br>ん。 |
| HTTP プロキシ サーバのフル テキストの宛先のメッセージ サ<br>イズ。                  | 1 MB                                  |
| HTTP プロキシ サーバの XML のメッセージ サイズ。                           | 1 MB                                  |

# Call Home の設定

### Call Home を設定するためのタスク フロー

次の手順を実行して、Call Home を設定します。

#### 手順

- ステップ1 連絡先情報を設定します。
- ステップ2 Call Home をイネーブルまたはディセーブルにします。
- ステップ3 宛先プロファイルを設定します。
- **ステップ4** ネットワークの必要性に応じて、1つ以上のアラートグループを各プロファイルに関連付けま す。必要に応じてアラートグループをカスタマイズします。
- ステップ5 電子メールオプションを構成します。
- ステップ6 Call Home メッセージをテストします。

### 連絡先情報の設定

スイッチプライオリティは、ファブリック内の各スイッチ固有です。このプライオリティは、 運用要員または TAC サポート要員によって、最初に対処すべき Call Home メッセージを決定 するために使用されます。各スイッチから送信される重大度が同じ Call Home アラートに優先 順位を設定できます。

連絡先情報を割り当てるには、次の手順を実行します。

#### 始める前に

各スイッチには、電子メール、電話、住所の情報が含まれている必要があります。オプション で、コンタクト ID、カスタマー ID、スイッチ プライオリティ情報を含めることができます。

#### 手順

ステップ1 次の設定モードを入力します。

#### switch# configure terminal

- ステップ2 SNMP コンタクト名を構成します。 switch(config)# snmp-server contact personname@companyname.com
- ステップ3 Call Home 構成サブモードに入ります。

#### switch(config)# callhome

switch(config-callhome)#

ステップ4 お客様の電子メール アドレスを割り当てます。最大 128 文字の英数字を電子メール アドレス フォーマットで指定できます。

switch(config-callhome)# email-contact username@company.com

- (注) 任意の有効な電子メールアドレスを使用できます。スペースは使用できません。
- ステップ5 お客様の電話番号を割り当てます。最大20文字の英数字を国際フォーマットで指定できます。 switch(config-callhome)# phone-contact +1-800-123-4567
  - (注) スペースは使用できません。数字の前に、必ず+プレフィックスを使用してください。
- ステップ6 機器が設置されているお客様の所在地住所を割り当てます。最大 256 文字の英数字をフリー フォーマットで指定できます。

switch(config-callhome)# streetaddress 1234 Picaboo Street, Any city, Any state, 12345

- ステップ7 スイッチの優先順位を割り当てます。0 が最高の優先順位、7 が最低です。
   switch(config-callhome)# switch-priority 0
   ヒント このフィールドを使用して、階層型の管理構造を作成します。
- ステップ8 (任意) お客様 ID を特定します。
   switch(config-callhome)# customer-id Customer1234
   最大 256 文字の英数字をフリー フォーマットで指定できます。
- ステップ9 (任意) お客様サイト ID を特定します。
   switch(config-callhome)# site-id Site1ManhattanNY
   最大 256 文字の英数字をフリー フォーマットで指定できます。
- ステップ10 スイッチのお客様 ID を割り当てます。
   switch(config-callhome)# contract-id Company1234
   最大 64 文字の英数字をフリー フォーマットで指定できます。

## DCNM-SAN を使用したコンタクト情報の構成

DCNM-SAN を使用してコンタクト情報を割り当てるには、次の手順を実行します。

#### 手順

ステップ1 [物理属性(Physical Attributes)]ペインで[イベント(Events)]を展開し、[Call Home]を選択 します。

[Information] ペインに [Call Home] タブが表示されます。

- **ステップ2** Device Manager で、[管理(Admin)]>[イベント(Events)]>[Call Home]の順にクリックします。
- ステップ3 [全般(General)]タブをクリックし、コンタクト情報を割り当てて Call Home 機能を有効にし ます。Call Home はデフォルトではイネーブルになっていません。Call Home 通知の送信元を識 別する電子メール アドレスを入力する必要があります。
- **ステップ4**[接続先(Destination(s))] タブをクリックし、Call Home 通知の接続先電子メール アドレスを 構成します。Call Home 通知を受信する電子メール アドレスを1つ以上設定できます。
  - (注) スイッチは、イベント(SNMPトラップ/インフォーム)を、最大 10 件の宛先に転送 できます。
  - **1. [作成 (Create)**]タブをクリックして、新しい接続先を作成します。[create destination] ウィンドウが表示されます。
  - 2. 宛先のプロファイル名、ID、およびタイプを入力します。[Type] フィールドでは、[email] または [http] を選択できます。

[email] を選択した場合、[EmailAddress] フィールドに電子メール アドレスを入力します。 [HttpUrl] フィールドはディセーブルになります。

[http] を選択した場合、[HttpUrl] フィールドに HTTP URL を入力します。[EmailAddress] フィールドはディセーブルになります。

- 3. [作成(Create)]をクリックして、接続先プロファイルの作成を完了します。
- ステップ5 [電子メールのセットアップ(e-mailSetup)]タブをクリックし、SMTPサーバを設定します。 スイッチがアクセスできるメッセージサーバを設定します。このメッセージサーバは、Call Home 通知を宛先に転送します。
- **ステップ6** DCNM-SAN で、[変更の適用(Apply Changes)] アイコンをクリックします。Device Manager で、[適用(Apply)] をクリックします。

### Call Home 機能のイネーブル化

連絡先情報を設定したら、Call Home 機能をイネーブルにする必要があります。 Call Home 機能をイネーブルにするには、次の手順を実行します。 手順

- ステップ1 次の設定モードを入力します。 switch# configure terminal
- ステップ2 Call Home 構成サブモードに入ります。 switch(config)# callhome
- ステップ3 Call Home 機能の有効化 switch(config-callhome)# enable Call Home が正常に有効になりました
- ステップ4 (任意) Call Home 機能の無効化 switch(config-callhome)# **disable** 
  - (注) Call Home が無効になっている場合でも、各 Call Home イベントの基本情報が送信されます。

Call Home 機能を無効にすると、すべての入力イベントが無視されます。

## **DCNM-SAN** を使用した Call Home 機能の有効化

DCNM-SAN を使用して Call Home 機能を有効化するには、次の手順を実行します。

手順

- ステップ1 [Fabric] ペインでスイッチを選択します。
- ステップ2 [物理属性 (Physical Attributes)]ペインで[イベント (Events)]を展開し、[Call Home]を選択 します。

[Information] ペインに、Call Home 情報が表示されます。

- ステップ3 [制御 (Control)] タブをクリックします。
- ステップ4 [information] ペインでスイッチを選択します。
- **ステップ5** [重複メッセージスロットル (Duplicate Message Throttle)] チェックボックスをオンにします。
- ステップ6 [変更の適用 (Apply Changes)] アイコンをクリックします。

### 宛先プロファイルの設定

宛先プロファイルには、アラート通知に必要な配信情報が入っています。宛先プロファイル は、一般にネットワーク管理者によって設定されます。次の属性を宛先プロファイルに設定で きます。

- ・プロファイル名:各ユーザ定義宛先プロファイルを一意に識別する文字列で、最大 32 文字の英数字で指定します。ユーザ定義の宛先プロファイルのフォーマットオプションは、フルテキスト、ショートテキスト、XML(デフォルト)のいずれかです。
- 宛先アドレス:アラートの送信先となる実際のアドレス(トランスポートメカニズムに関係します)。
- ・メッセージフォーマット:アラート送信に使用されるメッセージフォーマット(フルテ キスト、ショートテキスト、またはXML)。

(注) Cisco Smart Call Home サービスを使用する場合、XML 接続先プロファイルは必須です。

定義済みの宛先プロファイルのメッセージングオプションを設定するには、次の手順を実行します。

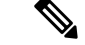

(注) この手順のステップ3、4、および5は、スキップするか、任意の順序で構成できます。

#### 始める前に

少なくとも1つの宛先プロファイルが必要です。1つまたは複数のタイプの複数の宛先プロファ イルを設定できます。事前に定義された宛先プロファイルのいずれかを使用するか、目的のプ ロファイルを定義できます。新しいプロファイルを定義する場合、プロファイル名を割り当て る必要があります。

#### 手順

ステップ1 次の設定モードを入力します。

switch# configure terminal

ステップ2 Call Home 構成サブモードに入ります。

switch(config)# callhome

switch(config-callhome)#

**ステップ3**事前定義されたフルテキストの接続先プロファイルの電子メールアドレス、または接続先メッ セージの最大サイズを構成します。 switch(config-callhome)# destination-profile full-txt-destination {email-address |
message-size msg-size-in-bytes}

この接続先プロファイルの電子メールアドレスはフルテキストのフォーマットでメッセージを 受信します。フルテキストのフォーマットでは、障害についての完全で詳細な説明が提供され ます。

**ヒント** テキスト サイズの制限がない標準電子メール アドレスを使用します。

有効な範囲は0~1,000,000バイトです。デフォルトは500,000です。値0は、任意のサイズの メッセージを送信できることを意味します。

- (注) メッセージ内の個々の添付ファイルの最大サイズは250,000 バイトです。この最大サ イズを超える添付ファイルがある場合、添付ファイルでキャプチャされた出力は切り 捨てられます。
- **ステップ4** 事前定義されたショートテキストの接続先プロファイルの電子メールアドレス、または接続先 メッセージの最大サイズを構成します。

switch(config-callhome)# destination-profile short-txt-destination {email-address |
message-size msg-size-in-bytes}

この接続先プロファイルの電子メールアドレスはショートテキストのフォーマットでメッセージを受信します。このフォーマットは、Call Home メッセージの障害について基本的な説明を 提供します。

ヒント このオプションには、ポケットベル関連の電子メールアドレスを使用します。

有効な範囲は0~1,000,000 バイトです。デフォルトは4000 です。値0は、任意のサイズの メッセージを送信できることを意味します。

- (注) メッセージ内の個々の添付ファイルの最大サイズは250,000 バイトです。この最大サイズを超える添付ファイルがある場合、添付ファイルでキャプチャされた出力は切り捨てられます。
- **ステップ5** 事前定義された XML 接続先プロファイルの電子メール アドレス、または接続先メッセージの 最大サイズを構成します。

switch(config-callhome)# destination-profile XML-destination {email-address |
message-size msg-size-in-bytes}

この接続先プロファイルの電子メールアドレスはXMLフォーマットでメッセージを受信しま す。このフォーマットは、シスコ SYSTEMS の TAC サポートと互換性のある情報を提供しま す。

**ヒント** メッセージサイズが大きいため、この接続先プロファイルにポケットベル関連の電子 メール アドレスを追加しないでください。

有効な範囲は0~1,000,000バイトです。デフォルトは500,000です。値0は、任意のサイズの メッセージを送信できることを意味します。 (注) メッセージ内の個々の添付ファイルの最大サイズは 250,000 バイトです。この最大サイズを超える添付ファイルがある場合、添付ファイルでキャプチャされた出力は切り捨てられます。

### DCNM-SAN を使用した事前定義済み接続先プロファイルの構成

DCNM-SAN を使用して定義済みの接続先プロファイルのメッセージングオプションを構成するには、次の手順を実行します。

#### 手順

ステップ1 Events を展開して、物理属性ペインで Call Home を選択します。

**Profiles** タブがクリックされるまで、**Destination** タブは無効になります。[Destination] タブに内 容を設定するには、プロファイルをロードしておく必要があります。

ステップ2 [情報 (Information)] ペインで Profiles タブをクリックします。

複数のスイッチに対する Call Home プロファイルが表示されます。

- **ステップ3** プロファイル名、メッセージフォーマット、メッセージサイズ、重大度を設定します。
- ステップ4 [Alert Groups] 列をクリックし、アラート グループを選択または削除します。
- **ステップ5** Apply Changes アイコンをクリックして、選択したスイッチ上でこのプロファイルを作成します。

### 新規接続先プロファイルの構成

新しい宛先プロファイル(および関連するパラメータ)を設定するには、次の手順を実行します。

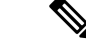

(注) この手順のステップ4、5、および6は、スキップするか、任意の順序で構成できます。

#### 手順

ステップ1 次の設定モードを入力します。

#### switch# configure terminal

ステップ2 Call Home 構成サブモードに入ります。

switch(config)# callhome

ステップ3 test という新しい接続先プロファイルを構成します。

switch(config-callhome)# destination-profile test

ステップ4 デフォルトのXMLフォーマットで送信されるユーザ定義の接続先プロファイル(test)の電子 メールアドレスを設定します。

switch(config-callhome)# destination-profile test e-mail-addr email-address

**ステップ5** デフォルトの XML 形式で送信されるユーザ定義の接続先プロファイル(test)の接続先電子 メール アドレスの最大メッセージ サイズを構成します。

switch(config-callhome)# destination-profile test message-size msg-size

有効な範囲は0~1,000,000バイトです。デフォルトは500,000です。値0は、任意のサイズの メッセージを送信できることを意味します。

**ステップ6** ユーザ定義の接続先プロファイル (test) のメッセージフォーマットをフルテキストまたは ショート テキスト フォーマットで構成します。

switch(config-callhome)# destination-profile test format {full-txt | short-txt}

### DCNM-SAN を使用した新規接続先プロファイルの構成

DCNM-SAN を使用して新しい接続先プロファイル(および関連するパラメータ)を構成する には、次の手順を実行します。

#### 手順

- ステップ1 Events を展開して、物理属性ペインで Call Home を選択します。
  - (注) Profiles タブがクリックされるまで、Destination タブは無効になります。[Destination]タブに内容を設定するには、プロファイルをロードしておく必要があります。
- ステップ2 [情報(Information)] ペインで Profiles タブをクリックします。

複数のスイッチに対する Call Home プロファイルが表示されます。

- ステップ3 Create Row アイコンをクリックして新しいプロファイルを追加します。
- ステップ4 プロファイル名、メッセージフォーマット、サイズ、重大度を設定します。
- ステップ5 アラートグループをクリックし、このプロファイルで送信する各グループを選択します。
- ステップ6 転送方式をクリックします。email、http または emailandhttp を選択できます。
- **ステップ7** Create をクリックして、選択したスイッチ上でこのプロファイルを作成します。

## アラート グループと宛先プロファイルのアソシエート

Call Home アラートはタイプごとに別のアラート グループにグループ化されます。ネットワークの必要性に応じて、1つ以上のアラートグループを各プロファイルに関連付けることができます。

アラートグループ機能を使用することで、宛先プロファイル(定義済みまたはユーザ定義)が 受信する Call Home アラートのセットを選択できます。複数のアラートグループを1つの宛先 プロファイルに関連付けることができます。

アラートグループを宛先プロファイルに関連付けるには、次の手順を実行します。

#### 始める前に

Call Home アラートが、接続先プロファイル内の電子メールの宛先に送信されるのは、そのCall Home アラートが、その接続先プロファイルに関連付けられているいずれかのアラートグループに属する場合だけです。

#### 手順

ステップ1 次の設定モードを入力します。

switch# configure terminal

ステップ2 Call Home 構成サブモードに入ります。

switch(config)# callhome
switch(config-callhome)#

ステップ3 (任意) ユーザが生成したすべての Call Home テスト通知を受信するように、ユーザ定義の接続先プロファイル(test1)または事前定義されたショートテキストの接続先プロファイルを構成します。

switch(config-callhome)# destination-profile {test1 | short-txt-destination} alert-group test

ステップ4 (任意) すべてのイベントの Call Home 通知を受信するようにユーザ定義の接続先プロファイル (test1)を構成するか、デフォルトイベントの Call Home 通知を受信するように事前定義されたショート テキストの接続先プロファイルを構成します。

switch(config-callhome)# destination-profile {test1 | short-txt-destination} alert-group all

ステップ5 (任意) Cisco TAC または自動通知サービスのみを対象とするイベントの Call Home 通知を受信するように、ユーザ定義の接続先プロファイル (test1) または事前定義されたショートテキストの接続先プロファイルを構成します。

switch(config-callhome)# destination-profile {test1 | xml-destination} alert-group Cisco-TAC

**ステップ6** (任意) ソフトウェア クラッシュ イベントの Call Home 通知を受信するように、ユーザ定義の接続先プロファイル (test1) または事前定義されたショートテキストの接続先プロファイル を構成します。

switch(config-callhome)# destination-profile {test1 | xml-destination} alert-group Crash

ステップ7 (任意) ユーザ定義の接続先プロファイル (test1) または事前定義されたショート テキスト の接続先プロファイルを構成して、電源、ファン、および温度関連のイベントに関する Call Home 通知を受信します。

switch(config-callhome)# destination-profile {test1 | short-txt-destination} alert-group environmental

**ステップ8** (任意) インベントリ ステータス イベントの Call Home 通知を受信するように、ユーザ定義の接続先プロファイル (test1) または事前定義されたショートテキストの接続先プロファイル を構成します。

switch(config-callhome)# destination-profile {test1 | short-txt-destination} alert-group inventory

ステップ9 (任意) ライセンス イベントの Call Home 通知を受信するように、ユーザ定義の接続先プロ ファイル (test1) または事前定義されたショート テキストの接続先プロファイルを構成しま す。

switch(config-callhome)# destination-profile {test1 | short-txt-destination} alert-group License

ステップ10 (任意) モジュール関連イベントのCall Home 通知を受信するように、ユーザ定義の接続先プ ロファイル(test1)または事前定義されたショートテキストの接続先プロファイルを構成しま す。

 $switch (config-callhome) \# \ \textbf{destination-profile} \ \{test1 \mid \textbf{short-txt-destination}\} \ \textbf{alert-group} \ \textbf{linecard-hardware}$ 

ステップ11 (任意)スーパーバイザ関連イベントのCall Home 通知を受信するように、ユーザ定義の接続 先プロファイル(test1)または事前定義されたショートテキストの接続先プロファイルを構成 します。

switch(config-callhome)# destination-profile {test1 | short-txt-destination} alert-group
supervisor-hardware

ステップ12 (任意) ソフトウェア関連イベントのCall Home 通知を受信するように、ユーザ定義の接続先 プロファイル(test1)または事前定義されたショートテキストの接続先プロファイルを構成し ます。

switch(config-callhome)# destination-profile {test1 | short-txt-destination} alert-group system

# DCNM-SAN を使用したアラート グループの関連付け

DCNM-SAN を使用してアラート グループを接続先プロファイルに関連付けるには、次の手順 を実行します。

#### 手順

ステップ1 Events を展開して、物理属性ペインで Call Home を選択します。

- **ステップ2**[情報(Information)] ペインで **Profiles** タブをクリックします。 複数のスイッチに対する Call Home プロファイルが表示されます。
- ステップ3 関連付けるプロファイルの行の Alert Groups カラムをクリックします。 [alert groups] ドロップダウン メニューが表示されます。
- ステップ4 関連付けるアラートグループをクリックして選択します。
- ステップ5 そのアラート グループの横にチェックが表示されます。

選択を解除してチェックを外すには、再度クリックします。

ステップ6 Apply Changesアイコンをクリックします。

# アラート グループ メッセージのカスタマイズ

アラートを送信するときに実行する show コマンドを割り当てるには、コマンドをアラート グ ループに割り当てる必要があります。アラートを送信する際、Call Home はアラート グループ をアラート タイプに関連付け、show コマンドの出力をアラート メッセージに添付します。

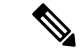

 (注) show コマンドが定義されているシスコ以外の TAC アラート グループに対する宛先プロ ファイルと、シスコ TAC アラート グループに対する宛先プロファイルが、同じでないこ とを確認してください。

Call Home アラート グループ メッセージをカスタマイズするには、次の手順を実行します。

#### 始める前に

- •1 つのアラート グループには、最大 5 個のユーザー定義 show コマンドを割り当てること ができます。アラート グループには show コマンドだけを割り当てることができます。
- カスタマイズされた show コマンドは、フルテキストおよび XML アラートのグループだ けでサポートされます。ショート テキスト アラート グループ (short-txt-destination) で は、テキストが128バイトに制限されるため、カスタマイズされた show コマンドはサポー トされません。

#### 手順

ステップ1 次の設定モードを入力します。

switch# configure terminal

ステップ2 Call Home 構成サブモードに入ります。

switch(config)# callhome

switch(config-callhome)#

**ステップ3** アラート グループ ライセンスの user-defined show コマンドを構成します。 switch(config-callhome)# alert-group license user-def-cmd show license usage

(注) 有効な show コマンドだけが受け入れられます。

ステップ4 (任意) アラート グループからuser-defined show コマンドを削除します。

switch(config-callhome)# no alert-group license user-def-cmd show license usage

## Call Home アラートのスクリプトの構成

#### 始める前に

使用するスクリプトが Cisco MDS スイッチ モデルと一致していることを確認してください。 スクリプトは、「.tar」拡張子を持つ tar ファイルである必要があります。

### Â

**注意** この機能は、特定のお客様のみが使用できます。シスコによって使用が承認されていない場合は、構成を試みないでください。

#### 手順

ステップ1 スイッチのスーパーバイザの bootflash:/scripts ディレクトリに Call Home スクリプトをインストールします。

switch# copy sftp://sftp\_server\_ip/script\_name.tar bootflash:/scripts

冗長スーパーバイザがある場合は、スクリプトをそのスーパーバイザにもコピーします。

switch# copy bootflash:/scripts/script\_name.tar bootflash://sup-remote/scripts

ステップ2 グローバル コンフィギュレーション モードを開始します。

#### switch# configure terminal

ステップ3 Call Home 構成サブモードに入ります。

switch(config)# callhome

**ステップ4** Call Home がすでに有効になっている場合は、スクリプトをトリガーするアラート タイプに マッピングします。

> switch(config-callhome)# alert-group {All | Cisco-TAC | Environmental | Inventory | License | Linecard-Hardware | RMON | Supervisor-Hardware | Syslog-group-port | System | Test} script-name script\_name.tar

ステップ5 現在の設定を保存します。

switch(config-callhome)# copy running-config startup-config

### Call Home アラートのスクリプトの構成例

次の例は、すべてのCallHomeアラートのスクリプトを構成する方法を示しています。

```
switch# configure terminal
switch(config)# callhome
switch(config-callhome)# alert-group all script-name m9700.tar
```

次に、現在の Call Home 構成を表示する例を示します。

```
switch#: show running-config callhome
!Time: Sun Jan 1 01:02:03 2017
version 7.3(1)DY(1)
callhome
  email-contact san-admin@my.email.com
  enable
  alert-group all script-name m9700.tar
```

この例は、show callhome script-mapping コマンドを使用したスクリプトマッピングを示しています。

switch# show callhome script-mapping
User configured Script mapping for alert groups :
alert-group all script-name m9700.tar

# DCNM-SAN を使用したアラート グループ メッセージのカスタマイズ

DCNM SAN を使用して Call Home アラート グループ メッセージをカスタマイズするには、次の手順を実行します。

#### 手順

**ステップ1** Events を展開して、物理属性ペインで Call Home を選択します。

**ステップ2** [情報(Information)] ペインで **User Defined Command** タブをクリックします。 ユーザ定義コマンドの情報が表示されます。

- ステップ3 Create Rowアイコンをクリックします。
- ステップ4 受信するアラートの送信元となるスイッチの前にあるチェックボックスをオンにします。
- **ステップ5** [Alert Group Type] ドロップダウン リストからアラート グループ タイプを選択します。

- ステップ6 CLI コマンドの ID (1~5) を選択します。ID は、メッセージを追跡するために使用します。
- ステップ7 CLI show コマンドを CLI Command フィールドに入力します。
- ステップ8 Create をクリックします。
- **ステップ9** プロファイルに関連付ける各コマンドに対し、ステップ3~7を繰り返します。
- **ステップ10** Close をクリックして、ダイアログボックスを閉じます。

### Call Home メッセージ レベルの設定

Call Home の各宛先プロファイルに対してメッセージレベルを設定するには、次の手順を実行します。

#### 始める前に

緊急度の範囲は0(最も緊急度が低い)から9(最も緊急度が高い)であり、デフォルトは0 です(すべてのメッセージが送信されます)。

#### 手順

ステップ1 次の設定モードを入力します。

#### switch# configure terminal

ステップ2 Call Home 構成サブモードに入ります。

#### switch(config)# callhome

ステップ3 (任意) ユーザ定義プロファイル (test1) のメッセージレベルの緊急度を5 (level) 以上に構成します。

switch(config-callhome)# destination-profile test message-level level

**ステップ4** 以前に構成した緊急度レベルを削除し、デフォルトの0に戻します(すべてのメッセージが送 信されます)。

switch(config-callhome)# no destination-profile *oldtest* message-level *level* 

### Syslog ベースのアラートの設定

syslog-group-port アラート グループを設定するには、次の手順を実行します。

#### 手順

#### ステップ1 次の設定モードを入力します。

#### switch# configure terminal

ステップ2 Call Home 構成サブモードに入ります。

switch(config)# callhome

switch(config-callhome)#

**ステップ3** ポートファシリティの syslog メッセージに対応する Call Home 通知を受信するように、定義済 みの接続先プロファイル (short-txt-destination)を構成します。

switch(config-callhome)# destination-profile short-txt-destination alert-group syslog-group-port

ステップ4 (任意) 定義済みの接続先プロファイル (short-txt-destination) を構成して、シビラティ (重 大度) レベルが 5 以上の Call Home シビラティ (重大度) レベルに対応する syslog メッセージ の Call Home メッセージを送信します。

switch(config-callhome)# destination-profile short-txt-destination message-level level

デフォルトはメッセージレベル0(すべての syslog メッセージ)です。

### **DCNM-SAN**を使用した Syslog ベースのアラートの構成

DCNM-SAN を使用して syslog-group-port アラート グループを構成するには、次の手順を実行 します。

#### 手順

- **ステップ1** [Fabric] ペインでスイッチを選択します。
- **ステップ2** Events を展開して、物理属性ペインで Call Home を選択します。 [Information] ペインに、Call Home 情報が表示されます。
- **ステップ3** [**Profiles**] タブをクリックします。 Call Home プロファイルが表示されます。
- ステップ4 Create Rowアイコンをクリックします。 [Create Call Home Profile] ダイアログボックスが表示されます。
- **ステップ5** アラートを送信するスイッチを選択します。
- **ステップ6** プロファイル名を [Name] フィールドに入力します。
- **ステップ7** メッセージフォーマット、メッセージサイズ、メッセージの重大度を選択します。
- **ステップ8** [AlertGroups] セクションの syslogGroupPort チェックボックスをオンにします。
- **ステップ9** Create をクリックして、syslog ベースのアラートのプロファイルを作成します。
- ステップ10 ダイアログボックスを閉じます。

### RMON アラートの設定

RMON アラート グループを設定するには、次の手順を実行します。

#### 手順

ステップ1 次の設定モードを入力します。

switch# config t

- ステップ2 Call Home 構成サブモードに入ります。 switch(config)# callhome
- **ステップ3** (任意) 構成された RMON メッセージの Call Home 通知を送信するように、接続先メッセージ プロファイル (rmon\_group) を構成します。

switch(config-callhome)# destination-profile

### DCNM-SAN を使用した RMON アラートの構成

DCNM-SAN を使用して RMON アラート グループを構成するには、次の手順を実行します。

#### 手順

| ステップ1         | [Fabric] ペインでスイッチを選択します。                                          |  |
|---------------|-------------------------------------------------------------------|--|
| ステップ <b>2</b> | Events を展開して、物理属性ペインで Call Home を選択します。                           |  |
|               | [情報(Information)] ペインに、Call Home 情報が表示されます。                       |  |
| ステップ3         | [Profiles] タブをクリックします。                                            |  |
|               | Call Home プロファイルが表示されます。                                          |  |
| ステップ4         | Create Row アイコンをクリックします。                                          |  |
|               | [Call Home プロファイルの作成(Create Call Home Profile)] ダイアログボックスが表示されます。 |  |
| ステップ5         | アラートを送信するスイッチを選択します。                                              |  |
| ステップ6         | プロファイル名を入力します。                                                    |  |
| ステップ <b>7</b> | メッセージ フォーマット、メッセージ サイズ、メッセージの重大度を選択します。                           |  |
| ステップ8         | [AlertGroups] セクションの RMON チェックボックスをオンにします。                        |  |
| ステップ9         | <b>Create</b> をクリックして、RMON ベースのアラートのプロファイルを作成します。                 |  |
| ステップ10        | ダイアログボックスを閉じます。                                                   |  |

# イベント トラップ通知の構成

Call Home イベント通知トラップ(Call Home 定期メッセージを除く)を構成するには、次の手順を実行します。

手順

ステップ1 次の設定モードを入力します。

switch# configure terminal

ステップ2 Call Home 構成サブモードに入ります。

switch(config)# callhome

ステップ3 Call Home の SNMP 通知トラップを有効にします。

switch(config-callhome)# snmp-server enable

## -般的な EMail オプションの構成

送信元、返信先、および受信確認の電子メールアドレスを構成できます。ほとんどの電子メー ルアドレス構成はオプションですが、Call Home 機能を使用するには、SMTP サーバーのアド レスを構成する必要があります。

一般的な電子メールオプションを構成するには、次の手順を実行します。

#### 手順

ステップ1 次の設定モードを入力します。

switch# configure terminal

ステップ2 Call Home 構成サブモードに入ります。

switch(config)# callhome

ステップ3 電子メールアドレスから構成します。

switch(config-callhome)#transport email from person@company.com

ステップ4 すべての応答の送信先となる返信先電子メールアドレスを構成します。

switch(config-callhome)# person@company.com transport email reply-to

ステップ5 SMTP サーバーの DNS、IPv4 アドレス、または IPv6 アドレスがサーバーに到達するように構成します。

switch(config-callhome)# transport email smtp-server 192.168.1.1

switch(config-callhome)# transport email smtp-server 192.168.1.1 port 30

指定されているポートがなければ、ポートの使用率はデフォルトで25です。

(注) ポート番号はオプションであり、必要に応じてサーバーの場所に応じて変更できます。

### DCNM-SAN を使用した一般的なEMail オプションの構成

DCNM SAN を使用して一般的な電子メール オプションを構成するには、次の手順を実行します。

手順

- ステップ1 [Fabric] ペインでスイッチを選択します。
- **ステップ2 Events** を展開して、物理属性ペインで **Call Home** を選択します。 [情報(Information)] ペインに、Call Home 情報が表示されます。
- ステップ3 [e-mail Setup] タブをクリックします。
- ステップ4 [Information] ペインでスイッチを選択します。
- ステップ5 一般的な電子メール情報を入力します。
- ステップ6 SMTP サーバの IP アドレス タイプ、IP アドレスまたは名前、ポートを入力します。
- ステップ7 Apply Changes アイコンをクリックして、電子メール オプションを更新します。

### HTTPS サポートの設定

事前定義またはユーザ定義の接続先プロファイルは、HTTPS URL アドレスを使用して構成できます。

接続先プロファイルの HTTPS URL アドレスを構成するには、次の手順に従います。

#### 手順

ステップ1 次の設定モードを入力します。

#### switch# configure terminal

ステップ2 Call Home 構成サブモードに入ります。

switch(config)# callhome

**ステップ3** (任意) HTTPS URL アドレスを使用して、事前定義された full-txt-destination プロファイルを 構成します。

switch(config-callhome)# destination-profile full-txt-destination http

完全なテキストフォーマットの Call Home メッセージは、構成された HTTPS URL アドレスに アップロードされます。

ステップ4 (任意) HTTPS URL アドレスを使用して、事前定義された CiscoTAC-1 プロファイルを構成 します。

switch(config-callhome)# destination-profile CiscoTAC-1 http

XML フォーマットの Call Home メッセージは、構成された HTTPS URL アドレスにアップロー ドされます。

ステップ5 (任意) HTTPS URL アドレスを使用して、ユーザ定義の接続先プロファイルを構成します。

switch(config-callhome)# destination-profile test1 http

構成されたフォーマットの Call Home メッセージは、構成された HTTPS URL アドレスにアッ プロードされます。

## トランスポートメソッドの有効化または無効化

特定の転送方式を有効化または無効化するように、定義済みまたはユーザ定義の接続先プロファイルを構成できます。転送方式は HTTP および E メールです。

宛先プロファイルの転送方式をイネーブルまたはディセーブルにする手順は、次のとおりです。

#### 手順

ステップ1 次の設定モードを入力します。

switch# configure terminal

ステップ2 Call Home 構成サブモードに入ります。

switch(config)# callhome

**ステップ3** (任意) 定義済みの接続先プロファイル CiscoTAC-1 を HTTP 転送メソッドに対して有効にし ます。

switch(config-callhome)# destination-profile CiscoTAC-1 transport-method http

(注) ユーザ定義接続先ロファイルでは、電子メールがデフォルトです。片方または両方の 転送メカニズムをイネーブルにできます。両方の方法を無効にすると、電子メールが 有効になります。 ステップ4 (任意) 定義済みの接続先プロファイル CiscoTAC-1 を 電子メール メソッドに対して無効に します。

switch(config-callhome)# no destination-profile CiscoTAC-1 transport-method email

ステップ5 (任意)定義済みのフルテキスト接続先プロファイルをHTTP転送メソッドに対して有効にします。

switch(config-callhome)# destination-profile full-txt transport-method http

### HTTP プロキシ サーバの設定

Cisco NX-OS Release 5.2 以降では、HTTP プロキシサーバーからの HTTP メッセージを送信す るように、Smart Call Home を構成できます。HTTP プロキシサーバーを設定しない場合、Smart Call Home は、Cisco Transport Gateway(TG)に HTTP メッセージを直接送信します。

HTTP プロキシサーバーを設定するには、次の手順を実行します。

#### 手順

ステップ1 次の設定モードを入力します。

#### switch# configure terminal

ステップ2 Call Home 構成サブモードに入ります。

switch(config)# callhome

ステップ3 HTTP プロキシサーバーのドメインネームサーバー (DNS)の名前、IPv4 アドレス、または IPv6 アドレスを構成します。

switch(config-callhome)# transport http proxy server 192.0.2.1

任意でポート番号を設定します。ポート範囲は1~65535です。デフォルトのポート番号は 8080です。

ステップ4 Smart Call Home で、HTTP プロキシサーバー経由ですべての HTTP メッセージを送信できるようにします。

switch(config-callhome)# transport http proxy enable

(注) プロキシサーバアドレスが設定された後にだけ、このコマンドを実行できます。

ステップ5 (任意) Smart Call Home に対する転送関係の構成を表示します。

switch(config-callhome)# show callhome transport

(注) フルテキストの宛先と XML のデフォルト値は1 MB です。

### **DCNM-SAN**を使用した HTTP プロキシサーバーの構成

DCNM-SANを使用した Call Home HTTP プロキシサーバーを構成するには、次の手順を実行します。

手順

- ステップ1 [Fabric] ペインでスイッチを選択します。
- **ステップ2** Events を展開して、物理属性ペインで Call Home、および HTTP Proxy Server を選択します。 [情報(Information)] ペインに Call Home HTTP プロキシサーバーの情報が表示されます。
- ステップ3 [Address Type] タブをクリックします。 アドレス タイプのオプションが表示されます。
- **ステップ4** Address タブをクリックし、HTTP プロキシサーバーのアドレスを入力します。
- ステップ5 Port タブをクリックし、整数値を入力して、HTTP プロキシサーバーのポートを指定します。
- ステップ6 Enable チェックボックスをオンにして、Call Home 用に構成された HTTP プロキシを有効にします。
- ステップ7 (任意) 空の値を Address タブに設定して、MDS スイッチから HTTP プロキシサーバーを削除します。
- ステップ8 アドレスタイプを選択します。[ipv4]、[ipv6]、または [DNS] を選択できます。(注) アドレスが空の場合、プロキシサーバは設定されません。
- ステップ9 Apply をクリックして、HTTP プロキシサーバーのオプションを更新します。

# Call Home ウィザードの設定

### Call Home ウィザードを設定するためのタスク フロー

次の手順を実行して、Call Home ウィザードを設定します。

手順

- ステップ1 連絡先情報を設定します。
- ステップ2 SMTP 情報を設定します。
- ステップ3 電子メールの送信元と宛先の情報を設定します。
- ステップ4 CFS を使用して、設定データを読み込みます。
- ステップ5 ステータスを表示します。

### Call Home ウィザードの起動

Call Home ウィザードを設定するには、次の手順を実行します。

#### 始める前に

- DCNM-SAN 設定テーブルからスイッチ上のグローバル CFS をイネーブルにします。
- •スイッチ上の CFS ロックをクリアします。
- •スイッチ上のCFSのマージステータスを確認します。マージの失敗が検出されると、ウィ ザードは、実行中にバックエンドプロセスでマージの失敗を解決します。

#### 手順

- **ステップ1** 論理ドメイン ツリー内のファブリックを選択します。
- **ステップ2** ToolsEvents および Call Home を選択します。 [master switch] ペインが表示されます。
- **ステップ3** (任意) Call Home の **Control** タブで **CallHome Wizard** アイコンをクリックして Call Home ウィザードを起動することもできます。
- **ステップ4** Master Switch を選択して、Next をクリックします。 [contact information] ペインが表示されます。
- ステップ5 Contact、Phone Number、Email Address および Street Address 情報を入力します。

(注) [Next] をクリックする前に、4 つのパラメータをすべて指定する必要があります。

- **ステップ6** Next をクリックします。 [Email Setup] ペインが表示されます。
- ステップ7 Email SMTP Servers タブで、Primary SNTP Server アドレスを入力します。

マスター スイッチがバージョン 5.0 以上ならば、SMTP サーバを 2 台まで指定できます。マス ター スイッチのバージョンが 5.0 未満の場合は、セカンダリ SMTP サーバを指定することはで きません。

ウィザードは、SMTP サーバテーブルに新しい行を作成します。

ステップ8 Destination タブで、Add をクリックして Call Home 接続先を入力します。

Call Home 宛先は3つまで入力できます。

- **ステップ9** (任意) **Remove** をクリックして Call Home 接続先のエントリを削除します。
- **ステップ10** ドロップダウンリストから、**Protocol** および **Profile** を選択します。 [Profile] ドロップダウンには、[xml]、[short\_txt]、および[full\_txt]の3つのデフォルトプロファ イルがリスト表示されます。
- ステップ11 Finish をクリックしてウィザードを構成します。

すべての重要な設定手順およびエラーが [Status Dialog] ウィンドウに表示されます。

**Status Dialog** ウィンドウが表示されます。

- ステップ12 Run Test をクリックして Call Home テストを実行します。
- **ステップ13** Yes をクリックして選択したファブリック内のすべてのスイッチ上でコマンドをテストするか、No をクリックしてウィンドウを閉じます。

# SMTP サーバーおよびポートの構成

SMTP サーバーおよびポートを構成するには、次の手順を実行します。

#### 手順

ステップ1 次の設定モードを入力します。

switch# configure terminal

- **ステップ2** Call Home 構成サブモードに入ります。 switch(config)# callhome
- ステップ3 SMTP サーバーの DNS、IPv4 アドレス、または IPv6 アドレスがサーバーに到達するように構成します。

switch(config-callhome)# transport email smtp-server 192.168.1.1

switch(config-callhome)# transport email smtp-server 192.168.1.1 port 30

指定されているポートがなければ、ポートの使用率はデフォルトで25です。

(注) ポート番号はオプションで、必要に応じてサーバーの場所に応じて変更できます。

## マルチ SMTP サーバー サポートの構成

マルチ SMTP サーバー サポートを構成するには、次の手順を実行します。

#### 手順

ステップ1 次の設定モードを入力します。

#### switch# configure terminal

- ステップ2 Call Home 構成サブモードに入ります。 switch(config)# callhome
- ステップ3 次のいずれかのコマンドを使用します。

• NX-OS リリース 5.0 以前のソフトウェア リリースを実行しているデバイスに SMTP サー バー構成を配布します。

switch(config-callhome)# transport email smtp-server

・複数の SMTP サーバー機能を配布します。

switch(config-callhome)#[no] transport email mail-server {ipv4 | IPV6 | hostname} [port number]
[priority number]

例

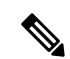

(注) transport email mail-server コマンドは、Cisco NX-OS リリース 5.0(1a) 以降を実行しているデバイスにのみ配布されます。transport email smtp-server コマンドは、以前のソフトウェア リリースを実行しているデバイスにのみ配布されます。

次の例は、複数の SMTP サーバーを Call Home メッセージに構成する方法を示しています。

```
switch# configure terminal
Enter configuration commands, one per line. End with CNTL/Z.
switch(config)# callhome
switch(config-callhome)# transport email mail-server 192.0.2.10 priority 4
switch(config-callhome)# transport email mail-server 172.21.34.193
switch(config-callhome)# transport email smtp-server 10.1.1.174
switch(config-callhome)# transport email mail-server 64.72.101.213 priority 60
switch(config-callhome)# transport email from person@company.com
switch(config-callhome)# transport email reply-to person@company.com
L記の構成に基づいて、SMTPサーバーはこの順序で接続されます。
```

10.1.1.174 (プライオリティ 0)
192.0.2.10 (プライオリティ 4)
172.21.34.193 (優先順位 50、デフォルト)
64.72.101.213 (プライオリティ 60)

### 定期的なインベントリ通知のイネーブル化

間隔の値を設定せずにこの機能をイネーブルにすると、Call Home メッセージは7日間おきに 送信されます。この値の範囲は、1~30日間です。デフォルトでは、Cisco MDS 9000 シリー ズと Cisco Nexus 5000 シリーズのすべてのスイッチにおいてこの機能は無効になっています。

Cisco MDS 9000 シリーズ スイッチまたは Cisco Nexus 5000 シリーズ スイッチで定期的なイン ベントリ通知を有効にするには、次の手順を実行します。

#### 手順

- **ステップ1** 次の設定モードを入力します。 switch# **configure terminal**
- ステップ2 Call Home 構成サブモードに入ります。 switch(config)# callhome
- ステップ3 定期的なインベントリ通知機能の有効化

switch(config-callhome)# periodic-inventory notification

定期的なインベントリ通知機能の無効化(デフォルト)

switch(config-callhome)# no periodic-inventory notification

デフォルトでは、Call Home メッセージは7日ごとに送信されます。

ステップ4 15日ごとに送信される定期的なインベントリ通知メッセージを構成します。

switch(config-callhome)# periodic-inventory notification interval 15 デフォルトでは、7日ごとに Call Home メッセージを送信する出荷時のデフォルトを使用しま

す。

switch(config-callhome)# no periodic-inventory notification interval 15

この値の範囲は、1~30日間です。

### DCNM-SAN を使用した定期的なインベントリ通知の有効化

DCNM-SAN を使用して Cisco MDS 9000 シリーズ スイッチまたは Cisco Nexus 5000 シリーズ スイッチで定期的なインベントリ通知を有効にするには、次の手順を実行します。

#### 手順

- ステップ1 [Fabric] ペインでスイッチを選択します。
- **ステップ2 Events** を展開して、物理属性ペインで **Call Home** を選択します。 [情報(Information)]ペインに、Call Home 情報が表示されます。
- **ステップ3** [Periodic Inventory] タブをクリックします。 Call Home の定期的なインベントリ情報が表示されます。
- ステップ4 [Information] ペインでスイッチを選択します。
- ステップ5 [Enable] チェックボックスをオンにします。
- ステップ6 インベントリをチェックする間隔を日単位で入力します。

ステップ7 Apply Changes アイコンをクリックします。

# 重複メッセージ スロットリングの構成

同じイベントに対して受信する Call Home メッセージの数を制限するために、スロットリング メカニズムを設定できます。短時間のうちにスイッチから何度も同じメッセージが送信される 場合、重複する多数のメッセージであふれることがあります。

#### 制約事項

- ・デフォルトでは、Cisco MDS 9000 シリーズと Cisco Nexus 5000 シリーズのすべてのスイッ チにおいてこの機能は有効になっています。この機能をイネーブルにすると、送信される メッセージの数が、2時間あたりの最大値である 30 メッセージを超えると、そのアラート タイプの以降のメッセージは、その間廃棄されます。時間間隔やメッセージカウンタの上 限は変更できません。
- ・最初に該当するメッセージが送信されてから2時間が経過し、新しいメッセージを送信する必要がある場合、新しいメッセージが送信され、その時刻に時間間隔がリセットされ、カウントが1にリセットされます。

Cisco MDS 9000 シリーズ スイッチまたは Cisco Nexus 5000 シリーズ スイッチでメッセージス ロットリングを有効にするには、次の手順を実行します。

#### 手順

ステップ1 次の設定モードを入力します。

switch# configure terminal

- ステップ2 Call Home 構成サブモードに入ります。 switch(config)# callhome
- **ステップ3** 重複メッセージスロットリング機能を無効化します。

switch(config-callhome)# no duplicate-message throttle

ステップ4 重複メッセージスロットリング機能(デフォルト)を有効にします。

switch(config-callhome)# duplicate-message throttle

# DCNM-SAN を使用した重複メッセージスロットリングの構成

DCNM-SAN を使用して Cisco MDS 9000 シリーズ スイッチまたは Cisco Nexus 5000 シリーズ スイッチでメッセージ スロットリングを有効にするには、次の手順を実行します。

#### 手順

- ステップ1 [Fabric] ペインでスイッチを選択します。
- ステップ2 [物理属性(Physical Attributes)]ペインで[イベント(Events)]を展開し、[Call Home]を選択 します。

[Information] ペインに、Call Home 情報が表示されます。

- ステップ3 [制御 (Control)] タブをクリックします。
- ステップ4 [Information] ペインでスイッチを選択します。
- ステップ5 [重複メッセージスロットル (Duplicate Msg Throttle)] チェックボックスをオンにします。
- ステップ6 [変更の適用 (Apply Changes)] アイコンをクリックします。

# Call Home ファブリック配信のイネーブル化

Call Home ファブリック配信をイネーブルにするには、次の手順を実行します。

#### 手順

**ステップ1**次の設定モードを入力します。

switch# configure terminal

ステップ2 Call Home 構成サブモードに入ります。

switch(config)# callhome

ステップ3 ファブリック内のすべてのスイッチに対する Call Home 構成の配布を有効にします。

switch(config-callhome)# distribute

ファブリックのロックを取得して、その後の設定変更をすべて保留データベースに格納しま す。

**ステップ4** Call Home 構成の配信をファブリック内のすべてのスイッチで無効(デフォルト)にします。 switch(config-callhome)# **no distribute** 

### Call Home 構成変更のコミット

Call Home の構成変更をコミットする手順は、次のとおりです。

#### 手順

- **ステップ1**次の設定モードを入力します。 switch# **configure terminal**
- ステップ2 Call Home 構成サブモードに入ります。 switch(config)# callhome
- **ステップ3** 構成変更をファブリック内のすべてのスイッチに配信し、ロックを解除します。 switch(config-callhome)# commit 保留データベースに対する変更を有効データベースに上書きします。

### Call Home 構成変更の破棄

Call Home 構成の変更を廃棄するには、次の手順を実行します。

#### 手順

ステップ1 次の設定モードを入力します。

switch# configure terminal

- ステップ2 Call Home 構成サブモードに入ります。 switch(config)# callhome
- **ステップ3** 保留中のデータベースの構成変更を廃棄し、ファブリック ロックを解除します。 switch(config-callhome)# **abort**

## DCNM-SAN を使用した Call Home ファブリック配信の有効化

DCNM-SAN を使用した Call Home ファブリック配信を有効化するには、次の手順を実行します。

手順

- ステップ1 [Fabric] ペインでスイッチを選択します。
- ステップ2 [物理属性(Physical Attributes)]ペインで[イベント(Events)]を展開し、[Call Home]を選択 します。

[Information] ペインに、Call Home 情報が表示されます。

**ステップ3** [CFS] タブをクリックします。

Call Home の CFS 情報が表示されます。

- ステップ4 [Information] ペインでスイッチを選択します。
- ステップ5 そのスイッチの行の[管理(Admin)]カラムのドロップダウンリストから、[有効(Enable)] を選択します。
- ステップ6 [変更の適用(Apply Changes)] アイコンをクリックして、変更を確定します。

## ファブリックのロックの上書き

管理者権限を使用し、ロックされた Call Home セッションを解除する手順は、次のとおりです。

#### 手順

管理者権限を使用して、ロックされた Call Home セッションを解除します。

switch# clear callhome session

## Call Home 通信テスト

テストメッセージを設定された宛先に送信するか、テストインベントリメッセージを設定された宛先に送信することで、Call Homeの通信をテストできます。

test コマンドを使用して、メッセージ生成をシミュレートします。

Call Home 機能をテストするには、次の手順を実行します。

#### 手順

**ステップ1**構成された接続先にテストメッセージを送信します。

 $switch \# \ \textbf{callhome test}$ 

**ステップ2** 構成された接続先にテスト インベントリ メッセージを送信します。 switch(config)# callhome test inventory

### **DCNM-SAN** を使用した Call Home 通信テスト

DCNM-SAN を使用して Call Home の機能をテストし、メッセージ生成をシミュレートするに は、次の手順を実行します。

#### 手順

- ステップ1 [Fabric] ペインでスイッチを選択します。
- ステップ2 [物理属性 (Physical Attributes)]ペインで [イベント (Events)]を展開し、[Call Home] を選択 します。

[Information] ペインに、Call Home 情報が表示されます。

- ステップ3 [Test] タブをクリックします。 スイッチに対して設定されているテストと、最後のテストのステータスが表示されます。
- ステップ4 [Information] ペインでスイッチを選択します。
- ステップ5 そのスイッチの行の[TestAction] ドロップダウンリストから、[test] または[testWithInventory] を選択します。
- ステップ6 [変更の適用 (Apply Changes)] アイコンをクリックして、テストを実行します。

表 17: EMC Call Home のトラップ (115 ページ) に、EMC Call Home 用のトラップをすべて示 します。

| SNMP Trap                      | EMC Call Home の送信条件                                                                 |
|--------------------------------|-------------------------------------------------------------------------------------|
| connUnitStatusChange           | operStatus == failed(5)                                                             |
| cefcModuleStatusChange         | operStatus != {ok(2), boot(5), selfTest(6), poweredUp(16),<br>syncInProgress(21)}   |
| cefcPowerStatusChange          | operStatus = {offDenied(4),<br>offEnvPower(5),offEnvTemp(6),offEnvFan(7),failed(8)} |
| cefcFRURemoved                 | all                                                                                 |
| cefcFanTrayStatusChange        | all                                                                                 |
| cieDelayedLinkUpDown           | operStatusReason != {linkFailure, adminDown, portGracefulShutdown}                  |
| cefcFRUInserted                | all                                                                                 |
| entSensorThresholdNotification | 値 >= しきい値                                                                           |

# 遅延トラップの設定

server.callhome.delayedtrap.enable プロパティが、server.properties コンフィギュレーション ファ イルのセクション 9 Call Home に追加されています。プロパティ ファイルでは、DCNM-SAN サーバーが、EMC E-mail Home メッセージに対し、通常の リンク ダウン トラップではなく遅 延トラップを使用するように設定できます。

### 遅延トラップ機能の有効化

遅延トラップ機能を有効化するには、このタスクを実行します。

#### 始める前に

この機能をイネーブルにするには、遅延トラップをスイッチレベルで有効にし、server.properties コンフィギュレーションファイルで server.callhome.delayedtrap.enable プロパティを true に設定 する必要があります。デフォルトでは、server.callhome.delayedtrap.enable オプションはディセー ブルになっており、通常の linkDown トラップが使用されます。

#### 手順

ステップ1 次の設定モードを入力します。

#### switch# configure terminal

ステップ2 システム遅延トラップ機能を有効にします。

switch(config)# system delayed-traps enable mode FX

ステップ3 システム遅延トラップのタイムアウト値を構成します。

switch(config)# system delayed-traps timer <1-60>

値が入力されない場合、デフォルト値の4分が使用されます。1~60分の範囲内の値を選択で きます。

### DCNM-SAN を使用した遅延トラップ機能の有効化

DCNM-SANを使用してNX-OS Release 4.1(3)以降が動作するスイッチ上で遅延トラップを有効にするには、次の手順を実行します。

#### 手順

ステップ1 [物理属性(Physical Attributes)] ペインで [イベント(Events)] を展開し、[SNMP トラップ (SNMP Traps)] を選択します。 DCNM-SAN のマップ レイアウトの上にある表で、[遅延トラップ (Delayed Traps)]タブをク リックします。

- ステップ2 遅延トラップを有効にするスイッチの [有効 (Enable)]チェックボックスをオンにします。
- ステップ3 [遅延 (Delay) ] カラムに [タイマー (timer)] 値を入力します。
- ステップ4 [適用 (Apply)]をクリックして変更内容を保存します。
  - (注) 値を入力しないと、デフォルト値の4分が使用されます。

## Cisco Device Manager を使用した遅延トラップのイネーブル化

デバイスマネージャを使用して遅延トラップ機能を有効にするには、次の手順を実行します。

手順

ステップ1 デバイスマネージャで、[管理(Admin)]>[イベント(Events)]>[フィルタ(Filters)]>[遅 延トラップ(Delayed Traps)]を選択します。

[Information] ペインにイベントフィルタの情報が表示されます。

- ステップ2 [遅延トラップ (Delayed Traps)] タブをクリックします。
- **ステップ3 [有効(Enable)]** チェックボックスをオンにし、遅延トラップを有効にします。 遅延時間は、この機能をイネーブルにしないと設定できません。
- ステップ4 遅延トラップを無効にするには、[有効(Enable)] チェックボックスをオフにして [適用 (Apply)] をクリックします。

### イベント フィルタ通知の表示

デバイスマネージャで、[管理(Admin)]>[イベント(Events)]>[フィルタ(Filters)]の順 に選択して通知に関する説明を参照します。

[Information] ペインにイベントフィルタの情報が表示されます。

[Event Filters] 画面に、通知に関する説明が表示されます。

# Call Home コンフィギュレーションの確認

Call Home 構成情報を表示するには、次のいずれかの作業を行います。

## **Call Home** 情報の表示

show callhome コマンドを使用して、構成された Call Home 情報を表示します。

構成された Call Home 情報の表示

switch# show callhome

```
callhome enabled
Callhome Information:
contact person name:who@where
contact person's email:person@place.com
contact person's phone number:310-408-4000
street addr:1234 Picaboo Street, Any city, Any state, 12345
site id:SitelManhattanNewYork
customer id:Customer1234
contract id:Cisco1234
switch priority:0
```

#### すべての接続先プロファイルの情報(定義済みおよびユーザ定義)の表示

switch# show callhome destination-profile

```
XML destination profile information
maximum message size:500000
message format:XML
message-level:0
email addresses configured:
alert groups configured:
cisco tac
test destination profile information
maximum message size:100000
message format:full-txt
message-level:5
email addresses configured:
admin@yourcompany.com
alert groups configured:
test
full-txt destination profile information
maximum message size:500000
message format:full-txt
message-level:0
email addresses configured:
alert groups configured:
all
short-txt destination profile information
maximum message size:4000
message format:short-txt
message-level:0
email addresses configured:
alert groups configured:
all
```

#### ユーザ定義の接続先プロファイルの情報の表示

switch# show callhome destination-profile
 test
 test destination profile information
 maximum message size:100000
```
message format:full-txt
message-level:5
email addresses configured:
user
@
company
.com
alert groups configured:
test
```

#### フルテキスト プロファイルの表示

switch# show callhome destination-profile profile full-txt-destination

full-txt destination profile information
maximum message size:250000
email addresses configured:
person2@company2.com

#### ショートテキスト プロファイルの表示

switch# show callhome destination-profile profile short-txt-destination
Short-txt destination profile information
maximum message size:4000
email addresses configured:
person2@company2.com

#### XML 接続先プロファイルの表示

switch# show callhome destination-profile profile XML-destination
XML destination profile information
maximum message size:250000
email addresses configured:
findout@.cisco.com

#### EMail と SMTP 情報の表示

switch# show callhome transport-email from email addr:user@company1.com reply to email addr:pointer@company.com return receipt email addr:user@company1.com smtp server:server.company.com smtp server port:25

#### 実行構成 callhome 情報の表示

switch# show running-config callhome
!Command: show running-config callhome
!Time: Tue Sep 9 12:16:45 2014
version 6.2(9)
logging level callhome 5
callhome
 contract-id contact1
 customer-id cust1
 site-id Site1
 email-contact sakpuri@cisco.com

```
phone-contact +1-800-000-0000
streetaddress 12345 Cisco Way, San Jose, CA
destination-profile Inventory
destination-profile Inventory format full-txt
destination-profile Inventory message-size 1000000
destination-profile Service
destination-profile Service format full-txt
destination-profile Service message-size 1000000
destination-profile dest1
destination-profile dest1 format XML
destination-profile dest1 message-size 500000
destination-profile full txt message-size 1000000
destination-profile httpProf
destination-profile httpProf format XML
destination-profile httpProf message-size 0
destination-profile short txt message-size 4000
destination-profile xml message-size 1000000
destination-profile xml message-size 1000000
destination-profile Inventory email-addr sakpuri@cisco.com
destination-profile Service email-addr sakpuri@cisco.com
destination-profile full_txt email-addr sakpuri@cisco.com
destination-profile short_txt email-addr sakpuri@cisco.com
destination-profile xml email-addr sakpuri@cisco.com
destination-profile Service alert-group environmental
destination-profile xml alert-group environmental
destination-profile Inventory alert-group inventory
destination-profile xml alert-group inventory
destination-profile Service alert-group linecard-hardware
```

#### デフォルトの callhome の実行構成の表示

```
switch# show running-config callhome all
EG-9506-1-176# show running-config callhome all
!Command: show running-config callhome all
!Time: Tue Sep 9 12:18:22 2014
version 6.2(9)
logging level callhome 5
callhome
  contract-id contact1
  customer-id cust1
  switch-priority 7
  site-id Site1
  email-contact sakpuri@cisco.com
  phone-contact +1-800-000-0000
  streetaddress 12345 Cisco Way, San Jose, CA
  destination-profile Inventory
  destination-profile Inventory format full-txt
  destination-profile Inventory transport-method email
  no destination-profile Inventory transport-method http
  destination-profile Inventory message-size 1000000
  destination-profile Inventory message-level 0
  destination-profile Service
  destination-profile Service format full-txt
  destination-profile Service transport-method email
  no destination-profile Service transport-method http
  destination-profile Service message-size 1000000
  destination-profile Service message-level 0
  destination-profile dest1
  destination-profile dest1 format XML
  destination-profile dest1 transport-method email
  no destination-profile dest1 transport-method http
  destination-profile dest1 message-size 500000
  destination-profile dest1 message-level 0
```

```
destination-profile full_txt
destination-profile full_txt format full-txt
destination-profile full_txt transport-method email
no destination-profile full_txt transport-method http
destination-profile full_txt message-size 1000000
destination-profile full_txt message-level 0
destination-profile httpProf
```

#### callhome のスタートアップ構成の表示

switch# show startup-config callhome

```
!Command: show startup-config callhome
!Time: Tue Sep 9 12:19:27 2014
!Startup config saved at: Fri Sep 5 12:13:53 2014
version 6.2(9)
logging level callhome 5
callhome
  contract-id contact1
  customer-id cust1
  site-id Site1
  email-contact sakpuri@cisco.com
  phone-contact +1-800-000-0000
  streetaddress 12345 Cisco Way, San Jose, CA
  destination-profile Inventory
  destination-profile Inventory format full-txt
  destination-profile Inventory message-size 1000000
  destination-profile Service
  destination-profile Service format full-txt
  destination-profile Service message-size 1000000
  destination-profile dest1
  destination-profile dest1 format XML
  destination-profile dest1 message-size 500000
  destination-profile full_txt message-size 1000000
  destination-profile httpProf
  destination-profile httpProf format XML
  destination-profile httpProf message-size 0
  destination-profile short txt message-size 4000
  destination-profile xml message-size 1000000
  destination-profile xml message-size 1000000
  destination-profile Inventory email-addr sakpuri@cisco.com
  destination-profile Service email-addr sakpuri@cisco.com
  destination-profile full txt email-addr sakpuri@cisco.com
  destination-profile short txt email-addr sakpuri@cisco.com
  destination-profile xml email-addr sakpuri@cisco.com
  destination-profile Service alert-group environmental
  destination-profile xml alert-group environmental
  destination-profile Inventory alert-group inventory
  destination-profile xml alert-group inventory
```

### 遅延トラップ情報の表示

システム遅延トラップの状態を表示するには、show running-config | in delay コマンドを使用し ます。タイマー値が指定されていない場合、またはタイマー値が4分に設定されている場合 は、次のように表示されます。

タイマー値なしで遅延トラップ情報を表示する(デフォルトの4分に設定)

switch# show running-config | in delay

system delayed-traps enable mode FX

次の例は、タイマー値が4分以外の値に設定されている場合の出力を示しています。

タイマー値が4分以外の遅延トラップ情報を表示する

```
switch# show running-config | in delay
system delayed-traps enable mode FX
system delayed-traps timer 5
```

### アラート グループのカスタマイズの確認

アラートグループのカスタマイズを確認するには、show callhome user-def-cmds コマンドを使用します。

switch# show callhome user-def-cmds
User configured commands for alert groups :
alert-group test user-def-cmd "show version"

### イベント通知トラップの確認

SNMP イベント通知トラップを確認するには、show snmp trap | inc callhome コマンドを使用します。

switch# show snmp trap | inc callhome
callhome : event-notify Yes
callhome : smtp-send-fail No

### Call Home トランスポートの確認

Call Home の転送に関するすべての構成を表示するには、show callhome transport コマンドを使用します。

```
switch# show callhome transport
http vrf:management
from email addr:xyz-1@cisco.com
reply to email addr:xyz-1@cisco.com
smtp server:72.163.62.211
smtp server port:25
smtp server vrf:management
smtp server vrf:management
smtp server priority:0
http proxy server:10.64.65.52
http proxy server port:8080
http proxy status:Enabled
```

次の例は、SMTP サーバーポートを構成する方法を示しています。

switch# callhome
switch(config-callhome)# transport email mail-server 192.168.10.23 port 4
switch# config t

次の例は、SMTP サーバーの優先順位を構成する方法を示しています。

switch(config-callhome)# transport email mail-server 192.168.10.23 priority 60 switch# config t

# Call Home のモニタリング

このセクションは、次のトピックで構成されています。

### フルテキスト形式の Syslog アラート通知の例

source:MDS9000 Switch Priority:7 Device Id:DS-C9506@C@FG@07120011 Customer Id:basu Contract Id:123 Site Id:San Jose Server Id:DS-C9506@C@FG@07120011 Time of Event:2004-10-08T11:10:44 Message Name:SYSLOG ALERT Message Type:Syslog Severity Level:2 System Name:10.76.100.177 Contact Name:Basavaraj B Contact email:admin@yourcompany.com Contact Phone:+91-80-310-1718 Street Address:#71 , Miller's Road Event Description:2004 Oct 8 11:10:44 10.76.100.177 %PORT-5-IF TRUNK UP: %\$VSAN 1%\$ Interface fc2/5, vsan 1 is up syslog facility:PORT start chassis information: Affected Chassis:DS-C9506 Affected Chassis Serial Number:FG@07120011 Affected Chassis Hardware Version:0.104 Affected Chassis Software Version: 3.1(1) Affected Chassis Part No:73-8607-01 end chassis information:

### XML 形式での syslog アラート通知の例

```
<?xml version="1.0" encoding="UTF-8" ?>
<soap-env:Envelope xmlns:soap-env="http://www.w3.org/2003/05/soap-envelope">
<soap-env:Header>
<aml-session:Session xmlns:aml-session="http://www.cisco.com/2004/01/aml-session"</pre>
soap-env:mustUnderstand="true"
soap-env:role="http://www.w3.org/2003/05/soap-envelope/role/next">
<aml-session:To>http://tools.cisco.com/neddce/services/DDCEService</aml-session:To>
<aml-session:Path>
<aml-session:Via>http://www.cisco.com/appliance/uri</aml-session:Via>
</aml-session:Path>
<aml-session:From>http://www.cisco.com/appliance/uri</aml-session:From>
<aml-session:MessageId>1004:F0X090306QT:3E55A81A</aml-session:MessageId>
</aml-session:Session>
</soap-env:Header>
<soap-env:Body>
<aml-block:Block xmlns:aml-block="http://www.cisco.com/2004/01/aml-block">
```

```
<aml-block:Header>
<aml-block:Type>http://www.cisco.com/2005/05/callhome/syslog</aml-block:Type>
<aml-block:CreationDate>2003-02-21 04:16:18 GMT+00:00</aml-block:CreationDate>
<aml-block:Builder>
<aml-block:Name>MDS</aml-block:Name>
<aml-block:Version>4.1</aml-block:Version>
</aml-block:Builder>
<aml-block:BlockGroup>
<aml-block:GroupId>1005:FOX090306QT:3E55A81A</aml-block:GroupId>
<aml-block:Number>0</aml-block:Number>
<aml-block:IsLast>true</aml-block:IsLast>
<aml-block:IsPrimary>true</aml-block:IsPrimary>
<aml-block:WaitForPrimary>false</aml-block:WaitForPrimary>
</aml-block:BlockGroup>
<aml-block:Severity>6</aml-block:Severity>
</aml-block:Header>
<aml-block:Content>
<ch:CallHome xmlns:ch="http://www.cisco.com/2005/05/callhome" version="1.0">
<ch:EventTime>2003-02-21 04:16:18 GMT+00:00</ch:EventTime>
<ch:MessageDescription>LICENSE VIOLATION 2003 Feb 21 04:16:18 switch %$
%DAEMON-3-SYSTEM_MSG: <<%LICMGR-3-LOG_LICAPP_NO_LIC>> License file is missing for feature
SAN EXTN OVER IP</ch:MessageDescription>
<ch:Event>
<ch:Type>syslog</ch:Type>
<ch:SubType>LICENSE VIOLATION</ch:SubType>
<ch:Brand>Cisco</ch:Brand>
<ch:Series>MDS9000</ch:Series>
</ch:Event>
<ch:CustomerData>
<ch:UserData>
<ch:email>esajjana@cisco.com</ch:email>
</ch:UserData>
<ch:ContractData>
<ch:CustomerId>eeranna</ch:CustomerId>
<ch:SiteId>Bangalore</ch:SiteId>
<ch:ContractId>123</ch:ContractId>
<ch:DeviceId>DS-C9216I-K9@C@FOX090306QT</ch:DeviceId>
</ch:ContractData>
<ch:SystemInfo>
<ch:Name>switch</ch:Name>
<ch:Contact>Eeranna</ch:Contact>
<ch:Contactemail>esajjana@cisco.com</ch:Contactemail>
<ch:ContactPhoneNumber>+91-80-310-1718</ch:ContactPhoneNumber>
<ch:StreetAddress>#71, Miller's Road</ch:StreetAddress> </ch:SystemInfo> </ch:CustomerData>
 <ch:Device> <rme:Chassis xmlns:rme="http://www.cisco.com/rme/4.0">
<rme:Model>DS-C9216I-K9</rme:Model>
<rme:HardwareVersion>1.0</rme:HardwareVersion>
<rme:SerialNumber>FOX090306QT</rme:SerialNumber>
</rme:Chassis>
</ch:Device>
</ch:CallHome>
</aml-block:Content>
<aml-block:Attachments>
<aml-block:Attachment type="inline">
<aml-block:Name>show logging logfile | tail -n 200</aml-block:Name> <aml-block:Data</pre>
encoding="plain">
<![CDATA[syslog_show:: command: 1055 param_count: 0
2003 Feb 21 04:11:48 %KERN-2-SYSTEM MSG: Starting kernel... - kernel
2003 Feb 21 04:11:48 %KERN-3-SYSTEM MSG: CMOS: Module initialized - kernel
2003 Feb 21 04:11:48 %KERN-2-SYSTEM_MSG: CARD TYPE: KING BB Index = 2344 - kernel
2003 Feb 21 04:12:04 %MODULE-5-ACTIVE SUP OK: Supervisor 1 is active (serial: JAB100700MC)
2003 Feb 21 04:12:04 %PLATFORM-5-MOD STATUS: Module 1 current-status is
MOD STATUS ONLINE/OK
2003 Feb 21 04:12:06 %IMAGE DNLD-SLOT1-5-ADDON IMG DNLD COMPLETE: Addon module image
```

download process completed. Addon Image download completed, installing image please wait. 2003 Feb 21 04:12:07 %IMAGE DNLD-SLOT1-5-ADDON IMG DNLD SUCCESSFUL: Addon module image download and install process successful. Addon image installed. 2003 Feb 21 04:12:08 %KERN-3-SYSTEM\_MSG: klm\_af\_xipc: Unknown parameter `start' - kernel 2003 Feb 21 04:12:08 %KERN-3-SYSTEM MSG: klm ips portcfg: Unknown parameter `start' kernel 2003 Feb 21 04:12:08 %KERN-3-SYSTEM MSG: klm flamingo: Unknown parameter `start' kernel 2003 Feb 21 04:12:10 %PORT-5-IF UP: Interface mgmt0 is up 2003 Feb 21 04:12:21 switch %LICMGR-3-LOG LIC FILE MISSING: License file(s) missing for feature ENTERPRISE PKG. 2003 Feb 21 04:12:21 switch %LICMGR-3-LOG LIC FILE MISSING: License file(s) missing for feature SAN EXTN OVER IP. 2003 Feb 21 04:12:21 switch %LICMGR-3-LOG LIC FILE MISSING: License file(s) missing for feature ENTERPRISE PKG. 2003 Feb 21 04:12:21 switch %LICMGR-3-LOG LIC FILE MISSING: License file(s) missing for feature SAN EXTN OVER IP. 2003 Feb 21 04:12:23 switch %PLATFORM-5-MOD STATUS: Module 1 current-status is MOD STATUS ONLINE/OK 2003 Feb 21 04:12:23 switch %MODULE-5-MOD\_OK: Module 1 is online (serial: JAB100700MC) 2003 Feb 21 04:12:25 switch %PORT-5-IF DOWN ADMIN DOWN: %\$VSAN 1%\$ Interface fc1/1 is down (Administratively down) 2003 Feb 21 04:12:25 switch %PORT-5-IF DOWN ADMIN DOWN: %\$VSAN 1%\$ Interface fc1/2 is down (Administratively down) 2003 Feb 21 04:12:25 switch %PORT-5-IF DOWN ADMIN DOWN: %\$VSAN 1%\$ Interface fc1/3 is down (Administratively down) 2003 Feb 21 04:12:25 switch %PORT-5-IF DOWN ADMIN DOWN: %\$VSAN 1%\$ Interface fc1/4 is down (Administratively down) 2003 Feb 21 04:12:26 switch %PLATFORM-5-PS STATUS: PowerSupply 1 current-status is PS FAIL 2003 Feb 21 04:12:26 switch %PLATFORM-2-PS FAIL: Power supply 1 failed or shut down (Serial number QCS1007109F) 2003 Feb 21 04:12:26 switch %PLATFORM-5-PS FOUND: Power supply 2 found (Serial number QCS1007109R) 2003 Feb 21 04:12:26 switch %PLATFORM-2-PS OK: Power supply 2 ok (Serial number OCS1007109R) 2003 Feb 21 04:12:26 switch %PLATFORM-5-PS STATUS: PowerSupply 2 current-status is PS OK 2003 Feb 21 04:12:26 switch %PLATFORM-2-PS FANOK: Fan in Power supply 2 ok 2003 Feb 21 04:12:26 switch %PLATFORM-5-FAN DETECT: Fan module 1 (Serial number NWG0901031X) ChassisFan1 detected 2003 Feb 21 04:12:26 switch %PLATFORM-2-FAN OK: Fan module ok 2003 Feb 21 04:12:26 switch %PLATFORM-2-CHASSIS CLKMODOK: Chassis clock module A ok 2003 Feb 21 04:12:26 switch %PLATFORM-2-CHASSIS CLKSRC: Current chassis clock source is clock-A 2003 Feb 21 04:12:26 switch %PORT-5-IF DOWN ADMIN DOWN: %\$VSAN 1%\$ Interface fc1/5 is down (Administratively down) 2003 Feb 21 04:12:26 switch %PORT-5-IF DOWN ADMIN DOWN: %\$VSAN 1%\$ Interface fc1/6 is down (Administratively down) 2003 Feb 21 04:12:26 switch %PORT-5-IF DOWN ADMIN DOWN: %\$VSAN 1%\$ Interface fc1/7 is down (Administratively down) 2003 Feb 21 04:12:26 switch %PORT-5-IF DOWN ADMIN DOWN: %\$VSAN 1%\$ Interface fc1/8 is down (Administratively down) 2003 Feb 21 04:12:26 switch %PORT-5-IF DOWN ADMIN DOWN: %\$VSAN 1%\$ Interface fc1/9 is down (Administratively down) 2003 Feb 21 04:12:26 switch %PORT-5-IF DOWN ADMIN DOWN: %\$VSAN 1%\$ Interface fc1/10 is down (Administratively down) 2003 Feb 21 04:12:27 switch %PORT-5-IF\_DOWN\_ADMIN\_DOWN: %\$VSAN 1%\$ Interface fc1/11 is down (Administratively down) 2003 Feb 21 04:12:27 switch %PORT-5-IF DOWN ADMIN DOWN: %\$VSAN 1%\$ Interface fc1/12 is down (Administratively down) 2003 Feb 21 04:12:27 switch %PORT-5-IF DOWN ADMIN DOWN: %\$VSAN 1%\$ Interface fc1/13 is down (Administratively down) 2003 Feb 21 04:12:27 switch %PORT-5-IF DOWN ADMIN DOWN: %\$VSAN 1%\$ Interface fc1/14 is down (Administratively down)

```
2003 Feb 21 04:12:30 switch %PLATFORM-2-MOD DETECT: Module 2 detected (Serial number
JAB0923016X) Module-Type IP Storage Services Module Model DS-X9304-SMIP
2003 Feb 21 04:12:30 switch %MODULE-2-MOD UNKNOWN: Module type [25] in slot 2 is not
supported
2003 Feb 21 04:12:45 switch %VSHD-5-VSHD SYSLOG CONFIG I: Configured from vty by root
on console0
2003 Feb 21 04:14:06 switch %VSHD-5-VSHD SYSLOG CONFIG I: Configured from vty by admin
on console0
2003 Feb 21 04:15:12 switch %VSHD-5-VSHD SYSLOG CONFIG I: Configured from vty by admin
on console0
2003 Feb 21 04:15:52 switch %SYSMGR-3-BASIC TRACE: core copy: PID 1643 with message Core
 not generated by system for licmgr(0). WCOREDUMP(9) returned zero .
2003 Feb 21 04:15:52 switch %SYSMGR-2-SERVICE CRASHED: Service \"licmgr\" (PID 2272)
hasn't caught signal 9 (no core).
2003 Feb 21 04:16:18 switch %LICMGR-3-LOG LIC FILE MISSING: License file(s) missing for
feature ENTERPRISE PKG.
2003 Feb 21 04:16:18 switch %LICMGR-3-LOG LIC FILE MISSING: License file(s) missing for
 feature SAN EXTN OVER IP.
2003 Feb 21 04:16:18 switch %LICMGR-3-LOG LIC FILE MISSING: License file(s) missing for
 feature ENTERPRISE PKG.
2003 Feb 21 04:16:18 switch %LICMGR-3-LOG_LIC_FILE_MISSING: License file(s) missing for
 feature SAN EXTN OVER IP.
2003 Feb 21 04:16:18 switch %CALLHOME-2-EVENT: LICENSE VIOLATION
2003 Feb 21 04:16:18 switch %CALLHOME-2-EVENT: LICENSE VIOLATION
2003 Feb 21 04:16:18 switch %CALLHOME-2-EVENT: LICENSE VIOLATION
2003 Feb 21 04:16:18 switch %CALLHOME-2-EVENT: LICENSE VIOLATION ]]> </aml-block:Data>
</aml-block:Attachment> <aml-block:Attachment type="inline"> <aml-block:Name>show license
usage</aml-block:Name> <aml-block:Data encoding="plain">
<! [CDATA[Feature
                                  Ins Lic Status Expiry Date Comments
                             Count
_____
                           No 0 Unused
DMM 184 PKG
                                                     Grace expired
                              -
FM SERVER PKG
                           No
                                    Unused
                                                     Grace expired
MAINFRAME PKG
                                                     Grace expired
                           No
                                    Unused
                          Yes - Unused never
                                                    license missing
ENTERPRISE PKG
                         No 0 Unused
DMM FOR SSM PKG
                                                    Grace expired
SAN EXTN OVER IP
                          Yes 8 Unused never
                                                    8 license(s) missing
PORT ACTIVATION PKG
                         No 0 Unused
SME FOR IPS 184 PKG
                           No
                                0
                                    Unused
                                                     Grace expired
                          No 0 Unused
STORAGE SERVICES 184
                                                     Grace expired
                          No 0 Unused
SAN EXTN OVER IP 18 4
                                                    Grace expired
SAN EXTN OVER IP IPS2
                          No O Unused
                                                    Grace expired
SAN EXTN_OVER_IP_IPS4
                          No 0 Unused
                                                    Grace expired
                               0
0
STORAGE SERVICES SSN16
                          No
                                    Unused
                                                     Grace expired
10G_PORT_ACTIVATION_PKG
                          No
                                    Unused
                               0 Unused
STORAGE_SERVICES_ENABLER_PKG No
                                                     Grace expired
_____
                                     _____
```

### XML 形式の RMON 通知の例

```
<?xml version="1.0" encoding="UTF-8" ?>
<soap-env:Envelope xmlns:soap-env="http://www.w3.org/2003/05/soap-envelope">
<soap-env:Header>
<aml-session:Session xmlns:aml-session="http://www.cisco.com/2004/01/aml-session"
soap-env:mustUnderstand="true"
soap-env:role="http://www.w3.org/2003/05/soap-envelope/role/next">
<aml-session:To>http://www.w3.org/2003/05/soap-envelope/role/next">
<aml-session:To>http://www.w3.org/2003/05/soap-envelope/role/next">
<aml-session:To>http://www.w3.org/2003/05/soap-envelope/role/next">
<aml-session:To>http://www.w3.org/2003/05/soap-envelope/role/next">
<aml-session:To>http://www.w3.org/2003/05/soap-envelope/role/next">
<aml-session:To>http://www.w3.org/2003/05/soap-envelope/role/next">
<aml-session:To>http://www.w3.org/2003/05/soap-envelope/role/next">
<aml-session:To>http://www.w3.org/2003/05/soap-envelope/role/next">
<aml-session:To>http://www.w3.org/2003/05/soap-envelope/role/next">
<aml-session:To>http://www.w3.org/2003/05/soap-envelope/role/next">
<aml-session:To>http://www.w3.org/2003/05/soap-envelope/role/next">
<aml-session:To>http://www.w3.org/2003/05/soap-envelope/role/next">
<aml-session:To>http://www.w3.org/2003/05/soap-envelope/role/next">
<aml-session:To>http://www.w3.org/2003/05/soap-envelope/role/next">
<aml-session:Path>
</aml-session:Foap-envelope/role/next">
</aml-session:Foap-envelope/role/next">
</aml-session:Foap-envelope/role/next">
</aml-session:Foap-envelope/role/next</aml-session:Foap-envelope/role/next</aml-
```

```
<aml-session:From>http://www.cisco.com/appliance/uri</aml-session:From>
<aml-session:MessageId>1086:FHH0927006V:48BA26BD</aml-session:MessageId>
</aml-session:Session>
</soap-env:Header>
<soap-env:Body>
<aml-block:Block xmlns:aml-block="http://www.cisco.com/2004/01/aml-block">
<aml-block:Header>
<aml-block:Type>http://www.cisco.com/2005/05/callhome/diagnostic</aml-block:Type>
<aml-block:CreationDate>2008-08-31 05:06:05 GMT+00:00</aml-block:CreationDate>
<aml-block:Builder>
<aml-block:Name>MDS</aml-block:Name>
<aml-block:Version>4.1</aml-block:Version>
</aml-block:Builder>
<aml-block:BlockGroup>
<aml-block:GroupId>1087:FHH0927006V:48BA26BD</aml-block:GroupId>
<aml-block:Number>0</aml-block:Number>
<aml-block:IsLast>true</aml-block:IsLast>
<aml-block:IsPrimary>true</aml-block:IsPrimary>
<aml-block:WaitForPrimary>false</aml-block:WaitForPrimary>
</aml-block:BlockGroup>
<aml-block:Severity>2</aml-block:Severity>
</aml-block:Header>
<aml-block:Content>
<ch:CallHome xmlns:ch="http://www.cisco.com/2005/05/callhome" version="1.0">
<ch:EventTime>2008-08-31 05:06:05 GMT+00:00</ch:EventTime>
<ch:MessageDescription>RMON ALERT WARNING(4) Falling:iso.3.6.1.4.1.9.9.305.1.1.1.0=1 <=</pre>
89:1, 4</ch:MessageDescription>
<ch:Event>
<ch:Type>environment</ch:Type>
<ch:SubType>minor</ch:SubType>
<ch:Brand>Cisco</ch:Brand>
<ch:Series>MDS9000</ch:Series>
</ch:Event>
<ch:CustomerData>
<ch:UserData>
<ch:email>mchinn@cisco.com</ch:email>
</ch:UserData>
<ch:ContractData>
<ch:CustomerId>12ss</ch:CustomerId>
<ch:SiteId>2233</ch:SiteId>
<ch:ContractId>rrr55</ch:ContractId>
<ch:DeviceId>DS-C9513@C@FHH0927006V</ch:DeviceId>
</ch:ContractData>
<ch:SystemInfo>
<ch:Name>sw172-22-46-174</ch:Name>
<ch:Contact>Mani</ch:Contact>
<ch:Contactemail>mchinn@cisco.com</ch:Contactemail>
<ch:ContactPhoneNumber>+1-800-304-1234</ch:ContactPhoneNumber>
<ch:StreetAddress>1234 wwee</ch:StreetAddress>
</ch:SystemInfo>
</ch:CustomerData>
<ch:Device>
<rme:Chassis xmlns:rme="http://www.cisco.com/rme/4.0">
<rme:Model>DS-C9513</rme:Model>
<rme:HardwareVersion>0.205</rme:HardwareVersion>
<rme:SerialNumber>FHH0927006V</rme:SerialNumber>
</rme:Chassis>
</ch:Device>
</ch:CallHome>
</aml-block:Content>
</aml-block:Block>
</soap-env:Body>
</soap-env:Envelope>
```

# Call Home のフィールドの説明

このセクションでは、この機能のフィールドの説明を示します。

### Call Home 一般

| フィールド                 | 説明                                                                                                    |
|-----------------------|----------------------------------------------------------------------------------------------------|
| 連絡先                   | このスイッチの連絡先担当者。この担当者への連絡方法に関する情報も含む。                                                                                                |
| PhoneNumber           | 連絡先担当者の電話番号。電話番号は、「+」で始まり、空白と「-」以<br>外はすべて数字にする必要があります。+442083329091、+4544886556、<br>+81-46-215-4678、+1-650-327-2600 などの電話番号が有効です。 |
| EmailAddress          | 連絡先担当者の電子メールアドレス。raj@helpme.com、bob@service.com、<br>mtom@abc.caview.ca.us などの電子メールアドレスが有効です。                                       |
| StreetAddress         | このスイッチの送付先住所です。                                                                                                    |
| CustomerId            | お客様を識別するための任意の適切な形式の文字列です。                                                                                                    |
| ContractId            | お客様とサポートパートナーの間のサポート契約を識別するための任意<br>の適切な形式の文字列です。                                                                                  |
| SiteId                | このデバイスのロケーション ID です。                                                                                                    |
| DeviceServicePriority | デバイスのサービスプライオリティです。これにより、デバイスにサー<br>ビスが提供される速さが決定されます。                                                                             |
| 有効                    | ローカル デバイス上で Call Home インフラストラクチャをイネーブルま<br>たはディセーブルにします。                                                                           |

#### **Related Topics**

Call Home の概要, on page 61

### Call Home 宛先

| フィールド        | ド 説明                                                          |  |
|--------------|---------------------------------------------------------------|--|
| EmailAddress | この接続先プロファイルに関連付けられる電子メール アドレス。                                |  |
|              | raj@helpme.com、bob@service.com、mtom@abc.caview.ca.us などになります。 |  |

#### **Related Topics**

Call Home 宛先プロファイル, on page 65

### Call Home SMTP サーバ

| フィールド                    | 説明                 |
|--------------------------|--------------------|
| [Address Type]、[Address] | SMTPサーバのIPアドレス。    |
| ポート                      | SMTP サーバの TCP ポート。 |
| プライオリティ                  | プライオリティ値。          |

## Call Home 電子メール セットアップ

| フィールド              | 説明                                                                                                    |
|--------------------|----------------------------------------------------------------------------------------------------|
| 送信元                | SMTP を使用して電子メールを送信する際に、From フィールドに使用される電子メール アドレス。raj@helpme.com、bob@service.com、mtom@abc.caview.ca.us などになります。          |
| 返信先                | SMTPを使用して電子メールを送信する際に、Reply-Toフィールドに使用<br>される電子メールアドレス。raj@helpme.com、bob@service.com、<br>mtom@abc.caview.ca.us などになります。 |
| IPアドレスタイプ          | IP アドレスタイプ(IPv4、IPv6、または DNS)。                                                                                           |
| Name or IP Address | SMTP サーバの名前または IP アドレス。                                                                                                  |
| ポート                | SMTP サーバの TCP ポート。                                                                                                    |

#### **Related Topics**

HTTPS サポートを使用した一般的な EMail オプション, on page 67

### Call Home $\mathcal{P} \supset - \mathcal{F}$

| フィールド        | 説明                                           |  |
|--------------|----------------------------------------------|--|
| 操作           | [Test]: Call Home メッセージを送信します。               |  |
|              | [TestWithInventory]: インベントリの詳細付きメッセージを送信します。 |  |
| ステータス        | 最後の Call Home アクション呼び出しのステータス。               |  |
| FailureCause | 最後の Call Home テスト呼び出しの失敗原因。                  |  |
| LastTimeSent | 最後の Call Home アラートが送信された時刻。                  |  |
| NumberSent   | Call Home アラートの送信数。                          |  |

| フィールド                | 説明                                                                                                    |
|----------------------|----------------------------------------------------------------------------------------------------|
| Interval             | 定期的なソフトウェアインベントリ Call Home メッセージを送信するための<br>タイム フレーム。                                                                                                    |
| Throttling<br>Enable | オンの場合、システムに実装されているメッセージスロットリングメカニ<br>ズムがイネーブルになり、一定のタイムフレーム内での特定のアラートタ<br>イプの Call Home メッセージの数が制限されます。最大は2時間のタイムフ<br>レーム内で 30 件であり、それ以上のそのアラートタイプのメッセージは廃<br>棄されます。 |
| 有効                   | オンの場合、システム上での定期的なソフトウェアインベントリ Call Home<br>メッセージの送信がイネーブルになります。                                                                                                    |

#### **Related Topics**

Call Home  $\mathcal{P} \mathcal{P} - \mathcal{P} \mathcal{I} \mathcal{N} - \mathcal{P}$ , on page 65

Call Home のメッセージ レベル機能, on page 66

### Call Home ユーザ定義コマンド

| フィールド                | 説明                                     |
|----------------------|----------------------------------------|
| User Defined Command | Call Home アラート グループ タイプのユーザ定義コマンドを設定しま |
|                      | す。                                     |

### 遅延トラップ

| フィールド | 説明                         |  |
|-------|----------------------------|--|
| 有効    | 遅延トラップをイネーブルまたはディセーブルにします。 |  |
| 遅延    | 分単位の遅延時間(有効な値の範囲は1~60)。    |  |

# Call Home プロファイル

| フィールド      | 説明                                  |
|------------|-------------------------------------|
| MsgFormat  | XML、フルテキスト、またはショートテキスト。             |
| MaxMsgSize | この宛先プロファイルで示される宛先に送信可能な最大メッセージ サイズ。 |

| フィールド       | 説明                                                                                                    |
|-------------|----------------------------------------------------------------------------------------------------|
| MsgLevel    | しきい値レベル。宛先に送信されるアラート メッセージのフィルタリングに使用されます。設定されたしきい値レベルよりも低い重大度の Callhome アラート<br>メッセージは送信されなくなります。デフォルトのしきい値レベルはデバッグ<br>(1)です。この場合、すべてのアラート メッセージが送信されます。 |
| AlertGroups | この宛先プロファイルに設定されているアラートグループのリスト。                                                                                                    |

### イベント宛先アドレス

| フィールド                       | 説明                                            |
|-----------------------------|-----------------------------------------------|
| Address/Port                | イベントを送信する IP アドレスとポート。                        |
| [セキュリティ名(Security<br>Name)] | このアドレスに送信されるメッセージを生成する際に使用さ<br>れる SNMP パラメータ。 |
| セキュリティモデル                   | このエントリを使用して SNMP メッセージを生成する際に<br>使用されます。      |
| Inform Type                 | •[Trap] : 未確認応答イベント<br>•[Inform] : 確認応答イベント   |
| Inform Timeout              | このアドレスとの通信に求められる最大ラウンドトリップ時<br>間。             |
| RetryCount                  | 生成したメッセージに対する応答が受信されない場合に行われる再試行の回数。          |

# イベント宛先セキュリティ(詳細)

| フィールド         | 説明                                             |
|---------------|------------------------------------------------|
| MPModel       | このエントリを使用してSNMPメッセージを生成する際に使用されるメッセージ処理モデル。    |
| SecurityModel | このエントリを使用してSNMPメッセージを生成する際に使用されるセキュリ<br>ティモデル。 |
| SecurityName  | このエントリを使用してSNMPメッセージが生成される対象者を識別します。           |
| SecurityLevel | このエントリを使用してSNMPメッセージを生成する際に使用されるセキュリ<br>ティレベル。 |

I

### イベント フィルター般

| フィールド                                         | 説明                                                                                           |
|-----------------------------------------------|----------------------------------------------------------------------------------------------|
| FSPF - Nbr State Changes                      | ローカル スイッチが VSAN 上のインターフェイスでネイバー<br>の状態(FSPF ネイバー有限状態マシンの状態)の変化を検出<br>したときに通知を発行するかどうかを指定します。 |
| Domain Mgr - ReConfig Fabrics                 | ローカル スイッチが VSAN 上での ReConfigureFabric (RCF)<br>の送受信時に通知を発行するかどうかを指定します。                      |
| Zone Server - Request Rejects                 | ゾーン サーバが拒否時に通知を発行するかどうかを指定しま<br>す。                                                           |
| Zone Server - Merge Failures                  | ゾーン サーバがマージ失敗時に通知を発行するかどうかを指<br>定します。                                                        |
| Zone Server - Merge Successes                 | ゾーン サーバがマージ成功時に通知を発行するかどうかを指<br>定します。                                                        |
| Zone Server - Default Zone<br>Behavior Change | 伝播ポリシーが変化した場合にゾーン サーバが通知を発行す<br>るかどうかを指定します。                                                 |
| Zone Server - Unsupp Mode                     | ゾーンサーバが unsupp モードの変化時に通知を発行するかど<br>うかを指定します。                                                |
| FabricConfigServer - Request<br>Rejects       | ファブリック コンフィギュレーション サーバが拒否時に通知<br>を発行するかどうかを指定します。                                            |
| RSCN - ILS Request Rejects                    | SW_RSCN 要求が拒否されるときに RSCN モジュールが通知<br>を生成するかどうかを指定します。                                        |
| RSCN - ILS RxRequest Rejects                  | SW_RSCN 要求が拒否されるときに RSCN モジュールが通知<br>を生成するかどうかを指定します。                                        |
| RSCN - ELS Request Rejects                    | SCR または RSCN 要求が拒否されるときに RSCN モジュール<br>が通知を生成するかどうかを指定します。                                   |
| FRU Changes                                   | false 値の場合、このシステムによって現場交換可能ユニット<br>(FRU)通知は生成されません。                                          |
| SNMP - Community Auth Failure                 | SNMP エンティティが authenticationFailure トラップの生成を<br>許可されているかどうかを示します。                             |
| VRRP                                          | VRRP 対応ルータがこの MIB に定義されているイベントに対<br>して SNMP トラップを生成するかどうかを示します。                              |
| FDMI                                          | 登録要求が拒否されるときに FDMI が通知を生成するかどう<br>かを指定します。                                                   |

| フィールド                | 説明                                                      |
|----------------------|---------------------------------------------------------|
| ライセンスマネージャ           | システムが通知を生成するかどうかを示します。                                  |
| Port/Fabric Security | ポート/ファブリックセキュリティの問題が発生したときにシ<br>ステムが通知を生成するかどうかを指定します。  |
| FCC                  | エージェントが通知を生成するかどうかを指定します。                               |
| ネーム サーバ              | オンの場合、要求が拒否されるときにネーム サーバが通知を<br>生成します。オフの場合、通知は生成されません。 |

## イベント フィルタ インターフェイス

| フィールド          | 説明                                           |
|----------------|----------------------------------------------|
| EnableLinkTrap | このインターフェイスに対して linkUp/linkDown トラップが生成されるかどう |
|                | かを示します。                                      |

### イベント フィルタ制御

| フィールド | 説明                                                  |
|-------|-----------------------------------------------------|
| 変数    | 制御される通知を表します。                                       |
| 説明    | 通知に関する説明。                                           |
| 有効    | オンにすると、コントロールの通知がイネーブルになります。コントロールのス<br>テータスを表示します。 |

**Note** [Descr] カラムは、Cisco NX-OS Release 5.0 以降が動作しているスイッチ上でのみ表示されます。

# その他の参考資料

Call Home の実装に関連した情報については、次を参照してください。

#### MIB

| MIB                                                     | MIB のリンク                                                              |
|---------------------------------------------------------|-----------------------------------------------------------------------|
| • CISCO-CALLHOME-CAPABILITY-MIB<br>• CISCO-CALLHOME-MIB | MIB を検索およびダウンロードするには、次の URL にアクセスしださい。                                |
|                                                         | http://www.cisco.com/en/US/products/ps5989/prod_technical_reference_l |

# **Call Home**の機能履歴

Call Home の機能履歴, on page 134 に、この機能のリリース履歴を示します。リリース 3.x 以降 のリリースで導入または変更された機能のみが表に記載されています。

Table 18: Call Home の機能履歴

| 機能名                                                                    | リリース    | 機能情報                                                  |
|------------------------------------------------------------------------|---------|-------------------------------------------------------|
| Call Home HTTP プロキシ サーバ                                                | 5.2     | Call Home HTTP プロキシ サーバ サポートの詳細が追加されました。              |
| Call Home ウィザード                                                        | 5.2     | Call Home ウィザード設定の詳細が追加されました。                         |
| Call Home HTTP プロキシ サーバ                                                | 5.2     | Call Home HTTP プロキシ サーバ サポートの詳細が追加されました。              |
|                                                                        |         | Callhome 転送を確認するコマンドが追加されました。                         |
| 複数 SMTP サーバ サポート                                                       | 5.0(1a) | 複数 SMTP サーバ サポートの詳細が追加されました。                          |
|                                                                        |         | Callhome 転送を確認するコマンドが追加されました。                         |
| 通知の拡張                                                                  | 5.0(1a) | Device Manager を使用したイベントフィルタの通知の拡張が追加<br>されました。       |
| Call Home                                                              | 4.1(1b) | Call Home の HTTPS サポートが追加されました。                       |
| DCNM-SAN における [Call Home - Delayed<br>Traps for EMC Call Home] 設定ウィンドウ | 4.1(1a) | EMC Call Home の遅延トラップの拡張が追加されました。                     |
| [Call Home Destination] タブ                                             | 4.2(1)  | [Destination] タブの拡張を追加。                               |
| Call Home HTTP のサポート                                                   | 4.2(1)  | Call Home HTTP 拡張を追加。                                 |
| EMC Email Home                                                         | 3.3(3)  | この章に EMC Email Home 設定情報が追加されました。                     |
| EMC Call Home                                                          | 3.0(1)  | EMC 仕様に従い、電子メールを使用してトラップを XML データ<br>として転送できるようになります。 |

| 機能名           | リリー<br>ス | 機能情報                                |
|---------------|----------|-------------------------------------|
| Call Home の拡張 | 3.0(1)   | アラートグループメッセージをカスタマイズできるようになりま<br>す。 |

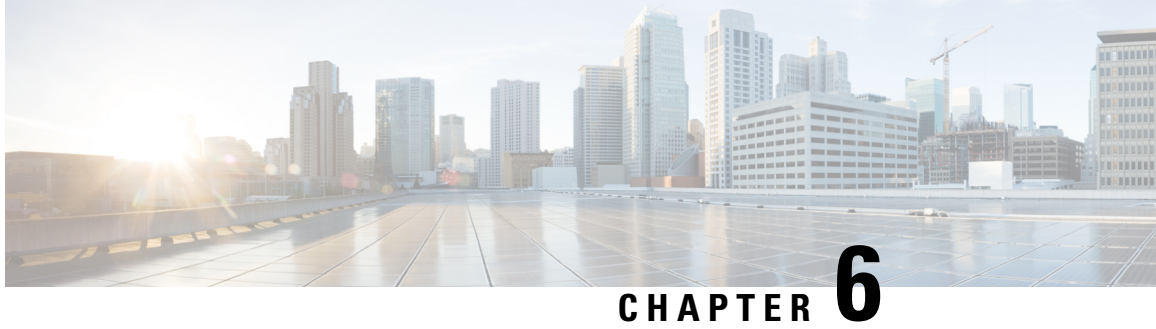

# メンテナンス ジョブのスケジューリング

Cisco MDS コマンドスケジューラ機能は、Cisco MDS 9000 ファミリの任意のスイッチで設定 ジョブとメンテナンスジョブをスケジュールするのに役立ちます。この機能を使用して、一度 だけ実行するジョブや定期的に実行するジョブをスケジュールできます。

- ・コマンドスケジューラについて, on page 137
- ・コマンドスケジューラのライセンス要件, on page 138
- 注意事項と制約事項, on page 138
- デフォルト設定, on page 139
- ・コマンドスケジューラの設定, on page 139
- スケジュールの指定, on page 143
- 一時的スケジュールの指定, on page 145
- スケジュールの削除, on page 145
- ・割り当てられたジョブの削除, on page 146
- スケジュール時刻の削除, on page 146
- 実行ログの設定, on page 147
- ・実行ログファイルの内容のクリア, on page 147
- スケジューラ設定の確認, on page 148
- スケジューラのコンフィギュレーション例, on page 150

# コマンド スケジューラについて

Cisco NX-OS コマンドスケジューラは、将来の指定した時刻に1つ以上のジョブ(CLI コマン ドのセット)をスケジュールするための機構を提供します。ジョブは、将来の指定した時刻に 一度だけ実行することも、定期的に実行することもできます。

この機能を使用すると、ゾーンセットの変更、OoSポリシーの変更、データのバックアップ、 設定の保存などのジョブをスケジューリングできます。

### スケジューラの用語

この章では次の用語を使用します。

- ・ジョブ:スケジュールの定義どおりに実行される NX-OS の CLI コマンドー式(EXEC および config モード)。
- スケジュール:スケジュールは割り当てたジョブを実行する時刻を決定します。スケジュールには複数のジョブを割り当てることができます。スケジュールは、一時モードまたは定期モードで実行されます。
- ・定期モード:ユーザが指定した間隔でジョブを実行します。これは、管理者によって削除 されるまで継続されます。サポートされている間隔は、次のとおりです。
  - 毎日:ジョブを1日に1回実行します。
  - 毎週:ジョブを1週間に1回実行します。
  - 毎月:ジョブを1か月に1回実行します。
  - ・差分:ジョブをユーザ指定の開始時刻から一定間隔(日、時、分)ごとに実行します。
- ・一時モード:ジョブをユーザ指定時刻に1回実行します。

# コマンドスケジューラのライセンス要件

コマンドスケジューラを使用するために、ライセンスを取得する必要はありません。

### 注意事項と制約事項

Cisco MDS スイッチでジョブをスケジュールする前に、次の注意事項を確認してください。

- Cisco MDS SAN-OS Release 3.0(3) よりも前のリリースでは、スイッチに対してローカルな ユーザだけがスケジューラを設定できました。Cisco MDS SAN-OS Release 3.0(3) から、リ モートユーザが AAA 認証を使用してジョブのスケジューリングを実行できるようになり ました。
- ジョブの実行時に次のいずれかの状況になると、スケジュールされたジョブは実行されません。
  - ・ジョブの実行予定時刻に、スケジュールされたジョブに含まれるコマンドに関連する 機能のライセンスが切れている場合。
  - ・ジョブの実行予定時刻に、スケジュールされたジョブに含まれるコマンドに関連する 機能がディセーブルになっている場合。
  - スロットからモジュールを取り外したときに、そのモジュールまたはスロットに関連 するコマンドがジョブに含まれている場合。
- ・時刻が設定されていることを確認します。スケジューラにはデフォルトの設定時刻はありません。スケジュールを作成してジョブを割り当てても、時刻を設定しないと、スケジュールは開始されません。
- ジョブを定義する場合、ジョブの中に対話型コマンドや中断型コマンド(copy bootflash: file ftp: URI、write erase など)が指定されていないことを確認します。これは、ジョブが スケジュールされた時刻に対話なしで実行されるためです。

# デフォルト設定

Table 19: コマンドスケジューラのパラメータのデフォルト, on page 139 に、コマンドスケジュー リング パラメータのデフォルト設定を示します。

Table 19: コマンドスケジューラのパラメータのデフォルト

| パラメータ      | デフォルト              |
|------------|--------------------|
| コマンドスケジューラ | ディセーブル             |
| ログファイルサイズ  | 16 KB <sub>o</sub> |

## コマンドスケジューラの設定

Cisco NX-OS コマンドスケジューラは、将来の指定した時刻に1つ以上のジョブ(CLI コマンドのセット)をスケジュールするための機構を提供します。

### コマンド スケジューラを設定するためのタスク フロー

次の手順を実行して、コマンドスケジューラを設定します。

#### Procedure

- **ステップ1** スケジューラをイネーブルにします。
- ステップ2 リモート ユーザ アクセスを許可します(オプション)。
- ステップ3 ジョブを定義します。
- ステップ4 スケジュールを定義して、スケジュールにジョブを割り当てます。
- ステップ5 スケジュールの時刻を指定します。
- ステップ6 スケジューリングされた設定を確認します。

### コマンド スケジューラのイネーブル化

スケジューリング機能を使用するには、ファブリック内の目的のスイッチ上でこの機能を明示 的にイネーブルにする必要があります。デフォルトでは、この機能は Cisco MDS 9000 ファミ リのすべてのスイッチでディセーブルになっています。

コマンドスケジューラ機能の設定および確認コマンドを使用できるのは、スイッチ上でコマン ドスケジューラがイネーブルに設定されている場合だけです。この機能をディセーブルにする と、関連するすべての設定が自動的に廃棄されます。 コマンドスケジューリング機能をイネーブルにするには次の手順を実行します。

#### Procedure

#### ステップ1 switch# configure terminal

コンフィギュレーション モードに入ります。

ステップ2 switch(config)# feature scheduler

コマンドスケジューラをイネーブルにします。

#### ステップ3 switch(config)# no feature scheduler

スケジューラの設定を廃棄して、コマンドスケジューラをディセーブルにします(デフォル ト)。

例

コマンドスケジュールのステータスを表示するには、show scheduler config コマンドを使用します。

```
switch# show scheduler config
  config terminal
  feature scheduler
  scheduler logfile size 16
  end
```

### リモート ユーザ認証の設定

Cisco MDS SAN-OS Release 3.0(3) よりも前のリリースでは、スイッチに対してローカルなユー ザだけがスケジューラを設定できました。Cisco MDS SAN-OS Release 3.0(3) から、リモート ユーザが AAA 認証を使用してジョブのスケジューリングを実行できるようになりました。

リモートユーザ認証を設定するには、次の手順を実行します。

#### Before you begin

AAA認証では、コマンドスケジューラジョブを作成および設定する前に、リモートユーザの クリアテキストパスワードが必要になります。

#### Procedure

ステップ1 switch# configuration terminal

コンフィギュレーション モードに入ります。

ステップ2 switch(config)# scheduler aaa-authentication password X12y34Z56a

例

リモート ユーザのクリア テキスト パスワードを設定します。

- **ステップ3** switch(config)# scheduler aaa-authentication password 0 X12y34Z56a リモート ユーザのクリア テキスト パスワードを設定します。
- **ステップ4** switch(config)# **no scheduler aaa-authentication password** リモート ユーザのクリア テキスト パスワードを削除します
- ステップ5 switch(config)#scheduler aaa-authentication user newuser password Z98y76X54b リモート ユーザ newuser のクリア テキスト パスワードを設定します
- **ステップ6** switch(config)#scheduler aaa-authentication user newuser password 0 Z98y76X54b リモート ユーザ newuser のクリア テキスト パスワードを設定します
- ステップ7 switch(config)# no scheduler aaa-authentication password user newuser

リモート ユーザ newuser のクリア テキスト パスワードを削除します

### ジョブの定義

ジョブを定義するには、ジョブ名を指定する必要があります。この操作を行うと、ジョブ定義 (config-job) サブモードが開始されます。このサブモードでは、ジョブが実行する CLI コマ ンドのシーケンスを定義できます。ジョブの定義を完了するには、必ず config-job サブモード を終了してください。

- Cisco MDS NX-OS Release 4.1(1b) よりも前の MDS NX-OS または SAN-OS のリリースで作成されたジョブ設定ファイルはサポートされていません。ただし、ジョブ設定ファイルを編集し、ジョブの中のコマンドを、セミコロン(;)を使用して1行に結合することはできます。
- ・ジョブの定義を完了するには、config-job サブモードを終了する必要があります。
- config-job サブモードを終了した後では、コマンドの変更または削除はできません。変更 するには、定義済みのジョブ名を明示的に削除し、新しいコマンドを使用してジョブを再 設定する必要があります。

コマンドスケジューラのジョブを定義するには、次の手順を実行します。

#### Procedure

ステップ1 switch# configuration terminal

コンフィギュレーション モードを開始します。

ステップ2 switch(config)# scheduler job name addMemVsan99

switch(config-job)#

ジョブ名を定義して、ジョブ定義サブモードを開始します。

ステップ3 switch(config-job)# command1;[command2;command3;...]

switch(config-job-submode)# end

#### Example:

```
switch(config-job)# configure terminal;vsan database;vsan 99 interface fc1/1 4
switch(config-job-config-vsan-db)# end
switch#
```

指定されたジョブの処理シーケンスを指定します。定義済みのコマンドは有効性が確認されて、今後使用するために保管されます。

**Note** config-job サブモードは必ず終了してください。

#### **Example:**

```
switch(config)# scheduler job name offpeakQOS
switch(config-job)# configuration terminal; qos class-map offpeakbackupcmap match-all ;
match source-wwn 23:15:00:05:30:00:2a:1f ; match destination-wwn 20:01:00:05:30:00:28:df
;exit ; qos policy-map offpeakbackuppolicy ; class offpeakbackupcmap ; priority high ;
exit ; exit ; qos service policy offpeakbackuppolicy vsan 1
switch(config-job)# end
switch#
```

一連のコンフィギュレーションコマンドをスケジューリングする例を示します。

#### ステップ4 exit

#### **Example:**

```
switch(config-job)# exit
switch(config)#
ジョブ コンフィギュレーション モードを終了し、ジョブを保存します。
```

ステップ5 show scheduler job [name]

#### Example:

switch(config) # show scheduler job

(任意) ジョブ情報を表示します。

#### ステップ6 copy running-config startup-config

Example:

switch(config)# copy running-config startup-config

(任意) この設定の変更を保存します。

### ジョブの削除

コマンドスケジューラのジョブを削除するには、次の手順を実行します。

#### Procedure

ステップ1 switch# configuration terminal

コンフィギュレーション モードを開始します。

#### ステップ2 switch(config)# no scheduler job name addMemVsan99

定義済みジョブおよびジョブ内で定義されたすべてのコマンドを削除します。

# スケジュールの指定

ジョブを定義したら、スケジュールを作成してスケジュールにジョブを割り当てることができ ます。その後、実行時刻を設定できます。ジョブは、必要に応じて、1回だけまたは定期的に 実行できます。スケジュールの時刻が設定されていないと、ジョブは実行されません。 定期的なジョブの実行は、間隔(毎日、毎週、毎月、または差分)を指定できます。

コマンドスケジューラの定期ジョブを指定するには、次の手順を実行します。

#### Procedure

ステップ1 switch# configuration terminal

コンフィギュレーション モードを開始します。

ステップ2 switch(config)# scheduler schedule name weekendbackupqos

switch(config-schedule)#

ジョブ スケジュール(weekendbackup)を定義して、そのスケジュールのサブモードを開始し ます。

- ステップ3 switch(config)# no scheduler schedule name weekendbackup 定義したスケジュールを削除します。
- ステップ4 switch(config-schedule)# job name offpeakZoning switch(config-schedule)# job name offpeakQOS

このスケジュールに2つのジョブ (offpeakZoning および offpeakQOS) を割り当てます。

ステップ5 switch(config-schedule)# no job name addMem99

このスケジュールに割り当てられたジョブを削除します。

### 例

例

次に示す設定は参考例です。

| コマンド                                                           | 目的                                                                                                    |
|----------------------------------------------------------------|----------------------------------------------------------------------------------------------------|
| switch(config-schedule)# time daily 23:00                      | 指定されたジョブを、毎日午後11時に実行し<br>ます。                                                                                                    |
| switch(config-schedule)# time weekly Sun:23:00                 | 毎週日曜日の午後11時に実行するように指定<br>します。                                                                                                    |
| switch(config-schedule)# time monthly 28:23:00                 | 毎月28日の午後11時に実行するように指定<br>します。日にちを29、30、または31日に指定<br>した場合、コマンドは各月の最終日に自動的<br>に実行されます。                                                   |
| switch(config-schedule)# <b>time start now repeat</b><br>48:00 | now から2分後に48時間ごとに実行するジョ<br>ブを指定します。今日が2004年9月24日で、<br>現在の時刻が午後2時である場合、コマンド<br>は2004年9月24日の午後2時2分に実行を<br>開始します。その後も48時間ごとに実行され<br>続けます。 |
| switch(config-schedule)# time start 14:00 repeat<br>14:00:00   | 今日が2004年9月24日(金曜日)である場<br>合、このコマンドは、隔週金曜日の午後2時<br>(14日ごと)に実行されるジョブを指定しま<br>す。                                                          |

time パラメータの主なフィールドは大半がオプションです。これらのフィールドを省略する と、現在時刻と同じ値が指定されたと見なされます。たとえば、現在時刻が2004年9月24日 の22:00の場合、コマンドは次のように実行されます。

- time start 23:00 repeat 4:00:00 コマンドの場合、開始時刻は 2004 年 9 月 24 日の 23 時 00 分です。
- time daily 55 コマンドの場合、毎日 22 時 55 分に実行されます。
- time weekly 23:00 コマンドの場合、 毎週金曜日の 23 時 00 分に実行されます。
- time monthly 23:00 コマンドの場合、毎月 24 日の 23 時 00 分に実行されます。

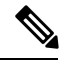

Note スケジュールに対して設定された時間間隔が、割り当てられたジョブの実行に必要な時間よりも短い場合、直前のスケジュール実行完了時刻から設定された時間間隔が経過しないと後続のスケジュールは実行されません。たとえば、スケジュールが1分間隔で実行され、スケジュールに割り当てられたジョブが完了するのに2分かかる場合です。最初のスケジュールが22:00に実行され、ジョブが22:02に完了する場合、次の処理は1分間隔に従って22:03に実行されて22:05に完了します。

# 一時的スケジュールの指定

ー時ジョブの実行を指定すると、そのジョブは一度だけ実行されます。 コマンドスケジューラの一時ジョブを指定するには、次の手順を実行します。

#### Procedure

| ステップ <b>1</b> | switch# configuration terminal                                                      |
|---------------|-------------------------------------------------------------------------------------|
|               | コンフィギュレーション モードを開始します。                                                              |
| ステップ <b>2</b> | switch(config)# scheduler schedule name configureVsan99<br>switch(config-schedule)# |
|               | ジョブスケジュール(configureVsan99)を定義して、そのスケジュールのサブモードを開始し<br>ます。                           |
| ステップ3         | switch(config-schedule)# job name addMemVsan99                                      |
|               | このスケジュールに定義済みジョブ名(addMemVsan99)を割り当てます。                                             |
| ステップ4         | switch(config-schedule)# time start 2004:12:14:23:00                                |
|               | 2004 年 12 月 14 日の午後 11 時に 1 回だけ実行するように指定します。                                        |
| ステップ5         | switch(config-schedule)# no time                                                    |

このスケジュールに割り当てられた時刻を削除します。

# スケジュールの削除

スケジュールを削除するには、次の手順を実行します。

#### Procedure

ステップ1 switch# configuration terminal

コンフィギュレーション モードを開始します。

ステップ2 switch(config)# no scheduler schedule name weekendbackup

定義したスケジュールを削除します。

# 割り当てられたジョブの削除

割り当てられたジョブを削除するには、次の手順を実行します。

#### Procedure

ステップ1 switch# configuration terminal

コンフィギュレーション モードを開始します。

- ステップ2 switch(config)# scheduler schedule name weekendbackupqos switch(config-schedule)# ジョブスケジュール (weekendbackupqos) を指定して、そのスケジュールのサブモードを開始 します。
  - ステップ3 switch(config-schedule)# no job name addMem99

このスケジュールに割り当てられたジョブ (addMem99) を削除します。

# スケジュール時刻の削除

スケジュール時刻を削除するには、次の手順を実行します。

#### Procedure

ステップ1 switch# configuration terminal

コンフィギュレーション モードを開始します。

ステップ2 switch(config)# scheduler schedule name weekendbackupqos

switch(config-schedule)#

ジョブスケジュール (weekendbackup) を定義して、そのスケジュールのサブモードを開始します。

#### ステップ3 switch(config-schedule)# no time

スケジュール時刻の設定を削除します。このスケジュールは時刻を再度設定するまで実行され ません。

### 実行ログの設定

コマンドスケジューラはログファイルを管理しています。このファイルの内容は変更できま せんが、ファイルサイズは変更できます。このログファイルは循環ログで、実行されたジョブ の出力が格納されます。ジョブの出力がログファイルよりも大きい場合、このファイルに格納 される出力は一部が切り捨てられます。

設定できるログファイルの最大サイズは1024 KB です実行ログファイルのデフォルトサイズ は16 KB です。

実行ログファイルのサイズを設定するには、次の手順を実行します。

#### Procedure

ステップ1 switch# configuration terminal

コンフィギュレーション モードを開始します。

ステップ2 switch(config)# scheduler logfile size 1024

ログファイルを最大1024 KB に設定します。

ステップ3 switch(config)# no scheduler logfile size

ログのサイズをデフォルトの16KBに設定します。

# 実行ログ ファイルの内容のクリア

スケジューラ実行ログファイルの内容をクリアするには、EXECモードで clear scheduler logfile コマンドを実行します。

switch# clear scheduler logfile

# スケジューラ設定の確認

スケジューラの構成情報を表示するには、次のタスクのいずれかを行います。

| コマンド                    | 目的                           |
|-------------------------|------------------------------|
| show scheduler config   | スケジューラ構成を表示します。              |
| show scheduler schedule | コマンド スケジューラの実行ステータスの確認       |
| show scheduler job      | ジョブ定義の確認                     |
| show scheduler logfile  | システムで実行されたすべてのジョブの実行ログを表示します |
| clear scheduler logfile | スケジューラ実行ログファイルの内容をクリアする      |

これらのコマンドの出力に表示される各フィールドの詳細については、『*Cisco MDS 9000 Family Command Reference*』を参照してください。

### コマンド スケジューラの構成の確認

スケジューラ構成を表示するには、show scheduler config コマンドを使用します。

```
switch# show scheduler config
config terminal
 feature scheduler
  scheduler logfile size 512
end
config terminal
   scheduler job name addMemVsan99
     config terminal
       vsan database
       vsan 99 interface fc1/1
       vsan 99 interface fc1/2
       vsan 99 interface fc1/3
       vsan 99 interface fc1/4
end
config terminal
 scheduler schedule name configureVsan99
    time start 2004:8:10:9:52
    job name addMemVsan99
end
```

# コマンド スケジューラの実行ステータスの確認

コマンドスケジューラの実行ステータスを確認するには、show scheduler schedule コマンドを 使用します。

switch# show scheduler schedule configureVsan99
Schedule Name : configureVsan99
------

```
User Name : admin
Schedule Type : Run once on Tue Aug 10 09:48:00 2004
Last Execution Time: Tue Aug 10 09:48:00 2004
Job Name Status
```

### ジョブ定義の確認

ジョブ定義を確認するには、show scheduler job コマンドを使用します。

```
switch# show scheduler job addMemVsan99
Job Name: addMemVsan99
------
config terminal
vsan database
vsan 99 interface fc1/1
vsan 99 interface fc1/2
vsan 99 interface fc1/3
vsan 99 interface fc1/4
```

### 実行ログ ファイルの内容の表示

システムで実行されるすべてのジョブの実行ログを表示するには、show scheduler logfile コマ ンドを使用します。

```
switch# show scheduler logfile
Job Name : addMemVsan99 Job Status: Success (0)
Schedule Name : configureVsan99 User Name : admin
Completion time: Tue Aug 10 09:48:00 2004
------ Job Output -----
`config terminal`
`vsan database`
`vsan 99 interface fc1/1`
`vsan 99 interface fc1/2`
`vsan 99 interface fc1/3`
`vsan 99 interface fc1/4`
```

リモート ユーザのスケジューラ パスワード構成を表示するには、show running-config コマンドを使用します。

switch# show running-config | include "scheduler aaa-authentication"
scheduler aaa-authentication username newuser password 7 "C98d76S54e"

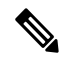

Note

スケジューラリモートユーザパスワードは、show running-config コマンドの出力中で、 常に暗号化された形式で表示されます。コマンド中の暗号化オプション(7)は、ASCII 構成のスイッチへの適用をサポートするためにあります。

実行ログファイルの構成を表示するには、show scheduler config コマンドを使用します。

```
switch# show scheduler config
```

config terminal
 feature scheduler
 scheduler logfile size 1024
end

### 実行ログ ファイルの内容のクリア

スケジューラ実行ログファイルの内容をクリアするには、EXECモードで clear scheduler logfile コマンドを実行します。

```
switch# clear scheduler logfile
addMemVsan99 Success (0)
```

# スケジューラのコンフィギュレーション例

configure terminal

```
scheduler job name start
configure
no cli var name time
exit
 echo $(TIMESTAMP) | sed 's/^/cli var name time /' | vsh
show switchname > debug-$(time)-1
show switchname > debug-(time) - 2
exit
scheduler job name part1
show clock >> debug-$(time)-1
show interface mgmt 0 >> debug-$(time)-1
sleep 60
show clock >> debug-$(time)-1
 show interface mgmt 0 >> debug-$(time)-1
sleep 200
gzip debug-$(time)-1
exit
scheduler job name part2
show clock >> debug-$(time)-2
show processes cpu history >> debug-$(time)-2
sleep 60
show clock >> debug-$(time)-2
 show processes cpu history >> debug-$(time)-2
 show clock >> debug-$(time)-2
 gzip debug-$(time)-2
exit
scheduler schedule name cpu-stats
 job name start
  job name part1
  job name part2
 time start 2001:12:31:01:00
  exit
```

end

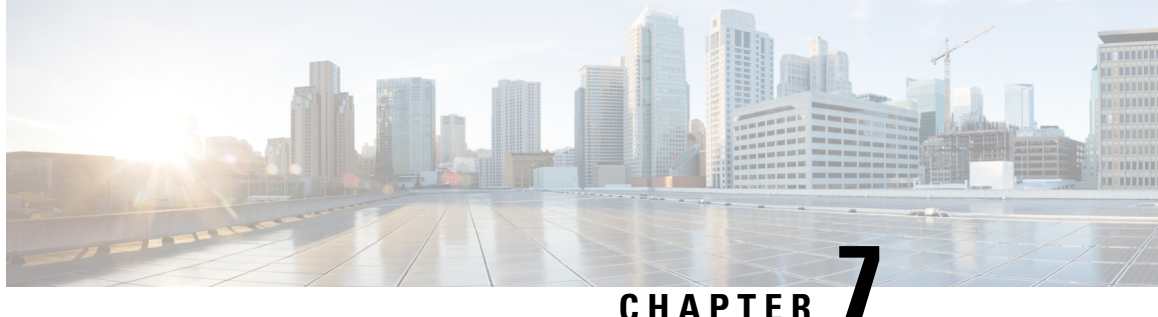

# システム ステータス モニタリング

この章では、スイッチ状態のモニタリングについて詳細に説明します。

- ・システム ステータス モニタリングの機能履歴, on page 151
- システムステータスモニタリングについての情報(152ページ)
- デフォルト設定, on page 157
- •システム ヘルスの設定, on page 158
- ・オンボード障害ロギングの構成, on page 165
- •モジュールカウンタのクリア, on page 167
- •アラート、通知、およびカウンタのモニタリングの構成, on page 168
- コアの構成 (171ページ)
- ・システム ステータスのモニタリング構成の確認, on page 174
- その他の参考資料, on page 185

# システム ステータス モニタリングの機能履歴

Table 20: システムステータスモニタリングの機能履歴, on page 151 に、この機能のリリース履 歴を示します。リリース 3.x 以降のリリースで導入または変更された機能のみが表に記載され ています。

Table 20: システム ステータス モニタリングの機能履歴

| 機能名           | リリース    | 機能情報                                                            |
|---------------|---------|-----------------------------------------------------------------|
| カーネル コア ロギング  | 8.4(2c) | コアファイルは、NX-OSで回復不能な障害が発生したときに作成されます。Ciscoはコアファイルを使用して障害を診断できます。 |
| 共通情報モデル (CIM) | 3.3(1a) | 共通情報モデルを表示するためのコマンドが追加されました。                                    |

| 機能名                               | リリース   | 機能情報                                                            |
|-----------------------------------|--------|-----------------------------------------------------------------|
| オンラインシステム正常性メンテ<br>ナンス(OHMS)の機能拡張 | 3.0(1) | 次の OHMS 機能拡張が含まれています。                                           |
|                                   |        | <ul> <li>スイッチ上のすべてのモジュールのループバックテストのグローバルフレーム長を構成します。</li> </ul> |
|                                   |        | <ul> <li>特定のモジュールでのループバックテストのフレームカウントとフレーム長を指定します。</li> </ul>   |
|                                   |        | <ul> <li>外部ループバックテスト用の送信元ポートと宛て先ポートの構成。</li> </ul>              |
|                                   |        | <ul> <li>ハードウェアをチェックするための serdes ループバックテストを提供します。</li> </ul>    |
| オンボード障害ロギング(OBFL)                 | 3.0(1) | OBFL、第2世代モジュール用に OBFL を構成する方法、およびログ情報を表示する方法について説明します。          |

# システム ステータス モニタリングについての情報

### オンライン ヘルス管理システム

Online Health Management System (OHMS、システム ヘルス) は、ハードウェア障害検出およ び復旧機能です。OHMS は、Cisco MDS 9000 シリーズのすべてのスイッチのスイッチング モ ジュール、サービス モジュール、スーパーバイザ モジュールの全般的な状態を確認します。

OHMS は、システム ハードウェアを次のようにモニタリングします。

- アクティブスーパーバイザ稼働するOHMSコンポーネントは、スイッチ内の他のモジュール上で稼働する他のすべてのOHMSコンポーネントを制御します。
- スタンバイスーパーバイザモジュール上で稼働するシステムヘルスアプリケーションは、そのモジュールがHAスタンバイモードで使用できる場合でも、スタンバイスーパーバイザモジュールだけを監視します。

OHMS アプリケーションはすべてのモジュールでデーモン プロセスを起動して、各モジュー ル上で複数のテストを実行し、モジュールの個々のコンポーネントをテストします。これらの テストは、事前に設定されたインターバルで実行され、すべての主要な障害ポイントを対象と して、障害が発生している MDS スイッチのコンポーネントを隔離します。アクティブ スー パーバイザ上で稼働する OHMS は、スイッチ内の他のすべてのモジュール上で稼働する他の すべての OHMS コンポーネントを制御します。

障害を検出すると、システム ヘルス アプリケーションは次のリカバリ アクションを試行しま す。

・障害のあるコンポーネントを隔離するため、追加のテストを実行します。

- ・永続的ストレージから設定情報を取得し、コンポーネントの再設定を試みます。
- 復旧できない場合、Call Home 通知、システムメッセージ、および例外ログを送信します。障害の発生しているモジュールまたはコンポーネント(インターフェイスなど)をシャットダウンし、テストを中止します。
- ・障害を検出すると、ただちに Call Home メッセージ、システムメッセージ、および例外ロ グを送信します。
- ・障害の発生しているモジュールまたはコンポーネント(インターフェイスなど)をシャットダウンします。
- ・詳細なテストが実行されないように、障害が発生したポートを隔離します。
- その障害を適切なソフトウェアコンポーネントに報告します。
- スタンバイスーパーバイザモジュールに切り替えます(障害がアクティブスーパーバイ ザモジュールで検出され、Cisco MDSスイッチにスタンバイスーパーバイザモジュール が搭載されている場合)。スイッチオーバーが完了すると、新しいアクティブスーパーバ イザモジュールはアクティブスーパーバイザテストを再開します。
- スイッチをリロードします(スイッチにスタンバイスーパーバイザモジュールが搭載されていない場合)。
- テストの実行統計情報を表示、テスト、および取得したり、スイッチのシステムヘルス テスト設定を変更したりするための CLI サポートを提供します。
- 問題領域に焦点を当てるためのテストを実行します。

各モジュールはそれぞれに対応するテストを実行するように設定されています。必要に応じ て、各モジュールのデフォルトパラメータを変更できます。

### ループバック テストの設定頻度

ループバックテストは、モジュール内のデータパスおよびスーパーバイザ内の制御パスにおいてハードウェアエラーを特定するように設計されています。事前に設定された頻度でループ バックフレームが各モジュールに1つずつ送信されます。このフレームは、それぞれに設定されたインターフェイスを通過した後、スーパーバイザモジュールに戻ります。

ループバックテストは5(デフォルト)~255秒の範囲の頻度で実行できます。ループバック 頻度の値を設定しなければ、デフォルトの頻度である5秒がスイッチ内のすべてのモジュール に対して使用されます。ループバックテストの頻度は、モジュールごとに変更できます。

#### ループバック テストのフレーム長の設定

ループバックテストは、モジュール内のデータパスおよびスーパーバイザ内の制御パスにおいてハードウェアエラーを特定するように設計されています。事前に設定されたサイズでルー プバックフレームが各モジュールに1つずつ送信されます。このフレームは、それぞれに設定 されたインターフェイスを通過した後、スーパーバイザモジュールに戻ります。 ループバックテストは、0~128バイトの範囲のフレームサイズで実行できます。ループバッ クフレーム長の値を設定しなければ、スイッチ内のすべてのモジュールに対してランダムなフ レーム長がスイッチによって生成されます(自動モード)。ループバックテストのフレーム長 は、モジュールごとに変更できます。

#### ハードウェア障害時の処理

failure-action コマンドは、テストの実行中にハードウェア障害が発見された場合に、Cisco NX-OS ソフトウェアによる処理の実行を抑制します。

デフォルトでは、Cisco MDS 9000 ファミリのすべてのスイッチでこの機能はイネーブルになり ます。障害が発見されると処理が実行され、障害が発生したコンポーネントはそれ以降のテス トから隔離されます。

障害処理は、個々のテストレベル(モジュール単位)、モジュールレベル(すべてのテスト)、またはスイッチ全体で制御されます。

#### テストの実行要件

テストをイネーブルにしても、テストの実行が保障されるわけではありません。

特定のインターフェイスまたはモジュールのテストが実行されるのは、次のすべての項目に対してシステム ヘルスをイネーブルにしている場合だけです。

- スイッチ全体
- 必要なモジュール
- ・必要なインターフェイス

 $\mathcal{P}$ 

**Tip** 上記のいずれかによってシステム ヘルスがディセーブルになっている場合、テストは実行されません。システム ヘルスでテストの実行がディセーブルになっている場合、テスト ステータスはディセーブル (Disabled) と表示されます。

ρ

**Tip** 特定のモジュールまたはインターフェイスでテストの実行がイネーブルになっているが、 システムヘルスがディセーブルであるためにテストが実行されない場合、テストはイネー ブル(Enabled)と表示されます(実行中(Running)にはなりません)。

#### 特定モジュールのテスト

NX-OS ソフトウェアのシステム ヘルス機能は、次の領域のテストを実行します。

- アクティブなスーパーバイザのファブリックへのインバンド接続。
- スタンバイスーパーバイザのアービターの可用性。
- ・すべてのモジュール上でのブートフラッシュの接続性とアクセシビリティ。
- すべてのモジュール上での EOBC の接続性とアクセシビリティ。
- ・すべてのモジュール上の各インターフェイスのデータパスの完全性。
- •管理ポートの接続。
- 外部接続性検証のためのユーザによるテスト。テスト中はポートがシャットダウンされます(ファイバチャネルポートのみ)。
- 内部接続性検証のためのユーザによるテスト(ファイバチャネルポートとiSCSIポート)。

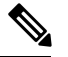

```
Note
```

Cisco MDS 9700 シリーズ スイッチでは、iSCSI ポートは適用されません。

### 前回のエラー レポートのクリア

ファイバチャネルインターフェイス、iSCSIインターフェイス、モジュール全体、またはモジュール全体の特定の1つのテストについて、エラー履歴をクリアできます。履歴をクリアすると、障害が発生してテストから除外されていたコンポーネントはすべて再度テストされます。

障害発生時にOHMSが一定期間(たとえば、1週間)の間処理を実行しないようにオプション failure-action オプションをイネーブルにしていて、指定期間が経過した後でエラー受信を再開 する準備が整った場合には、それぞれのテストのシステム ヘルス エラー ステータスをクリア する必要があります。

 $\mathcal{P}$ 

**Tip** 管理ポートテストは、スタンバイスーパーバイザモジュール上で実行することはできません。

### 現在のステータスの説明

各モジュールまたはテストのステータスは、その特定のモジュールでの OHMS テストの現在の設定状態によって異なります(Table 21: テストおよびモジュールに関する OHMS の設定ステータス, on page 155 を参照)。

Table 21: テストおよびモジュールに関する OHMS の設定ステータス

| ステータス         | 説明                                                                            |
|---------------|-------------------------------------------------------------------------------|
| [有効(Enabled)] | このモジュールのテストは有効化されていますが、現在は実行されていま<br>せん。                                      |
| 無効            | 現在このモジュールのテストは無効化されています。                                                      |
| Running       | このモジュールのテストは有効化されていて、現在実行中です。                                                 |
| Failing       | このステートは、このモジュールで実行中のテストで障害が発生しそうな<br>場合に表示されます。このステートは、テストで回復できる可能性があり<br>ます。 |

| ステータス            | 説明                                                                                                    |
|------------------|----------------------------------------------------------------------------------------------------|
| 失敗しました           | このモジュールのテストで障害が発生しました。ステートは回復できません。                                                                                                    |
| 停止(Stopped)      | テストは、Cisco NX-OS ソフトウェアによってこのモジュールのテストが<br>内部的に停止されました。                                                                                       |
| Internal failure | このモジュールのテストで、内部障害が発生しました。たとえば、システ<br>ム ヘルス アプリケーションがテスト手順の一部でソケットをオープンで<br>きません。                                                              |
| Diags failed     | このモジュールまたはインターフェイスの起動時の診断で障害が発生しま<br>した。                                                                                                    |
| オンデマンド           | 現在、このモジュールで、システム正常性の外部ループバックまたはシス<br>テム正常性の内部ループバックテストが実行中です。オンデマンドで発<br>行できるのは、これらの2つのコマンドだけです。                                              |
| 一時停止             | 1つのオーバーサブスクライブ ポートがEまたはTEポートモードに移行<br>することにより、MDS 9100 シリーズでのみ発生します。1つのオーバー<br>サブスクライブ ポートがこのモードに移行すると、グループ内の他の3<br>つのオーバーサブスクライブ ポートは中断されます。 |

各モジュールの各テストのステータスは、show system health コマンドで表示できます。システム ヘルスの表示, on page 174を参照してください。

### オンボード障害ロギング

第2世代ファイバチャネルスイッチングモジュールでは、障害データを永続的ストレージに 記録する機能が提供されます。この記録は、分析用に取得したり、表示したりできます。この On-Board Failure Logging (OBFL: オンボード障害ロギング)機能は、障害および環境情報をモ ジュールの不揮発性メモリに保管します。この情報は、障害が発生したカードの事後分析に役 立ちます。

OBFL データは、モジュール上の既存の CompactFlash に保存されます。OBFL では、モジュー ルのファームウェアで使用できる永続的ロギング (PLOG) 機能を使用して CompactFlash に データを保存します。保存されたデータを取得するためのメカニズムも提供されます。

OBFL 機能によって保存されるデータは、次のとおりです。

- 最初の電源投入時刻
- カードのシャーシスロット番号
- カードの初期温度
- •ファームウェア、BIOS、FPGA、および ASIC のバージョン
- •カードのシリアル番号
- ・クラッシュのスタックトレース

- CPU hog 情報
- メモリ リーク情報
- •ソフトウェアエラーメッセージ
- •ハードウェア例外ログ
- •環境履歴
- ・OBFL 固有の履歴情報
- ・ASIC 割り込みおよびエラー統計の履歴
- ASIC レジスタ ダンプ

### コアファイル

コアファイルは、NX-OSで回復不能な障害が発生したときに作成されます。これらは tar.gz フォーマットのファイルのバンドルであり、シスコが障害を診断するために使用できます。

NX-OS は、スーパーバイザとモジュールの両方からプロセスとカーネル コア ファイルを生成 できます。プロセス コア ファイルは、障害時にそれらが発生したモジュールからアクティブ スーパーバイザにアップロードされます。コアファイルは揮発性であり、スーパーバイザがリ セットされると失われます。カーネル コア ファイルは、作成されたスーパーバイザに保存さ れ、スーパーバイザのリセット後も保持されます。

### 最初と最後のコア

一般に、プロセスによって生成された最初のコアと最新のコアには、デバッグに最も役立つ情報が含まれています。コアファイルがアクティブなスーパーバイザモジュールで生成された場合、コアリポジトリのスペースを節約するために、同じプロセス用に新しいコアが生成されると、最初と最後のコア機能によって中間コアが自動的に削除されます。

## デフォルト設定

Table 22: デフォルトのシステム ステータス モニタリング, on page 157 に、デフォルト設定を示します。

| パラメータ    | デフォルト       |
|----------|-------------|
| カーネルコア収集 | 無効          |
| システム ヘルス | 有効          |
| ループバック頻度 | 5秒          |
| 障害処理     | 有効(Enabled) |

Table 22: デフォルトのシステム ステータス モニタリング

## システム ヘルスの設定

Online Health Management System (OHMS、システム ヘルス) は、ハードウェア障害検出およ び復旧機能です。OHMS は、Cisco MDS 9000 ファミリのすべてのスイッチのスイッチング モ ジュール、サービス モジュール、スーパーバイザ モジュールの全般的な状態を確認します。

### システムの正常性を構成するためのタスク フロー

システムの正常性を構成するには、次の手順を実行します。

#### Procedure

- ステップ1 システム正常性の開始を有効化します。
- ステップ2 ループバックテストの構成頻度を構成します。
- ステップ3 ループバックテスト構成のフレーム長を構成します。
- ステップ4 ハードウェア障害アクションを構成します。
- ステップ5 テストの実行要件を実施します。
- ステップ6 前回のエラーレポートをクリアします。
- **ステップ1** 内部ループバック テストを実施します。
- ステップ8 外部ループバックテストを実施します。
- ステップ9 Serdes ループバックを実施します。

### システムの正常性開始の構成

デフォルトでは、システムの正常性機能はCisco MDS 9000 ファミリの各スイッチで有効です。 Cisco MDS 9000 ファミリの任意のスイッチでこの機能を無効化または有効化するには、次の手順を実行します。

#### Procedure

ステップ1 switch# configure terminal

コンフィギュレーション モードに入ります。

#### ステップ2 switch(config)# no system health

システム正常性が無効になっています。

このスイッチでテストを実行できないようにシステム ヘルスを設定します。

#### ステップ3 switch(config)# system health

システム正常性が有効になっています。

このスイッチでテストを実行できるようにシステム ヘルスを設定します(デフォルト)。

#### ステップ4 switch(config)# no system health interface fc8/1

インターフェイス fc8/13 のシステム正常性が無効になっています。 指定されたインターフェイスのテストを実行できないようにシステム正常性を設定します。

#### ステップ5 switch(config)# system health interface fc8/1

インターフェイス fc8/13 のシステム正常性が有効になっています。

システム正常性を有効(デフォルト)にして、指定されたインターフェイスをテストします。

### ループバック テストの構成頻度の構成

スイッチのすべてのモジュールにループバックテストの頻度を構成するには、次の手順を実行 します。

#### Procedure

### ステップ1 switch# configure terminal

コンフィギュレーション モードに入ります。

#### ステップ2 switch(config)# system health loopback frequency 50

The new frequency is set at 50 Seconds.

ループバック頻度を 50 秒に設定します。デフォルトのループバック頻度は 5 秒です。指定で きる範囲は 5 ~ 255 秒です。

## ループバック テスト構成のフレーム長の構成

スイッチのすべてのモジュールにループバックテストのフレーム長を構成するには、次の手順 を実行します。

#### Procedure

ステップ1 switch# configure terminal

コンフィギュレーション モードに入ります。

ステップ2 switch(config)# system health loopback frame-length 128

ループバックフレーム長を128バイトに構成します。有効な範囲は0~128バイトです。

ステップ3 switch(config)# system health loopback frame-length auto

ループバックフレーム長を自動的にランダム長(デフォルト)を生成するように構成します。

### ハードウェア障害アクションの構成

スイッチの障害アクションを構成するには、次の手順を実行します。

#### Procedure

ステップ1 switch# configure terminal

コンフィギュレーション モードに入ります。

ステップ2 switch(config)# system health failure-action

System health global failure action is now enabled.

障害処理を実行できるようにスイッチを設定します(デフォルト)。

ステップ3 switch(config)# no system health failure-action

System health global failure action now disabled.

障害処理が実行されないようにスイッチの設定を取り消します。

ステップ4 switch(config)# system health module 1 failure-action

System health failure action for module 1 is now enabled.

モジュール1の障害処理を実行できるようにスイッチを設定します。

### ステップ5 switch(config)# no system health module 1 loopback failure-action

System health failure action for module 1 loopback test is now disabled.

モジュール1のループバックテストによって発見された障害に対する障害処理を実行しないようにスイッチを設定します。

### テストの実行要件

特定のモジュールで必要なテストを実行するには、次の手順を実行します。

#### Procedure

ステップ1 switch# configure terminal

コンフィギュレーション モードに入ります。

- Note 次のステップは、任意の順序で実行できます。
- Note それぞれのテストの各種オプションについては、次のステップで説明します。各コマ ンドは任意の順序で設定できます。説明のため、各種オプションを同じステップに記 述しています。

#### ステップ2 switch(config)# system health module 8 bootflash

スロット8のモジュールでブートフラッシュテストを有効にします。

#### ステップ3 switch(config)# system health module 8 bootflash frequency 200

モジュール8のブートフラッシュテストの新しい頻度を200秒に設定します。

ステップ4 switch(config)# system health module 8 eobc

スロット8のモジュールで EOBC テストを有効にします。

### ステップ5 switch(config)# system health module 8 loopback

スロット8のモジュールでループバックテストを有効にします。

ステップ6 switch(config)# system health module 5 management

スロット5のモジュールで管理テストを有効にします。

### 前回のエラー レポートのクリア

インターフェイスまたはモジュール レベルで EXEC レベルの system health clear-errors コマン ドを使用すると、システム正常性アプリケーションで記録された古いエラー状態はすべて消去 されます。bootflash、eobc、inband、loopback、および mgmt テスト オプションは所定のモ ジュールに対して個別に指定することができます。

次の例では、指定されたファイバチャネルインターフェイスのエラー履歴がクリアされます。

 ${\tt switch}{\#}$  system health clear-errors interface fc 3/1

次の例では、指定されたモジュールのエラー履歴がクリアされます。

switch# system health clear-errors module 3

次の例では、指定されたモジュールの管理テストのエラー履歴がクリアされます。

switch# system health clear-errors module 1 mgmt

### 内部ループバック テストの実行

手動ループバック テストを実行すると、スイッチング モジュールまたはサービス モジュール のデータ パスや、スーパーバイザ モジュールの制御パスにおけるハードウェア エラーを特定 できます。内部ループバック テストは同一のポートに対して FC2 フレームを送受信し、ラウ ンドトリップ時間をマイクロ秒単位で示します。このテストは、ファイバ チャネル インター フェイス、IPS インターフェイス、iSCSI インターフェイスで使用できます。

モジュール全体のポート内でこのテストを(ユーザが要求したときに)オンデマンドで明示的 に実行するには、EXEC レベルで system health internal-loopback コマンドを使用します。

switch# system health internal-loopback interface iscsi 8/1
Internal loopback test on interface iscsi8/1 was successful.
Sent 1 received 1 frames
Round trip time taken is 79 useconds

モジュール全体のポート内でこのテストを(ユーザが要求したときに)オンデマンドで明示的 に実行し、スイッチに構成されているフレーム数を上書きするには、EXEC レベルで system health internal-loopback コマンドを使用します。

switch# system health internal-loopback interface iscsi 8/1 frame-count 20
Internal loopback test on interface iscsi8/1 was successful.
Sent 1 received 1 frames
Round trip time taken is 79 useconds

モジュール全体のポート内でこのテストを(ユーザが要求したときに)オンデマンドで明示的 に実行し、スイッチに構成されているフレーム長を上書きするには、EXEC レベルで system health internal-loopback コマンドを使用します。

switch# system health internal-loopback interface iscsi 8/1 frame-count 32
Internal loopback test on interface iscsi8/1 was successful.
Sent 1 received 1 frames
Round trip time taken is 79 useconds

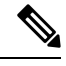

Note

テストが正常に完了しなかった場合、ソフトウェアは失敗を分析し、次のエラーを出力 します。「インターフェイス fc 7/2 の外部ループバック テストが失敗しました。」失敗 の理由:ループバックが失敗しました。モジュール1での失敗したデバイス ID 3 の分析 を完了します

### 外部ループバック テストの実行

手動ループバック テストを実行すると、スイッチング モジュールまたはサービス モジュール のデータ パスや、スーパーバイザ モジュールの制御パスにおけるハードウェア エラーを特定 できます。外部ループバックテストは、同一のポートの間または2つのポート間でFC2フレー ムを送受信します。

テストを実行する前に、Rx ポートからTx ポートヘループさせるためにケーブル(またはプラ グ)を接続する必要があります。同じポートの間でテストする場合は、特殊なループケーブル が必要です。異なるポートとの間でテストする場合は、通常のケーブルを使用できます。この テストを使用できるのは、ファイバチャネルインターフェイスだけです。

長距離ネットワークに属するスイッチに接続されている外部デバイスに対してこのテストをオ ンデマンドで実行するには、EXEC レベルで system health external-loopback interface *interface* コマンドを使用します。

switch# system health external-loopback interface fc 3/1This will shut the requested interfaces Do you want to continue (y/n)? [n] **y** External loopback test on interface fc3/1 was successful. Sent 1 received 1 frames

スイッチの2つのポート間でこのテストをオンデマンドで実行するには、EXEC レベルの system health external-loopback source *interface* destination interface *interface* コマンドを使用します。

### switch# system health external-loopback source interface fc 3/1 destination interface fc 3/2

This will shut the requested interfaces Do you want to continue (y/n)? [n]  ${\bf y}$  External loopback test on interface fc3/1 and interface fc3/2 was successful. Sent 1 received 1 frames

長距離ネットワークに属するスイッチに接続されている外部デバイスに対してこのテストをオ ンデマンドで実行し、スイッチ上で構成されたフレームカウントを上書きするには、EXEC レ ベルで system health external-loopback *interface* frame-count コマンドを使用します。

switch# system health external-loopback interface fc 3/1 frame-count 10 This will shut the requested interfaces Do you want to continue (y/n)? [n] **y** External loopback test on interface fc3/1 was successful. Sent 1 received 1 frames

長距離ネットワークに属するスイッチに接続されている外部デバイスに対してこのテストをオ ンデマンドで実行し、スイッチ上で構成されたフレーム長を上書きするには、EXEC レベルで system health external-loopback *interface* frame-length コマンドを使用します。

switch# system health external-loopback interface fc 3/1 frame-length 64 This will shut the requested interfaces Do you want to continue (y/n)? [n]  $\mathbf{y}$ External loopback test on interface fc3/1 was successful. Sent 1 received 1 frames

**system health external-loopback** *interface* **force** コマンドを使用して、バック アウトの確認なし で必要なインターフェイスを直接シャットダウンします。

```
switch# system health external-loopback interface fc 3/1 force
External loopback test on interface fc3/1 was successful.
Sent 1 received 1 frames
```

Note テストが正常に完了しなかった場合、ソフトウェアは失敗を分析し、次のエラーを出力 します。「インターフェイス fc 7/2 の外部ループバック テストが失敗しました。」失敗 の理由:ループバックが失敗しました。モジュール1での失敗したデバイス ID 3 の分析 を完了します

### Serdes ループバックの実行

シリアライザ/デシリアライザ (serdes) ループバックでは、ポートのハードウェアがテストさ れます。このテストは、ファイバチャネルインターフェイスで使用できます。

モジュール全体のポート内でこのテストを(ユーザが要求したときに)オンデマンドで明示的 に実行するには、EXEC レベルで system health serdes-loopback コマンドを使用します。

switch# system health serdes-loopback interface fc 3/1This will shut the requested interfaces Do you want to continue (y/n)? [n] y Serdes loopback test passed for module 3 port 1

モジュール全体のポート内でこのテストを(ユーザが要求したときに)オンデマンドで明示的 に実行し、スイッチに構成されているフレーム数を上書きするには、EXEC レベルで system health serdes-loopback コマンドを使用します。

switch# system health serdes-loopback interface fc 3/1 frame-count 10 This will shut the requested interfaces Do you want to continue (y/n)? [n] y Serdes loopback test passed for module 3 port 1

モジュール全体のポート内でこのテストを(ユーザが要求したときに)オンデマンドで明示的 に実行し、スイッチに構成されているフレーム長を上書きするには、EXEC レベルで system health serdes-loopback コマンドを使用します。

switch# system health serdes-loopback interface fc 3/1 frame-length 32 This will shut the requested interfaces Do you want to continue (y/n)? [n] y Serdes loopback test passed for module 3 port 1

Note テストが正常に完了しなかった場合、ソフトウェアは失敗を分析し、次のエラーを出力 します。「インターフェイス fc 3/1 の外部ループバック テストが失敗しました。」失敗 の理由:ループバックが失敗しました。モジュール3での失敗したデバイス ID 3 の分析 を完了します。

## オンボード障害ロギングの構成

各ハードウェアモジュールは障害データをオンモジュールの永続的ストレージに記録し、この 記録は、分析用に取得したり、表示したりできます。このOn-Board Failure Logging (OBFL: オ ンボード障害ロギング)機能は、障害および環境情報をモジュールの不揮発性メモリに保管し ます。この情報は、障害が発生したカードの事後分析に役立ちます。

### スイッチの OBFL の構成

スイッチのすべてのモジュールに OBFL を構成するには、次の手順を実行します。

#### Procedure

| ステップ1         | switch# configure terminal                                                                                                    |
|---------------|----------------------------------------------------------------------------------------------------|
|               | コンフィギュレーション モードに入ります。                                                                                                    |
| ステップ <b>2</b> | switch(config)# hw-module logging onboard                                                                                                    |
|               | すべての OBFL 機能をイネーブルにします。                                                                                                    |
|               | Note この CLI は、no hw-module logging onboard コマンドによって無効にされた OBFL 機能のみを有効にします。個別に無効にされていた OBFL 機能については、hw-module logging onboard obfl-feature コマンドを使用して有効にしてください。 |
| ステップ <b>3</b> | switch(config)# hw-module logging onboard cpu-hog                                                                                                    |
|               | OBFL CPU hog イベントを有効にします。                                                                                                    |
| ステップ4         | switch(config)# hw-module logging onboard environmental-history                                                                                                |
|               | OBFL 環境履歴をイネーブルにします。                                                                                                    |
| ステップ5         | switch(config)# hw-module logging onboard error-stats                                                                                                    |
|               | OBFL エラー統計をイネーブルにします。                                                                                                    |
| ステップ6         | switch(config)# hw-module logging onboard interrupt-stats                                                                                                    |
|               | OBFL 割り込み統計をイネーブルにします。                                                                                                    |
| ステップ <b>1</b> | switch(config)# hw-module logging onboard mem-leak                                                                                                    |
|               | OBFL メモリ リーク イベントを有効にします。                                                                                                    |
| ステップ8         | switch(config)# hw-module logging onboard miscellaneous-error                                                                                                  |
|               | OBFL のその他の情報を有効にします。                                                                                                    |
| ステップ9         | switch(config)# hw-module logging onboard obfl-log                                                                                                    |

ブート動作時間、デバイスバージョン、および OBFL 履歴をイネーブルにします。

ステップ 10 switch(config)# no hw-module logging onboard

すべての OBFL 機能をディセーブルにします。

### モジュールの OBFL の構成

スイッチの特定のモジュールに OBFL を構成するには、次の手順を実行します。

### Procedure

| ステップ1 | switch# configure terminal |
|-------|----------------------------|
|       | コンフィギュレーション モードに入ります。      |

- **ステップ2** switch(config)# **hw-module logging onboard module 1** モジュールのすべての OBFL 機能を有効にします。
- ステップ3 switch(config)# hw-module logging onboard module 1 cpu-hog モジュールの OBFL CPU hog イベントを無効にします。
- ステップ4 switch(config)# hw-module logging onboard module 1 environmental-history モジュールの OBFL 環境履歴を有効にします。
- **ステップ5** switch(config)# **hw-module logging onboard module 1 error-stats** モジュールの OBFL エラー統計を有効にします。
- ステップ6 switch(config)# hw-module logging onboard module 1 interrupt-stats モジュールの OBFL 割り込み統計を有効にします。
- **ステップ7** switch(config)# **hw-module logging onboard module 1 mem-leak** モジュールの OBFL メモリ リーク イベントを有効にします。
- ステップ8 switch(config)# hw-module logging onboard module 1 miscellaneous-error モジュールの OBFL のその他の情報を有効にします。
- **ステップ9** switch(config)# **hw-module logging onboard module 1 obfl-log** モジュールのブート稼働時間、デバイス バージョン、および OBFL 履歴を有効にします。
- ステップ 10 switch(config)# no hw-module logging onboard module 1

モジュールのすべての OBFL 機能を無効にします。

## モジュール カウンタのクリア

**Note** モジュール カウンタは、Device Manager または DCNM-SAN を使用してクリアできません。

モジュールカウンタをリセットする手順は、次のとおりです。

### Procedure

ステップ1 switch# attach module 1

ModuleX#

モジュール1をシャーシに取り付けます。

ステップ2 ModuleX# clear asic-cnt all

モジュール内のすべてのデバイスのカウンタをクリアします。

ステップ3 ModuleX# clear asic-cnt list-all-devices

ModuleX# clear asic-cnt device-id device-id

指定されたデバイス ID のみのカウンタをクリアします。デバイス ID は、1 ~ 255 の範囲で指 定できます。

## すべてのモジュールのカウンタのリセット

すべてのモジュールのカウンタをリセットするには、次の手順に従います。

#### Procedure

switch# debug system internal clear-counters all

スイッチ内のすべてのモジュールのカウンタをクリアします。

## アラート、通知、およびカウンタのモニタリングの構成

このセクションでは、アラート、通知、およびモニタのカウンタを構成する方法について説明 します。

### **CPU**使用率のモニタリング

システム CPU の使用状況を表示するには、 show processes cpu コマンドを使用します。 次の例は、現在の VDC のプロセスと CPU 使用率を表示する方法を示しています。

switch# show processes cpu Runtime(ms) Invoked uSecs 1Sec PTD Process \_\_\_\_\_ \_\_\_\_\_ 4 386829 67421866 5 0.9% ksoftirqd/0 270567 396229 3667 682 9.8% syslogd 3942 262 161 1632 7.8% netstack 106999945 354495641 4006 301 28.2% snmpd 4026 4454796 461564 9651 0.9% sac usd 84187 726180 115 0.9% vpc 4424 919073 0.9% tunnel 4426 146378 159 CPU util : 25.0% user, 30.5% kernel, 44.5% idle

### RAM 使用量情報の取得

プロセッサのRAM使用量は、次のSNMP変数を使用して取得できます。ceExtProcessorRam。

ceExtProcessorRam OBJECT-TYPE SYNTAX Unsigned32 UNITS "bytes" MAX-ACCESS read-only STATUS current DESCRIPTION "Total number of bytes of RAM available on the Processor." ::= { ceExtPhysicalProcessorEntry 1 }

### Rx および Tx トラフィック カウンタのモニタリング

Rx および Tx トラフィック カウンタをモニタするときは、Rx カウンタ OID を含める必要があ ります。

ifHCInOctets

### インターフェイスのステータスのモニタリング

インターフェイスのステータスをモニタするには、ifAlias(このトラップはインターフェイス の説明を設定できます)と ifDescr を持つ IETF 拡張リンクダウン トラップを使用し、次に示 すように ASCII 形式でポート名を表示します。

| <pre>switch (config) # snmp-server</pre> | enable traps link                                 |
|------------------------------------------|---------------------------------------------------|
| cieLinkDown                              | Cisco extended link state down notification       |
| cieLinkUp                                | Cisco extended link state up notification         |
| cisco-xcvr-mon-status-chg                | Cisco interface transceiver monitor status change |
|                                          | notification                                      |
| delayed-link-state-change                | Delayed link state change                         |
| extended-linkDown                        | IETF extended link state down notification        |
| extended-linkUp                          | IETF extended link state up notification          |
| linkDown                                 | IETF Link state down notification                 |
| linkUp                                   | IETF Link state up notification                   |
| switch (config)#                         |                                                   |

次に、トラップの例を示します。

IF-MIB:linkDown trap:SNMPv2c from [+] 10 16:41:39.79 [172.25.234.200 Port: 162 Community: public] Syntax: TimeTicks SNMPv2-MIB:sysUpTime.0 : (35519336) SNMPv2-MIB:snmpTrapOID.0 : (IF-MIB:linkDown) Syntax: ObjectID IF-MIB:ifIndex.440414208 : (440414208) Syntax: INTEGER, Instance IDs: (440414208) IF-MIB:ifAdminStatus.440414208 : (down) Syntax: INTEGER, Instance IDs: (440414208) IF-MIB:ifOperStatus.440414208 : (down) Syntax: INTEGER, Instance IDs: (440414208) IF-MIB:ifDescr.440414208 : (Ethernet9/4) Syntax: RFC1213-MIB:DisplayString, Instance IDs: (440414208) IF-MIB:ifAlias.440414208 : (eth9/4) Syntax: SNMPv2-TC:DisplayString, Instance IDs: (440414208)SNMPv2-MIB:snmpTrapEnterprise.0 : (IF-MIB:linkDown) Syntax: ObjectID

### トランシーバしきい値のモニタリング

cisco-xcvr-mon-status-chgトラップ方法を使用して、次に示すように、しきい値のデジタル診断 統計をモニタします。

switch (config) # snmp-server enable traps link cisco-xcvr-mon-status-chg
switch (config) #

トラップ MIB は次のとおりです。

```
cIfXcvrMonStatusChangeNotif NOTIFICATION-TYPE
    OBJECTS
                    {
                        ifName.
                        cIfXcvrMonDigitalDiagTempAlarm,
                        cIfXcvrMonDigitalDiagTempWarning,
                        cIfXcvrMonDigitalDiagVoltAlarm,
                        cIfXcvrMonDigitalDiagVoltWarning,
                        cIfXcvrMonDigitalDiagCurrAlarm,
                        cIfXcvrMonDigitalDiagCurrWarning,
                        cIfXcvrMonDigitalDiagRxPwrAlarm,
                        cIfXcvrMonDigitalDiagRxPwrWarning,
                        cIfXcvrMonDigitalDiagTxPwrAlarm,
                        cIfXcvrMonDigitalDiagTxPwrWarning,
                        cIfXcvrMonDigitalDiagTxFaultAlarm
                    }
    STATUS
                    current
```

次の例は、トランシーバの詳細情報を表示する方法を示します。

```
switch(config) # show interface ethernet 1/17 transceiver details
Ethernet1/17
   transceiver is present
   type is 10Gbase-SR
   name is CISCO-AVAGO
   part number is SFBR-7702SDZ
   revision is G2.3
   serial number is AGA1427618P
   nominal bitrate is 10300 MBit/sec
   Link length supported for 50/125um OM2 fiber is 82 \ensuremath{\mathsf{m}}
   Link length supported for 62.5/125um fiber is 26 m
   Link length supported for 50/125um OM3 fiber is 300 \rm m
   cisco id is --
   cisco extended id number is 4
        SFP Detail Diagnostics Information (internal calibration)
     _____
             Current
                              Alarms
                                                   Warnings
                          High Low
            Measurement
                                              Hiah
                                                          LOW
                                              -----
 _____
                                  -----
                                                         _____
                                             70.00 C
                         75.00 C -5.00 C
 Temperature 27.65 C
                                                          0.00 C
                      3.63 V 2.97 V 3.46 V
10.50 mA 2.50 mA 10.50 mA
1.69 dBm -11 20 7
 Voltage 3.29 V
                                                          3.13 V
2.50 mA
              5.42 mA
 Current
                          1.69 dBm -11.30 dBm -1.30 dBm
             -2.51 dBm
                                                         -7.30 dBm
 Tx Power
 Rx Power -2.64 dBm
                          1.99 dBm -13.97 dBm -1.00 dBm
                                                          -9.91 dBm
 Transmit Fault Count = 0
 _____
 Note: ++ high-alarm; + high-warning; -- low-alarm; - low-warning
```

```
switch(config)#
```

### スーパバイザ スイッチオーバー通知の構成

スーパーバイザスイッチオーバー通知は、ciscoRFSwactNotif トラップをリッスンすることで モニタできます。

```
ciscoRFSwactNotif NOTIFICATION-TYPE
OBJECTS {
    cRFStatusUnitId,
    sysUpTime,
    cRFStatusLastSwactReasonCode
```

### CRC および FCS エラーを含むカウンタの構成

}

次の例に示すように、dot3StatsFCSErrorsカウンタをポーリングすることにより、インターフェ イスの CRC および FCS エラーを含めることができます。

dot3StatsFCSErrors Counter32

| {               |
|-----------------|
| InterfaceIndex, |
| Counter32,      |
| Counter32,      |
| Counter32,      |
| Counter32,      |
| Counter32,      |
| Counter32,      |
| Counter32,      |
|                 |

| dot3StatsExcessiveCollisions    | Counter32,        |
|---------------------------------|-------------------|
| dot3StatsInternalMacTransmitErr | ors Counter32,    |
| dot3StatsCarrierSenseErrors     | Counter32,        |
| dot3StatsFrameTooLongs          | Counter32,        |
| dot3StatsInternalMacReceiveErro | rs Counter32,     |
| dot3StatsEtherChipSet           | OBJECT IDENTIFIER |
| dot3StatsSymbolErrors           | Counter32,        |
| dot3StatsDuplexStatus           | INTEGER,          |
| dot3StatsRateControlAbility     | TruthValue,       |
| dot3StatsRateControlStatus      | INTEGER           |
| }                               |                   |

### アラートの Call Home の構成

Call Home 機能を使用すると、システムで例外が発生したときに Call Home 電子メールを受信 できます。次の CLI または SNMP を使用して、Call Home 構成をセットアップし、すべてのア ラート グループを有効にします。

```
switch (config) # callhome
switch-FC-VDC(config-callhome) # destination-profile full-txt-destination alert-group
A11
                       This alert group consists of all of the callhome
                       messages
  Cisco-TAC
                       Events which are meant for Cisco TAC only
  Configuration
                     Events related to Configuration
  Diagnostic
                      Events related to Diagnostic
  EEM
                       EEM events
  Environmental
                       Power, fan, temperature related events
  Inventory
                       Inventory status events
  License
                       Events related to licensing
  Linecard-Hardware
                       Linecard related events
  Supervisor-Hardware Supervisor related events
  Syslog-group-port
                       Events related to syslog messages filed by port manager
  System
                       Software related events
                       User generated test events
  Test
switch-FC-VDC(config-callhome)#
```

### ユーザ認証失敗のモニタリング

authenticationFailure トラップをリッスンすることで、ユーザ認証の失敗をモニタできます。 SNMPv2-MIB: authenticationFailure trap

## コアの構成

コアファイルは、ユーザが手動で保存することも、障害発生時に自動的に保存することもでき ます。コアファイルが作成された場合は、それを不揮発性ファイルスペース(ホストなど) にコピーして保存し、診断のためにシスコに報告します。

コアは複数回コピーできます。コアをリモートホスト上のファイルスペースにコピーするため に、IPv4、IPv6、および多くのプロトコルの両方がサポートされています。これには、安全な 環境での自動コピーに便利なパスワードなしの SSH が含まれます。リモートホストへのパス ワードレス アクセスの構成の詳細については、『Cisco MDS 9000 シリーズ セキュリティの設 定ガイド、リリース 8.x』の「SSH サービスおよび Telnet の構成」の章の「パスワードレス ファイル コピーおよび SSH」セクションを参照してください。

アクティブ スーパーバイザ モジュールのコア ファイルの総数に上限はありません。

**ヒント** コアをコピーする前に、ユーザの書き込み権限を持つ接続先ディレクトリを作成していることを確認してください。

### カーネル コア収集の構成

カーネルコア収集を構成する手順は、次のとおりです。

#### 手順

ステップ1 switch# configure terminal

コンフィギュレーション モードに入ります。

ステップ2 switch(config)# system kernel core

カーネル クラッシュが発生した場合に、カーネル コアの収集を有効にします。

### ステップ3 switch(config)# no system kernel core

(オプション)カーネルコアの収集を無効にします。

### コアの手動コピー

サポート対象のスイッチ上の接続先は、slot0です。コアをリモートの接続先に転送するサポート対象プロトコルは、TFTP、SFTP、および SCP です。

コアの手動保存を構成するには、次の手順を実行します。

### Procedure

switch# **copy** *core://module/process-id[/instance] destination://[[user@]host/][directory]* プロセスのコアを指定された場所にコピーします。

### コアの自動コピー

サポートされているスイッチ上の接続先は、bootflash、slot0、およびusb1です。コアをリモートの接続先に転送するサポート対象プロトコルは、HTTP、HTTPS、TFTP、FTP、SFTP、および SCP です。

コアの自動保存を構成するには、次の手順を実行します。

#### Procedure

ステップ1 switch# configure

コンフィギュレーション モードに入ります。

### ステップ2 switch(config)# system cores destination://[[user@]host/][directory]

コアファイルが作成されるとすぐに、指定された接続先にコアファイルを保存します。

ステップ3 switch(config)# no system cores

(オプション) コアファイルの自動保存を無効にします。

### コアの削除

コア ファイルはコピー後に自動的に削除されません。コアがコピーされたら、スイッチ コア リポジトリから削除してスペースを再利用し、分析のためにシスコ サポートに報告します。

**clear core\_file** コマンドを使用して、スイッチ コア リポジトリから1 つのコアを削除します。 switch# **clear core\_file module** *module* **pid** *pid* 

**clear cores** コマンドを使用して、スイッチコアリポジトリ内のすべてのコアをクリアします。 switch# **clear cores** 

### 例:コアの構成

次の例では、スロット5で生成された PID 1524 のプロセスのコアを、ユーザ mdsadmin として HTTPS を持つホストの cores ディレクトリにコピーします。

switch# copy core://5/1524 https://mdsadmin@192.168.1.2/cores

次の例では、コアファイルが作成された直後に、SCP がユーザ mdsadmin としてホスト上の /tftpboot/cores ディレクトリに自動的にコピーされます。これを機能させるには、最初にパス ワードなしの SSH を構成します。

switch# configure

switch(config)# system cores scp://mdsadmin@192.168.1.2/tftpboot/cores

次の例では、PID 1234 のプロセスのモジュール1から生成されたコアを削除します。

switch# clear core\_file module 1 pid 1234

## システム ステータスのモニタリング構成の確認

システム ステータスのモニタリング構成情報を表示するには、次の作業のいずれかを行います。

### システム ヘルスの表示

システム関連のステータス情報を表示するには、show system health コマンドを使用します( スイッチ内のすべてのモジュールの現在の正常性, on page 174~指定されたモジュールのループ バックテスト時間ログ, on page 176 を参照)。

### スイッチ内のすべてのモジュールの現在の正常性

次の例は、スイッチ内のすべてのモジュールの現在の正常性を表示しています。

#### switch# show system health

| Current health information | n for module 2 |         | Action  |
|----------------------------|----------------|---------|---------|
| Test                       | Frequency      | Status  |         |
| Bootflash                  | 5 Sec          | Running | Enabled |
| EOBC                       | 5 Sec          | Running | Enabled |
| Loopback                   | 5 Sec          | Running | Enabled |
| Current health information | n for module 6 |         | Action  |
| Test                       | Frequency      | Status  |         |
| InBand                     | 5 Sec          | Running | Enabled |
| Bootflash                  | 5 Sec          | Running | Enabled |
| EOBC                       | 5 Sec          | Running | Enabled |
| Management Port            | 5 Sec          | Running | Enabled |

### 指定されたモジュールの現在の正常性

次の例は、指定されたモジュールの現在の正常性を表示しています。

| switch# <b>show system health</b><br>Current health information | <b>n module 8</b><br>n for module 8 |                    |                    |
|-----------------------------------------------------------------|-------------------------------------|--------------------|--------------------|
| Test                                                            | Frequency                           | Status             | Action             |
| Bootflash<br>EOBC                                               | 5 Sec<br>5 Sec                      | Running<br>Running | Enabled<br>Enabled |

| Loopback | 5 Sec | Running | Enabled |
|----------|-------|---------|---------|
|          |       |         |         |

### すべてのモジュールの正常性統計

次の例は、すべてのモジュールの正常性統計を表示しています。

#### switch# show system health statistics

Test statistics for module # 1

| Test Name           | State             | Frequenc | y Run | Pass  | Fail CFai | l Errs |
|---------------------|-------------------|----------|-------|-------|-----------|--------|
| Bootflash           | Running           | 5s       | 12900 | 12900 | 0         | 0 0    |
| EOBC                | Running           | 5s       | 12900 | 12900 | 0         | 0 0    |
| Loopback            | Running           | 5s       | 12900 | 12900 | 0         | 0 0    |
| Test statistics for | module # 3        |          |       |       |           |        |
| Test Name           | State             | Frequenc | y Run | Pass  | Fail CFai | l Errs |
| Bootflash           | Running           | <br>5s   | 12890 | 12890 | 0         | 0 0    |
| EOBC                | Running           | 5s       | 12890 | 12890 | 0         | 0 0    |
| Loopback            | Running           | 5s       | 12892 | 12892 | 0         | 0 0    |
| Test statistics for | module <b>#</b> 5 |          |       |       |           |        |
| Test Name           | State             | Frequenc | y Run | Pass  | Fail CFai | l Errs |
| InBand              | Running           | <br>5s   | 12911 | 12911 | 0         | 0 0    |
| Bootflash           | Running           | 5s       | 12911 | 12911 | 0         | 0 0    |
| EOBC                | Running           | 5s       | 12911 | 12911 | 0         | 0 0    |
| Management Port     | Running           | 5s       | 12911 | 12911 | 0         | 0 0    |
| Test statistics for | module # 6        |          |       |       |           |        |
| Test Name           | State             | Frequenc | y Run | Pass  | Fail CFai | l Errs |
| InBand              | Running           | <br>5s   | 12907 | 12907 | 0         | 0 0    |
| Bootflash           | Running           | 5s       | 12907 | 12907 | 0         | 0 0    |
| EOBC                | Running           | 5s       | 12907 | 12907 | 0         | 0 0    |
| Test statistics for | module # 8        |          |       |       |           |        |
| Test Name           | State             | Frequenc | y Run | Pass  | Fail CFai | l Errs |
| Bootflash           | Running           |          | 12895 | 12895 | 0         | 0 0    |
| EOBC                | Running           | 5s       | 12895 | 12895 | 0         | 0 0    |
| Loopback            | Running           | 5s       | 12896 | 12896 | 0         | 0 0    |
|                     |                   |          |       |       |           |        |

### 指定されたモジュールの統計情報の表示

次の例は、指定されたモジュールの統計を表示しています。

#### switch# show system health statistics module 3

Test statistics for module # 3

| Test Name | State | Frequency Run | Pass | Fail CFail Errs |
|-----------|-------|---------------|------|-----------------|

| Bootflash | Running | 5s | 12932 | 12932 | 0 | 0 | 0 |
|-----------|---------|----|-------|-------|---|---|---|
| EOBC      | Running | 5s | 12932 | 12932 | 0 | 0 | 0 |
| Loopback  | Running | 5s | 12934 | 12934 | 0 | 0 | 0 |

### スイッチ全体のループバック テストの統計

次の例は、スイッチ全体のループバック テストの統計を表示しています。

switch# show system health statistics loopback

|     |      |         |       |       |      |           | - |
|-----|------|---------|-------|-------|------|-----------|---|
| Mod | Port | Status  | Run   | Pass  | Fail | CFail Err | s |
| 1   | 16   | Running | 12953 | 12953 | 0    | 0         | 0 |
| 3   | 32   | Running | 12945 | 12945 | 0    | 0         | 0 |
| 8   | 8    | Running | 12949 | 12949 | 0    | 0         | 0 |
|     |      |         |       |       |      |           |   |

#### 指定されたインターフェイスのループバック テスト統計

次の例は、指定されたインターフェイスのループバック テスト統計を表示していま す。

| switch# | show | system | health | statistics | loopback | interface | fc | 3/1 | L |
|---------|------|--------|--------|------------|----------|-----------|----|-----|---|
|---------|------|--------|--------|------------|----------|-----------|----|-----|---|

| Mod | Port | Status  | Run | Pass | Fail | CFail | Errs |
|-----|------|---------|-----|------|------|-------|------|
| 3   | 1    | Running | 0   | 0    | 0    | 0     | 0    |

Note

モジュール固有のループバックテストでエラーまたは障害が報告されない限り、インター フェイス固有のカウンタはゼロのままです。

#### すべてのモジュールのループバック テスト時間ログ

次の例では、すべてのモジュールのループバックテスト時間ログを表示しています。

| switch# | show system | health statistics | loopback  | timelog      |
|---------|-------------|-------------------|-----------|--------------|
| Mod     | Samples     | Min(usecs)        | Max(usecs | ) Ave(usecs) |
| 1       | 1872        | 149               | 36        | 4 222        |
| 3       | 1862        | 415               | 74        | 3 549        |
| 8       | 1865        | 134               | 45        | 5 349        |
|         |             |                   |           |              |

### 指定されたモジュールのループバック テスト時間ログ

次の例では、指定されたモジュールのループバックテスト時間ログを表示していま す。

| switch#  | show s | ystem        | health | statistics     | loopback        | module 8    | timelog         |
|----------|--------|--------------|--------|----------------|-----------------|-------------|-----------------|
| Mod<br>8 | Sam    | ples<br>1867 | Min    | (usecs)<br>134 | Max(usecs<br>45 | s) Av<br>55 | e(usecs)<br>349 |

## ループバック テスト構成のフレーム長の確認

ループバック周波数の構成を確認するには、show system health loopback frame-length コマン ドを使用します。

switch# show system health loopback frame-length Loopback frame length is set to auto-size between 0-128 bytes

### スイッチの OBFL の確認

OBFL の構成ステータスを表示するには、show logging onboard status コマンドを使用します。

switch# show logging onboard status

| Switch OBFL Log:                                              | Enabled |
|---------------------------------------------------------------|---------|
| Module: 6 OBFL Log:                                           | Enabled |
| error-stats                                                   | Enabled |
| exception-log                                                 | Enabled |
| miscellaneous-error                                           | Enabled |
| <pre>obfl-log (boot-uptime/device-version/obfl-history)</pre> | Enabled |
| system-health                                                 | Enabled |
| stack-trace                                                   | Enabled |

### モジュールの OBFL の確認

OBFLの構成ステータスを表示するには、show logging onboard status コマンドを使用します。

| switch# show logging onboard status                           |         |
|---------------------------------------------------------------|---------|
| Switch OBFL Log:                                              | Enabled |
| Module: 6 OBFL Log:                                           | Enabled |
| error-stats                                                   | Enabled |
| exception-log                                                 | Enabled |
| miscellaneous-error                                           | Enabled |
| <pre>obfl-log (boot-uptime/device-version/obfl-history)</pre> | Enabled |
| system-health                                                 | Enabled |
| stack-trace                                                   | Enabled |

### カーネル コア収集の確認

カーネルコア収集の構成は、実行構成をチェックすることで確認できます。

switch# show running-config | include 'kernel core' system kernel core

## 自動コアコピーの確認

show system cores コマンドを使用して、自動コア コピー機能の構成を表示します。

switch# show system cores

Cores are transferred to scp://mdsadmin@192.168.1.2/tftpboot/cores

### **OBFL** ログの表示

モジュールに保存されている OBFL 情報を表示するには、次のコマンドを使用します。

| コマンド                                       | 目的                                                                                                    |  |  |  |
|--------------------------------------------|----------------------------------------------------------------------------------------------------|--|--|--|
| show logging onboard boot-uptime           | ブートおよび動作時間の情報を表示します。                                                                                     |  |  |  |
| show logging onboard counter-stats         | カウンタ統計を表示します。                                                                                            |  |  |  |
|                                            | <b>Note</b> Cisco MDS 9132T および Cisco MDS 9396T<br>スイッチでは、このコマンドの出力に、<br>削除された LEM ポートに関する情報が<br>表示されます。 |  |  |  |
| show logging onboard cpu-hog               | CPU hog イベントの情報を表示します。                                                                                   |  |  |  |
| show logging onboard device-version        | デバイス バージョン情報を表示します。                                                                                      |  |  |  |
| show logging onboard endtime               | 終了時刻までの OBFL ログを表示します。                                                                                   |  |  |  |
| show logging onboard environmental-history | 環境履歴を表示します。                                                                                              |  |  |  |
| show logging onboard error-stats           | エラー統計情報を表示します。                                                                                           |  |  |  |
| show logging onboard exception-log         | 例外ログ情報を表示します。                                                                                            |  |  |  |
| show logging onboard interrupt-stats       | 割り込み統計情報を表示します。                                                                                          |  |  |  |
| show logging onboard mem-leak              | メモリリーク情報を表示します。                                                                                          |  |  |  |
| show logging onboard miscellaneous-error   | 各種エラー情報を表示します。                                                                                           |  |  |  |
| show logging onboard module <i>slot</i>    | 指定したモジュールの OBFL 情報を表示します。                                                                                |  |  |  |
| show logging onboard obfl-history          | 履歴情報を表示します。                                                                                              |  |  |  |
| show logging onboard register-log          | 登録ログ情報を表示します。                                                                                            |  |  |  |
| show logging onboard stack-trace           | カーネルスタックトレース情報を表示します。                                                                                    |  |  |  |
| show logging onboard starttime             | 指定した開始時刻からのOBFLログを表示します。                                                                                 |  |  |  |

| コマンド                               | 目的                |
|------------------------------------|-------------------|
| show logging onboard system-health | システム ヘルス情報を表示します。 |

### モジュール カウンタ情報の表示

この例では、モジュール内のすべてのデバイスのデバイス ID を表示しています。

```
switch# attach module 4
Attaching to module 4 ...
To exit type 'exit', to abort type '$.'
Linux lc04 2.6.10_mvl401-pc_target #1 Tue Dec 16 22:58:32 PST 2008 ppc GNU/Linux
module-4# clear asic-cnt list-all-devices
```

| Asic Name         |   | Device ID |
|-------------------|---|-----------|
| Stratosphere      | 1 | 63        |
| transceiver       | 1 | 46        |
| Skyline-asic      | 1 | 57        |
| Skyline-ni        | 1 | 60        |
| Skyline-xbar      | 1 | 59        |
| Skyline-fwd       |   | 58        |
| Tuscany-asic      |   | 52        |
| Tuscany-xbar      |   | 54        |
| Tuscany-que       |   | 55        |
| Tuscany-fwd       |   | 53        |
| Fwd-spi-group     |   | 73        |
| Fwd-parser        |   | 74        |
| eobc              |   | 10        |
| X-Bus IO          |   | 1         |
| Power Mngmnt Epld |   | 25        |

## システム プロセスの表示

すべてのプロセスに関する一般的な情報を表示するには、show processes コマンドを使用します(CPU使用率情報, on page 180 ~ プロセスに関するメモリ情報, on page 182 を参照)。

### システム プロセスの表示

次の例では、システム プロセスを表示します。

#### switch# show processes

| PID | State | PC       | Start_cnt | TTY | Process      |
|-----|-------|----------|-----------|-----|--------------|
|     |       |          |           |     |              |
| 868 | S     | 2ae4f33e | 1         | -   | snmpd        |
| 869 | S     | 2acee33e | 1         | -   | rscn         |
| 870 | S     | 2ac36c24 | 1         | -   | qos          |
| 871 | S     | 2ac44c24 | 1         | -   | port-channel |
| 872 | S     | 2ac7a33e | 1         | -   | ntp          |
| -   | ER    | -        | 1         | -   | mdog         |
| -   | NR    | -        | 0         | -   | vbuilder     |

それぞれの説明は次のとおりです。

- ProcessId =  $\mathcal{T} \Box \tau Z$  ID
- State = プロセスの状態
  - D = 中断なしで休止(通常 I/O)
  - R = 実行可能(実行キュー上)
  - •S=休止中
  - •T=トレースまたは停止
  - Z = defunct (「ゾンビ」) プロセス
- •NR=実行されていない
- •ER=実行されているべきだが、現在は実行されていない
- PC = 現在のプログラム カウンタ(16進形式)
- Start cnt = プロセスがこれまでに開始(または再開)された回数
- TTY = プロセスを制御している端末通常、ハイフンは、特定の TTY 上で実行されていな いデーモンを表します。
- Process Name = プロセスの名前

#### CPU 使用率情報

次の例は、CPU 使用率情報を表示しています。

#### switch# show processes cpu

| PID  | Runtime(ms) | Invoked | uSecs | 1Sec | Process     |
|------|-------------|---------|-------|------|-------------|
|      |             |         |       |      |             |
| 842  | 3807        | 137001  | 27    | 0.0  | sysmgr      |
| 1112 | 1220        | 67974   | 17    | 0.0  | syslogd     |
| 1269 | 220         | 13568   | 16    | 0.0  | fcfwd       |
| 1276 | 2901        | 15419   | 188   | 0.0  | zone        |
| 1277 | 738         | 21010   | 35    | 0.0  | xbar_client |
| 1278 | 1159        | 6789    | 170   | 0.0  | wwn         |
| 1279 | 515         | 67617   | 7     | 0.0  | vsan        |
|      |             |         |       |      |             |

それぞれの説明は次のとおりです。

- MemAllocated = このプロセスがシステムから動的に割り当てられているすべての メモリの合計。すでにシステムに返されたメモリが含まれている場合があります。
- Runtime CPU Time (ms) = プロセスが使用した CPU 時間 (ミリ秒単位)
- Invoked = プロセスがこれまでに開始された回数
- uSecs = プロセスの呼び出しごとの平均 CPU 時間(ミリ秒単位)
- •1Sec = 最近の1秒間における CPU 使用率 (パーセント単位)

### プロセス ログ情報

次の例では、プロセスログ情報を表示しています。

| switch# show proc | esses lo | g           |             |      |                 |
|-------------------|----------|-------------|-------------|------|-----------------|
| Process           | PID      | Normal-exit | Stack-trace | Core | Log-create-time |
|                   |          |             |             |      |                 |
| fspf              | 1339     | N           | Y           | Ν    | Jan 5 04:25     |

| lcm | 1559 | Ν | Y | Ν | Jan | 2 | 04:49 |
|-----|------|---|---|---|-----|---|-------|
| rib | 1741 | Ν | Y | Ν | Jan | 1 | 06:05 |

それぞれの説明は次のとおりです。

- Normal-exit = プロセスが正常に終了したかどうか。
- Stack-trace = ログにスタック トレースがあるかどうか。
- Core = コア ファイルが存在するかどうか。
- Log-create-time = ログファイルが生成された時刻。

#### プロセスに関する詳細ログ情報

次の例では、プロセスに関する詳細なログ情報を表示しています。

#### switch# show processes log pid 1339

Service: fspf Description: FSPF Routing Protocol Application Started at Sat Jan 5 03:23:44 1980 (545631 us) Stopped at Sat Jan 5 04:25:57 1980 (819598 us) Uptime: 1 hours 2 minutes 2 seconds Start type: SRV OPTION RESTART STATELESS (23) Death reason: SYSMGR DEATH REASON FAILURE SIGNAL (2) Exit code: signal 9 (no core) CWD: /var/sysmgr/work Virtual Memory: 08048000 - 0809A100 CODE DATA 0809B100 - 0809B65C 0809D988 - 080CD000 BRK STACK 7FFFFD20 TOTAL 23764 KB Register Set: EDX 0000000 EBX 00000005 ECX 7FFFF8CC EBP 7FFFF95C EDI 7FFFF6CC ESI 00000000 EAX FFFFFDFE XDS 8010002B XES 0000002B EAX 0000008E (orig) EIP 2ACE133E XCS 00000023 XSS 0000002B EFL 00000207 ESP 7FFFF654 Stack: 1740 bytes. ESP 7FFFF654, TOP 7FFFFD20 0x7FFFF654: 00000000 0000008 0000003 08051E95 ..... 0x7FFFF664: 00000005 7FFFF8CC 00000000 00000000 ..... 0x7FFFF674: 7FFFF6CC 00000001 7FFFF95C 080522CD .....\.... 0x7FFFF684: 7FFFF9A4 00000008 7FFFFC34 2AC1F18C .....4.....\*

### すべてのプロセス ログの詳細

次の例では、すべてのプロセスログの詳細を表示しています。

switch# show processes log details

Service: snmpd Description: SNMP Agent Started at Wed Jan 9 00:14:55 1980 (597263 us) Stopped at Fri Jan 11 10:08:36 1980 (649860 us) Uptime: 2 days 9 hours 53 minutes 53 seconds Start type: SRV\_OPTION\_RESTART\_STATEFUL (24) Death reason: SYSMGR\_DEATH\_REASON\_FAILURE\_SIGNAL (2)

\_\_\_\_\_

```
Exit code: signal 6 (core dumped)
CWD: /var/sysmgr/work
Virtual Memory:
CODE 08048000 - 0804C4A0
DATA 0804D4A0 - 0804D770
BRK 0804DFC4 - 0818F000
STACK 7FFFFCE0
TOTAL 26656 KB
```

### プロセスに関するメモリ情報

次の例では、プロセスに関するメモリ情報を表示しています。

```
switch# show processes memory
```

| PID | MemAlloc | Me | mLimit MemU | sed StackBase/Ptr | Process     |
|-----|----------|----|-------------|-------------------|-------------|
|     |          |    |             |                   |             |
| 1   | 147456   | 0  | 1667072     | 7ffffe50/7ffff950 | init        |
| 2   | 0        | 0  | 0           | 0/0               | ksoftirqd/0 |
| 3   | 0        | 0  | 0           | 0/0               | desched/0   |
| 4   | 0        | 0  | 0           | 0/0               | events/0    |
| 5   | 0        | 0  | 0           | 0/0               | khelper     |

それぞれの説明は次のとおりです。

- MemAlloc = プロセスで割り当てられたメモリの総容量。
- ・StackBase/Ptr=プロセススタックベースと現在のスタックポインタ(16進形式)

### システム ステータスの表示

システム関連のステータス情報を表示するには、show system コマンドを使用します(デフォルトのスイッチポートの状態, on page 182 ~システム関連のCPUおよびメモリ情報, on page 184 を参照)。

#### デフォルトのスイッチポートの状態

次の例は、デフォルトのスイッチポートの状態を示しています。

```
switch# show system default switchport
System default port state is down
System default trunk mode is on
```

### 指定 ID のエラー情報

次の例では、指定された ID のエラー情報を表示します。

switch# show system error-id 0x401D0019
Error Facility: module
Error Description: Failed to stop Linecard Async Notification.

#### システム リセット情報

次の例は、システムリセット情報を表示します。

#### switch# Show system reset-reason module 5

----- reset reason for module 5 -----

- 1) At 224801 usecs after Fri Nov 21 16:36:40 2003
  Reason: Reset Requested by CLI command reload
  Service:
  Version: 1.3(1)
- 2) At 922828 usecs after Fri Nov 21 16:02:48 2003 Reason: Reset Requested by CLI command reload Service: Version: 1.3(1)
- 3) At 318034 usecs after Fri Nov 21 14:03:36 2003 Reason: Reset Requested by CLI command reload Service: Version: 1.3(1)
- At 255842 usecs after Wed Nov 19 00:07:49 2003 Reason: Reset Requested by CLI command reload Service: Version: 1.3(1)

show system reset-reason コマンドにより、以下の情報が表示されます。

- Cisco MDS 9513 ディレクタでは、スロット7およびスロット8にあるスーパーバ イザモジュールの最後の4つのリセット理由コードが表示されます。どのスー パーバイザモジュールも存在しない場合には、そのスーパーバイザモジュールの リセット理由コードは表示されません。
- Cisco MDS 9506 または Cisco MDS 9509 スイッチでは、スロット5 およびスロット6 にあるスーパーバイザモジュールの最後の4 つのリセット理由コードが表示されます。どのスーパーバイザモジュールも存在しない場合には、そのスーパーバイザモジュールのリセット理由コードは表示されません。
- Cisco MDS 9200 シリーズ スイッチでは、スロット1 にあるスーパーバイザモ ジュールの最後の4 つのリセット理由コードが表示されます。
- show system reset-reason module number コマンドは、特定のスロットの特定のモジュールでの、最後の4つのリセット理由コードを表示します。モジュールが存在しない場合には、そのモジュールのリセット理由コードは表示されません。

NVRAM および揮発性永続ストレージに保存されているリセット理由情報をクリアするには、clear system reset-reason コマンドを使用します。

- Cisco MDS 9500 シリーズスイッチでは、このコマンドで、アクティブおよびスタンバイスーパーバイザモジュールの NVRAM に保存されているリセット理由情報をクリアします。
- Cisco MDS 9200 シリーズ スイッチでは、このコマンドで、アクティブ スーパー バイザ モジュールの NVRAM に保存されているリセット理由情報をクリアしま す。

#### システム稼動時間

次の例は、システムの稼働時間を表示します。

switch# show system uptime

Start Time: Sun Oct 13 18:09:23 2030 Up Time: 0 days, 9 hours, 46 minutes, 26 seconds

システム関連の CPU およびメモリ統計を表示するには、show system resources コマン ドを使用します(システム関連の CPU およびメモリ情報, on page 184 を参照)。

#### システム関連の CPU およびメモリ情報

次の例は、システム関連の CPU およびメモリ情報を表示します。

switch# show system resources Load average: 1 minute: 0.43 5 minutes: 0.17 15 minutes: 0.11 Processes : 100 total, 2 running CPU states : 0.0% user, 0.0% kernel, 100.0% idle Memory usage: 1027628K total, 313424K used, 714204K free 3620K buffers, 22278K cache

それぞれの説明は次のとおりです。

- Load average: 実行中のプロセス数が表示されます。Load average には、過去1分間、5分間、および15分間のシステム負荷が表示されます。
- Processes:システム内のプロセス数、およびコマンド発行時に実際に実行されていたプロセス数が表示されます。
- CPU states:直前の1秒間における CPU のユーザモードとカーネルモードでの使用率およびアイドル時間がパーセントで表示されます。
- Memory usage:合計メモリ、使用中メモリ、空きメモリ、バッファに使用されているメモリ、およびキャッシュに使用されているメモリがKB単位で表示されます。また、バッファおよびキャッシュの値には、usedメモリの統計も含まれます。

### プロセス障害ログの表示

#### プロセス障害ログの概要の表示

致命的なプロセス障害の履歴や、イベントごとに収集されたログをモジュール単位で表示でき ます。slot コマンドを使用して、特定のモジュールで show processes log コマンドを実行しま す。

次の例は、モジュール2のプロセス障害ログの概要を表示します。

switch# slot 2 show processes log

|              | -    | -           |       |      |             |          |      |
|--------------|------|-------------|-------|------|-------------|----------|------|
| Process      | PID  | Normal-exit | Stack | Core | Log-create- | -time    |      |
|              |      |             |       |      |             |          |      |
| ExceptionLog | 2862 | Ν           | Y     | Ν    | Wed Aug 6   | 15:08:34 | 2003 |
| acl          | 2299 | N           | Y     | Ν    | Tue Oct 28  | 02:50:01 | 2003 |

#### bios\_daemon 2227 N Y N Mon Sep 29 15:30:51 2003

次の例では、デバイスマネージャでシステムのプロセスコアを表示します。

| odule-num | Process-name | PID  | Core-create-time |
|-----------|--------------|------|------------------|
|           |              |      |                  |
|           | pretpath     | 1473 | Oct 5 14:12      |
|           | pretpath     | 1480 | Oct 5 14:15      |
|           | pretpath     | 1633 | Oct 5 14:15      |
|           | pretpath     | 1645 | Oct 5 14:15      |
|           | port-channel | 1458 | Oct 5 14:27      |
|           | port-channel | 2423 | Oct 5 15:14      |
|           |              |      |                  |
|           |              |      |                  |

*Figure 4: [Show Cores]* ダイアログボックス

### プロセス コアの表示

次の例では、アクティブスーパーバイザモジュールに保存されているすべてのコアを 表示します。

| switch# sho | w cores      |      |                  |
|-------------|--------------|------|------------------|
| Module-num  | Process-name | PID  | Core-create-time |
|             |              |      |                  |
| 5           | fspf         | 1524 | Nov 9 03:11      |
| 6           | fcc          | 919  | Nov 9 03:09      |
| 8           | acltcam      | 285  | Nov 9 03:09      |
| 8           | fib          | 283  | Nov 9 03:08      |

## その他の参考資料

システムプロセスとログの実装に関する詳細情報については、次のセクションを参照してください。

#### MIB

| МІВ                                          | MIB のリンク                                                                      |
|----------------------------------------------|-------------------------------------------------------------------------------|
| • CISCO-SYSTEM-EXT-MIB<br>• CISCO-SYSTEM-MIB | MIB を検索およびダウンロードするには、次の URL にアクセ<br>スしてください。                                  |
|                                              | http://www.cisco.com/en/US/products/ps5989/prod_technical_reference_list.html |

I

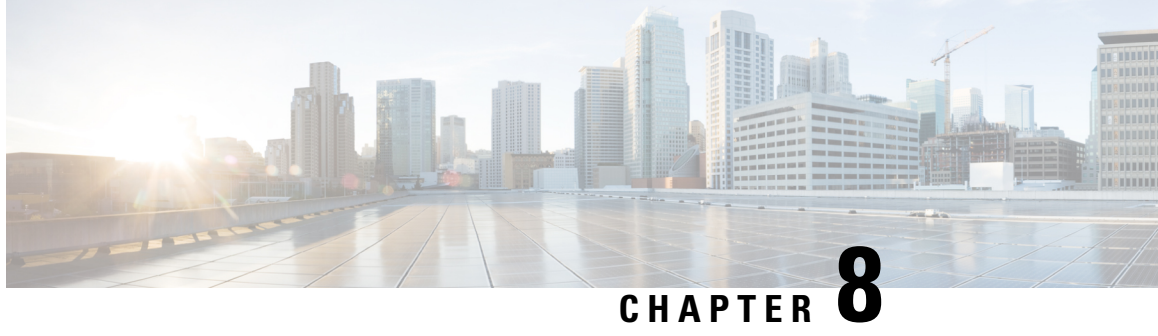

# 埋め込みイベント マネージャについて

ここでは、デバイス上の重要なイベントを検出し、処理するように、EEM を設定する方法に ついて説明します。

- ・EEMの機能の履歴, on page 187
- EEM について, on page 188
- EEM のライセンス要件, on page 193
- ・EEM の前提条件, on page 193
- 注意事項と制約事項, on page 193
- デフォルト設定, on page 194
- Embedded Event Manager の設定, on page 194
- EEM の設定確認, on page 207
- EEM の設定例, on page 208
- その他の参考資料, on page 209

## EEMの機能の履歴

Table 23: EEM の機能の履歴, on page 187 に、この機能のリリース履歴を示します。リリース 3.x 以降のリリースで導入または変更された機能のみが表に記載されています。

#### Table 23: EEM の機能の履歴

| 機能名                | リリース   | 機能情報                                                             |
|--------------------|--------|------------------------------------------------------------------|
| 組み込みイベントマネージャ(EEM) | 8.1(1) | cliキーワードが actionnumber コマンドに追加されました。                             |
| ゾーン、FCNS、および FLOGI | 6,211  | この機能により、ユーザはデフォルトのゾーン、FCNS、および<br>FLOGI システム ポリシーのカスタム制限を構成できます。 |
| 組み込みイベントマネージャ(EEM) | 4.1(3) | Embedded Event Manager (EEM) の設定方法に関する新しい章が追加されました。              |

## EEM について

Embedded Event Manager はデバイス上で発生するイベントをモニタし、設定に基づいて各イベントの回復またはトラブルシューティングのためのアクションを実行します。

### EEM の概要

EEM は次の3種類の主要コンポーネントからなります。

- イベント文:別のCiscoNX-OSコンポーネントからモニタし、アクション、回避策、また は通知が必要になる可能性のあるイベント。
- アクションステートメント:電子メールの送信やインターフェイスの無効化などの、イベントから回復するために EEM が実行できるアクション。
- ・ポリシー:イベント文とアクションステートメントの組み合わせ。指定されたイベントが 発生すると、構成されたアクションが実行されます。

## ポリシー

EEM ポリシーは、イベント文および1つまたは複数のアクション文からなります。イベント 文では、探すイベントとともに、イベントのフィルタリング特性を定義します。アクション文 では、イベントの発生時に EEM が実行するアクションを定義します。

Figure 5: EEM ポリシー文, on page 188 に、EEM ポリシーの基本的な 2 種類の文を示します。

```
Figure 5: EEM ポリシー文
```

#### EEM Policy

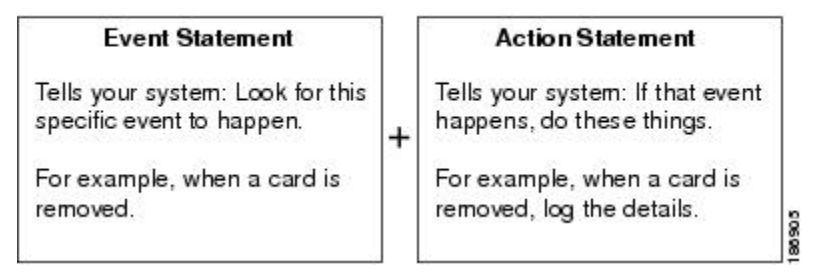

EEM ポリシーを設定するには、CLI または VSH スクリプトを使用します。

Note EEM ポリシー照合は、MDS スイッチ上ではサポートされません。

EEM はスーパーバイザ上でイベント ログを維持します。

Cisco NX-OS には、設定済みのさまざまなシステム ポリシーがあります。これらのシステム ポリシーでは、デバイスに関連する多数の一般的なイベントおよびアクションが定義されてい ます。システム ポリシー名は、2 個の下線記号()から始まります。 次に、Cisco MDS 9000 シリーズ スイッチで使用できる事前構成済みのシステム ポリシーの一 部を示します。

・ゾーン

- \_\_zone\_dbsize\_max\_per\_vsan: ゾーンデータベースのサイズが VSAN の最大制限である 4000000 バイトを超えた場合の Syslog 警告。
- \_\_zone\_members\_max\_per\_sw: ゾーン メンバー数がスイッチの最大制限である 32000 を超えた場合の Syslog 警告。
- \_\_zone\_zones\_max\_per\_sw: ゾーン数がスイッチの最大制限である16000を超えた場合の Syslog 警告。
- \_\_zone\_zonesets\_max\_per\_sw: ゾーンセット数がスイッチの最大制限である 1000 を超 えた場合の Syslog 警告。
- \_\_zone\_member\_fan\_out\_ratio:デバイスの数が指定されたファンアウト率の制限を超 えた場合の Syslog 警告。

•ファブリック ログイン (FLOGI)

- \_\_flogi\_fcids\_max\_per\_switch: スイッチ内の flogis の数が 2000 を超えた場合の Syslog 警告。
- \_\_flogi\_fcids\_max\_per\_module:モジュール内の flogis の数が 400 を超えた場合の Syslog 警告。
- \_\_flogi\_fcids\_max\_per\_intf: インターフェイスの flogis の数が 256 を超えた場合の Syslog 警告。

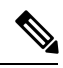

Note

上記の3つのFLOGIポリシーはすべて上書き可能です。

- •ファイバチャネルネームサーバー (FCNS)
  - \_\_fcns\_entries\_max\_per\_switch:スイッチごとのすべての VSAN で検証されるネーム サーバーエントリの最大制限を構成します。

アクション: Syslog を表示します

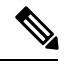

Note ユーザは、別のコンポーネントのポリシーのイベントを構成しないでください。

使用するネットワークに合わせてユーザ ポリシーを作成できます。ユーザ ポリシーで定義されたアクションは、システム ポリシーで定義されたアクションと共に実行されます。ユーザ ポリシーを設定する場合には、CLIによるユーザ ポリシーの定義, on page 194を参照してください。 ー部のシステム ポリシーは上書きすることもできます。オーバーライド ポリシーは、システ ム ポリシーを置き換えます。イベントまたはアクションの上書きが可能です。

show event manager system-policy コマンドを使用して、構成済みのシステムポリシーを表示して、上書き可能なポリシーを判断します。

上書きポリシーを設定する場合は、ポリシーの上書き, on page 206を参照してください。

Note show running-config eem コマンドを使用して、各ポリシーの構成を確認してください。 イベント文が指定されていて、アクション文が指定されていない上書きポリシーを設定 した場合、アクションは開始されません。また、障害も通知されません。

Note 上書きポリシーには、必ずイベント文を指定します。上書きポリシーにイベント文が含 まれていないと、システム ポリシーで可能性のあるイベントがすべて上書きされます。

### イベント文

イベントは、回避、通知など、何らかのアクションが必要なデバイスアクティビティです。こ れらのイベントは通常、インターフェイスやファンの誤動作といったデバイスの障害に関連し ます。

Figure 6: EEM の概要, on page 191 EEM ではイベント フィルタを定義して、クリティカル イベ ントまたは指定された時間内で繰り返し発生したイベントだけが関連付けられたアクションの トリガーになるようにします。

EEM が処理するイベントを示します。
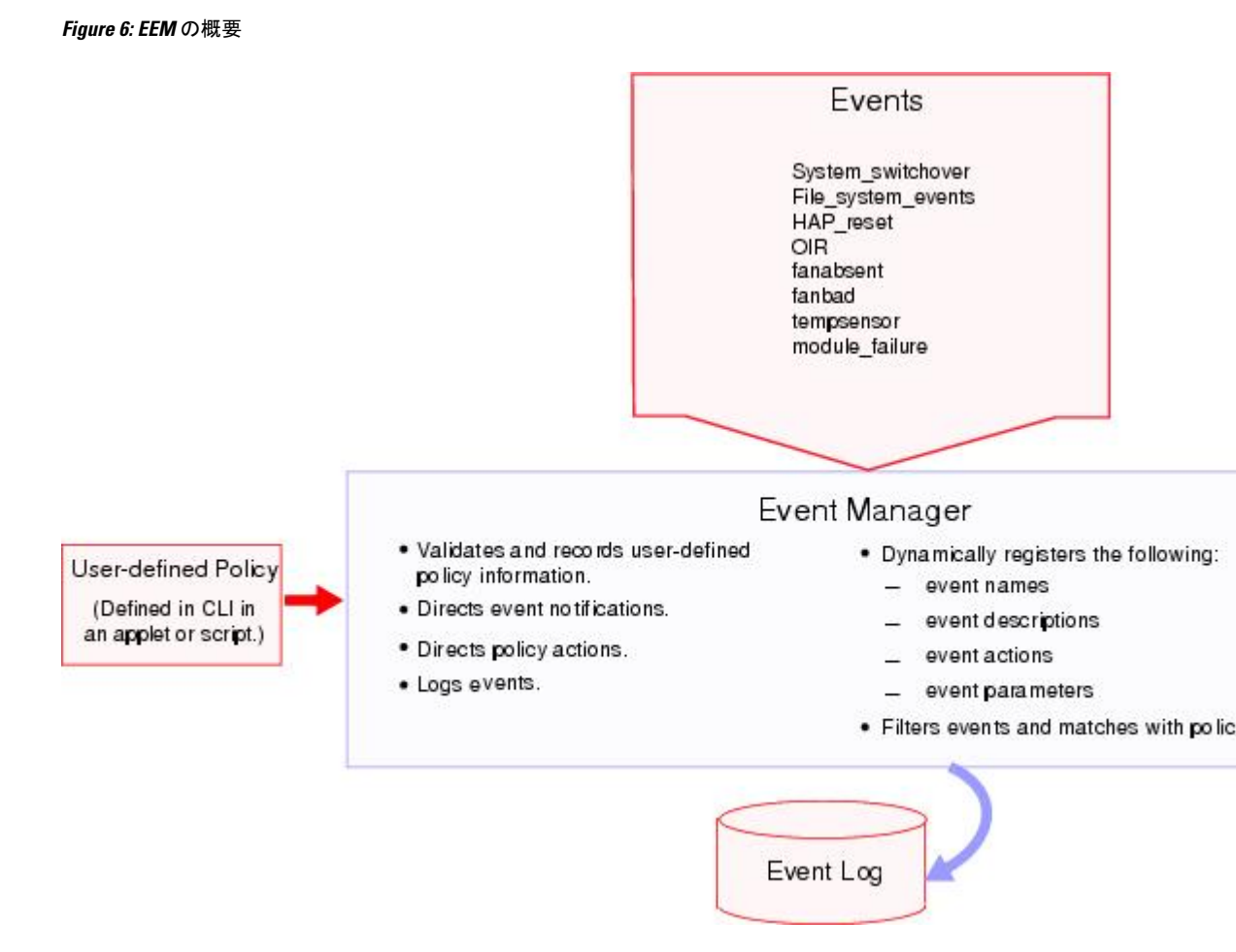

イベント文では、ポリシー実行のトリガーになるイベントを指定します。設定できるイベント 文は、1つのポリシーに1つだけです。

EEM はイベント文に基づいてポリシーをスケジューリングし、実行します。EEM はイベント およびアクション コマンドを検証し、定義に従ってコマンドを実行します。

## アクション文

アクション文では、ポリシーによって実行されるアクションを記述します。各ポリシーに複数 のアクション文を設定できます。ポリシーにアクションを関連付けなかった場合、EEM はイ ベント観察を続けますが、アクションは実行されません。

EEM がアクション文でサポートするアクションは、次のとおりです。

- •CLI コマンドの実行。
- カウンタのアップデート。
- ・例外の記録。
- •モジュールの強制的シャットダウン。
- •デバイスをリロードします。

- ・電力のバジェット超過による特定モジュールのシャットダウン。
- Syslog メッセージの生成。
- Call Home イベントの生成。
- SNMP 通知の生成。
- システムポリシー用デフォルトアクションの使用。

Note トリガーされたイベントでデフォルトアクションも処理されるようにする場合は、EEM アクションをポリシーのタイプに応じて event-default または policy-default で明示的に設定 する必要があります。たとえば、一致文で CLI コマンドを照合する場合、EEM ポリシー に event-default アクション文を追加する必要があります。event-default アクション文が追 加されないと、EEM では CLI コマンドを実行できません。

Note ユーザ ポリシーまたは上書きポリシーの中に、相互に否定したり、関連付けられたシス テム ポリシーに悪影響を与えたりするようなアクション文がないかどうかを確認してく ださい。

## VSH スクリプト ポリシー

テキストエディタを使用し、VSH スクリプトでポリシーを作成することもできます。このようなポリシーにも、他のポリシーと同様、イベント文およびアクション文(複数可)を使用します。また、これらのポリシーでシステムポリシーを補うことも上書きすることもできます。 スクリプトポリシーの作成後、そのポリシーをデバイスにコピーしてアクティブにします。ス クリプトポリシーを設定する場合は、VSH スクリプトによるポリシーの定義, on page 205を参照してください。

## 環境変数

すべてのポリシーに使用できる、EEM の環境変数を定義できます。環境変数は、複数のポリシーで使用できる共通の値を設定する場合に便利です。たとえば、外部電子メール サーバの IP アドレスに対応する環境変数を作成できます。

パラメータ置換フォーマットを使用することによって、アクション文で環境変数を使用できま す。

#### アクション

次の例では、「EEM action」というリセット理由を指定し、モジュール1を強制的に シャットダウンするアクション文の例を示します。

switch (config-eem-policy) # action 1.0 forceshut module 1 reset-reason "EEM action"

#### 環境変数を使用するアクション文

シャットダウンの理由に default-reason という環境変数を定義すると、次の例のよう に、リセット理由を環境変数に置き換えることができます。

switch (config-eem-policy) # action 1.0 forceshut module 1 reset-reason \$default-reason

この環境変数は、任意のポリシーで再利用できます。環境変数の詳細については、環境変数の定義, on page 207を参照してください

## **EEM** イベント相関

Cisco NX-OS Release 5.2 以降では、イベントの組み合わせに基づいて EEM ポリシーをトリガー できます。まず、tagキーワードを使用して EEM ポリシーに複数のイベントを作成し区別しま す。次に、一連のブール演算子(and、or、および not)を使用して、回数および時間をもと に、カスタム処理をトリガーするこれらのイベントの組み合わせを定義できます。

## 高可用性

Cisco NX-OS は、EEM のステートレスリスタートをサポートします。リブートまたはスーパー バイザ スイッチオーバーの後、Cisco NX-OS は実行コンフィギュレーションを適用します。

## EEM のライセンス要件

次の表に、この機能のライセンス要件を示します。

| 製品    | ライセンス要件                                                                                                  |
|-------|----------------------------------------------------------------------------------------------------|
| NX-OS | <b>EEM</b> にはライセンスは不要です。ライセンス パッケージに含まれていない機能はす<br>べて Cisco NX-OS システム イメージにバンドルされており、追加費用は一切発生し<br>ません。 |

## **EEM**の前提条件

EEM の前提条件は、次のとおりです。

• EEM を設定するには、network-admin のユーザ権限が必要です。

## 注意事項と制約事項

EEM 設定時の注意事項と制約事項は次のとおりです。

- ユーザポリシーまたは上書きポリシー内のアクション文が、相互に否定したり、関連付けられたシステムポリシーに悪影響を与えたりするようなことがないようにする必要があります。
- トリガーされたイベントでデフォルトアクションも処理されるようにする場合は、EEM アクションをポリシーのタイプに応じて event-default または policy-default で明示的に設定 する必要があります。たとえば、match 文で CLI コマンドを照合する場合、EEM ポリシー に event-default アクション文を追加する必要があります。この文がないと、EEM では CLI コマンドを実行できません。
- イベント文が指定されていて、アクション文が指定されていない上書きポリシーを設定した場合、アクションは開始されません。また、障害も通知されません。
- ・上書きポリシーにイベント文が含まれていないと、システムポリシーで可能性のあるイベントがすべて上書きされます。
- 複数のイベント文が EEM ポリシーに存在する場合は、各イベント文に tag キーワードと 一意な tag 引数が必要です。

## デフォルト設定

Table 24: デフォルトの EEM パラメータ, on page 194 に、EEM パラメータのデフォルト設定を示します。

Table 24: デフォルトの EEM パラメータ

| パラメータ    | デフォルト |
|----------|-------|
| システムポリシー | アクティブ |

## Embedded Event Manager の設定

## CLI によるユーザ ポリシーの定義

CLIを使用したユーザポリシーを定義できます。 CLIを使用したユーザポリシーを定義するには、次の手順に従います。

#### Procedure

ステップ1 configure terminal

コンフィギュレーション モードに入ります。

ステップ2 event manager applet applet-name

EEM にアプレットを登録し、アプレット コンフィギュレーション モードを開始します。 applet-name は大文字と小文字を区別し、最大 29 文字の英数字を使用できます。

## ステップ3 description policy-description

(任意)ポリシーの説明になるストリングを設定します。stringには最大80文字の英数字を使用できます。ストリングは引用符で囲みます。

#### ステップ4 event event-statement

ポリシーのイベント文を設定します。イベント文の設定, on page 195 を参照してください。

#### ステップ5 次のいずれかを実行します。

• tag tagname1 {and | andnot} tagname2 [{and | andnot} tagname3 [{and | andnot} tagname4]] happens occurs in seconds

(オプション)ポリシー内の複数のイベントを相互に関連付けます。

occurs の範囲は1~4294967295 です。seconds の範囲は0~4294967295 秒です。

#### ステップ6 action action-statement

ポリシーのアクション文を設定します。アクション文の設定, on page 200 を参照してください。 アクション文が複数の場合は、ステップ5を繰り返します。

#### ステップ7 show event manager policy internal name

(任意) 設定したポリシーに関する情報を表示します。

#### ステップ8 copy running-config startup-config

(任意) この設定の変更を保存します。

## イベント文の設定

イベント文を構成するには、EEM 構成モードでつぎのいずれかのコマンドを使用します。

| コマンド                                                                                                    | 目的                                                                                                    |
|----------------------------------------------------------------------------------------------------|----------------------------------------------------------------------------------------------------|
| event cli [tag tag_name match expression ] [count<br>repeats  time seconds ]                                                         | 正規表現と一致する CLI コマンドが入力<br>された場合に、イベントがトリガーしま<br>す。<br>tag tag_name キーワードと引数のペアは、<br>複数のイベントがポリシーに含まれてい<br>る場合、この特定のイベントを識別しま<br>す。<br>repeats の範囲は 1 ~ 65000 です。time の<br>範囲は 0 ~ 4294967295 秒です。0 は無制<br>限を示します。                           |
| <pre>event counter name counter entry-val entry entry-op {eq ge gt le lt ne }[exit-val exit exit-op exit {eq ge gt le lt ne }]</pre> | カウンタが、開始演算子に基づいて開始<br>のしきい値を超えた場合(値より大きい、<br>小さいなど)にイベントを発生させます。<br>イベントはただちにリセットされます。<br>任意で、カウンタが終了のしきい値を超<br>えたあとでリセットされるように、イベ<br>ントを設定できます。counter name は大文<br>字と小文字を区別し、最大28の英数字を<br>使用できます。entry および exit の値の範<br>囲は0~2147483647です。 |
| event fanabsent [fan number ] time seconds                                                                                           | 秒数で設定された時間を超えて、ファン<br>がデバイスから取り外されている場合に、<br>イベントを発生させます。ファン番号の<br>範囲は、さまざまなスイッチに依存しま<br>す(たとえば、9513 スイッチの場合、範<br>囲は1から2です。9506/9509 スイッチの<br>場合、範囲は1です)。secondsの範囲は<br>10~64000です。                                                        |
| event fanbad [fan number ] time seconds                                                                                              | 秒数で設定された時間を超えて、ファン<br>が故障状態の場合に、イベントを発生さ<br>せます。ファン番号の範囲は、さまざま<br>なスイッチに依存します(たとえば、9513<br>スイッチの場合、範囲は1から2です。<br>9506/9509 スイッチの場合、範囲は1で<br>す)。secondsの範囲は10~64000です。                                                                      |
| event memory {critical   minor  severe}                                                                                              | メモリのしきい値を超えた場合にイベン<br>トを発生させます。                                                                                                    |

I

| コマンド                                                                                                | 目的                                                                                                    |
|----------------------------------------------------------------------------------------------------|----------------------------------------------------------------------------------------------------|
| event module-failure type failure-type module { slot  <br>all { slot   count repeats [time seconds] | モジュールが設定された障害タイプになっ<br>た場合に、イベントを発生させます。                                                                                                    |
|                                                                                                    | スロットの範囲は、さまざまなスイッチ<br>に依存します(たとえば、9513 スイッチ<br>の場合、範囲は1~13です。9509 スイッ<br>チの場合、範囲は1~9です)。repeats<br>範囲は0~4294967295です。秒の範囲は<br>0~4294967295 秒です。                         |
| event oir {fan   module   powersupply} {anyoir   insert<br>  remove [number]}                       | 設定されたデバイス構成要素(ファン、<br>モジュール、または電源モジュール)が<br>デバイスに取り付けられた場合、または<br>デバイスから取り外された場合に、イベ<br>ントを発生させます。任意で、ファン、<br>モジュール、または電源モジュールの具<br>体的な番号を設定できます。numberの範<br>囲は次のとおりです。 |
|                                                                                                    | <ul> <li>ファン番号は、さまざまなスイッチ<br/>に依存しています。</li> <li>モジュール番号は、さまざまなスイッ<br/>チに依存しています。</li> <li>電源モジュール番号の範囲は1~2<br/>です。</li> </ul>                                          |
| event policy-default count repeats [time seconds ]                                                  | システム ポリシーで設定されているイベ<br>ントを使用します。このオプションは、<br>ポリシーを上書きする場合に使用します。                                                                                                    |
|                                                                                                    | <i>repeats</i> の範囲は1~65000です。秒の範囲は0~4294967295秒です。                                                                                                    |
| event poweroverbudget                                                                               | 電力バジェットが設定された電源モジュー<br>ルの容量を超えた場合に、イベントを発<br>生させます。                                                                                                    |

I

| コマンド                                                                                                    | 目的                                                                                                    |
|----------------------------------------------------------------------------------------------------|----------------------------------------------------------------------------------------------------|
| event snmp oid <i>oid</i> get-type {exact   next} entry-op<br>{eq   ge   gt   le   lt  ne} entry-val <i>entry</i> [exit-comb {and<br>  or}] exit-op {eq   ge   gt   le   lt  ne} exit-val<br><i>exit</i> exit-time <i>time</i> polling-interval <i>interval</i> | SNMP OID が、開始演算子に基づいて開<br>始のしきい値を超えた場合(値より大き<br>い、小さいなど)にイベントを発生させ<br>ます。イベントはただちにリセットされ<br>ます。または任意で、カウンタが終了の<br>しきい値を超えたあとでリセットされる<br>ように、イベントを設定できます。OID<br>はドット付き10進表記です。entryおよび<br>exit の値の範囲は 0 ~<br>18446744073709551615 です。時間の範囲<br>は 0 ~ 2147483647 です。間隔の範囲は 1<br>~ 2147483647 です。 |

| コマンド                                                                                                    | 目的                                                                                           |
|----------------------------------------------------------------------------------------------------|----------------------------------------------------------------------------------------------|
| event syslog {occurs occurs number   pattern syslog<br>pattern   period time intervals   priority syslog priority | syslog ログファイルに記録されたメッセー<br>ジに基づいてイベントをトリガーします。                                               |
| Tug tug_tume ;                                                                                                    | occurs occurs number:発生回数を指定しま<br>す。指定できる範囲は1~65000です。                                       |
|                                                                                                    | pattern syslog pattern: syslog パターンを指<br>定します。通常の正規表現パターンの一<br>致が使用されます。最長で英数字 256 文<br>字です。 |
|                                                                                                    | period time interval:メッセージ間の最大<br>時間間隔を指定します。値の範囲は0~<br>4294967295 秒です。                      |
|                                                                                                    | priority syslog priority : syslog の優先順位<br>を指定します。                                           |
|                                                                                                    | • alerts:アラートログメッセージを指<br>定します。                                                              |
|                                                                                                    | • critical : 重大なログ メッセージを指<br>定します。                                                          |
|                                                                                                    | • debugging : デバッグメッセージを指<br>定します。                                                           |
|                                                                                                    | <ul> <li>emergencies: Emergency(致命的)ロ<br/>グメッセージを指定します。</li> </ul>                           |
|                                                                                                    | • errors : エラー ログ メッセージを指<br>定します。                                                           |
|                                                                                                    | <ul> <li>informational:情報ログメッセージを<br/>指定します。</li> </ul>                                      |
|                                                                                                    | <ul> <li>notification: Notification(通告)ログ<br/>メッセージを指定します。</li> </ul>                        |
|                                                                                                    | • pattern:パターン一致を指定します。                                                                      |
|                                                                                                    | • warnings : 警告メッセージを指定しま<br>す。                                                              |
|                                                                                                    | tag tag_name:タグ名を指定します。最長<br>で英数字 29 文字です。                                                   |
|                                                                                                    | tag tag_name キーワード引数のペアは、複数のイベントがポリシーに含まれている場合、この特定のイベントを識別します。                              |

| コマンド                                                                                                    | 目的                                                                                                    |
|----------------------------------------------------------------------------------------------------|----------------------------------------------------------------------------------------------------|
| event temperature [module <i>slot</i> ] [sensor <i>sensor</i><br><i>number</i> ]threshold {any   major   minor} | 温度センサーが設定されたしきい値を超<br>えた場合に、イベントを発生させます。<br>スロット 番号は、さまざまなスイッチに<br>依存しています。センサー範囲は MDS モ<br>ジュールの1~8ですが、現在の MDS モ<br>ジュールは1~3の範囲のみを使用し、<br>一部のモジュールは1~2の範囲を使用<br>します。 |
|                                                                                                    | 1                                                                                                    |

## アクション文の設定

アクション文を設定するには、EEM コンフィギュレーション モードで次のいずれかのコマン ドを使用します。

| コマンド                                      | 目的                                                                                                    |
|-------------------------------------------|----------------------------------------------------------------------------------------------------|
| action number add<br>variable-name        | EEM アプレットがトリガーされたときに変数の値を action コ<br>マンドに追加します。追加のアクションを取り消すには、この<br>コマンドの no フォームを使用します。                                                      |
| action number append<br>variable-name     | EEM アプレットがトリガーされたときに、変数値を既存の変数文字列に追加します。追加のアクションを取り消すには、このコマンドの no 形式を使用します。                                                                    |
| action number break                       | EEM アプレットがトリガーされたときに、アクションのルー<br>プを終了します。ブレーク アクションを無効にするには、こ<br>のコマンドの no フォームを使用します。                                                          |
| action number cli command<br>command-name | EEM アプレットがトリガーされたときに、構成された VSH<br>CLI コマンドを実行します。CLI コマンドのアクションを無効<br>にするには、このコマンドの no フォームを使用します。VSH<br>コマンド名の有効な値は 256 文字です。                  |
|                                           | Cisco MDS NX-OS リリース 8.1(1) から、command キーワード<br>が追加されました。command キーワードは、Cisco NX-OS CLI<br>に送信されるメッセージを指定します。コマンド名はダブル<br>クォーテーションで囲んで追加してください。 |

| コマンド                                                                                      | 目的                                                                                                    |
|-------------------------------------------------------------------------------------------|----------------------------------------------------------------------------------------------------|
| action number cli local<br>command command-name                                           | イベントがトリガーされたのと同じカードでアクション コマ<br>ンドを実行します。action cli local command を無効にするに<br>は、このコマンドの no フォームを使用します。VSH コマンド<br>名の有効な値は 256 文字です。              |
|                                                                                           | Cisco MDS NX-OS リリース 8.1(1) から、command キーワード<br>が追加されました。command キーワードは、Cisco NX-OS CLI<br>に送信されるメッセージを指定します。コマンド名はダブル<br>クォーテーションで囲んで追加してください。 |
| action number comment string                                                              | EEM アプレットがトリガーされたときに、アプレットに追加<br>するコメントのアクションを指定します。コメントアクショ<br>ンを無効にするには、このコマンドの no フォームを使用しま<br>す。文字列シーケンスの有効な値は 256 文字です。                    |
| action number continue                                                                    | EEM アプレットがトリガーされたときに、アクションのルー<br>プを継続するアクションを指定します。コメントアクション<br>を無効にするには、このコマンドのnoフォームを使用します。                                                   |
| action number [. number ]<br>counter name counter value val<br>op {dec   inc   nop   set} | 設定された値および操作でカウンタを変更します。アクション<br>ラベルのフォーマットは number1.number2 です。<br>number は 16 桁までの任意の数値にできます。number2 の範囲                                       |
|                                                                                           | は0~9です。<br>counter name は大文字と小文字を区別し、最大 29の英数字を<br>使用できます。 <i>val</i> には0~2147483647の整数または置換パラ<br>メータを指定できます。                                   |
| action number decrement<br>decrement-name                                                 | EEM アプレットがトリガーされたときに、変数の値をデクリ<br>メントするアクションを指定します。アプレットからアクショ<br>ンを削除するには、このコマンドのnoフォームを使用します。                                                  |
| action number divide<br>divide-name                                                       | EEM アプレットがトリガーされたときに、与えられた序数の<br>値で非除数を割ります。計算プロセスを削除するには、このコ<br>マンドの no フォーマットを使用します。                                                          |
| action number eem                                                                         | EEMアプレットがトリガーされたときに、EEMアクションコ<br>マンドを指定します。EEM アクション コマンドを削除するに<br>は、このコマンドの no フォームを使用します。                                                     |
| action number else                                                                        | EEM アプレットがトリガーされたときに、if / else 条件付きア<br>クション ブロックの else 条件付きアクション ブロックの開始<br>を指定します。else 条件付きアクションブロックを削除するに<br>は、このコマンドの no フォームを使用します。        |

| コマンド                                                                       | 目的                                                                                                    |
|----------------------------------------------------------------------------|----------------------------------------------------------------------------------------------------|
| action number elseif                                                       | EEM アプレットがトリガーされたときに、if/else 条件付きア<br>クションブロックの elseif 条件付きアクションブロックの開<br>始を指定します。else 条件付きアクションブロックを削除する<br>には、このコマンドの no フォームを使用します。              |
| action number end                                                          | EEM アプレットがトリガーされたときに、if/else および while<br>条件付きアクション ブロックの条件付きアクション ブロック<br>の終了を指定します。end 条件付きアクションブロックを削除<br>するには、このコマンドの no フォームを使用します。            |
| action number [. number ]<br>event-default                                 | 関連付けられたイベントのデフォルト アクションを実行しま<br>す。アクション ラベルのフォーマットは number1.number2 で<br>す。<br><i>number</i> は 16 桁までの任意の数値にできます。 <i>number2</i> の範囲<br>は 0 ~ 9 です。 |
| action number exit                                                         | EEM アプレットがトリガーされたときに、実行中のアプレット構成を終了します。実行中のアプレットからの即時終了のプロセスをキャンセルするには、このコマンドの no フォームを使用します。                                                       |
| action number file {close   delete<br>  gets   open   puts   read   write} | EEM アプレットファイルの動作を構成するには、アプレット<br>構成モードで action file コマンドを使用します。この設定を無<br>効にするには、このコマンドの no 形式を使用します。                                                |
| action number foreach<br>foreach-name                                      | デリミタをトークン化されたパターンとして使用した入力文字<br>列の繰り返しを指定します。入力文字列の繰り返しを削除する<br>には、このコマンドの no フォームを使用します。                                                           |
| action number if if-name                                                   | EEM アプレットがトリガーされたときに、if 条件付きブロッ<br>ク開始を特定します。アプレットの構成モードで action if コマ<br>ンドを使用してください。if 条件付きアクション ブロックを<br>削除するには、このコマンドの no フォームを使用します。           |
| action number increment<br>increment-name                                  | EEM アプレットがトリガーされたときに、変数の値を増分す<br>るアクションを指定します。アプレットからアクションを削除<br>するには、このコマンドの no フォームを使用します。                                                        |
| action number multiply<br>multiply-name                                    | EEM アプレットがトリガーされたときに、変数値に指定された整数値を掛けるアクションを指定します。計算プロセスを削除するには、このコマンドの no フォーマットを使用します。                                                             |
| action number overbudgetshut<br>[module module-name]                       | 電力バジェット超過の問題により、1つまたは複数のモジュー<br>ルまたはシステム全体を強制的にシャットダウンします。                                                                                          |

| コマンド                                                                                             | 目的                                                                                                    |
|--------------------------------------------------------------------------------------------------|----------------------------------------------------------------------------------------------------|
| action number policy-default                                                                     | 上書きしているポリシーのデフォルト アクションを実行しま<br>す。構成から action policy コマンドを削除するには、このコマ<br>ンドの no フォームを使用します。                                            |
| action number publish-event                                                                      | EEM アプレットに指定されたイベントがトリガーされたとき<br>に、アプリケーション固有のイベントを発行するアクションを<br>指定します。アプリケーション固有のイベントを発行するアク<br>ションを削除するには、このコマンドの no フォームを使用し<br>ます。 |
| action number puts                                                                               | EEM アプレットがトリガーされたときにデータを直接ローカ<br>ル TTY に出力するアクションを有効にします。この機能を無<br>効にするには、このコマンドの no 形式を使用します。                                         |
| action number<br>regexpregexp-name                                                               | EEM アプレットがトリガーされたときに入力文字列の正規表<br>現パターンと比較します。この機能を無効にするには、このコ<br>マンドの no 形式を使用します。                                                     |
| action number reload                                                                             | 1つまたは複数のモジュールまたはシステム全体を強制的にリ<br>ロードします。                                                                                                |
| action number setset-name                                                                        | EEM アプレットがトリガーされたときに、変数の値を設定し<br>ます。EEM アプレット変数の値を削除するには、このコマン<br>ドの no フォームを使用します。                                                    |
| action number [. number2 ]<br>snmp-trap {[intdata1 data<br>[intdata2 data [strdata<br>string]]]} | 設定されたデータとともにSNMPトラップを送信します。<br>numberには、最大16桁の任意の数値を指定できます。 $number2$ の範囲は $0 \sim 9$ です。                                              |
|                                                                                                  | <i>data</i> 引数には、最大 80 桁の任意の数を指定できます。 <i>string</i><br>には最大 80 文字の英数字を使用できます。                                                          |
| action number string                                                                             | EEM アプレットの string action コマンドを指定します。文字列<br>の操作アクションを削除するには、このコマンドの no フォー<br>ムを使用します。                                                  |
| action number wait wait-value                                                                    | EEM アプレットのアクションの待機時間を指定します。この<br>機能を無効にするには、このコマンドのno形式を使用します。                                                                         |
| <b>action</b> <i>number</i> <b>while</b><br><i>while-number</i>                                  | EEM アプレットがトリガーされたときに条件付きブロックの<br>ループの開始を特定します。この機能を無効にするには、この<br>コマンドの no 形式を使用します。                                                    |

| コマンド                                                                                                    | 目的                                                                                                    |
|----------------------------------------------------------------------------------------------------|----------------------------------------------------------------------------------------------------|
| action number [. number2]<br>exceptionlog module module<br>syserr error devid id errtype<br>type errcode code phylayer<br>layer ports list harderror error<br>[desc string] | EEM アプレットがトリガーされたときに特定の条件が発生した場合、例外をログに記録します。                                                                  |
| action number [. number<br>number2 ] forceshut [module<br>slot   xbar xbar number ]<br>reset-reason seconds                                                                 | モジュール、クロスバー、またはシステム全体を強制的に<br>シャットダウンします。アクション ラベルのフォーマットは<br>number1.number2 です。                              |
|                                                                                                    | <i>number</i> は 16 桁までの任意の数値にできます。 <i>number</i> 2 の範囲<br>は 0 ~ 9 です。                                          |
|                                                                                                    | <i>slot</i> 範囲は、さまざまなスイッチに依存しています。 <i>xbar-number</i> の範囲は1~2で、MDS 9513 モジュールでのみ使用できます。                        |
|                                                                                                    | リセット理由は、引用符で囲んだ最大 80 文字の英数字ストリ<br>ングです。                                                                        |
| action number [. number]<br>overbudgetshut [module slot [-                                                                                                    | 電力バジェット超過の問題により、1つまたは複数のモジュー<br>ルまたはシステム全体を強制的にシャットダウンします。                                                     |
|                                                                                                    | <i>number</i> は 16 桁までの任意の数値にできます。 <i>number2</i> の範囲<br>は 0 ~ 9 です。                                           |
|                                                                                                    | slot 範囲は、さまざまなスイッチに依存しています。                                                                                    |
| action number [. number ]<br>policy-default                                                                                                    | 上書きしているポリシーのデフォルト アクションを実行しま<br>す。アクション ラベルのフォーマットは number1.number2 で<br>す。                                    |
|                                                                                                    | <i>number</i> は 16 桁までの任意の数値にできます。 <i>number2</i> の範囲<br>は 0 ~ 9 です。                                           |
| action number [. number ]<br>reload [module slot [- slot ]]                                                                                                    | 1つまたは複数のモジュールまたはシステム全体を強制的にリ<br>ロードします。                                                                        |
|                                                                                                    | <i>number</i> は 16 桁までの任意の数値にできます。 <i>number2</i> の範囲<br>は 0 ~ 9 です。                                           |
|                                                                                                    | slot 範囲は、さまざまなスイッチに依存しています。                                                                                    |
| action number [. number2]<br>syslog [priority prio-val] msg<br>error message                                                                                                | 構成されている優先順位で、カスタマイズされた Syslog メッ<br>セージが送信されます。 <i>number</i> は16桁までの任意の数値にで<br>きます。 <i>number2</i> の範囲は0~9です。 |
|                                                                                                    | <i>error-message</i> には最大 256 文字の英数字を引用符で囲んで使用<br>できます。                                                        |

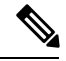

Note トリガーされたイベントでデフォルトアクションも処理されるようにする場合は、EEM アクションをポリシーのタイプに応じて event-default または policy-default で明示的に設定 する必要があります。たとえば、match 文で CLI コマンドを照合する場合、EEM ポリシー に event-default アクション文を追加する必要があります。この文がないと、EEM では CLI コマンドを実行できません。terminal event-manager bypass コマンドを使用して、すべて の CLI ベースの EEM ポリシーをバイパスできます。元に戻すには、terminal no event-manager bypass コマンドを使用します。

## VSHスクリプトによるポリシーの定義

VSH スクリプトを使用してポリシーを定義するには、次の手順に従います。

#### Procedure

- ステップ1 テキストエディタで、ポリシーを定義する CLI コマンド リストを指定します。
- ステップ2 テキストファイルに名前をつけて保存します。
- ステップ3 ファイルを次のシステム ディレクトリにコピーします。

bootflash://eem/user\_script\_policies

## VSH スクリプト ポリシーの登録およびアクティブ化

VSHスクリプトで定義したポリシーを登録してアクティブにするには、次の手順に従います。

#### Procedure

#### ステップ1 configure terminal

コンフィギュレーション モードに入ります。

## ステップ2 event manager policy policy-script

EEM スクリプトポリシーを登録してアクティブにします。*policy-script* は大文字と小文字を区別し、最大 29 の英数字を使用できます。

ステップ3 show event manager internal policy name

(任意) 設定したポリシーに関する情報を表示します。

## ステップ4 copy running-config startup-config

(任意) この設定の変更を保存します。

## ポリシーの上書き

システム ポリシーを上書きするには、次の手順に従います。

#### Procedure

#### ステップ1 configure terminal

コンフィギュレーション モードに入ります。

#### ステップ2 show event manager policy-state system-policy

(任意)上書きするシステム ポリシーの情報をしきい値を含めて表示します。show event manager system-policy コマンドを使用して、システム ポリシーの名前を探します。

#### ステップ3 [no] event manager applet applet-name override system-policy

システム ポリシーを上書きし、アプレット コンフィギュレーション モードを開始します。 applet-name は大文字と小文字を区別し、最大 29 文字の英数字を使用できます。system-policy は、システム ポリシーの1つにする必要があります。

#### ステップ4 description policy-description

(任意)ポリシーの説明になるストリングを設定します。stringには最大80文字の英数字を使用できます。ストリングは引用符で囲みます。

## ステップ5 [no] event event-statement

ポリシーのイベント文を設定します。イベント文の設定, on page 195 を参照してください。no キーワードを使用すると、上書きされたイベントがあればそれを削除します。

- 上書きされたポリシーを削除しても、デフォルトのシステムポリシーは削除されません。
- それぞれのゾーン、FCNS、またはFLOGI制限値を変更することにより、上書きされたポリシーを変更できます。

#### ステップ6 action action-statement

ポリシーのアクション文を設定します。アクション文の設定, on page 200 を参照してください。 アクション文が複数の場合は、ステップ6を繰り返します。

- ゾーン、FLOGI、および FCNS は、アクションとして syslog メッセージの生成のみをサポートします。
- アクションが構成されていない場合、デフォルトのシステムポリシーに関連付けられたデ フォルトのアクションが実行されます。アクションが構成されている場合、構成されたア

クションとデフォルトのアクションの両方が実行されます。この機能は、ゾーン、FLOGI、 および FCNS システム ポリシーにのみ適用されます。

#### ステップ7 show event manager policy-state name

(任意) 設定したポリシーに関する情報を表示します。

#### ステップ8 copy running-config startup-config

(任意) この設定の変更を保存します。

Note ゾーン、FLOGI、およびFCNS EEM ポリシーの複数の上書きは許可されていません。

## 環境変数の定義

EEMポリシーでパラメータとして機能する変数を定義するには、次の手順に従ってください。

#### Procedure

## ステップ1 configure terminal

コンフィギュレーション モードに入ります。

#### ステップ2 event manager environment variable-name variable-value

EEM 用の環境変数を作成します。variable-name は大文字と小文字を区別し、最大 29 文字の英数字を使用できます。variable-value には最大 39 文字の英数字を引用符で囲んで使用できます。

#### ステップ3 show event manager environment

(任意) 設定した環境変数に関する情報を表示します。

#### ステップ4 copy running-config startup-config

(任意) この設定の変更を保存します。

## **EEM**の設定確認

EEM 設定情報を表示するには、次のいずれかの作業を実行します。

| コマンド                           | 目的                     |
|--------------------------------|------------------------|
| show event manager environment | イベントマネージャの環境変数に関する情報を表 |
| [variable-name   all]          | 示します。                  |

| コマンド                                                                                                    | 目的                                        |
|----------------------------------------------------------------------------------------------------|-------------------------------------------|
| <pre>show event manager event-types [event   all   module slot ]</pre>                                                           | イベント マネージャのイベント タイプに関する<br>情報を表示します。      |
| <pre>show event manager history events [detail] [maximum num-events] [severity {catastrophic   minor   moderate   severe}]</pre> | すべてのポリシーについて、イベント履歴を表示<br>します。            |
| <b>show event manager policy internal</b><br>[policy-name] [ <b>inactive</b> ]                                                   | 設定したポリシーに関する情報を表示します。                     |
| show event manager policy-state policy-name                                                                                      | しきい値を含め、ポリシーの状態に関する情報を<br>表示します。          |
| <pre>show event manager script system [policy-name]all]</pre>                                                                    | スクリプトポリシーに関する情報を表示します。                    |
| show event manager system-policy [all]                                                                                           | 定義済みシステムポリシーに関する情報を表示し<br>ます。             |
| show running-config eem                                                                                                    | EEM の実行コンフィギュレーションに関する情報を表示します。           |
| show startup-config eem                                                                                                    | EEM のスタートアップ コンフィギュレーション<br>に関する情報を表示します。 |

## EEM の設定例

モジュール3の中断のないアップグレードエラーのしきい値だけを変更することによって、 \_\_lcm\_module\_failure システム ポリシーを上書きする例を示します。次の例では、syslog メッ セージも送信されます。その他のすべての場合、システム ポリシー \_\_lcm\_module\_failure の設 定値が適用されます。

event manager applet example2 override \_\_lcm\_module\_failure event module-failure type hitless-upgrade-failure module 3 count 2 action 1 syslog priority errors msg module 3 "upgrade is not a hitless upgrade!" action 2 policy-default

次の例では、FCNS データベース エントリの数を 1500 に変更して、上書きされたポリシーを 変更します。また、デフォルトのシステムポリシーの構成済みおよびデフォルトの syslog メッ セージの両方を生成します。

次の例では、上書きされたポリシーのイベントを削除します。

no event manager applet zone\_policy

次に、CLIコマンドの実行を許可し、ユーザがデバイスで構成モードを開始するとSNMP通知 を送る EEM ポリシーを作成する例を示します。

```
event manager applet TEST
event cli match "conf t"
action 1.0 snmp-trap strdata "Configuration change"
action 2.0 event-default
```

Note

EEM ポリシーに event-default アクション文を追加する必要があります。この文がないと、 EEM では CLI コマンドを実行できません。

次に、EEMアプレットが起動されたときに実行される VSH コマンド文字列を構成する例を示します。

```
switch# configure terminal
switch(config)# event manager applet cli-applet
switch(config-applet)# action 1.0 cli command "show interface e 3/1"
```

## その他の参考資料

EEM の実装に関する詳細情報については、次の項を参照してください。

#### MIB

| МІВ                            | MIBのリンク                                                                       |
|--------------------------------|-------------------------------------------------------------------------------|
| • CISCO-EMBEDDED-EVENT-MGR-MIB | MIBを検索およびダウンロードするには、次のURLにア<br>クセスしてください。                                     |
|                                | http://www.cisco.com/en/US/products/ps5989/prod_technical_reference_list.html |

I

その他の参考資料

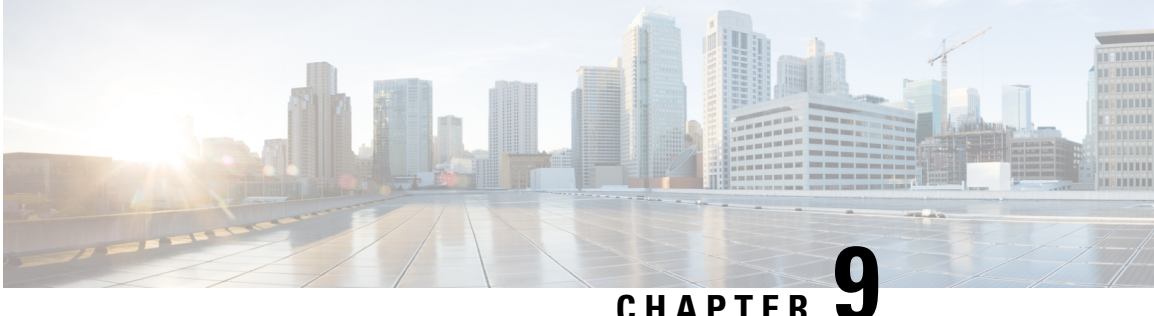

# RMON の設定

RMON は、各種のネットワーク エージェントおよびコンソール システムがネットワーク モニ タリング データを交換できるようにするための、Internet Engineering Task Force (IETF) 標準 モニタリング仕様です。RMONのアラームとイベントを使用し、Cisco SAN-OS Release 2.0(1b) 以降または Cisco NX-OS Release 4.1(3) 以降のソフトウェアが動作する Cisco MDS 9000 ファミ リスイッチを監視できます。

- RMON について, on page 211
- デフォルト設定, on page 213
- RMON の設定, on page 214
- RMON 設定の確認, on page 216
- その他の参考資料, on page 217
- RMON の機能履歴, on page 217

## **RMON** について

スイッチでは RMON はデフォルトでディセーブルに設定されており、イベントまたはアラー ムは設定されていません。

Cisco MDS 9000 ファミリのすべてのスイッチは、次の RMON 機能(RFC 2819 で定義)をサ ポートしています。

- •アラーム:指定された期間、特定の管理情報ベース(MIB)オブジェクトを監視します。 MIB オブジェクトの値が指定された値(上昇しきい値)を超えた場合、アラーム状態が セットされ、条件がどれだけ長い時間存在したかにかかわらず1つのイベントだけをトリ ガーします。MIBオブジェクトの値が特定の値(下限しきい値)を下回った場合、アラー ム状態がクリアされます。これにより、上昇しきい値を再度超えた場合に、再度アラーム がトリガーされます。
- •イベント:アラームによってイベントが発生したときのアクションを決定します。アク ションは、ログエントリ、SNMP トラップ、またはその両方を生成できます。

エージェントおよび管理については、『Cisco MDS 9000 Family MIB Quick Reference』を参照し てください。

SNMP 互換ネットワーク管理ステーションの詳細については、『System Management Configuration Guide, Cisco DCNM for SAN』を参照してください。

SNMP セキュリティに関連する CLI の構成については、を参照してください。

## RMON 設定情報

スイッチでは RMON はデフォルトでディセーブルに設定されており、イベントまたはアラー ムは設定されていません。RMONアラームおよびイベントを設定するには、CLIまたは SNMP 互換ネットワーク管理ステーションを使用します。

## ρ

## Threshold Manager を使用した RMON 設定

スイッチでは RMON はデフォルトでディセーブルに設定されており、イベントまたはアラー ムは設定されていません。RMONのアラームおよびイベントを設定するには、CLIを使用する か、Device Manager の Threshold Manager を使用します。

Threshold Monitor では、選択した統計情報が設定されたしきい値を超えた場合に、SNMP イベントをトリガーするか、メッセージをログに取得できます。RMONでは、これを上昇しきい値と呼びます。設定可能な内容は次のとおりです。

- 変数:しきい値を設定する統計情報。
- ・値:アラームをトリガーする変数の値。この値は、Device Manager が変数を連続して2度 ポーリングしたときの差分です。
- ・サンプル:変数の連続する2度のポーリングの間のサンプル周期(秒単位)。サンプル周期は、変数が通常の動作状態でしきい値を超えないように選択してください。
- ・警告: Device Manager によって使用される、トリガーされたアラームの重大度を示す警告
   レベル。これは、RMON に対する DCNM-SAN と Device Manager の拡張です。

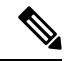

Note 任意の種類の RMON アラーム (absolute または delta、rising threshold または falling threshold) を設定するには、[Threshold Manager] ダイアログボックスで [More] をクリック します。これらの高度なアラーム タイプを設定する前に、RMON がこれらの概念を定義 する方法について理解しておく必要があります。RMONアラームの設定方法については、 RMON-MIB (RFC 2819) を参照してください。

**Tip** RMONのネットワーク管理機能を活用するために、ネットワーク管理ステーション (NMS) で追加の汎用 RMON コンソールアプリケーションを使用することを推奨します。『System Management Configuration Guide, Cisco DCNM for SAN』を参照してください。

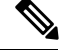

Note RMON MIB オブジェクトにアクセスするために、スイッチ上で SNMP を設定することも 必要です。

## **RMON** アラーム設定情報

Threshold Manager では、RMON しきい値とアラームを設定する、一般的な MIB オブジェクト のリストが提供されています。アラーム機能は、特定の MIB オブジェクトを指定された間隔 でモニタし、指定された値(上昇しきい値)でアラームをトリガーし、別の値(下限しきい 値)でアラームをリセットします。

また、任意の MIB オブジェクトにアラームを設定できます。指定する MIB は、標準のドット 付き表記(ifInOctets.167772161616777216 の場合、1.3.6.1.2.1.2.2.1.14.16777216 16 16777216)の 既存の SNMP MIB でなければなりません。

次のいずれかのオプションを使用して、MIB 変数を監視する間隔(1 ~ 4294967295 秒)を指 定します。

- ・delta オプションを使用して、MIB 変数サンプル間の変化をテストします。
- absolute オプションを使用して、各 MIB 変数を直接テストします。
- ・delta オプションを使用して、カウンタである任意の MIB オブジェクトをテストします。

rising threshold および falling threshold の値の範囲は -2147483647 ~ 2147483647 です。

#### 

Caution falling threshold は rising threshold 未満である必要があります。

次のパラメータを任意で指定することもできます。

- ・上限および下限しきい値が指定値を超えた場合に発生させるイベント番号。
- •アラームのオーナー

## デフォルト設定

Table 25: RMON のデフォルト設定値, on page 213 に、スイッチのすべての RMON 機能のデフォルト設定値を示します。

Table 25: RMON のデフォルト設定値

| パラメータ    | デフォルト  |
|----------|--------|
| RMONアラーム | 無効     |
| RMONイベント | ディセーブル |

## RMON の設定

スイッチでは RMON はデフォルトでディセーブルに設定されており、イベントまたはアラー ムは設定されていません。

## SNMP での RMON トラップの構成

SNMP 構成で RMON トラップを有効にするには、次の手順を実行します。

#### Before you begin

RMON 構成が正しく機能するには、SNMP 構成で RMON トラップを有効にする必要があります。

#### Procedure

ステップ1 switch# configure terminal

コンフィギュレーション モードに入ります。

ステップ2 switch(config)# snmp-server enable traps rmon

RMON トラップ タイプを有効にします。

Note RMON MIB オブジェクトにアクセスするために、スイッチ上で SNMP を設定することも必要です。

## RMON アラームの構成

RMON アラームを有効にするには、次の手順を実行します。

#### Procedure

ステップ1 switch# configure terminal

コンフィギュレーション モードに入ります。

ステップ2 switch(config)# rmon alarm 20 1.3.6.1.2.1.2.2.1.14.16777216 2900 delta rising-threshold 15 1 falling-threshold 0 owner test

RMON アラーム番号 20 を構成します。このアラームは、無効化されない限り、900 秒に1回 1.3.6.1.2.1.2.2.1.14.16777216 をモニタし、変数の上下変動をチェックします。値が15以上の MIBカウンタの増加を示した場合、アラームが発生します。そのアラームによってさらにイベ ント番号1が発生します。イベント番号1は、RMON event コマンドで構成されています。使 用できるイベントは、ログエントリまたは SNMP トラップです。MIB 値の変化が0の場合、 アラームはリセットされ、再び発生が可能になります。

Note 次のrmon イベントの構成もできます。

- ・イベント1:重大
- •イベント3:エラー
- イベント4:Warning (注意)
- イベント5:情報

ステップ3 switch(config)# no rmon alarm 2

アラーム テーブルから指定されたエントリを削除します。

## RMON イベントの構成

RMON イベントを有効にするには、次の手順を実行します。

#### Procedure

#### ステップ1 switch# configure terminal

コンフィギュレーション モードに入ります。

ステップ2 switch(config)# rmon event 2 log trap eventtrap description CriticalErrors owner Test2

CriticalErrorsを定義する RMON イベント番号2を作成し、アラームによるイベントのトリガー 時にログエントリを生成します。ユーザ Test2 が、このコマンドによってイベントテーブルに 作成される行を所有します。次の例の場合も、イベント発生時に SNMP トラップが生成されま す。

Note 次のrmon イベントの構成もできます。

- •イベント1:重大
- ・イベント3:エラー
- •イベント4:Warning (注意)
- イベント5:情報

## ステップ3 switch(config)# no rmon event 5

RMON イベント テーブルからエントリを削除します。

## **RMON** 設定の確認

RMON 構成情報を表示するには、次のいずれかの作業を行います。

| コマンド               | 目的                         |
|--------------------|----------------------------|
| show rmon alarms   | 構成済みの RMON アラームの表示         |
| show rmon hcalarms | 構成済みの RMON 高キャパシティ アラームの表示 |
| show rmon events   | 構成済みの RMON イベントの表示         |

これらのコマンドの出力に表示される各フィールドの詳細については、『Cisco MDS 9000 NX-OS Command Reference』を参照してください。

**show rmon** および **show snmp** コマンドを使用して、構成済みの RMON および SNMP 情報を 表示します (RMON アラームの構成, on page 216 および RMON イベントの構成, on page 217 を 参照)。

#### RMON アラームの構成

次に、構成済みの RMON アラームを表示する例を示します。

```
switch# show rmon alarms
Alarm 1 is active, owned by admin
Monitors 1.3.6.1.2.1.2.2.1.16.16777216 every 1 second(s)
Taking delta samples, last value was 0
Rising threshold is 1, assigned to event 0
Falling threshold is 0, assigned to event 0
```

#### On startup enable rising or falling alarm

#### RMON 高キャパシティ アラームの確認

次の例は、確認された RMON 高キャパシティ アラームを表示します。

# switch# show rmon hcalarms High Capacity Alarm 10 is active, owned by Testuser Monitors 1.3.6.1.2.1.31.1.1.6.16785408 every 300 second(s) Taking absolute samples, last value was 0 (valuePositive) Rising threshold low is 4294967295 & high is 15 (valuePositive) Rising threshold assigned to event 1 Falling threshold low is 0 & high is 0 (valueNotAvailable) Falling threshold assigned to event 0

```
On startup enable rising alarm Number of Failed Attempts is \ensuremath{\mathsf{0}}
```

#### Note

高キャパシティ RMON アラームは、CISCO-HC-ALARM-MIB を使用して構成できます。 『*Cisco MDS 9000 Series MIB Quick Reference*』を参照してください。

#### RMONイベントの構成

次に、構成済みの RMON イベントを表示する例を示します。

```
switch# show rmon events
Event 2 is active, owned by Test2
Description is CriticalErrors
Event firing causes log and trap to community eventtrap, last fired 0
Event 500 is active, owned by admin
Description is
Event firing causes log, last fired 138807208
```

## その他の参考資料

RMON の実装に関する詳細情報については、次の項を参照してください。

#### MIB

| MIB                                                                                                    | MIB のリンク                                                                                                    |
|----------------------------------------------------------------------------------------------------|----------------------------------------------------------------------------------------------------|
| <ul> <li>CISCO-RMON-CAPABILITY.my</li> <li>CISCORMONCONFIGCAPABILITYmy</li> <li>CISCO-RMON-CONFIG-MIB</li> </ul> | MIB を検索およびダウンロードするには、次の URL にア<br>クセスしてください。<br>http://www.cisco.com/en/US/products/ps5989/prod_technical_reference_list.html |

## **RMON**の機能履歴

次の表に、この機能のリリース履歴を示します。リリース 3.x 以降のリリースで導入または変 更された機能のみが表に記載されています。

#### Table 26: RMON の機能履歴

| 機能名               | リリース   | 機能情報                                                               |
|-------------------|--------|--------------------------------------------------------------------|
| RMON 高キャパシティ アラーム | 3.0(1) | RMON 高キャパシティ アラーム値を表示する、show rmon high capacity alarms コマンドを提供します。 |

RMON の機能履歴

I

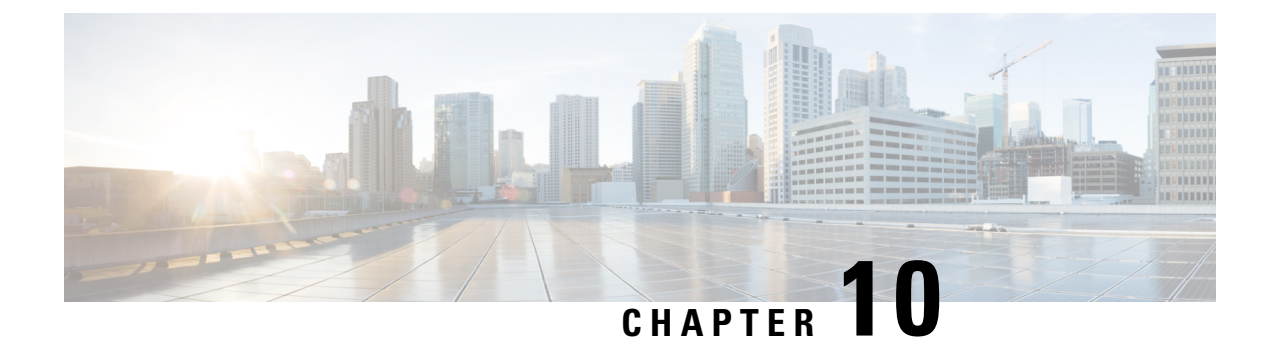

# オンライン診断の設定

Cisco MDS NX-OS リリース 6.2 以降、Cisco MDS 9700 シリーズは GOLD(総合オンライン診断)機能をサポートしています。GOLD は、Cisco Nexus 7000 および 7700 シリーズ スイッチ でもサポートされる診断サービスです。この章では、Cisco MDS 9700 シリーズ スイッチで GOLD 機能を構成する方法について説明します。

- ・オンライン診断について, on page 219
- ・オンライン診断機能のライセンス要件, on page 230
- デフォルト設定, on page 230
- オンライン診断の設定, on page 230
- オンライン診断の確認, on page 238
- ・オンライン診断のコンフィギュレーション例, on page 238
- その他の参考資料, on page 239

## オンライン診断について

オンライン診断では、ハードウェアとデータパスを検証し、障害のあるデバイスを特定しま す。

## オンライン診断機能の概要

GOLD(総合オンライン診断)フレームワークは、ライブ システムのハードウェア デバイス とデータ パスをテストおよび検証します。

GOLD テストは、次の3つのモードで実行できます。

- ・ブートアップ
- ヘルスモニタリング (ランタイムとも呼ばれる)
- •オンデマンド

次に、診断テストスイートの属性について説明します。

•B/C/\*:バイパス ブートアップ レベル テスト / 完全なブートアップ レベル テスト / NA

- P/\*:ポートごとのテスト/NA
- •S/\*:アクティブへの適用のみ/スタンバイユニット/NA
- D/N/\* Disruptive test / Non-disruptive test / NA
- •H/O/\*:常に有効なモニタリングテスト/条件付きで有効なテスト/NA
- F/\* Fixed monitoring interval test / NA
- X/\* Not a health monitoring test / NA
- ・E/\*: ラインカードテストまで / NA
- •L/\*:このテストを排他的に実行する/NA
- •T/\*:オンデマンドテストではない/NA
- A/I/\*:モニタリングがアクティブ/モニタリングが/NA

## ブートアップ診断

ブートアップ診断は起動中に実行され、Cisco MDS 9700 シリーズ スイッチがモジュールをオ ンラインにする前に、障害ハードウェアが検出されます。たとえば、デバイスに障害のあるモ ジュールがある場合、適切なブートアップ診断テストで障害が示されません。

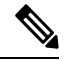

Note ブートアップ診断テストは、起動中にトリガーされます。

Table 27: ブートアップ診断, on page 220 で、モジュールおよびスーパーバイザのブートアップ 診断テストについて説明します。

#### *Table 27:* ブートアップ診断

| 診断               | 属性          | 説明                                             |
|------------------|-------------|------------------------------------------------|
| ラインカード           |             |                                                |
| EOBCPortLoopback | C**D**X**T* | EOBC(イーサネット アウトオブバンド接続)イン<br>ターフェイスの正常性を確認します。 |
| OBFL             | C**N**X**T* | OBFL(オンボード障害ロギング)フラッシュの完全<br>性を確認します。          |

| 診断                      | 属性          | 説明                                                                                                    |  |
|-------------------------|-------------|----------------------------------------------------------------------------------------------------|--|
| BootupPortLoopback      | CP*N**XE*T* | PortLoopback テストはモジュールのブートアップ時<br>にだけ実行されます。                                                                                                    |  |
|                         |             | Note Cisco MDS NX-OS リリース 6.2(11) 以降、<br>FC ポート (Cisco MDS 48 ポート 16 Gbps<br>ファイバチャネル モジュール上) の<br>BootupPortLoopback 障害により、障害が発<br>生したポートが diagfailure モードになりま<br>す。 |  |
|                         |             | Note Cisco MDS NX-OS リリース 6.2(11) 以降、<br>FC ポート (Cisco MDS 48 ポート 32 Gbps<br>ファイバチャネル モジュール上) の<br>BootupPortLoopback 障害により、障害が発<br>生したポートが diagfailure モードになりま<br>す。 |  |
| Supervisor (スーパバイ<br>ザ) |             |                                                                                                    |  |
| USB                     | C**N**X**T* | モジュールにおける USB コントローラの初期化を確<br>認します。                                                                                                    |  |
| ManagementPortLoopback  | C**D**X**T* | モジュールの管理インターフェイスの正常性を確認<br>します。                                                                                                    |  |
| EOBCPortLoopback        | C**D**X**T* | EOBC(イーサネット アウトオブバンド接続)イン<br>ターフェイスの正常性を確認します。                                                                                                    |  |
| OBFL                    | C**N**X**T* | OBFL(オンボード障害ロギング)フラッシュの完全<br>性を確認します。                                                                                                    |  |

show module コマンドを実行すると、ブートアップ診断の結果が Online Diag Status として表示 されます。個別のテストの結果は、該当するモジュールとテスト ID またはテスト名に対して show diagnostic result コマンドを実行すると表示されます。

ブートアップ診断テストをバイパスするように Cisco MDS 9700 ファミリ スイッチを構成する ことも、またはすべてのブートアップ診断テストを実行するように設定することもできます。 起動診断レベルの設定, on page 230を参照してください。

## ヘルス モニタリング診断

稼働中のシステムの正常性を定期的に検証するために、ヘルスモニタリング(HM)診断はデフォルトで有効になっています。モニタリング間隔(許可された範囲内)は、テストごとに異なるユーザが構成できます。詳細については、ヘルスモニタリング診断テストのアクティブ化,

on page 232を参照してください。診断テストは、ハードウェアエラーとデータパスの問題を検 出します。

ヘルスモニタリング診断は中断を伴いません(データや制御トラフィックは中断させません)。 ヘルスモニタリングテストは、ユーザが無効にすることができます。詳細については、ヘルス モニタリング診断テストの非アクティブ化, on page 233を参照してください。

次の表に、スーパーバイザのヘルスモニタリング診断を示します。

| 診断                     | デフォルトの<br>テスト実施の<br>間隔 | 属性         | 説明                                                                       |
|------------------------|------------------------|------------|--------------------------------------------------------------------------|
| Supervisor(スーパバ<br>イザ) |                        |            |                                                                          |
| ASICRegisterCheck      | 20 秒                   | ***N*****A | スーパーバイザ上の ASIC のスクラッチ<br>レジスタへの読み取りまたは書き込みア<br>クセスを確認します。                |
| NVRAM                  | 5分                     | ***N*****A | スーパーバイザのNVRAMブロックの健<br>全性を確認します。                                         |
| RealTimeClock          | 5分                     | ***N*****A | スーパーバイザ上のリアルタイムクロッ<br>クが時を刻んでいるかどうかを確認しま<br>す。                           |
| PrimaryBootROM         | 30分                    | ***N*****A | スーパーバイザ上のプライマリブートデ<br>バイスの完全性を確認します。                                     |
| SecondaryBootROM       | 30分                    | ***N*****A | スーパーバイザ上のセカンダリブートデ<br>バイスの完全性を確認します。                                     |
| CompactFlash           | 30分                    | ***N*****A | Compact Flash デバイスにアクセスできる<br>かどうかを確認します。                                |
| ExternalCompactFlash   | 30分                    | ***N*****A | 外部コンパクトフラッシュデバイスにア<br>クセスできるかどうかを確認します。                                  |
| PwrMgmtBus             | 30 秒                   | **MN*****A | スタンバイの電源管理制御バスを確認し<br>ます。                                                |
| SystemMgmtBus          | 30 秒                   | **MN*****A | スタンバイシステム管理バスの使用可能<br>性を確認します。                                           |
| StatusBus              | 30 秒                   | **MN*****A | スーパーバイザ、モジュール、および<br>ファブリックカードに対するステータス<br>バイパスによって送信されるステータス<br>を確認します。 |

| 診断                    | デフォルトの<br>テスト実施の<br>間隔 | 属性         | 説明                 |
|-----------------------|------------------------|------------|--------------------|
| StandbyFabricLoopback | 30秒                    | **SN*****A | ファブリックモジュールへのスタンバイ |
|                       |                        |            | スーパーバイザの接続を確認します。  |

Table 28: ヘルスモニタリング診断, on page 223 では、*Cisco MDS 9700 48* ポート 32 *Gbps* ファイ バチャネル スイッチング モジュール *Cisco MDS 48* ポート 16 *Gbps* ファイバチャネル モジュー ル のヘルスモニタリング診断について説明します。

*Table 28*: ヘルス モニタリング診断

| 診断                | デフォルト<br>のテスト実<br>施の間隔 | 属性                  | 説明                                                                                                    |
|-------------------|------------------------|---------------------|----------------------------------------------------------------------------------------------------|
| ラインカード            |                        |                     |                                                                                                    |
| ASICRegisterCheck | 1分                     | ***N*****A          | モジュール上の ASIC のスクラッチ レジスタへ<br>の読み取りまたは書き込みアクセスを確認しま<br>す。                                                                                                    |
| PrimaryBootROM    | 30 分                   | ***N*****A          | モジュール上のプライマリ ブート デバイスの<br>完全性を確認します。                                                                                                    |
| SecondaryBootROM  | 30 分                   | ***N*****A          | モジュール上のセカンダリ ブート デバイスの<br>完全性を確認します。                                                                                                    |
| SnakeLoopback     | 20 分                   | * <b>P</b> *N***E** | SUPからラインカードのすべてのポートへの接<br>続を確認します。これは、MAC コンポーネン<br>トまでのデータパスの整合性をプログレッシブ<br>な方法でチェックします(1回のテスト実行で<br>すべてのポートが対象になります)。状態に関<br>係なく、すべてのポートで実行されます。<br>これは無停止テストです。 |

| 診断                      | デフォルト<br>のテスト実<br>施の間隔 | 属性          | 説明                                                                                                    |
|-------------------------|------------------------|-------------|----------------------------------------------------------------------------------------------------|
| IntPortLoopback         | 5 分                    | *P*N***E*** | SUPからラインカードのすべてのポートへの接<br>続を確認します(一度に1つのポート)。これ<br>は、MAC コンポーネントまでのデータパスの<br>完全性をチェックします。このテストは、ヘル<br>スモニタリング(HM)モードで実行されるだ<br>けでなく、「オンデマンドモード」でトリガー<br>することもできます。<br>このテストは無停止です。<br>Note IntPortLoopback テストは、Cisco MDS<br>NX-OS リリース 6.2(7) からサポート |
|                         |                        |             | されています。                                                                                                    |
| RewriteEngine<br>ループバック | 1分                     | *P*N***E**A | sup から linecard へのファブリック モジュール<br>上の各リンクの完全性を確認します。                                                                                                    |

Table 29: ヘルスモニタリング診断, on page 224 では、*Cisco MDS 48* ポート *10 Gbps* ファイバ チャネル オーバーイーサネットモジュール のヘルスモニタリング診断について説明します。

#### *Table 29:* ヘルス モニタリング診断

| 診断                | デフォルト<br>のテスト実<br>施の間隔 | 属性         | 説明                                                       |
|-------------------|------------------------|------------|----------------------------------------------------------|
| ラインカード            |                        |            |                                                          |
| ASICRegisterCheck | 1分                     | ***N*****A | モジュール上の ASIC のスクラッチ レジスタへ<br>の読み取りまたは書き込みアクセスを確認しま<br>す。 |
| PrimaryBootROM    | 30 分                   | ***N*****A | モジュール上のプライマリ ブート デバイスの<br>完全性を確認します。                     |
| SecondaryBootROM  | 30 分                   | ***N*****A | モジュール上のセカンダリ ブート デバイスの<br>完全性を確認します。                     |

| 診断                      | デフォルト<br>のテスト実<br>施の間隔 | 属性          | 説明                                                                                                    |
|-------------------------|------------------------|-------------|----------------------------------------------------------------------------------------------------|
| PortLoopback            | 15 分                   | *P*D***E**A | SUPからラインカードのすべてのポートへの接<br>続を確認します。PHY までのデータ パスの完<br>全性をチェックします。このテストは、ヘルス<br>モニタリング (HM) モードで実行されるだけ<br>でなく、「オンデマンドモード」でトリガーす<br>ることもできます。(管理上)ダウンしている<br>ポートでのみ実行されます。<br>これは、中断を伴うテストです。<br>Note PortLoopback テストは、管理上ダウン<br>しているポートでのみ実行されます。 |
| RewriteEngine<br>ループバック | 1分                     | *P*N***E**A | ファブリックモジュールを介して、ラインカー<br>ドまたは sup とラインカード間の各リンクの完<br>全性を確認します。                                                                                                    |
| SnakeLoopback           | 20 分                   | *P*N***E**  | SUPからラインカードのすべてのポートへの接<br>続を確認します。これは、プログレッシブな方<br>法でMACコンポーネントまでのデータパスの<br>完全性をチェックします。状態に関係なく、す<br>べてのポートで実行されます。<br>これは無停止テストです。                                                                                                    |

## オンデマンド診断

すべてのヘルスモニタリングテストをオンデマンドでも実行できます。オンデマンド診断は、 ユーザによって呼び出された場合にのみ実行されます。

Cisco MDS 48 ポート 32 Gbps ファイバチャネル モジュール:オンデマンド モードでのみ呼び 出すことができるテストは 2 つだけです。 Table 30: オンデマンド診断, on page 226 を参照して ください。

Cisco MDS 48 ポート 16 Gbps ファイバチャネル モジュール:オンデマンド モードでのみ呼び 出すことができるテストは2つだけです。Table 30:オンデマンド診断, on page 226 を参照して ください。

Cisco MDS 48 ポート 10 Gbps ファイバチャネル オーバー イーサネット モジュール:オンデマ ンド モードでのみ呼び出すことができるテストはありません。

Note

te 他のヘルスモニタリングテストでは検証されないデータパス(PHY および SFP)は、 PortLoopback および ExtPortLoopback テストで検証できます。 必要なときにいつでもオンデマンド診断を実行できます。詳細については、オンデマンド診断 テストの開始または中止, on page 233を参照してください。

Cisco MDS 48 ポート 16 Gbps ファイバチャネル モジュール Cisco MDS 48 ポート 32 Gbps ファ イバチャネル モジュールでは、PortLoopback テストと ExtPortLoopback テストの両方がオンデ マンド モードでのみ使用可能です。これらは中断を伴うためです。

Table 30: オンデマンド診断, on page 226 に、*Cisco MDS* 48 ポート 16 *Gbps* ファイバチャネルモ ジュールのオンデマンド診断(モジュールのみ)について説明します。 *Cisco MDS* 48 ポート 32 *Gbps* ファイバチャネル モジュール

*Table 30*:オンデマンド診断

| 診断              | 属性          | 説明                                                                                                    |                           |
|-----------------|-------------|----------------------------------------------------------------------------------------------------|---------------------------|
| ラインカード          |             |                                                                                                    |                           |
| PortLoopback    | *P*D**XE*** | supからモジュールのすべてのポートへの接続を確認し<br>PHYまでのデータパスの完全性をチェックします。こ<br>トは、「オンデマンドモード」でのみ利用できます。<br>は、ポートの状態に関係なく、すべてのポートで実行<br>す。 | ンます。<br>のテス<br>テスト<br>されま |
|                 |             | <b>Note</b> Portloopback テストは、OHMS の Serdes ルー<br>クテストに相当します。                                                         | プバッ                       |
| ExtPortLoopback | *P*D**XE*** | SFPを含むPHYまでのデータパス全体のハードウェアエラー<br>を識別します。                                                                              |                           |
|                 |             | Note テストを実行する前に、ループバックプラグ<br>して、ポートの Tx をポートの Rx にループさ<br>す。ループバックプラグが接続されていない<br>このテストは失敗します。                        | を接続<br>せま<br>場合、          |
|                 |             | Note ExtPortLoopback テストは、Cisco MDS NX-OS ス 6.2(11c) からサポートされています。                                                    | リリー                       |

#### <u>/!\</u>

**Caution** PortLoopback および ExtPortLoopback テストは、診断操作のためにポートをダウンさせる ため、中断を伴います。

## 指定されたヘルスモニタリング診断でのリカバリ アクション

ヘルスモニタリング診断テストが最大10回のしきい値で連続して失敗すると、EEMを介して デフォルトアクションが実行されます。これには、アラートの生成(callhome、syslog)およ びロギング(OBFL、例外ログ)が含まれます。また、診断テストは失敗したインスタンス (ポート、ファブリック、またはデバイス)で無効化されます。
これらのアクションは有益ですが、ネットワーク中断、トラフィックブラックホールなどの結 果が生じるデバイス障害をライブ システムから除くものではありません。

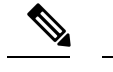

Note テスト結果をクリアし、非アクティブ化してから、同じモジュールでテストをアクティ ブ化することにより、失敗したインスタンスのヘルスモニタリングテストを再開します。 詳細については、診断結果の消去, on page 236、ヘルスモニタリング診断テストの非アク ティブ化, on page 233、およびヘルスモニタリング診断テストのアクティブ化, on page 232 を参照してください。

Cisco MDS NX-OS リリース 6.2(11) 以降では、次のヘルスモニタリング テストのいずれかで、 連続して失敗するしきい値の数に達した後に、デフォルト アクションに加えて修正(リカバ リ) アクションを実行するようにシステムを構成できます。

- PortLoopback テスト (Cisco MDS 48 ポート 10 Gbps FCoE モジュールでのみサポート)
- RewriteEngineLoopback テスト
- StandbyFabricLoopback テスト
- 内部 PortLoopback テスト

Note 修正 (リカバリ) アクションは、デフォルトで無効になっています。

### スーパーバイザの修正(リカバリ)アクション

supの修正アクションは次のとおりです。

StandbyFabricLoopback テスト:システムはスタンバイスーパーバイザをリロードし、3回再試行した後、スタンバイスーパーバイザの電源をオフにします。

Note リロード後、スタンバイスーパーバイザがオンラインになると、ヘルスモニタリング診 断がデフォルトで開始されます。

**Note** 1回の再試行は、スタンバイスーパーバイザをリロードする完全なサイクルと、それに 続く StandbyFabricLoopback テストの連続失敗のしきい値数を意味します。

Cisco MDS 48 ポート 32 Gbps ファイバチャネル モジュールの修正(リカバリ)アクション

各テストの修正アクションは次のとおりです。

内部 PortLoopback テスト:システムは、障害が発生したポートを停止し、診断障害状態にします。

- RewriteEngineLoopback テスト:システムは、障害のあるコンポーネント(スーパーバイザ またはファブリック)に応じた異なる修正アクションを行います。
  - スタンバイスーパーバイザを搭載したシャーシ(ha-standby 状態)では、システムがアクティブスーパーバイザの障害を検出すると、システムはスイッチオーバーをトリガーし、スタンバイスーパーバイザに切り替えます。シャーシにスタンバイスーパーバイザがない場合、システムはアクションを実行しません。
- (注) PortLoopback テストは、Cisco MDS 48 ポート 32 Gbps ファイバチャネル モジュールのオ ンデマンド モードでのみ使用できるため、修正アクションはサポートされていません。

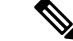

(注) Cisco MDS NX-OS リリース 6.2(13) 以降、RewriteEngineLoopback テストと RewriteEngineLookpback テストの修正アクションが Cisco MDS 48 ポート 32 Gbps ファイ バチャネル モジュールでサポートされます。

## Cisco MDS 48 ポート 16 Gbps ファイバチャネル モジュールの修正(リカバリ)アクション

各テストの修正アクションは次のとおりです。

- 内部 PortLoopback テスト:システムは、障害が発生したポートを停止し、診断障害状態にします。
- RewriteEngineLoopbackテスト:システムは、障害のあるコンポーネント(スーパーバイザ またはファブリック)に応じた異なる修正アクションを行います。
  - スタンバイスーパーバイザを搭載したシャーシ(ha-standby 状態)では、システムがアクティブスーパーバイザの障害を検出すると、システムはスイッチオーバーをトリガーし、スタンバイスーパーバイザに切り替えます。シャーシにスタンバイスーパーバイザがない場合、システムはアクションを実行しません。

Note PortLoopback テストは、Cisco MDS 48 ポート 16 Gbps ファイバチャネル モジュールのオ ンデマンド モードでのみ使用できるため、修正アクションはサポートされていません。

**Note** Cisco MDS NX-OS リリース 6.2(13) 以降、RewriteEngineLoopback テストと RewriteEngineLookpback テストの修正アクションが Cisco MDS 48 ポート 16 Gbps ファイ バチャネル モジュールでサポートされます。

### Cisco MDS 48 ポート 10 Gbps FCoE モジュールの修正(リカバリ)アクション

- PortLoopback テスト:システムは、障害が発生したポートを停止し、エラー無効化状態に します。
- RewriteEngineLoopbackテスト:システムは、障害のあるコンポーネント(スーパーバイザ またはファブリック)に応じた異なる修正アクションを行います。
  - スタンバイスーパーバイザを搭載したシャーシ(ha-standby 状態)では、システムがアクティブスーパーバイザの障害を検出すると、システムは「スイッチオーバー」をトリガーし、スタンバイスーパーバイザに切り替えます。シャーシにスタンバイスーパーバイザがない場合、システムはアクションを実行しません。

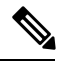

- Note シャーシに存在するスタンバイ スーパーバイザの電源が、(StandbyFabricLoopback テストに関連する)修正アクションに応じてオフになっている場合、システムは何のアクションも実行しません。
  - RewriteEngineLoopback テストが 10 回連続して失敗した後、障害のあるコンポーネントがファブリックモジュールであると判断されると、その特定のファブリックモジュールがリロードされます。この 10 回の連続した障害とリロードのサイクルが 3 回連続して発生し、ファブリックモジュールの電源が切断されます。
    - PortLoopback テストが 10 回連続して失敗した後、障害のあるコンポーネントがポートであると判断された場合、システムは障害のあるポートを error-disabled 状態に移行します。

### 高可用性

高可用性の重要な機能は、稼働しているシステムでハードウェア障害を検出して、修正アクションを行うことです。GOLDは、ハードウェア障害を検出し、スイッチオーバーの決定を行うためにソフトウェアコンポーネントにフィードバックを提供することにより、システムの高可用性に貢献します。

Cisco MDS 9700 ファミリ スイッチは、再起動後に実行構成を適用することにより、GOLD の ステートレスな再起動をサポートします。スーパーバイザのスイッチオーバーの後、GOLD は 新しいアクティブ スーパーバイザから診断を再開します。

### オンライン診断機能のライセンス要件

| 製品             | ライセンス要件                                                                                                    |
|----------------|----------------------------------------------------------------------------------------------------|
| Cisco<br>NX-OS | オンライン診断機能にライセンスは不要です。ライセンス パッケージに含まれ<br>ていない機能はすべて Cisco NX-OS システム イメージにバンドルされており、<br>追加費用は一切発生しません。Cisco NX-OS ライセンス スキームの詳細につい<br>ては、『Cisco NX-OS ライセンス ガイド』を参照してください。 |

## デフォルト設定

Table 31: デフォルトのオンライン診断パラメータ, on page 230 に、オンライン診断パラメータのデフォルト設定を示します。

Table 31: デフォルトのオンライン診断パラメータ

| パラメータ         | デフォルト    |
|---------------|----------|
| 起動時診断レベル      | complete |
| ヘルスモニタリングテスト  | アクティブ    |
| 修正(リカバリ)アクション | 無効       |

## オンライン診断の設定

### 起動診断レベルの設定

一連のテストを実行するようにブートアップ診断を構成し、またはモジュールがより高速に起 動してすべてのブートアップ診断テストをバイパスするように構成するには、これらのタスク を行います。。

Note ブートアップ オンライン診断レベルを complete に設定することが推奨されています。

Procedure

ステップ1 configure terminal

**Example:** 

switch# configure terminal Enter configuration commands, one per line. End with CNTL/Z. switch(config)#

グローバル構成モードにします。

#### ステップ2 diagnostic bootup level {complete | bypass }

#### **Example:**

switch(config)# diagnostic bootup level complete

デバイスの起動時に診断テストがトリガーされるように、ブートアップ診断レベルを構成しま す。

• complete: すべてのブートアップ診断を実行します。 complete がデフォルトです。

• bypass:ブートアップ診断を実行しません。

#### ステップ3 show diagnostic bootup level

#### Example:

switch(config) # show diagnostic bootup level

(任意)デバイスに現在設定されている起動診断レベル(bypass または complete)を表示します。

#### ステップ4 copy running-config startup-config

#### Example:

switch(config) # copy running-config startup-config

(任意)実行コンフィギュレーションをスタートアップコンフィギュレーションにコピーしま す。

### 利用可能なテストの一覧の表示

#### Procedure

show diagnostic content module slot

Example:

switch # show diagnostic content module 1

(オプション)診断テストの情報のリストおよび所定のモジュールの対応する属性を表示しま す。

slot:テストがアクティブ化するモジュールの数です。

### ヘルスモニタリング診断テストのアクティブ化

#### Procedure

ステップ1 configure terminal

#### Example:

```
switch# configure terminal
Enter configuration commands, one per line. End with CNTL/Z.
switch(config)#
```

グローバル コンフィギュレーション モードを開始します。

ステップ2 diagnostic monitor interval module *slot* test [*test-id* | *name* | all] hour *hour* min *minutes* second *sec* Example:

switch(config)# diagnostic monitor interval module 6 test 3 hour 1 min 0 sec 0

(任意)指定されたテストを実行するインターバルを設定します。インターバルを設定しな かった場合は、過去に設定されたインターバルまたはデフォルトのインターバルでテストが実 行されます。

引数は次のとおりです。

- slot: テストがアクティブ化するモジュールの数です。
- test-id : テストの一意の識別番号。
- name: テストの定義済みの名前。
- hour:範囲は0~23時間
- minute:範囲は0~59分
- second:範囲は 0 ~ 59 秒

#### ステップ3 diagnostic monitor module *slot* test [*test-id* | *name* | all ]

#### Example:

```
switch(config)# diagnostic monitor module 6 test 3
switch(config)# diagnostic monitor module 6 test SecondaryBootROM
```

指定されたテストをアクティブにします。

引数は次のとおりです。

- slot: テストがアクティブ化するモジュールの数です。
- test-id: テストの一意の識別番号。
- name: テストの定義済みの名前。

#### ステップ4 show diagnostic content module $\{slot \mid all\}$

#### **Example:**

```
switch(config) # show diagnostic content module 6
```

(任意)診断テストおよび対応する属性の情報を表示します。

引数は以下のようになります。

• slot: テストがアクティブ化するモジュールの数です。

### ヘルスモニタリング診断テストの非アクティブ化

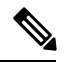

Note 非アクティブにしたテストでは、現在の設定が維持されますが、スケジュール上の間隔 ではテストは実行されません。

テストを非アクティブ化するには、次のタスクを実行します。

| コマンド                                                                                     | 目的                                      |
|------------------------------------------------------------------------------------------|-----------------------------------------|
| no diagnostic monitor module <i>slot</i> test [ <i>test-id</i>                           | 指定されたテストを非アクティブ化します。                    |
| <b>Examples:</b>                                                                         | 引数は次のとおりです。<br>• slot:テストがアクティブ化するモジュール |
| <pre>switch(config)# no diagnostic monitor interval module 8 test 3</pre>                | の数です。<br>• test-id : テストの一意の識別番号。       |
| <pre>switch(config)# no diagnostic monitor interval module 8 test SecondaryBootROM</pre> | • name : テストの定義済みの名前。                   |

### オンデマンド診断テストの開始または中止

オンデマンド診断テストは、アクション(オプション)を使用して開始または停止でき、反復 回数を変更してテストを繰り返し、テストの失敗時に実行するアクションを決定します。

スケジューリングされたネットワーク メンテナンス期間内に、中断モードの診断テスト Note を開始する場合は、手動による開始が推奨されています。

オンデマンド診断テストを開始または停止するには、次の作業を行います。

#### Procedure

ステップ1 diagnostic ondemand iteration number

#### **Example:**

switch# diagnostic ondemand iteration 5

(任意) オンデマンドテストの実行回数を設定します。範囲は1~999です。デフォルトは1 です。

ステップ2 diagnostic ondemand action-on-failure {continue failure-count num-fails | stop}

#### Example:

switch# diagnostic ondemand action-on-failure stop

(任意) オンデマンドテストが失敗した場合のアクションを設定します。

#### ステップ3 show diagnostic ondemand setting

#### Example:

```
switch# show diagnostic ondemand setting
Test iterations = 1
Action on test failure = continue until test failure limit reaches 1
```

(オプション)オンデマンド診断に関する情報を表示します。

### ステップ4 diagnostic start module *slot* test [*test-id* | *name* | all | **non-disruptive**][port *port-number* | all] **Example:**

switch# diagnostic start module 6 test all

モジュール上で1つまたは複数の診断テストを開始します。

引数は次のとおりです。

• all: すべてのテストがトリガーされます。

Note 複数のテスト ID または名前は、コンマで区切って指定できます。

- non-disruptive : すべての non-disruptive テストがトリガーされます。
- ・port:テストは、単一のポート、ポートの範囲、またはすべてのポートで呼び出すことが できます。

ステップ5 diagnostic run module *slot* test {PortLoopback | RewriteEngineLoopback | SnakeLoopback | IntPortLoopback | ExtPortLoopback } {port *port-id* }

#### **Example:**

switch# diagnostic run module 3 test PortLoopback port 1

モジュールで選択したテストを開始し、テストの完了時に結果を表示します。

Note このコマンドは、Cisco MDS NX-OS リリース 6.2(11c) から導入されました。

詳細については、オンデマンドモードでのオンデマンド診断テストの開始, on page 235を参照 してください。

#### ステップ6 diagnostic stop module *slot* test [*test-id* | *name* | all ]

#### Example:

switch# diagnostic stop module 6 test all

(オプション)モジュール上で1つまたは複数の診断テストを中止します。

#### ステップ7 show diagnostic status module *slot*

#### Example:

switch# show diagnostic status module 6

(オプション)実行中でキューに入れられているすべてのテストを、そのモジュールのテスト モードに関する情報とともに表示します。

特定のモジュールでテストが実行またはエンキューされていない場合、ステータスはNAと表示されます。

ステップ8 show diagnostic result module *slot* test [*test-id* | *name*]

#### **Example:**

switch# show diagnostic result module 1 test 3 SecondaryBootROM

(オプション)指定されたテストの結果を表示します。

### オンデマンド モードでのオンデマンド診断テストの開始

OHMS (オンライン正常性管理システム)は、テストの実行直後に結果を表示する「オンデマンドモード」でのテストの呼び出しをサポートしています。

Cisco MDS NX-OS リリース 6.2(11c) 以降、GOLD は「オンデマンドモード」での一連のテストからの特定のテストの呼び出しと、テストの実行直後にテスト結果を表示することをサポートします。

GOLD テストは、diagnostic start module コマンドを使用して「オンデマンド」モードで呼び 出すことができます。diagnostic run module コマンドも同じアクションをサポートしています が、この2つにはいくつかの重要な違いがあります。2つのコマンドの違いは次のとおりです。

 diagnostic start module コマンドとは対照的に、diagnostic run module コマンドはテスト が完了するまで現在のCLIセッションをブロックします。テストが完了すると、CLIセッ ションのブロックが解除され、結果が同じコンソールに表示されます。

Note CLI セッションは、テストが完了するまで、または最大 15 秒間ブロックされます。テス トが 15 秒以内に完了しない場合、GOLD は CLI セッションのブロックを解除し、完了す るまでテストをバックグラウンドで実行できるようにします。

- Note diagnostic run module コマンドを使用して特定のモジュールで呼び出すことができるテ ストは1つだけです。ユーザが同じモジュールで別のテストを呼び出そうとすると、エ ラーが表示され、テストは呼び出されません。
  - diagnostic start module コマンドでは、テスト結果を表示するために、ユーザ が show diagnostic result コマンドを実行する必要があります。テストはバックグラウンドで実行 されるため(現在のCLIセッションはブロックされていません)、ユーザは結果を表示す るために show diagnostic result コマンドを発行する必要がありますが、diagnostic run module コマンドが実行されると、テスト結果が同じコンソールに暗黙的に表示されます。
  - diagnostic run コマンドで表示される結果は、show diagnostic results コマンドで表示される 結果よりも直感的です。

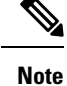

**diagnostic run module** コマンドで推奨されるポートの最大数は5です。

### 診断結果の消去

診断テストの結果を消去するには、次のコマンドを使用します。

| コマンド                                                             | 目的                        |
|------------------------------------------------------------------|---------------------------|
| diagnostic clear result module [slot  all] test {test-id   all } | 指定されたテストのテスト結果を消去<br>します。 |
| Example:                                                         |                           |
| <pre>switch# diagnostic clear result module 2 test all</pre>     |                           |
| switch# diagnostic clear result module 2 test 3                  |                           |

### 診断結果のシミュレーション

診断テストが失敗した場合のGOLDの動作をテストするために、GOLDは、ポート、SUP、またはファブリックでテストの失敗をシミュレートするメカニズムを提供します。

Note 修正措置を有効にした後に障害をシミュレートすると、障害がシミュレートされたコン ポーネントでアクション(修正措置を参照)がトリガーされます。

診断テストの結果をシミュレーションするには、次のコマンドを使用します。

| コマンド                                                                                                    | 目的                       |
|----------------------------------------------------------------------------------------------------|--------------------------|
| diagnostic test simulation module <i>slot</i> test <i>test-id</i> {fail  <br>random-fail   success } [port <i>number</i>   all] | テスト結果のシミュレーションを<br>行います。 |
| Example:                                                                                                    |                          |
| switch# diagnostic test simulation module 2 test 2 fail                                                                         |                          |

診断テストの結果をシミュレーションするには、次のコマンドを使用します。

| コマンド                                                                    | 目的                |
|-------------------------------------------------------------------------|-------------------|
| diagnostic test simulation module <i>slot</i> test <i>test-id</i> clear | シミュレーションしたテスト結果を消 |
| Example:                                                                | 去します。             |
| <pre>switch# diagnostic test simulation module 2 test 2 clear</pre>     |                   |

### 修正(リカバリ)アクションの有効化

修正(リカバリ)アクションを有効にするには、次のコマンドを使用します。

#### Procedure

ステップ1 configure terminal

グローバル コンフィギュレーション モードを開始します。

ステップ2 diagnostic eem action conservative

Example:

switch(config) # diagnostic eem action conservative

修正またはリカバリアクションを有効にします。

Note このコマンドはシステム全体に適用でき、特定のモジュールまたはテストに特別に構成することはできません。

#### ステップ3 no diagnostic eem action conservative

修正(リカバリ)アクションを無効にします。

### オンライン診断の確認

GOLD テストの結果、ステータス、および構成情報を表示するには、次のコマンドのいずれか を使用します。

| コマンド                                                                            | 目的                                  |
|---------------------------------------------------------------------------------|-------------------------------------|
| show diagnostic bootup level                                                    | 起動診断に関する情報を表示します。                   |
| show diagnostic content module { <i>slot</i>   all}                             | モジュールの診断テスト内容に関する情報を表示し<br>ます。      |
| <pre>show diagnostic description module slot test [test-name   all]</pre>       | 診断テストの説明を表示します。                     |
| show diagnostic events [error   info]                                           | 診断イベントをエラーおよび情報イベント タイプ<br>別に表示します。 |
| show diagnostic ondemand setting                                                | オンデマンド診断に関する情報を表示します。               |
| <pre>show diagnostic result module slot [test [test-name   all]] [detail]</pre> | 診断結果に関する情報を表示します。                   |
| show diagnostic simulation module <i>slot</i>                                   | シミュレーションした診断テストに関する情報を表<br>示します。    |
| show diagnostic status module <i>slot</i>                                       | モジュールのすべてのテストについて、テスト状況<br>を表示します。  |
| show module                                                                     | オンライン診断テストの状況を含むモジュール情報<br>を表示します。  |
| show diagnostic eem action                                                      | 修正(リカバリ)アクションのステータスを表示します。          |

## オンライン診断のコンフィギュレーション例

この例は、1つのモジュールですべてのオンデマンドテストを開始する方法を示しています。

#### diagnostic start module 6 test all

この例は、1つのモジュールでテストをアクティブにして、テストインターバルを設定する方 法を示しています。

configure terminal

diagnostic monitor module 6 test 2

diagnostic monitor interval module 6 test 2 hour 3 min 30 sec 0

### その他の参考資料

オンライン診断の実装に関する詳細情報については、次の項を参照してください。

#### 関連資料

| 関連項目             | マニュアル タイトル                 |
|------------------|----------------------------|
| オンライン診断 CLI コマンド | Cisco MDS 9000 シリーズ コマンド資料 |

#### オンライン診断機能の履歴

Table 32: オンライン診断機能の履歴, on page 239 に、この機能のリリース履歴を示します。

#### Table 32: オンライン診断機能の履歴

| 機能名                                                                                                    | リリース     | 機能情報          |
|----------------------------------------------------------------------------------------------------|----------|---------------|
| Cisco MDS 48 ポート 32 Gbps ファイバチャネル モジュールでの修正(リカバリ)アクション、IntPortLoopback、ExtPortLoopback、および RewriteEngine ループバックのサポート | 8.1(1)   | この機能が導入されました。 |
| Cisco MDS 48 ポート 16 Gbps ファイバチャネル モジュールでの RewriteEngine<br>ループバックのサポート                                               | 6.2(13)  | この機能が導入されました。 |
| Cisco MDS 48 ポート 16 Gbps ファイバチャネルモジュールでの ExtPortLoopback<br>テストのサポート                                                 | 6.2(11c) | この機能が導入されました。 |
| Cisco MDS 48 ポート 16 Gbps ファイバチャネル モジュールでの修正(リカバ<br>リ)アクションのサポート                                                      | 6,211    | この機能が導入されました。 |
| FC ポートのシーケンスを起動するための PortLoopback テスト                                                                                | 6,211    | この機能が導入されました。 |
| Cisco MDS 48 ポート 10 ギガビット ファイバチャネル オーバー イーサネット<br>モジュールでの修正措置のサポート                                                   | 6,211    | この機能が導入されました。 |
| RNG 10Gbps FCoE モジュールの GOLD サポート                                                                                     | 6.2(7)   | この機能が導入されました。 |
| Cisco MDS 48 ポート 16 Gbps ファイバチャネル モジュールの IntPortLoopback                                                             | 6.2(7)   | この機能が導入されました。 |

I

| 機能名                               | リリース | 機能情報          |
|-----------------------------------|------|---------------|
| Generic Online Diagnostics (GOLD) | 6.2  | この機能が導入されました。 |

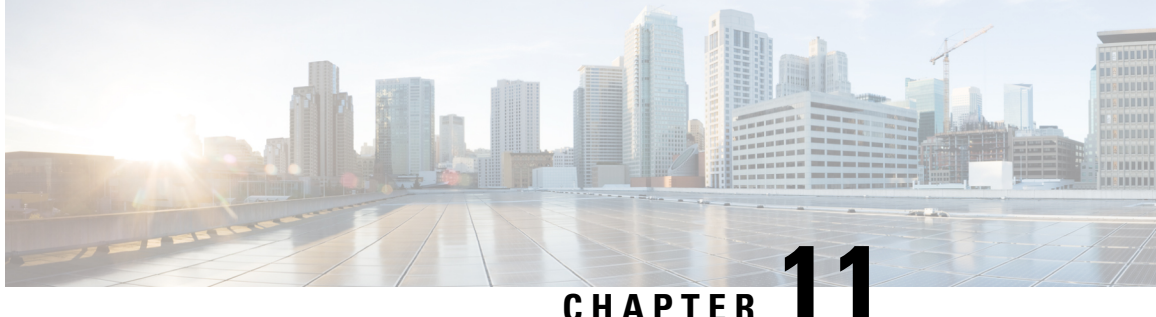

## スイッチ間リンク診断の構成

この章では、Cisco MDS スイッチで ISL 診断を構成する方法について説明します。

- ISL 診断に関する情報, on page 241
- ISL 診断の構成, on page 246
- ISL 診断のデバッグ, on page 257
- その他の参考資料, on page 260

### ISL診断に関する情報

ISL 診断機能は、ネットワーク内の Cisco MDS スイッチ間のスイッチ間リンクの正常性を検証 するのに役立ちます。

ISL 診断を使用して、次のテストを実行できます。

- 遅延テスト
- ・シングル ホップ トラフィック テスト
- マルチホップエンドツーエンドトラフィックテスト

### サポートされるプラットフォーム

ISL 診断は、次のプラットフォームでサポートされています。

- Cisco MDS 9500 シリーズ スイッチ
- Cisco MDS 9700 シリーズ スイッチ
- Cisco MDS 9396S スイッチ
- ・Cisco MDS 9396T スイッチ
- ・Cisco MDS 9148T スイッチ
- ・Cisco MDS 9132T スイッチ

- Cisco MDS 9500 シリーズ スイッチ
- Cisco MDS 9700 シリーズ スイッチ
- Cisco MDS 9396S スイッチ
- ISL 診断は、Cisco MDS 9700 スイッチの次の FC モジュールでサポートされています。
  - Cisco MDS 9500 シリーズ スイッチの高度な 8 Gbps モジュール
    - DS-X9232-256K9
    - DS-X9248-256K9
  - Cisco MDS 9700 シリーズ スイッチの 16 Gbps モジュール
    - DS-X9448-768K9
    - DS-X9334-K9
  - Cisco MDS 9700 シリーズ スイッチの 32 Gbps モジュール
    - DS-X9648-1536K9

ISL 診断は、Cisco MDS 9500 スイッチの次の FC モジュールではサポートされていません。

- DS-X9224-96K9
- DS-X9248-96K9
- DS-X9248-48K9
- DS-X9304-18K9

### 注意事項と制約事項

- Cisco MDS 9700 48 ポート 64 Gbps スイッチング モジュール (DS-X9748-3072K9) は、遅 延テストをサポートしていません。
- 診断テストは、両側の異なるスイッチファミリの2つのサポートされているモジュール間で実行できます。
- モジュールの ISL 診断サポートは、ジェネレータ ポートとリフレクタ ポートのみに制限 されています。
- ISL 診断は、Nexus 2000、Nexus 5000 などの他の非 MDS スイッチではサポートされていません。
- ISL 診断は、Cisco MDS スイッチの FCoE および IPS ポートではサポートされていません。
- ISL 診断は、16 Gbps FEC 対応リンクではサポートされていませんが、FEC のない 16 Gbps リンクではサポートされています。
- ・ISL 診断は、高密度波長分割多重化(DWDM) リンクではサポートされていません。

### 遅延テスト

遅延テストは、2 つの Cisco MDS スイッチ間の ISL の遅延を測定します。同じスイッチ上にあるポートで遅延テストを実行できます。テストを実行するには diagnostic isl reflector および diagnostic isl generator コマンドを使用します。詳細については、スイッチ間リンク診断の構成, on page 241を参照してください。

Figure 7: 同じスイッチのポートで実行される遅延テスト

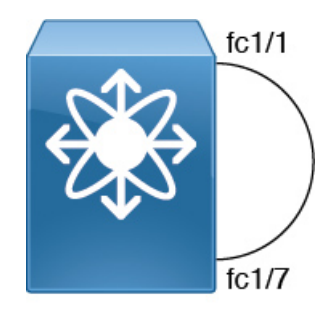

フレームは、リフレクタスイッチポートによって、タイムスタンプがキャプチャされるジェネ レータスイッチにループバックされます。

タイムスタンプを使用すると、リフレクタポートの遅延だけでなく、リンクの遅延も両方向で 測定できます。ケーブル長は、リンク遅延のみを使用して計算されます。報告されたケーブル 長の精度は +/-2 メートルです。Cisco MDS スイッチでは、ケーブル長(遅延テスト用)は、 ケーブル長の 50 メートルまで検証されています。

**Note** 遅延テストを実行するときは、ジェネレータ ポートとリフレクタ ポートの両方が管理ダ ウン(「シャットダウン」)状態であり、ポートチャネルの一部ではない必要がありま す。

Figure 8: 遅延テスト, on page 243 に、遅延テストの詳細を示します。

*Figure 8:* 遅延テスト

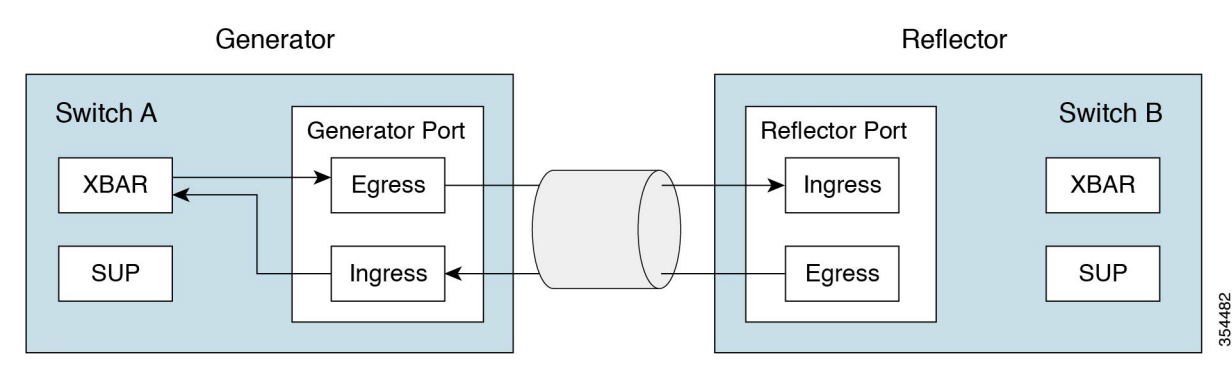

### シングル ホップ トラフィック テスト

シングルホップトラフィックテストでは、さまざまなフレームレートでトラフィックを処理 する ISL の効率をチェックすることにより、ISL の状態を検証します。同じスイッチ上にある ポートでシングル ホップ トラフィック テストを実行できます。diagnostic isl reflector および diagnostic isl generator コマンドを使用して、テストを実行できます。詳細については、スイッ チ間リンク診断の構成, on page 241を参照してください。

Figure 9: 同じスイッチのポートで実行されるシングル ホップ トラフィック テスト

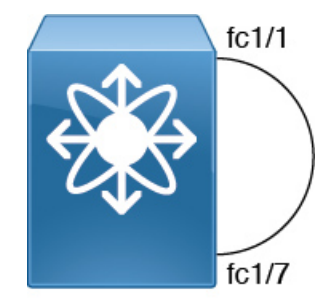

ファイバチャネル(FC)フレームは、MACハードウェアで使用可能な内部トラフィックジェ ネレータ機能を使用してジェネレータスイッチで生成されます。これらのフレームは、テスト 対象の ISL を介してジェネレータスイッチポートから送信されます。リフレクタスイッチは フレームを受信し、通常のファブリックスイッチングパスを介してそれらを切り替え、受信 したポートを介してフレームをテスト中の ISL に送信します。

ISL トラフィックの効率は、ジェネレータスイッチポートで受信したパケット数に基づいて計算されます。

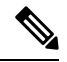

Note シングル ホップ テストを実行する場合、ジェネレータ ポートとリフレクタ ポートの両 方が管理ダウン(「シャットダウン」)状態であり、ポートチャネルの一部ではない必 要があります。

次のシナリオでは、トラフィックテストがエラーを返します。

- •ISL が起動していない場合。
- ・ジェネレータポートに内部トラフィックジェネレータ機能がない場合。
- リフレクタがループバックモードになっていない場合。

Figure 10: シングル ホップ トラフィック テスト, on page 245 は、シングル ホップ トラフィック テストの詳細を示しています。

Figure 10: シングル ホップ トラフィック テスト

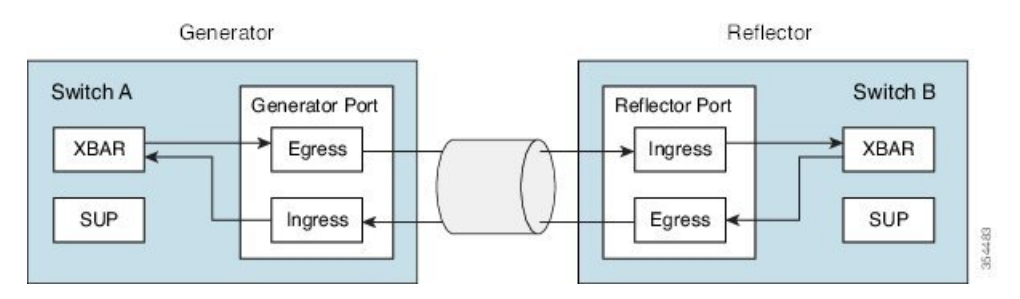

トラフィックはすべてのクロスバーリンクを横切ります。

### マルチホップ エンドツーエンド トラフィック テスト

マルチホップテストでは、ファブリック内のホストスイッチとターゲットスイッチ間の ISL の状態を評価します。

ホストをファブリック内のターゲットに接続する前に、マルチホップテストを使用して、ホス トポートとターゲットポート間のファブリックパスをテストします。

ホストスイッチとターゲットスイッチの間に複数のホップが存在できます。中間スイッチに 特定の構成は必要ありません。

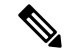

Note ファブリック内の中間スイッチには、ジェネレータとリフレクタ ポートの間にルートが 存在する限り、それらの間に任意のインターフェイスまたはリンク(FC、FCoE、IPS な ど)を含めることができます。

ファイバーチャネル (FC) フレームは、ジェネレータスイッチポートで生成され、最初のホッ プリンクに送信されます。これらのフレームは、リフレクタスイッチに到達するまで中間ス イッチを通過します。次に、リフレクタスイッチがフレームを切り替え、ジェネレータスイッ チに戻します。ジェネレータスイッチで受信したパケット数に基づいて、ISLの効率が表示さ れます。

マルチホップトラフィックテストは、ジェネレータおよびリフレクタスイッチのドメインID に基づいています。

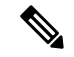

Note マルチホップ トラフィック テストを実行する場合、ジェネレータ ポートとリフレクタ ポートの両方が管理ダウン(「シャットダウン」)状態であり、ポートチャネルの一部 ではない必要がありますが、マルチホップ トラフィック テストによって使用される ISL 上でトラフィックが実行される可能性があります。

Figure 11: マルチホップエンドツーエンド トラフィック テスト, on page 246 は、マルチホップ エンドツーエンド トラフィック テストの詳細を示しています。 Figure 11: マルチホップ エンドツーエンド トラフィック テスト

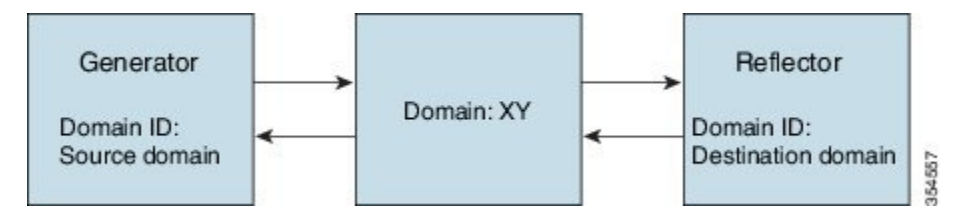

トラフィックはすべてのクロスバーリンクを横切ります。

### ISL 診断の構成

### Cisco MDS 9700 シリーズ スイッチでの遅延テストの構成

ジェネレータとリフレクタ スイッチ間の遅延テストを構成するには、次のタスクを実行しま す。 Note このタスクは、Cisco MDS 9700 シリーズ スイッチの次のモジュールでサポートされてい ます。 ・DS-X9448-768K9 ・DS-X9334-K9 ・DS-X9648-1536K9

#### Procedure

**ステップ1** 次のコマンドを使用してループバックモードに設定することにより、遅延をテストするために リフレクタ スイッチのテスト インターフェイスを有効にします。

switch B# diagnostic isl reflector latency\_test loop-back interface interface id enable

ステップ2 テストを実行して結果を表示するようにジェネレータ スイッチを構成します。

switch A# diagnostic isl latency-test interface interface id

**ステップ3** 遅延テストのためにリフレクタ ポートを無効にするには、リフレクタ スイッチで次のコマン ドを構成します。

switch B# diagnostic isl reflector latency\_test loop-back interface interface id disable

#### 遅延テスト

遅延テストを開始する前に、両方のスイッチのテストインターフェイスポートをシャッ トダウンします。

switch A# shutdown interface fc4/1
switch B# shutdown interface fc1/13

次の例は、遅延テストのためにリフレクタスイッチのポートを有効にする方法を示しています。

switch B# diagnostic isl reflector latency\_test loop-back interface fc1/13 enable
Reflector Configuration Successful.

次の例は、遅延テストを実行する方法を示しています。

switch A# diagnostic isl latency-test interface fc4/1
Waiting for sync to be achieved on the link ....
Sync is achieved, Link has been initialized.
Starting the test ....
Latency test Result for port: fc4/1
Latency in the switch (in ns): 399
Latency in the cable (in ns): 39
Length of the cable (accuracy +/- 2m): 4 m

次の例は、遅延テストのためにリフレクタスイッチのポートを無効にする方法を示しています。

switch B# diagnostic isl reflector latency\_test loop-back interface fc1/13 disable Reflector Configuration Successful.

無効にされたインターフェイス ポートを再起動します。

switch A# no shutdown interface fc4/1
switch B# no shutdown interface fc1/13

### 他のサポートされているプラットフォームでの遅延テストの構成

ジェネレータとリフレクタスイッチ間の遅延テストを構成するには、次のタスクを実行します。

Note

このタスクは、次の Cisco MDS スイッチでサポートされています。

- Cisco MDS 9500 シリーズ スイッチ
- Cisco MDS 9396S スイッチ
- Cisco MDS 9396T スイッチ
- Cisco MDS 9148T スイッチ
- Cisco MDS 9132T スイッチ

#### **Procedure**

ステップ1 次のコマンドを使用してループバックモードに設定することにより、遅延をテストするために リフレクタ スイッチのテスト インターフェイスを有効にします。

switch B# system health isl reflector latency\_test loop-back interface interface id enable

ステップ2 テストを実行して結果を表示するようにジェネレータスイッチを構成します。

switch A# system health isl latency-test interface interface id

ステップ3 遅延テストのためにリフレクタ ポートを無効にするには、リフレクタ スイッチで次のコマン ドを構成します。

switch B# system health isl reflector latency\_test loop-back interface interface id disable

#### 遅延テスト

遅延テストを開始する前に、両方のスイッチのテストインターフェイスポートをシャッ トダウンします。

switch A# shutdown interface fc1/13 switch B# shutdown interface fc4/25

次の例は、遅延テストのためにリフレクタスイッチのポートを有効にする方法を示し ています。

switch B# system health isl reflector latency\_test loop-back interface fc4/25 enable Reflector Configuration Successful.

次の例は、遅延テストを実行する方法を示しています。

switch A# system health isl latency-test interface fc1/13 Waiting for sync to be achieved on the link .... Sync is achieved, Link has been initialized. Starting the test ....

```
Latency test Result for port: fc1/13
Latency in the switch (in ns): 5504
Latency in the cable (in ns): 664
Length of the cable (accuracy +/- 2m): 4.816514 m
```

次の例は、遅延テストのためにリフレクタスイッチのポートを無効にする方法を示しています。

switch B# **system health isl reflector latency\_test loop-back interface fc4/25 disable** Reflector Configuration Successful.

無効化されたインターフェイス ポートを再起動します。

switch A# no shutdown interface fc1/13
switch B# no shutdown interface fc4/25

### **Cisco MDS 9700** シリーズ スイッチでのシングル ホップ トラフィック テストの構成

ジェネレータスイッチとリフレクタスイッチ間のシングルホップトラフィックテストを構成 するには、次のタスクを実行します。

#### Procedure

**ステップ1** 次のコマンドを使用してループバック モードに設定することにより、シングル ホップ トラ フィック テスト用のリフレクタ スイッチのテスト インターフェイスを有効にします。

switch B# diagnostic isl reflector traffic\_test loop-back interface interface id enable

- ステップ2 次のオプションの1つを使用してインターフェイスを構成します。
  - 所定のフレーム カウント、フレーム サイズ、およびレート(リンク スピード)パラメー タ向けのトラフィック テストを実行するように、ジェネレータ スイッチのインターフェ イスを構成します。

switch A# **diagnostic isl generator interface** *interface id* **start frame-count** *number* **rate** *value* **frame\_size min** *minimum size* **max** *maximum size* **step** *num* 

所定の期間、フレームサイズ、およびレート(リンクスピード)パラメータ向けのトラフィックテストを実行するように、ジェネレータスイッチのインターフェイスを構成します。

switch A# diagnostic isl generator interface interface id start duration seconds rate value frame\_size min minimum size max maximum size step num

ステップ3 シングル ホップ トラフィック テストのリフレクタ ポートを無効にします。

switch B# diagnostic isl reflector traffic\_test loop-back interface interface id disable

**ステップ4** シングル ホップ トラフィック テストの結果を表示します。

switch B# show diagnostic isl result interface interface id

**ステップ5** シングル ホップ トラフィック テストを停止するには、次のコマンドを使用します。

switch A# diagnostic isl generator interface interface id stop

#### シングル ホップ トラフィック テスト

シングル ホップ トラフィック テストを開始する前に、両方のスイッチのテスト イン ターフェイス ポートをシャットダウンします。

switch A# shutdown interface fc4/5
switch B# shutdown interface fc9/37

次の例は、ループバック モードに設定して、シングル ホップ トラフィック テスト向 けにリフレクタ スイッチのテスト インターフェイスを有効にする方法を示していま す。

switch B# diagnostic isl reflector traffic\_test loop-back interface fc9/37 enable
Reflector Configuration Successful.

次の例は、特定の期間、速度、およびフレームサイズのパラメータでジェネレータス イッチ上でトラフィックテストを実行する方法を示しています。

switch A# diagnostic isl generator interface fc4/5 start duration 100 rate 25% frame\_size
min 16 max 517 step 1

次の例は、シングル ホップ トラフィック テストの結果を示しています。

switch A# show diagnostic isl result interface fc4/5

| Single hop Traffic test Result for port: fc4/5 |          |
|------------------------------------------------|----------|
| Packets Transmitted:                           | 30621868 |
| Packets Recieved:                              | 30621868 |
| ISL traffic Efficiency (percent):              | 100.0000 |
|                                                |          |

無効化されたインターフェイス ポートを再起動します。

switch A# no shutdown interface fc4/5
switch B# no shutdown interface fc9/37

# 他のサポートされているプラットフォームでのシングル ホップ トラフィック テストの構成

ジェネレータスイッチとリフレクタスイッチ間のシングルホップトラフィックテストを構成 するには、次のタスクを実行します。

#### Procedure

**ステップ1** ループバック モードに設定して、シングル ホップ トラフィック テスト向けにリフレクタ ス イッチのテスト インターフェイスを有効にします。

switch B# system health isl reflector traffic\_test loop-back interface interface id enable

- **ステップ2** 次のオプションの1つを使用してインターフェイスを構成します。
  - ・所定のフレームカウント、フレームサイズ、およびレート(リンクスピード)パラメー タ向けのトラフィックテストを実行するように、ジェネレータスイッチのインターフェ イスを構成します。

switch A# system health isl generator interface interface id start frame-count number rate value frame\_size min minimum size max maximum size step num

所定の期間、フレームサイズ、およびレート(リンクスピード)パラメータ向けのトラフィックテストを実行するように、ジェネレータスイッチのインターフェイスを構成します。

switch A# system health isl generator interface interface id start duration seconds rate value frame\_size min minimum size max maximum size step num

**ステップ3** シングル ホップ トラフィック テストのためにリフレクタ ポートを無効にするには、リフレク タ スイッチで次のコマンドを構成します。

switch B# system health isl reflector traffic\_test loop-back interface interface id disable

ステップ4 シングルホップトラフィックテストの結果を表示します。

switch B# show system health isl result interface interface id

ステップ5 シングル ホップ トラフィック テストを停止するには

switch A# system health isl generator interface interface id stop

シングル ホップ トラフィック テスト

シングル ホップ トラフィック テストを開始する前に、両方のスイッチのテスト イン ターフェイス ポートをシャットダウンします。

switch A# shutdown interface fc12/16
switch B# shutdown interface fc9/37

次の例は、ループバック モードに設定して、シングル ホップ トラフィック テスト向 けにリフレクタ スイッチのテスト インターフェイスを有効にする方法を示していま す。

switch B# system health isl reflector traffic\_test loop-back interface fc9/37 enable Reflector Configuration Successful.

次の例は、ジェネレータスイッチで期間パラメータのトラフィックテストを実行する 方法を示しています。

switch A# system health isl generator interface fc12/16 start duration 100
Waiting for sync to be achieved on the link .....
Link initialized successfully. Starting the test.

switch A# system health isl generator interface fc12/16 stop

| Fraffic test Result for port:     | fc12/16  |
|-----------------------------------|----------|
| Packets Transmitted:              | 5293153  |
| Packets Recieved:                 | 5293153  |
| ISL traffic Efficiency (percent): | 100.0000 |
|                                   |          |

switch B# system health isl reflector traffic\_test loop-back interface fc9/37 disable
Reflector Configuration Successful.

次の例は、シングルホップトラフィックテストの結果を示しています。

switch A# show system health isl result interface fc12/16

| Single hop Traffic test Result for port: | fc12/16    |
|------------------------------------------|------------|
| Packets Transmitted:                     | 1019885186 |
| Packets Recieved:                        | 1019885186 |
| ISL traffic Efficiency (percent):        | 100.0000   |
|                                          |            |

無効化されたインターフェイス ポートを再起動します。

switch A# no shutdown interface fc12/16
switch B# no shutdown interface fc9/37

### **Cisco MDS 9700** シリーズ スイッチでのマルチホップ トラフィック テス トの構成

ジェネレータスイッチとリフレクタスイッチ間のマルチホップトラフィックテストを構成するには、次のタスクを実行します。

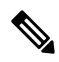

Note 特定のVSAN、送信元ドメイン、および接続先ドメインに対して、実行できるテストは1 つだけです。

#### Procedure

ステップ1 マルチホップ トラフィック テスト用に、ジェネレータ スイッチの特定の VSAN およびドメイン ID に対してループバック モードに設定して、リフレクタ スイッチのテスト インターフェ イスを有効にします。

Cisco MDS NX-OS リリース 8.4(1) 以降では、次のコマンドを使用してください。

switch B# diagnostic isl multi\_hop reflector loop-back interface interface id enable vsan vsan id source-domain source id

Note 送信元ドメインを取得するには、リフレクタスイッチで次のコマンドを使用してくだ さい。

switch B# show fcdomain domain-list vsan vsan id

Cisco MDS NX-OS リリース 8.3(2) 以前のリリースでは、次のコマンドを使用してください。

switch B# diagnostic isl multi\_hop reflector loop-back interface interface id vsan vsan id source-domain source id enable

ステップ2 特定の VSAN、接続先ドメイン(リフレクタ スイッチのドメイン ID)、フレーム カウント、 リンク速度、およびフレーム サイズ パラメータのマルチホップ トラフィック テストを実行す るようにジェネレータ スイッチのインターフェイスを構成します。

Cisco MDS NX-OS リリース 8.4(1) 以降では、次のコマンドを使用してください。

switch A# diagnostic isl multi\_hop generator interface interface id start vsan vsan id dest-domain dest id frame-count number rate value frame\_size min minimum size max maximum size step num

Cisco MDS NX-OS リリース 8.3(2) 以前のリリースでは、次のコマンドを使用してください。

switch A# diagnostic isl multi\_hop generator interface interface id vsan vsan id dest-domain dest id startframe-count number rate value frame\_size min minimum size max maximum size step num

ステップ3 特定の VSAN、接続先ドメイン(リフレクタ スイッチのドメイン ID)、期間レート、リンク 速度、およびフレーム サイズパラメータのマルチホップトラフィック テストを実行するよう にジェネレータ スイッチのインターフェイスを構成します。

Cisco MDS NX-OS リリース 8.4(1) 以降では、次のコマンドを使用してください。

switch A# diagnostic isl multi\_hop generator interface interface id start vsan vsan id dest-domain dest id duration seconds rate value frame\_size min minimum size max maximum size step num

Note 接続先ドメインを取得するには、ジェネレータスイッチで次のコマンドを使用してく ださい。

switch A# show fcdomain domain-list vsan vsan id

Cisco MDS NX-OS リリース 8.3(2) 以前のリリースでは、次のコマンドを使用してください。

switch A# diagnostic isl multi\_hop generator interface interface id vsan vsan id dest-domain dest idstart duration seconds rate value frame\_size min minimum size max maximum size step num

**ステップ4** マルチホップ トラフィック テスト向けにリフレクタ ポートを無効にするには、リフレクタス イッチで次のコマンドを構成します。

Cisco MDS NX-OS リリース 8.4(1) 以降では、次のコマンドを使用してください。

switch B# diagnostic isl multi\_hop reflector loop-back interface interface id disable

Cisco MDS NX-OS リリース 8.3(2) 以前のリリースでは、次のコマンドを使用してください。

switch B# diagnostic isl multi\_hop reflector loop-back interface interface id vsan vsan idsource-domain source id disable

**ステップ5** マルチホップ トラフィック テストの結果を表示します。

switch A# show diagnostic isl result interface interface id

#### ステップ6 マルチホップ トラフィック テストを停止するには

Cisco MDS NX-OS リリース 8.4(1) 以降では、次のコマンドを使用してください。

switch A# diagnostic isl multi\_hop generator interface interface id stop

Cisco MDS NX-OS リリース 8.3(2) 以前のリリースでは、次のコマンドを使用してください。

switch A# diagnostic isl multi\_hop generator interface interface id vsan vsan id dest-domain dest id stop

#### マルチホップ トラフィック テスト

マルチホップトラフィックテストを開始する前に、両方のスイッチのテストインター フェイス ポートをシャットダウンします。

switch A# shutdown interface fc4/10
switch B# shutdown interface fc9/36

次の例は、ジェネレータ スイッチおよびリフレクタ スイッチの両方でドメイン リス トを表示する方法を示しています。

次の例は、マルチホップ トラフィック テスト用に、特定の VSAN およびジェネレー タ スイッチのドメイン ID に対してループバック モードに設定することにより、リフ レクタ スイッチのテスト インターフェイスを有効にする方法を示しています。

switch B# diagnostic isl multi\_hop reflector loop-back interface fc9/36 enable vsan 1
source\_domain 239

次の例は、特定の期間、速度、およびフレームサイズのパラメータでジェネレータス イッチ上でトラフィックテストを実行する方法を示しています。

switch A# diagnostic isl multi\_hop generator interface fc4/10 start vsan 1 dest\_domain 133 duration 100 rate 16G frame\_size min 16 max 517 step 1

次の例は、マルチホップトラフィックテストの結果を示しています。

switchA #show diagnostic isl result interface fc 4/10

Multi hop Traffic test Result for port: fc4/10 Packets Transmitted: 6131424

| Packets | Reci | eved:      |            | 6131 | 424  |
|---------|------|------------|------------|------|------|
| ISL tra | ffic | Efficiency | (percent): | 100. | 0000 |

無効化されたインターフェイス ポートを再起動します。

switch A# no shutdown interface fc4/10
switch B# no shutdown interface fc9/36

### サポートされている他のプラットフォームでのマルチホップラフィッ ク テストの構成

ジェネレータスイッチとリフレクタスイッチ間のマルチホップトラフィックテストを構成するには、次のタスクを実行します。

#### Procedure

ステップ1 ジェネレータ スイッチの特定の VSAN およびドメイン ID に対してループバック モードに設 定して、リフレクタ スイッチのテスト インターフェイスを有効にします。

Cisco MDS NX-OS リリース 8.4(1) 以降では、次のコマンドを使用してください。

switch B# system health isl multi\_hop reflector loop-back interface interface idenable vsan vsan id source-domain source id

Cisco MDS NX-OS リリース 8.3(2) 以前のリリースでは、次のコマンドを使用してください。

switch B# system health isl multi\_hop reflector loop-back interface interface id vsan vsan id source-domain source id enable

送信元ドメインを取得するには、リフレクタスイッチで次のコマンドを使用してください。

switch B# show fcdomain domain-list vsan vsan id

ステップ2 特定の VSAN、接続先ドメイン(リフレクタ スイッチのドメイン ID)、フレーム カウント、 リンク速度、およびフレーム サイズ パラメータのマルチホップ トラフィック テストを実行す るようにジェネレータ スイッチのインターフェイスを構成します。

Cisco MDS NX-OS リリース 8.4(1) 以降では、次のコマンドを使用してください。

switch A# system health isl multi\_hop generator interface interface id start vsan vsan id dest-domain dest id frame-count number rate value frame\_size min minimum size max maximum size step num

Cisco MDS NX-OS リリース 8.3(2) 以前のリリースでは、次のコマンドを使用してください。

switch A# system health isl multi\_hop generator interface interface id vsan vsan id dest-domain dest id start frame-count number rate value frame\_size min minimum size max maximum size step num

ステップ3 特定の VSAN、接続先ドメイン(リフレクタ スイッチのドメイン ID)、期間レート、リンク 速度、およびフレーム サイズパラメータのマルチホップトラフィック テストを実行するよう にジェネレータ スイッチのインターフェイスを構成します。

Cisco MDS NX-OS リリース 8.4(1) 以降では、次のコマンドを使用してください。

switch A# system health isl multi\_hop generator interface interface id start vsan vsan id dest-domain dest id duration seconds rate value frame size min minimum size max maximum size step num

Cisco MDS NX-OS リリース 8.3(2) 以前のリリースでは、次のコマンドを使用してください。

switch A# system health isl multi\_hop generator interface interface id vsan vsan id dest-domain dest id start duration seconds rate value frame\_size min minimum size max maximum size step num

接続先ドメインを取得するには、ジェネレータスイッチで次のコマンドを使用してください。

switch A# show fcdomain domain-list vsan vsan id

**ステップ4** マルチホップ トラフィック テスト向けにリフレクタ ポートを無効にし、リフレクタ スイッチ で次のコマンドを構成します。

Cisco MDS NX-OS リリース 8.4(1) 以降では、次のコマンドを使用してください。

switch B# system health isl multi\_hop reflector loop-back interface interface id disable

Cisco MDS NX-OS リリース 8.3(2) 以前のリリースでは、次のコマンドを使用してください。

switch B# system health isl multi\_hop reflector loop-back interface interface id vsan vsan id source-domain source id disable

ステップ5 マルチホップ トラフィック テストの結果を表示します。

switch A# show system health isl result interface interface id

**ステップ6** ジェネレータ スイッチでマルチホップ トラフィック テストを停止するには、次のコマンドを 使用します。

Cisco MDS NX-OS リリース 8.4(1) 以降では、次のコマンドを使用してください。

switch A# system health isl multi\_hop generator interface interface id stop

Cisco MDS NX-OS リリース 8.3(2) 以前のリリースでは、次のコマンドを使用してください。

switch A# system health isl multi\_hop generator interface interface id vsan vsan id dest-domain dest id stop

#### マルチホップ トラフィック テスト

マルチホップトラフィックテストを開始する前に、両方のスイッチのテストインター フェイス ポートをシャットダウンします。

switch A# shutdown interface fc3/18
switch B# shutdown interface fc9/36

次の例は、ジェネレータ スイッチおよびリフレクタ スイッチの両方でドメイン リス トを表示する方法を示しています。

switch# show fcdomain domain-list vsan 1
Number of domains: 3
Domain ID WWN
-----0x85(133) 20:01:00:0d:ec:b7:20:01 [Principal]

0xef(239) 20:01:40:55:39:0c:70:81 [Local] 0x02(2) 20:01:00:0d:ec:b7:28:c1

次の例は、マルチホップトラフィックテスト向けに、リフレクタスイッチからVSAN に存在するジェネレータスイッチインターフェイスへのループバックを有効にする方 法を示しています。

switch B# system health isl multi\_hop reflector loop-back interface fc9/36 enable vsan
1 source\_domain 239

次の例は、特定の期間、速度、およびフレームサイズのパラメータでジェネレータス イッチ上でトラフィックテストを実行する方法を示しています。

switch A# system health isl multi\_hop generator interface fc3/18 start vsan 1 dest\_domain 133 duration 100 rate 16G frame\_size min 16 max 517 step 1

次の例は、マルチホップトラフィックテストの結果を示しています。

switch A# show system health isl result interface fc3/18

| Multi hop Traffic test Result for port: | fc3/18   |
|-----------------------------------------|----------|
| Packets Transmitted:                    | 3065550  |
| Packets Recieved:                       | 3065550  |
| ISL traffic Efficiency (percent):       | 100.0000 |
|                                         |          |

無効化されたインターフェイス ポートを再起動します。

switch A# no shutdown interface fc3/18 switch B# no shutdown interface fc9/36

### ISL 診断のデバッグ

次の表に、この機能のデバッグコマンドを示します。ISL診断テストのステータスを表示する には、次のコマンドのいずれかを使用します。

*Table 33: Debug* コマンド

| コマンド                                                 | リファレンス(Reference) |
|------------------------------------------------------|-------------------|
| Cisco MDS 9700 スイッチ [Cisco MDS NX-OS リリース 8.2(1) 以前] |                   |

| コマンド                                                                                                    | リファレンス(Reference)                          |
|----------------------------------------------------------------------------------------------------|--------------------------------------------|
| diagnostic isl show status start index num number                                                                                                    | ポートごとに構成された ISL 診断テストのス                    |
| show diagnostic isl status index start <i>index</i> num <i>number</i>                                                                                          | テータスを表示します。                                |
| <pre>show diagnostic isl status index start 0 num 10 Status of isl_diag tests in progress:</pre>                                                               |                                            |
| Index Interface Mode <gen ref=""> Test</gen>                                                                                                    |                                            |
| 0 fc1/1 Reflector<br>Latency Test<br>1 fc2/7 Reflector SH<br>Traffic Test<br>2 fc2/48 Generator MH<br>Traffic Test                                             |                                            |
| Cisco MDS 9700 スイッチ [Cisco MDS NX-OS リ                                                                                                    | リース 8.3(1) 以降]                             |
| <pre>show diagnostic isl status switch# show diagnostic isl status Status of isl_diag tests in progress:</pre>                                                 | ポートごとに設定された ISL 診断テストのス<br>テータスを表示します。     |
| Index Interface Mode <gen ref=""><br/>Test</gen>                                                                                                    |                                            |
| 0 fc2/41 Reflector SH<br>Traffic Test                                                                                                    |                                            |
| <pre>show diagnostic isl result interface interface id switch# show diagnostic isl result interface fc 5/3</pre>                                               | シングル ホップまたはマルチホップ トラ<br>フィック テストの結果を表示します。 |
| Single hop Traffic test Result for port:<br>fc5/3<br>Packets Transmitted: 30621868<br>Packets Recieved: 30621868<br>ISL traffic Efficiency (percent): 100.0000 | S 9396T. Cisco MDS 9148T Cisco MDS 9132T   |

[Cisco MDS NX-OS リリース 8.3(1)以降]

I

| コマンド                                                                                                    | リファレンス(Reference)                      |
|----------------------------------------------------------------------------------------------------|----------------------------------------|
| system health isl show status<br>例:                                                                                                    | ポートごとに構成された ISL 診断テストのス<br>テータスを表示します。 |
| <pre>switch# system health isl show status show status of isl_daig:</pre>                                                                                                    |                                        |
| <pre>Index: 0 if_index:0x110f000 :is_running: 0<br/>is_reflector:1 is_latency:1 is_multihop:0<br/>Index: 1 if_index:0x0 :is_running: 0<br/>is_reflector:0 is_latency:0 is_multihop:0<br/>Index: 2 if_index:0x0 :is_running: 0<br/>is_reflector:0 is_latency:0 is_multihop:0<br/>Index: 3 if_index:0x0 :is_running: 0<br/>is_reflector:0 is_latency:0 is_multihop:0<br/>Index: 4 if_index:0x0 :is_running: 0<br/>is_reflector:0 is_latency:0 is_multihop:0<br/>Index: 5 if_index:0x0 :is_running: 0<br/>is_reflector:0 is_latency:0 is_multihop:0<br/>Index: 6 if_index:0x0 :is_running: 0<br/>is_reflector:0 is_latency:0 is_multihop:0<br/>Index: 7 if_index:0x0 :is_running: 0<br/>is_reflector:0 is_latency:0 is_multihop:0<br/>Index: 8 if_index:0x0 :is_running: 0<br/>is_reflector:0 is_latency:0 is_multihop:0<br/>Index: 9 if_index:0x0 :is_running: 0<br/>is_reflector:0 is_latency:0 is_multihop:0</pre> |                                        |
| <b>show system health isl result interface</b> <i>interface id</i>                                                                                                    | シングル ホップまたはマルチホップ トラフィック テストの結果を表示します  |
| switch# show system health isl result<br>interface fc 1/18                                                                                                    |                                        |
| Single hop Traffic test Result for port:<br>fc1/18<br>Packets Transmitted:<br>1019885186<br>Packets Recieved:<br>1019885186<br>ISL traffic Efficiency (percent):<br>100.0000                                                                                                    |                                        |
| show system health isl status                                                                                                    | 進行中の ISL 診断テストのステータスを表示                |
| <pre>switch# show system health isl status Status of isl_diag tests in progress:</pre>                                                                                                    | します。                                   |
| Index Interface Mode <gen ref=""><br/>Test</gen>                                                                                                    |                                        |
| 0 fc1/51 Reflector SH<br>Traffic Test                                                                                                    |                                        |

### その他の参考資料

オンライン診断の実装に関する詳細情報については、次の項を参照してください。

#### 関連資料

| 関連項目                       | マニュアル タイトル                              |
|----------------------------|-----------------------------------------|
| InterSwitch リンク診断 CLI コマンド | Cisco MDS 9000 Family Command Reference |

#### オンライン診断機能の履歴

Table 34: オンライン診断機能の履歴, on page 260 に、この機能のリリース履歴を示します。

**Table 34**: オンライン診断機能の履歴

| 機能名   | リリース        | 機能情報          |
|-------|-------------|---------------|
| ISL診断 | 7.3(0)D1(1) | この機能が導入されました。 |

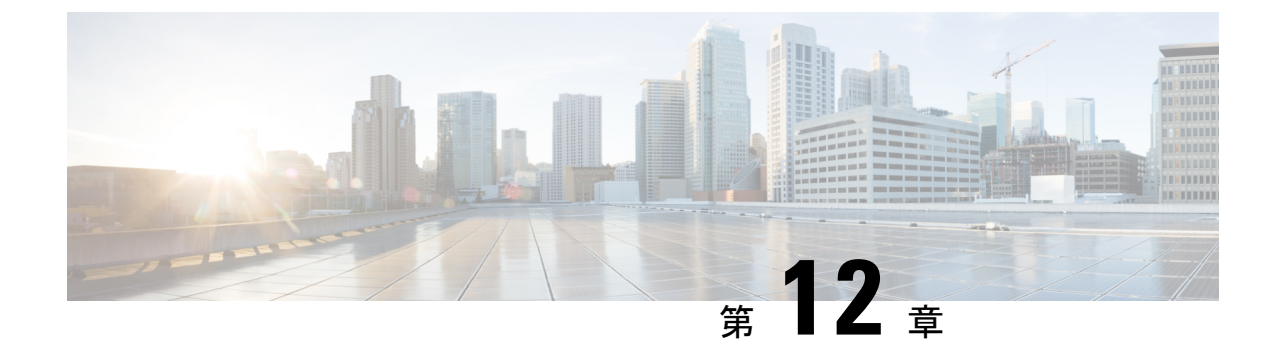

## Pathtrace の使用

・パストレース(261ページ)

### パス トレース

Pathtrace 機能は Traceroute 機能に基づいて構築されており、ファブリック内の2つのデバイス 間のパスの各ホップで、入力および出力インターフェイス名、送受信されたフレームとエラー の数などのインターフェイスに関する情報を提供します。Pathtraceは、個々のスイッチに接続 してファブリックショートパスファースト(FSPF)トポロジをホップごとにチェックしなく ても、最短パスのエンドツーエンドビューを提供します。

Pathtrace は、pathtrace コマンドが実行されるスイッチから接続先デバイスまたは接続先ドメ イン内のすべてのデバイスまでのパスをトレースするために使用されます。Pathtrace機能は、 ファイバチャネル、ファイバチャネルオーバーイーサネット(FCoE)、およびファイバチャ ネルオーバー IP(FCIP)インターフェイスで動作します。Pathtrace は、ファブリック内で使 用可能なパスに関する情報を収集し、最短パスに沿ったデバイスに関する情報を提供します。 Pathtrace は、detail キーワードとともに使用すると、送信元インターフェイス、接続先インター フェイス、コスト、速度、およびその他の統計を表示します。pathtrace コマンドを使用して、 reverse パス情報(接続先から送信元まで)を表示することもできます。接続先に到達できない 場合、Pathtrace は接続が終了したデバイスを表示します。

さまざまなタイプのインターフェースについて表示される統計は次のとおりです。

- ファイバチャネルインターフェイス 関連するファイバチャネルインターフェイスの統計が表示されます。
- 仮想ファイバチャネル (VFC) インターフェイス: 関連するイーサネットインターフェイスの統計が表示されます。
- •ファイバチャネルポートチャネル:ポートチャネルの統計が表示されます。
- VFC ポートチャネル: VFC ポートチャネルの統計が表示されます。
- FCIP インターフェイスまたは FCIP ポートチャネル: FCIP インターフェイスまたは FCIP ポートチャネルの統計が表示されます。

### Pathtrace に関する注意事項と制限事項

- Pathtrace は、Cisco NPV モードで動作している Cisco MDS スイッチではサポートされていません。
- Pathtrace は相互運用モードをサポートしていません。
- Pathtrace は Cisco MDS スイッチでのみサポートされ、他のベンダーのスイッチではサポートされません。
- Pathtrace は仮想ドメインをサポートしていません(Pathtraceの Inter-VSAN Routing [IVR])。
- Pathtrace は、Simple Network Management Protocol (SNMP) では管理できません。
- Pathtrace は、reverse オプションなしで最大 16 ホップ、reverse オプション付きで 8 ホップ をサポートします。
- 統計は、出力インターフェイスについてのみ表示されます。
- FCIP および FCIP ポートチャネル インターフェイスの統計は、Cisco MDS NX-OS リリース 6.2(5)を実行しているパス内のデバイスについては表示されません。

### Pathtrace マルチパス

Pathtrace マルチパス機能は Pathtrace 機能を構築し、すべての Equal-Cost Multi-Path (ECMP) パ ス、および送信先と接続先のスイッチ間の統計を収集して表示します。この機能は、ポート チャネルの個々の等コストリンクを含む、表示される2つのエンドポイント間のすべてのリン クに関する情報を提供します。この機能は、ポートチャネルの1つのリンクにエラーがあり、 残りのリンクにはエラーがない場合など、困難な状況のトラブルシューティングに役立ちま す。

### Pathtrace マルチパスに関する注意事項と制限事項

- Pathtrace マルチパスは、Cisco NPV スイッチではサポートされていません。
- Pathtrace マルチパスは相互運用モードをサポートしていません。
- Pathtrace マルチパスは、Cisco MDS スイッチでのみサポートされ、他のベンダーのスイッ チではサポートされません。
- Pathtrace マルチパスは仮想ドメインをサポートしていません(Pathtrace マルチパスの Inter-VSAN Routing [IVR])。
- Pathtrace マルチパスは、SNMP 経由では管理できません。
- Pathtrace マルチパスには、Pathtrace 機能とは異なり、エンドポイント間のホップ数に制限 がありません。
- Pathtrace マルチパスは、Qlogic および Emulex ホスト バスアダプタ(HBA)に接続されて いる F ポートでサポートされています。
## Pathtrace または Pathtrace マルチパスの使用

2つのデバイス間のパスに沿ってホップごとのインターフェイス情報を表示するには、次のコ マンドを実行します。

#### switch# pathtrace {domain id | fcid id} vsan id [[reverse] [detail] | [multipath]]

次の例は、エッジデバイスの FCID を使用して、コマンドが実行されるスイッチとエッジデバイス間のパスをトレースする方法を示しています。

#### switch# pathtrace fcid 0xca016c vsan 2000

| The    | final (    | destinatic        | n port type  | is F_  | Port   |          |          |                    |  |
|--------|------------|-------------------|--------------|--------|--------|----------|----------|--------------------|--|
| Нор    | Domain     | In-Port           | Out-         | Port   |        | Speed    | Cost     | Switchname         |  |
| 0<br>1 | 111<br>202 | embedded<br>fc1/6 | fc1/<br>fc1/ | 6<br>1 |        | 4G<br>2G | 250<br>- | switch1<br>switch2 |  |
| NOTE   | I: The s   | stats are         | displayed fo | r the  | egress | inter    | face     | only               |  |

次の例は、エッジデバイスの FCID を使用して、コマンドが実行されるスイッチとエッジデバイス間のフォワードパスとリターンパスの両方をトレースする方法を示しています。

#### switch# pathtrace fcid 0xca016c vsan 2000 reverse

The final destination port type is F\_Port

| Нор                      | Domain                               | In-Port                                             | Out-Por                                               | t                | Speed                         | Cost                            | Switchname                                      |
|--------------------------|--------------------------------------|-----------------------------------------------------|-------------------------------------------------------|------------------|-------------------------------|---------------------------------|-------------------------------------------------|
| 0<br>1<br>2<br>3<br>NOTE | 111<br>202<br>202<br>111<br>S: The s | embedded<br>fc1/6<br>embedded<br>fc1/6<br>stats are | fc1/6<br>fc1/1<br>fc1/6<br>embedde<br>displayed for t | ed<br>The egress | 4G<br>2G<br>4G<br>-<br>interf | 250<br>-<br>250<br>-<br>Tace or | switch1<br>switch2<br>switch2<br>switch1<br>hly |

次の例は、エッジデバイスの FCID を使用して、コマンドが実行されるスイッチとエッジデバイス間のインターフェイス(フォワードパスとリターンパスの両方)に関する詳細情報を 表示する方法を示しています。

# switch# pathtrace fcid 0xca016c vsan 2000 reverse detail The final destination port type is F\_Port

| Нор О                                                                                           | Domain                                                                                                | In-Port                       | Out-Port | Speed | Cost | Switchname |
|-------------------------------------------------------------------------------------------------|----------------------------------------------------------------------------------------------------|-------------------------------|----------|-------|------|------------|
|                                                                                                 | 111                                                                                                   | embedded                      | fc1/6    | 4G    | 250  | switch1    |
| Stats for eg<br>TxRt(B/s<br>RxRt(B/s<br>TxB<br>RxB<br>TxFran<br>RxFran<br>Erron<br>Discan<br>CH | gress pc<br>s): 2944<br>s): 3632<br>B: 32<br>B: 32<br>ac: 1374<br>ac: 1374<br>cs: 0<br>cd: 0<br>RC: 0 | prt: fc1/6<br>2<br>167<br>175 |          |       |      |            |
| Нор 1                                                                                           | Domain                                                                                                | In-Port                       | Out-Port | Speed | Cost | Switchname |
|                                                                                                 | 202                                                                                                   | fc1/6                         | fc1/1    | 2G    | -    | switch2    |

```
Stats for egress port: fc1/1
  TxRt(B/s): 1424
  RxRt(B/s): 1528
     TxB B: 0
     RxB B: 32
    TxFrame: 711
    RxFrame: 649
    Errors: 0
    Discard: 15
      CRC: 0
_____
                   _____
Hop 2 Domain In-Port Out-Port Speed Cost Switchname
202 embedded fc1/6 4G 250 switch2
_____
Stats for egress port: fc1/6
  TxRt(B/s): 3632
  RxRt(B/s): 2952
     TxB B: 32
     RxB B: 32
    TxFrame: 137476
    RxFrame: 137467
    Errors: 0
    Discard: 0
     CRC: 0
_____
                _____
                                                  _____
    Domain In-Port
Нор З
                     Out-Port Speed Cost Switchname
        111 fc1/6
                         embedded
                                     - - switch1
_____
Stats for egress port: embedded
  TxRt(B/s): -
  RxRt(B/s): -
     TxB B: -
     RxB B: -
    TxFrame: -
    RxFrame: -
    Errors: -
    Discard: -
      CRC: -
NOTE: The stats are displayed for the egress interface only
```

次の例は、ドメイン内のすべてのエッジデバイスとコマンドが実行されるスイッチ間のパスに あるすべてのリンク(等コストパラレルリンクを含む)をトレースする方法を示しています。

```
switch# pathtrace domain 238 vsan 1 multipath
***NOTE ***
I - Ingress
E - Egress
M - Member Port-channel
* - Fport
PATH 1 switch1 switch2
Domain 236
            235
HOP 1 switch1(fc1/11)(E)-----(I)(fc1/12)switch2
Interface Spd(G) Tx(B/s) Rx(B/s) TxB2B RxB2B Errors Discards CRC
TxWait(ls/lm/lh/72h) FibDrops ZoneDrops
                  44 64 64 0 2 0
(E)fc1/11 8.0 84
                                                  0%/0%/0%/0%
                       64
                            64
(I)fc1/12 8.0 44
                 84
                                 0
                                      0
                                              0
                                                  0%/0%/0%/0%
```

| -                                                                                                    | -                                   |                           |                            |               |
|----------------------------------------------------------------------------------------------------|-------------------------------------|---------------------------|----------------------------|---------------|
| HOP 2 switch2(fc                                                                                                    | 1/3)(E)*End Device                  |                           |                            |               |
| Interface Spd(G)<br>TxWait(1s/1m/1h/72                                                                                | Tx(B/s) Rx(B/s)<br>h) FibDrops Zone | TxB2B RxB2B<br>eDrops     | Errors Discards            | CRC           |
| (E)fc1/3 4.0                                                                                                    | 0 0                                 | 16 64                     | D 0                        | 0 0%/0%/0%/0% |
| PATH 2 switchl s<br>Domain 236                                                                                        | witch2<br>235                       |                           |                            |               |
| HOP 1 switch1(fc                                                                                                    | 1/12)(E)(I)                         | (fc1/11)switch2           |                            |               |
| Interface Spd(G)<br>TxWait(1s/1m/1h/72                                                                                | Tx(B/s) Rx(B/s)<br>h) FibDrops Zou  | TxB2B RxB2B<br>neDrops    | Errors Discards            | 5 CRC         |
| (E)fc1/12 8.0                                                                                                    | 64 180                              | 64 64                     | 0 0                        | 0 0%/0%/0%/0% |
| (I)fc1/11 8.0                                                                                                    | -<br>180 64<br>-                    | 64 64                     | 0 0                        | 0 0%/0%/0%/0% |
| HOP 2 switch2(fc                                                                                                    | 1/3)(E)*End Device                  |                           |                            |               |
| Interface Spd(G)<br>TxWait(1s/1m/1h/72                                                                                | Tx(B/s) Rx(B/s) 1<br>h) FibDrops Zo | TxB2B RxB2B E<br>oneDrops | Crrors Discards            | CRC           |
| (E)fc1/3 4.0                                                                                                    | 0 0                                 | 16 64                     | <br>D 0                    | 0 08/08/08/08 |
| <pre>I - Ingress<br/>E - Egress<br/>M - Member Port-ch.<br/>* - Fport<br/><br/>PATH 1 switch1 so<br/>Domain 187</pre> | annel<br><br>witch2<br>132          |                           |                            |               |
|                                                                                                    |                                     |                           | •••                        |               |
| HOP 1                                                                                                    | switch1(port-chan                   | nel216)(E)                | (I)(port-channel           | .216)switch2  |
| Interface<br>OutputFrames(/sec)                                                                                       | InputRate(B/s)                      | OutputRate(B/s            | <pre>s) InputFrames(</pre> | (/sec)        |
| (E)port-channel216                                                                                                    | 3393959                             | 640827945                 | 161838662680               | 9576          |
| (M)fcip50                                                                                                    | 292049                              | 55048436                  | 3239                       | 27507         |
| (M)fcip51                                                                                                    | 291539                              | 55052889                  | 3237                       | 27508         |
| (M)fcip52                                                                                                    | 291702                              | 55080573                  | 3239                       | 27522         |
| (M)fcip53                                                                                                    | 278265                              | 52552382                  | 3090                       | 26258         |
| (M)fcip54                                                                                                    | 278291                              | 52561525                  | 3090                       | 26263         |
| (M)fcip55                                                                                                    | 278346                              | 52559754                  | 3090                       | 26262         |
| (M)fcip65                                                                                                    | 291647                              | 55073072                  | 3238                       | 27518         |

|            | (M)fcip66       | 278491    | 52584017 | 3092             | 26274 |
|------------|-----------------|-----------|----------|------------------|-------|
|            | (M)fcip67       | 278362    | 52571056 | 3091             | 26268 |
|            | (M)fcip86       | 278290    | 52554341 | 3090             | 26259 |
|            | (M)fcip87       | 278426    | 52587737 | 3092             | 26276 |
|            | (M)fcip88       | 278551    | 52602163 | 3093             | 26283 |
| (I)<br>161 | port-channel216 | 640830213 | 3394016  | 1375252823146496 |       |
| 101        | (M)fcip50       | 55058685  | 292105   | 27512            | 3240  |
|            | (M)fcip51       | 55080107  | 291690   | 27522            | 3239  |
|            | (M)fcip52       | 55097520  | 291794   | 27530            | 3240  |
|            | (M)fcip53       | 52559881  | 278311   | 26262            | 3090  |
|            | (M)fcip54       | 52570959  | 278345   | 26268            | 3091  |
|            | (M)fcip55       | 52571081  | 278410   | 26268            | 3091  |
|            | (M)fcip65       | 55051714  | 291539   | 27507            | 3237  |
|            | (M)fcip66       | 52564219  | 278387   | 26264            | 3091  |
|            | (M)fcip67       | 52562847  | 278324   | 26264            | 3090  |
|            | (M)fcip86       | 52564931  | 278345   | 26265            | 3091  |
|            | (M)fcip87       | 52571632  | 278350   | 26268            | 3091  |
|            | (M)fcip88       | 52576637  | 278416   | 26271            | 3091  |

switch# pathtrace domain 83 vsan 70 multipath \*\*\*NOTE \*\*\* I - Ingress E - Egress M - Member Port-channel \* - Fport ..... PATH 1 switch1 switch2 Domain 144 83 ..... \_\_\_\_\_ HOP 1 switch1(vfc69)(E)-----(I)(vfc69)switch2 \_\_\_\_\_ Interface Spd(G) FcoeOut(Oct) FcoeIn(Oct) FcoeOutPkt FcoeInPkt \_\_\_\_\_ (E)vfc69 10.0 165604 153648 697 700 (I)vfc69 10.0 153716 166276 701 698

(注)

- ・出力で、*embedded*は、それぞれのポートがエッジデバイスのHBAインターフェイ スであることを示しています。
  - •マルチパス出力で使用される用語の一部を次の表に定義します。

#### 表 35:マルチパス用語

| 用語              | 説明                                  |
|-----------------|-------------------------------------|
| FCIP            |                                     |
| 入力レート (B/s)     | FCIP リンクの入力ポートで受信した1秒あ<br>たりのバイト数。  |
| 出力レート (B/s)     | FCIP リンクの出力ポートで受信した1秒あ<br>たりのバイト数。  |
| 入力フレーム (/秒)     | FCIP リンクの入力ポートで受信した1秒あ<br>たりのフレーム数。 |
| 出力フレーム (/秒)     | FCIP リンクの出力ポートで受信した1秒あ<br>たりのフレーム数。 |
| vFC             |                                     |
| FcoeOut (オクテット) | vFCインターフェイスの出力FCoEオクテッ<br>トの数。      |
| FcoeIn(オクテット)   | vFCインターフェイスの入力FCoEオクテッ<br>トの数。      |
| FcoeOutPkt      | vFC インターフェイスの出力 FCoE パケッ<br>トの数。    |
| FcoeInPkt       | vFC インターフェイスの入力 FCoE パケッ<br>トの数。    |

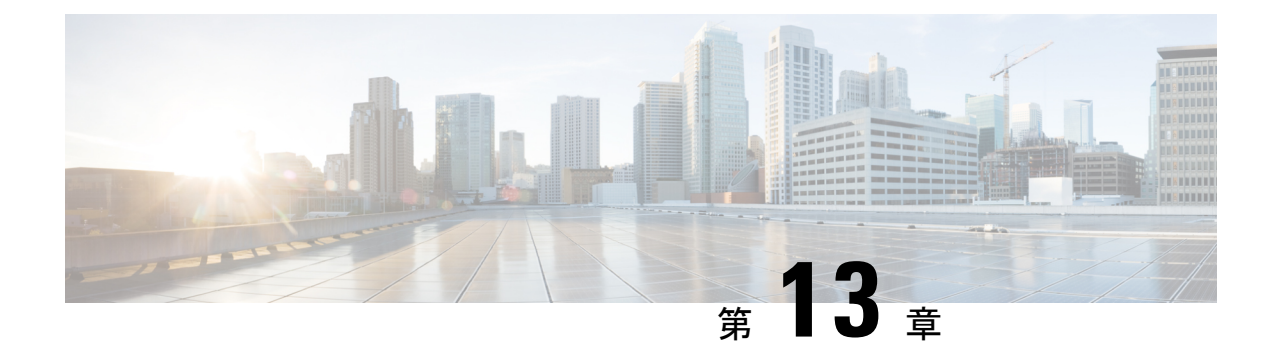

# HBAリンク診断の構成

- •概要 (269ページ)
- サポートされるプラットフォーム (269 ページ)
- •注意事項と制約事項 (270ページ)
- •HBA リンク診断テスト (271ページ)
- HBA リンク診断の構成 (273 ページ)
- •HBA リンク診断のトラブルシューティング (277 ページ)

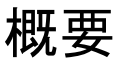

HBA リンク診断機能は、ホストバスアダプタ(HBA)とネットワーク内の Cisco MDS スイッ チ間のリンクの正常性を検証するのに役立ちます。

サーバーは、HBAと呼ばれるハードウェアデバイスを介してストレージエリアネットワーク (SAN)に接続します。この接続は、耐用期間中に障害が発生する可能性のある多くの光学部 品および電気部品で構成されています。この機能により、障害のあるケーブル、トランシー バ、ASIC、ドライバ、ファームウェアの問題、またはソフトウェアの問題を特定できるため、 フレームの欠落を解消し、サーバーの信頼性の高い I/O 操作を確保できます。

# サポートされるプラットフォーム

HBA リンク診断は、次のプラットフォームでサポートされています。

- Cisco MDS 48 ポート 16 Gbps ファイバチャネル スイッチング モジュール (DS-X9448-768K9)
- Cisco MDS 48 ポート 32 Gbps ファイバチャネル スイッチング モジュール (DS-X9648-1536K9)
- Cisco MDS 24/10 SAN 拡張モジュール(FC ポートのみ)(DS-X9334-K9)
- Cisco MDS 9132T マルチレイヤ ファブリック スイッチ
- Cisco MDS 9148T マルチレイヤ ファブリック スイッチ

- Cisco MDS 9396S マルチレイヤ ファブリック スイッチ
- Cisco MDS 9396T マルチレイヤ ファブリック スイッチ

# 注意事項と制約事項

- Cisco MDS NX-OS リリース 8.3(1) 以降、HBA リンク診断機能は N ポート仮想化(NPV) モードおよびスイッチモードでサポートされます。この機能は、次のプラットフォームで サポートされます。
  - Cisco MDS 9132T マルチレイヤ ファブリック スイッチ
  - Cisco MDS 9148T マルチレイヤ ファブリック スイッチ
  - Cisco MDS 9396T マルチレイヤ ファブリック スイッチ
  - Cisco MDS 9396S マルチレイヤ ファブリック スイッチ
- Cisco MDS NX-OS リリース 8.2(1) では、HBA リンク診断機能は Cisco MDS 9396S マルチ レイヤ ファブリック スイッチのスイッチ モードでのみサポートされ、N ポート仮想化 (NPV) モードでの HBA リンク診断機能はサポートされません。
- HBA リンクはFポートモードまたは自動モードで確立できますが、HBA リンク診断テストはFポートモードのインターフェイスでのみ実行できます。
- リンク診断テストの実行中、ジェネレータおよびホストバスアダプタ(HBA)ポートは、 通常のファイバチャネル(FC)トラフィックや、Inter-Switch Link(ISL)診断などの他の テストには使用できません。
- スイッチには、トラフィックジェネレータポートとして使用できる空きポートまたは未 使用ポートが少なくとも1つ必要です。このポートは、HBA リンク診断テストの間、管 理シャットダウンステータスである必要があります。
- シャーシがリロード、切り替え、またはジェネレータまたは診断ポートをホストしている モジュールがリロードされると、診断テストは終了します。
- ・複数のループバックテストが失敗した場合、最も低いレベルの失敗のみが報告されます。
   報告されたエラーを最初に修正してから、テストを再実行することが推奨されています。
- トラフィックテストが実行されている場合でも、診断ポートのポート LED は緑色に点灯します。
- テストできる診断ポートの最大ラインレートは、ジェネレータポートの機能とユーザ指定のラインレートによって異なります。たとえば、診断ポートが32 Gbps スイッチングモジュールで実行されており、ジェネレータポートが16 Gbps スイッチングモジュールで実行されており、トラフィック生成レートが50%に設定されている場合、診断ポートは8 Gbpsです。
- ・HBA リンク診断テストは、16 Gbps の FEC 対応リンクではサポートされていません。

# HBA リンク診断テスト

HBA リンク診断は、パフォーマンスを検証し、障害のあるリモートピアおよびHBA コンポー ネントを分離するのに役立つツールです。さまざまなタイプのテストを使用して、ターゲット デバイスへのパスおよびスタック内のさまざまなコンポーネントの動作を検証できます。

リンク診断テストは、MDS スイッチから構成および制御されます。ターゲット HBA と SFP は、意図されたタイプのテストをサポートしている必要があります。リンクは診断モードに設 定され、SAN ファブリックから削除されます。テスト トラフィックは、ファブリック トラ フィックに干渉することなく、特定のリンクで排他的に実行できます。テストが完了すると、 リンクは診断モードを終了し、SAN ファブリックのサービスに戻すことができます。

テストを実行するには、診断ポートとジェネレータポートの2つのポートが必要です。診断 ポートは、テストが実行されるポートです。ジェネレータポートは、テストの実行に必要なト ラフィックを生成します。診断テストの開始時にユーザがジェネレータポートを明示的に指定 していない場合、管理シャットダウンステータスのポートがジェネレータポートとして選択 されます。

次に、Cisco MDS スイッチで使用できるさまざまなタイプのリンク診断テストを示します。

- ・遅延テスト
- ・ループバック トラフィック テスト

両方のリンク診断テストは、サポートされているさまざまなレベルで実行できます。さらに詳 しくは、「HBA リンク診断テストのレベル」セクションを参照してください。

### 遅延テスト

遅延テストでは、HBAと Cisco MDS スイッチ間のリンクの往復遅延を測定します。

テストフレームは、タイムスタンプがキャプチャされるジェネレータスイッチポートに HBA ポートによってループバックされます。タイムスタンプを使用すると、HBA ポートの遅延だ けでなく、リンクの遅延も両方向で測定できます。

光ループバックによる遅延テストは、ケーブル長の決定に役立ちます。ケーブル長の計算は、 他の遅延テストには適用できません。報告されたケーブル長の精度は、+/-5メートル以内で す。

## ループバック トラフィック テスト

ループバックテストでは、1つのポートからデータを送受信して、そのポートが動作している かどうかを確認します。ループバックトラフィックテストは、さまざまなレベルで実行でき ます。さらに詳しくは、『HBAリンク診断テストのレベル』セクションを参照してください。

### HBA リンク診断テストのレベル

HBA リンク診断機能は、リンク診断テストを実行できる次のレベルをサポートしています。

- ・リモート スイッチ
- MAC
- 電気
- •オプティカル

次の図は、HBA リンク診断テストのさまざまなレベルを示しています。 図 12: HBA リンク診断テストのレベル

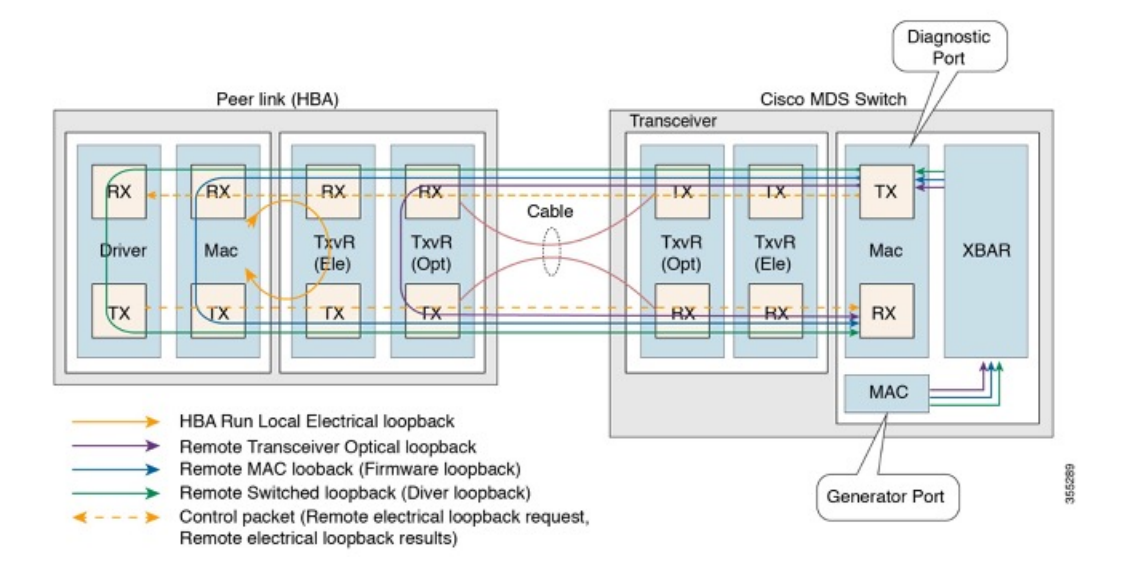

### リモート スイッチ

フレームは、スタックの診断でサポートされている最上位層のピア デバイスによってループ バックされます(FC-2 以降)。この機能は、ピア サーバーの CPU 上の FC ドライバに実装さ れています。

(注) 次のシナリオでは、100 フレームのみが転送されます。

- •x 秒としての期間のユーザー入力
- ・100 フレームを超えるフレーム数のユーザー入力

フレーム数が100フレーム未満の場合、要求された数のフレームが送信されます。

### MAC

フレームは、ピア HBA の MAC (FC-1) レイヤでピア デバイスによってループバックされま す。この機能は、HBA のファームウェア コードに実装されています。

### 電気

フレームは、ピア HBA のトランシーバ(FC-0)の電気的ステージでピア デバイスによって ループバックされます。この機能は、電気的ループバック用にローカルトランシーバをプログ ラミングするピア HBA ファームウェアによって実装されます。

(注) 電気的ループバックレベルは、遅延テストをサポートしていません。

### オプティカル

フレームのループバックは、HBA 側のトランシーバ(FC-0)の光部分で行われます。光ルー プバックは、HBA のファームウェア層からトランシーバをプログラミングすることによって 実現されます。

# HBA リンク診断の構成

HBA リンク診断テストを実行するには、最初にHBA に接続されているポートを診断モードに 設定してから、このポートからテストを実行します。

リンクテストが完了したら、HBAに接続されているポートをサービスに戻します。

### ポートでのリンク診断モードの構成

ポートでリンク診断モードを構成するには、次のタスクを実行します。

始める前に

- ・サポートされている SFP が HBA で使用されていることを確認します。
- ・サポートされているバージョンのドライバまたはファームウェアを HBA にインストールし、診断パラメーターを構成します。

### 手順

ステップ1 グローバル コンフィギュレーション モードを開始します。

switch# configure terminal

ステップ2 診断ポートとして使用するインターフェイスを指定し、インターフェイス構成モードに入りま す。

switch(config)# interface fc slot/port

**ステップ3** インターフェイスを正常にシャットダウンし、トラフィックフローを管理上無効にします(デ フォルト)。

switch(config-if)# shutdown

- (注) インターフェイスが admin shut 状態でない場合、ASCII ファイルを介して構成を行っても、リンク診断モードにはなりません。
- ステップ4 指定されたポートでリンク診断モードを構成します。

switch(config-if)# switchport link-diag

- (注) 指定されたポートのリンク診断モードを構成解除するには、noswitchport link-diagコ マンドを使用します。
- **ステップ5** インターフェイスをイネーブルにします。

switch(config-if)# no shutdown

ステップ6 インターフェイスを終了します。

switch(config-if)# end

例

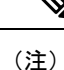

- 「ポートでのリンク診断モードの構成」に記載されている構成を使用して構成されている場合、診断ポートは初期化状態になります。
  - ・ドライバのロード、アンロード、HBAポートのリセットなど、HBAに変更がある場合は常に、スイッチのリンク診断モードを構成解除して再構成します。

次の実行構成は、インターフェイスでリンク診断モードを有効にする方法を示してい ます。プレースホルダを、セットアップに関連する値に置き換えます。

configure terminal
interface fc <1/1>
shutdown
switchport link-diag
no shutdown
end

## ポートでのリンク診断テストの実行

ポートのリンク診断テストを実行するには、次のタスクを実行します。

#### 手順

指定されたポートでリンク診断テストを実行します。

switch# diagnostic start interface fc slot/port test link-diag [ duration seconds | frame-count count
] [ frame-size min min\_bytes max max\_bytes step step\_size ] [ gen-interface fc slot/port ] [ level {
remote levels |remote-all} ] [ payload { random | fixed fixed\_payload } ] [ rate line\_rate]

- ・デフォルトでは、level remote levels オプションを使用して明示的に選択されていない場合、サポートされているすべてのレベルでテストが実行されます。
  - ジェネレータポートは、gen-interface fc slot/port オプションを使用して明示的 に構成されていない場合、自動選択されます。このコマンドの詳細については、 『Cisco MDS 9000 シリーズコマンドリファレンス』を参照してください。
  - ユーザが指定した frame-count count は、スイッチ内のドロップが原因で、送信 されたフレームの実際の数と一致しない場合があります。
  - リンク診断テストが実行されているインターフェイスのカウンタまたは統計をク リアしないでください。
  - リンク診断テストが実行されているインターフェイスでは、試行された新しい構成は、リンク診断テストの完了後にのみ成功します。

#### ポートでのリンク診断テストの実行

この例は、診断ポートでリンク診断テストを実行する方法を示しています。次の例では、リンク診断モードが fc1/1 インターフェイスに構成されています。

#### switch# diagnostic start interface fc1/1 test link-diag

次のコマンド出力は、診断ポートで実行されているテストの結果を表示します。

```
switch# show diagnostic result interface fc1/1 test link-diag
PWWN of peer port: 21:00:00:24:ff:17:09:ac
Status: Supported (Reflector)
Reflector loopback capabilities: Xcvr-optical Electrical
Time of Test: Thu Sep 14 00:20:11 2017
Total time taken: 30 seconds
```

|                                                         | l           |                  | I |           | I |    | Discar | ds      | I   |
|---------------------------------------------------------|-------------|------------------|---|-----------|---|----|--------|---------|-----|
| Latency (ns)  <br>Loopback Level<br>WORDS In-Switch Ext | Tx<br>ernal | Frames<br>Status |   | Rx Frames |   | IN |        | OUT   F | 3AD |
| Remote-Switched(R)                                      |             | -1               | 0 |           | 0 |    | 0      | 0       | 0   |

| 0          | 0      | -NA-    |         |         |   |      |   |
|------------|--------|---------|---------|---------|---|------|---|
| Mac(R)     |        |         | 0       | 0       | 0 | 0    | 0 |
| 0          | 0      | -NA-    |         |         |   |      |   |
| Xcvr-optic | cal(R) |         | 1000000 | 1000000 | 0 | 0    | 0 |
| 2136       | 632    | Success |         |         |   |      |   |
| Electrical | (R)    |         | 20000   | 20000   |   | -NA- |   |
| -NA-       | -NA-   | Success |         |         |   |      |   |

```
Overall Status : Success
Cable Length (approx. +/- 5 metres) : 38.2 metres
```

(注) 注釈(R)は、リモートピアまたは HBA ポートを示します。

次のコマンド出力には、ピアデバイスのリンク診断機能が表示されます。

```
switch# show diagnostic result interface fcl/1 test link-diag peer-capability
pWWN of Peer Port: 10:23:34:90:fa:cd:16:6c
Status: Supported (Reflector)
Reflector Loopback Capabilities: Remote-switched MAC Xcvr-optical
```

次の実行構成は、インターフェイスでリンク診断モードを構成解除する方法を示して います。プレースホルダを、セットアップに関連する値に置き換えます。

```
configure terminal
interface fc <1/1>
shutdown
no switchport link-diag
no shutdown
end
```

## ポートでのリンク診断テストの終了

ポートのリンク診断テストを終了するには、次のタスクを実行します。

### 手順

指定されたポートでリンク診断テストを終了します。

switch# diagnostic stop interface fc slot/port test link-diag

#### 例:ポートでのリンク診断テストの終了

次の例では、ポートのリンク診断テストを終了する方法を示しています。次の例では、 リンク診断モードが fc1/1 インターフェイスに構成されています。

switch# diagnostic stop interface fc 1/1 test link-diag

次のコマンド出力は、診断ポートで終了したテストの結果を示しています。

```
switch# show diagnostic result interface fc 1/1 test link-diag
PWWN of peer port: 10:00:00:90:fa:c7:e1:e9
Status: Supported (Reflector)
Reflector loopback capabilities: Remote-switched MAC Xcvr-optical
Time of Test: Wed Sep 20 12:54:59 2017
Total time taken: 10 seconds
```

|                |         | I       |        | I         | Disca | rds      | L  |
|----------------|---------|---------|--------|-----------|-------|----------|----|
| Latency (ns    | )       |         |        |           |       |          |    |
| Loopback Lev   | el      | Tx      | Frames | Rx Frames | IN    | OUT  BAD |    |
| WORDS   In-Swi | tch Ex  | ternal  | Status |           |       |          |    |
|                |         |         |        |           |       |          |    |
| Remote-Switc   | hed (R) | 1       | 0      | 0         | 0     | 0        | 0  |
| 0              | 0       | -NA-    |        |           |       |          |    |
| Mac(R)         |         | I.      | 0      | 0         | 0     | 0        | 0  |
| 0              | 0       | -NA-    |        |           |       |          |    |
| Xcvr-optical   | (R)     | 1       | 439    | 439       |       | -NA-     | I. |
| 0              | 0       | Stopped |        |           |       |          |    |
| Electrical(R   | )       | I       | 0      | 0         | 0     | 0        | 0  |
| 0              | 0       | -NA-    |        |           |       |          |    |

: -NA-

```
Overall Status
```

: User Stop/Module Reload/PortDown/ELS error [DIAG TEST STOPPED]

Cable Length (approx. +/- 5 metres)

```
》
(注)
```

注釈(R)は、リモートピアまたはHBA ポートを示します。

# HBA リンク診断のトラブルシューティング

次のコマンドを使用して、一般的な HBA リンク診断の問題をトラブルシューティングできます。

 インターフェイスでリンク診断が有効になっているかどうかを確認するには、show interface fc slot/port コマンドを使用します。

```
switch# show interface fc1/1
fc1/1 is down (Initializing)
Hardware is Fibre Channel, SFP is short wave laser w/o OFC (SN)
    Port WWN is 20:25:40:55:39:0c:70:80
   Admin port mode is auto, trunk mode is on
    snmp link state traps are enabled
    Port vsan is 1
    Receive data field Size is 2112
   Beacon is turned off
   Logical type is edge
   Link Diagnostics enabled
    5 minutes input rate 0 bits/sec,0 bytes/sec, 0 frames/sec
    5 minutes output rate 0 bits/sec,0 bytes/sec, 0 frames/sec
      26654656 frames input, 53267399028 bytes
        0 discards,0 errors
        0 invalid CRC/FCS,0 unknown class
        0 too long,0 too short
```

```
26654687 frames output,53267399756 bytes
0 discards,0 errors
31 input OLS,31 LRR,33 NOS,0 loop inits
61 output OLS,0 LRR, 27 NOS, 0 loop inits
Last clearing of "show interface" counters : never
```

 インターフェイスがジェネレータポートとして使用されているかどうかを確認するには、 show interface fc slot/port コマンドを使用します。

```
switch# show interface fc 1/1
fc1/2 is down (Administratively down)
   Hardware is Fibre Channel, SFP is short wave laser w/o OFC (SN)
   Port WWN is 20:02:8c:60:4f:0d:20:80
   Admin port mode is auto, trunk mode is on
   snmp link state traps are enabled
   Port vsan is 1
   Receive data field Size is 2112
   Beacon is turned off
   Logical type is Unknown(0)
   Link Diagnostics generator port
    5 minutes input rate 0 bits/sec,0 bytes/sec, 0 frames/sec
   5 minutes output rate 0 bits/sec,0 bytes/sec, 0 frames/sec
      0 frames input,0 bytes
       0 discards,0 errors
       0 invalid CRC/FCS, 0 unknown class
        0 too long,0 too short
      0 frames output,0 bytes
       0 discards,0 errors
      0 input OLS, 0 LRR, 0 NOS, 0 loop inits
      0 output OLS, 0 LRR, 0 NOS, 0 loop inits
    Last clearing of "show interface" counters : never
```

スイッチで実行されているリンク診断テストを確認するには、show diagnostic test link-diag status コマンドを使用します。

switch# show diagnostic test link-diag status

| Index  | Index Diag-Interface |         | Gen-Interface | Link-diag Status   |         |  |
|--------|----------------------|---------|---------------|--------------------|---------|--|
| Electr | cical(R)             | Xcvr-op | tical(R)      | Remote-Switched(R) | MAC(R)  |  |
| 1      | fc2/9<br>NA          |         | fc2/1<br>NA   | NA                 | Running |  |

 この機能に関するシスコ テクニカル サポートの情報を収集するには、 show tech-support link-diag コマンドを使用します。

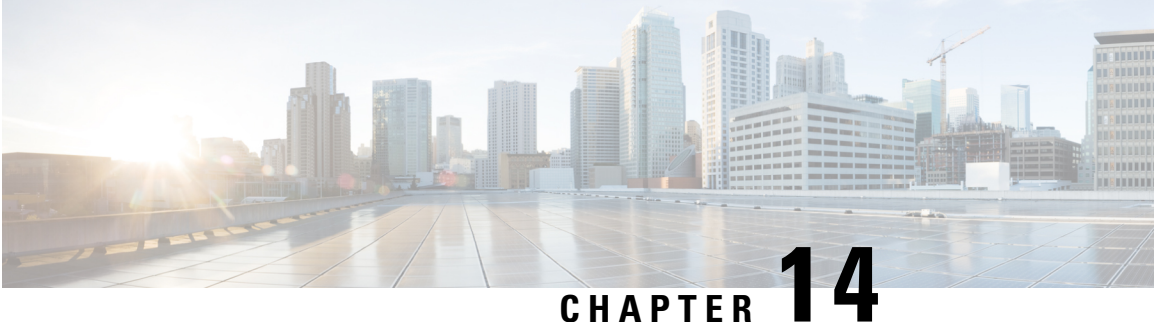

### CHAFIEN

# SNMP の設定

CLIとSNMPは、Cisco MDS 9000ファミリのすべてのスイッチで共通のロールを使用します。 SNMPを使用して CLI で作成したロールを変更したり、その逆を行うことができます。

CLI ユーザーと SNMP ユーザーのユーザー、パスワード、ロールは、すべて同じです。CLI を 通じて構成されたユーザは SNMP(たとえば、Cisco DCNM-SAN や Device Manager)を使用し てスイッチにアクセスでき、その逆も可能です。

- SNMP セキュリティについて, on page 279
- デフォルト設定, on page 287
- SNMP の設定, on page 287
- SNMP の設定の確認, on page 304
- その他の参考資料, on page 310

# SNMP セキュリティについて

SNMPは、ネットワークデバイス間での管理情報の交換を容易にするアプリケーション層プロ トコルです。すべての Cisco MDS 9000 ファミリ スイッチで、SNMPv1、SNMPv2c、および SNMPv3 の 3 つの SNMP バージョンが使用できます(Figure 13: SNMPセキュリティ, on page 280 を参照)。

#### Figure 13: SNMPセキュリティ

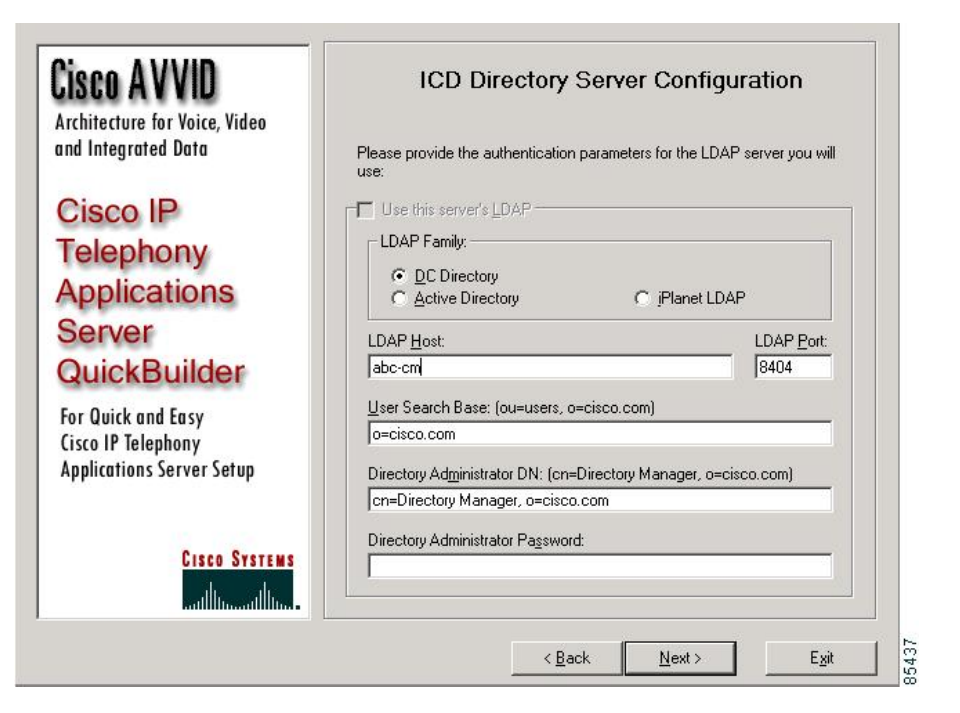

## SNMP バージョン1 およびバージョン 2c

SNMP バージョン1 (SNMPv1) および SNMP バージョン 2c (SNMPv2c) は、コミュニティ ストリングを使用してユーザ認証を行います。コミュニティ ストリングは、SNMP の初期の バージョンで使用されていた弱いアクセスコントロール方式です。SNMPv3 は、強力な認証を 使用することによってアクセスコントロールを大幅に改善しています。したがって、SNMPv3 がサポートされている場合は、SNMPv1 および SNMPv2c に優先して使用してください。

## SNMP バージョン3

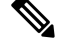

Note Cisco MDS NX-OS リリース 8.5(1) 以降、AES-128 は強力な暗号化アルゴリズムであるため、推奨される暗号化アルゴリズムです。ただし、DES 暗号化もサポートされています。

DES プライバシープロトコルを持つユーザが SNMP データベースに存在する場合、install all コマンドによる In-Service System Downgrade (ISSD) が中断されます。ユーザはデフォ ルトの AES-128 を使用して再構成または削除する必要があります。この動作は、Cisco MDS NX-OS リリース 8.5(1) で見られます。ISSD の場合の DES ユーザ サポートは、将来 のリリースで追加される予定です。ただし、コールドリブートの場合、DES プライバシー プロトコルを持つ SNMP ユーザは削除されます。

SNMP バージョン3 (SNMPv3) は、ネットワーク管理のための相互運用可能な標準ベースの プロトコルです。SNMPv3 は、ネットワーク経由のフレームの認証と暗号化を組み合わせるこ とによって、デバイスへのセキュア アクセスを実現します。SNMPv3 で提供されるセキュリ ティ機能は、次のとおりです。

- ・メッセージの完全性:パケットが伝送中に改ざんされていないことを保証します。
- 認証:メッセージのソースが有効かどうかを判別します。
- ・暗号化:許可されていないソースにより判読されないように、パケットの内容のスクラン ブルを行います。

SNMPv3では、セキュリティモデルとセキュリティレベルの両方が提供されています。セキュ リティモデルは、ユーザおよびユーザが属するロールを設定する認証方式です。セキュリティ レベルとは、セキュリティモデル内で許可されるセキュリティのレベルです。セキュリティ モデルとセキュリティレベルの組み合わせにより、SNMPパケット処理中に採用されるセキュ リティメカニズムが決まります。

### SNMPv3 CLI のユーザ管理および AAA の統合

Cisco NX-OS ソフトウェアは RFC 3414 と RFC 3415 を実装しています。これには、ユーザベー スセキュリティモデル(USM)とロールベースのアクセスコントロールが含まれています。 SNMPとCLIのロール管理は共通化されており、同じ証明書とアクセス権限を共有しますが、 以前のリリースではローカルユーザデータベースは同期化されませんでした。

SNMPv3 のユーザ管理を AAA サーバ レベルで一元化できます。ユーザ管理を一元化すると、 Cisco MDS スイッチ上で稼働する SNMP エージェントが AAA サーバのユーザ認証サービスを 利用できます。ユーザ認証が検証されると、SNMP PDUの処理が進行します。また、AAA サー バにはユーザグループ名も格納されます。SNMP はグループ名を使用して、スイッチでローカ ルに使用できるアクセス ポリシーまたはロール ポリシーを適用します。

## CLI および SNMP ユーザの同期

ユーザグループ、ロール、またはパスワードの設定が変更されると、SNMP と AAA の両方の データベースが同期化されます。

SNMP または CLI ユーザを作成するには、username コマンドまたは snmp-server user コマン ドを使用します。

- snmp-server user コマンドで指定されたパスフレーズは、CLIユーザのパスワードと同期 します。
- username コマンドで指定したパスワードは、SNMP ユーザ用の auth および priv パスフレー ズとして同期されます。

ユーザの同期化は、次のように処理されます。

- いずれかのコマンドを使用してユーザを削除すると、SNMPとCLIの両方の該当ユーザが 削除されます。
- ・ユーザとロールの対応関係の変更は、SNMP と CLI で同期化されます。

- Note パスフレーズ/パスワードをローカライズドキー/暗号化形式で指定すると、パスワードは 同期化されません。
  - •既存の SNMP ユーザは、特に変更しなくても、引き続き auth および priv のパスフレーズ を維持できます。
  - 管理ステーションが usmUserTable 内に SNMP ユーザを作成する場合、対応する CLI ユー ザはパスワードなし(ログインは無効)で作成され、network-operatorのロールが付与され ます。

# SNMPv3 サーバーの AAA 排他動作

AAA の排他的な動作機能を使用して、ロケーションに基づいてユーザを認証できます。

ユーザがローカルユーザまたはリモートAAAユーザでない場合、一意のSNMPv3ユーザは認 証されません。ユーザがローカルおよびリモートデータベースの両方に存在する場合、ユーザ はAAAの排他的な動作が有効かそうでないかに基づいて許可または拒否されます。

#### 表 36: AAA の排他的な動作のシナリオ

| ユーザの場所                                     | AAA サーバー | AAA の排他的な動作 | ユーザー認証                                     |
|--------------------------------------------|----------|-------------|--------------------------------------------|
| ローカルユーザデー<br>タベース                          | 無効       | 有効          | ユーザが認証されました。                               |
| ローカルユーザデー<br>タベース                          | 有効       | 有効          | ユーザは認証されません。                               |
| ローカルユーザデー<br>タベース                          | 有効       | 無効          | ユーザが認証されました。                               |
| ローカルユーザデー<br>タベース                          | 無効       | 無効          | ユーザが認証されました。                               |
| リモートおよびロー<br>カルユーザーデータ<br>ベース(同一ユーザ<br>名)  | 有効       | 有効          | リモート ユーザは認証さ<br>れますが、ローカル ユー<br>ザは認証されません。 |
| リモートおよびロー<br>カルユーザーデータ<br>ベース (同一ユーザ<br>名) | 無効       | 有効          | ローカル ユーザは認証さ<br>れますが、リモート ユー<br>ザは認証されません。 |

| リモートおよびロー<br>カルユーザーデータ<br>ベース(同一ユーザ<br>名)  | 無効 | 無効 | ローカル ユーザは認証さ<br>れますが、リモートユー<br>ザは認証されません。  |
|--------------------------------------------|----|----|--------------------------------------------|
| リモートおよびロー<br>カルユーザーデータ<br>ベース (同一ユーザ<br>名) | 有効 | 無効 | ローカル ユーザは認証さ<br>れますが、リモート ユー<br>ザは認証されません。 |

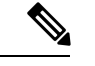

(注) AAAサーバが到達不能な場合、ユーザがローカルユーザーデータベースに対して検証されるようにフォールバックオプションをサーバーで構成することができます。ユーザがローカルデータベースまたはリモートユーザーデータベースで使用できない場合、SNMPv3サーバはー、リモートユーザーデータベースにユーザが存在しない場合、AAAサーバの可用性をチェックせずに「Unknown user」メッセージを返します。

### スイッチ アクセスの制限

IP アクセス コントロール リスト (IP-ACL) を使用して、Cisco MDS 9000 ファミリ スイッチ へのアクセスを制限できます。

## グループベースの SNMP アクセス

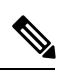

**Note** *group* が業界全体で使用されている標準規格 SNMP 用語なので、この SNMP のセクションでは、ロールのことをグループと言います。

SNMP アクセス権は、グループ別に編成されます。SNMP 内の各グループは、CLI を使用する 場合のロールに似ています。各グループは3つのアクセス権により定義されます。つまり、読 み取りアクセス、書き込みアクセス、および通知アクセスです。それぞれのアクセスを、各グ ループでイネーブルまたはディセーブルに設定できます。

ユーザ名が作成され、ユーザのロールが管理者によって設定され、ユーザがそのロールに追加 されていれば、そのユーザはエージェントとの通信を開始できます。

### ユーザの作成および変更

SNMP、DCNM-SAN、またはCLIを使用して、ユーザの作成、または既存のユーザの変更を実行できます。

- SNMP:スイッチ上のusmUserTableに存在するユーザのクローンとして、新規のユーザを 作成します。ユーザを作成した後、クローンの秘密キーを変更してから、そのユーザをア クティブにします。RFC 2574 を参照してください。
- DCNM-SAN $_{\circ}$
- CLI: snmp-server user コマンドを使用して、ユーザの作成または既存のユーザの変更を 実行します。

Cisco MDS 9000 ファミリ スイッチ上で使用できるロールは、network-operator および network-admin です。GUI (DCNM-SAN および Device Manager)を使用する場合は、default-role もあります。また、Common Roles データベースに設定されている任意のロールも使用できま す。

 $\rho$ 

Tip CLI セキュリティデータベースおよび SNMP ユーザデータベースに対する更新はすべて 同期化されます。SNMPパスワードを使用して、DCNM-SAN または Device Manager のい ずれかにログインできます。ただし、CLIパスワードを使用して DCNM-SAN または Device Manager にログインした場合、その後のログインには必ず CLIパスワードを使用する必要 があります。Cisco MDS SAN-OS Release 2.0(1b) にアップグレードする前から SNMP デー タベースと CLI データベースの両方に存在しているユーザの場合、アップグレードする と、そのユーザに割り当てられるロールは両方のロールを結合したものになります。

### AES 暗号ベースの機密保全

Advanced Encryption Standard (AES) は対称暗号アルゴリズムです。Cisco NX-OS ソフトウェ アは、SNMPメッセージ暗号化用のプライバシープロトコルの1つとしてAESを使用し、RFC 3826 に準拠しています。

**priv** オプションで、SNMP セキュリティ暗号化方式として、DES または 128 ビット AES 暗号 化を選択できます。Cisco MDS NX-OS リリース 8.5(1) 以前では、**aes-128** トークンと連動する **priv** オプションは、128 ビットの AES キーを生成するためのプライバシ パスワードであるこ とを示します。AES-128 は、Cisco MDS NX-OS リリース 8.5(1) からデフォルトのプライバシー オプションになりました。これは、Cisco MDS NX-OS リリース 8.5(1) から構成または変更され たすべてのユーザが **aes-128** をプライバシー オプションとして使用することを示しています。 AES のプライバシー パスワードは最小で 8 文字です。パスフレーズをクリア テキストで指定 する場合、最大 64 文字を指定できます。ローカライズド キーを使用する場合は、最大 130 文 字を指定できます。

Note 外部の AAA サーバを使用して SNMPv3 を使う場合、外部 AAA サーバのユーザ設定でプ ライバシー プロトコルに AES を指定して、SNMP PDU を暗号化する必要があります。

## トラップ、通知、およびインフォーム

トラップは、SNMPエージェントから SNMPv1の SNMPマネージャに送信される未確認のメッ セージです。SNMPv2 および SNMPv3 では通知と呼ばれます。インフォームは、SNMP エー ジェントから SNMPマネージャに送信される確認応答メッセージです。エージェントが応答を 受信しない場合は、インフォーム要求を再度送信します。

ただし、インフォームは、エージェントやネットワークでより多くのリソースを消費します。 送信と同時にエージェントによって廃棄されるトラップまたは通知とは異なり、インフォーム 要求は応答を受信するまで、または要求がタイムアウトになるまで、メモリ内に保持する必要 があります。トラップと通知は1回だけ送信できますが、インフォームは複数回送信できま す。インフォームの再送信によりトラフィックが増加し、ネットワークのオーバーヘッドが高 くなる原因になります。同じトラップ、通知、およびインフォームを複数のホスト受信者に送 信できます。

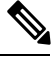

Note

SNMPv3インフォームを機能させるには、snmp-server username engineID コマンドを使用 して、SNMP ユーザでネットワーク管理サーバー(NMS) engineID を構成する必要があ ります。

NMSからLinux engineIDを取得するには、snmptarpdを起動し、出力でlcd\_set\_enginetime 文字列を探します。

#snmptrapd -f -D -Le 3162
lcd\_set\_enginetime: engineID 80 00 1F 88 80 14 D4 89 07 46 D5 74 5A 00 00 00
00 : boots=96, time=0

### EngineID

SNMP engineID は、送信元アドレスに関係なくエンティティを識別するために使用されます。 エンティティは、SNMPエンジンとSNMPアプリケーションで構成されます。プロトコルデー タユニット (PDU) がプロキシまたはネットワーク アドレス変換 (NAT) を通過する必要が ある場合、または送信元エンティティ自体に動的に割り当てられたトランスポートアドレスま たは複数の送信元アドレスがある場合、engineID は重要です。

SNMPv3 では、安全な PDU のエンコードとデコードにも engineID が使用されます。これは、 SNMPv3 ユーザーベース セキュリティ モデル (USM) の要件です。

engineID には、ローカルとリモートの2種類があります。Cisco MDS 9000 シリーズスイッチ では、リモート engineID のみを構成できます。ローカル engineID は、MAC アドレスに基づい てスイッチによって自動的に生成され、変更されません。

### スイッチの LinkUp/LinkDown 通知

スイッチに対して、イネーブルにする LinkUp/LinkDown 通知を設定できます。次のタイプの LinkUp/LinkDown 通知をイネーブルにできます。

- Cisco: インターフェイスに対して ifLinkUpDownTrapEnable (IF-MIB で定義) がイネーブ ルになっている場合、そのインターフェイスについて CISCO-IF-EXTENSION-MIB.my で 定義された通知 (cieLinkUp、cieLinkDown) のみが送信されます。
- IETF:インターフェイスに対してifLinkUpDownTrapEnable(IF-MIBで定義)がイネーブルになっている場合、そのインターフェイスについてIF-MIBで定義された通知(LinkUp、LinkDown)のみが送信されます。通知定義で定義された変数バインドのみが、それらの通知とともに送信されます。
- IEFT extended: インターフェイスに対して ifLinkUpDownTrapEnable (IF-MIB で定義) が イネーブルになっている場合、そのインターフェイスについて IF-MIB で定義された通知 (LinkUp、LinkDown)のみが送信されます。通知定義で定義された変数バインドに加え、 シスコの実装に固有の IF-MIB で定義された変数バインドも送信されます。これがデフォ ルト設定です。
- IEFT Cisco: インターフェイスに対して ifLinkUpDownTrapEnable (IF-MIB で定義) がイ ネーブルになっている場合、そのインターフェイスについて IF-MIB で定義された通知 (LinkUp、LinkDown) および CISCO-IF-EXTENSION-MIB.my で定義された通知 (cieLinkUp、cieLinkDown)のみが送信されます。通知定義で定義された変数バインドの みが、linkUp 通知や linkDown 通知とともに送信されます。
- IEFT extended Cisco: インターフェイスに対して ifLinkUpDownTrapEnable (IF-MIB で定義) がイネーブルになっている場合、そのインターフェイスについて IF-MIB で定義され た通知(LinkUp、LinkDown) および CISCO-IF-EXTENSION-MIB.my で定義された通知 (cieLinkUp、cieLinkDown)のみが送信されます。linkUp と linkDownの通知定義で定義 された変数バインドに加え、シスコの実装に固有の IF-MIB で定義された変数バインドも LinkUp 通知や LinkDown 通知とともに送信されます。

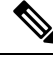

Note

シスコの実装に固有のIF-MIBで定義される変数バインドの詳細については、『Cisco MDS 9000 Family MIB Quick Reference』を参照してください。

### LinkUp および LinkDown トラップ設定の範囲

インターフェイスに対する LinkUp および LinkDown トラップ設定は、次の範囲に基づいてト ラップを生成します。

| スイッチレベルのトラップ設<br>定 | インターフェイスレベルのト<br>ラップ設定 | インターフェイスリンクについ<br>て生成されるトラップか <b>?</b> |
|--------------------|------------------------|----------------------------------------|
| 有効(デフォルト)          | 有効(デフォルト)              | はい                                     |
| 有効                 | 無効                     | いいえ                                    |
| 無効                 | 有効                     | いいえ                                    |
| 無効                 | 無効                     | 不可                                     |

# デフォルト設定

Table 37: SNMP のデフォルト設定, on page 287 に、すべてのスイッチの SNMP 機能のデフォルト設定を示します。

Table 37: SNMP のデフォルト設定

| パラメータ     | デフォルト              |
|-----------|--------------------|
| ユーザーアカウント | 有効期限なし(設定されていない場合) |
| パスワード     | なし                 |

# SNMP の設定

SNMPは、ネットワークデバイス間での管理情報の交換を容易にするアプリケーション層プロトコルです。

## SNMP スイッチの連絡先および場所の情報の割り当て

スイッチの連絡先情報(スペースを含めず、最大 32 文字まで)およびスイッチの場所を割り 当てることができます。

連絡先および場所の情報を設定するには、次の手順を実行します。

### Procedure

ステップ1 switch# configure terminal

コンフィギュレーション モードに入ります。

- ステップ2 switch(config)# snmp-server contact NewUser スイッチの担当者名を割り当てます。
- ステップ3 switch(config)# no snmp-server contact NewUser

スイッチの担当者名を削除します。

ステップ4 switch(config)# snmp-server location SanJose

スイッチのロケーションを割り当てます。

ステップ5 switch(config)# no snmp-server location SanJose

スイッチのロケーションを削除します。

## CLI から SNMP ユーザの構成

snmp-server user コマンドで指定したパスフレーズと、username コマンドが同期します。

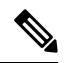

Note パスフレーズまたはパスワードが localizedkey または暗号化フォーマットで指定されてい る場合、パスワードは同期されません。あるデバイスに別のデバイスで生成した構成ファ イルをコピーした場合、パスワードが正しく設定されない可能性があります。構成ファ イルをデバイスにコピーした場合は、望ましいパスワードを明示的に構成してください。

CLI から SNMP ユーザを作成または変更するには、次の手順を実行します。

#### Procedure

ステップ1 switch# configure terminal

コンフィギュレーション モードに入ります。

ステップ2 switch(config)# snmp-server user joe network-admin auth sha abcd1234

HMAC-SHA-96 認証パスワード(abcd1234)を使用して、ネットワーク管理者ロールのユーザ (joe)の設定を作成または変更します。

- **Note** Cisco MDS NX-OS リリース 8.5(1) 以降、AES-128 は SNMPv3 のデフォルトのプライ バシー プロトコルです。
- ステップ3 switch(config)# snmp-server user sam network-admin auth md5 abcdefgh

HMAC-MD5-96 認証パスワード(abcdefgh)を使用して、ネットワーク管理者ロールのユーザ (sam)の設定を作成または変更します。

ステップ4 switch(config)# snmp-server user Bill network-admin auth sha abcd1234 priv abcdefgh

HMAC-SHA-96 認証レベルを使用して、network-admin ロールのユーザ(Bill)の設定を作成または変更します。AES-128 は、Cisco MDS NX-OS リリース 8.5(1)のプライバシー暗号化パラメータとして使用されます。Cisco MDS NX-OS リリース 8.5(1)より前は、DES がプライバシープロトコルとして使用されていました。

- ステップ5 switch(config)# no snmp-server user usernameA ユーザ (usernameA) および関連するすべてのパラメータを削除します。
- **ステップ6** switch(config)# **no snmp-server usam role vsan-admin** vsan-admin ロールから指定のユーザー(usam)を削除します。

### ステップ7 switch(config)# snmp-server user user1 network-admin auth md5 0xab0211gh priv 0x45abf342 localizedkey

ローカライズされたキー フォーマット (RFC 2574) でパスワードを指定します。ローカライズされたキーは、16 進数フォーマット (0xacbdef など) で提供されます。

### ステップ8 switch(config)# snmp-server user user2 auth md5 asdgfsadf priv aes-128 asgfsgkhkj

MD5 認証プロトコルと AES-128 プライバシー プロトコルを使用して user2 を構成します。このコマンドは、Cisco NX-OS リリース 8.5(1) より前のリリースではサポートされています。 AES-128 は、Cisco MDS NX-OS リリース 8.5(1) 以降、デフォルトのプライバシー オプションです。

- **ステップ9** switch(config)# snmp-server user joe sangroup 指定したユーザ (joe) を sangroup ロールに追加します。
- ステップ10 switch(config)# snmp-server user joe techdocs 指定したユーザ (joe) を techdocs ロールに追加します。

### パスワードの作成または変更

CLIから SNMP ユーザのパスワードを作成または変更するには、次の手順を実行します。

#### Procedure

ステップ1 switch# configure terminal

コンフィギュレーション モードに入ります。

ステップ2 switch(config)# snmp-server user user1 role1 auth md5 0xab0211gh priv 0x45abf342 localizedkey

セキュリティ暗号化に DES オプションを使用して、ローカライズされたキー フォーマットで パスワードを指定します。

- **Note** Cisco MDS NX-OS リリース 8.5(1) 以降、AES-128 は SNMPv3 のデフォルトのプライ バシー プロトコルです。
- ステップ3 switch(config)# snmp-server user user1 role2 auth sha 0xab0211gh priv aes-128 0x45abf342 localizedkey

セキュリティ暗号化に128ビットAESオプションを使用して、ローカライズされたキーフォー マットでパスワードを指定します Note このコマンドは、Cisco NX-OS リリース 8.5(1) より前のリリースではサポートされて います。AES-128 は、Cisco MDS NX-OS リリース 8.5(1) 以降、デフォルトのプライバ シー オプションです。

**snmp-server user** コマンドは、追加のパラメータとして engineID を受け取ります。 engineID により、Notification(通告)対象ユーザが作成されます(通知ターゲット ユーザの設定, on page 300 を参照)。engineID が指定されていない場合、ローカル ユーザが作成されます。

## SNMPv3メッセージ暗号化の適用

デフォルトでは、SNMPエージェントは、authキーとprivキーを使用したユーザ設定のSNMPv3 メッセージ暗号化を使用する。SNMPv3メッセージのauthNoPrivおよびauthPrivのsecurityLevel パラメータを許可します。

ユーザのメッセージ暗号化を適用するには、次の手順を実行します。

### Procedure

ステップ1 switch# configure terminal

コンフィギュレーション モードに入ります。

ステップ2 switch(config)# snmp-server user testUser enforcePriv

このユーザに対して SNMPv3 メッセージのメッセージ暗号化を適用します。

Note authおよびprivの両方のキーが構成された既存のユーザに対してだけ、このコマンド を使用できます。ユーザがプライバシーを適用するように構成されている場合、 noAuthNoPriv または authNoPriv の securityLevel パラメータを使用している SNMPv3 PDU 要求に対して、SNMP エージェントは authorizationError で応答します。

#### ステップ3 switch(config)# no snmp-server user testUser enforcePriv

SNMPv3メッセージ暗号化の適用を無効にします。

### SNMPv3 メッセージ暗号化のグローバルでの適用

または、次のコマンドを使用して、SNMPv3メッセージ暗号化をすべてのユーザに対してグローバルに適用することもできます。

#### Procedure

#### ステップ1 switch# configure terminal

コンフィギュレーション モードに入ります。

#### ステップ2 switch(config)# snmp-server globalEnforcePriv

スイッチのすべてのユーザに SNMPv3 メッセージの暗号化を適用します。

#### ステップ3 switch(config)# no snmp-server globalEnforcePriv

グローバル SNMPv3 メッセージ暗号化の適用を無効にします。

### SNMPv3 ユーザに対する複数のロールの割り当て

SNMPサーバのユーザ設定が強化され、SNMPv3ユーザに複数のロール(グループ)を割り当てることが可能になっています。最初にSNMPv3ユーザを作成した後で、そのユーザにロールを追加できます。

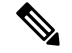

Note 他のユーザにロールを割り当てることができるのは、network-admin ロールに属するユー ザだけです。

CLIから SNMPv3 ユーザに複数のロールを構成するには、次の手順に従います。

### Procedure

ステップ1 switch# configure terminal

コンフィギュレーション モードに入ります。

ステップ2 switch(config)# snmp-server user NewUser role1

role1 ロールの SNMPv3 ユーザ (NewUser)の設定を作成または変更します。

ステップ3 switch(config)# snmp-server user NewUser role2

role2 ロールの SNMPv3 ユーザ (NewUser) の設定を作成または変更します。

ステップ4 switch(config)# no snmp-server user User5 role2 指定されたユーザー (User5) の role2 を削除します。

# コミュニティの追加

SNMPv1 および SNMPv2 のユーザの場合は、読み取り専用または読み取り/書き込みアクセスを設定できます。RFC 2576 を参照してください。

SNMPv1 または SNMPv2c のコミュニティを作成するには、次の手順を実行します。

#### Procedure

#### ステップ1 switch# configure terminal

コンフィギュレーション モードに入ります。

ステップ2 switch(config)# snmp-server community snmp\_Community ro

指定された SNMP コミュニティに読み取り専用アクセスを追加します。

- **ステップ3** switch(config)# snmp-server community snmp\_Community rw 指定された SNMP コミュニティの読み取り/書き込みアクセスを追加します。
- ステップ4 switch(config)# no snmp-server community snmp\_Community

指定された SNMP コミュニティのアクセスを削除します(デフォルト)。

# SNMP トラップとインフォーム通知の設定

特定のイベントが発生したときにSNMPマネージャに通知を送信するようにCisco MDSスイッ チを設定できます。

Note スイッチは、イベント (SNMP トラップおよびインフォーム)を、最大 10 件の宛先に転送できます。SNMP 用に 11 番目のターゲット ホストを構成しようとすると、次のメッセージが表示されます。

switch(config)# snmp-server host 10.4.200.173 traps version 2c noauth
reached maximum allowed targets limit

- SNMP 設定で RMON トラップをイネーブルにする必要があります。詳細については、 RMON の設定, on page 211 を参照してください。
- 通知をトラップまたはインフォームとして送信する宛先の詳細情報を入手するには、 SNMP-TARGET-MIBを使用します。詳細については、『Cisco MDS 9000 Family MIB Quick Reference』を参照してください。

### S

**Tip** SNMPv1 オプションは、snmp-server host *ip-address* informs コマンドでは使用できません。

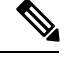

Note 0. または 127. で始まる DSN サーバー名を使用した SNMP ホスト名はサポートされていません。

## SNMPv2c 通知の設定

### IPv4 を使用した SNMPv2c 通知の構成

IPv4 を使用して SNMPv2c 通知を構成するには、次の手順を実行します。

#### Procedure

ステップ1 switch# configure terminal

コンフィギュレーションモードに入ります。

ステップ2 switch(config)# snmp-server host 171.71.187.101 traps version 2c private udp-port 1163

SNMPv2cコミュニティ文字列(プライベート)を使用して SNMPv2c トラップを受信するよう に指定されたホストを構成します。

ステップ3 switch(config)# no snmp-server host 171.71.187.101 traps version 2c private udp-port 2162

指定されたホストが SNMPv2c コミュニティ文字列(プライベート)を使用して、構成された UDP ポートで SNMPv2c トラップを受信しないようにします。

ステップ4 switch(config)# snmp-server host 171.71.187.101 informs version 2c private udp-port 1163

SNMPv2cコミュニティ文字列(プライベート)を使用してSNMPv2cインフォームを受信する ように指定されたホストを構成します。

ステップ5 switch(config)# no snmp-server host 171.71.187.101 informs version 2c private udp-port 2162

指定されたホストが SNMPv2c コミュニティ文字列(プライベート)を使用して、構成された UDP ポートで SNMPv2c インフォームを受信しないようにします。

### IPv6 を使用した SNMPv2c 通知の構成

IPv6を使用して SNMPv2c 通知を構成するには、次の手順を実行します。

### Procedure

### ステップ1 switch# configure terminal

コンフィギュレーション モードに入ります。

ステップ2 switch(config)# snmp-server host 2001:0DB8:800:200C::417A traps version 2c private udp-port 1163

SNMPv2cコミュニティ文字列(プライベート)を使用して SNMPv2c トラップを受信するよう に指定されたホストを構成します。

ステップ3 switch(config)# no snmp-server host 2001:0DB8:800:200C::417A traps version 2c private udp-port 2162

指定されたホストが SNMPv2c コミュニティ文字列(プライベート)を使用して、構成された UDP ポートで SNMPv2c トラップを受信しないようにします。

ステップ4 switch(config)# snmp-server host 2001:0DB8:800:200C::417A informs version 2c private udp-port 1163

SNMPv2cコミュニティ文字列(プライベート)を使用して SNMPv2cインフォームを受信する ように指定されたホストを構成します。

ステップ5 switch(config)# no snmp-server host 2001:0DB8:800:200C::417A informs version 2c private udp-port 2162

指定されたホストが SNMPv2c コミュニティ文字列(プライベート)を使用して、構成された UDP ポートで SNMPv2c インフォームを受信しないようにします。

### **DNS** ネームを使用した SNMPv2c 通知の構成

SNMP 通知ホスト myhost.cisco.com の DNS 名を使用して SNMPv2c 通知を構成するには、次の 手順を実行します。

#### Procedure

ステップ1 switch# configure terminal

コンフィギュレーション モードに入ります。

ステップ2 switch(config)# snmp-server host myhost.cisco.com traps version 2c private udp-port 1163

SNMPv2cコミュニティ文字列(プライベート)を使用してSNMPv2cトラップを受信するよう に指定されたホストを構成します。

ステップ3 switch(config)# no snmp-server host myhost.cisco.com traps version 2c private udp-port 2162

指定されたホストが SNMPv2c コミュニティ文字列(プライベート)を使用して、構成された UDP ポートで SNMPv2c トラップを受信しないようにします。

ステップ4 switch(config)# snmp-server host myhost.cisco.com informs version 2c private udp-port 1163

SNMPv2cコミュニティ文字列(プライベート)を使用してSNMPv2cインフォームを受信する ように指定されたホストを構成します。 ステップ5 switch(config)# no snmp-server host myhost.cisco.com informs version 2c private udp-port 2162

指定されたホストが SNMPv2c コミュニティ文字列(プライベート)を使用して、構成された UDP ポートで SNMPv2c インフォームを受信しないようにします。

Note スイッチは、イベント(SNMP トラップおよびインフォーム)を、最大 10 件の宛先 に転送できます。

## SNMPv3 通知の設定

### IPv4 を使用した SNMPv3 通知の構成

IPv4 を使用して SNMPv3 通知を構成するには、次の手順を実行します。

#### Procedure

| ステップ1         | switch# configure terminal                                                                       |  |
|---------------|--------------------------------------------------------------------------------------------------|--|
|               | コンフィギュレーション モードに入ります。                                                                            |  |
| ステップ <b>2</b> | switch(config)# snmp-server host 16.20.11.14 traps version 3 noauth testuser udp-port 1163       |  |
|               | SNMPv3ユーザ(testuser)を使用して指定済みホストが SNMPv3 トラップを受信できるように<br>構成し、noAuthNoPrivの securityLevel を構成します。 |  |
| ステップ <b>3</b> | 3 switch(config)# snmp-server host 16.20.11.14 informs version 3 auth testuser udp-port 1163     |  |
|               | SNMPv3ユーザ(testuser)を使用して指定済みホストがSNMPv3情報を受信できるように構成し、AuthNoPrivのsecurityLevelを構成します。             |  |
| ステップ4         | switch(config)# snmp-server host 16.20.11.14 informs version 3 priv testuser udp-port 1163       |  |
|               | SNMPv3ユーザ(testuser)を使用して指定済みホストがSNMPv3情報を受信できるように構成し、AuthPrivのsecurityLevelを構成します。               |  |
| ステップ5         | switch(config)# no snmp-server host 172.18.2.247 informs version 3 testuser noauth udp-port 2162 |  |
|               | 指定済みホストが SNMPv3 情報を受信できないようにします。                                                                 |  |

### IPv6 を使用した SNMPv3 通知の構成

IPv6 を使用して SNMPv3 通知を構成するには、次の手順を実行します。

#### Procedure

#### ステップ1 switch# configure terminal

コンフィギュレーション モードに入ります。

ステップ2 switch(config)# snmp-server host 2001:0DB8:800:200C::417A traps version 3 noauth testuser udp-port 1163

SNMPv3ユーザ(testuser)を使用して指定済みホストが SNMPv3 トラップを受信できるように 構成し、noAuthNoPrivの securityLevel を構成します。

ステップ3 switch(config)# snmp-server host 2001:0DB8:800:200C::417A informs version 3 auth testuser udp-port 1163

SNMPv3ユーザ(testuser)を使用して指定済みホストが SNMPv3 情報を受信できるように構成し、AuthNoPrivの securityLevel を構成します。

ステップ4 switch(config)# snmp-server host 2001:0DB8:800:200C::417A informs version 3 priv testuser udp-port 1163

SNMPv3ユーザ(testuser)を使用して指定済みホストが SNMPv3 情報を受信できるように構成し、AuthPrivの securityLevel を構成します。

ステップ5 switch(config)# no snmp-server host 2001:0DB8:800:200C::417A informs version 3 testuser noauth udp-port 2162

指定済みホストが SNMPv3 情報を受信できないようにします。

### **DNS** ネームを使用した SNMPv3 通知の構成

SNMP 通知ホスト myhost.cisco.com の DNS 名を使用して SNMPv3 通知を構成するには、次の 手順を実行します。

#### Procedure

ステップ1 switch# configure terminal

コンフィギュレーション モードに入ります。

ステップ2 switch(config)# snmp-server host myhost.cisco.com traps version 3 noauth testuser udp-port 1163

SNMPv3ユーザ(testuser)を使用して指定済みホストが SNMPv3 トラップを受信できるように 構成し、noAuthNoPrivの securityLevel を構成します。

ステップ3 switch(config)# snmp-server host myhost.cisco.com informs version 3 auth testuser udp-port 1163 SNMPv3 ユーザ (testuser) を使用して指定済みホストが SNMPv3 情報を受信できるように構成 し、AuthNoPriv の securityLevel を構成します。 ステップ4 switch(config)# snmp-server host myhost.cisco.com informs version 3 priv testuser udp-port 1163

SNMPv3ユーザ (testuser) を使用して指定済みホストが SNMPv3 情報を受信できるように構成し、AuthPrivの securityLevel を構成します。

ステップ5 switch(config)# no snmp-server host myhost.cisco.com informs version 3 testuser noauth udp-port 2162

指定済みホストが SNMPv3 情報を受信できないようにします。

### 場所に基づく SNMPv3 ユーザの認証

場所に基づいて、ローカルまたはリモートの SNMPv3 ユーザを認証できます。

SNMPv3 サーバーの AAA 排他的動作を有効にするには、グローバル構成モードで次のコマンドを使用します。

| コマンド                                      | 目的                                                                                                    |
|-------------------------------------------|----------------------------------------------------------------------------------------------------|
| snmp-server aaa exclusive-behavior enable | 場所に基づいてユーザを認証するために<br>SNMPv3サーバーのAAA排他的動作を有効に<br>します。                                                                                                    |
|                                           | ユーザの場所およびAAAサーバーが有効かど<br>うかによって、排他的動作は以下のようにな<br>ります。                                                                                                    |
|                                           | <ul> <li>ユーザがローカル ユーザであり、AAA<br/>サーバーが有効の場合、ユーザに対する<br/>クエリは失敗し、「Unknown user」とい<br/>うメッセージが表示されます。</li> </ul>                                                                                                    |
|                                           | <ul> <li>ユーザがリモート AAA ユーザであり、<br/>AAA サーバーが無効の場合、ユーザに対<br/>するクエリは失敗し、「Unknown user」<br/>というメッセージが表示されます。</li> </ul>                                                                                                    |
|                                           | <ul> <li>ユーザがローカルユーザとリモートユー</li> <li>ザの両方である場合</li> </ul>                                                                                                    |
|                                           | AAA ユーザと AAA サーバーが有効の場<br>合、リモート ログイン情報を持つクエリ<br>は成功し、ローカル ログイン情報を持つ<br>クエリは失敗し、「Incorrect password」と<br>いうメッセージが表示されます。AAA<br>サーバーが無効の場合、ローカル リモー<br>トログイン情報を持つクエリは成功し、<br>リモート ログイン情報を持つクエリは失<br>敗し、「Incorrect password」というメッ<br>セージが表示されます。 |

# SNMP 通知のイネーブル化

Table 38: SNMP 通知のイネーブル化, on page 298 に、Cisco NX-OS MIB の通知を有効化する CLI コマンドを示します。

Table 38: SNMP 通知のイネーブル化

| МІВ                          | DCNM-SAN チェックボックス                          |
|------------------------------|--------------------------------------------|
| CISCO-ENTITY-FRU-CONTROL-MIB | Click the Other tab and check FRU Changes. |
| CISCO-FCC-MIB                | Click the Other tab and check FCC.         |
| CISCO-DM-MIB                 | Click the FC tab and check Domain Mgr RCF. |
| МІВ                           | DCNM-SAN チェックボックス                                                                                                    |
|-------------------------------|----------------------------------------------------------------------------------------------------|
| CISCO-NS-MIB                  | Click the FC tab and check Name Server.                                                                                                    |
| CISCO-FCS-MIB                 | Click the Other tab and check FCS Rejects.                                                                                                   |
| CISCO-FDMI-MIB                | Click the Other tab and check FDMI.                                                                                                    |
| CISCO-FSPF-MIB                | Click the FC tab and check FSPF Neighbor Change.                                                                                             |
| CISCO-LICENSE-MGR-MIB         | Click the Other tab and check License Manager.                                                                                               |
| CISCO-IPSEC-SIGNALLING-MIB    | Click the Other tab and check IPSEC.                                                                                                    |
| CISCO-PSM-MIB                 | Click the Other tab and check Port Security.                                                                                                 |
| CISCO-RSCN-MIB                | Click the FC tab and check RSCN ILS, and RCSN ELS.                                                                                           |
| SNMPv2-MIB                    | Click the Other tab and check SNMP AuthFailure.                                                                                              |
| VRRP-MIB, CISCO-IETF-VRRP-MIB | Click the Other tab and check VRRP.                                                                                                    |
| CISCO-ZS-MIB                  | Click the FC tab and check Zone Rejects, Zone Merge<br>Failures, Zone Merge Successes, Zone Default Policy<br>Change, and Zone Unsuppd Mode. |

次の通知はデフォルトでイネーブルになっています。

- entity fru
- ・ライセンス
- link ietf-extended

他の通知はすべて、デフォルトではディセーブルです。

サポートされているトラップは、次のレベルで有効または無効にできます。

- スイッチレベル: snmp-server enable traps コマンドを使用して、サポートされている MIB のすべてのトラップをスイッチレベルで有効にできます。
- 機能レベル:機能名を指定して snmp-server enable traps コマンドを使用すると、機能レベルでトラップを有効にできます。

```
switch =>snmp-server enable traps callhome ?
event-notify Callhome External Event Notification
smtp-send-fail SMTP Message Send Fail notification
```

・個々のトラップ:機能名を指定して snmp-server enable traps コマンドを使用して、個々のレベルでトラップを有効にできます。

switch =>snmp-server enable traps callhome event-notify ?

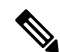

**Note** snmp-server enable traps CLI コマンドを使用すると、SNMP に行った構成に応じて、トラップとインフォームの両方を有効にできます。snmp-server host CLI コマンドによって表示される通知を参照してください。

個々の通知をイネーブルにするには、次の手順を実行します。

#### Procedure

ステップ1 switch# configure terminal

コンフィギュレーション モードに入ります。

- ステップ2 switch(config)# snmp-server enable traps fcdomain 指定された SNMP(fcdomain)通知を有効にします。
- ステップ3 switch(config)# no snmp-server enable traps

指定した SNMP 通知を無効にします。通知名を指定しないと、すべての通知が無効になります。

### 通知ターゲット ユーザの設定

SNMPv3インフォーム通知をSNMPマネージャに送信するには、スイッチ上で通知対象ユーザを設定する必要があります。

SNMP マネージャは、受信した INFORM PDU を認証および復号化するために、同じユーザ資格情報をユーザのローカル設定データストアに持っている必要があります。

通知ターゲットユーザを構成するには次のコマンドを使用します。

#### Procedure

ステップ1 switch# configure terminal

コンフィギュレーション モードに入ります。

ステップ2 switch(config)# snmp-server user testusr auth md5 xyub20gh priv xyub20gh engineID 00:00:00:63:00:01:00:a1:ac:15:10:03

> 指定されたエンジン ID を持つ SNMP マネージャの指定されたログイン情報を使用して、通知 ターゲット ユーザを構成します。

**Note** Cisco MDS NX-OS リリース 8.5(1) 以降、AES-128 は SNMPv3 のデフォルトのプライ バシー プロトコルです。

# ステップ3 switch(config)# no snmp-server user testusr auth md5 xyub20gh priv xyub20gh engineID 00:00:00:63:00:01:00:a1:ac:15:10:03

通知ターゲットユーザを削除します。

通知ターゲットユーザのログイン情報は、構成した SNMPmanager へ送る SNMPv3 インフォー ム通知メッセージの暗号化に使用されます (snmp-server host コマンドに表記されているとお り)。

### スイッチの LinkUp/LinkDown 通知の構成

NX-OS リリース 4.2(1) 以降を使用してスイッチの LinkUp/LinkDown 通知を構成するには、次の手順に従います。

#### Procedure

| ステップ1         | switch# configure terminal                                                                      |
|---------------|-------------------------------------------------------------------------------------------------|
|               | コンフィギュレーション モードに入ります。                                                                           |
| ステップ <b>2</b> | switch(config)# snmp-server enable traps link extended-link                                     |
|               | IETF 拡張 linkUp 通知のみを有効にします。                                                                     |
| ステップ <b>3</b> | switch(config)# snmp-server enable traps link extended-linkDown                                 |
|               | IETF 拡張 linkDown 通知のみを有効にします。                                                                   |
| ステップ4         | switch(config)# snmp-server enable traps link cieLinkDown                                       |
|               | シスコ拡張リンク ステート ダウン通知を有効にします。                                                                     |
| ステップ5         | switch(config)# snmp-server enable traps link cieLinkUp                                         |
|               | シスコ拡張リンク ステート アップ通知を有効にします。                                                                     |
| ステップ6         | switch(config)# snmp-server enable traps link connUnitPortStatusChange                          |
|               | FCMGMT を有効にします。接続ユニットの全体的なステータス 通知。                                                             |
| ステップ <b>1</b> | switch(config)# snmp-server enable traps link delayed-link-state-change                         |
|               | 遅延リンク ステートの変更を有効にします。                                                                           |
|               | 遅延リンク ステート トラップを無効にして、デバイスがポート ダウン SNMP アラートをすぐ<br>に生成できるようにします。                                |
|               | • NX-OS バージョン 6.2(5) 以前で、no system delayed-traps enable mode FX コマンドを使用します。                     |
|               | • NX-OS バージョン 6.2(7) 以降で、no snmp-server enable traps link delayed-link-state-change コマンドを使用します。 |

- Note 特定の NX-OS リリース バージョン間のアップグレードについては、遅延リンク ス テートトラップが無効になっていることを確認してください。5.(x)、6.1(x)、6.2(x) な どの以前のリリースから 6.2(7) 以降のリリースに移行する場合は、no snmp-server enable traps link delayed-link-state-change コマンドを使用して遅延リンク ステートト ラップを明示的に無効にしてください。
- **ステップ8** switch(config)# **snmp-server enable traps link extended-linkDown** IETF 拡張リンク ステート ダウン通知を有効にします。
- **ステップ9** switch(config)# snmp-server enable traps link extended-linkUp IETF 拡張リンク ステート ダウン通知を有効にします。
- ステップ10 switch(config)# snmp-server enable traps link fcTrunkIfDownNotify FCFE リンク ステート ダウン通知を有効にします。
- ステップ11 switch(config)# snmp-server enable traps link fcTrunkIfUpNotify FCFE リンク ステート アップ通知を有効にします。
- ステップ12 switch(config)# snmp-server enable traps link fcot-inserted FCOT 情報トラップを有効にします。
- ステップ13 switch(config)# snmp-server enable traps link fcot-removed FCOT 情報トラップを有効にします。
- ステップ14 switch(config)# snmp-server enable traps link linkDown IETF リンク ステート ダウン通知を有効にします。
- ステップ15 switch(config)# snmp-server enable traps link linkUp IETF リンク ステート アップ通知を有効にします。
- **ステップ16** switch(config)# **no snmp-server enable traps link** デフォルト設定に戻します(IETF 拡張済み)。

### インターフェイスの Up/Down SNMP リンクステート トラップの設定

デフォルトでは、SNMP リンクステートトラップがすべてのインターフェイスに対してイネー ブルになっています。リンクの状態が Up と Down の間で切り替わるたびに、SNMP トラップ が生成されます。

何百ものインターフェイスを装備したスイッチが多数存在し、それらの多くでリンクの状態を モニタする必要がない場合があります。そのような場合には、リンクステートトラップをディ セーブルにすることも選択できます。 特定のインターフェイスに対してSNMPリンクステートを無効にするには、次の手順を実行します。

#### Procedure

ステップ1 switch# configure terminal

コンフィギュレーション モードに入ります。

- **ステップ2** switch(config)# **interface fc** *slot/port* SNMP リンクステート トラップを無効にするインターフェイスを指定します。
- ステップ3 switch(config-if)# no link-state-trap インターフェイスの SNMP リンクステート トラップをディセーブルにします。

#### ステップ4 switch(config-if)# link-state-trap

インターフェイスの SNMP リンクステート トラップを有効にします。

### エンティティ(FRU)トラップの構成

個々の SNMP トラップ制御を有効にするには、次の手順を実行します。

#### Procedure

| ステップ1         | switch# configure terminal                                           |
|---------------|----------------------------------------------------------------------|
|               | コンフィギュレーション モードに入ります。                                                |
| ステップ <b>2</b> | switch(config)# snmp-server enable traps entity                      |
|               | 個別の SNMP トラップ制御を有効にします。                                              |
| ステップ <b>3</b> | switch(config)# snmp-server enable entity_fan_status_change          |
|               | エンティティ ファン ステータスの変更を有効にします。                                          |
| ステップ4         | <pre>switch(config)# snmp-server enable entity_mib_change</pre>      |
|               | エンティティ MIB の変更を有効にします。                                               |
| ステップ5         | <pre>switch(config)# snmp-server enable entity_module_inserted</pre> |
|               | エンティティ モジュールを挿入できるようにします。                                            |
| ステップ6         | <pre>switch(config)# snmp-server enable entity_module_removed</pre>  |
|               | エンティティ モジュールを削除できるようにします。                                            |

- **ステップ7** switch(config)# snmp-server enable entity\_module\_status\_change エンティティ モジュールのステータス変更を有効にします。
- **ステップ8** switch(config)# snmp-server enable entity\_power\_out\_change エンティティの電源切断の変更を有効にします。
- **ステップ9** switch(config)# snmp-server enable entity\_power\_status\_change エンティティの電源ステータスの変更を有効にします。
- ステップ10 switch(config)# snmp-server enable entity\_unrecognised\_module
   エンティティが認識されないモジュールを有効にします。
   Note これらのトラップはすべて、従来の FRU トラップに関係しています。

### AAA 同期時間の変更

同期したユーザ設定を Cisco NX-OS に維持させる時間の長さを変更できます。

手順

|       | コマンドまたはアクション                                                                                                    | 目的                                                                            |
|-------|----------------------------------------------------------------------------------------------------|-------------------------------------------------------------------------------|
| ステップ1 | <b>configure terminal</b><br>例:<br>switch# configure terminal<br>switch(config)#                                 | グローバル コンフィギュレーション<br>モードを開始します。                                               |
| ステップ2 | <pre>snmp-server aaa-user cache-timeout seconds 例: switch(config)# snmp-server aaa-user cache-timeout 1200</pre> | ローカルキャッシュでAAA 同期ユーザ<br>設定を維持する時間を設定します。値の<br>範囲は1~86400秒です。デフォルトは<br>60000です。 |
| ステップ3 | (任意) copy running-config<br>startup-config<br>例:<br>switch(config)# copy running-config<br>startup-config        | 実行コンフィギュレーションを、スター<br>トアップ コンフィギュレーションにコ<br>ピーします。                            |

# **SNMP**の設定の確認

SNMP のコンフィギュレーション情報を表示するには、次の作業のいずれかを行います。

| コマンド                | 目的                                                                                                    |  |  |  |  |
|---------------------|----------------------------------------------------------------------------------------------------|--|--|--|--|
| show running-config | 実行構成を表示します。                                                                                                    |  |  |  |  |
|                     | Note Cisco MDS NX-OS リリース 8.5(1) 以降、構成されたプライバ<br>シー プロトコル AES-128 または DES を持つ SNMP ユーザが実<br>行構成に表示されます。これは、実行構成で AES-128 ユーザだ<br>けが aes-128 オプションとして表示されていた Cisco MDS NX-OS<br>リリース 8.5(1) より前のリリースとは異なります。Cisco MDS<br>NX-OS リリース 8.5(1) 以降、ユーザはデフォルトで AES-128<br>プロトコルで構成されます。 |  |  |  |  |
| show interface      | 特定のインターフェイスの SNMP リンク ステート トラップ構成を表示<br>します。                                                                                                    |  |  |  |  |
| show snmp trap      | すべての通知とそのステータスを表示します                                                                                                    |  |  |  |  |
| show snmp           | 構成された SNMP 情報、SNMP 連絡先のカウンタ情報、場所、およびパ<br>ケット設定を表示します。                                                                                                    |  |  |  |  |

これらのコマンドの出力に表示される各フィールドの詳細については、『*Cisco MDS 9000 Family Command Reference*』を参照してください。

# インターフェイスの SNMP リンクステート トラップの Up/Down の表 示

インターフェイスの SNMP リンクステート トラップを無効にするたびに、コマンドがシステ ムの実行構成にも追加されます。

実行構成を表示するには、インターフェイスに show running-config コマンドを使用します。

```
switch# no link-state-trap
switch# show running-config interface fc2/25
```

!Command: show running-config interface fc2/25
!Running configuration last done at: Fri Sep 20 11:28:19 2019
!Time: Fri Sep 20 11:28:22 2019

version 8.4(1)

```
interface fc2/25
  no link-state-trap
  no shutdown
```

特定のインターフェイスの SNMP リンクステートトラップ構成を表示するには、show interface コマンドを入力します。

```
switch# show interface fc2/25
```

```
fc2/25 is trunking
```

```
Hardware is Fibre Channel, SFP is long wave laser cost reduced
Port WWN is 20:59:54:7f:ee:ea:c0:00
Peer port WWN is 20:1d:00:de:fb:b1:7b:80
Admin port mode is auto, trunk mode is on
snmp link state traps are enabled
Port mode is TE
Port vsan is 1
Admin Speed is auto max 32 Gbps
Operating Speed is 32 Gbps
Rate mode is dedicated
Port flow-control is ER_RDY
```

## SNMP トラップの表示

•

すべての通知とそのステータスを表示するには、show snmp trap コマンドを使用します。

| switch# | show | snmp | trap |
|---------|------|------|------|
|---------|------|------|------|

| Trap type |                                 | Enabled |
|-----------|---------------------------------|---------|
| entity    | : entity mib change             | Yes     |
| entity    | : entity module status change   | Yes     |
| entity    | : entity power status change    | Yes     |
| entity    | : entity module inserted        | Yes     |
| entity    | : entity module removed         | Yes     |
| entity    | : entity unrecognised module    | Yes     |
| entity    | : entity fan status change      | Yes     |
| entity    | : entity power out change       | Yes     |
| link      | : linkDown                      | Yes     |
| link      | : linkUp                        | Yes     |
| link      | : extended-linkDown             | Yes     |
| link      | : extended-linkUp               | Yes     |
| link      | : cieLinkDown                   | Yes     |
| link      | : cieLinkUp                     | Yes     |
| link      | : connUnitPortStatusChange      | Yes     |
| link      | : fcTrunkIfUpNotify             | Yes     |
| link      | : fcTrunkIfDownNotify           | Yes     |
| link      | : delayed-link-state-change     | Yes     |
| link      | : fcot-inserted                 | Yes     |
| link      | : fcot-removed                  | Yes     |
| callhome  | : event-notify                  | No      |
| callhome  | : smtp-send-fail                | No      |
| cfs       | : state-change-notif            | No      |
| cfs       | : merge-failure                 | No      |
| fcdomain  | : dmNewPrincipalSwitchNotify    | No      |
| fcdomain  | : dmDomainIdNotAssignedNotify   | No      |
| fcdomain  | : dmFabricChangeNotify          | No      |
| rf        | : redundancy framework          | Yes     |
| aaa       | : server-state-change           | No      |
| license   | : notify-license-expiry         | Yes     |
| license   | : notify-no-license-for-feature | Yes     |
| license   | : notify-licensefile-missing    | Yes     |
| license   | : notify-license-expiry-warning | Yes     |
| scsi      | : scsi-disc-complete            | No      |
| fcns      | : reject-reg-req                | No      |
| fcns      | : local-entry-change            | No      |
| fcns      | : db-full                       | No      |
| fcns      | : remote-entry-change           | No      |

#### Cisco MDS 9000 シリーズ システム管理構成ガイド、リリース 9.x

| rscn            | : rscnElsRejectReqNotify       | No |
|-----------------|--------------------------------|----|
| rscn            | : rscnIlsRejectReqNotify       | No |
| rscn            | : rscnElsRxRejectReqNotify     | No |
| rscn            | : rscnIlsRxRejectReqNotify     | No |
| fcs             | : request-reject               | No |
| fcs             | : discovery-complete           | No |
| fctrace         | : route                        | No |
| zone            | : request-reject1              | No |
| zone            | : merge-success                | No |
| zone            | : merge-failure                | No |
| zone            | : default-zone-behavior-change | No |
| zone            | : unsupp-mem                   | No |
| port-security   | : fport-violation              | No |
| port-security   | : eport-violation              | No |
| port-security   | : fabric-binding-violation     | No |
| vni             | : virtual-interface-created    | No |
| vni             | : virtual-interface-removed    | No |
| vsan            | : vsanStatusChange             | No |
| vsan            | : vsanPortMembershipChange     | No |
| fspf            | : fspfNbrStateChangeNotify     | No |
| upgrade         | : UpgradeOpNotifyOnCompletion  | No |
| upgrade         | : UpgradeJobStatusNotify       | No |
| feature-control | : FeatureOpStatusChange        | No |
| vrrp            | : cVrrpNotificationNewMaster   | No |
| fdmi            | : cfdmiRejectRegNotify         | No |
| snmp            | : authentication               | No |

# SNMP セキュリティ情報の表示

show snmp コマンドを使用して、構成済みの SNMP 情報を表示します(以下の例を参照)。

#### SNMPユーザの詳細

次の SNMP ユーザの詳細の例:

switch# show snmp user

| SNMP USERS                                     |               |                        |                                     |
|------------------------------------------------|---------------|------------------------|-------------------------------------|
| User                                           | Auth          | Priv(enforce)          | Groups                              |
| admin<br>testusr                               | md5<br>md5    | des(no)<br>aes-128(no) | network-admin<br>role111<br>role222 |
| NOTIFICATION TARGET USERS (C                   | configu       | red for sendi          | ng V3 Inform)                       |
| User                                           | Auth          | Priv                   |                                     |
| testtargetusr<br>(EngineID 0:0:0:63:0:1:0:0:0: | md5<br>15:10: | des<br>3)              |                                     |

#### SNMPコミュニティ情報

次の例では、SNMP コミュニティ情報を表示します。

```
switch# show snmp community
```

| Community | Group / Access | context |
|-----------|----------------|---------|
| dcnm_user | network-admin  |         |
| admin     | network-admin  |         |

#### SNMP ホスト情報

次の例は、SNMP ホスト情報を表示します。

| switch# <b>show snmp host</b><br>Host | Port         | Version    | Level            | Туре         | SecName          |
|---------------------------------------|--------------|------------|------------------|--------------|------------------|
| 171.16.126.34<br>171.16.75.106        | 2162<br>2162 | v2c<br>v2c | noauth<br>noauth | trap<br>trap | public<br>public |
| <br>171.31.58.97<br>                  | 2162         | v2c        | auth             | trap         | public           |

**show snmp** コマンドは、SNMP の連絡先、場所、およびパケット設定のカウンタ情報 を表示します。このコマンドは、Cisco MDS 9000 ファミリ DCNM-SAN 全体で使用さ れる情報を提供します(『System Management Configuration Guide、Cisco DCNM for SAN』を参照)。次の例を参照してください。

#### SNMP 情報

次の例では、SNMP 情報を表示します。

| switch# show snmp                                                          |         |               |                   |  |  |  |                         |        |                |        |
|----------------------------------------------------------------------------|---------|---------------|-------------------|--|--|--|-------------------------|--------|----------------|--------|
| sys contact:                                                               |         |               |                   |  |  |  |                         |        |                |        |
| sys location:                                                              |         |               |                   |  |  |  |                         |        |                |        |
| 1631 SNMP packets input<br>0 Bad SNMP versions<br>0 Unknown community name |         |               |                   |  |  |  |                         |        |                |        |
|                                                                            |         |               |                   |  |  |  | 0 Illegal operation for | r comr | nunity name su | oplied |
|                                                                            |         |               |                   |  |  |  | 0 Encoding errors       |        |                |        |
| 64294 Number of request                                                    | ted va  | ariables      |                   |  |  |  |                         |        |                |        |
| 1 Number of altered van                                                    | riable  | es            |                   |  |  |  |                         |        |                |        |
| 1628 Get-request PDUs                                                      |         |               |                   |  |  |  |                         |        |                |        |
| 0 Get-next PDUs                                                            |         |               |                   |  |  |  |                         |        |                |        |
| 1 Set-request PDUs                                                         |         |               |                   |  |  |  |                         |        |                |        |
| 152725 SNMP packets output                                                 |         |               |                   |  |  |  |                         |        |                |        |
| 0 Too big errors                                                           |         |               |                   |  |  |  |                         |        |                |        |
| 1 No such name errors                                                      |         |               |                   |  |  |  |                         |        |                |        |
| 0 Bad values errors                                                        |         |               |                   |  |  |  |                         |        |                |        |
| 0 Data Values errors                                                       |         |               |                   |  |  |  |                         |        |                |        |
| Community                                                                  | Creativ | . / ]         |                   |  |  |  |                         |        |                |        |
| Community                                                                  | Group   | J / Access    |                   |  |  |  |                         |        |                |        |
|                                                                            |         |               |                   |  |  |  |                         |        |                |        |
| public                                                                     | rw      |               |                   |  |  |  |                         |        |                |        |
| SNMP USERS                                                                 |         |               |                   |  |  |  |                         |        |                |        |
| User 2                                                                     | Auth    | Priv(enforce) | Groups            |  |  |  |                         |        |                |        |
| admin                                                                      | md5     | des (no)      | <br>network-admin |  |  |  |                         |        |                |        |
| testusr                                                                    | md5     | aes-128 (no)  | role111           |  |  |  |                         |        |                |        |

role222

NOTIFICATION TARGET USERS (configured for sending V3 Inform)

Auth Priv

 testtargetusr
 md5
 des

 (EngineID 0:0:0:63:0:1:0:0:0:15:10:3)

#### SNMP エンジン ID を表示します

User

次の例では、SNMP エンジン ID を表示します。

switch# show snmp engineID

Local SNMP engineID: [Hex] 800000903000DEC2CF180 [Dec] 128:000:009:003:000:013:236:044:241:128

#### SNMP セキュリティ グループに関する情報

次の例では、SNMP セキュリティ グループに関する情報を表示します。

#### switch# show snmp group

groupname: network-admin security model: any security level: noAuthNoPriv readview: network-admin-rd writeview: network-admin-wr notifyview: network-admin-rd storage-type: permanent row status: active groupname: network-admin security model: any security level: authNoPriv readview: network-admin-rd writeview: network-admin-wr notifyview: network-admin-rd storage-type: permanent row status: active groupname: network-operator security model: any security level: noAuthNoPriv readview: network-operator-rd writeview: network-operator-wr notifyview: network-operator-rd storage-type: permanent row status: active groupname: network-operator security model: any security level: authNoPriv readview: network-operator-rd writeview: network-operator-wr notifyview: network-operator-rd storage-type: permanent row status: active

# その他の参考資料

SNMP の実装に関する詳細情報については、次の各項を参照してください。

MIB

| MIB                                                      | MIB のリンク                                                                      |
|----------------------------------------------------------|-------------------------------------------------------------------------------|
| • CISCO-SNMP-TARGET-EXT-MIB<br>• CISCO-SNMP-VACM-EXT-MIB | MIB を検索およびダウンロードするには、次の URL<br>にアクセスしてください。                                   |
|                                                          | http://www.cisco.com/en/US/products/ps5989/prod_technical_reference_list.html |

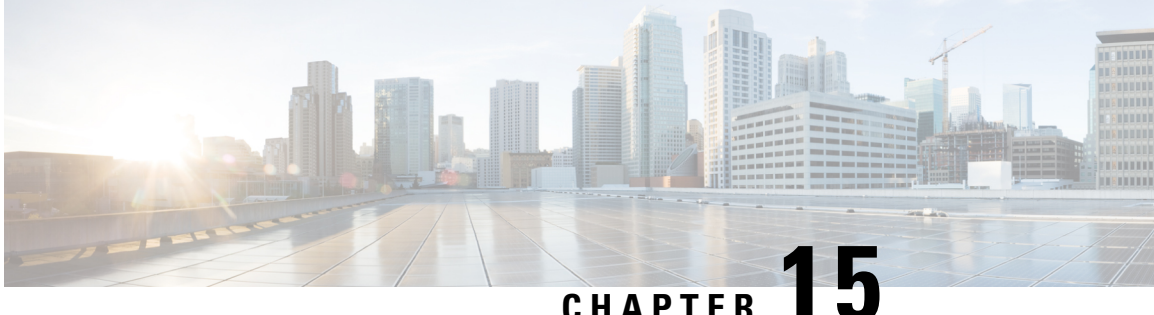

# ドメイン パラメータの構成

ファイバ チャネル ドメイン (fcdomain)機能では、FC-SW-2 標準で記述されているように、 主要スイッチ選択、ドメイン ID 配信、FC ID 割り当て、ファブリック再設定機能が実行され ます。

- •ファイバチャネルドメインの概要, on page 311
- 注意事項と制約事項, on page 321
- デフォルト設定, on page 322
- •ファイバチャネルドメインの設定, on page 322
- ドメイン ID の設定, on page 327
- •FC ID の設定, on page 331
- •FCドメイン設定の確認, on page 336

# ファイバ チャネル ドメインの概要

ファイバ チャネル ドメイン (fcdomain)機能では、FC-SW-2 標準で記述されているように、 主要スイッチ選択、ドメイン ID 配信、FC ID 割り当て、ファブリック再設定機能が実行され ます。ドメインは VSAN 単位で設定されます。ドメイン ID を設定しない場合、ローカル ス イッチはランダムな ID を使用します。

ここでは、fcdomainの各フェーズについて説明します。

- 主要スイッチの選択:このフェーズでは、ファブリック内で一意の主要スイッチを選択で きます。
- •ドメイン ID の配信:このフェーズでは、ファブリック内のスイッチごとに、一意のドメ イン ID を取得できます。
- FC ID の割り当て:このフェーズでは、ファブリック内の対応するスイッチに接続された 各デバイスに、一意の FC ID を割り当てることができます。
- ファブリックの再設定:このフェーズでは、ファブリック内のすべてのスイッチを再同期 化して、新しい主要スイッチ選択フェーズを同時に再開できるようにします。

À

Caution

fcdomainパラメータは、通常変更しないでください。これらの変更は、管理者が行うか、 スイッチ操作を熟知している人が行ってください。

Figure 14: fcdomain の構成例, on page 312 に fcdomain の設定例を示します。

#### Figure 14: fcdomain の構成例

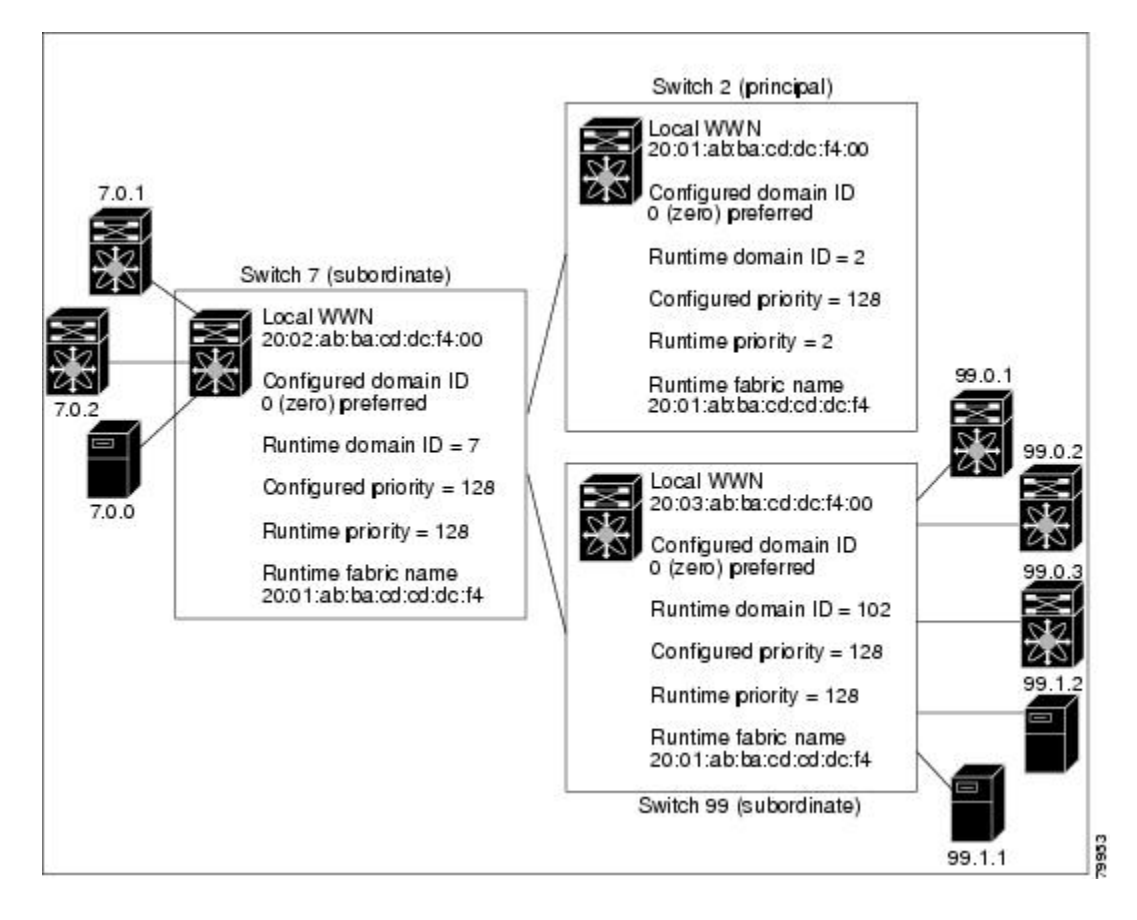

### ドメインの再起動

ファイバチャネルドメインは、中断を伴う方法または中断を伴わない方法で起動できます。 中断再起動を実行した場合は、Reconfigure Fabric (RCF) フレームがファブリック内のその他 のスイッチに送信され、VSAN (リモートでセグメント化された ISL を含む)内のすべてのス イッチでデータトラフィックは中断されます。非中断再起動を実行した場合は、Build Fabric (BF)フレームがファブリック内のその他のスイッチに送信され、該当スイッチでだけデータ トラフィックは中断されます。

ドメインIDの競合を解消するには、手動でドメインIDを割り当てる必要があります。ドメインIDを手動で割り当てるなど、ほとんどの設定変更では中断再起動が必要になります。ドメインの非中断再起動は、優先ドメインIDをスタティックドメインID(実ドメインIDは変更なし)に変更する場合にかぎり実行できます。

▲
 Note 中断を伴う再起動に続いて VSAN の一時停止/一時停止なしを使用することは推奨されていません。これは、通常の再起動では問題が解決しない場合のリカバリ目的でのみ使用されるためです。

Note スタティック ドメインはユーザによって固有に設定されるため、実行時のドメインと異 なることがあります。ドメイン ID が異なる場合は、次回の中断または非中断再起動後に スタティック ドメイン ID を使用するように、実行時のドメイン ID が変更されます。

 $\mathcal{O}$ 

**Tip** VSAN が INTEROP モードである場合は、その VSAN の fcdomain で中断を伴う再起動を 実行できません。

ほとんどの設定は、対応する実行時の値に適用できます。ここでは、実行時の値に fcdomain パラメータを適用する方法について詳細に説明します。

fcdomain restart コマンドを使用すると、変更がランタイムの設定に適用されます。disruptive オプションを使用すると、優先ドメイン ID を含むほとんどの構成は、対応するランタイムの 値に適用できます(ドメイン ID, on page 315を参照)。

### ドメイン マネージャのすべての最適化

Domain Manager All Optimization 機能を使用して、すべての最適化モードを有効または無効に することができます。

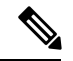

Note 相互運用モードが有効になっている(非ネイティブモード) VSANでは、選択的再起動、 高速再起動、スケール再起動などのすべての最適化を有効にすることはできません。ま た、最適化が有効になっている VSAN を相互運用モード1から4に移動することはでき ません。

### ドメインマネージャの高速再起動

Cisco MDS SAN-OS Release 3.0(2) からは、主要リンクに障害が発生したときに、ドメインマネージャが新しい主要リンクを選択する必要があります。デフォルトでは、ドメインマネージャは Build Fabric フェーズを開始し、その後主要スイッチ選択フェーズが続きます。これらのフェーズは両方とも VSAN 内のすべてのスイッチに影響を及ぼし、完了するまで合計 15 秒以上かかります。ドメインマネージャが新しい主要リンクの選択に必要な時間を短縮するために、ドメインマネージャの高速再起動機能をイネーブルにできます。

高速再起動がイネーブルで、バックアップリンクを利用できる場合、ドメインマネージャは わずか数ミリ秒で新しい主要リンクを選択し、障害が発生したリンクを交換します。また、新 しい主要リンクの選択に必要な再設定は、VSAN全体ではなく、障害が発生したリンクに直接 接続した2つのスイッチにだけ影響します。バックアップリンクが利用できない場合、ドメイ ンマネージャはデフォルトの動作に戻り、Build Fabric フェーズを開始します。その後、主要 スイッチ選択フェーズが続きます。大部分のファブリックでは、特に多数の論理ポート(3200 以上)を使用する場合、高速再起動を使用することを推奨します。論理ポートはVSANの物理 ポートのインスタンスであるためです。

### ドメイン マネージャのスケール再起動

ファブリックの再構成中に、主要なスイッチがドメイン ID をスイッチ(それ自体を含む)に 割り当てると、Exchangeファブリックパラメータ(EFP)リクエストを送信します。このリク エストは、基本的にファブリックのドメイン リスト情報を運びます。したがって、ドメイン リストが大きくなるたびに、Exchange ファブリックパラメータがファブリックにフラッディ ングされます。この機能の最適化を有効にすると、ドメイン識別子の割り当てフェーズが完了 すると、単一の統合された Exchange ファブリックパラメータ リクエストが主要スイッチに よってフラッディングされます。この機能の最適化は、相互運用モードではサポートされてい ません。

Scale Restart は、すべてのネイティブ VSAN でデフォルトで有効になります。相互運用 VSAN では有効になりません。

### ドメインマネージャの選択的再起動

ファイバチャネルプロトコルでは、ファブリックの再構成はビルドファブリックフレームフ ラッディングから始まります。これは、ファブリックが変更中であることをファブリック内の すべてのスイッチに示します。このプロセスの後に、主要なスイッチの選択とドメイン ID の 割り当てフェーズが続きます。ビルドファブリックフラッディングフェーズ中に、ビルド ファブリックフレームがすべてのリンクでフラッディングされます。スイッチには、ピアス イッチへのリンクが複数ある場合があります。このような場合、ビルドファブリックフレー ムは、ピアスイッチへのリンクの1つのみに送信できます。この状況により、ファブリック再 構成のビルドファブリックフェーズ中に交換されるビルドファブリックフレームの数が減少 します。この機能の最適化を有効にすると、ビルドフレームがピアスイッチリンクの1つの みに送信されるため、スケーリングに役立ちます。

### スイッチの優先度

新しいスイッチは、安定したファブリックに参加する場合、主要スイッチになることがありま す。主要スイッチ選択フェーズ中に、最高のプライオリティを持つスイッチが主要スイッチに なります。2つのスイッチに同じプライオリティが設定されている場合は、WWN が小さいス イッチが主要スイッチになります。

プライオリティ設定は、fcdomainの再起動の実行時に適用されます(ドメインの再起動, on page 312を参照)。この設定は、中断再起動および非中断再起動のどちらにも適用できます。

### fcdomain の開始

デフォルトでは、fcdomain 機能は各スイッチ上でイネーブルになっています。スイッチ内で fcdomain機能をディセーブルにすると、そのスイッチはファブリック内のその他のスイッチと 共存できなくなります。fcdomain 設定は中断再起動の実行時に適用されます。

### 着信 RCF

インターフェイス単位、VSAN単位でRCF要求フレームを拒否するように選択できます。RCF 拒否オプションはデフォルトでディセーブルになっています(つまり、RCF要求フレームは自 動的に拒否されません)。

RCF拒否オプションは、中断を伴う再起動によって、実行時にすぐに有効になります(ドメインの再起動, on page 312を参照)。

rcf-reject オプションはインターフェイス単位、VSAN単位で設定できます。デフォルトでは、 rcf-reject オプションはディセーブルです(つまり、RCF 要求フレームは自動的に拒否されません)。

rcf-reject オプションは即座に有効になります。fcdomain の再起動は不要です。

### マージされたファブリックの自動再構成

デフォルトでは、autoreconfigure オプションはディセーブルです。ドメインが重なる別々の安 定ファブリックに属する2つのスイッチを結合する場合は、次のような状況になる可能性があ ります。

- •両方のスイッチで autoreconfigure オプションがイネーブルの場合、中断再設定フェーズが 開始します。
- いずれかまたは両方のスイッチで autoreconfigure オプションがディセーブルの場合は、2 つのスイッチ間のリンクが隔離されます。
- ・RCFは、ファブリック全体で自動再構成が有効になっている場合にのみ想定されます。

autoreconfigure オプションは実行時に即座に有効になります。fcdomain を再起動する必要はあ りません。ドメインが重複によって現在隔離されており、後で両方のスイッチの autoreconfigure オプションをイネーブルにする場合は、ファブリックは隔離状態のままです。ファブリックを 接続する前に両方のスイッチで autoreconfigure オプションをイネーブルにした場合、中断再設 定(RCF)が発生します。中断再設定が発生すると、データトラフィックが影響を受けること があります。fcdomain に非中断再設定を行うには、重複リンク上の設定済みドメインを変更 し、ドメインの重複を排除します。

### ドメインID

ドメイン ID は VSAN 内のスイッチを一意に識別します。スイッチは異なる VSAN に異なるド メイン ID を持つことがあります。ドメイン ID は FC ID 全体の一部です。 設定済みドメイン ID のタイプは優先またはスタティックになります。デフォルトで、設定済 みドメイン ID は0(ゼロ)、設定タイプは優先です。

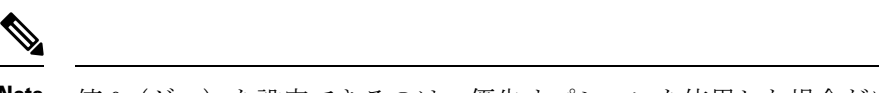

Note 値0(ゼロ)を設定できるのは、優先オプションを使用した場合だけです。

ドメイン ID を設定しない場合、ローカル スイッチは要求内でランダムな ID を送信します。 スタティック ドメイン ID を使用することを推奨します。

下位スイッチがドメインを要求する場合は、次のプロセスが実行されます(Figure 15: 優先オ プションを使用した設定プロセス, on page 316を参照)。

- 1. ローカル スイッチは主要スイッチに設定済みドメイン ID 要求を送信します。
- 2. 要求されたドメイン ID が使用可能な場合、主要スイッチはこの ID を割り当てます。使用 不可能な場合は、使用可能な別のドメイン ID を割り当てます。

Figure 15: 優先オプションを使用した設定プロセス

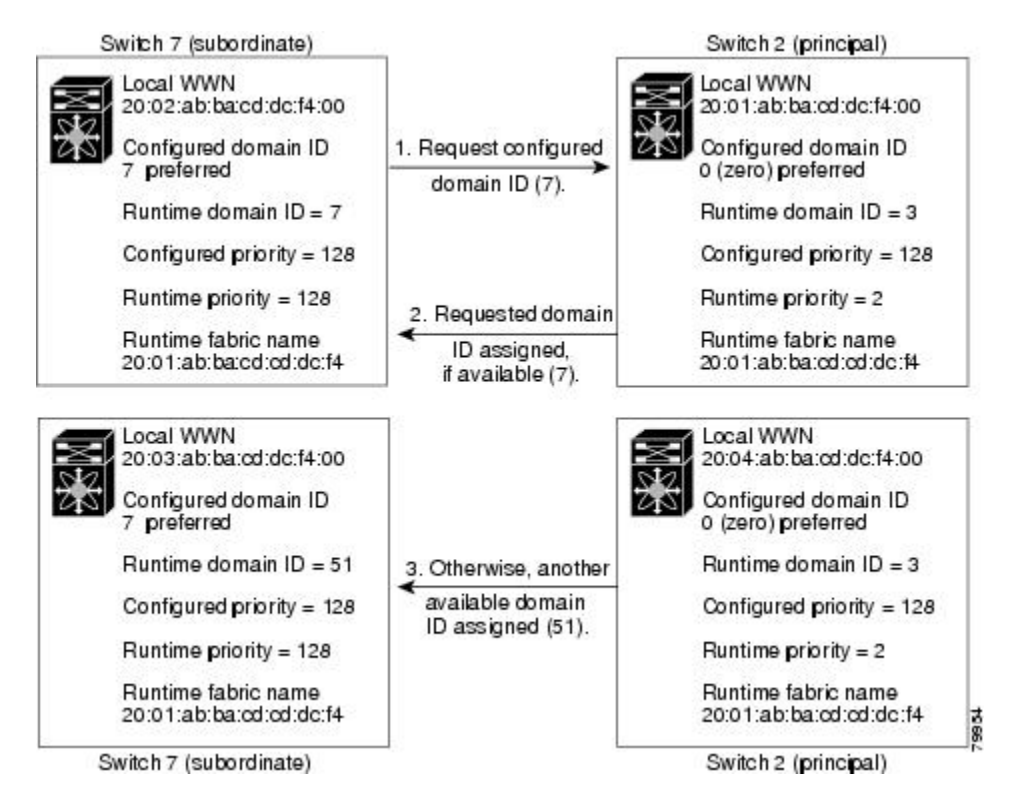

下位スイッチの動作は、次の要因によって変化します。

- •許可ドメイン ID リスト。
- 設定済みドメイン ID。
- ・主要スイッチが要求元スイッチに割り当てたドメイン ID。

状況に応じて、次のように変更されます。

- ・受信されたドメイン ID が許可リストに含まれない場合は、要求されたドメイン ID が実行
   時ドメイン ID になり、該当する VSAN のすべてのインターフェイスが隔離されます。
- 割り当てられたドメイン ID と要求されたドメイン ID が同じである場合は、優先およびス タティック オプションは関係せず、割り当てられたドメイン ID が実行時ドメイン ID に なります。
- 割り当てられたドメイン ID と要求されたドメイン ID が異なる場合は、次のようになります。
  - ・設定タイプがスタティックの場合は、割り当てられたドメイン ID が廃棄され、すべてのローカル インターフェイスは隔離され、ローカル スイッチには設定済みのドメイン ID が自動的に割り当てられます(この ID が実行時ドメイン ID になります)。
  - ・設定タイプが preferred の場合、ローカル スイッチは主要スイッチによって割り当て られたドメインIDを受け入れ、割り当てられたIDが実行時ドメインIDになります。

設定済みドメインIDを変更したときに、変更が受け入れられるのは、新しいドメインIDが、 VSAN内に現在設定されているすべての許可ドメインIDリストに含まれている場合だけです。 または、ドメインIDを0の優先に設定することもできます。

### $\mathcal{P}$

**Tip** 特定の VSAN で FICON 機能がイネーブルになっている場合、その VSAN のドメイン ID はスタティックな状態のままになります。スタティック ID 値は変更できますが、優先オ プションには変更できません。

Note NAT 構成のない IVR では、IVR トポロジ内の1つの VSAN でスタティック ドメイン ID が設定されている場合、トポロジ内の他のVSAN (エッジまたは中継) にもスタティック ドメイン ID を設定する必要があります。IVR NAT 設定で、IVR トポロジ内の1つの VSAN に静的ドメイン ID が設定されている場合は、その VSAN にエクスポート可能な IVR ド メインにも静的ドメインを割り当てる必要があります。

### Â

Caution

 設定済みドメインの変更を実行時ドメインに適用する場合は、fcdomain restart コマンドを 入力する必要があります。

### Â

Caution

構成したドメインの変更をランタイム ドメインに適用する場合は、fcdomain を再起動す る必要があります。

Note 許可ドメイン ID リストを設定した場合、追加するドメイン ID は VSAN でその範囲に収まっている必要があります。許可ドメイン ID リストの構成, on page 329を参照してください。

#### static または preferred ドメイン ID の指定

スタティックドメインIDタイプを割り当てる場合、特定のドメインIDを要求します。スイッ チは、要求したアドレスを取得できなかった場合、自分自身をファブリックから分離します。 優先ドメインIDを指定した場合も特定のドメインIDを要求しますが、要求したドメインID を取得できない場合スイッチは、別のドメインIDを受け入れます。

スタティックオプションは、中断再起動または非中断再起動後の実行時に適用できますが、優先オプションは中断再起動後の実行時にだけ適用できます(ドメインの再起動, on page 312を参照)。

#### 許可ドメインIDリスト

デフォルトでは、割り当て済みのドメイン ID リストの有効範囲は1~239です。許可ドメイン ID リストに複数の範囲を指定し、各範囲をカンマで区切れます。主要スイッチは、ローカルに設定された許可ドメイン リストで使用可能なドメイン ID を割り当てます。

重複しないドメイン ID で VSAN を設計するには、許可ドメイン ID リストを使用します。このリストは将来 NAT 機能を使用しない IVR を実装する必要がある場合に役立ちます。

### 許可ドメイン ID リストの CFS 配信

Cisco Fabric Service (CFS) インフラストラクチャを使用し、ファブリックのすべての Cisco MDS スイッチに許可ドメイン ID リストの設定情報を配信することをイネーブルにすることが できます。この機能により、1 つの MDS スイッチのコンソールからファブリック全体の設定 を同期できます。同じ設定が VSAN 全体に配信されるため、発生する可能性がある設定ミス や、同一VSAN の2つのスイッチで互換性がない許可ドメインを設定する可能性を回避できます。

CFS を使用して許可ドメイン ID リストを配信し、VSAN 内のすべてのスイッチで許可ドメイン ID リストの整合性をとるようにします。

Note 許可ドメイン ID リストを設定し、主要スイッチで確定することを推奨します。

CFS の詳細については、CFS インフラストラクチャの使用, on page 13を参照してください。

#### 連続ドメインIDの割り当て

デフォルトでは、連続ドメイン割り当てはディセーブルです。下位スイッチが複数のドメイン を主要スイッチに要求し、ドメインが連続していない場合は、次のような状況になる可能性が あります。

- 主要スイッチで連続ドメイン割り当てがイネーブルの場合、主要スイッチは連続ドメイン を特定し、それらを下位スイッチに割り当てます。連続ドメインが使用できない場合、 NX-OS ソフトウェアはこの要求を却下します。
- 主要スイッチで連続ドメイン割り当てがディセーブルの場合、主要スイッチは使用可能な ドメインを下位スイッチに割り当てます。

### ファブリックのロック

既存の設定を変更するときの最初のアクションによって、保留中の設定が作成され、ファブ リック内の機能がロックされます。ファブリックをロックすると、次の条件が適用されます。

- 他のユーザーがこの機能の設定に変更を加えることができなくなります。
- アクティブな設定をコピーすると保留中の設定が作成されます。これ以後の変更は保留設定に対して行われ、アクティブな設定(およびファブリック内の他のスイッチ)に変更を コミットするか、または変更を廃棄するまで、保留設定にとどまります。

### 変更のコミット

保留されているドメイン設定の変更を VSAN のその他の MDS スイッチに適用するには、変更 を確定する必要があります。保留中の設定変更が配信され、正常に確定された時点で、設定変 更は VSAN 全体の MDS スイッチでアクティブな設定に適用されて、ファブリックのロックが 解除されます。

### ファブリックのロックのクリア

ドメイン設定作業を実行し、変更をコミットまたは廃棄してロックを解除していない場合、管理者はファブリック内の任意のスイッチからロックを解除できます。管理者がこのタスクを実行すると、保留中の変更は廃棄され、ファブリックロックが解除されます。

保留中の変更はvolatileディレクトリだけで使用でき、スイッチを再起動すると廃棄されます。

FC ID

Cisco MDS 9000 ファミリ スイッチに N または NL ポートがログインする場合、FC ID が割り 当てられます。デフォルトでは、固定的 FC ID 機能はイネーブルです。この機能をディセーブ ルにした場合、次の結果になります。

•N ポートまたは NL ポートが Cisco MDS 9000 ファミリ スイッチにログインします。要求 側の N ポートまたは NL ポートの WWN、および割り当てられた FC ID は保持され、揮発 性キャッシュに保存されます。この揮発性キャッシュの内容は、再起動時に保存されません。

- スイッチは、FC ID と WWN のバインディングをベストエフォート方式で保持するように 設計されています。たとえば、スイッチから1つのNポートを切断したあとに、別のデバ イスから FC ID が要求されると、この要求が許可されて、WWN と初期 FC ID の関連付け が解除されます。
- ・揮発性キャッシュには、WWN と FC ID のバインディングのエントリを 4000 まで格納で きます。このキャッシュが満杯になると、新しい(より最近の)エントリによって、キャッ シュ内の最も古いエントリが上書きされます。この場合、最も古いエントリの対応する WWN と FC ID の関連付けが失われます。
- ・スイッチ接続動作は、NポートとNLポートで異なります。
  - •Nポートを取り外し、同じスイッチの任意のポートに接続すると、(このポートが同 じ VSAN に属するかぎり)この N ポートには同じ FC ID が割り当てられます。
  - •NL ポートが同じ FC ID になるのは、スイッチ上の以前接続されていたポートと同じ ポートに再度接続された場合だけです。

#### 永続的 FC ID

固定的 FC ID がイネーブルである場合は、次のようになります。

- fcdomain 内の現在 in use の FC ID は、リブートしても保持されます。
- fcdomainは、デバイス(ホストまたはディスク)をポートインターフェイスに接続したあ とに学習されたダイナミックエントリを、自動的にデータベースに入力します。

#### 固定的 FC ID 設定

固定的 FC ID 機能をイネーブルにすると、固定的 FC ID サブモードを開始して、FC ID データ ベースにスタティックまたはダイナミックエントリを追加できるようになります。デフォルト では、追加されたすべてのエントリはスタティックです。固定的 FC ID は VSAN 単位で設定し ます。固定的 FC ID を手動で設定するには、次の要件に従ってください。

- ・必要な VSAN 内で固定的 FC ID 機能がイネーブルになっていることを確認します。
- ・必要な VSAN がアクティブ VSAN であることを確認してください。固定的 FC ID は、ア クティブな VSAN に対してだけ設定できます。
- •FC ID のドメイン部分が必要な VSAN 内の実行時ドメイン ID と同じであることを確認し ます。ソフトウェアがドメインの不一致を検出した場合、コマンドは拒否されます。
- エリアを設定するときに、FCIDのポートフィールドが0(ゼロ)であることを確認します。

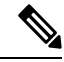

Note FICON は、前面パネルのポート番号に基づき、異なる方式を使用して FC ID を割り当て ます。この方式は、FICON VSAN における FC ID の固定化よりも優先されます。

#### HBAの固有エリア FC ID の概要

**Note** HBA ポートおよびストレージポートを同一スイッチに接続している場合に限り、この項 を読んでください。

HBA ポートとストレージ ポートを両方とも同一スイッチに接続している場合、一部の HBA ポートにはストレージ ポートとは別のエリア ID が必要となります。たとえば、ストレージ ポート FC ID が 0x6f7704 の場合、このポートのエリアは 77 です。この場合、HBA ポートのエ リアには 77 以外の値を構成できます。HBA ポートの FC ID は、ストレージ ポートの FC ID と 異なる値に手動で構成する必要があります。

Cisco MDS 9000 ファミリのスイッチでは、FC ID の固定化機能により、この要件への準拠が容易になります。この機能を使用すると、ストレージポートまたは HBA ポートに異なるエリア を持つ FC ID を事前に割り当てることができます。

#### 固定的 FC ID の選択消去

固定的 FC ID は、選択的に消去できます。現在使用中のスタティック エントリおよび FC ID は、削除できません。Table 39: 消去される FC ID, on page 321 に、固定的 FC ID の消去時に削除または保持される FC ID エントリを示します。

| 固定的 FC ID の状態 | 固定的 FC ID の使用状態 | アクション   |
|---------------|-----------------|---------|
| スタティック        | 利用中             | 削除されません |
| スタティック        | 使用しない           | 削除されません |
| ダイナミック        | 利用中             | 削除されません |
| ダイナミック        | 使用しない           | Deleted |

Table 39: 消去される FC ID

### 注意事項と制約事項

- ・設定を変更した場合は、必ず実行コンフィギュレーションを保存してください。次回にス イッチを再起動したときに、保存された設定が使用されます。設定を保存しない場合は、 前回保存されたスタートアップコンフィギュレーションが使用されます。
- ・すべての手順で使用されるドメイン ID および VSAN 値は、単なる例です。必ずご使用の 設定に適用される ID および値を使用してください。

# デフォルト設定

Table 40: デフォルトの FC ドメインパラメータ, on page 322 に、すべての FC ドメインパラメー タのデフォルト設定を示します。

Table 40: デフォルトの FC ドメイン パラメータ

| パラメータ                       | デフォルト                   |
|-----------------------------|-------------------------|
| fcdomain 機能                 | イネーブル                   |
| 構成された domain_ID             | 0 (ゼロ)                  |
| 設定済みドメイン                    | 優先                      |
| auto-reconfigure オプション      | ディセーブル                  |
| contiguous-allocation オプション | ディセーブル                  |
| プライオリティ                     | 128                     |
| 許可リスト                       | $1 \sim 239_{\circ}$    |
| ファブリック名                     | 20:01:00:05:30:00:28:df |
| rcf-reject                  | ディセーブル                  |
| 固定的 FC ID                   | イネーブル                   |
| 許可 domain_ID リスト構成の配信       | ディセーブル                  |

# ファイバ チャネル ドメインの設定

このセクションでは、fcdomainの機能について説明します。

### ドメインの再起動

ドメイン構成のシナリオ

#### スイッチ構成

VSAN6のスイッチがどのように構成されているかに関係なく、fcdomain が中断を伴う vsan6 を再起動すると、VSAN6のすべてのスイッチのすべてのデバイスがログアウトし、データトラフィックが中断します。

構成されたドメインとランタイム ドメインが同じである

構成されたドメインとランタイム ドメインがすべてのスイッチで同じであると仮定すると、 fcdomain が vsan 6 を再起動しても、VSAN 6 内のデバイスがログアウトすることはありません。

#### 構成されたドメインとランタイム ドメインが同じでない

VSAN6の一部のスイッチで、構成されたドメインとランタイムドメインが同じではないと仮 定すると、fcdomain が vsan6を再起動すると、静的に構成されたドメインとランタイムドメ インが異なるスイッチに接続されている VSAN6のデバイスがログアウトされ、データトラ フィックが中断されます。

中断を伴うファブリックの再起動、または中断を伴わない再起動を行うには、次の手順を実行 します。

#### Procedure

ステップ1 switch# configure terminal

コンフィギュレーション モードに入ります。

ステップ2 switch(config)# fcdomain restart vsan 1

ネットワーク全体のデータトラフィックは中断されませんが、構成されたドメインが静的で、 数値的にランタイムドメインと同じでない場合は、スイッチ上で中断される可能性があります (たとえば、構成されたドメインが 11 静的で、ランタイム ドメインが 99 である場合)。

ステップ3 switch(config)# fcdomain restart disruptive vsan1

VSAN 内のすべてのスイッチでデータトラフィックを破棄します。

### ドメインマネージャのすべての最適化を有効にする

ドメインマネージャのすべての最適化機能を有効にするには、次の手順に従ってください。

#### Procedure

ステップ1 switch# configure terminal

コンフィギュレーション モードに入ります。

ステップ2 switch(config)# fcdomain optimize all vsan 3

VSAN 3 ですべてのドメインマネージャの最適化 (selective-restart、fast-restart、scale-restart) を有効にします。

ステップ3 switch(config)# fcdomain optimize all vsan 7 - 10

VSAN 7 から VSAN 10 までの VSAN の範囲で、ドメイン マネージャのすべての最適化を有効 にします。

#### ステップ4 switch(config)# no fcdomain optimize all vsan 8

VSAN8でドメインマネージャのすべての最適化を無効にします。

### ドメイン マネージャの高速再起動の有効化

Cisco SAN-OS リリース 3.0(2) 以降、または MDS NX-OS リリース 4.1(1a) 以降でドメイン マ ネージャの高速再起動機能を有効にするには、次の手順を実行します。

#### Procedure

ステップ1 switch# configure terminal

コンフィギュレーション モードに入ります。

ステップ2 switch(config)# fedomain optimize fast-restart vsan 3

VSAN3でドメインマネージャの高速再起動を有効にします。

- ステップ3 switch(config)# fcdomain optimize fast-restart vsan 7 10 VSAN 7 から VSAN 10 までの VSAN の範囲で、ドメイン マネージャの高速再起動を有効にし ます。
- **ステップ4** switch(config)# **no fcdomain optimize fast-restart vsan 8** VSAN 8 でドメイン マネージャの高速再起動を無効にします(デフォルト)。

### ドメイン マネージャのスケール再起動の有効化

ドメインマネージャのスケール再起動機能を有効にするには、次の手順に従ってください。

#### Procedure

ステップ1 switch# configure terminal

コンフィギュレーション モードに入ります。

#### ステップ2 switch(config)# fcdomain optimize scale-restart vsan 3

VSAN3でドメインマネージャスケールの再起動を有効にします。

#### ステップ3 switch(config)# fcdomain optimize scale-restart vsan 7 - 10

VSAN 7 から VSAN 10 までの VSAN の範囲で、ドメイン マネージャ スケールの再起動を有効 (デフォルト)にします。

#### ステップ4 switch(config)# no fcdomain optimize scale-restart vsan 8

VSAN 8 でドメインマネージャスケールの再起動を無効にします。

## ドメインマネージャの選択的再起動の有効化

Cisco SAN-OS リリース 3.0(2) 以降、または MDS NX-OS リリース 4.1(1a) 以降でドメイン マ ネージャの選択的再起動機能を有効にするには、次の手順を実行します。

#### Procedure

ステップ1 switch# configure terminal

コンフィギュレーション モードに入ります。

ステップ2 switch(config)# fcdomain optimize selective-restart vsan 3

VSAN3でドメインマネージャの選択的再起動を有効にします。

ステップ3 switch(config)# fcdomain optimize selective-restart vsan 7 - 10

VSAN 7 から VSAN 10 までの VSAN の範囲で、ドメイン マネージャの選択的再起動を有効に します。

ステップ4 switch(config)# no fcdomain optimize selective-restart vsan 8

VSAN8でドメインマネージャの選択的再起動を無効にします(デフォルト)。

### スイッチ優先順位の構成

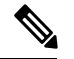

Note デフォルトでは、プライオリティは 128 に設定されます。プライオリティの有効設定範囲は1~254 です。プライオリティ1が最高のプライオリティです。値 255 は、他のスイッチからは受け入れられますが、ローカルには設定できません。

主要スイッチのプライオリティを設定するには、次の手順を実行します。

#### Procedure

ステップ1 switch# configure terminal

コンフィギュレーションモードに入ります。

- ステップ2 switch(config)# fcdomain priority 25 VSAN 99 VSAN 99 のローカル スイッチの優先順位を 25 に構成します。
- ステップ3 switch(config)# no fcdomain priority 25 VSAN 99 VSAN 99 の優先順位を出荷時のデフォルト(128)に戻します。

### ファブリック名の構成

ディセーブルになっている fcdomain のファブリック名の値を設定するには、次の手順を実行します。

#### Procedure

- **ステップ1** switch# configure terminal コンフィギュレーション モードに入ります。
- ステップ2 switch(config)# fcdomain fabric-name 20:1:ac:16:5e:0:21:01 vsan 3 VSAN に構成済みファブリック名の値を割り当てます。
- ステップ3 switch(config)# no fcdomain fabric-name 20:1:ac:16:5e:0:21:01 vsan 3010

VSAN 3010のファブリック名の値を出荷時のデフォルト設定(20:01:00:05:30:00:28:df)に変更 します。

### 着信 RCF の拒否

着信 RCF 要求フレームを拒否するには、次の手順を実行します。

#### Procedure

#### ステップ1 switch# configure terminal

コンフィギュレーション モードに入ります。

ステップ2 switch(config)# interface fc1/1 switch(config-if)#

指定されたインターフェイスを設定します。

- ステップ3 switch(config-if)# fcdomain rcf-reject vsan 1 VSAN 1 内の指定されたインターフェイス上で RCF フィルタを有効にします。
- **ステップ4** switch(config-if)# **no fcdomain rcf-reject vsan 1** VSAN1内の指定されたインターフェイス上で RCF フィルタを無効(デフォルト)にします。

### 自動再構成の有効化

特定のVSAN(またはVSAN範囲)で自動再構成をイネーブルにするには、次の手順を実行します。

#### Procedure

- **ステップ1** switch# **configure terminal** コンフィギュレーション モードに入ります。
- ステップ2 switch(config)# fcdomain auto-reconfigure vsan 10 VSAN 10 で自動再構成オプションを有効にします。
- ステップ3 switch(config)# no fcdomain auto-reconfigure 69

VSAN 69 で自動再構成オプションを無効にし、出荷時のデフォルト設定に戻します。

# ドメイン ID の設定

ドメイン ID は VSAN 内のスイッチを一意に識別します。スイッチは異なる VSAN に異なるド メイン ID を持つことがあります。ドメイン ID は FC ID 全体の一部です。

設定済みドメイン ID のタイプは優先またはスタティックになります。デフォルトで、設定済 みドメイン ID は0(ゼロ)、設定タイプは優先です。

### static または preferred ドメイン ID の指定

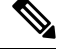

Note 1 つの VSAN 内のスイッチは、すべて同じドメイン ID タイプ(スタティックまたは優 先)を持っている必要があります。あるスイッチがスタティック ドメイン タイプで、別 のスイッチが優先ドメイン タイプであるというように、設定が混在している場合は、リ ンクが分離されることがあります。

新しいドメイン ID が構成されている場合、fcdomain restart コマンドを使用してドメイン を手動で再起動することにより、新しい構成を適用する必要があります。以降のファブ リックマージ中に、構成されたドメイン ID とランタイム ドメイン ID の間に不一致が検 出された場合、リンクは分離されます。

スタティックまたは優先のドメイン ID を指定するには、次の手順を実行します。

#### Procedure

ステップ1 switch# configure terminal

コンフィギュレーション モードに入ります。

ステップ2 switch(config)# fcdomain domain 3 preferred vsan 8

preferred ドメイン ID 3 を要求するために VSAN 8 内のスイッチを構成し、主要スイッチによって割り当てられた値をすべて受け入れます。ドメインの範囲は 1 ~ 239 です。

ステップ3 switch(config)# no fcdomain domain 3 preferred vsan 8

VSAN 8 内の構成済みドメイン ID を 0 (デフォルト) にリセットします。設定済みドメイン ID は 0 preferred になります。

ステップ4 switch(config)# fcdomain domain 2 static vsan 237

特定の値だけを受け入れるように VSAN 237 内のスイッチを設定し、要求されたドメイン ID が許可されない場合は、VSAN 237 内のローカルインターフェイスを隔離ステートに移行します。

ステップ5 switch(config)# no fcdomain domain 18 static vsan 237

構成済みドメイン ID を、VSAN 237 内の出荷時のデフォルト構成にリセットします。設定済 みドメイン ID は 0 preferred になります。

### 許可ドメインIDリストの構成

ファブリック内の1つのスイッチに許可リストを設定する場合は、整合性を保つために、ファ ブリック内のその他のすべてのスイッチに同じリストを設定するか、CFSを使用して設定を配 信することを推奨します。

許可ドメイン ID リストを構成するには、次の手順を実行します。

#### 始める前に

許可ドメイン ID リストは、次の条件を満たす必要があります。

- スイッチが主要スイッチである場合は、現在割り当てられているすべてのドメイン ID が 許可リストに含まれている必要があります。
- •このスイッチが下位スイッチである場合は、ローカル実行時ドメイン ID が許可リストに 含まれている必要があります。
- ローカルに設定されたスイッチのドメイン ID が許可リスト内に含まれている必要があります。
- ・割り当てられたドメインIDの一部が、その他の設定済みドメインIDのリストのいずれか に含まれている必要があります。

#### 手順

|       | コマンドまたはアクション                                  | 目的                                                          |
|-------|-----------------------------------------------|-------------------------------------------------------------|
| ステップ1 | switch# configure terminal                    | コンフィギュレーション モードに入り<br>ます。                                   |
| ステップ2 | switch# <b>fcdomain allowed 50-110 vsan 4</b> | VSAN 4 で ドメイン ID 50 ~ 110 のス<br>イッチを許可するようにリストを構成し<br>ます。   |
|       |                                               | switch# no fcdomain allowed 50-110 vsan<br>4                |
|       |                                               | VSAN 5 でドメイン ID 1 ~ 239 のスイッ<br>チを許可する出荷時のデフォルト設定に<br>戻します。 |

### 許可ドメイン ID 配信のイネーブル化

許可ドメイン ID リストの CFS 配信はデフォルトではディセーブルになっています。許可ドメ イン ID リストを配信するすべてのスイッチで配信をイネーブルにする必要があります。

許可ドメイン ID リスト設定の配信をイネーブル(またはディセーブル)にするには、次の手順を実行します。

#### Before you begin

CFS を使用して許可ドメイン ID リストを配信するには、ファブリック内のすべてのスイッチ は Cisco SAN-OS Release 3.0(1) 以降を実行している必要があります。

#### Procedure

ステップ1 switch# configure terminal

コンフィギュレーション モードに入ります。

ステップ2 switch(config)# fcdomain distribute

ドメイン設定の配信をイネーブルにします。

#### ステップ3 switch(config)# no fcdomain distribute

ドメイン設定の配信をディセーブル(デフォルト)にします。

### 変更のコミット

保留中のドメイン設定変更をコミットし、ロックを解除するには、次の手順を実行します。

#### Procedure

ステップ1 switch# configure terminal

コンフィギュレーション モードに入ります。

ステップ2 switch(config)# fcdomain commit vsan 10 保留中のドメイン設定変更をコミットします。

#### 変更の破棄

いつでもドメイン設定への保留変更を廃棄して、ファブリックのロックを解除できます。保留 中の変更を廃棄(終了)する場合、構成には影響せずに、ロックが解除されます。 保留中のドメイン設定変更を廃棄し、ロックを解除するには、次の手順を実行します。

#### Procedure

#### ステップ1 switch# configure terminal

コンフィギュレーション モードに入ります。

#### ステップ2 switch(config)# fcdomain abort vsan 10

保留中のドメイン設定変更を廃棄します。

### 連続ドメイン ID 割り当ての有効化

特定のVSAN(またはVSAN範囲)で連続ドメインをイネーブルにするには、次の手順を実行 します。

#### Procedure

#### ステップ1 switch# configure terminal

コンフィギュレーション モードに入ります。

ステップ2 switch(config)# fcdomain contiguous-allocation vsan 81-83

VSAN 81 から 83 で連続割り当てオプションを有効にします。

**Note** contiguous-allocation オプションは実行時に即座に有効になります。fcdomain を再起 動する必要はありません。

#### ステップ3 switch(config)# no fcdomain contiguous-allocation vsan 1030

VSAN 1030 で連続割り当てオプションを無効にし、出荷時のデフォルト設定に戻します。

# FC ID の設定

Cisco MDS 9000 ファミリ スイッチに N または NL ポートがログインする場合、FC ID が割り 当てられます。

### 永続的 FC ID 機能の有効化

AIX または HP-UX ホストからスイッチに接続する場合は、それらのホストに接続する VSAN で固定的 FC ID 機能をイネーブルにする必要があります。

Fポートに割り当てられた固定的 FC ID は、インターフェイス間を移動させることができ、同じ固定的 FC ID をそのまま維持することができます。

Note

- FCIDはデフォルトでイネーブルになっています。このデフォルト動作は、Cisco MDS SAN-OS Release 2.0(1b)よりも前のリリースから変更されており、リブートした後で FCIDが変更されなくなります。このオプションは、VSANごとにディセーブルにで きます。
  - ・ループ接続デバイス(FL ポート)を使用した固定的 FC ID は、構成されたポートと同じポートに接続され続ける必要があります。
  - デバイス上の Arbitrated Loop Physical Address (ALPA) のサポートの違いにより、ループ接続デバイスの FC ID の固定化は保証されません。
  - Cisco MDS 9124、9134、9148、9148S、および 9250i スイッチの場合、インターフェ イスごとに完全な FCID エリアを割り当て、これらのプラットフォームでは FCID (port\_id)の右側の最後のバイトが常にゼロであることを確認してください(NPV スイッチに接続された NPIV モードで動作する MDS 9148 を除きます)。したがっ て、ゼロ以外の port\_id で静的 FCID を構成することはできません。たとえば、以下 は MDS 9124、9134、9148、9148S、および 9250i では機能しません。

vsan 1000 wwn 33:e8:00:05:30:00:16:df fcid 0x070128

次のように変更する必要があります。vsan 1000 wwn 33:e8:00:05:30:00:16:df fcid 0x070100

固定的 FC ID 機能をイネーブルにするには、次の手順を実行します。

#### Procedure

ステップ1 switch# configure terminal

コンフィギュレーション モードに入ります。

ステップ2 switch(config)# fcdomain fcid persistent vsan 1000

FCID(s) persistent feature is enabled.

VSAN 1000の FC ID 永続性をアクティブ (デフォルト) にします。

ステップ3 switch(config)# no fcdomain fcid persistent vsan 20

VSAN 20 の FC ID 永続性機能を無効化します。

### 永続的 FC ID の構成

固定的 FC ID を設定するには、次の手順を実行します。

#### Procedure

| ステップ1         | switch# configure terminal                                                                                   |  |  |  |  |
|---------------|----------------------------------------------------------------------------------------------------|--|--|--|--|
|               | コンフィギュレーション モードに入ります。                                                                                        |  |  |  |  |
| ステップ <b>2</b> | <sup>2</sup> switch(config)# fcdomain fcid database                                                          |  |  |  |  |
|               | switch(config-fcid-db)#                                                                                      |  |  |  |  |
|               | FC ID データベース コンフィギュレーション サブモードを開始します。                                                                        |  |  |  |  |
| ステップ <b>3</b> | <b>3</b> switch(config-fcid-db)# vsan 1000 wwn 33:e8:00:05:30:00:16:df fcid 0x070128                         |  |  |  |  |
|               | VSAN 1000 のデバイス WWN(33:e8:00:05:30:00:16:df)に FC ID 0x070128 を構成します。                                         |  |  |  |  |
|               | <b>Note</b> 重複 FC ID の割り当てを回避するには、 <b>show fcdomain address-allocation vsan</b> コマンドを使用して、使用中の FC ID を表示します。 |  |  |  |  |
| ステップ4         | switch(config-fcid-db)# vsan 1000 wwn 11:22:11:22:33:44:33:44 fcid 0x070123 dynamic                          |  |  |  |  |
|               | ダイナミック モードで、VSAN 1000 のデバイス WWN(11:22:11:22:33:44:33:44)に FC ID<br>0x070123 を構成します。                          |  |  |  |  |

ステップ5 switch(config-fcid-db)# vsan 1000 wwn 11:22:11:22:33:44:33:44 fcid 0x070100 area

VSAN 1000 のデバイス WWN(11:22:11:22:33:44:33:44)に FC ID 0x070100 ~ 0x701FF を構成 します。

**Note** この fcdomain のエリア全体を保護するには、FC ID の末尾 2 文字に 00 を割り当てま す。

### HBAに対する一意のエリア FC ID の設定

HBA ポートに別のエリア ID を設定するには、次の手順を実行します。

Note この例の手順では、スイッチ ドメイン 111(16進法では 6f)を使用しています。HBA ポートはインターフェイス fc1/9に、ストレージポートは同じスイッチのインターフェイ ス 1/10 に接続します。

#### Procedure

ステップ1 show flogi database コマンドを使用して、HBA のポート WWN (Port Name フィールド) ID を 取得します。

| INTERFACE | VSAN | FCID     | PORT NAME               | NODE NAME               |
|-----------|------|----------|-------------------------|-------------------------|
|           |      |          |                         |                         |
| fc1/9     | 3    | 0x6f7703 | 50:05:08:b2:00:71:c8:c2 | 50:05:08:b2:00:71:c8:c0 |
| fc1/10    | 3    | 0x6f7704 | 50:06:0e:80:03:29:61:0f | 50:06:0e:80:03:29:61:0f |

switch# show flogi database

Note この設定では、両方の FC ID に同じエリア 77 が割り当てられています。

ステップ2 MDS スイッチの HBA インターフェイスをシャットダウンします。

```
switch# configure terminal
switch(config)# interface fc1/9
switch(config-if)# shutdown
switch(config-if)# end
switch#
```

#### **Example:**

ステップ3 show fcdomain vsan コマンドを使用して、FC ID 機能が有効であることを確認します。

```
switch# show fcdomain vsan 1
Local switch run time information:
       State: Stable
       Local switch WWN:
                          20:01:54:7f:ee:de:b3:01
       Running fabric name: 20:01:00:05:9b:2c:1c:71
       Running priority: 128
      Current domain ID: 0xee(238)
Local switch configuration information:
       State: Enabled
       FCID persistence: Disabled
       Auto-reconfiguration: Disabled
       Contiguous-allocation: Disabled
       Configured fabric name: 20:01:00:05:30:00:28:df
       Optimize Mode: Disabled
       Configured priority: 128
       Configured domain ID: 0x00(0) (preferred)
Principal switch run time information:
      Running priority: 2
Interface
                 Role
                                 RCF-reject
                 _____
_____
                                 _____
fc1/1
                 Non-principal Disabled
fc1/2
                                 Disabled
                  Upstream
fc1/11
                  Non-principal
                                 Disabled
                 Non-principal Disabled
fc1/37
port-channel 1
                Downstream
                                Disabled
                  _____
                                 _____
_____
```

この機能がディセーブルの場合は、この手順を継続して、固定的 FC ID をイネーブルにします。

この機能がすでに有効の場合は、ステップ7に進みます。

ステップ4 Cisco MDS スイッチで永続的 FC ID を有効にします。

switch# configure terminal
```
switch(config)# fcdomain fcid persistent vsan 1
switch(config)# end
switch#
```

ステップ5 異なるエリアの新しい FC ID を割り当てます。この例では、77 を ee に置き換えます。

switch# configure terminal switch(config)# fcdomain fcid database switch(config-fcid-db)# vsan 3 wwn 50:05:08:b2:00:71:c8:c2 fcid 0x6fee00 area

ステップ6 Cisco MDS スイッチの HBA インターフェイスを有効にします。

```
switch# configure terminal
switch(config)# interface fc1/9
switch(config-if)# no shutdown
switch(config-if)# end
switch#
```

ステップ7 show flogi database コマンドを使用して、HBAのpWWN IDを確認します。

| switch#         | show flo | gi database          |                                                    |                                                    |  |
|-----------------|----------|----------------------|----------------------------------------------------|----------------------------------------------------|--|
| INTERFAC        | E VSAN   | FCID                 | PORT NAME                                          | NODE NAME                                          |  |
| fc1/9<br>fc1/10 | 3<br>3   | 0x6fee00<br>0x6f7704 | 50:05:08:b2:00:71:c8:c2<br>50:06:0e:80:03:29:61:0f | 50:05:08:b2:00:71:c8:c0<br>50:06:0e:80:03:29:61:0f |  |
| Note            | これで、     | 両方の FC ID \          | こそれぞれ異なるエリアが割り                                     | り当てられました。                                          |  |

# 永続的 FC ID の消去

固定的 FC ID を消去するには、次の手順を実行します。

### Procedure

ステップ1 switch# purge fcdomain fcid vsan 4

VSAN4の未使用のダイナミック FC ID をすべて消去します。

ステップ2 switch# purge fcdomain fcid vsan 3-5

VSAN 3、4、および 5 の未使用のダイナミック FC ID を消去します。

# ファブリックのロックのクリア

ファブリック ロックを解除するには、管理者権限を持つログイン ID を使用して EXEC モード で clear fcdomain session vsan コマンドを発行します。

switch# clear fcdomain session vsan 10

# FCドメイン設定の確認

| ドメイン ID の設定情報を表示するには、 | 次の作業を行います。 |
|-----------------------|------------|
|-----------------------|------------|

| コマンド                                   | 目的                                                                |
|----------------------------------------|-------------------------------------------------------------------|
| show fcdomain status                   | 許可されたドメイン ID リストの CFS 配信のステータス<br>を表示します。                         |
| show fcdomain pending                  | 保留中の構成変更を表示します。                                                   |
| show fcdomain session-status vsan      | 配布セッションのステータスを表示します。                                              |
| show fcdomain                          | fcdomain 構成のグローバル情報を表示します。                                        |
| show fcdomain domain-list              | すべてのスイッチのドメインIDのリストを表示します。                                        |
| show fcdomain allowed vsan             | このスイッチで構成されている許可されたドメイン ID<br>のリストを表示します。                         |
| show fcdomain fcid persistent          | 指定の VSAN の既存の永続的 FC ID をすべて表示します。                                 |
| show fcdomain statistics               | 指定の VSAN または PortChannel のフレームおよびその<br>他の fcdomain 統計を表示します。      |
| show fcdomain address-allocation       | 割り当てられた FC ID および空いている FC ID のリスト<br>を含めて、FC ID 割り当てに関する統計を表示します。 |
| show fcdomain address-allocation cache | 有効なアドレス割り当てキャッシュを表示します。                                           |

これらのコマンドの出力に表示される各フィールドの詳細については、『*Cisco MDS 9000 Family Command Reference*』を参照してください。

# CFS 配信ステータスの表示

許可ドメイン ID リストの CFS 配信のステータスは show fcdomain status コマンドを使用して 表示できます。

switch# show fcdomain status
CFS distribution is enabled

# 保留中の変更の表示

保留中の構成変更は show fcdomain pending コマンドを使用して表示できます。

```
switch# show fcdomain pending vsan 10
Pending Configured Allowed Domains
------
VSAN 10
Assigned or unallowed domain IDs: 1-9,24,100,231-239.
[User] configured allowed domain IDs: 10-230.
```

保留中の設定と現在の設定の違いは、show fcdomain pending-diff コマンドを使用して表示できます。

# セッション ステータスの表示

配信セッションのステータスは show fcdomain session-status vsan コマンドを使用して表示で きます。

```
switch# show fcdomain session-status vsan 1
Last Action: Distribution Enable
Result: Success
```

# fcdomain 情報の表示

グローバル fcdoman 情報

**showfcdomain** コマンドを使用して、fcdomain構成のグローバル情報を表示します。次の例を参照してください。

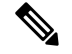

**Note** 次の例では、fcdomain 機能が無効になっています。その結果、ランタイムファブリック 名は構成済みファブリック名と同じです。

```
switch# show fcdomain vsan 2
The local switch is the Principal Switch.
Local switch run time information:
```

```
State: Stable
        Local switch WWN:
                             20:01:00:0b:46:79:ef:41
        Running fabric name: 20:01:00:0b:46:79:ef:41
        Running priority: 128
        Current domain ID: 0xed(237)
Local switch configuration information:
        State: Enabled
        FCID persistence: Disabled
        Auto-reconfiguration: Disabled
        Contiguous-allocation: Disabled
        Configured fabric name: 20:01:00:05:30:00:28:df
        Optimize Mode: Disabled
        Configured priority: 128
        Configured domain ID: 0x00(0) (preferred)
Principal switch run time information:
       Running priority: 128
No interfaces available.
switch# show fcdomain vsan 1
The local switch is the Principal Switch.
Local switch run time information:
State: Stable
Local switch WWN: 20:01:54:7f:ee:46:5b:41
Running fabric name: 20:01:54:7f:ee:46:5b:41
Running priority: 128
Current domain ID: 0xe9(233)
Local switch configuration information:
State: Enabled
FCID persistence: Enabled
Auto-reconfiguration: Disabled
Contiguous-allocation: Disabled
Configured fabric name: 20:01:00:05:30:00:28:df
Optimize Mode: Enabled (Fast Restart, Selective Restart, Scale Restart)
Configured priority: 128
Configured domain ID: 0xe9(233) (static)
Principal switch run time information:
Running priority: 128
No interfaces available.
switch#
```

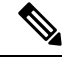

Note

Cisco MDS 6.2(9) リリース以降から 6.2(7) 以前のリリースにダウングレードするときに、 スケール再起動機能が有効になっていて、他の最適化モードが無効になっている場合、 最適化モードは disabled ではなく blank になります。

### fcdomain リスト

指定された VSAN に属するすべてのスイッチのドメイン ID リストを表示するには、 show fcdomain domain-list コマンドを使用します。このリストには、各ドメイン ID を 所有するスイッチの WWN が記載されています。次に例を示します。

- 20:01:00:05:30:00:47:dfの WWN を持つスイッチが主要スイッチで、ドメインは 200 です。
- 20:01:00:0d:ec:08:60:c1 の WWN を持つスイッチはローカル スイッチ (CLI コマン ドを入力してドメイン リストを表示したスイッチ) で、ドメインは 99 です。

• IVR マネージャは 20:01:00:05:30:00:47:df を仮想スイッチの WWN として使用して 仮想ドメイン 97 を取得しました。

## 許可ドメインIDリスト

show fcdomain allowed vsan コマンドを使用して、このスイッチで構成されている許可 されたドメイン ID のリストを表示します。次の例を参照してください。

```
switch# show fcdomain allowed vsan 1
```

Assigned or unallowed domain IDs: 1-96,100,111-239. [Interoperability Mode 1] allowed domain IDs: 97-127. [User] configured allowed domain IDs: 50-110.

 $\mathcal{P}$ 

**Tip** このスイッチに **interop 1** モードが必要な場合は、要求されたドメイン ID が Cisco NX-OS ソフトウェア チェックをパスすることを確認してください。

#### 指定された VSAN の永続的 FC ID

show fcdomain fcid persistent コマンドを使用して、指定の VSAN の既存の永続的 FC ID をすべて表示します。unused オプションを指定しても、未使用の永続的 FC ID だけ を表示できます。次の例を参照してください。

```
switch# show fcdomain fcid persistent vsan 1000
Total entries 2.
Persistent FCIDs table contents:
              WWN
                             FCID
                                        Mask
VSAN
                                                  Used
                                                        Assignment
____
      _____
                            _____
                                      _____
                                                   ____
                                                          _____
     11:11:22:22:11:11:12:23
                           0x700101 SINGLE FCID
1000
                                                    NO
                                                         STATIC
1000
      44:44:33:33:22:22:11:11
                            0x701000
                                     ENTIRE AREA
                                                    NO
                                                          DYNAMIC
```

### fcdomain 内のすべての永続的 FC ID

次の例では、fcdomain内のすべての永続的なFCIDを表示します。

| switch# sho | w fcdomain fcid persist | cent |      |      |            |
|-------------|-------------------------|------|------|------|------------|
| Total entri | es 2.                   |      |      |      |            |
| Persistent  | FCIDs table contents:   |      |      |      |            |
| VSAN        | WWN                     | FCID | Mask | Used | Assignment |
|             |                         |      |      |      |            |

| 1000 | 11:11:22:22:11:11:22:22 | 0x700501 | SINGLE FCID | NO  | STATIC  |
|------|-------------------------|----------|-------------|-----|---------|
| 1003 | 44:44:33:33:22:22:11:11 | 0x781000 | ENTIRE AREA | YES | DYNAMIC |

### 指定された VSAN の fcdomain 統計

**show fcdomain statistics** コマンドを使用して、指定の VSAN または PortChannel のフレームおよびその他の fcdomain 統計を表示します。次の例および ドメインマネージャの選択的再起動, on page 314 を参照してください。

```
switch# show fcdomain statistics vsan1
```

```
VSAN Statistics
Number of Principal Switch Selections: 5
Number of times Local Switch was Principal: 0
Number of 'Build Fabric's: 3
Number of 'Fabric Reconfigurations': 0
```

### 指定された PortChannel の fcdomain 統計

次の例は、指定された PortChannel の fcdomain 統計を表示します。

```
{\tt switch} \# {\tt show fcdomain statistics interface port-channel 10 vsan 1}
```

| Inter | face Stati | stics: |          |
|-------|------------|--------|----------|
|       | Transmi    | tted   | Received |
|       |            |        |          |
|       | EFPs       | 13     | 9        |
|       | DIAs       | 7      | 7        |
|       | RDIs       | 0      | 0        |
|       | ACCs       | 21     | 25       |
|       | RJTs       | 1      | 1        |
|       | BFs        | 2      | 2        |
|       | RCFs       | 4      | 4        |
|       | Error      | 0      | 0        |
|       | Total      | 48     | 48       |
| Total | Retries:   | 0      |          |
| Total | Frames: 9  | 6      |          |
|       |            |        |          |

### FCID情報

**show fcdomain address-allocation** コマンドを使用して、割り当てられた FC ID および 空いている FC ID のリストを含めて、FC ID 割り当てに関する統計を表示します。次 の例を参照してください。

0x02fe00 to 0x02feff 0x02ffff

Number free FCIDs: 65279 Number assigned FCIDs: 257 Number reserved FCIDs: 61697

## アドレスの割り当て情報

show fcdomain address-allocation cache コマンドを使用して、有効なアドレス割り当て キャッシュを表示します。ファブリックから取り除かれたデバイス(ディスクやホス ト)を元のファブリックに戻す場合、主要スイッチはキャッシュを使用して FC ID を 再度割り当てます。キャッシュ内では、VSAN はこのデバイスを含む VSAN を、WWN は FC ID を所有していたデバイスを、マスクは FC ID に対応する1つのエリアまたは エリア全体を表します。次の例を参照してください。

switch# show fcdomain address-allocation cache

| line# | VSAN | WWN                     | FCID     | mask        |
|-------|------|-------------------------|----------|-------------|
|       |      |                         |          |             |
| 1.    | 12   | 21:00:00:e0:8b:08:a2:21 | 0xef0400 | ENTIRE AREA |
| 2.    | 6    | 50:06:04:82:c3:a1:2f:5c | 0xef0002 | SINGLE FCID |
| 3.    | 8    | 20:4e:00:05:30:00:24:5e | 0xef0300 | ENTIRE AREA |
| 4.    | 8    | 50:06:04:82:c3:a1:2f:52 | 0xef0001 | SINGLE FCID |
|       |      |                         |          |             |

I

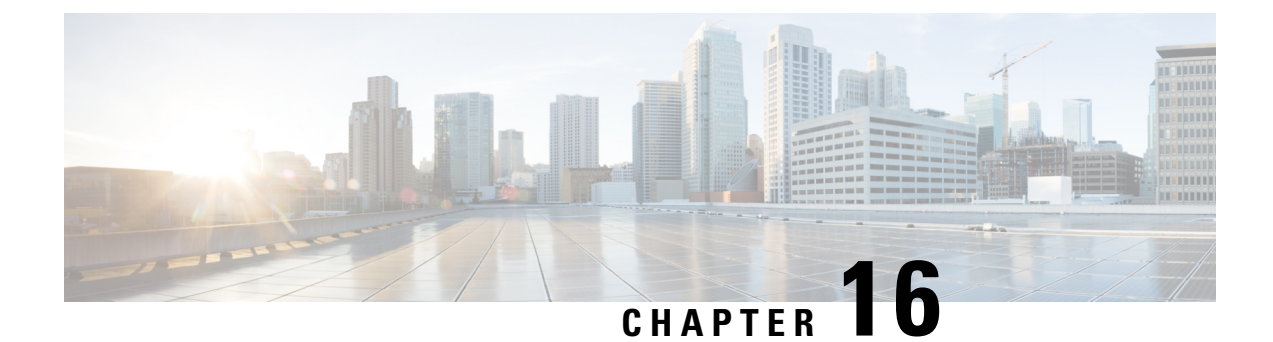

# SPANを使用したネットワーク トラフィッ クのモニタリング

この章では、Cisco MDS 9000 ファミリ スイッチに提供されるスイッチド ポート アナライザ (SPAN)機能について説明します。

- SPAN について, on page 343
- 注意事項と制約事項, on page 357
- SPAN および RSPAN のデフォルト設定, on page 360
- SPAN の設定, on page 361
- •送信元スイッチの設定, on page 369
- ・すべての中間スイッチの設定, on page 372
- 宛先スイッチの設定, on page 373
- SPAN 構成の確認, on page 376
- RSPAN の設定例, on page 382

# SPAN について

SPAN 機能は、Cisco MDS 9000 ファミリ スイッチに特有の機能です。SPAN は、ファイバチャ ネルインターフェイスを通じてネットワーク トラフィックをモニタします。任意のファイバ チャネルインターフェイスを通るトラフィックは、SPAN 宛先ポート (SD ポート)という専 用ポートに複製することができます。スイッチの任意のファイバチャネル ポートを SD ポー トとして設定できます。SD ポート モードに設定したインターフェイスは、標準データ トラ フィックには使用できません。ファイバチャネル アナライザを SD ポートに接続して、SPAN トラフィックをモニタできます。

SD ポートはフレームを受信しませんが、SPAN 送信元トラフィックのコピーを送信します。 SPAN 機能は他の機能に割り込むことなく、SPAN 送信元ポートのネットワーク トラフィック のスイッチングに影響しません(Figure 16: SPAN の送信, on page 344 を参照)。

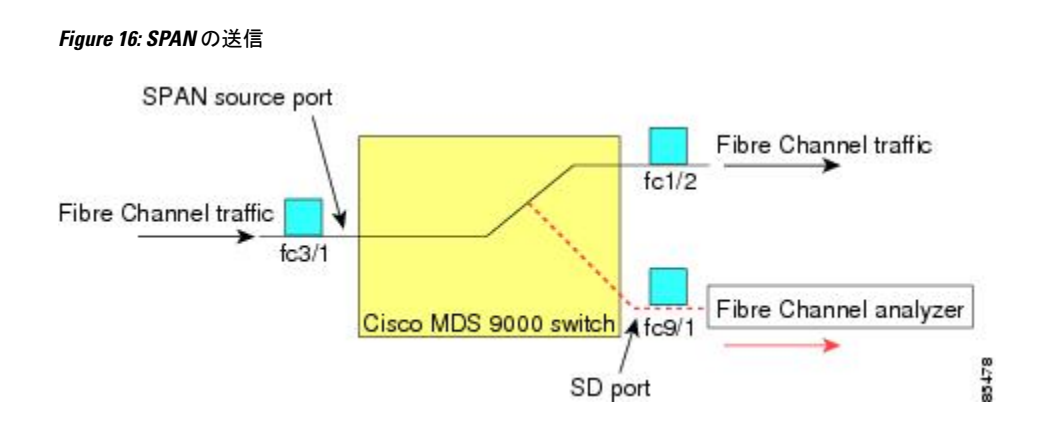

# SPAN ソース

SPAN 送信元とは、トラフィックをモニタリングできるインターフェイスを表します。VSAN を SPAN 送信元として指定することもできます。この場合は、指定された VSAN でサポート されているすべてのインターフェイスが、SPAN 送信元に含まれます。送信元として VSAN が 指定されている場合は、この VSAN 内のすべての物理ポートおよび PortChannel が SPAN 送信 元として含まれます。任意の送信元インターフェイスで、入力方向、出力方向、または両方向 の SPAN トラフィックを選択できます。

 入力送信元(Rx): この送信元インターフェイスを介してスイッチファブリックに入る トラフィックは、SDポートに *spanned* またはコピーされます(Figure 17: 入力方向からの SPANトラフィック, on page 344 を参照)。

#### Figure 17: 入力方向からの SPAN トラフィック

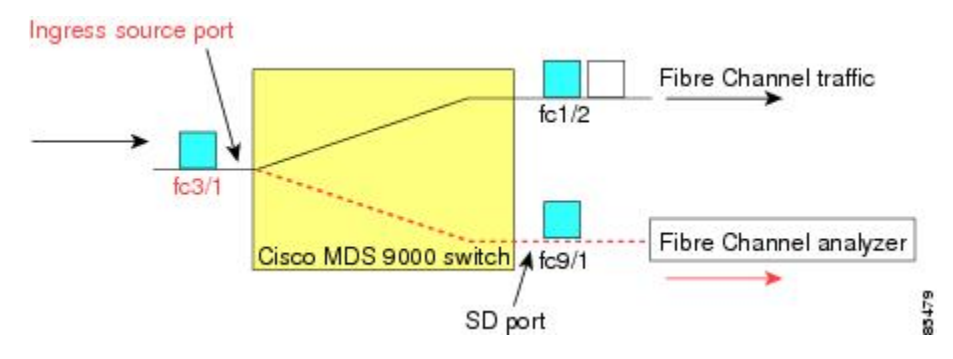

入力送信元(Tx):この送信元インターフェイスを介してスイッチファブリックから送信されるトラフィックは、SDポートにスパン(コピー)されます(Figure 18:出力方向からのSPANトラフィック, on page 345 を参照)。

Figure 18: 出力方向からの SPAN トラフィック

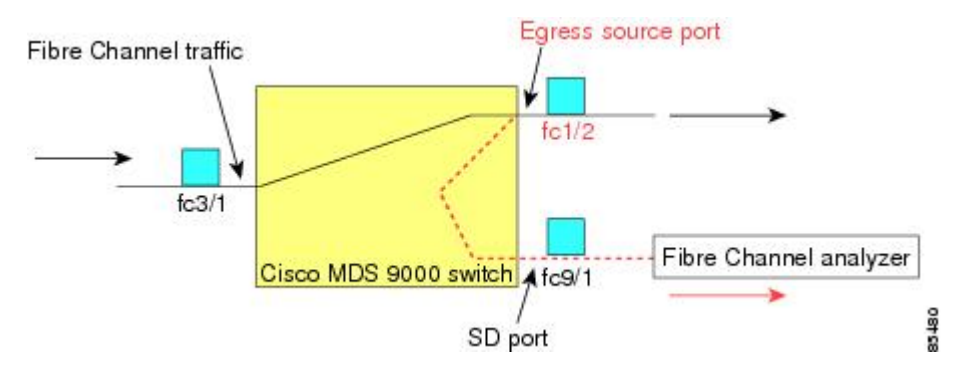

# IPS 送信元ポート

SPAN 機能は、IP Storage Service(IPS)ポート上の FCIP および iSCSI インターフェイスで利用 できます。この SPAN 機能を実装できるのは、IPS ポート自体でなく、FCIP および iSCSI 仮想 ファイバチャンネルインターフェイス上だけです。IPS モジュールで使用可能な 24 個の FCIP インターフェイスのどれでも、入力トラフィック、出力トラフィック、または両方向のトラ フィックに SPAN を構成できます。

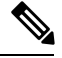

Note

- イーサネットトラフィックに SPAN を構成するには、Cisco MDS 9000 シリーズ IPS モジュールに接続されたシスコ スイッチまたはルータを使用します。
  - Cisco MDS 9200i スイッチは、iSCSI をサポートしていません。

Cisco MDS NX-OS リリース 8.5(1) 以降、SD ポートとして構成されているファイバチャネル ポートに送信されるトラフィックは、FCIP インターフェイスからスパンできます。

次に、FCIPインターフェイスからスパンできるSDポートとして構成されているファイバチャ ネルポートに送信される入力または出力トラフィックに SPAN を使用する場合の制限事項を 示します。

- •入力 SPAN 送信元として追加できる FCIP インターフェイスは1つだけです。
- FCIPポートチャネルを入力 SPAN送信元として追加することはできません。ただし、個々のFCIPメンバーリンクを入力 SPAN送信元として追加できます。
- 入力または出力のいずれかの SPAN 送信元を SPAN セッションに追加できますが、双方向 は追加できません。双方向 SPAN を実行するには、2 つの SPAN セッションを構成しま す。1 つは入力用、もう1 つは出力用に、同じ接続先 SD ポートに構成します。
- ファイバチャネルインターフェイスと FCIP インターフェイスを一緒に入力または出力送 信元として構成することはできません。

## 使用可能な送信元インターフェイス タイプ

SPAN 機能を使用できるインターフェイス タイプは、次のとおりです。

- ・物理ポート(F ポート、FL ポート、TE ポート、E ポート、および TL ポート)。
- •インターフェイス sup-fc0 (スーパーバイザに対するトラフィック)
  - sup-fc0インターフェイスを介してスーパーバイザモジュールからスイッチファブリックに送信されるファイバチャネルトラフィックを、入力トラフィックと言います。
     入力送信元ポートとして sup-fc0 が選択されている場合は、このトラフィックがスパンされます。
  - sup-fc0インターフェイスを介してスイッチファブリックからスーパーバイザモジュールに送信されるファイバチャネルトラフィックを、出力トラフィックと言います。出力送信元ポートとして sup-fc0 が選択されている場合は、このトラフィックがスパンされます。
- •ポートチャネル
  - PortChannel 内のすべてのポートが含まれ、送信元としてスパンされます。
  - PortChannel 内のポートを SPAN 送信元として個別に指定できません。設定済みの SPAN 固有のインターフェイス情報は廃棄されます。
- IPS モジュール固有のファイバ チャネル インターフェイス
  - iSCSI インターフェイス
  - •FCIP インターフェイス

Note Cisco MDS 9700 シリーズ スイッチでは、iSCSI ポートは許可された送信元インターフェ イス タイプには適用されません。

# 送信元としての VSAN

SPAN 送信元とは、トラフィックをモニタリングできるインターフェイスを表します。送信元 として VSAN が指定されている場合は、この VSAN 内のすべての物理ポートおよび PortChannel が SPAN 送信元として含まれます。TE ポートが含まれるのは、TE ポートのポート VSAN が送 信元 VSAN と一致する場合だけです。設定済みの許可 VSAN リストに送信元 VSAN が含まれ ている場合でも、ポート VSAN が異なっていれば、TE ポートは除外されます。

同じSPANセッション内では、送信元インターフェイス(物理インターフェイス、PortChannel、 または sup-fc インターフェイス)と送信元 VSAN を設定できません。

## SPAN セッション

各SPANセッションは、1つの宛先と複数の送信元の対応関係、およびネットワークトラフィックをモニタするために指定されたその他のパラメータを表します。1つの宛先を1つ以上の

SPAN セッションで使用することができます。スイッチには最大 16 個の SPAN セッションを 設定できます。各セッションには複数の送信元ポートおよび1つの宛先ポートを設定できま す。

SPAN セッションをアクティブにするには、少なくとも1つの送信元および SD ポートを起動 して、機能させる必要があります。このようにしないと、トラフィックが SD ポートに転送さ れません。

## $\mathcal{P}$

**Tip** 1つの送信元を2つのセッションで共有することは可能です。ただし、各セッションはそ れぞれ異なる方向(1つは入力、1つは出力)でなければなりません。

SPAN セッションを一時的に非アクティブ(一時停止)にできます。この期間中、トラフィックモニタリングは停止します。

Cisco MDS 9250i マルチサービス ファブリック スイッチでは、SPAN ポートが着信フレー ムバーストに対応できない場合、パケット ドロップが発生します。これらのパケット ド ロップを回避するには、SPAN 宛て先ポートの速度を送信元ポートの最大速度と同じにす る必要があります。ただし、送信元が FCIP インターフェイスの場合、FCIP インターフェ イスは 10G イーサネット物理インターフェイス上で実行されるため、SPAN 宛て先ポー トの速度は 10G を超える必要があります。

## フィルタの指定

VSANベースのフィルタリングを実行すると、指定されたVSAN上でネットワークトラフィックを選択的にモニタできます。このVSANフィルタは、セッション内のすべての送信元に適用できます(を参照)。スパンされるのは、このフィルタ内のVSANだけです。

指定されたセッション内のすべての送信元に適用されるセッションVSANフィルタを指定でき ます。これらのフィルタは双方向であり、セッションに設定されたすべての送信元に適用され ます。各 SPAN セッションは、1 つの宛先と複数の送信元の対応関係、およびネットワークト ラフィックをモニタするために指定されたその他のパラメータを表します。

# SD ポートの特性

SD ポートには、次の特性があります。

- •BB\_credits を無視します。
- ・出力(Tx)方向のデータトラフィックだけを許可します。
- ・デバイスまたはアナライザを物理的に接続する必要はありません。
- •1 Gbps または 2 Gbps の速度だけをサポートします。自動速度オプションは使用できません。
- 複数のセッションで同じ宛先ポートを共有できます。

Note

- SDポートがシャットダウンされると、共有されたすべてのセッションがSPANトラフィックの生成を停止します。
- 発信フレームは、Extended Inter-Switch Link (EISL) フォーマットでカプセル化することができます。
- •SD ポートにはポート VSAN がありません。
- Storage Services Module (SSM) を使用した SD ポートの設定はできません。
- SPAN セッションで使用中のポート モードは、変更できません。

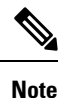

- SD ポートモードを別のポートモードに変更する必要がある場合は、まずすべての セッションからSDポートを削除し、次にswitchport mode コマンドを使用して、ポー トモードを変更する必要があります。
  - Cisco MDS 9700 シリーズスイッチでは、SD ポートは2 Gbps、4 Gbps、8 Gbps、および16 Gbpsの速度のみをサポートします。自動速度オプションは使用できません。

## SPAN 変換動作

(古い任意のリリースで設定された) SPAN 機能は次のように変換されます。

- 指定されたセッションにおいて送信元インターフェイスおよび送信元VSANが設定されている場合は、このセッションからすべての送信元 VSAN が削除されます。
- 例: Cisco MDS SAN-OS Release 1.0(4) よりも古いリリース

```
Session 1 (active)
Destination is fc1/9
No session filters configured
Ingress (rx) sources are
vsans 10-11
fc1/3,
Egress (tx) sources are
fc1/3,
```

Cisco MDS SAN-OS Release 1.1(1) にアップグレードした後

```
Session 1 (active)
  Destination is fc1/9
  No session filters configured
  Ingress (rx) sources are
   fc1/3,
  Egress (tx) sources are
   fc1/3,
```

Cisco MDS 9700 シリーズ スイッチ用

```
switch(config-if)# monitor session 1
switch(config-monitor)# source interface fc5/1
```

```
switch(config-monitor) # destination interface fc2/9
switch(config-monitor)# no shut
switch(config-monitor) # show monitor session all
session 1
_____
ssn direction : both
state : up
source intf :
rx : fc5/1
tx : fc5/1
both : fc5/1
source VLANs :
rx :
tx :
both :
source exception :
rate-limit : Auto
filter VLANs : filter not specified
destination ports : fc2/9
```

アップグレード前は、セッション1に送信元インターフェイスと送信元VSANが両方とも設定 されていました。アップグレード後は、送信元 VSAN が削除されました(法則1)。

- ・送信元インターフェイスにインターフェイス レベルの VSAN フィルタが設定されている場合、送信元インターフェイスもセッションから削除されます。このインターフェイスが 双方向に設定されている場合、このインターフェイスは双方向で削除されます。
- 例: Cisco MDS SAN-OS Release 1.0(4) よりも古いリリース

```
Session 2 (active)
Destination is fc1/9
No session filters configured
Ingress (rx) sources are
vsans 12
fc1/6 (vsan 1-20),
Egress (tx) sources are
fc1/6 (vsan 1-20),
```

Cisco MDS SAN-OS Release 1.1(1) にアップグレードした後

```
Session 2 (inactive as no active sources)
Destination is fc1/9
No session filters configured
No ingress (rx) sources
No egress (tx) sources
```

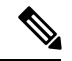

Note スイッチオーバーまたは新しいスタートアップ コンフィギュレーションを実装すると、 推奨されない設定が固定メモリから削除されます。

セッション 2 には、送信元 VSAN 12 と送信元インターフェイス fc1/6、および Cisco MDS SAN-OS Release 1.0(4) で指定された VSAN フィルタが設定されていました。Cisco MDS SAN-OS Release 1.1(1) にアップグレードすると、次のように変更されます。

- •送信元 VSAN (VSAN 12) が削除されます(法則 1)。
  - ・送信元インターフェイス fc1/6 には VSAN フィルタが指定されていましたが、これも 削除されます(法則2)。

## ファイバ チャネル アナライザによるトラフィックのモニタリング

SPANを使用すると、トラフィックを中断することなく、インターフェイス上でトラフィック をモニタできます。トラブルシューティング時においてトラフィックを中断することによって 問題の環境が変更され、問題の再現が困難になる場合には、この機能が特に役立ちます。次の 2つの方法のいずれかでトラフィックをモニタできます。

- SPAN を使用しない場合
- SPAN を使用する場合

## SPAN を使用しないモニタリング

別のスイッチまたはホストに接続された Cisco MDS 9000 ファミリ スイッチのインターフェイス fcl/lを使用して、トラフィックをモニタできます。インターフェイス fcl/lを通るトラフィックを分析するには、スイッチとストレージデバイスをファイバチャネル アナライザで物理的に接続する必要があります(Figure 19: SPAN を使用しない場合のファイバチャネルアナライザの使用方法, on page 350 を参照)。

#### Figure 19: SPAN を使用しない場合のファイバ チャネル アナライザの使用方法

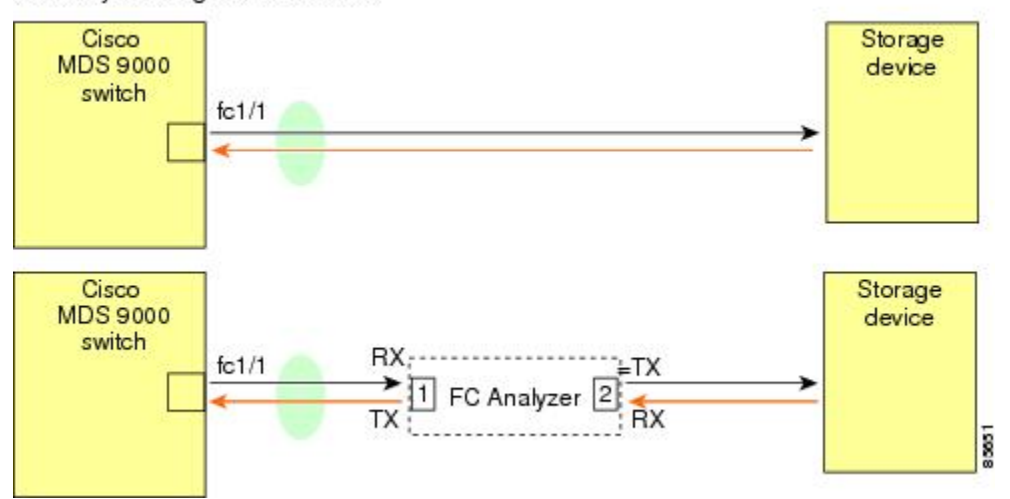

FC Analyzer usage without SPAN

この接続タイプには、次のような制約があります。

- •2 つのネットワーク デバイス間にファイバ チャネル アナライザを物理的に挿入する必要 があります。
- ファイバチャネルアナライザが物理的に接続されている場合は、トラフィックが中断されます。

アナライザはポート1およびポート2のRxリンクのデータだけをキャプチャします。ポート1はインターフェイス fc1/1 からの出力トラフィックを、ポート2はインターフェイス fc1/1 への入力トラフィックをキャプチャします。

## SPAN を使用するモニタリング

SPAN を使用すると、トラフィックを中断しなくても、同じトラフィック(Figure 19: SPAN を 使用しない場合のファイバチャネルアナライザの使用方法, on page 350 を参照)をキャプチャ することができます。ファイバチャネルアナライザはポート1の入力(Rx)リンクを使用し て、インターフェイス fc1/1から送信されるすべてのフレームをキャプチャします。また、ポー ト2の入力リンクを使用して、インターフェイス fc1/1 へのすべての入力トラフィックをキャ プチャします。

SPAN を使用すると、SD ポート fc2/2 で fc1/1 の入力トラフィックをモニタしたり、SD ポート fc2/1 の出力トラフィックをモニタすることができます。このトラフィックは、FC アナライザ でシームレスにキャプチャされます (Figure 20: SPAN を使用した場合のファイバ チャネル ア ナライザの使用方法, on page 351 を参照)。

#### Figure 20: SPAN を使用した場合のファイバチャネル アナライザの使用方法

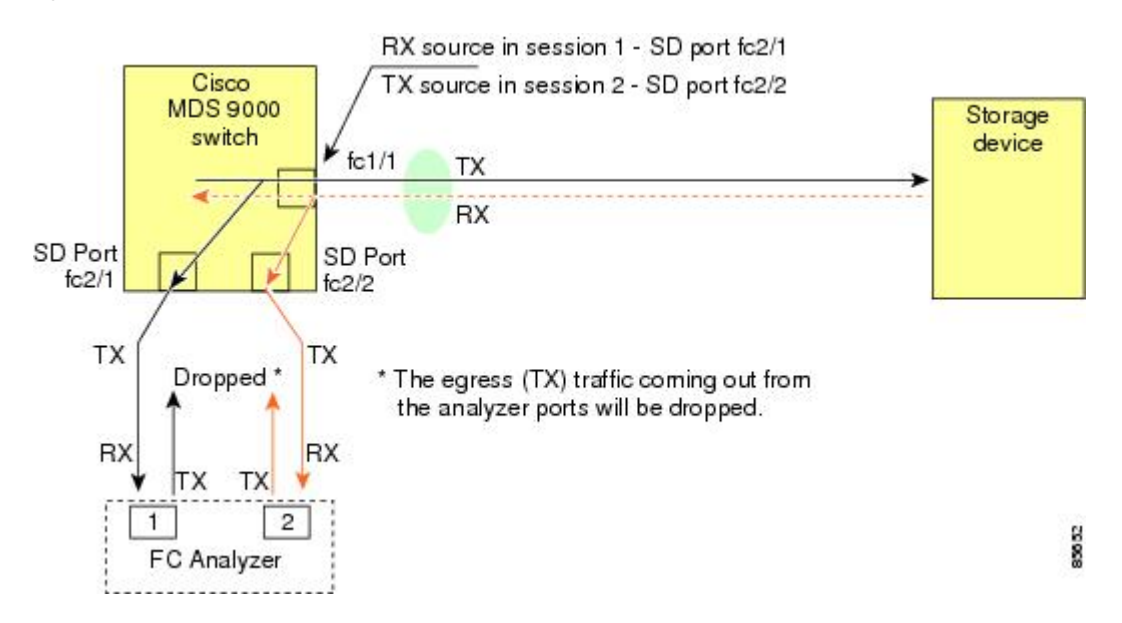

# 単一 SD ポートによるトラフィックのモニタ

任意のインターフェイス上で双方向トラフィックをモニタする場合、SD ポートを2つ使用す る必要はありません(Figure 20: SPAN を使用した場合のファイバ チャネル アナライザの使用 方法, on page 351 を参照)。同じ SD ポート fc2/1 でこのインターフェイスのトラフィックをモ ニタすることにより、SD ポートおよびファイバ チャネル アナライザ ポートを1 つずつ使用 することができます。

Figure 21: 単一 SD ポートを使用した場合のファイバチャネルアナライザ, on page 352 に、宛先 ポート fc2/1 および送信元インターフェイス fc1/1 を含む 1 つのセッションを使用して、入力お

よび出力方向のトラフィックをキャプチャする SPAN 設定を示します。この設定には、Figure 20: SPAN を使用した場合のファイバチャネルアナライザの使用方法, on page 351 に示された設定よりも多くの利点があり、費用対効果に優れています。完全な2ポートアナライザを使用する代わりに、1 つの SD ポートとアナライザ上の1 つのポートが使用されます。

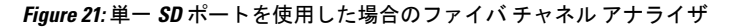

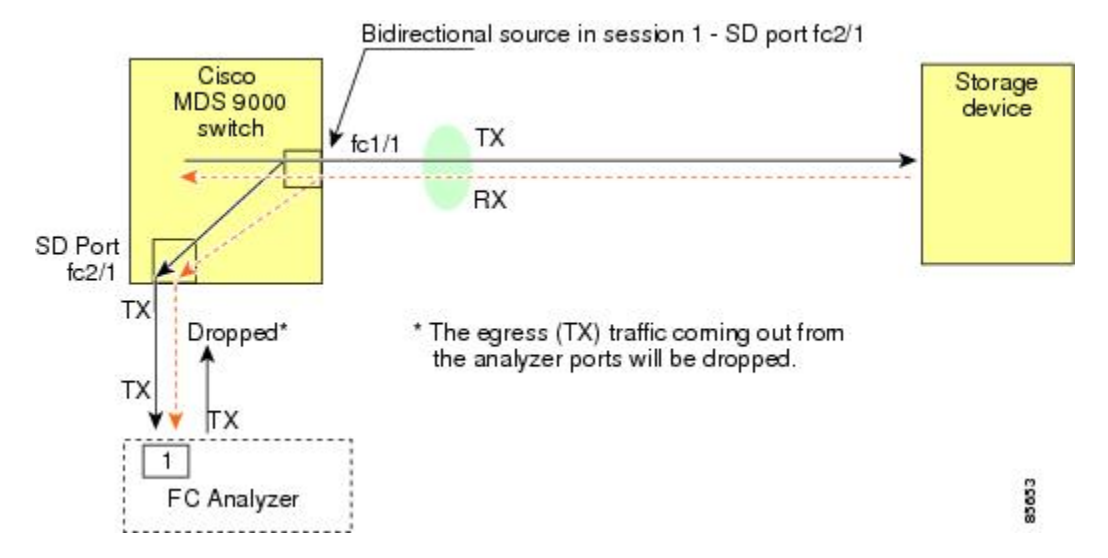

この設定を使用するには、キャプチャされたすべてのフレームの入出力トラフィックを区別す る機能がアナライザに必要です。

## SD ポート設定

接続先スイッチ内の SD ポートにより、FC アナライザは、ファイバチャネル トンネルからの RSPAN トラフィックを受信できるようになります。Figure 22: RSPAN トンネル設定, on page 352 は、現在トンネル接続先も構成済みである、RSPAN トンネル構成の様子を図示していま す。

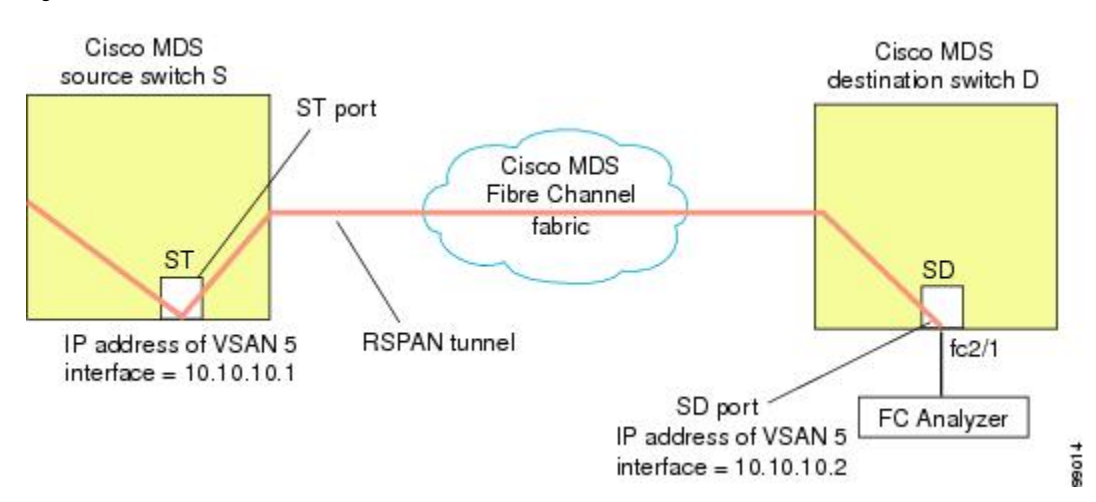

#### Figure 22: RSPAN トンネル設定

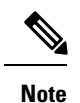

e Storage Services Module (SSM) を使用した SD ポートの設定はできません。

# FCトンネルのマッピング

**tunnel-id-map** オプションにより、接続先スイッチでのトンネルの出力インターフェイスが指定されます(Figure 23: FC トンネル設定, on page 353 を参照)。

*Figure 23: FC* トンネル設定

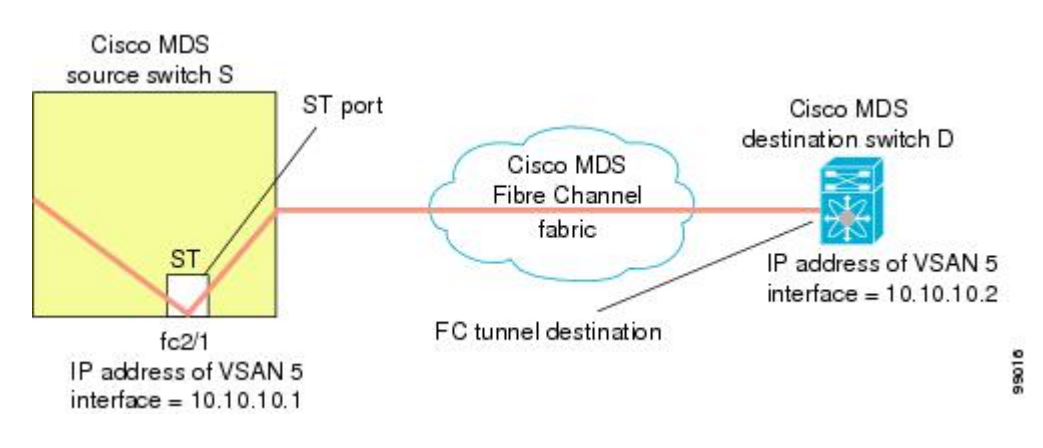

# VSAN インターフェイスの作成

Figure 24: FC トンネル設定, on page 353 に、基本的な FC トンネル設定を示します。

*Figure 24: FC* トンネル設定

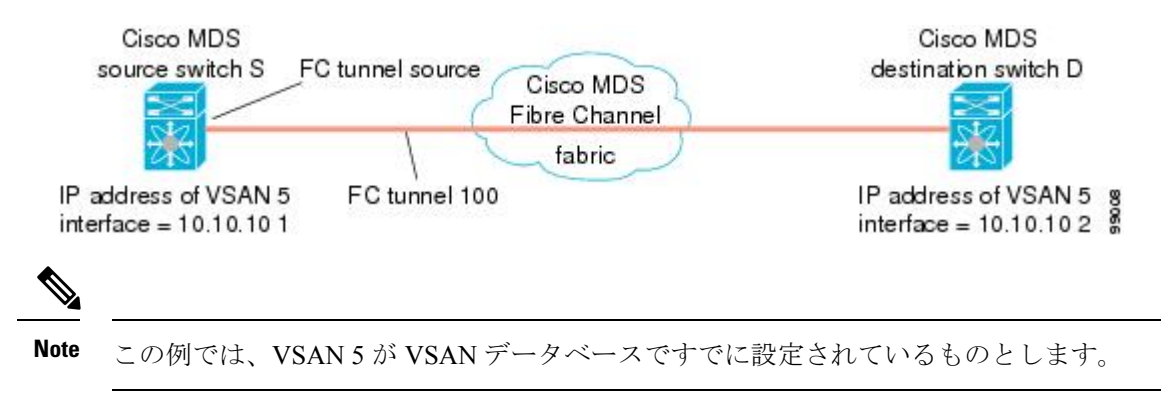

## リモート SPAN

## V

Note HP C-Class BladeSystem 用シスコ ファブリックスイッチ、IBM BladeSystem 用シスコ ファ ブリックスイッチ、シスコ ファブリックスイッチ 9250i、およびシスコ ファブリックス イッチ 9100S は、リモート SPAN をサポートしていません。

リモート SPAN (RSPAN)機能により、ファイバチャネルファブリック内の1台以上の送信 元スイッチで配信される1つ以上のSPAN送信元のトラフィックをリモートでモニタできるよ うになります。SPAN 宛先(SD)ポートは、宛先スイッチ内でリモートモニタリング用に使 用されます。宛先スイッチは、一般に送信元スイッチとは別に用意されますが、同じファイバ チャネルファブリックに接続されます。Cisco MDS送信元スイッチでトラフィックをモニタす るのと同様に、任意のリモートのCisco MDS 9000ファミリスイッチまたはディレクタでトラ フィックを複製し、モニタすることができます。

RSPAN 機能は他の機能に割り込むことなく、SPAN 送信元ポートのネットワーク トラフィッ クのスイッチングに影響しません。リモートスイッチ上でキャプチャされたトラフィックは、 送信元スイッチから宛先スイッチに至るまでの経路上にあるすべてのスイッチ上でトランキン グがイネーブルにされているファイバチャネルファブリック上をトンネリングされます。ファ イバチャネルトンネルは、トランク化された ISL(TE)ポートを使用して構造化されます。 TE ポート以外にも、RSPAN 機能では他に 2 つのインターフェイス タイプが使用されます (Figure 25: RSPAN の送信, on page 354 を参照)。

- SD ポート:FC アナライザがリモート SPAN トラフィックを取得するために使用できる パッシブ ポート。
- •ST ポート: SPAN トンネル (ST) ポートは、RSPAN ファイバ チャネル トンネル用の送 信元スイッチ内の入口ポートです。ST ポートは、特別な RSPAN ポートであり、通常の ファイバ チャネル トラフィックに使用することはできません。

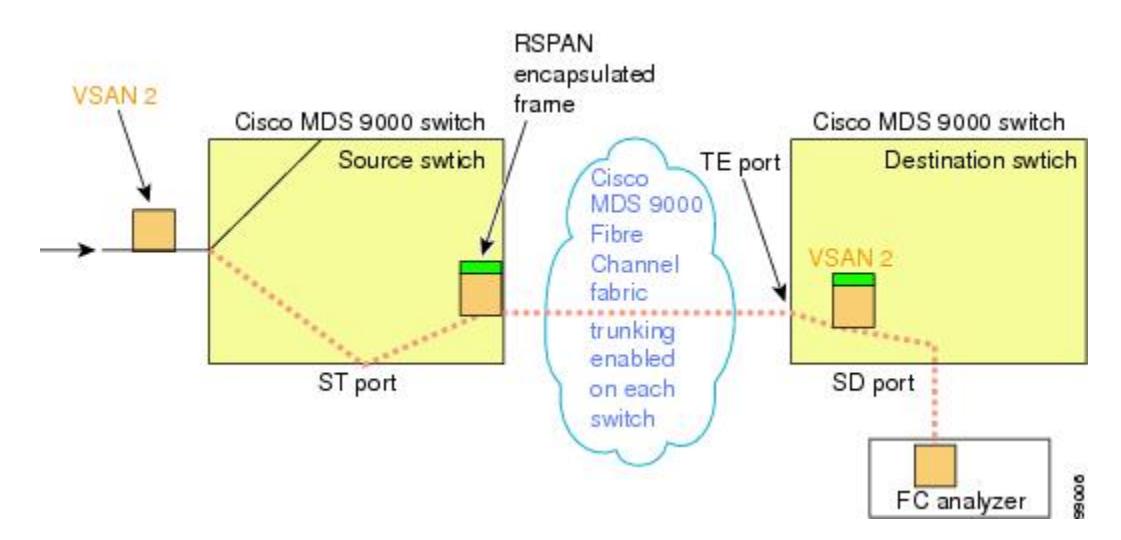

#### Figure 25: RSPAN の送信

# RSPANの使用の利点

RSPAN 機能には、次の利点があります。

- ・遠隔地での中断のないトラフィックモニタリングが可能になります。
- 複数のスイッチ上でリモートトラフィックをモニタするために1つの SD ポートを使用することにより、費用対効果に優れたソリューションを提供します。
- ・任意のファイバチャネルアナライザで動作します。
- ・Cisco MDS 9000 ポートアナライザアダプタと互換性があります。
- •送信元スイッチ内のトラフィックに影響を与えません。ただし、ファブリック内の他の ポートと ISL 帯域幅を共有します。

# FC トンネルと RSPAN トンネル

FCトンネルは、送信元スイッチと宛先スイッチの間の論理的なデータパスです。FCトンネルは、送信元スイッチから開始し、離れた場所にある宛先スイッチで終端します。

RSPAN では、送信元スイッチ内の ST ポートから開始し、宛先スイッチ内の SD ポートで終端 する特別なファイバチャネル トンネル (FC トンネル) が使用されます。FC トンネルを送信 元スイッチ内の ST ポートにバインドし、それと同じ FC トンネルを宛先スイッチ内の SD ポー トにマッピングする必要があります。マッピングとバインディングが構成されると、その FC トンネルは RSPAN トンネルと呼ばれます (Figure 26: FC トンネルと RSPAN トンネル, on page 355 を参照)。

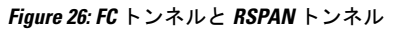

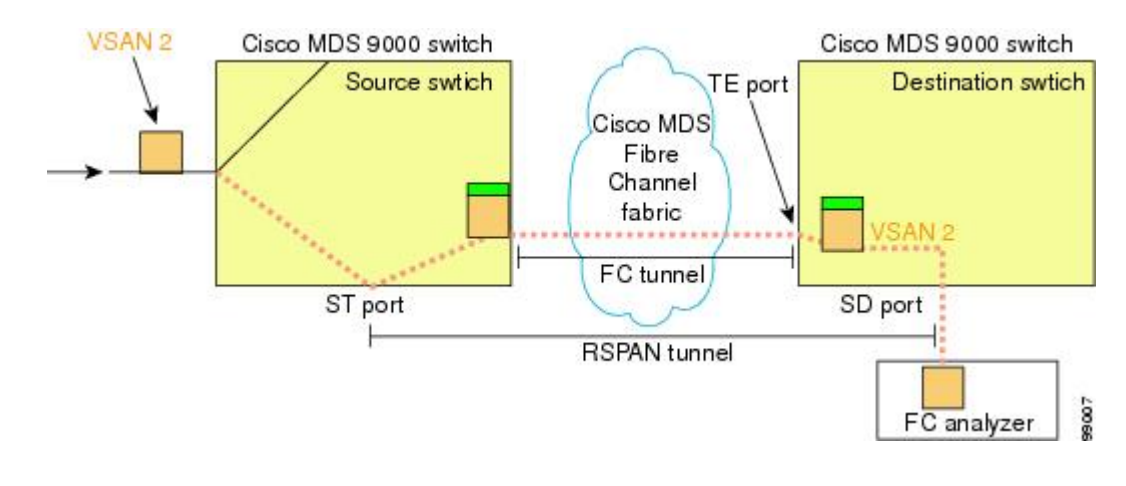

ST ポート設定

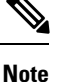

te Cisco MDS 9700 シリーズスイッチでは、SPAN トンネル ポート (ST ポート) はサポート されていません。

FCトンネルを作成した後、送信元スイッチにおいて、そのFCトンネルにバインドされるよう にSTポートを設定する必要があります。バインディングとマッピングが完了すると、そのFC トンネルは RSPAN トンネルになります。

Figure 27: FC トンネルのバインディング, on page 356 に、基本的な FC トンネル設定を示します。

Figure 27: FC トンネルのバインディング

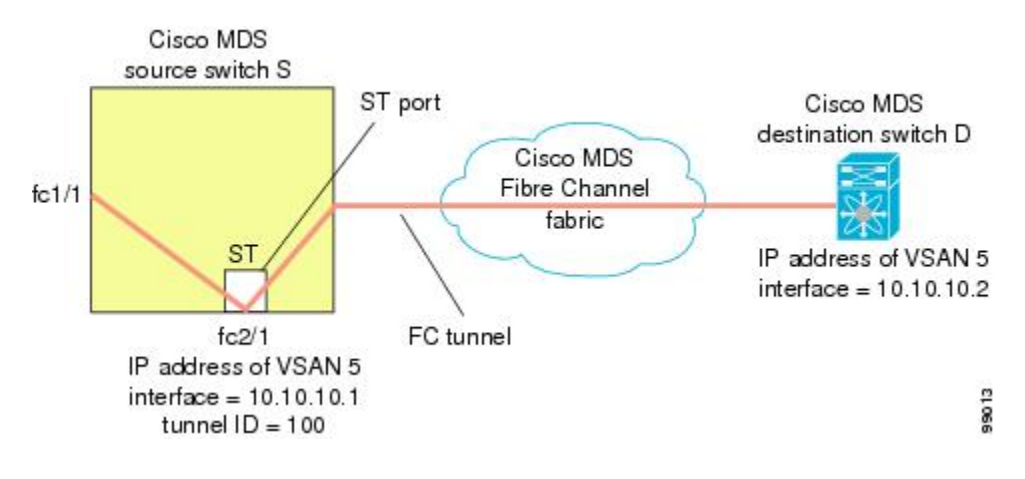

## ST ポートの特性

ST ポートには、次の特性があります。

- •ST ポートは、FC フレームの RSPAN カプセル化を実行します。
- •ST ポートは、BB\_credit を使用しません。
- •1つの ST ポートは、1つの FC トンネルにしかバインドできません。
- •STポートは、RSPANトラフィックの伝送以外には使用できません。
- ST ポートは、Storage Services Module (SSM)を使用して設定することはできません。

## 明示的なパスの作成

explicit-path オプションを使用して、Cisco MDS ファイバチャネルファブリックを通過する明 示的なパスを指定できます(送信元ベースルーティング)。たとえば、トンネル宛先に対して 複数のパスがある場合、このオプションを使用して、FCトンネルが宛先スイッチまで常に1 つのパスを使用するように指定できます。この場合、ソフトウェアは、他のパスが使用可能で あっても、この指定されたパスを使用します。

このオプションが特に役立つのは、使用可能なパスが他にあるときでも特定のパスにトラフィックを誘導したい場合です。RSPANの場合、RSPANトラフィックが既存のユーザトラフィックの妨げにならないように、明示的なパスを指定できます。1台のスイッチ内で作成できる明示的なパスの数に制限はありません(Figure 28: 明示的なパスの設定, on page 357 を参照)。

10.10.10.1

Figure 28: 明示的なパスの設定

Path 1 10.10.10.2 Cisco MDS Fibre Channel

Fabric

10.10.10.5

# 注意事項と制約事項

# Cisco MDS 9700 シリーズ スイッチの注意事項

Cisco MDS 9700 シリーズ スイッチには、次の注意事項と制限事項が適用されます。

- ・Cisco MDS 9700 シリーズ スイッチでは、SPAN が Monitor に置き換えられています。
- Cisco MDS 9700 シリーズ スイッチでは、SPAN トンネル ポート (ST ポート) はサポート されていません。

10.10.10.4

9015

Path 2 (minimum cost)

- ・Cisco MDS 9700 シリーズスイッチでは、RSPAN はリモート モニタに置き換えられています。
- Cisco MDS 9700 シリーズ スイッチの場合、第2世代ファブリック スイッチはサポートさ れていません

## SPAN 設定時の注意事項

SPAN を設定する場合は、次の注意事項と制限が適用されます。

- 複数の入力(Rx)送信元には、最大 16 個の SPAN セッションを設定できます。
- ・送信元ポートの数は16以下にする必要があります。ただし、SPANまたはモニタセッションごとに最大2つの送信元ポートのみを構成することが推奨されています。
- •1 つの出力(Tx)ポートには、最大3個のSPANセッションを設定できます。
- 32 ポートスイッチングモジュールでは、1つのポートグループ(ユニット)内の4つのすべてのポートに、同じセッションを設定する必要があります。必要に応じて、このユニット内の2つまたは3つのポートだけを設定することもできます。

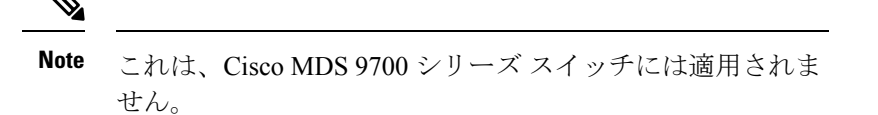

- ・送信元の合計帯域幅が宛先ポートの速度を超えると、SPAN フレームは廃棄されます。
- ・送信元ポートで廃棄されたフレームは、スパンされません。
- SPAN は、Fibre Channel over Ethernet (FCoE) ネットワーク内のポーズ フレームをキャプ チャしません。仮想拡張(VE) ポートから送信されるポーズ フレームは、最も外側の MAC レイヤで生成および終端が行われるためです。FCoE の詳細については、『Cisco NX-OS FCoE Configuration Guide for Cisco Nexus 7000 and Cisco MDS 9500』を参照してくだ さい。
- IVR 構成およびトポロジの場合、SPAN は送信元ポートの出力(Tx)をキャプチャできません。完全なトラフィックフローをスパンするには、入力(Rx)方向のフローに参加する送信元ポートを追加します。

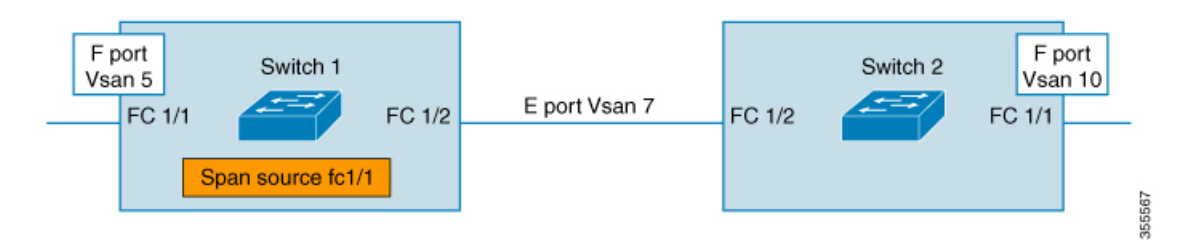

上の図のFC1/1をSPAN送信元ポートとして考えます。この場合、FC1/1からのトラフィック出力(Tx)はスパンされません。(Rx)FC1/1に入るパケットだけがスパンされます。 完全なフローをキャプチャするには、単一の接続先に向かう単一のセッションでFC1/1 (Rx)とFC1/2(Rx)をスパンします。

# VSAN を送信元として設定する場合の注意事項

VSAN を送信元として設定する場合は、次の注意事項に従ってください。

- ・送信元VSANに含まれるすべてのインターフェイスのトラフィックは、入力方向の場合に だけスパンされます。
- VSANが送信元として指定されている場合は、VSANに含まれるインターフェイス上でインターフェイスレベルの SPAN 設定を実行することができません。設定済みの SPAN 固有のインターフェイス情報は廃棄されます。
- VSAN内のインターフェイスが送信元として設定されている場合は、このVSANを送信元 として設定できません。VSANを送信元として設定する前に、まずこのようなインター フェイス上の既存の SPAN 設定を削除する必要があります。

- インターフェイスが送信元として含まれるのは、ポート VSAN が送信元 VSAN と一致する場合だけです。Figure 29:送信元としての VSAN, on page 359 は、送信元として VSAN 2 を使用する構成を表示しています。
  - ・スイッチ内のすべてのポートは、fc1/1を除いて、VSAN1内にあります。
  - ・インターフェイス fc1/1 は、ポート VSAN 2 を含む TE ポートです。VSAN 1、2、および3 は許可リスト内で設定されます。
  - VSAN 1 および VSAN 2 は、SPAN 送信元として設定されています。

Figure 29:送信元としての VSAN

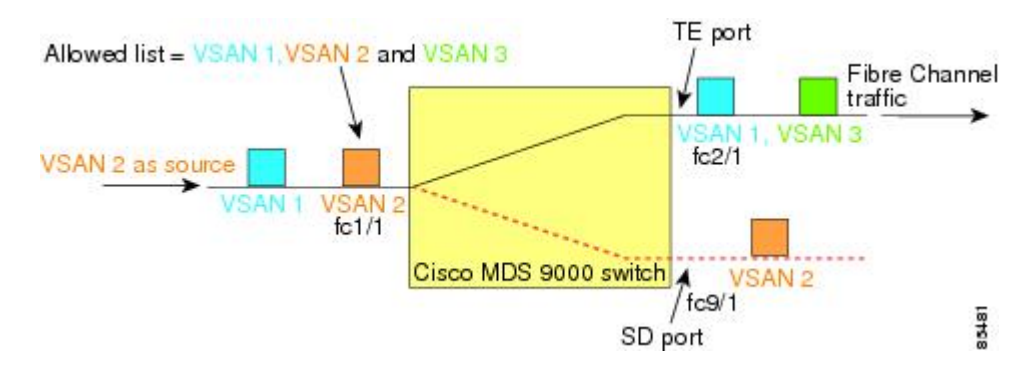

この設定では、次のようになります。

- ・送信元としてのVSAN2には、ポートVSAN2を持つTEポートfc1/1だけが含まれます。
- ・ポート VSAN が VSAN 1 と一致しないため、送信元としての VSAN 1 には TE ポート fc1/1 が含まれません。

## フィルタを指定する場合の注意事項

SPAN フィルタには、次の注意事項が適用されます。

- PortChannel 設定は、PortChannel 内にあるすべてのポートに適用されます。
- フィルタが指定されていない場合は、該当するインターフェイスのすべてのアクティブ VSANからのトラフィックがデフォルトでスパンされます。
- セッションでは任意のVSANフィルタを指定できますが、トラフィックをモニタできるのは、該当するポート VSAN 上、または該当するインターフェイスで許可されているアクティブ VSAN 上だけです。

## RSPAN 設定時の注意事項

SPAN を設定する場合は、次の注意事項が適用されます。

• RSPAN トンネルのエンドツーエンドのパス上にあるすべてのスイッチは、Cisco MDS 9000 ファミリに属している必要があります。

- RSPAN トラフィックが含まれるすべての VSAN がイネーブルになっている必要がありま す。RSPAN トラフィックが含まれる VSAN がイネーブルになっていないと、そのトラ フィックはドロップされます。
- RSPAN が実装されるファイバチャネル トンネルのエンドツーエンドのパス内にある each スイッチ上で次の構成を実行する必要があります。
  - トランキングをイネーブルにし(デフォルトではイネーブル)、トランク対応リンク をパス内の最低コストリンクにする必要があります。
  - •VSAN インターフェイスを設定する必要があります。
  - ファイバチャネルトンネル機能をイネーブルにする必要があります(デフォルトではディセーブル)。
  - IPルーティングをイネーブルにする必要があります(デフォルトではディセーブル)。

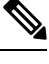

- Note IP アドレスが VSAN と同じサブネット内である場合は、トラフィックがスパンされるす べての VSAN に対して VSAN インターフェイスを設定する必要はありません。
  - ・単一のファイバチャネルスイッチポートをSTポート機能専用にする必要があります。
  - ・モニタ対象のポートをSTポートとして設定してはなりません。
  - •FC トンネルの IP アドレスは、VSAN インターフェイスと同じサブネット内に存在する必要があります。

# SPAN および RSPAN のデフォルト設定

Table 41: SPAN パラメータのデフォルト設定値, on page 360 に、SPAN パラメータのデフォルト 設定を示します。

Table 41: SPAN パラメータのデフォルト設定値

| パラメータ               | デフォルト                                                                |
|---------------------|----------------------------------------------------------------------|
| SPAN セッション          | Active                                                               |
|                     | Note Cisco MDS 9700 シリーズスイッチの場合、モニタ<br>セッションのデフォルト値は Shut です。        |
| フィルタが指定されていない場<br>合 | SPAN トラフィックには、すべてのアクティブ VSAN から<br>特定のインターフェイスを経由するトラフィックが含まれ<br>ます。 |
| カプセル化               | ディセーブル                                                               |
| SD ポート              | 出力フレーム形式はファイバ チャネルです。                                                |

Table 42: RSPAN パラメータのデフォルト設定値, on page 361 に、RSPAN パラメータのデフォルト設定を示します。

Table 42: RSPAN パラメータのデフォルト設定値

| パラメータ   | デフォルト                   |
|---------|-------------------------|
| FC トンネル | 無効                      |
| 明示パス    | 未設定                     |
| 最小コストパス | 明示パスが構成されていない場合に使用されます。 |

# SPAN の設定

SPAN 機能は、Cisco MDS 9000 ファミリスイッチに特有の機能です。SPAN は、ファイバチャ ネルインターフェイスを通じてネットワークトラフィックをモニタします。

# SPAN の SD ポートの設定

## SPAN モニタリング用 SD ポートの構成

SPAN モニタリングの SD ポートを構成するには、次の手順を実行します。

## Procedure

ステップ1 switch# configure terminal

コンフィギュレーション モードに入ります。

ステップ2 switch(config)# interface fc9/1

指定されたインターフェイスを設定します。

- ステップ3 switch(config-if)# switchport mode SD インターフェイス fc9/1 の SD ポート モードを構成します。
- ステップ4 switch(config-if)# switchport speed 1000 SD ポート速度を 1000 Mbps に構成します。

Note Cisco MDS 9700 シリーズ スイッチでは、スイッチ ポートの速度は 8000 Mbps です。

ステップ5 switch(config-if)# no shutdown

このインターフェイスを介したトラフィック フローを有効化します。

## SPAN セッションの構成

SPAN セッションを設定する手順は、次のとおりです。

#### Procedure

| ステップ1 | switch# configure terminal |  |
|-------|----------------------------|--|
|       |                            |  |

コンフィギュレーション モードに入ります。

ステップ2 switch(config)# span session 1

switch(config-span)#

指定された SPAN セッション(1)を構成します。セッションが存在しない場合は、セッションを作成します。

Note Cisco MDS 9700 シリーズ スイッチでは、SPAN が Monitor に置き換えられています。

- ステップ3 switch(config)# no span session 1 指定された SPAN セッション(1)を削除します。
- **ステップ4** switch(config-span)# **destination interface fc9/1** セッションで指定された接続先インターフェイス(fc 9/1)を構成します。
- **ステップ5** switch(config-span)# **no destination interface fc9/1** 指定された接続先インターフェイス(fc 9/1)を削除します。
- ステップ6 switch(config-span)# source interface fc7/1 双方向のソース (fc7/1) インターフェイスを構成します。
  - **Note** Cisco MDS 9124 ファブリック スイッチで SPAN 送信元を構成するときは、方向(Rx および Tx)を明示的に指定する必要があります。
- **ステップ7** switch(config-span)# **no source interface fc7/1** 指定された接続先インターフェイス(fc 7/1)をこのセッションから削除します。
- **ステップ8** switch(config-span)# source interface sup-fc0 セッションの送信元インターフェイス (sup-fc0) を構成します。
- **ステップ9** switch(config-span)# source interface fc1/5 6, fc2/1 -3 セッションで指定されたインターフェイス範囲を構成します。

| ステップ 10        | switch(config-span)# source vsan 1-2                                   |
|----------------|------------------------------------------------------------------------|
|                | セッションで送信元 VSAN 1 および 2 を構成します。                                         |
| ステップ 11        | switch(config-span)# source interface port-channel 1                   |
|                | 送信元 PortChannel (port-channel 1) を構成します。                               |
| ステップ <b>12</b> | switch(config-span)# source interface fcip 51                          |
|                | セッションの送信元 FCIP インターフェイスを構成します。                                         |
| ステップ <b>13</b> | switch(config-span)# source interface iscsi 4/1                        |
|                | セッションの送信元 iSCSI インターフェイスを構成します。                                        |
|                | Note これは、MDS 9700 シリーズ スイッチには適用されません。                                  |
| ステップ 14        | switch(config-span)# source interface svc1/1 tx traffic-type initiator |
|                | イニシエータ トラフィック タイプの Tx 方向の送信元 SVC インターフェイスを構成します。                       |
|                | Note これは、MDS 9700 シリーズ スイッチには適用されません。                                  |
| ステップ 15        | switch(config-span)# no source interface port-channel 1                |
|                | 指定された送信元インターフェイス (port-channel 1) を削除します。                              |
| ステップ16         | switch(config-span)# <b>shutdown</b>                                   |
|                | セッションを一時停止します。                                                         |
|                | Note これは、MDS 9700 シリーズ スイッチに適用されます。                                    |
|                |                                                                        |

## SPAN フィルタの構成

SPAN フィルタを構成するには、次の手順を実行します。

### Procedure

ステップ1 switch# configure terminal

コンフィギュレーション モードに入ります。

ステップ2 switch(config)# span session 1

switch(config-span)#

指定されたセッション(1)を構成します。

**Note** Cisco MDS 9700 シリーズ スイッチでは、SPAN がモニタ セッション1 に置き換えら れています。 ステップ3 switch(config-span)# source interface fc9/1 tx

送信元 fc9/1 インターフェイスを出力(Tx)方向に構成します。

ステップ4 switch(config-span)# source filter vsan 1-2

VSAN1および2をセッションフィルタとして構成します。

ステップ5 switch(config-span)# source interface fc7/1 rx

送信元 fc7/1 インターフェイスを入力(Rx)方向に構成します。

# 第2世代ファブリックスイッチ用の SPAN の設定

シスコの第2世代ファブリックスイッチ(MDS 9124 など)では、SPAN セッションが両方向 (Rx と Tx)でサポートされます。

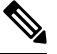

**Note** 第2世代ファブリック スイッチを使用する場合、アクティブな SPAN セッションは1つ しか作成できません。

複数の SPAN 送信元インターフェイスを Rx 方向と Tx 方向で指定できます。ただし、方向はコマンドの最後に明示的に指定する必要があります。SPAN は、方向に言及していない送信元インターフェイス構成をすべて拒否します。

## 入力 SPAN セッションの構成

入力 SPAN セッションを構成する手順は、次のとおりです。

#### Procedure

ステップ1 switch# configure terminal

コンフィギュレーション モードに入ります。

- ステップ2 switch(config)# span session 1 switch(config-span)# 指定されたセッション(1)を構成します。
- ステップ3 switch(config-span)# destination interface fc1/1

インターフェイス fc1/1 を接続先として構成します。

ステップ4 switch(config-span)# source interface fc1/2 rx

送信元インターフェイス fc1/2 を入力方向に構成します。

## 出力 SPAN セッションの構成

出力 SPAN セッションを構成する手順は、次のとおりです。

#### Procedure

| ステップ1         | switch# configure terminal                       |
|---------------|--------------------------------------------------|
|               | コンフィギュレーション モードに入ります。                            |
| ステップ <b>2</b> | switch(config)# span session 1                   |
|               | switch(config-span)#                             |
|               | 指定されたセッション(1)を構成します。                             |
| ステップ <b>3</b> | switch(config-span)# destination interface fc1/1 |
|               | インターフェイス fc1/l を接続先として構成します。                     |
| ステップ4         | switch(config-span)# source interface fc1/2 tx   |
|               | 送信元インターフェイス fc1/2 を出力方向に構成します。                   |

例

この例は、複数の SPAN インターフェイス用に Cisco MDS 9124 を構成する方法を示しています

```
switch(config-span)# span session 1
switch(config-span)# destination interface fc1/1
switch(config-span)# source interface fc1/2 rx
switch(config-span)# source interface fc1/2 tx
```

第2世代ファブリックスイッチでは、出力方向において1つのVSANに対してのみVSANフィルタがサポートされます。この制限は、入力方向には適用されません。たとえば、TEポートのインターフェイスで1~5のアクティブなVSANが存在する場合、VSAN2に対してVSANフィルタを指定すると、VSAN2上のトラフィックのみがフィルタリングされます。

```
switch(config-span)# span session 1
switch(config-span)# source filter vsan 2
switch(config-span)# destination interface fc1/1
switch(config-span)# source interface fc1/2 tx
```

ただし、VSAN1~2に VSAN フィルタを指定すると、すべての VSAN (1~5) からのトラ フィックがフィルタリングされ、フィルタが役に立たなくなります。

switch(config-span)# span session 1
switch(config-span)# source filter vsan 1-2
switch(config-span)# destination interface fc1/1
switch(config-span)# source interface fc1/2 tx

# SPAN シリーズの一時停止および再アクティベート

SPAN セッションを一時的に非アクティブ(一時停止)にできます。この期間中、トラフィックモニタリングは停止します。

SPAN セッションフィルタを一時的に停止または再アクティブ化するには、次の手順を実行します。

#### Procedure

ステップ1 switch# configure terminal

コンフィギュレーション モードに入ります。

- ステップ2 switch(config)# span session 1 switch(config-span)# 指定されたセッション(1)を構成します。
- ステップ3 switch(config-span)# suspend

セッションを一時停止します。

ステップ4 switch(config-span)# no suspend

セッションを再開します。

# フレームのカプセル化

フレームのカプセル化機能は、デフォルトで無効になっています。カプセル化機能を有効にす ると、すべての発信フレームがカプセル化されます。

**switchport encap eisl** コマンドは、SD ポートインターフェイスにだけ適用されます。カプセル 化が有効になっている場合、**show interface** SD\_port\_interface コマンドの出力に新しい行 (Encapsulation is eisl) が表示されます。

発信フレームをカプセル化するには(オプション)、次の手順に従います。

### Procedure

| ステップ1         | switch# configure terminal                  |
|---------------|---------------------------------------------|
|               | コンフィギュレーション モードに入ります。                       |
| ステップ <b>2</b> | <pre>switch(config)# interface fc9/32</pre> |
|               | 指定されたインターフェイスを設定します。                        |
| ステップ <b>3</b> | switch(config-if)# switchport mode SD       |
|               | インターフェイス fc9/32 の SD ポート モードを構成します。         |
| ステップ4         | switch(config-if)# switchport encap eisl    |
|               | この SD ポートのカプセル化オプションを有効にします。                |
| ステップ5         | switch(config-if)# no switchport encap eisl |

カプセル化オプションを無効(デフォルト)にします。

# SPAN を使用したファイバ チャネル アナライザの設定

送信元および接続先インターフェイスで SPAN を構成するには、次の手順を実行します。

### Procedure

| ステップ1         | switch# configure terminal                        |
|---------------|---------------------------------------------------|
|               | コンフィギュレーション モードに入ります。                             |
| ステップ <b>2</b> | switch(config)# span session 1                    |
|               | switch(config-span)#                              |
|               | SPAN セッション 1 を作成します。                              |
| ステップ3         | switch(config-span)## destination interface fc2/1 |
|               | 接続先インターフェイス fc2/l を構成します。                         |
| ステップ4         | switch(config-span)# source interface fc1/1 rx    |
|               | 送信元インターフェイス fc1/l を入力方向に構成します。                    |
| ステップ5         | switch(config)# span session 2                    |
|               | switch(config-span)#                              |
|               | SPAN セッション 2 を作成します。                              |

ステップ6 switch(config-span)## destination interface fc2/2

接続先インターフェイス fc2/2 を構成します。

ステップ7 switch(config-span)# source interface fc1/1 tx

送信元インターフェイス fc1/1 を出力方向に構成します。

SPAN を使用してファイバ チャネル アナライザを設定するには(の例を使用)、次の手順を 実行します。

#### Procedure

- ステップ1 セッション1を使用して SD ポート fc2/1 上でトラフィックを送信するように、インターフェ イス fc1/1 の入力(Rx)方向に SPAN を設定します。
- **ステップ2** セッション 2 を使用して SD ポート fc2/2 上でトラフィックを送信するように、インターフェ イス fc1/1 の出力(Tx)方向に SPAN を設定します。
- ステップ3 ファイバ チャネル アナライザのポート1に fc2/1 を物理的に接続します。
- ステップ4 ファイバチャネルアナライザのポート2に fc2/2 を物理的に接続します。

# トラフィックのモニタの用シングル SD ポートの構成

シングル SD ポート上の SPAN を構成するには、次の手順を実行します。

#### Procedure

- ステップ1 switch# configure terminal コンフィギュレーション モードに入ります。
- ステップ2 switch(config)# span session 1

switch(config-span)#

SPAN セッション1を作成します。

ステップ3 switch(config-span)## destination interface fc2/1

接続先インターフェイス fc2/l を構成します。

ステップ4 switch(config-span)# source interface fc1/1

同じ SD ポートで送信元インターフェイス fc1/1 を構成します。

# 送信元スイッチの設定

ここでは、送信元スイッチ(スイッチS)で実行する必要のある作業を示します。

# VSAN インターフェイスの作成

のシナリオで送信元スイッチのVSANインターフェイスを作成するには、次の手順を実行します。

### Procedure

ステップ1 switchS# configure terminal

コンフィギュレーション モードに入ります。

ステップ2 switchS(config)# interface vsan 5

switchS(config-if)#

送信元スイッチ (スイッチ S) で指定された VSAN インターフェイス (VSAN 5) を構成しま す。

ステップ3 switchS(config-if)# ip address 10.10.10.1 255.255.255.0

送信元スイッチ (スイッチ S)の VSAN インターフェイス 5の IPv4 アドレスとサブネットを 構成します。

ステップ4 switchS(config-if)# no shutdown

このインターフェイスを介したトラフィックフローを有効化します。

# FCトンネルの有効化

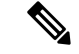

Note • FC トンネルは、非トランキング ISL では機能しません。

接続先スイッチでFCトンネルマッピングが構成されるまで、インターフェイスは稼働できません。

FC トンネル機能を有効にするには、次の手順を実行します。

## Procedure

## ステップ1 switchS# configure terminal

コンフィギュレーション モードに入ります。

#### ステップ2 switchS(config)# fc-tunnel enable

FCトンネル機能を有効にします(デフォルトでは無効)。

**Note** ファブリック内のエンドツーエンドパスの各スイッチで、この機能を必ず有効にして ください。

# FCトンネルの開始

のシナリオで送信元スイッチの FC トンネルを開始するには、次の手順を実行します。

### Procedure

ステップ1 switchS# configure terminal

コンフィギュレーションモードに入ります。

ステップ2 switchS(config)# interface fc-tunnel 100

switchS(config-if)#

送信元スイッチ (スイッチ S) で FC トンネル (100) を開始します。トンネル ID の範囲は 1 ~ 255 です。

ステップ3 switchS(config-if)# source 10.10.10.1

送信元スイッチ(スイッチS)のIPv4アドレスをFCトンネル(100)にマッピングします。

ステップ4 switchS(config-if)# destination 10.10.10.2

接続先スイッチ (スイッチ D)の IPv4 アドレスを FC トンネル (100) にマッピングします。

ステップ5 switchS(config-if)# no shutdown

このインターフェイスを介したトラフィックフローを有効化します。

ST ポートの構成

Note ST ポートは、Storage Services Module (SSM) を使用して設定することはできません。

ST ポートを構成するには、次の手順を実行します。
#### Procedure

| ステップ1         | switchS# configure terminal                              |
|---------------|----------------------------------------------------------|
|               | コンフィギュレーション モードに入ります。                                    |
| ステップ <b>2</b> | switchS(config)# interface fc2/1                         |
|               | 指定されたインターフェイスを設定します。                                     |
| ステップ <b>3</b> | switchS(config-if)# switchport mode ST                   |
|               | インターフェイス fc2/l の ST ポート モードを構成します。                       |
| ステップ4         | switchS(config-if)# switchport speed 2000                |
|               | ST ポート速度を 2000 Mbps に構成します。                              |
| ステップ5         | switchS(config-if)# rspan-tunnel interface fc-tunnel 100 |
|               | ST ポートを RSPAN トンネル (100) に関連付けてバインドします。                  |
| ステップ6         | switchS(config-if)# no shutdown                          |

このインターフェイスを介したトラフィック フローを有効化します。

### RSPAN セッションの構成

RSPAN セッションは、接続先インターフェイスが RSPAN トンネルである SPAN セッションに 似ています。

のシナリオで送信元スイッチに RSPAN セッションを構成するには、次の手順を実行します。

### Procedure

### ステップ1 switchS# configure terminal

コンフィギュレーション モードに入ります。

ステップ2 switchS(config)# span session 2

switchS(config-span)#

指定された SPAN セッション(2)を構成します。セッションが存在しない場合は、セッションを作成します。セッション ID の範囲は 1 ~ 16 です。

ステップ3 switchS(config-span)# destination interface fc-tunnel 100

指定された RSPAN トンネル(100)をセッション内で構成します。

ステップ4 switchS(config-span)# source interface fc1/1

このセッションの送信元インターフェイス(fc1/1)を構成し、インターフェイス fc1/1 から RSPAN トンネル 100 にトラフィックをスパンします。

## すべての中間スイッチの設定

ここでは、RSPAN トンネルのエンドツーエンドのパス内にあるすべての中間スイッチで実行 する必要のある作業を示します。

### VSAN インターフェイスの設定

に、宛先スイッチ(スイッチD)で終端している RSPAN トンネル設定を示します。

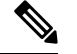

Note この例では、VSAN 5 が VSAN データベースですでに設定されているものとします。

のシナリオで接続先スイッチのVSANインターフェイスを作成するには、次の手順を実行します。

### Procedure

ステップ1 switchD# configure terminal

コンフィギュレーション モードに入ります。

ステップ2 switchD(config)# interface vsan 5

#### switchD(config-if)#

接続先スイッチ (スイッチ D) で指定された VSAN インターフェイス (VSAN 5) を構成します。

#### ステップ3 switchD(config-if)# ip address 10.10.10.2 255.255.255.0

接続先スイッチ(スイッチ D)の VSAN インターフェイス 5 の IPv4 アドレスとサブネットを 構成します。

ステップ4 switchD(config-if)# no shutdown

管理上トラフィックを許可するようにトラフィックフローを有効化します(動作ステートはup)。

### IP ルーティングの有効化

IPルーティング機能は、デフォルトではディセーブルになっています。ファブリック内のエンドツーエンドのパス内にある各スイッチ(送信元スイッチと宛先スイッチを含む)においてIPルーティングをイネーブルにする必要があります。この手順は、FCトンネルをセットアップするために必要です。

## 宛先スイッチの設定

ここでは、宛先スイッチ(スイッチD)で実行する必要のある作業を示します。

### VSAN インターフェイスの設定

に、宛先スイッチ(スイッチD)で終端している RSPAN トンネル設定を示します。

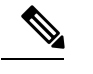

Note この例では、VSAN 5 が VSAN データベースですでに設定されているものとします。

### SD ポートの構成

Note Storage Services Module (SSM)を使用した SD ポートの設定はできません。

のシナリオでSDポートを構成するには、次の手順を実行します。

### Procedure

ステップ1 switchD# configure terminal

コンフィギュレーション モードに入ります。

ステップ2 switchD(config)# interface fc2/1

指定されたインターフェイスを設定します。

ステップ3 switchD(config-if)# switchport mode SD

インターフェイス fc2/1 の SD ポート モードを構成します。

- ステップ4 switchD(config-if)# switchport speed 2000 SD ポート速度を 2000 Mbps に構成します。
- ステップ5 switchD(config-if)# no shutdown

このインターフェイスを介したトラフィックフローを有効化します。

### FCトンネルのマッピング

のシナリオで接続先スイッチの FC トンネルを終了するには、次の手順を実行します。

Procedure

ステップ1 switchD# configure terminal

コンフィギュレーション モードに入ります。

ステップ2 switchD(config)# fc-tunnel tunnel-id-map 100 interface fc2/1

接続先スイッチ(switch D)の FC トンネル(100)を終了します。トンネル ID の範囲は 1 ~ 255 です。

### 明示的なパスの作成

のシナリオの明示的なパスを作成するには、次の手順に従います。

#### Before you begin

明示的なパスは送信元スイッチに作成する必要があります。明示的なパスを構成するには、最 初にパスを作成し、次にいずれか1つのパスを使用するように構成します。明示的なパスが構 成されていない場合、デフォルトで最小コストパスが使用されます。明示的なパスが構成され ていて、機能している場合は、指定されたパスが使用されます。

#### Procedure

ステップ1 switchS# configure terminal

コンフィギュレーション モードに入ります。

ステップ2 switchS(config)# fc-tunnel explicit-path Path1

switch(config-explicit-path)#

パス Path 1 に関する明示的なパスのプロンプトが表示されます。

ステップ3 switchS(config-explicit-path)# next-address 10.10.10.2 strict switchS(config-explicit-path)# next-address 10.10.10.3 strict switchS(config-explicit-path)# next-address 10.10.10.4 strict 明示パスで指定されたネクストホップ VSAN インターフェイスの IPv4 アドレスと前のホップ が直接接続を必要としないことを指定します。

#### ステップ4 switchS(config)# fc-tunnel explicit-path Path2

#### switch(config-explicit-path)#

Path 2 に関する明示的なパスのプロンプトが表示されます。

### ステップ5 switchS(config-explicit-path)# next-address 10.10.10.5 strict

### Example:

switchS(config-explicit-path)# next-address 10.10.10.4 strict

明示パスで指定されたネクストホップ VSAN インターフェイスの IPv4 アドレスと前のホップ が直接接続を必要としないことを指定します。

### ステップ6 switchS(config)# fc-tunnel explicit-path Path3

switch(config-explicit-path)#

Path 3 に関する明示的なパスのプロンプトが表示されます。

#### ステップ7 switchS(config-explicit-path)# next-address10.10.10.3loose

10.10.10.3 IPv4 アドレスが存在する最小コストパスを構成します。

Note では、パス3はパス1と同じです。パス1には10.10.3 が存在します。loose オプ ションを使用すると、ステップ3で3つのコマンド(strict オプションを使用)を発 行しなくても、1のコマンドで同じ結果を達成できます。

### 明示的パスのリファレンス

明示的なパスを参照するには、次の手順を実行します。

#### Procedure

ステップ1 switchS# configure terminal

コンフィギュレーション モードに入ります。

ステップ2 switchS(config)# interface fc-tunnel 100

Path1のトンネル ID を参照します。

ステップ3 switchS(config)# explicit-path Path1

Path1 をトンネル ID にリンクします。

この構成は、RSPANトラフィックで使用されるPath1を明示的に指定します。明示的なパスおよび送信元ベースルーティングの詳細については、RFC 3209を参照してください。

### RSPAN トラフィックのモニタリング

セッションが一旦構成されると、このセッションの他の SPAN 送信元も必要に応じて構成する ことができます。Figure 30: 単一の SD ポートを使用して RSPAN トラフィックをモニタする ファイバ チャネル アナライザ, on page 376 に、宛て先ポート fc2/1 および送信元インターフェ イス fc1/1 を含む 1 つのセッションを使用して、入力および出力方向のトラフィックをキャプ チャする RSPAN 設定を示します。

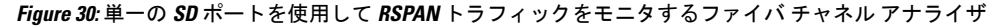

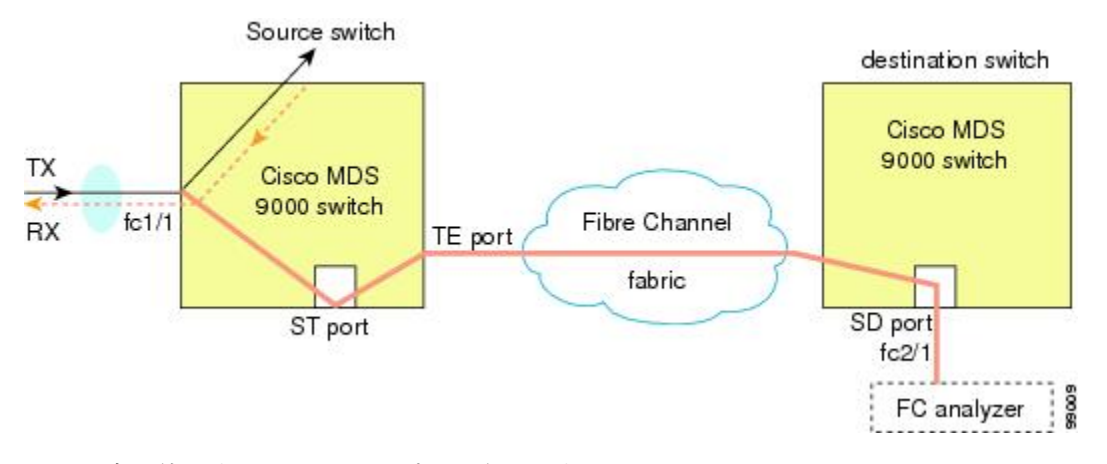

この設定を使用するには、キャプチャされたすべてのフレームの入出力トラフィックを区別す る機能がアナライザに必要です。

## SPAN 構成の確認

SPAN 構成の情報を表示するには、次の作業のいずれかを行います。

| コマンド      | 目的                    |                                                                                                |  |  |  |  |
|-----------|-----------------------|------------------------------------------------------------------------------------------------|--|--|--|--|
| show span | 簡単な形式での SPAN セッションの表示 |                                                                                                |  |  |  |  |
|           | Note                  | Cisco MDS 9700 シリーズスイッチでは、 <b>show span</b> コ<br>マンドが <b>show monitor</b> コマンドに置き換えられてい<br>ます。 |  |  |  |  |

| コマンド                         | 目的                                                                                                 |
|------------------------------|----------------------------------------------------------------------------------------------------|
| show span session 7          | 指定された SPAN セッションを詳細に表示する                                                                           |
|                              | Note Cisco MDS 9700 シリーズ スイッチでは、show span session 7 コマンドが show monitor session 7 コマンド に置き換えられています。 |
| show span session            | すべての SPAN セッションの表示                                                                                 |
|                              | Note Cisco MDS 9700 シリーズ スイッチでは、show span session コマンドが show monitor session all コマンドに 置き換えられています。 |
| show int fc9/32              | カプセル化が有効になっている SD ポート インターフェイスの<br>表示                                                              |
| show interface brief         | ST ポートインターフェイス情報の表示                                                                                |
| show interface fc1/11        | ST ポート インターフェイスの詳細情報の表示                                                                            |
| show fc-tunnel               | FC トンネルのステータスの表示                                                                                   |
| show fc-tunnel tunnel-id-map | FC トンネル出力マッピング情報の表示                                                                                |
| show fc-tunnel explicit-path | FC トンネルの明示的なマッピング情報の表示                                                                             |
| show interface fc-tunnel 200 | FC トンネル インターフェイスの表示                                                                                |

これらのコマンドの出力に表示される各フィールドの詳細については、『*Cisco MDS 9000 Family Command Reference*』を参照してください。

### SPAN 情報の表示

show span コマンドを使用して、構成された SPAN 情報を表示します。 次の例を参照してください。

### 簡単なフォーマットの SPAN セッション

次の例は、SPAN セッションを簡単なフォーマットで表示します。

| switch# : | show | span | session | brief |
|-----------|------|------|---------|-------|
|-----------|------|------|---------|-------|

| Session | Admin      | Oper     | Destination    |
|---------|------------|----------|----------------|
|         | State      | State    | Interface      |
| 7       | no suspend | active   | fc2/7          |
| 1       | suspend    | inactive | not configured |
| 2       | no suspend | inactive | fc3/1          |

#### 指定された SPAN セッションの詳細

次の例は、指定された SPAN セッションを詳細に表示します。

```
switch# show span session 7
Session 7 (active)
   Destination is fc2/7
   No session filters configured
   No ingress (rx) sources
   Egress (tx) sources are
      port-channel 7,
```

次の例は、同じ接続先 SD ポートに 2 つの SPAN セッションを構成します。これにより、FCIP インターフェイスの双方向トラフィックが宛て先ポートに送信されます。

```
switch# configure
```

```
swtch(config) # span session 1
swtch(config-span) # source interface fcip 104 rx
switch(config-span) # destination interface fc1/5
```

```
switch# configure
```

switch(config)# span session 2
switch(config-span)# source interface fcip 104 tx
switch(config-span)# destination interface fc1/5

```
switch# show span session 1
```

Session 1 (active)
Destination is fc1/5
No session filters configured
Ingress (rx) sources are
fcip104,
No egress (tx) sources

```
switch# show span session 2
```

Session 2 (active)
Destination is fc1/5
No session filters configured
No ingress (rx) sources
Egress (tx) sources are
fcip104,

#### すべての SPAN セッション

次の例は、すべての SPAN セッションを表示します。

```
switch# show span session
Session 1 (inactive as no destination)
Destination is not specified
Session filter vsans are 1
No ingress (rx) sources
No egress (tx) sources
Session 2 (active)
Destination is fc9/5
No session filters configured
Ingress (rx) sources are
```

```
vsans 1
No egress (tx) sources
Session 3 (admin suspended)
Destination is not configured
Session filter vsans are 1-20
Ingress (rx) sources are
fc3/2, fc3/3, fc3/4, fcip 51,
port-channel 2, sup-fc0,
Egress (tx) sources are
fc3/2, fc3/3, fc3/4, sup-fc0,
```

### カプセル化が有効になっている SD ポートインターフェイス

次の例では、カプセル化が有効になっている SD ポートインターフェイスを表示します。

```
switch# show int fc9/32
fc9/32 is up
    Hardware is Fibre Channel
   Port WWN is 22:20:00:05:30:00:49:5e
   Admin port mode is SD
   Port mode is SD
   Port vsan is 1
    Speed is 1 Gbps
   Receive Buffer Size is 2112
   Encapsulation is eisl
<-----
Displays the enabled encapsulation status
   Beacon is turned off
    5 minutes input rate 0 bits/sec, 0 bytes/sec, 0 frames/sec
    5 minutes output rate 0 bits/sec, 0 bytes/sec, 0 frames/sec
     0 frames input, 0 bytes, 0 discards
       0 CRC, 0 unknown class
       0 too long, 0 too short
     0 frames output, 0 bytes, 0 discards
     0 input OLS, 0 LRR, 0 NOS, 0 loop inits
```

0 output OLS, 0 LRR, 0 NOS, 0 loop inits

### **RSPAN** 情報の表示

構成された RSPAN 情報を表示するには、show コマンドを使用します。次の例を参照してください。

### ST ポート インターフェイス情報

次の例は、ST ポートインターフェイス情報を表示します。

switch# show interface brief

| Interface | Vsan | Admin<br>Mode | Admin<br>Trunk<br>Mode | Status | Oper<br>Mode | Oper<br>Speed<br>(Gbps) | Port-channel |
|-----------|------|---------------|------------------------|--------|--------------|-------------------------|--------------|
|           |      |               |                        |        |              |                         |              |

| fc1/1                                | 1                    | auto                       | on                 |                    | trunking                   | TE                  |        | 2                |        |                              |          |
|--------------------------------------|----------------------|----------------------------|--------------------|--------------------|----------------------------|---------------------|--------|------------------|--------|------------------------------|----------|
| <br>fc1/14<br>fc1/15                 | 1<br>1               | auto<br>ST                 | on<br>on           |                    | trunking<br>up             | TE<br>ST            |        | 2<br>2           |        |                              |          |
| <br>fc2/9<br>fc2/10                  | 1<br>1               | auto<br>auto               | on<br>on           |                    | trunking<br>trunking       | TE<br>TE            |        | 2<br>2           |        | port-channel<br>port-channel | 21<br>21 |
| fc2/13<br>fc2/14<br>fc2/15<br>fc2/16 | 999<br>999<br>1<br>1 | auto<br>auto<br>SD<br>auto | on<br>on<br><br>on |                    | up<br>up<br>up<br>trunking | F<br>FL<br>SD<br>TE |        | 1<br>1<br>2<br>2 |        | <br><br>                     |          |
| Interface                            |                      | Status                     |                    | Spe<br>(Gbj        | ed<br>ps)                  |                     |        |                  |        |                              |          |
| sup-fc0                              |                      | up                         |                    | 1                  |                            |                     |        |                  |        |                              |          |
| Interface                            |                      | Status                     |                    | IP 2               | Address                    |                     | Spe    | ed               |        | MTU                          |          |
| mgmt0                                |                      | up                         | 1                  | 72.2               | 2.36.175/22                |                     | 100    | Mbp              | s      | 1500                         |          |
| Interface                            |                      | Status                     |                    | IP 2               | Address                    |                     | Spe    | ed               |        | MTU                          |          |
| vsan5                                |                      | up                         |                    | 10.                | 10.10.1/24                 |                     | 1 G    | bps              |        | 1500                         |          |
| Interface                            |                      | Vsan                       |                    | Adm<br>Tru<br>Mode | in<br>nk<br>e              | Status              |        | Ope<br>Mod       | r<br>e | Oper<br>Speed<br>(Gbps)      |          |
| port-channe                          | 1 21                 | 1                          |                    | on                 |                            | trunkin             | g<br>g | TE               |        | 4                            |          |
| Interface                            |                      | Status                     |                    | Des                | t IP Addr                  | Src IP              | Addr   |                  | TID    | Explicit F                   | ath      |
| fc-tunnel 1                          | <br>00               | up                         |                    | 10.                | 10.10.2                    | 10.10.1             | 0.1    |                  | 100    |                              |          |

### ST ポートインターフェイスの詳細情報

次の例は、ST ポートインターフェイスの詳細情報を表示します。

```
switch# show interface fc1/11
fc1/11 is up
   Hardware is Fibre Channel
   Port WWN is 20:0b:00:05:30:00:59:de
  Admin port mode is ST
   Port mode is ST
   Port vsan is 1
   Speed is 1 Gbps
  Rspan tunnel is fc-tunnel 100
   Beacon is turned off
    5 minutes input rate 248 bits/sec, 31 bytes/sec, 0 frames/sec
    5 minutes output rate 176 bits/sec, 22 bytes/sec, 0 frames/sec
      6862 frames input, 444232 bytes
       0 discards, 0 errors
       0 CRC, 0 unknown class
        0 too long, 0 too short
      6862 frames output, 307072 bytes
       0 discards, 0 errors
      0 input OLS, 0 LRR, 0 NOS, 0 loop inits
     0 output OLS, 0 LRR, 0 NOS, 0 loop inits
```

#### FCトンネルのステータス

次の例は、FC トンネルのステータスを表示します。

switch# show fc-tunnel
fc-tunnel is enabled

### FC トンネル出力マッピング情報

次の例は、FC トンネルの出力マッピング情報を表示します。

```
switch# show fc-tunnel tunnel-id-map
tunnel id egress interface
    150    fc3/1
    100    fc3/1
```

```
Note
```

· 複数のトンネル ID を同じインターフェイスで終端させることができます。

### FC トンネルの明示的なマッピング情報

次の例は、FC トンネルマッピング情報を表示します。

### SPAN マッピング情報

次の例は、SPAN マッピング情報を表示します。

```
switch# show span session
Session 2 (active)
Destination is fc-tunnel 100
No session filters configured
Ingress (rx) sources are
    fc2/16,
Egress (tx) sources are
    fc2/16,
```

### FC トンネル インターフェイス

次の例は、FCトンネルインターフェイスを表示します。

```
switch# show interface fc-tunnel 200
fc-tunnel 200 is up
Dest IP Addr: 200.200.200.7 Tunnel ID: 200
Source IP Addr: 200.200.200.4 LSP ID: 1
Explicit Path Name:
```

## **RSPAN**の設定例

Note RSPAN は、SD ポートがローカル SPAN トラフィックをリモート SPAN トラフィックと 一緒に転送するように、ローカル SPAN 機能と組み合わせることができます。ここでは、 さまざまな SPAN 送信元とトンネルのシナリオが説明されます。

### 単一の送信元と1本のRSPAN トンネル

送信元のスイッチSと宛先のスイッチDがファイバチャネルファブリックを介して相互接続 されます。RSPANトンネルはSPANセッションの接続先インターフェイスとして構成され、 STポートはSPANトラフィックをRSPANトンネル経由で転送します(Figure 31:送信元スイッ チが1台、宛先スイッチが1台、トンネルが1本の場合のRSPANシナリオ, on page 382 を参 照)。

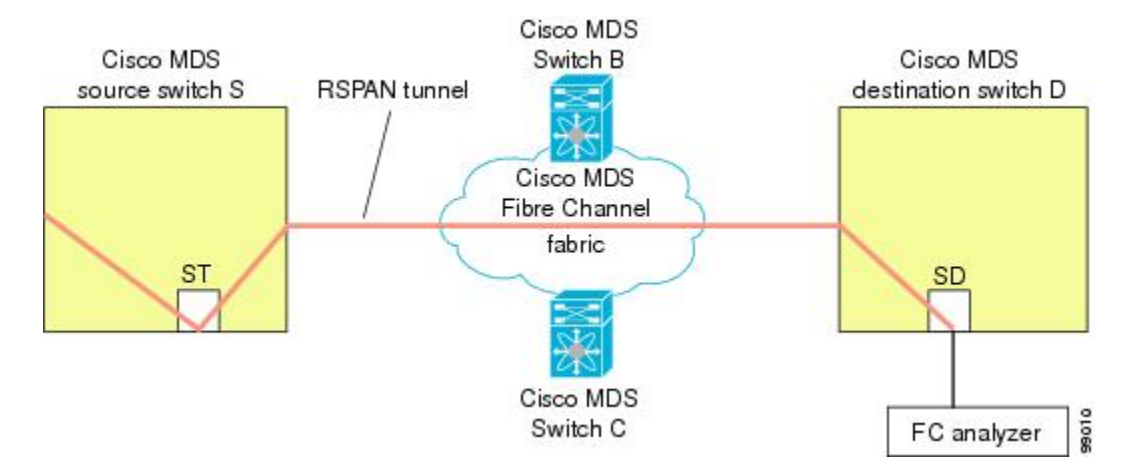

Figure 31:送信元スイッチが1台、宛先スイッチが1台、トンネルが1本の場合の RSPAN シナリオ

### 単一の送信元と複数の RSPAN トンネル

単一の送信元と複数の RSPAN トンネル, on page 382 はスイッチ S と N 間で構成された 2 つの 独立した RSPAN トンネルを表示します。各トンネルの関連 ST ポートは送信元スイッチ内に 存在し、独立 SD ポートは接続先スイッチ内に存在します。この設定は、トラブルシューティ ングの場合に役立ちます。

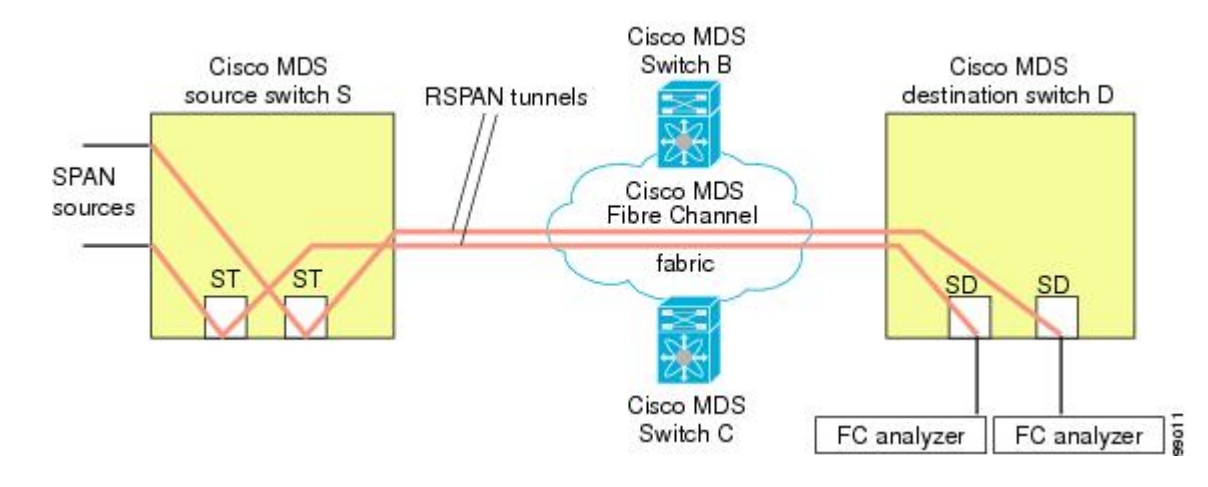

Figure 32: 送信元スイッチが1台、宛先スイッチが1台、トンネルが複数の場合の RSPAN シナリオ

### 複数の送信元と複数の RSPAN トンネル

Figure 33: 送信元スイッチが2台、宛先スイッチが1台、トンネルが複数の場合の RSPAN シナ リオ, on page 383 に、スイッチS1とスイッチS2の間に設定された2本の独立した RSPAN トン ネルを示します。これらのトンネルは、関連STポートがそれぞれ別々の送信元スイッチ内に 存在し、両方とも宛先スイッチ内にある同じSDポートで終端します。

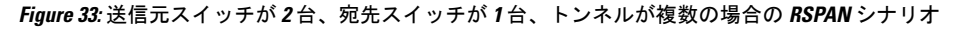

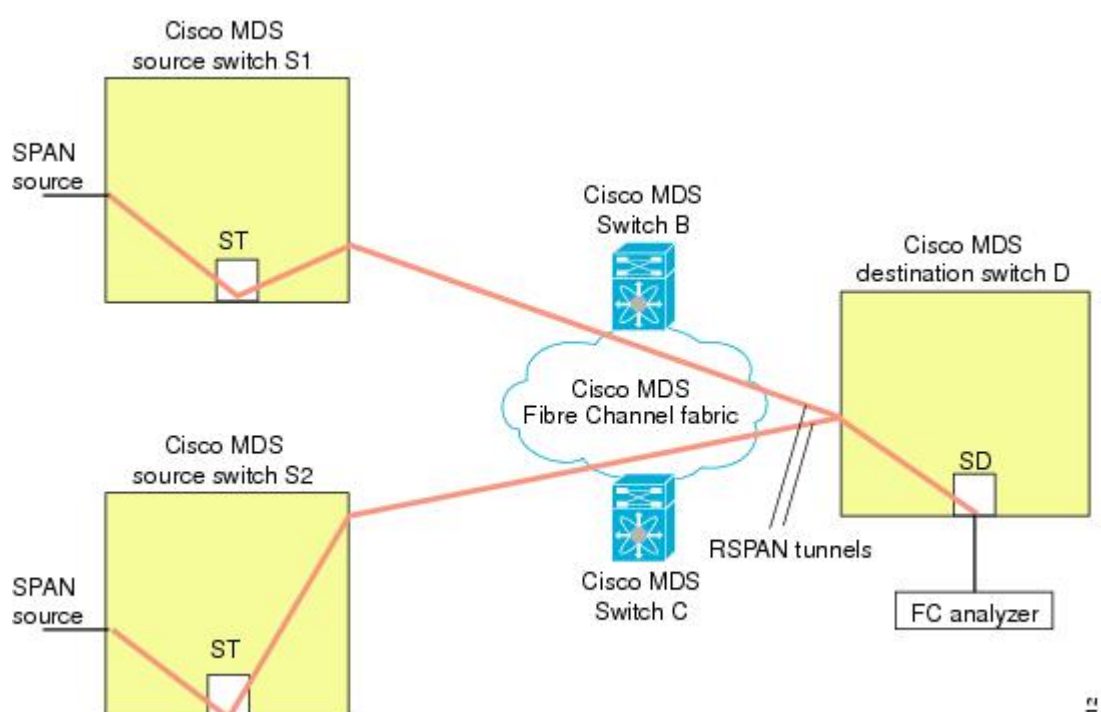

この設定は、リモートモニタリングの場合に役立ちます。たとえば、管理者は宛先スイッチからリモートで2台の送信元スイッチをモニタできます。

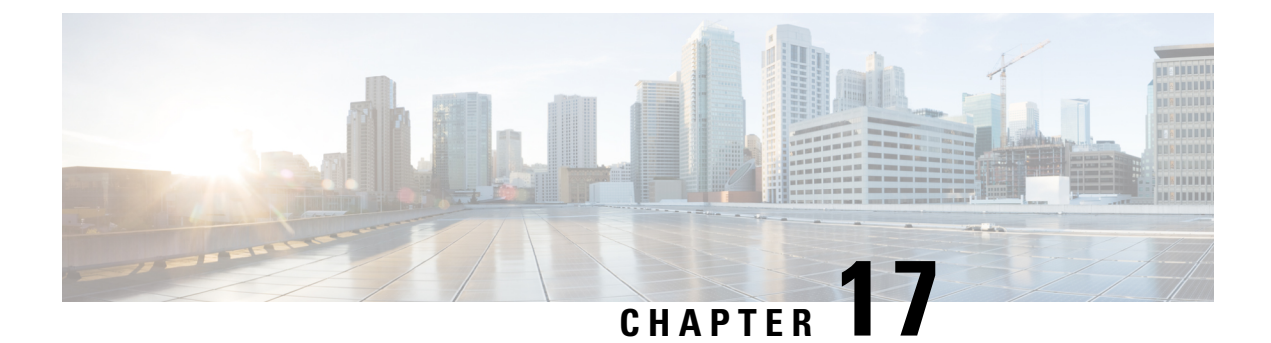

## Fabric Configuration Server の設定

この章では、Cisco MDS 9000 ファミリのディレクタとスイッチで提供されている Fabric Configuration Server (FCS) 機能について説明します。

- FCS についての情報, on page 385
- デフォルト設定, on page 387
- FCS の設定, on page 387
- •FCS 設定の確認, on page 389
- その他の参考資料, on page 393

## FCS についての情報

Fabric Configuration Server (FCS) を使用すると、トポロジ属性を検出したり、ファブリック要素の設定情報リポジトリを維持したりすることができます。通常、管理アプリケーションはN ポートを通してスイッチの FCS に接続されます。FCS は次のオブジェクトに基づいて、ファ ブリック全体を表示します。

- Interconnect Element (IE) オブジェクト:ファブリック内の各スイッチはIE オブジェクト に対応しています。ファブリックは1つまたは複数のIE オブジェクトで構成されます。
- ポートオブジェクト: IE の各物理ポートはポートオブジェクトに対応しています。ポートオブジェクトにはスイッチポート(xE、Fx、および TL ポート)および接続された Nx ポートが含まれます。
- ・プラットフォームオブジェクト:一連のノードをプラットフォームオブジェクトとして 定義して、管理可能な単一のエンティティにできます。これらのノードはファブリックに 接続されたエンドデバイス(ホストシステム、ストレージサブシステム)です。プラッ トフォームオブジェクトは、ファブリックのエッジスイッチ上にあります。

各オブジェクトには、それぞれ独自の属性および値のセットがあります。一部の属性にはヌル 値も定義できます。

Cisco MDS 9000 ファミリ スイッチ環境では、複数の VSAN がファブリックを構成し、VSAN ごとに 1 つの FCS インスタンスが存在します。

Cisco NX-OS Release 4.1(1)から、FCS は仮想デバイスの検出をサポートしています。FCS 構成 サブモードで fcs virtual-device-add コマンドを実行すると、特定のVSAN またはすべてのVSAN で仮想デバイスを検出できます。IVR用にゾーン分割されたデバイスは、IVRゾーンセットを アクティブ化する前に、このコマンドで検出し、Request Domain ID (RDI) をイネーブルにす る必要があります。

スイッチに管理アプリケーションが接続されている場合、スイッチの FCS に転送されるすべ てのフレームは、スイッチ ポート(Fx ポート)のポート VSAN に属します。管理アプリケー ションの表示対象はこの VSAN に限定されます。ただし、このスイッチが属する他の VSAN に関する情報は、SNMP または CLI を使用して取得できます。

Figure 34: VSAN 環境における FCS, on page 386 では、管理アプリケーション1(M1)は、ポート VSAN ID が1のFポートを介して接続され、管理アプリケーション2(M2)はポート VSAN ID が2のFポートを介して接続されています。M1はスイッチ S1および S3の FCS 情報を、M2 はスイッチ S3 および S4の FCS 情報をそれぞれ問い合せることができます。スイッチ S2の情報はどちらにも提供されません。FCS は、VSAN で表示可能なこれらのスイッチ上でだけ動作します。なお、S3 は VSAN 1 にも属していますが、M2 は VSAN 2 にだけ FCS 要求を送信できます。

#### Figure 34: VSAN 環境における FCS

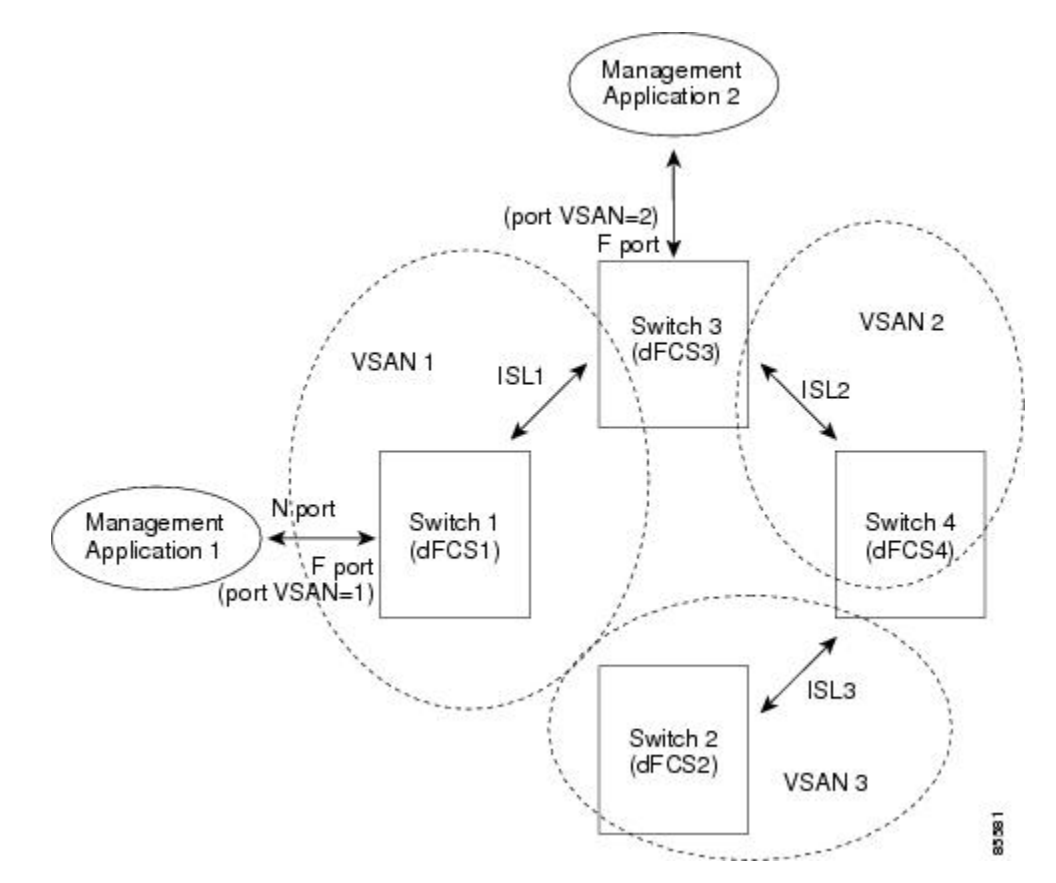

### FCS の重要性

ここでは、FCS の重要性について説明します。

- •FCS は次のようなネットワーク管理をサポートします。
  - •Nポート管理アプリケーションはファブリック要素に関する情報を問い合せて、取得 できます。
  - SNMP マネージャは FCS 管理情報ベース(MIB)を使用して、ファブリックトポロジ情報の検出を開始して、取得できます。
- FCS は、標準の F ポートおよび E ポートだけでなく、TE ポートと TL ポートもサポート します。
- •FCS は、プラットフォームに登録された論理名および管理アドレスを使用して、一連の モードを維持することができます。FCS はすべての登録情報のバックアップをセカンダリ ストレージに維持し、変更があるたびに更新します。再起動またはスイッチオーバーが発 生すると、FCS はセカンダリ ストレージ情報を取得し、データベースを再構築します。
- SNMP マネージャは FCS に、ファブリック内のすべての IE、ポート、およびプラット フォームについて問い合せることができます。

## デフォルト設定

Table 43: FCS のデフォルト設定値, on page 387 に、FCSの デフォルト設定値を示します。

Table 43: FCS のデフォルト設定値

| パラメータ               | デフォルト  |
|---------------------|--------|
| プラットフォーム名のグローバルチェック | ディセーブル |
| プラットフォームのノード タイプ    | 不明。    |

## FCS の設定

Fabric Configuration Server (FCS)を使用すると、トポロジ属性を検出したり、ファブリック要素の設定情報リポジトリを維持したりすることができます。

### FCS 名の指定

ー意の名前の確認をファブリック全体(グローバル)に行うのか、または登録されたプラット フォームにローカル(デフォルト)に行うのかを指定できます。

Note このコマンドのグローバル設定は、ファブリック内のすべてのスイッチが Cisco MDS 9000 ファミリのスイッチである場合に限り実行してください。

プラットフォーム名のグローバルチェックを有効にするには、次の手順を実行します。

### Procedure

ステップ1 switch# configure terminal

コンフィギュレーション モードに入ります。

- ステップ2 switch(config)# fcs plat-check-global vsan 1 プラットフォーム名のグローバル チェックをイネーブルにします。
- ステップ3 switch(config)# no fcs plat-check-global vsan 1

プラットフォーム名のグローバルチェックをディセーブル (デフォルト) にします。

### プラットフォーム属性の登録

プラットフォーム属性を登録するには、次の手順を実行します。

### Procedure

- ステップ1 switch# configure terminal コンフィギュレーション モードに入ります。
- ステップ2 switch(config)# fcs register switch(config-fcs-register)# FCS 登録サブモードを開始します。
- ステップ3 switch(config-fcs-register)# platform name SamplePlatform vsan 1 switch(config-fcs-register-attrib)# FCS 登録属性サブモードを開始します。
- ステップ4 switch(config-fcs-register)# no platform name SamplePlatform vsan 1 switch(config-fcs-register)# 登録されたプラットフォームを削除します。
- ステップ5 switch(config-fcs-register-attrib)# mgmt-addr 1.1.1.1

プラットフォーム管理 IPv4 アドレスを設定します。

- **ステップ6** switch(config-fcs-register-attrib)# **no mgmt-addr 1.1.1.1** プラットフォーム管理 IPv4 アドレスを削除します。
- ステップ7 switch(config-fcs-register-attrib)# mgmt-addr 2001:0DB8:800:200C::417A プラットフォーム管理 IPv6 アドレスを設定します。
- ステップ8 switch(config-fcs-register-attrib)# no mgmt-addr 2001:0DB8:800:200C::417A プラットフォーム管理 IPv6 アドレスを削除します。
- **ステップ9** switch(config-fcs-register-attrib)# **nwwn 11:22:33:44:55:66:77:88** プラットフォーム ノード名を設定します。
- **ステップ10** switch(config-fcs-register-attrib)# **no nwwn 11:22:33:44:55:66:77:88** プラットフォーム ノード名を削除します。
- ステップ11 switch(config-fcs-register-attrib)# type 5 定義済みプラットフォーム タイプ fc-gs-3 を設定します。
- **ステップ12** switch(config-fcs-register-attrib)# **no type 5** 設定済みのタイプを削除し、スイッチを出荷時の設定(不明なタイプ)に戻します。
- ステップ13 switch(config-fcs-register-attrib)# exit FCS 登録属性サブモードを終了します。
- ステップ14 switch(config-fcs-register)# exit FCS 登録サブモードを終了します。

## FCS 設定の確認

FCS の構成情報を表示するには、次のいずれかの作業を行います。

| コマンド                                               | 目的                                       |
|----------------------------------------------------|------------------------------------------|
| show fcs database                                  | FCS ローカル データベース情報の表示                     |
| show fcs ie vsan 1                                 | 特定のVSANのすべてのIEのリストを表示します。                |
| show fcs ie nwwn 20:01:00:05:30:00:16:df<br>vsan 1 | 特定の nWWN のインターコネクト エレメント オブ<br>ジェクト情報の表示 |

| コマンド                                                  | 目的                              |
|-------------------------------------------------------|---------------------------------|
| show fcs platform name SamplePlatform vsan 1          | 特定のプラットフォームに関する情報の表示            |
| show fcs platform vsan 1                              | 指定された VSAN のプラットフォームのリストの表<br>示 |
| show fcs port vsan 24                                 | 指定された VSAN のスイッチポートのリストの表示      |
| show fcs port pwwn<br>20:51:00:05:30:00:16:de vsan 24 | 指定された pWWN のポート情報の表示            |
| show fcs statistics                                   | FCSの統計の表示                       |
| show fcs vsan                                         | 各 VSAN のプラットフォーム設定の表示           |

これらのコマンドの出力に表示される各フィールドの詳細については、『*Cisco MDS 9000 Family Command Reference*』を参照してください。

### FCS 要素の表示

WWN 構成のステータスを表示するには、**show fcs** コマンドを使用します(例 FCS ローカル データベース情報, on page 390 ~ 各 VSAN のプラットフォーム設定, on page 393 を参照)。

### FCS ローカル データベース情報

次の例は、FCS ローカル データベース情報を表示します。

#### switch# show fcs database

| FCS Local Database in VSA                                                                                                    | AN: 1                                                                                          |                                                                            |                                                                          |
|----------------------------------------------------------------------------------------------------|------------------------------------------------------------------------------------------------|----------------------------------------------------------------------------|--------------------------------------------------------------------------|
| Switch WWN<br>Switch Domain Id<br>Switch Mgmt-Addresses<br>Fabric-Name<br>Switch Logical-Name<br>Switch Information List<br>Switch Ports: | : 20:01:00<br>: 0x7f(127)<br>: snmp://1<br>http://1<br>: 20:01:00<br>: 172.22.92<br>: [Cisco S | :05:30:00<br>)<br>72.22.92.<br>72.22.92.<br>:05:30:00<br>2.58<br>ystems*DS | :16:df<br>58/eth-ip<br>58/eth-ip<br>:16:df<br>-C9509*0*20:00:00:05:30:00 |
| Interface pWWN                                                                                                    |                                                                                                | Туре                                                                       | Attached-pWWNs                                                           |
| fc2/1 20:41:00:05:30<br>fc2/2 20:42:00:05:30<br>fc2/17 20:51:00:05:30<br>FCS Local Database in VS2                                        | ):00:16:de<br>):00:16:de<br>):00:16:de<br>AN: 5                                                | TE<br>Unknown<br>TE                                                        | 20:01:00:05:30:00:20:de<br>None<br>20:0a:00:05:30:00:20:de               |
| Switch WWN<br>Switch Domain Id<br>Switch Mgmt-Addresses                                                                                   | : 20:05:00<br>: 0xef(239)<br>: http://1<br>snmp://1<br>http://10<br>snmp://1                   | :05:30:00<br>)<br>72.22.90.<br>72.22.90.<br>0.10.15.1<br>0.10.15.1         | :12:5f<br>171/eth-ip<br>171/eth-ip<br>0/vsan-ip<br>0/vsan-ip             |

| Fabric-Name<br>Switch Log:<br>Switch Info<br>Switch Port | e<br>ical-Name<br>ormation List<br>cs:             | : 20:05:00<br>: 172.22.9<br>: [Cisco S | :05:30:00<br>0.171<br>ystems*DS | :12:5f<br>-C9509**20:00:00:05:30:00:12:5e]                                    |
|----------------------------------------------------------|----------------------------------------------------|----------------------------------------|---------------------------------|-------------------------------------------------------------------------------|
| Interface                                                | pWWN                                               |                                        | Туре                            | Attached-pWWNs                                                                |
| fc3/1<br>fc3/2<br>fc3/3                                  | 20:81:00:05:30<br>20:82:00:05:30<br>20:83:00:05:30 | ):00:12:5e<br>):00:12:5e<br>):00:12:5e | TE<br>TE<br>TE<br>TE            | 22:01:00:05:30:00:12:9e<br>22:02:00:05:30:00:12:9e<br>22:03:00:05:30:00:12:9e |

### 指定された VSAN のすべての IE のリスト

次の例は、指定された VSAN のすべての IE のリストを表示します。

switch# show fcs ie vsan 1
IE List for VSAN: 1

| IE-WWN                                                                        | IE-Туре                             | Mgmt-Id              |
|-------------------------------------------------------------------------------|-------------------------------------|----------------------|
| 20:01:00:05:30:00:16:df<br>20:01:00:05:30:00:20:df<br>[Total 2 IEs in Fabric] | Switch (Local)<br>Switch (Adjacent) | 0xfffc7f<br>0xfffc64 |

#### 特定の nWWN のインターコネクト エレメント オブジェクト情報

次の例は、指定された nWWN のインターコネクト エレメント オブジェクト情報を表示します。

```
switch# show fcs ie nwwn 20:01:00:05:30:00:16:df vsan 1
IE Attributes
------
Domain-Id = 0x7f(127)
Management-Id = 0xfffc7f
Fabric-Name = 20:01:00:05:30:00:16:df
Logical-Name = 172.22.92.58
Management Address List =
            snmp://172.22.92.58/eth-ip
            http://172.22.92.58/eth-ip
Information List:
            Vendor-Name = Cisco Systems
            Model Name/Number = DS-C9509
            Release-Code = 0
```

### 指定されたプラットフォームに関する情報

次の例は、指定されたプラットフォームに関する情報を表示します。

FCS 要素の表示

Platform Management Addresses: 1.1.1.1

### 指定された VSAN のプラットフォームのリスト

次の例は、指定された VSAN のプラットフォームのリストを表示します。

```
switch# show fcs platform vsan 1
Platform List for VSAN: 1
Platform-Names
------
SamplePlatform
[Total 1 Platforms in Fabric]
```

### 指定された VSAN のスイッチポートのリスト

次の例は、指定された VSAN のスイッチポートのリストを表示します。

### switch# show fcs port vsan 24

Port List in VSAN: 24

-- IE WWN: 20:18:00:05:30:00:16:df --

| Port-WWN                                                                                | Туре                                     | Module-Type                                                   | Тх-Туре                            |
|-----------------------------------------------------------------------------------------|------------------------------------------|---------------------------------------------------------------|------------------------------------|
| 20:41:00:05:30:00:16:de<br>20:51:00:05:30:00:16:de<br>[Total 2 switch-ports in<br>IE WW | TE_Port<br>TE_Port<br>IE]<br>IN: 20:18:( | SFP with Serial Id<br>SFP with Serial Id<br>00:05:30:00:20:df | Shortwave Laser<br>Shortwave Laser |
| Port-WWN                                                                                | Туре                                     | Module-Type                                                   | Тх-Туре                            |
| 20:01:00:05:30:00:20:de<br>20:0a:00:05:30:00:20:de<br>[Total 2 switch-ports in          | TE_Port<br>TE_Port<br>IE]                | SFP with Serial Id<br>SFP with Serial Id                      | Shortwave Laser<br>Shortwave Laser |

#### 指定された pWWN のポート情報

次の例は、指定された pWWN のポート情報を表示します。

### FCS 統計

次の例は、FCS 統計を表示します。

switch# show fcs statistics FCS Statistics for VSAN: 1 \_\_\_\_\_ FCS Rx Get Reqs :2 FCS Tx Get Reqs :7 FCS Rx Reg Reqs :0 FCS Tx Reg Reqs :0 FCS Rx Dereg Reqs :0 FCS Tx Dereg Reqs :0 FCS Rx RSCNs :0 . . . FCS Statistics for VSAN: 30 ------FCS Rx Get Reqs :2 FCS Tx Get Reqs :2 FCS Rx Reg Reqs :0 FCS Tx Reg Reqs :0 FCS Rx Dereg Reqs :0 FCS Tx Dereg Reqs :0 FCS Rx RSCNs :0 :0 FCS Tx RSCNs . . .

### 各 VSAN のプラットフォーム設定

次の例は、各 VSAN のプラットフォーム設定を表示します。

## その他の参考資料

FCS の実装に関する詳細情報については、次の項を参照してください。

#### Table 44: MIB

| MIB           | MIB のリンク                                                                      |
|---------------|-------------------------------------------------------------------------------|
| CISCO-FCS-MIB | MIB を検索およびダウンロードするには、次の URL にアクセスしてくだ<br>さい。                                  |
|               | http://www.cisco.com/en/US/products/ps5989/prod_technical_reference_list.html |

I

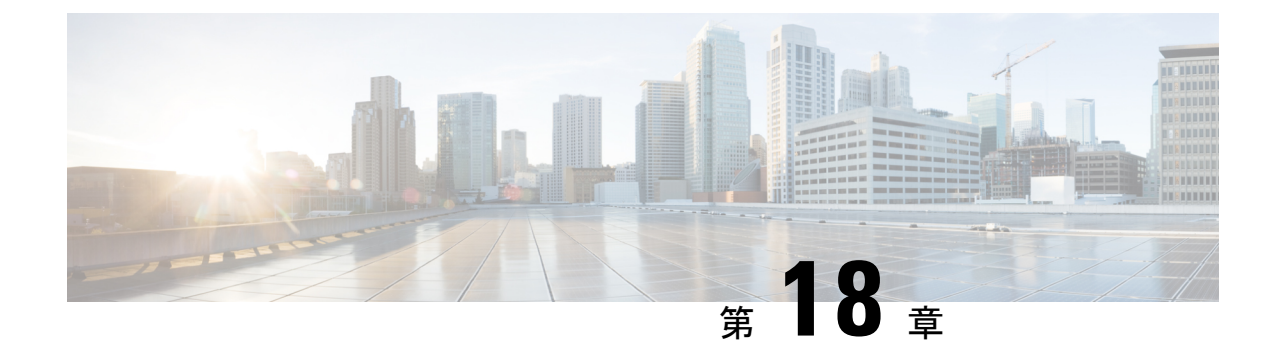

# ファブリック モジュール エラー モニタリ ング

この章では、ファブリックモジュールエラーモニタリング(XbarErrorMonitor)とその構成方法について説明します。

- •ファブリックモジュールエラーモニタリングの機能履歴 (395ページ)
- •ファブリックモジュールエラーモニタリングについて (395ページ)
- ファブリックモジュールエラーモニタリングのガイドラインおよび制限事項(396ページ)
- ファブリックモジュールエラーモニタリングの構成(397ページ)
- 設定例 (398 ページ)

## ファブリック モジュール エラー モニタリングの機能履 歴

| 機能名                                     | リリー<br>ス | 機能情報         |
|-----------------------------------------|----------|--------------|
| ファブリックモジュールエラーモニタリング (XbarErrorMonitor) | 9.3(1)   | この機能が導入されます。 |

## ファブリック モジュール エラー モニタリングについて

Cisco MDS のファブリック モジュールは、一般に Xbar と呼ばれます。これらのファブリック モジュールには、ファブリック1とファブリック3の2つのバージョンがあります。CRC エ ラーのある FC ポートが受信したフレームはドロップされ、それ以上転送されません。フレー ムがコンポーネントからコンポーネントへ、およびモジュールからモジュールへ移動すると、 エラーが発生する可能性があります。フレームは、スイッチングパスに沿ったいくつかの場所 で CRC チェックされます。フレームがエラーとして検出されると、できるだけ早く破棄され ます。 既存の「内部 CRC 検出および分離」機能は、これらの内部 CRC エラーが発生した場合に検出 し、修正措置を講じることができます。ただし、ファブリックモジュールでは、厳密には内部 CRC エラーではない他のエラーが発生する可能性があります。Cisco MDS リリース 9.3(1)で導 入されたファブリックモジュール エラー モニタリング(XbarErrorMonitor)機能は、「内部 CRC 検出および分離」機能を補完し、これらのエラーの存在を検出して修正アクションを実行 するように設計されています。この機能により、ネットワークセットアップで I/O 問題を引き 起こす可能性のあるファブリック 1 およびファブリック 3 モジュールのある特定のハードウェ ア カウンタをモニタできます。

XbarErrorMonitor は、MDS スケジューラ機能を利用してこれらの内部エラーをチェックする Python スクリプトです。これは、スケジューラに定期的に実行させることで機能します(デ フォルトは120秒)。実行するたびに、「show hardware internal errors」コマンドを発行し、ス イッチに存在する特定のファブリック モジュール タイプに対してモニタされた特定のカウン タを記録します。その後、一定時間(デフォルトは30秒)スリープ(一時停止)し、別の 「ハードウェア内部エラーの表示」コマンドを発行して、特定の各カウンタを前の値と比較し ます。モニタ対象のカウンタの1つ以上がしきい値(デフォルトは50)以上である場合、指定 されたアクション(デフォルトは「ログのみ」)が実行されます。

## ファブリック モジュール エラー モニタリングのガイド ラインおよび制限事項

- ・この機能は、Cisco MDS 9700 シリーズ スイッチのみをサポートします。
- この機能は、Cisco MDS リリース 9.3(1) にアップグレードすると自動的に有効になります。この機能にはデフォルト値があります。スケジュール間隔は120秒、スリープ時間は30秒、カウンタのしきい値は50、デフォルトのアクションはログのみです。
- この機能は、スイッチ内の次のエラーカウンタをモニタします。
  - •ファブリック1モジュールカウンタ
  - INTERNAL ERROR CNT
  - HIGH XT DROP CNT
  - SAC\_XTIMEOUT\_INTR\_HI
  - •ファブリック3モジュールカウンタ
  - ポート宛てにドロップされたパケット
  - 受信ポートでパケットがドロップする
  - ダブルビット ECC エラー

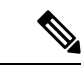

(注)

これらのカウンタは、**show hardware internal errors** コマン ドを使用して表示できます(ゼロ以外の場合)。  ・デフォルトでは、この機能はファブリックモジュール1およびファブリックモジュール 3のカウンタを2分ごとにモニタします。カウンタがデフォルトのしきい値である50を超 えると、それぞれのスパインに障害があることを示すsyslogが表示されます。次に例を示 します。

2022 Jun 28 14:10:38 sw9706-89 %USER-2-SYSTEM\_MSG: xbarErrorMonitor: counter threshold exceeded for xbar 3 for counter packets dropped destined to port. (Before: 0, After: 128, Delta 128).

• XbarErrorMonitor が特定のパラメータ セットで開始された場合は、パラメータを変更する ときに、すべての既定以外のパラメータが指定されていることを確認します。次に例を示 します。

xbarErrorMonitor -si 180 enable xbarErrorMonitor -a log-and-out-of-service enable

- xbarErrorMonitor log-and-out-of-service enable コマンドを使用すると、si パラメータが渡さ れないため、スケジューリング間隔はデフォルトの120秒に戻ります。
- xbarErrorMonitor を有効にすると、xbarErrorMonitor\_jobという名前のスケジューラジョブ とXbarErrorMonitor\_Scheduleという名前のスケジューラスケジュールが作成されます。
   これらは削除しないでください。削除すると、xbarErrorMonitorが機能しなくなります。

## ファブリック モジュール エラー モニタリングの構成

|       | コマンドまたはアクション                     | 目的                                                                                                    |
|-------|----------------------------------|----------------------------------------------------------------------------------------------------|
| ステップ1 | switch# xbarErrorMonitor enable  | スイッチの XbarErrorMonitor 機能を有効<br>にします。                                                                                                    |
| ステップ2 | switch# xbarErrorMonitor disable | (オプション)XbarErrorMonitor 機能を<br>無効にします。                                                                                                    |
| ステップ3 | switch# xbarErrorMonitor -h      | エラーモニタリング パラメータを変更<br>します。 (注) ヘルプ オプションには、選択<br>したパラメータに基づいてモ<br>ニタリングを実行できるよう<br>に変更できるパラメータのリ<br>ストが表示されます。このオ<br>プションの使用例について<br>は、「構成例」セクションを<br>参照してください。 |

手順

|       | コマンドまたはアクション                  | 目的                               |
|-------|-------------------------------|----------------------------------|
| ステップ4 | switch# xbarErrorMonitor show | xbar エラー モニタリングのステータス<br>を確認します。 |
|       |                               |                                  |

## 設定例

次の例は、XbarErrorMonitor機能のステータスを確認する方法を示しています。

```
switch# xbarErrorMonitor show
xbarErrorMonitor 1.0
Status: Enabled
Schedular Interval: 120
Sleep Time: 30
Counter Threshold: 50
Action: log-only
Counters Monitored:
 packets dropped destined to port
 packets drop on receive port
  double bit ecc error
次の例は、エラーモニタリング パラメータを変更する方法を示しています。
Switch(config) # xbarErrorMonitor --help
usage: xbarErrorMonitor [-h] [-v] [-si] [-st] [-t] [-a]
                        {enable, disable, show, for Scheduler} ...
Enable/Disable xbar error monitor on the switch
positional arguments:
  {enable,disable,show,forScheduler}
    enable
                       Enable xbarErrorMonitor feature
    disable
                       Disable xbarErrorMonitor feature
    show
                       Show current status of xbarErrorMonitor feature
    forScheduler
                       This option is for schedular only, DO NOT USE THIS
                       MANUALLY
optional arguments:
  -h, --help
                       show this help message and exit
  -v, --version
                        show program's version number and exit
  -si , --schedular-interval
                        scheduler interval time, value should be between 120s
                        to 3600s. Default value is 120s.
  -st , --sleep-time
                       sleep time between getting error counters, value
                        should be between 30s to 90s. Default value is 30s.
  -t , --counter-threshold
                        counter threshold value beyond which action will be
                        taken, value should be between 50 to 500. Default
                       value is 50.
                        action that needs to be taken when counter breaches
  -a , --action
                  the threshold value. 'log-only': Shows only a syslog,
                        'log-and-out-of-service': Shows a syslog as well as
                       puts the xbar out-of-service. Default action is log-
                        only.
```

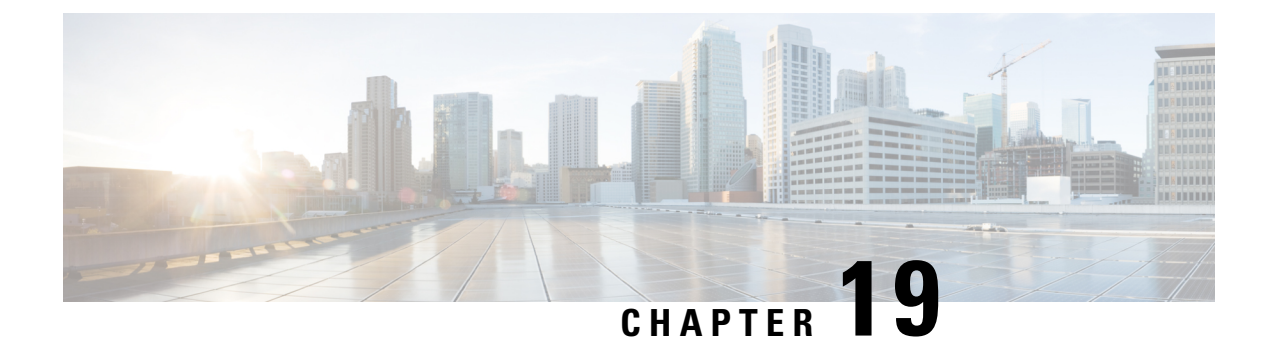

## Port Pacing の構成

この章では、ポートペーサーを構成する方法について説明します。

- Port Pacing についての情報, on page 399
- 注意事項と制約事項, on page 399
- Port Pacer の構成, on page 400

## Port Pacing についての情報

ファイバチャネル Port Pacer は、Cisco MDS 9513 および MDS 9710 スイッチでのみサポートされています。Port Pacer は、ポートが段階的に起動されるように、同時に起動するモードFポートの数を調整するように設計されています。

F ポートの起動中に、Port Pacer は F ポート サーバーにポートが起動していることを通知しま す。Port Pacer は、F ポート サーバーがそのポートで FLOGI と FDISC を受信するのを待ちま す。Port Pacer は、同時ポート数のポートを同時に起動しようとします。ただし、F ポートサー バーがそのポートの FLOGI および FDISC を受信したことを Port Pacer に通知した後、Port Pacer はポートの起動を完了し、ポート ステータスを up として更新します。その後、次のポートの 起動を試みます。

デフォルトでは、F ポートペーシングは無効になっています。ポートペーシングを有効にす ると、ポートで受信された FLOGI または FDISC の数が追跡されます。すべての FLOGI または FDISC が正常にログインした場合(これには数秒かかります)、別の一連の同時ポートが起動 します。常に、FLOGI は、構成された同時ポートに対してのみ処理されます。この機能は、ホ ストで FLOGI の再試行がゼロの場合に有用です。

## 注意事項と制約事項

以下は、ポートペーサーを有効にするための推奨されるガイドラインと要件です。

- ポートペーシング構成は、管理ポートモードFでのみサポートされます。
- Concurrent-ports port-number は、トポロジに応じて設定する必要があり、この値を同時に 起動できる F ポートの数に設定する必要があります。

## Port Pacer の構成

### ポートペーシングの有効化

Note ポートペーシング構成は、管理ポートモードFでのみサポートされます。

ポートペーシング コマンドは、すべての管理ポート モード F ポートに適用できるシステム全体のコマンドです。

ポートペーサーを有効にするには、次の手順を実行します。

#### Procedure

ステップ1 switch# configure terminal

コンフィギュレーション モードに入ります。

ステップ2 switch# (config)# system port pacer mode F interface-login-threshold 10 concurrent-ports 1 同時実行数が1でしきい値が10に設定されているFポートのペーサーモードを有効にしま す。 interface-login-threshold は、ポートで予想される FLOGI または FDISC の数を指定します。

concurrent-ports は、同時に起動できる管理ポートモードFポートの数を指定します。

### Port Pacing 構成の表示

ポートペーシング構成を無効にするには、次の手順に従います。

### Procedure

ステップ1 switch# configure terminal

コンフィギュレーション モードに入ります。

ステップ2 switch# (config)# no system port pacer mode F interface-login-threshold 10 concurrent-ports 1 F ポートのペーサー モードを無効にします。 翻訳について

このドキュメントは、米国シスコ発行ドキュメントの参考和訳です。リンク情報につきましては 、日本語版掲載時点で、英語版にアップデートがあり、リンク先のページが移動/変更されている 場合がありますことをご了承ください。あくまでも参考和訳となりますので、正式な内容につい ては米国サイトのドキュメントを参照ください。